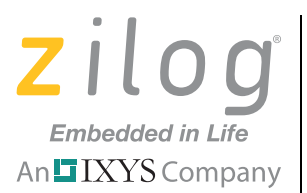

# Zilog Developer Studio II – ZNEO™

**User Manual** 

UM017105-0511

Copyright ©2011 Zilog<sup>®</sup>, Inc. All rights reserved. <u>www.zilog.com</u>

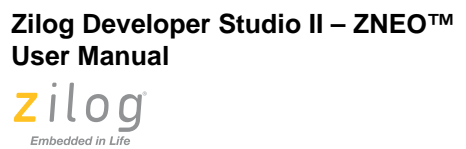

An IXYS Company

ii.

This publication is subject to replacement by a later edition. To determine whether a later edition exists, or to request copies of publications, visit <u>www.zilog.com</u>.

Warning: DO NOT USE THIS PRODUCT IN LIFE SUPPORT SYSTEMS.

#### LIFE SUPPORT POLICY

ZILOG'S PRODUCTS ARE NOT AUTHORIZED FOR USE AS CRITICAL COMPONENTS IN LIFE SUPPORT DEVICES OR SYSTEMS WITHOUT THE EXPRESS PRIOR WRITTEN APPROVAL OF THE PRESIDENT AND GENERAL COUNSEL OF ZILOG CORPORATION.

#### As used herein

Life support devices or systems are devices which (a) are intended for surgical implant into the body, or (b) support or sustain life and whose failure to perform when properly used in accordance with instructions for use provided in the labeling can be reasonably expected to result in a significant injury to the user. A critical component is any component in a life support device or system whose failure to perform can be reasonably expected to cause the failure of the life support device or system or to affect its safety or effectiveness.

#### **Document Disclaimer**

©2011 Zilog, Inc. All rights reserved. Information in this publication concerning the devices, applications, or technology described is intended to suggest possible uses and may be superseded. ZILOG, INC. DOES NOT ASSUME LIABILITY FOR OR PROVIDE A REPRESENTATION OF ACCURACY OF THE INFORMATION, DEVICES, OR TECHNOLOGY DESCRIBED IN THIS DOCUMENT. ZILOG ALSO DOES NOT ASSUME LIABILITY FOR INTELLECTUAL PROPERTY INFRINGEMENT RELATED IN ANY MANNER TO USE OF INFORMATION, DEVICES, OR TECHNOLOGY DESCRIBED HEREIN OR OTHERWISE. The information contained within this document has been verified according to the general principles of electrical and mechanical engineering.

Z8, Z8 Encore!, and Z8 Encore! XP are registered trademarks of Zilog, Inc. All other product or service names are the property of their respective owners.

# **Revision History**

Each instance in the Revision History table below reflects a change to this document from its previous version. For more details, click the appropriate links in the table.

| Date        | Revision<br>Level | Description                                                                                                    | Page                                                                                                    |
|-------------|-------------------|----------------------------------------------------------------------------------------------------|----------------------------------------------------------------------------------------------------|
| May         | 05                | Updated Using the Integrated Development Environment.                                                                           | <u>15</u>                                                                                                    |
| 2011        |                   | Updated Using the Editor.                                                                                                    | <u>109</u>                                                                                                    |
|             |                   | Updated Structures and Unions in Assembly Code section of Using the Macro Assembler.                                            | <u>239</u>                                                                                                    |
|             |                   | Updated Warning and Error Messages section of Using the Macro Assembler.                                                        | <u>255</u>                                                                                                    |
|             |                   | Updated Disassembly Window section of Using the Debugger.                                                                       | <u>341</u>                                                                                                    |
| Dec<br>2010 | 04                | Updated ZDSII System Requirements section.                                                                                      | V                                                                                                    |
| Feb<br>2007 | 03                | Changed the description of the Project Settings dialog box.                                                                     | <u>8</u>                                                                                                    |
|             |                   | Changed Select Active Configuration to Select Build Configuration.<br>Changed File Verify button to Verify Download button.     | <u>15</u>                                                                                                    |
|             |                   | Removed PL and PW for CR 3684.                                                                                                  | <u>211</u>                                                                                                    |
|             |                   | Added Table 47 on page 346. Added the checksum, fillmem, loadmem, and savemem commands. Updated the sample command script file. | <u>359</u>                                                                                                    |
|             |                   | Updated.                                                                                                    | <u>v, 2, 32, 37, 40,</u><br><u>43, 74, 74, 84,</u><br><u>91, 96, 97,</u><br><u>106, 197, 217,</u><br><u>217, 235, 343,</u><br><u>349, 363, 365,</u><br><u>366, 366, 387</u> |
|             |                   | Added new sections:                                                                                                    | <u>40,40,</u> <u>41, 83,</u><br><u>239</u> , and <u>251</u> .                                                                                                    |
|             |                   | Added note for CR 5661.                                                                                                    | <u>197, 297</u>                                                                                                    |
|             |                   | Added new shortcuts.                                                                                                    | 24                                                                                                    |

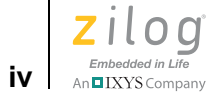

|             | Revision |                                                                                    |                 |
|-------------|----------|------------------------------------------------------------------------------------|-----------------|
| Date        | Level    | Description                                                                        | Page            |
| Jun         | 02       | Updated ZDSII System Requirements section.                                         | V               |
| 2006        |          | Changed FAQ.txt to FAQ.html.                                                       | viii            |
|             |          | Updated screenshots.                                                               | 1               |
|             |          | Updated various sections, including the description of the memory map for CR 7124. | <u>15</u>       |
|             |          | Added messages.                                                                    | <u>197</u>      |
|             |          | Updated Label Field section.                                                       | <u>217</u>      |
|             |          | Updated text and figures for CRs 7123 and 7124.                                    | <u>301</u>      |
|             |          | Added new Cyclic Redundancy Check sections.                                        | <u>336, 367</u> |
| Jan<br>2006 | 01       | Initial release.                                                                   | All             |

# **Preface**

The following sections provide an introduction to Zilog Developer Studio II:

- <u>ZDSII System Requirements</u> see page v
- <u>Zilog Technical Support</u> see page vii

## **ZDSII System Requirements**

To effectively use Zilog Developer System II, you need a basic understanding of the C and assembly languages, the device architecture, and Microsoft Windows.

The following sections describe the ZDS II system requirements:

- <u>Supported Operating Systems</u> see page v
- <u>Recommended Host System Configuration</u> see page vi
- <u>Minimum Host System Configuration</u> see page vi
- <u>When Using the Serial Smart Cable</u> see page vi
- <u>When Using the USB Smart Cable</u> see page vii
- <u>When Using the Opto-Isolated USB Smart Cable</u> see page vii
- <u>When Using the Ethernet Smart Cable</u> see page vii

### **Supported Operating Systems**

- Windows 7 64-bit
- Windows 7 32-bit
- Windows Vista 64-bit
- Windows Vista 32-bit
- Windows XP Professional 32-bit

**Note:** The USB Smart Cable is not supported on 64-bit Windows Vista and Windows XP for ZDSII – Z8 Encore! versions 4.10.1 or earlier.

• Windows 2000 SP4

Embedded in Life

An IXYS Company

vi

### **Recommended Host System Configuration**

- Windows XP Professional SP3 or later
- Pentium IV 2.2GHz processor or higher
- 1024 MB RAM or more
- 135MB hard disk space (includes application and documentation)
- Super VGA video adapter
- CD-ROM drive for installation
- USB high-speed port (when using the USB Smart Cable)
- RS-232 communication port with hardware flow control
- Internet browser (Internet Explorer or Netscape)

### **Minimum Host System Configuration**

- Windows XP Professional SP2
- Pentium IV 2.2GHz processor
- 512MB RAM
- 50MB hard disk space (application only)
- Super VGA video adapter
- CD-ROM drive for installation
- USB full-speed port (when using the USB Smart Cable)
- RS-232 communication port with hardware flow control
- Internet browser (Internet Explorer or Netscape)

### When Using the Serial Smart Cable

• RS-232 communication port with hardware flow and modem control signals

**Note:** Some USB to RS-232 devices are not compatible because they lack the necessary hardware signals and/or they use proprietary auto-sensing mechanisms which prevent the Smart Cable from connecting.

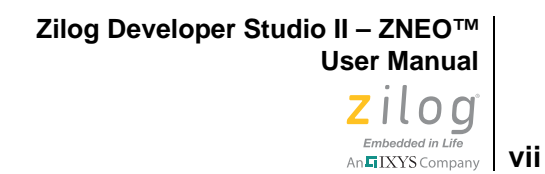

### When Using the USB Smart Cable

- High-speed USB (fully compatible with original USB)
- Root (direct) or self-powered hub connection

**Note:** The USB Smart Cable is a high-power USB device. Windows NT is not supported.

### When Using the Opto-Isolated USB Smart Cable

- High-speed USB (fully compatible with original USB)
- Root (direct) or self-powered hub connection

**Note:** The USB Smart Cable is a high-power USB device. Windows NT is not supported.

### When Using the Ethernet Smart Cable

• Ethernet 10Base-T compatible connection

### **Zilog Technical Support**

For technical questions about our products and tools or for design assistance, please visit the Zilog website at <u>http://www.zilog.com</u>. You must provide the following information in your support ticket:

- Product release number (located in the heading of the toolbar)
- Product serial number
- Type of hardware you are using
- Exact wording of any error or warning messages
- Any applicable files attached to the email

To receive Zilog Developer Studio II (ZDSII) product updates and notifications, register at the Technical Support web page at <u>http://support.zilog.com</u>.

>

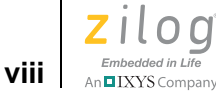

### **Before Contacting Technical Support**

Before you contact Zilog Technical Support, consult the following documentation:

**Readme.txt File.** Refer to the readme.txt file in the following ZDS II directory for lastminute tips and information about problems that could occur while installing or running ZDS II:

<ZILOGINSTALL>\ZDSII\_product\_version\

where:

- *ZILOGINSTALL* is the ZDS II installation directory. For example, the default installation directory is C:\Program Files\Zilog.
- *product* is the specific Zilog product. For example, *product* can be ZNEO, Z8Encore! or eZ80Acclaim!.
- *version* is the ZDSII version number. For example, *version* might be 4.11.0 or 5.0.0.

**FAQ.html File.** The FAQ.html file contains answers to frequently-asked questions and other information about getting the best results from ZDSII. The information in this file does not generally go out of date from release to release as quickly as the information in the readme.txt file. You can find the FAQ.html file in the following directory:

<ZILOGINSTALL>\ZDSII\_product\_version\

where:

- <*ZILOGINSTALL*> is the ZDS II installation directory. For example, the default installation directory is C:\Program Files\Zilog.
- *product* is the specific Zilog product family. For example, *product* can be ZNEO, Z8Encore! or eZ80Acclaim!.
- *version* is the ZDSII version number. For example, *version* could be 4.11.0 or 5.0.0.

Troubleshooting Section. See the <u>Troubleshooting the Linker</u> section on page 295.

Zilog Developer Studio II – ZNEO™ User Manual Zilog <sub>Embedded in Life</sub> An⊑IXYSCompany

# **Table of Contents**

| Revision History                             |
|----------------------------------------------|
| Prefacev                                     |
| ZDSII System Requirements v                  |
| Supported Operating Systems v                |
| Recommended Host System Configurationvi      |
| Minimum Host System Configurationvi          |
| When Using the Serial Smart Cablevi          |
| When Using the USB Smart Cable vii           |
| When Using the Opto-Isolated USB Smart Cable |
| When Using the Ethernet Smart Cable          |
| Zilog Technical Support                      |
| Before Contacting Technical Support          |
| List of Figures                              |
| List of Tables xxvii                         |
| Getting Started                              |
| Installing ZDSII                             |
| Developer's Environment Tutorial             |
| Add a File to the Project                    |
| Set Up the Project                           |
| Using the Integrated Development Environment |
| Toolbars                                     |
| File Toolbar                                 |
| Build Toolbar                                |
| Find Toolbar                                 |
| Command Processor Toolbar 19                 |
| Debug Toolbar                                |
| Debug Windows Toolbar                        |
| Windows                                      |
| Project Workspace Window                     |
| Edit Window                                  |
| Output Windows                               |
| Menu Bar                                     |
| File Menu                                    |
| Edit Menu                                    |
| View Menu                                    |

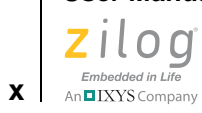

| Project Menu                                  |
|-----------------------------------------------|
| Build Menu                                    |
| Debug Menu                                    |
| Tools Menu                                    |
| Window Menu                                   |
| Help Menu                                     |
| Shortcut Kevs                                 |
| File Menu Shortcuts                           |
| Edit Menu Shortcuts                           |
| Project Menu Shortcuts                        |
| Build Menu Shortcuts                          |
| Debug Menu Shortcuts                          |
|                                               |
| Using the Editor                              |
|                                               |
| Call Tips                                     |
|                                               |
| Multiple Clipboards                           |
| Line and Block Comments                       |
| Abbreviations and Expansions                  |
| Auto Insertion of Braces and Quotes           |
| Long Line Indicator                           |
| UNICODE Support                               |
| Auto Syntax Styler    132                     |
| Code Folding Margin    135                    |
| Line Number Margin 137                        |
| Type Info Tips    139                         |
| Highlighting and Finding Matched Braces 140   |
| Matching Preprocessor Conditional Macros 141  |
| Wrap Long Lines                               |
| Indentation Guides 143                        |
| Zoom In/Out                                   |
| Bookmarks                                     |
| Opening an Include File                       |
| Highlighting a Program Counter Line 149       |
| Mismatched Brace Highlighting 151             |
| Auto Conversion of "." to " $\rightarrow$ "   |
| Using the ANSI C-Compiler                     |
| Language Extensions                           |
| Additional Keywords for Storage Specification |
| Memory Models                                 |

Zilog Developer Studio II – ZNEO™ User Manual Zilog° Embedded in Life An TIXYS Company

| Interrupt Support                             | 62 |
|-----------------------------------------------|----|
| Placement Directives                          | 64 |
| String Placement                              | 65 |
| Inline Assembly                               | 66 |
| Char and Short Enumerations                   | 67 |
| Setting Flash Option Bytes in C 10            | 68 |
| Supported New Features from the 1999 Standard | 69 |
| Type Sizes                                    | 69 |
| Predefined Macros 1'                          | 70 |
| Examples                                      | 71 |
| Calling Conventions                           | 72 |
| Function Call Mechanism 1'                    | 72 |
| Special Cases                                 | 74 |
| Calling Assembly Functions from C 1'          | 74 |
| Function Naming Convention 1'                 | 74 |
| Argument Locations                            | 75 |
| Return Values                                 | 75 |
| Preserving Registers                          | 76 |
| Calling C Functions from Assembly 1'          | 76 |
| Assembly File                                 | 76 |
| Referenced C Function Prototype 1'            | 77 |
| Command Line Options                          | 77 |
| Run-Time Library                              | 77 |
| Zilog Header Files                            | 78 |
| Zilog Functions                               | 80 |
| Stack Pointer Overflow                        | 86 |
| Startup Files                                 | 87 |
| Segment Naming                                | 88 |
| Linker Command Files for C Programs 13        | 88 |
| Linker Referenced Files                       | 90 |
| Linker Symbols                                | 91 |
| Sample Linker Command File 19                 | 92 |
| ANSI Standard Compliance                      | 94 |
| Freestanding Implementation                   | 94 |
| Deviations from ANSI C                        | 95 |
| Warning and Error Messages 19                 | 97 |
| Preprocessor Warning and Error Messages 19    | 97 |
| Front-End Warning and Error Messages 19       | 99 |
| Optimizer Warning and Error Messages          | 07 |
| Code Generator Warning and Error Messages     | 08 |

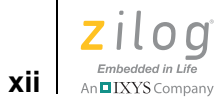

| Using the Macro Assembler               | . 211 |
|-----------------------------------------|-------|
| Address Spaces and Segments             | . 212 |
| Allocating Processor Memory             | . 212 |
| Address Spaces                          | . 212 |
| Segments                                | . 213 |
| Assigning Memory at Link Time           | . 214 |
| Output Files                            | . 214 |
| Source Listing (.lst) Format            | . 215 |
| Object Code (.obj) File                 | . 216 |
| Source Language Structure               | . 216 |
| General Structure                       | . 216 |
| Assembler Rules                         | . 218 |
| Expressions                             | . 220 |
| Arithmetic Operators                    | . 220 |
| Relational Operators                    | . 221 |
| Boolean Operators                       | . 221 |
| LOW and LOW16 Operators                 | . 221 |
| Decimal Numbers                         | . 222 |
| Hexadecimal Numbers                     | . 222 |
| Binary Numbers                          | . 222 |
| Octal Numbers                           | . 222 |
| Character Constants                     | . 223 |
| Operator Precedence                     | . 223 |
| Address Spaces and Instruction Encoding | . 224 |
| Directives                              | . 226 |
| ALIGN                                   | . 227 |
| .COMMENT                                | . 227 |
| СРИ                                     | . 227 |
| Data Directives                         | . 228 |
| DEFINE                                  | . 231 |
| DS                                      | . 232 |
| END                                     | . 232 |
| EQU                                     | . 233 |
| INCLUDE                                 | . 233 |
| LIST                                    | . 234 |
| NOLIST                                  | . 234 |
| ORG                                     | . 235 |
| SEGMENT                                 | . 235 |
| .SHORT_STACK_FRAME                      | . 236 |
| TITLE                                   | . 236 |
| VAR                                     | . 237 |

Zilog Developer Studio II – ZNEO™ User Manual Zilog Embedded in Life An GIXYS Company

|    | v | i | ł |
|----|---|---|---|
| nv | х | I |   |

| VECTOR                                 | . 237        |
|----------------------------------------|--------------|
| XDEF                                   | . 238        |
| XREF                                   | . 238        |
| Structures and Unions in Assembly Code | . 239        |
| Conditional Assembly                   | . 244        |
| Conditional Assembly Directives        | . 244        |
| Macros                                 | . 247        |
| Macro Definition                       | . 247        |
| Concatenation                          | . 248        |
| Macro Invocation                       | . 249        |
| Local Macro Labels                     | . 249        |
| Optional Macro Arguments               | . 249        |
| Exiting a Macro                        | . 250        |
| Labels                                 | . 250        |
| Anonymous Labels                       | . 251        |
| Local Labels                           | . 251        |
| Importing and Exporting Labels         | . 251        |
|                                        | . 251        |
| Source Language Syntax                 | . 252        |
| Warning and Error Messages             | . 255        |
| Using the Linkow/Leaster               | 250          |
|                                        | . 239        |
| Invoking the Linker                    | . 239        |
| Linker Commands                        | . 200        |
| contractiles – smodule lists           | . 200        |
|                                        | . 202        |
| CODY                                   | . 202        |
|                                        | . 205        |
|                                        | . 205        |
|                                        | . 205        |
|                                        | . 205        |
|                                        | . 200        |
| ΙΟCATE                                 | . 200        |
| MAD                                    | . 200        |
|                                        | . 207        |
| MAXIEALEN                              | . 207        |
| NODERUG                                | . 200        |
|                                        | . 200        |
|                                        | . 200<br>760 |
|                                        | . 200<br>260 |
|                                        | · 209        |
|                                        | . 209        |

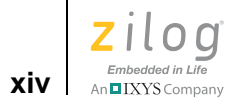

| SEARCHPATH                                                   | 270 |
|--------------------------------------------------------------|-----|
| SEQUENCE                                                     | 270 |
| SORT                                                         | 271 |
| SPLITTABLE                                                   | 271 |
| UNRESOLVED IS FATAL                                          | 272 |
| WARN                                                         | 272 |
| WARNING IS FATAL                                             | 272 |
| WARNOVERLAP                                                  | 273 |
| Linker Expressions                                           | 273 |
| Examples                                                     | 274 |
| + (Add)                                                      | 274 |
| & (And)                                                      | 274 |
| BASE OF                                                      | 275 |
| COPY BASE                                                    | 276 |
| СОРҮ ТОР                                                     | 276 |
| / (Divide)                                                   | 276 |
| FREEMEM                                                      | 276 |
| HIGHADDR                                                     | 277 |
| LENGTH                                                       | 277 |
| LOWADDR                                                      | 277 |
| * (Multiply)                                                 | 278 |
| Decimal Numeric Values                                       | 278 |
| Hexadecimal Numeric Values                                   | 278 |
| (Or)                                                         | 279 |
| << (Shift Left)                                              | 279 |
| >> (Shift Right)                                             | 279 |
| - (Subtract)                                                 | 279 |
| TOP OF                                                       | 280 |
| ^ (Bitwise Exclusive Or)                                     | 280 |
| ~ (Not)                                                      | 280 |
| Sample Linker Map File                                       | 280 |
| Troubleshooting the Linker                                   | 295 |
| How do I speed up the linker?                                | 295 |
| How do I generate debug information without generating code? | 295 |
| How much memory is my program using?                         | 295 |
| How do I create a hex file?                                  | 295 |
| How do I determine the size of my actual hex code?           | 296 |
| Warning and Error Messages                                   | 297 |
| Configuring Memory for Your Program                          | 301 |
| ZNEO Memory Layout                                           | 301 |
| Programmer's Model of ZNEO Memory                            | 303 |
|                                                              |     |

Zilog° Embedded in Life An TIXYS Company

| Unconventional Memory Layouts<br>Program Configurations<br>Default Program Configuration<br>Download to ERAM Program Configuration<br>Download to RAM Program Configuration<br>Copy to ERAM Program Configuration<br>Copy to RAM Program Configuration | 307<br>308<br>308<br>312<br>315<br>318<br>322 |
|----------------------------------------------------------------------------------------------------|-----------------------------------------------|
| Using the Debugger                                                                                                    | 327                                           |
| Status Bar                                                                                                    | 328                                           |
| Code Line Indicators                                                                                                    | 328                                           |
| Debug Windows                                                                                                    | 329                                           |
| Registers Window                                                                                                    | 329                                           |
| Special Function Registers Window                                                                                                    | 330                                           |
| Clock Window                                                                                                    | 331                                           |
| Memory Window                                                                                                    | 331                                           |
| Watch Window                                                                                                    | 337                                           |
| Locals Window                                                                                                    | 339                                           |
| Call Stack Window                                                                                                    | 340                                           |
| Symbols Window                                                                                                    | 340                                           |
| Disassembly Window                                                                                                    | 341                                           |
| Simulated UART Output Window                                                                                                    | 342                                           |
| Using Breakpoints                                                                                                    | 343                                           |
| Inserting Breakpoints                                                                                                    | 344                                           |
| Viewing Breakpoints                                                                                                    | 344                                           |
| Moving to a Breakpoint                                                                                                    | 345                                           |
| Enabling Breakpoints                                                                                                    | 345                                           |
| Disabling Breakpoints                                                                                                    | 346                                           |
| Removing Breakpoints                                                                                                    | 346                                           |
| Building a Project from the Command Line                                                                                                    | 349                                           |
| Running the Compiler from the Command Line                                                                                                    | 350                                           |
| Running the Assembler from the Command Line                                                                                                    | 351                                           |
| Running the Linker from the Command Line                                                                                                    | 351                                           |
| Assembler Command Line Options                                                                                                    | 351                                           |
| Compiler Command Line Options                                                                                                    | 354                                           |
| Librarian Command Line Options                                                                                                    | 356                                           |
| Linker Command Line Options                                                                                                    | 357                                           |
| Sample Command Script File                                                                                                    | 363                                           |
| Supported Script File Commands                                                                                                    | 364                                           |
| add file                                                                                                    | 364                                           |
| batch                                                                                                    | 365                                           |
| bp                                                                                                    | 365                                           |

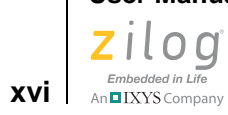

| build                       |
|-----------------------------|
| cancel all                  |
| cancel bp                   |
| cd                          |
| checksum                    |
| crc                         |
| debugtool copy              |
| debugtool create            |
| debugtool get               |
| debugtool help              |
| debugtool list              |
| debugtool save              |
| debugtool set               |
| debugtool setup             |
| defines                     |
| delete config               |
| examine (?) for Expressions |
| examine (?) for Variables   |
| exit                        |
| fillmem                     |
| go                          |
| list bp                     |
| loadmem                     |
| log                         |
| makfile or makefile         |
| new project                 |
| open project                |
| option                      |
| print                       |
| pwd                         |
| quit                        |
| rebuild                     |
| reset                       |
| savemem                     |
| set config                  |
| step                        |
| stepin                      |
| stepout                     |
| stop                        |
| target copy                 |
| target create               |

Zilog Developer Studio II – ZNEO™ User Manual Zilog Embedded in Life An GIXYS Company

| t    | target get                                       | 383 |
|------|--------------------------------------------------|-----|
| t    | target help                                      | 384 |
| t    | target list                                      | 384 |
| t    | target options                                   | 384 |
| t    | target save                                      | 385 |
| t    | target set                                       | 385 |
| t    | target setup                                     | 385 |
| ,    | wait                                             | 386 |
| ,    | wait bp                                          | 386 |
| Run  | ning the Flash Loader from the Command Processor | 387 |
| ]    | Displaying Flash Help                            | 387 |
|      | Setting Up Flash Options                         | 387 |
| ]    | Executing Flash Commands                         | 388 |
| ]    | Examples                                         | 388 |
| Stan | dard Header Files                                | 392 |
| ]    | Errors <errno.h></errno.h>                       | 393 |
|      | Standard Definitions <stddef.h></stddef.h>       | 393 |
| ]    | Diagnostics <assert.h></assert.h>                | 394 |
| (    | Character Handling <ctype.h></ctype.h>           | 394 |
| ]    | Limits <limits.h></limits.h>                     | 395 |
| ]    | Floating Point <float.h></float.h>               | 396 |
| l    | Mathematics <math.h></math.h>                    | 398 |
| l    | Nonlocal Jumps <setjmp.h></setjmp.h>             | 401 |
|      | Variable Arguments <stdarg.h></stdarg.h>         | 401 |
| ]    | Input/Output <stdio.h></stdio.h>                 | 402 |
| (    | General Utilities <stdlib.h></stdlib.h>          | 403 |
|      | String Handling <string.h></string.h>            | 405 |
| Stan | dard Functions                                   | 407 |
| ä    | abs                                              | 407 |
| ä    | acos, acosf                                      | 408 |
| á    | asin, asinf                                      | 408 |
| ä    | assert                                           | 409 |
| á    | atan, atanf                                      | 409 |
| á    | atan2, atan2f                                    | 410 |
| á    | atof, atoff                                      | 410 |
| á    | atoi                                             | 411 |
| á    | atol                                             | 411 |
| 1    | bsearch                                          | 412 |
| (    | calloc                                           | 413 |
| (    | ceil, ceilf                                      | 413 |
| (    | cos, cosf                                        | 414 |
|      |                                                  |     |

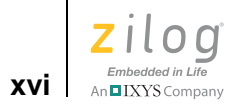

| cosh, coshf   |
|---------------|
| div           |
| exp, expf     |
| fabs, fabsf   |
| floor, floorf |
| fmod, fmodf   |
| free          |
| frexp, frexpf |
| getchar       |
| gets          |
| isalnum       |
| isalpha       |
| iscntrl       |
| isdigit       |
| isgraph       |
| islower       |
| isprint       |
| ispunct       |
| isspace       |
| isupper       |
| isxdigit      |
| labs          |
| ldexp, ldexpf |
| ldiv          |
| log, logf     |
| log10, log10f |
| longimp       |
| malloc        |
| memchr        |
| memcmp        |
| memcpy        |
| memmove       |
| memset        |
| modf, modff   |
| pow, powf     |
| printf        |
| putchar       |
| puts          |
| qsort         |
| rand          |
| realloc       |
|               |

Zilog Developer Studio II – ZNEO™ User Manual Zilog Embedded in Life An GIXYS Company XiX

| scanf            |
|------------------|
| setjmp           |
| sin, sinf        |
| sinh, sinhf      |
| sprintf          |
| sqrt, sqrtf      |
| srand            |
| sscanf           |
| strcat           |
| strchr           |
| strcmp           |
| strcpy           |
| strcspn          |
| strlen           |
| strncat          |
| strncmp          |
| strncpy          |
| strpbrk          |
| strrchr          |
| strspn           |
| strstr           |
| strtod, strtof   |
| strtok           |
| strtol           |
| tan, tanf        |
| tanh, tanhf      |
| tolower          |
| toupper          |
| va_arg           |
| va_end           |
| va_start         |
| vprintf          |
| vsprintf         |
| Glossary         |
| Index            |
| Customer Support |

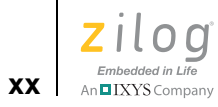

# **List of Figures**

| Figure 1.  | Select Project Name Dialog Box 2                                       |
|------------|------------------------------------------------------------------------|
| Figure 2.  | New Project Dialog Box                                                 |
| Figure 3.  | New Project Wizard Dialog Box—Build Options Step 4                     |
| Figure 4.  | New Project Wizard Dialog Box—Target and Debug Tool Selection Step . 5 |
| Figure 5.  | New Project Wizard Dialog Box—Target Memory Configuration Step 6       |
| Figure 6.  | Add Files to Project Dialog Box                                        |
| Figure 7.  | Sample Project                                                         |
| Figure 8.  | General Page of the Project Settings Dialog Box                        |
| Figure 9.  | Assembler Page of the Project Settings Dialog Box 10                   |
| Figure 10. | Code Generation Page of the Project Settings Dialog Box 11             |
| Figure 11. | Advanced Page of the Project Settings Dialog Box 12                    |
| Figure 12. | Output Page of the Project Settings Dialog Box                         |
| Figure 13. | Build Output Window 14                                                 |
| Figure 14. | ZNEO Integrated Development Environment (IDE) Window 16                |
| Figure 15. | The File Toolbar                                                       |
| Figure 16. | The Build Toolbar                                                      |
| Figure 17. | The Find Toolbar                                                       |
| Figure 18. | The Command Processor Toolbar 19                                       |
| Figure 19. | The Debug Toolbar                                                      |
| Figure 20. | The Debug Windows Toolbar                                              |
| Figure 21. | Project Workspace Window for Standard Projects                         |
| Figure 22. | Project Workspace Window for Assembly Only Projects                    |
| Figure 23. | Edit Window                                                            |
| Figure 24. | Bookmark Example                                                       |
| Figure 25. | Inserting a Bookmark                                                   |
| Figure 26. | Build Output Window                                                    |
| Figure 27. | Debug Output Window                                                    |
| Figure 28. | Find in Files Output Window                                            |

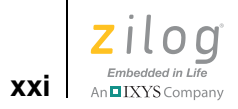

| Figure 29. | Find in Files 2 Output Window                                    |
|------------|------------------------------------------------------------------|
| Figure 30. | Messages Output Window                                           |
| Figure 31. | Command Output Window                                            |
| Figure 32. | Open Dialog Box                                                  |
| Figure 33. | New Project Dialog Box                                           |
| Figure 34. | Select Project Name Dialog Box                                   |
| Figure 35. | New Project Wizard Dialog Box—Build Options                      |
| Figure 36. | New Project Wizard Dialog Box—Target and Debug Tool Selection 35 |
| Figure 37. | New Project Wizard Dialog Box—Target Memory Configuration 36     |
| Figure 38. | Open Project Dialog Box 37                                       |
| Figure 39. | Save As Dialog Box                                               |
| Figure 40. | Print Preview Window                                             |
| Figure 41. | Find Dialog Box                                                  |
| Figure 42. | Find in Files Dialog Box 41                                      |
| Figure 43. | Replace Dialog Box                                               |
| Figure 44. | Go to Line Number Dialog Box                                     |
| Figure 45. | Breakpoints Dialog Box 43                                        |
| Figure 46. | Add Files to Project Dialog Box                                  |
| Figure 47. | General Page of the Project Settings Dialog Box                  |
| Figure 48. | Assembler Page of the Project Settings Dialog Box                |
| Figure 49. | Code Generation Page of the Project Settings Dialog Box          |
| Figure 50. | (Listing Files Page of the Project Settings Dialog Box) 54       |
| Figure 51. | Preprocessor Page of the Project Settings Dialog Box             |
| Figure 52. | Advanced Page of the Project Settings Dialog Box                 |
| Figure 53. | (Commands Page of the Project Settings Dialog Box                |
| Figure 54. | Additional Linker Directives Dialog Box                          |
| Figure 55. | Select Linker Command File Dialog Box                            |
| Figure 56. | Objects and Libraries Page of the Project Settings Dialog Box    |
| Figure 57. | Address Spaces Page of the Project Settings Dialog Box 69        |
| Figure 58. | Warnings Page of the Project Settings Dialog Box                 |

Zilog Developer Studio II – ZNEO™ User Manual Zilog Embedded in Life An GIXYS Company

| Figure 59. | Output Page of the Project Settings Dialog Box                      |
|------------|---------------------------------------------------------------------|
| Figure 60. | Debugger Page of the Project Settings Dialog Box                    |
| Figure 61. | Configure Target Dialog Box                                         |
| Figure 62. | Target Flash Settings Dialog Box    78                              |
| Figure 63. | Create New Target Wizard Dialog Box                                 |
| Figure 64. | Target Copy or Move Dialog Box    80                                |
| Figure 65. | Setup Ethernet Smart Cable Communication Dialog Box 81              |
| Figure 66. | Setup USB Communication Dialog Box 82                               |
| Figure 67. | Save As Dialog Box                                                  |
| Figure 68. | Select Configuration Dialog Box                                     |
| Figure 69. | Manage Configurations Dialog Box                                    |
| Figure 70. | Add Project Configuration Dialog Box                                |
| Figure 71. | Flash Loader Processor Dialog Box    88                             |
| Figure 72. | Show CRC Dialog Box                                                 |
| Figure 73. | Calculate Checksum Dialog Box                                       |
| Figure 74. | Calculate Checksum Dialog Box                                       |
| Figure 75. | Customize Dialog Box–Toolbars Tab                                   |
| Figure 76. | New Toolbar Dialog Box                                              |
| Figure 77. | Customize Dialog Box–Commands Tab                                   |
| Figure 78. | Options Dialog Box—General Tab                                      |
| Figure 79. | Options Dialog Box—Editor Tab                                       |
| Figure 80. | Color Dialog Box                                                    |
| Figure 81. | Font Dialog Box 100                                                 |
| Figure 82. | Options Dialog Box—Editor Tab—Advanced Editor Options Dialog<br>Box |
| Figure 83. | Options Dialog Box—Debugger Tab 104                                 |
| Figure 84. | Auto Completion 112                                                 |
| Figure 85. | Autocompletion of Members 113                                       |
| Figure 86. | Autocompletion of Header File Inclusion 113                         |
| Figure 87. | Autocompletion of HTML Tags 114                                     |
| Figure 88. | Advance Editor Options—Show Autocompletion List 115                 |

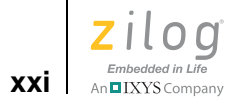

| Figure 89. Call Tips Window 11                                                                                                    | 16                                                                                                    |
|----------------------------------------------------------------------------------------------------|----------------------------------------------------------------------------------------------------|
| Figure 90. Advance Editor Options—Show Call Tips Window 11                                                                                                    | 17                                                                                                    |
| Figure 91. Auto Indentation in C Program                                                                                                    | 18                                                                                                    |
| Figure 92. Auto Indentation With Assembly Program                                                                                                    | 18                                                                                                    |
| Figure 93. Options Dialog Box—Auto Indent                                                                                                    | 19                                                                                                    |
| Figure 94. Multiple Clipboards 12                                                                                                    | 20                                                                                                    |
| Figure 95.    Abbreviation Example 1    12                                                                                                    | 22                                                                                                    |
| Figure 96. Abbreviation Example 2    12                                                                                                    | 23                                                                                                    |
| Figure 97. Abbreviations Dialog Box 12                                                                                                    | 24                                                                                                    |
| Figure 98. Auto Insertion of Closing Brace                                                                                                    | 27                                                                                                    |
| Figure 99. Auto Insertion of Closing Parenthesis 12                                                                                                    | 28                                                                                                    |
| Figure 100. Advance Editor Options—Auto Insertion of Brace and Quotes 12                                                                                                    | 29                                                                                                    |
| Figure 101. Long Line Indicator 13                                                                                                    | 30                                                                                                    |
| Figure 102. Advance Editor Options—Long Line Indicator Settings                                                                                                    | 31                                                                                                    |
| Figure 103. Advance Editor Options—Support UNICODE                                                                                                    | 32                                                                                                    |
| Figure 104. Auto Syntax Styler    13                                                                                                    | 33                                                                                                    |
|                                                                                                    |                                                                                                    |
| Figure 105. Options Dialog Box—Editor Tab                                                                                                    | 34                                                                                                    |
| Figure 105. Options Dialog Box—Editor Tab       13         Figure 106. Color Dialog Box       13                                                                                                    | 34<br>35                                                                                                    |
| Figure 105. Options Dialog Box—Editor Tab       13         Figure 106. Color Dialog Box       13         Figure 107. Code Folding Margin       13                                                                                                    | 34<br>35<br>36                                                                                                    |
| Figure 105. Options Dialog Box—Editor Tab       13         Figure 106. Color Dialog Box       13         Figure 107. Code Folding Margin       13         Figure 108. Advance Editor Options—Display Code Folding Margin       13                                                                                                    | 34<br>35<br>36<br>37                                                                                                    |
| Figure 105. Options Dialog Box—Editor Tab       13         Figure 106. Color Dialog Box       13         Figure 107. Code Folding Margin       13         Figure 108. Advance Editor Options—Display Code Folding Margin       13         Figure 109. Line Number Margin       13                                                                                                    | 34<br>35<br>36<br>37<br>38                                                                                                    |
| Figure 105. Options Dialog Box—Editor Tab       13         Figure 106. Color Dialog Box       13         Figure 107. Code Folding Margin       13         Figure 108. Advance Editor Options—Display Code Folding Margin       13         Figure 109. Line Number Margin       13         Figure 110. Advance Editor Options—Display Line Number Margin       13         Figure 110. Advance Editor Options—Display Line Number Margin       13                                                                                                    | <ul> <li>34</li> <li>35</li> <li>36</li> <li>37</li> <li>38</li> <li>39</li> </ul>                                                                                     |
| Figure 105. Options Dialog Box—Editor Tab       13         Figure 106. Color Dialog Box       13         Figure 107. Code Folding Margin       13         Figure 108. Advance Editor Options—Display Code Folding Margin       13         Figure 109. Line Number Margin       13         Figure 110. Advance Editor Options—Display Line Number Margin       13         Figure 111. Type Info Tips       14                                                                                                    | <ul> <li>34</li> <li>35</li> <li>36</li> <li>37</li> <li>38</li> <li>39</li> <li>40</li> </ul>                                                                         |
| Figure 105. Options Dialog Box—Editor Tab       13         Figure 106. Color Dialog Box       13         Figure 107. Code Folding Margin       13         Figure 108. Advance Editor Options—Display Code Folding Margin       13         Figure 109. Line Number Margin       13         Figure 110. Advance Editor Options—Display Line Number Margin       13         Figure 111. Type Info Tips       14         Figure 112. Highlighting Matching Braces       14                                                                                                    | <ul> <li>34</li> <li>35</li> <li>36</li> <li>37</li> <li>38</li> <li>39</li> <li>40</li> <li>40</li> </ul>                                                             |
| Figure 105. Options Dialog Box—Editor Tab       13         Figure 106. Color Dialog Box       13         Figure 107. Code Folding Margin       13         Figure 108. Advance Editor Options—Display Code Folding Margin       13         Figure 109. Line Number Margin       13         Figure 110. Advance Editor Options—Display Line Number Margin       13         Figure 111. Type Info Tips       14         Figure 112. Highlighting Matching Braces       14         Figure 113. Highlighting Matching Parentheses       14                                                                                                    | <ul> <li>34</li> <li>35</li> <li>36</li> <li>37</li> <li>38</li> <li>39</li> <li>40</li> <li>40</li> <li>41</li> </ul>                                                 |
| Figure 105. Options Dialog Box—Editor Tab       13         Figure 106. Color Dialog Box       13         Figure 107. Code Folding Margin       13         Figure 108. Advance Editor Options—Display Code Folding Margin       13         Figure 109. Line Number Margin       13         Figure 110. Advance Editor Options—Display Line Number Margin       13         Figure 111. Type Info Tips       14         Figure 112. Highlighting Matching Braces       14         Figure 113. Highlighting Matching Parentheses       14         Figure 114. Wrapping Long Lines       14                                                                                                    | <ul> <li>34</li> <li>35</li> <li>36</li> <li>37</li> <li>38</li> <li>39</li> <li>40</li> <li>40</li> <li>41</li> <li>42</li> </ul>                                     |
| Figure 105. Options Dialog Box—Editor Tab13Figure 106. Color Dialog Box13Figure 107. Code Folding Margin13Figure 108. Advance Editor Options—Display Code Folding Margin13Figure 109. Line Number Margin13Figure 110. Advance Editor Options—Display Line Number Margin13Figure 111. Type Info Tips14Figure 112. Highlighting Matching Braces14Figure 113. Highlighting Matching Parentheses14Figure 114. Wrapping Long Lines14Figure 115. Advance Editor Options—Wrap Long Lines14                                                                                                    | <ul> <li>34</li> <li>35</li> <li>36</li> <li>37</li> <li>38</li> <li>39</li> <li>40</li> <li>40</li> <li>41</li> <li>42</li> <li>43</li> </ul>                         |
| Figure 105. Options Dialog Box—Editor Tab       13         Figure 106. Color Dialog Box       13         Figure 107. Code Folding Margin       13         Figure 108. Advance Editor Options—Display Code Folding Margin       13         Figure 109. Line Number Margin       13         Figure 110. Advance Editor Options—Display Line Number Margin       13         Figure 110. Advance Editor Options—Display Line Number Margin       14         Figure 111. Type Info Tips       14         Figure 112. Highlighting Matching Braces       14         Figure 113. Highlighting Matching Parentheses       14         Figure 114. Wrapping Long Lines       14         Figure 115. Advance Editor Options—Wrap Long Lines       14         Figure 116. Indentation Guides       14 | <ul> <li>34</li> <li>35</li> <li>36</li> <li>37</li> <li>38</li> <li>39</li> <li>40</li> <li>40</li> <li>41</li> <li>42</li> <li>43</li> <li>44</li> </ul>             |
| Figure 105. Options Dialog Box—Editor Tab       13         Figure 106. Color Dialog Box       13         Figure 107. Code Folding Margin       13         Figure 108. Advance Editor Options—Display Code Folding Margin       13         Figure 109. Line Number Margin       13         Figure 110. Advance Editor Options—Display Line Number Margin       13         Figure 111. Type Info Tips       14         Figure 112. Highlighting Matching Braces       14         Figure 113. Highlighting Matching Parentheses       14         Figure 114. Wrapping Long Lines       14         Figure 115. Advance Editor Options—Wrap Long Lines       14         Figure 116. Indentation Guides       14         Figure 117. Advance Editor Options—Display Indentation Guide       14  | <ul> <li>34</li> <li>35</li> <li>36</li> <li>37</li> <li>38</li> <li>39</li> <li>40</li> <li>40</li> <li>41</li> <li>42</li> <li>43</li> <li>44</li> <li>45</li> </ul> |

Zilog Developer Studio II – ZNEO™ User Manual Zilog Embedded in Life An TIXYS Company XX

| Figure 119. Inserting a Bookmark 147                                      |
|---------------------------------------------------------------------------|
| Figure 120. Opening an Include File                                       |
| Figure 121. Highlighting PC Line in Debug mode 150                        |
| Figure 122. Advance Editor Options—Highlight PC Line in Debug mode 151    |
| Figure 123. Mismatched Brace Highlighting 152                             |
| Figure 124. Mismatched Parenthesis Highlighting 152                       |
| Figure 125. Convert . to $\rightarrow$ Automatically                      |
| Figure 126. ZNEO C-Compiler Memory Layout    158                          |
| Figure 127. Call Frame Layout173                                          |
| Figure 128. ZNEO Hierarchical Memory Model                                |
| Figure 129. Multiple File Linking    190                                  |
| Figure 130. Typical ZNEO Physical Memory Layout    302                    |
| Figure 131. Typical ZNEO Programmer's Model—General                       |
| Figure 132. Programmer's Model—Default Program Configuration              |
| Figure 133. Programmer's Model—Download to ERAM Program Configuration 313 |
| Figure 134. Programmer's Model—Download to RAM Program Configuration 316  |
| Figure 135. Programmer's Model—Copy to ERAM Program Configuration 319     |
| Figure 136. Programmer's Model—Copy to RAM Program Configuration          |
| Figure 137. Debug and Debug Window Toolbars                               |
| Figure 138. Registers Window    329                                       |
| Figure 139. Special Function Registers Window                             |
| Figure 140. Clock Window                                                  |
| Figure 141. Memory Window                                                 |
| Figure 142. Memory Window—Starting Address    333                         |
| Figure 143. Memory Window—Requested Address                               |
| Figure 144. Fill Memory Dialog Box    334                                 |
| Figure 145. Save to File Dialog Box                                       |
| Figure 146. Load from File Dialog Box                                     |
| Figure 147. Show CRC Dialog Box                                           |
| Figure 148. Watch Window                                                  |

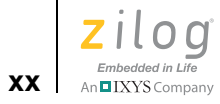

| Figure 149. Locals Window                |
|------------------------------------------|
| Figure 150. Call Stack Window            |
| Figure 151. Symbols Window               |
| Figure 152. Disassembly Window           |
| Figure 153. Simulated UART Output Window |
| Figure 154. Setting a Breakpoint 344     |
| Figure 155. Viewing Breakpoints          |

Zilog Developer Studio II – ZNEO™ User Manual Zilog Embedded in Life An TIXYS Company

# **List of Tables**

| Table 1.  | Edit Shortcuts 22                        |
|-----------|------------------------------------------|
| Table 2.  | File Menu Shortcuts 102                  |
| Table 3.  | Edit Menu Shortcuts 100                  |
| Table 4.  | Project Menu Shortcuts 100               |
| Table 5.  | Build Menu Shortcuts                     |
| Table 6.  | Debug Menu Shortcuts                     |
| Table 7.  | Working with Words 110                   |
| Table 8.  | Working with Lines 110                   |
| Table 9.  | Working with Paragraphs 11               |
| Table 10. | Working with Files 11                    |
| Table 11. | Default Storage Specifiers 16            |
| Table 12. | Pointer Conversion* 16                   |
| Table 13. | Nonstandard Headers                      |
| Table 14. | ZNEO Startup Files                       |
| Table 15. | Segments                                 |
| Table 16. | Linker Referenced Files 19               |
| Table 17. | Linker Symbols 19                        |
| Table 18. | ZNEO Address Spaces                      |
| Table 19. | Predefined Segments 212                  |
| Table 20. | Operator Precedence                      |
| Table 21. | Structure and Union Assembler Directives |
| Table 22. | Anonymous Labels                         |
| Table 23. | Assembler Command Line Options 352       |
| Table 24. | Compiler Command Line Options 354        |
| Table 25. | Librarian Command Line Options 350       |
| Table 26. | Linker Command Line Options              |
| Table 27. | Script File Commands                     |
| Table 28. | Command Line Examples                    |
| Table 29. | Assembler Options                        |
| Table 30. | Compiler Options                         |
| Table 31. | General Options                          |
| Table 32. | Librarian Options                        |
| Table 33. | Linker Options                           |

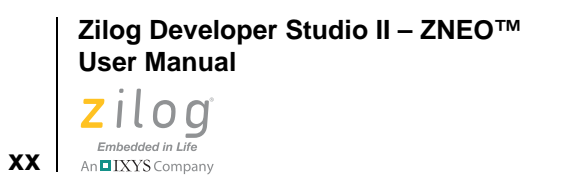

| Table 34.    Standard Headers | 391 |
|-------------------------------|-----|
|-------------------------------|-----|

Zilog Developer Studio II – ZNEOTM User Manual Zilog Embedded in Life An TIXYS Company

# **Chapter 1. Getting Started**

This section provides a tutorial of the developer's environment, so you can be working with the ZDS II graphical user interface (GUI) in a short time. This section covers the following topics:

- <u>Installing ZDS II</u> on page 1
- <u>Developer's Environment Tutorial</u> on page 1

**Note:** You can use this tutorial to install and start using ZDSII without any attached hardware. If you have a development kit, use the included Quick Start Guide to set up your hardware and install ZDSII. For steps to create a new project using target hardware, see <u>New Project</u> on page 32.

### Installing ZDSII

If you have not already installed ZDSII, perform the following procedure:

- 1. Insert the CD in your CD-ROM drive.
- 2. Follow the setup instructions on your screen.
- 3. Install the application in an appropriate folder location on your PC.

### **Developer's Environment Tutorial**

This tutorial shows you how to use the basic features of Zilog Developer Studio. To begin this tour, you need a basic understanding of Microsoft Windows. Estimated time for completing this exercise is 15 minutes.

In this tour, you perform the following brief procedure.

- <u>Create a New Project</u> on page 2
- Add a File to the Project on page 6
- <u>Set Up the Project</u> on page 8

When you complete this tour and save your project, you will have a sample.lod file that can be used for debugging.

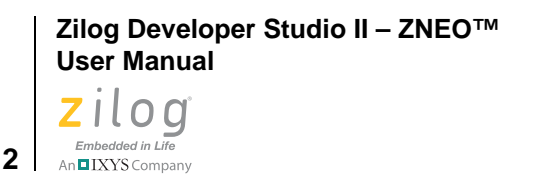

>

**Note:** Be sure to read <u>Menu Bar</u> on page 31 to learn more about all of the dialog boxes and their options discussed in this tour.

For the purpose of this tutorial, your ZNEO developer's environment directory will be referred to as *ZDS Installation Directory>*, which equates to the following nomenclature:

```
<ZILOGINSTALL>\ZDSII_ZNEO_<version>\
```

where:

- *ZILOGINSTALL* is the ZDS II installation directory. For example, the default installation directory is C:\Program Files\Zilog.
- *version* is the ZDSII version number. For example, *version* might be 4.11.0 or 5.0.0.

Create a New Project. Start the ZDSII program if it is not already running.

- 1. To create a new project, select **New Project** from the **File** menu. The **New Project** dialog box is displayed.
- 2. From the **New Project** dialog box, click the **Browse** button ( ... ) to navigate to a directory in which to save your project. The **Select Project Name** dialog box is displayed; see Figure 1.

| Select Proje   | ect Name                  | an ann 20 ann 20 ann 20 ann | ? 🔀      |
|----------------|---------------------------|-----------------------------|----------|
| Look in: 🔎     | samples                   | • 🖬 🚽 💽                     | <b>.</b> |
|                |                           |                             |          |
| QuickStart     |                           |                             |          |
|                |                           |                             |          |
|                |                           |                             |          |
|                |                           |                             |          |
| File name:     |                           |                             | Select   |
| Files of type: | Project Files (*.zdsproj) | •                           | Cancel   |

Figure 1. Select Project Name Dialog Box

3. Use the **Look In** drop-down menu to navigate to the directory in which you'll save your project. For this tutorial, Zilog recommends you place your project in the following directory:

<ZDS Installation Directory>\samples\Tutorial

If Zilog Developer Studio was installed in the default directory, the actual filepath would be:

C:\Program Files\Zilog\ZDSII\_ZNEO\_4.10.1\samples\Tutorial

4. In the File Name: field, enter sample as the name of your project.

The ZNEO developer's environment creates a project file. By default, project files have the .zdsproj extension (for example, *<project name>*.zdsproj). You do not have to enter the extension .zdsproj in this field. It is added automatically.

- 5. Click **Select** to return to the **New Project** dialog box.
- 6. Because the sample project uses .c files, select **Standard** from the **Project Type** drop-down menu.
- 7. In the **CPU Family** drop-down menu, select **Z16F\_Series**.
- 8. In the CPU drop-down menu, select Z16F2811AL.
- 9. In the **Build Type** drop-down menu, select **Executable** to build an application (see Figure 2).

| New Project   | ×                                                         |
|---------------|-----------------------------------------------------------|
| Project Name: | C:\Program Files\ZiLOG\ZDSII_ZNE0_4.11.0\samples\Tutorial |
| Project Type: | Standard                                                  |
| CPU Family:   | Z16F_Series                                               |
| CPU:          | Z16F2811AL                                                |
| Build Type:   | Executable                                                |
|               | Continue Finish Cancel                                    |

Figure 2. New Project Dialog Box

10. Click **Continue**. The **New Project Wizard** dialog box is displayed (see Figure 3). It allows you to modify the initial values for some of the project settings during the project creation process.

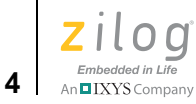

| New Project Wizard                                                                                                    |   |                                                                                                    |  |  |  |
|----------------------------------------------------------------------------------------------------|---|----------------------------------------------------------------------------------------------------|--|--|--|
| Standard C Startup Module:<br>Check to link the object file for<br>the standard C startup module<br>into your application. If you<br>plan to provide your own<br>startup code, uncheck the<br>option.<br>C Runtime Library: Check if<br>you plan to make any calls to<br>standard library functions, and<br>you do not plan to provide your<br>own code for all library<br>functions that plan to use.<br>Floating Point Library: Check |   | Step 1 - Build options         Would you like your project to be linked with any of the following?         ✓ Standard C Startup Module         ✓ C Runtime Library         ✓ Floating Point Library (requires the C Runtime Library)         Select the appropriate memory model from the following list:         Small |  |  |  |
|                                                                                                    | ] | << Back Next >> Finish Cancel                                                                                                    |  |  |  |

Figure 3. New Project Wizard Dialog Box—Build Options Step

11. Accept the defaults by clicking **Next**. The **Target and Debug Tool Selection** step of the **New Project Wizard** dialog box is displayed; see Figure 4.

Zilog Developer Studio II – ZNEO™ User Manual Zilog <sub>Embedded in Life</sub>

An IXYS Company 5

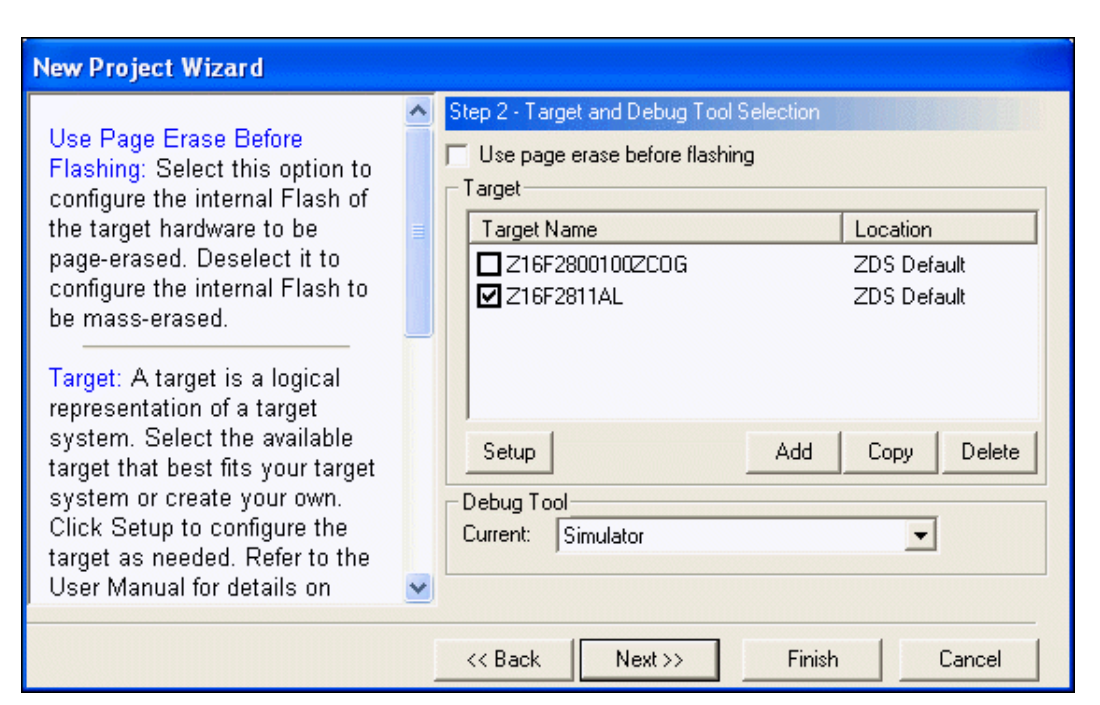

Figure 4. New Project Wizard Dialog Box—Target and Debug Tool Selection Step

12. Click **Next** to accept the defaults. The **Target Memory Configuration** step of the **New Project Wizard** dialog box is displayed; see Figure 5.

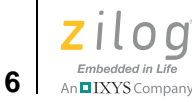

| New Project Wizard                                                                                                    |                                                                                                    |  |  |  |  |
|----------------------------------------------------------------------------------------------------|----------------------------------------------------------------------------------------------------|--|--|--|--|
| Linker Address Spaces: Use<br>the provided fields to define the<br>ranges of available memory on<br>your target system. This<br>information allows the<br>developer's environment to<br>inform you when your code or<br>data has grown beyond your<br>system's capability and to<br>automatically locate your code<br>or data.<br>(All options can be modified later<br>Project > Settings) | Step 3 - Target Memory Configuration   Linker Address Spaces   Ensure that the ranges below are valid for your target. The ranges below were initialized based on the selected CPU.   Constant Data (ROM)   [000000-007FFF   SFRs and IO (IOData)   [FFC000-FFFFFF   Extended RAM (ERAM)   [800000-87FFFF |  |  |  |  |
| <pre>&lt;&lt; Back Next &gt;&gt; Finish Cancel</pre>                                                                                                    |                                                                                                    |  |  |  |  |

Figure 5. New Project Wizard Dialog Box—Target Memory Configuration Step

13. Click **Finish**. ZDS II creates a new project named sample. Two empty folders, Standard **Project Files** and **External Dependencies**, are displayed in the **Project Workspace** window on the left side of the integrated development environment (IDE).

### Add a File to the Project

In this section, you add the main.c source file (provided) to the sample project.

1. From the **Project** menu, select **Add Files**. The **Add Files to Project** dialog box is displayed; see Figure 6.

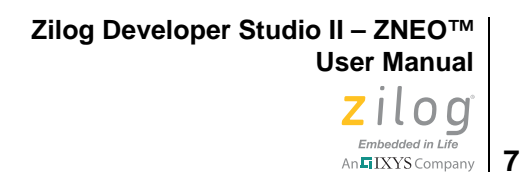

| Add Files T    | o Project                          | ? 🔀         |
|----------------|------------------------------------|-------------|
| Look in: 📔     | ) Tutorial                         | - ← 🗈 💣 🎟 - |
| 🗐 main.c       |                                    |             |
|                |                                    |             |
|                |                                    |             |
|                |                                    |             |
|                |                                    |             |
| File name:     |                                    | Add         |
| Eilen of human |                                    | Cancel      |
| Files of type: | Source Files (".c,".asm,".s,".src) |             |

#### Figure 6. Add Files to Project Dialog Box

2. In the Add Files to Project dialog box, return to the tutorial directory by navigating to

<ZDS Installation Directory>\samples\Tutorial

3. Select the main.c file and click Add. The main.c file is displayed under the Standard Project Files folder in the Project Workspace window on the left side of the IDE, as shown in Figure 7.

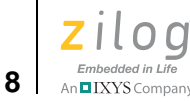

| Z sample ZDS II - ZNEO                                    |                                    |               |           |
|-----------------------------------------------------------|------------------------------------|---------------|-----------|
| Eile Edit View Project Build Debug Tools                  | <u>W</u> indow <u>H</u> elp        |               |           |
| ] D 😅 🖬 🖉   🌡 🖻 🕄 🖂 [                                     | 🖪 🔉 🛛 Debug                        | 💽 🖉 🕮 🚟 👗 🛼 🖻 | ) 🖪 🕂 🖉 ( |
|                                                           | •                                  |               |           |
| Standard Project Files<br>main.c<br>External Dependencies |                                    |               |           |
|                                                           | \Find in Files 2 \ Messages \ Comm | and /         |           |
| For Help, press F1                                        |                                    |               | OVR READ  |

Figure 7. Sample Project

**Note:** To view a file in the Edit window during the tutorial, double-click the file in the **Project Workspace** pane.

### Set Up the Project

Before you save and build the sample project, check the settings in the **Project Settings** dialog box.

1. From the **Project** menu, select **Settings**. The **Project Settings** dialog box is displayed. It provides various project configuration pages that can be accessed by selecting the page name in the pane on the left side of the dialog box. There are several pages grouped together for the C compiler and Linker that allow you to set up subsettings for that tool. For more information about this topic, see <u>Settings</u> on page 46.
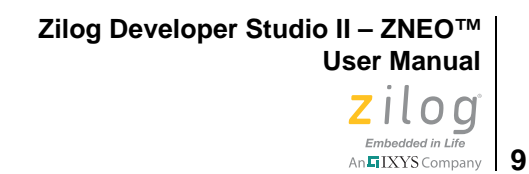

2. In the **Configuration** drop-down menu in the upper left corner of the **Project Settings** dialog box, make sure the **Debug** build configuration is selected, as shown in Figure 8.

For your convenience, the Debug configuration is a predefined configuration of defaults set to enable the debugging of program code. For more information about project configurations such as adding your own configuration, see <u>Set Active Configuration</u> on page 83.

| Project Settings     |                                                                                                    |
|----------------------|----------------------------------------------------------------------------------------------------|
| Configuration: Debug | ▼         General         CPU Family:       Z16F_Series         CPU:       Z16F2811AL         Build       ▼         Show Warnings       ▼         Generate Debug Information       Intermediate Files Directory:         C:\Program Files\ZiLOG\ZDSII_ZNEO_4.11.0\sampl |
|                      | OK Cancel Help                                                                                                    |

Figure 8. General Page of the Project Settings Dialog Box

3. Click the **Assembler** page.

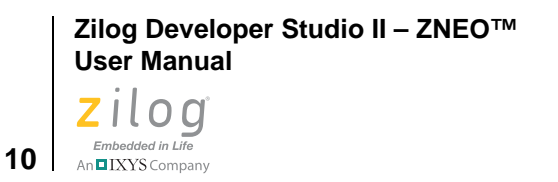

4. Make sure that the **Generate Assembly Listing Files (.lst)** checkbox is selected, as shown in Figure 9.

| Project Settings                                                                                                    |                                                                                                    |                                     |      |
|----------------------------------------------------------------------------------------------------|----------------------------------------------------------------------------------------------------|-------------------------------------|------|
| Project Settings  Configuration: Debug      General     Assembler     C     C     C Generation     Listing Files     Preprocessor     Advanced     Linker     Commands     Objects and Libraries     Address Spaces     Warnings     Output     Debugger  Note | ▼         Assembler         Includes:         Defines:         Z16F2811AL=1,_Z16F_SERIES=1         Listing Files         ✓ Generate Assembly Listing Files (.)         ✓ Benerate Assembly Listing Files (.)         ✓ Expand Macros | lst)<br>Page Width:<br>Page Length: | 80   |
|                                                                                                    |                                                                                                    | 1                                   |      |
|                                                                                                    | OK                                                                                                    | Cancel                              | Help |

Figure 9. Assembler Page of the Project Settings Dialog Box

5. Click the **Code Generation** page.

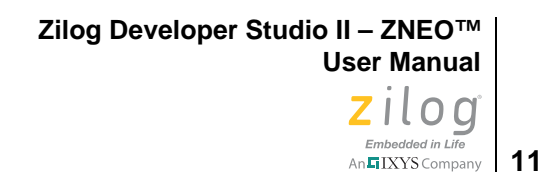

6. Select the Limit Optimizations for Easier Debugging checkbox, as shown in Figure 10.

| Project Settings                                                                                                    |                                                                               |      |
|----------------------------------------------------------------------------------------------------|-------------------------------------------------------------------------------|------|
| Configuration: Debug<br>General<br>Assembler<br>C<br>C<br>Code Generation<br>Listing Files<br>Preprocessor<br>Advanced<br>Commands<br>Commands<br>Objects and Libraries<br>Address Spaces<br>Warnings<br>Output<br>Debugger | Code Generation  Limit Optimizations for Easier Debugging Memory Model: Small | T    |
| Note                                                                                                    | OK Cancel                                                                     | Help |

Figure 10. Code Generation Page of the Project Settings Dialog Box

7. Click the **Advanced** page.

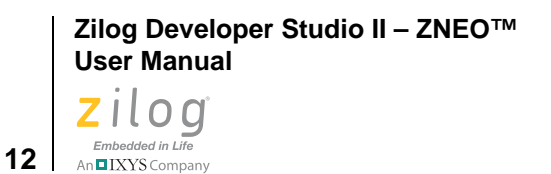

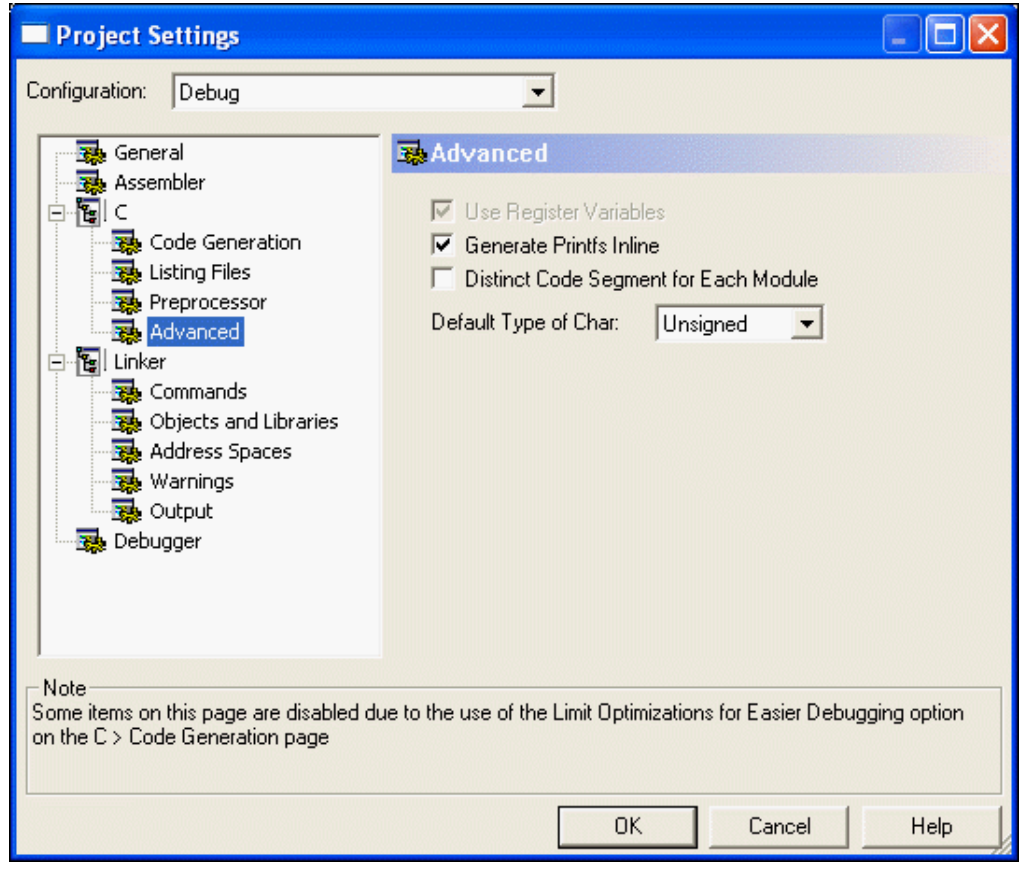

8. Make certain the **Generate Printfs Inline** checkbox is selected, as shown in Figure 11.

Figure 11. Advanced Page of the Project Settings Dialog Box

9. Click the **Output** page.

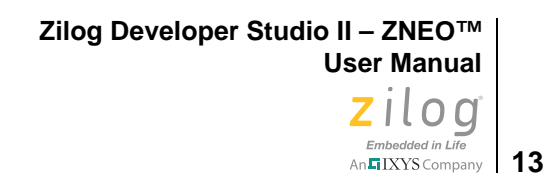

10. Make sure that the **IEEE 695** and **Intel Hex32 - Records** checkboxes are both selected, as shown in Figure 12.

| 🗖 Project Settings 📃 🗖 🔀                                                                                                    |                |  |  |  |
|----------------------------------------------------------------------------------------------------|----------------|--|--|--|
| Project Settings<br>Configuration: Debug<br>General<br>Assembler<br>C<br>C<br>Code Generation<br>Listing Files<br>Preprocessor<br>Advanced<br>C<br>Linker<br>Commands<br>Objects and Libraries<br>Address Spaces<br>Warnings<br>Output<br>Debugger |                |  |  |  |
|                                                                                                    |                |  |  |  |
|                                                                                                    | OK Cancel Help |  |  |  |

Figure 12. Output Page of the Project Settings Dialog Box

- 11. Click **OK** to save all project settings. The Development Environment will prompt you to build the project when changes are made to the project settings that would effect the resulting build program. The message displays: "The project settings have changed since the last build. Would you like to rebuild the affected files?"
- 12. Click **Yes** to build the project. The developer's environment builds the sample project.

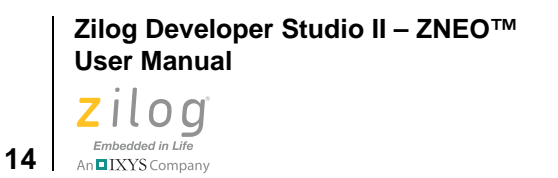

13. Observe the compilation process in the **Build Output** window, as shown in Figure 13. When the Build completed message is displayed in the **Build Output** window, you have successfully built the sample project and created a sample.lod file to debug.

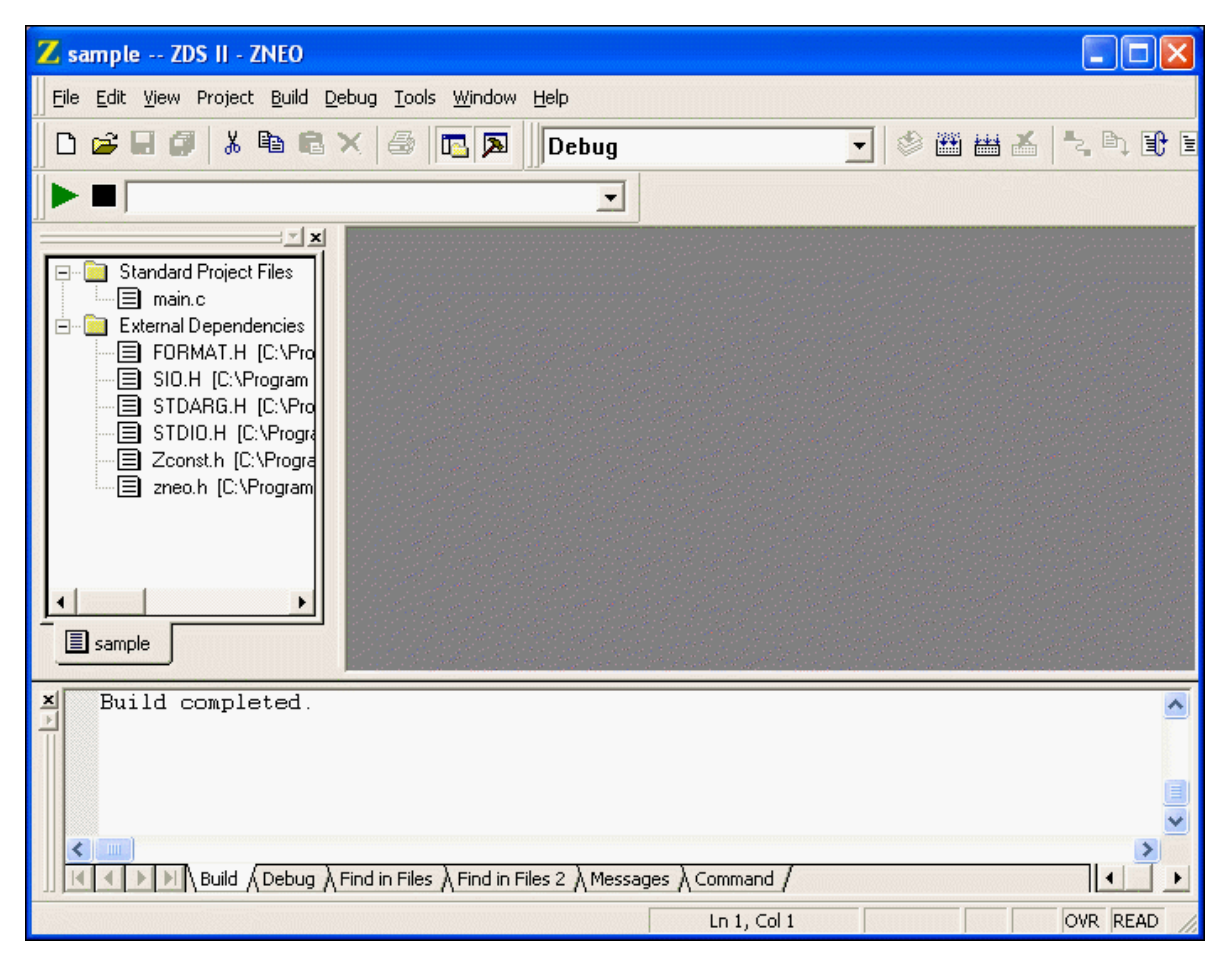

Figure 13. Build Output Window

14. From the **File** menu, select **Save Project**.

Zilog Developer Studio II – ZNEO™ User Manual Zilog Embedded in Life An ELXYS company

# Chapter 2. Using the Integrated Development Environment

This section discusses how to use the following integrated development environment (IDE) elements.

- <u>Toolbars</u> see page 16
- <u>Windows</u> see page 23
- Menu Bar see page 31
- <u>Shortcut Keys</u> see page 105

To effectively understand how to use the developer's environment, be sure to go through the <u>Developer's Environment Tutorial</u> on page 1.

After the discussion of the toolbars and windows, this section discusses the menu bar, shown in Figure 14, from left to right—File, Edit, View, Project, Build, Debug, Tools, Window, and Help—and the dialog boxes accessed from the menus. For example, the **Project Settings** dialog box is discussed as a part of the Project menu section.

#### Zilog Developer Studio II – ZNEO™ User Manual

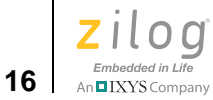

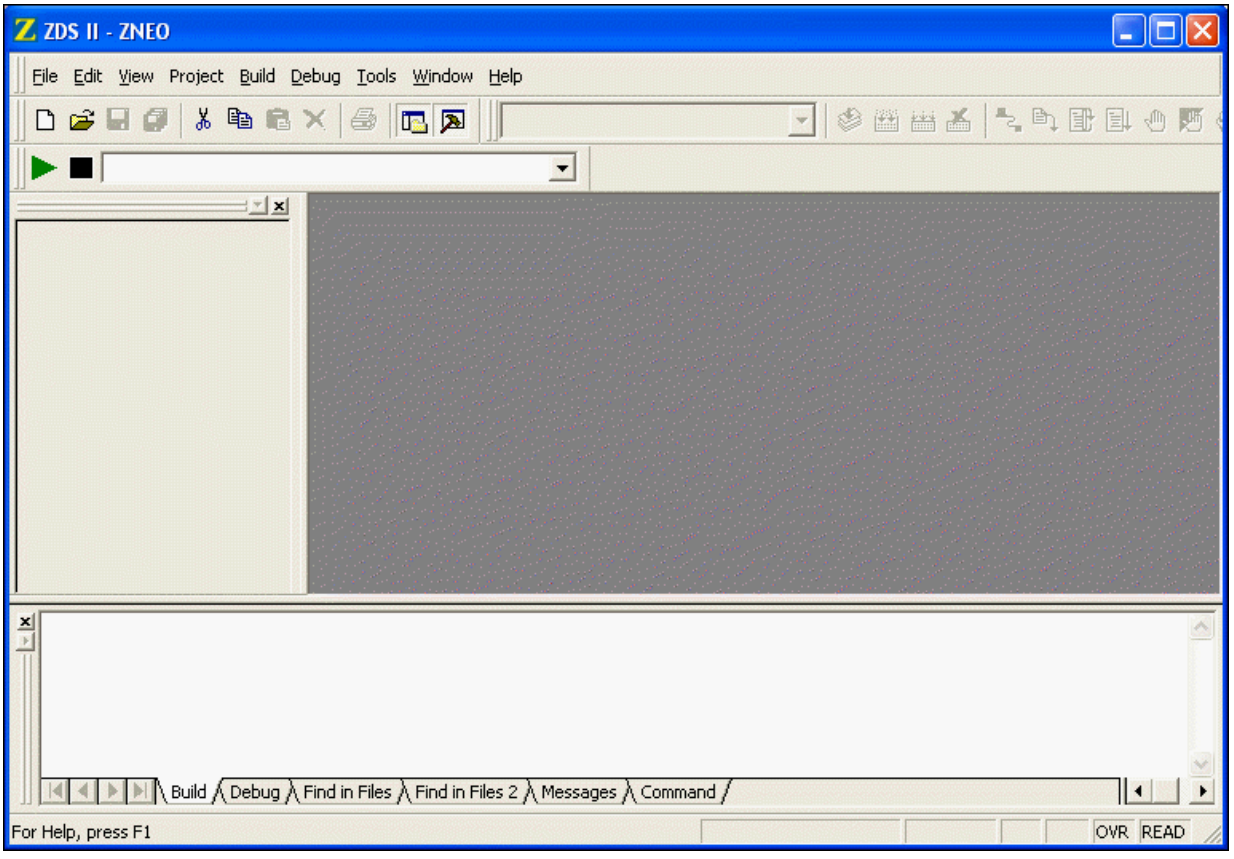

Figure 14. ZNEO Integrated Development Environment (IDE) Window

For a table of all of the shortcuts used in the ZNEO developer's environment, see <u>Shortcut</u> <u>Keys</u> on page 105.

# **Toolbars**

The toolbars provide quick access to most features of the ZNEO developer's environment. You can use these buttons – even cue cards – to perform any task. As you move the mouse pointer across the toolbars, the main function of each button is displayed in a pop-up dialog. Additionally, you can drag and move the toolbars to different areas on the screen.

The following toolbars are described in this section.

- <u>File Toolbar</u> see page 17
- <u>Build Toolbar</u> see page 18

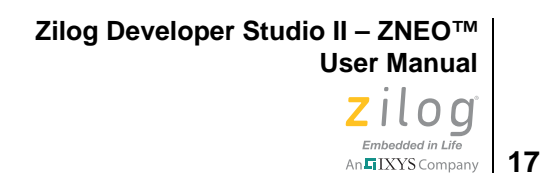

- <u>Find Toolbar</u> see page 19
- <u>Command Processor Toolbar</u> see page 19
- <u>Debug Toolbar</u> see page 20
- <u>Debug Windows Toolbar</u> see page 22

**Note:** For more information about debugging, see the <u>Using the Debugger</u> chapter on page 327.

### **File Toolbar**

>

The File toolbar, shown in Figure 15, allows you to perform basic functions with your files using a number of buttons, each of which is briefly described below.

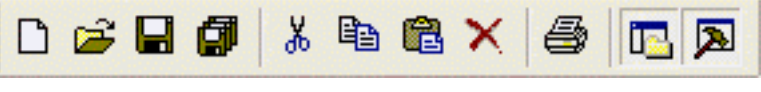

Figure 15. The File Toolbar

New. Creates a new file.

Open. Allows you to open an existing file.

Save. Saves the active file.

Save All. Saves all open files and the currently loaded project.

Cut. Deletes selected text from the active file and puts it on the Windows clipboard.

**Copy.** Copies selected text from the active file and puts it on the Windows clipboard.

**Paste.** Pastes the current contents of the clipboard into the active file at the current cursor position.

Delete. Deletes selected text from the active file.

Print. Prints the active file.

Workspace Window. Shows or hides the Project Workspace window.

Output Window. Shows or hides the Output window.

# **Build Toolbar**

18

The Build toolbar, shown in Figure 16, allows you to build your project, set breakpoints, and select a project configuration with the following controls and buttons; a description of each follows.

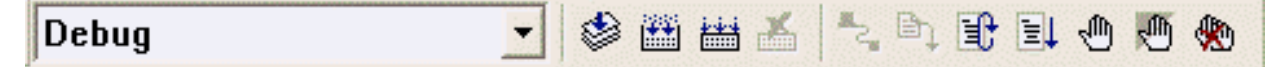

Figure 16. The Build Toolbar

**Select Build Configuration List Box.** Lets you activate the build configuration for your project. See the <u>Set Active Configuration</u> section on page 83 for more information.

Compile/Assemble File Button. Compiles or assembles the active source file.

**Build Button.** Builds your project by compiling and/or assembling any files that have changed since the last build and then links the project.

Rebuild All Button. Rebuilds all files and links the project.

Stop Build Button. Stops a build in progress.

**Connect to Target Button.** Starts a debug session and initializes the communication to the target hardware. Clicking this button does not download the software or reset to main. Use this button to access target registers, memory, and so on, without loading new code or to avoid overwriting the target's code with the same code. This button is not enabled when the target is the simulator.

**Download Code Button.** Downloads the executable file for the currently open project to the target for debugging. The button also initializes the communication to the target hardware if it has not been done yet. Use this button anytime during a debug session.

**Note:** Using the **Download Code** button overwrites the current code on the target.

**Reset Button.** The **Reset** button resets the program counter to the beginning the program. If not in Debug mode, a debug session is started. By default and if possible, clicking the **Reset** button resets the program counter to symbol 'main'. If you deselect the **Reset to Symbol 'main' (Where Applicable)** checkbox on the **Debugger** tab of the **Options** dialog box (see page 102), the program counter resets to the first line of the program.

**Go Button.** The **Go** button executes project code from the current program counter. If not in Debug mode when the button is clicked, a debug session is started.

IXYS Company 19

**Insert/Remove Breakpoint Button.** The **Insert/Remove Breakpoint** button sets a new breakpoint or removes an existing breakpoint in the active file at the line in which the cursor is. You can set a breakpoint in any line with a blue dot displayed to the left of the line (shown in Debug mode only).

**Enable/Disable Breakpoint Button.** The **Enable/Disable Breakpoint** button activates or deactivates an existing breakpoint at the line in which the cursor is. A red octagon indicates an enabled breakpoint; a white octagon indicates a disabled breakpoint.

**Remove All Breakpoints Button.** The **Remove All Breakpoints** button deletes all breakpoints in the currently loaded project.

### **Find Toolbar**

The Find toolbar, shown in Figure 17, provides access to text search functions using either of two entry points, each of which is briefly described below.

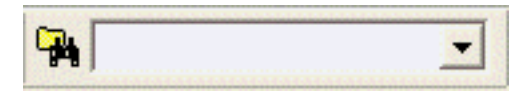

Figure 17. The Find Toolbar

**Find in Files Button.** Opens the Find in Files dialog box, allowing you to search for text in multiple files.

**Find Field.** To locate text in the active file, enter the text in the Find field and press the **Enter** key. The search term is highlighted in the file. To search again, press the **Enter** key again.

### **Command Processor Toolbar**

The Command Processor toolbar, shown in Figure 18, allows you to execute IDE and debugger commands using either of two entry points, each of which is briefly described below.

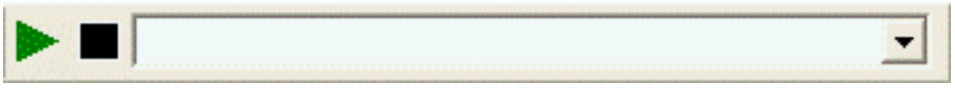

Figure 18. The Command Processor Toolbar

See <u>Supported Script File Commands</u> on page 364 for a list of supported commands.

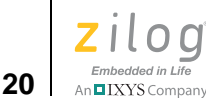

**Run Command Button.** Executes the command in the Command field. Output from the execution of the command is displayed in the Command tab of the Output window.

Stop Command Button. Stops any commands currently running.

**Command Field.** The Command field allows you to enter a new command. Click the **Run Command** button or press the **Enter** key to execute the command. Output from the execution of the command is displayed in the **Command** tab of the **Output** window.

To modify the width of the Command field, perform the following brief procedure:

- 1. Select **Customize** from the **Tools** menu.
- 2. Click to set your cursor in the **Command** field. A hatched rectangle highlights the **Command** field.
- 3. Use your mouse to select and drag the side of the hatched rectangle. The new size of the **Command** field is saved as a new project setting.

### **Debug Toolbar**

The Debug toolbar, shown in Figure 19, allows you to perform debugging functions with the following buttons:

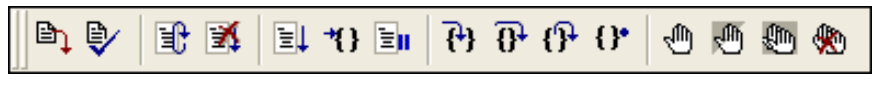

Figure 19. The Debug Toolbar

**Download Code Button.** Downloads the executable file for the currently open project to the target for debugging. The button also initializes the communication to the target hardware if it has not been done yet. Use this button anytime during a debug session.

**Note:** The current code on the target is overwritten.

**Verify Download Button.** Determines download correctness by comparing executable file contents to target memory.

**Reset Button.** Resets the program counter to the beginning the program. If not in Debug mode, a debug session is started. By default and if possible, clicking the **Reset** button resets the program counter to symbol 'main'. If you deselect the **Reset to Symbol 'main'** (Where Applicable) checkbox on the **Debugger** tab of the **Options** dialog box (see page 102), the program counter resets to the first line of the program.

>

**Stop Debugging Button.** Ends the current debug session. To stop program execution, click the **Break** button.

**Go Button.** Executes project code from the current program counter. If not in Debug mode when the button is clicked, a debug session is started.

**Run to Cursor Button.** Executes the program code from the current program counter to the line containing the cursor in the active file or the Disassembly window. The cursor must be placed on a valid code line (a C source line with a blue dot displayed in the gutter or any instruction line in the Disassembly window).

Break Button. Stops program execution at the current program counter.

**Step Into Button.** Executes one statement or instruction from the current program counter, following the execution into function calls. When complete, the program counter resides at the next program statement or instruction unless a function was entered, in which case the program counter resides at the first statement or instruction in the function.

**Step Over Button.** Executes one statement or instruction from the current program counter without following the execution into function calls. When complete, the program counter resides at the next program statement or instruction.

**Step Out Button.** Executes the remaining statements or instructions in the current function and returns to the statement or instruction following the call to the current function.

**Set Next Instruction Button.** Sets the program counter to the line containing the cursor in the active file or the Disassembly window.

**Insert/Remove Breakpoint Button.** Sets a new breakpoint or removes an existing breakpoint at the line containing the cursor in the active file or the Disassembly window. A breakpoint must be placed on a valid code line (a C source line with a blue dot displayed in the gutter or any instruction line in the Disassembly window). For more information about breakpoints, see the <u>Using Breakpoints</u> section on page 343.

**Enable/Disable Breakpoint Button.** Activates or deactivates the existing breakpoint at the line containing the cursor in the active file or the Disassembly window. A red octagon indicates an enabled breakpoint; a white octagon indicates a disabled breakpoint. For more information about breakpoints, see the <u>Using Breakpoints</u> section on page 343.

**Disable All Breakpoints Button.** Deactivates all breakpoints in the currently loaded project. To remove breakpoints from your program, use the **Remove All Breakpoints** button.

**Remove All Breakpoints Button.** Deletes all breakpoints in the currently loaded project. To deactivate breakpoints in your project, use the **Disable All Breakpoints** button.

22

# **Debug Windows Toolbar**

The Debug Windows toolbar, shown in Figure 20, allows you to display a number of Debug windows using a number of buttons, each of which is briefly described below.

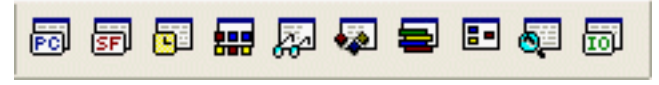

Figure 20. The Debug Windows Toolbar

**Registers Window Button.** Displays or hides the Registers window. This window is described in the <u>Registers Window</u> section on page 329.

**Special Function Registers Window Button.** Opens one of ten Special Function Registers windows. This window is described in the <u>Special Function Registers Window</u> section on page 330.

**Clock Window Button.** Displays or hides the Clock window. This window is described in the <u>Clock Window</u> section on page 331.

**Memory Window Button.** Opens one of ten Memory windows. This window is described in the <u>Memory Window</u> section on page 331.

**Watch Window Button.** Displays or hides the Watch window. This window is described in the <u>Watch Window</u> section on page 337.

**Locals Window Button.** Displays or hides the Locals window. This window is described in the Locals Window section on page 339.

**Call Stack Window Button.** Displays or hides the Call Stack window. This window is described in the <u>Call Stack Window</u> section on page 340.

**Symbols Window Button.** Displays or hides the Symbols window. This window is described in the <u>Symbols Window</u> section on page 340.

**Disassembly Window Button.** Displays or hides the Disassembly window. This window is described in the <u>Disassembly Window</u> section on page 341.

**Simulated UART Output Window Button.** Displays or hides the Simulated UART Output window. This window is described in the <u>Simulated UART Output Window</u> section on page 342.

Zilog Developer Studio II – ZNEO™ User Manual Zilog Embedded in Life An⊑IXYS Company 23

### **Windows**

Four ZDSII windows allow you to see various aspects of the tools while working with your project. The first three of these windows, listed below, are described in this section; the fourth is described in the chapter titled *Using the Debugger*.

- <u>Project Workspace Window</u> see page 23
- Edit Window see page 24
- <u>Output Windows</u> see page 29
- <u>Debug Windows</u> see page 329

### **Project Workspace Window**

The Project Workspace window, located on the left side of the developer's environment (and shown in Figures 21 and 22), allows you to view your project files.

| <u> </u>                                                                           |
|------------------------------------------------------------------------------------|
| ⊡ Standard Project Files<br>⊡ III main.c [C:\Program<br>IIII External Dependencies |
| standardtemp                                                                       |

Figure 21. Project Workspace Window for Standard Projects

Zilog Developer Studio II – ZNEO™ User Manual

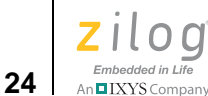

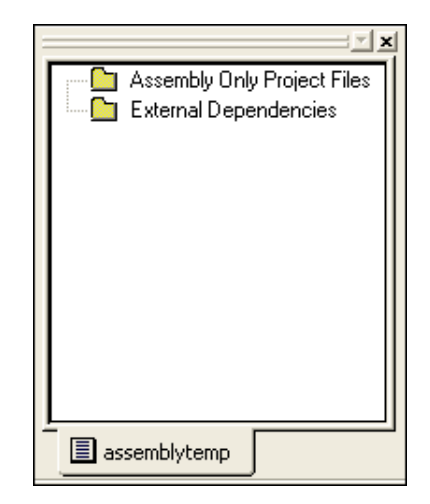

Figure 22. Project Workspace Window for Assembly Only Projects

The Project Workspace window provides access to related functions using context menus. To access context menus, right-click a file or folder in the window. Depending on which file or folder is highlighted, the context menu provides some or all of the following functions:

- Dock the Project Workspace window
- Hide the Project Workspace window
- Add files to the project
- Remove the highlighted file(s) from the project
- Build project files or external dependencies
- Build or compile the highlighted file
- Undock the Project Workspace window, allowing it to float in the Edit window

## **Edit Window**

This section covers the following topics:

- <u>Using the Context Menus</u> see page 25
- <u>Using Bookmarks</u> see page 26

The Edit window area, located on the right side of the developer's environment (and shown in Figure 23), allows you to edit the files in your project.

Zilog Developer Studio II – ZNEO™ User Manual Zilog Embedded in Life An ⊑IXYS Company 25

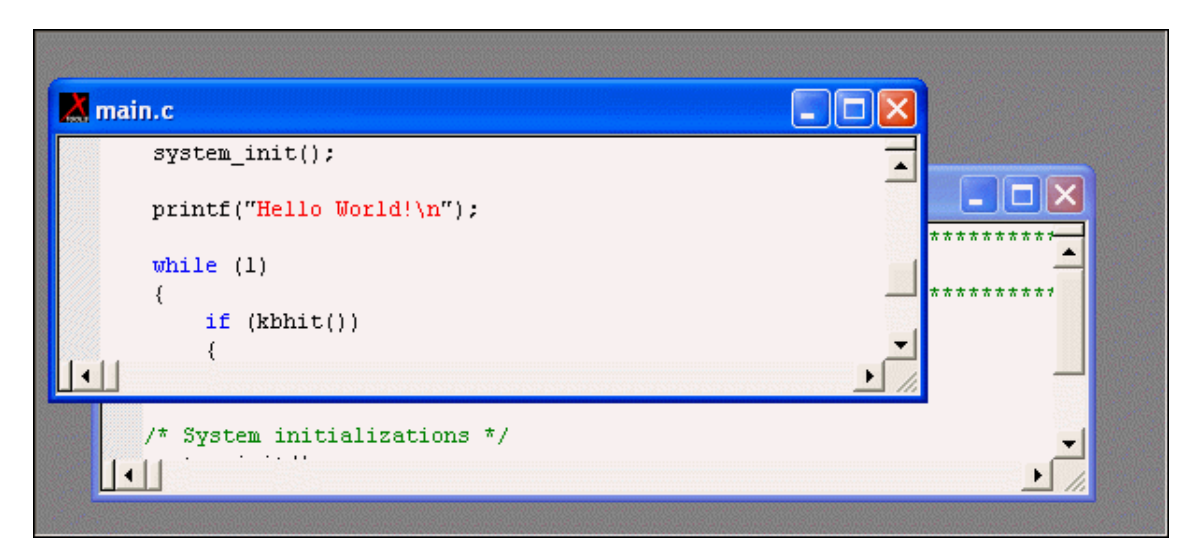

Figure 23. Edit Window

The Edit window supports the shortcuts listed in Table 1.

| Shortcuts            | Function                                                                                                    |
|----------------------|----------------------------------------------------------------------------------------------------|
| Ctrl + Z             | Undo                                                                                                    |
| Ctrl + Y             | Redo                                                                                                    |
| Ctrl + X             | Cut                                                                                                    |
| Ctrl + C             | Сору                                                                                                    |
| Ctrl + V             | Paste                                                                                                    |
| Ctrl + F             | Find                                                                                                    |
| F3                   | Repeat the previous search                                                                                                    |
| Ctrl + G             | Go to                                                                                                    |
| Ctrl + E<br>Ctrl + ] | Go to the matching { or } symbol. Place your cursor at<br>the right or left of an opening or closing brace and<br>press Ctrl + E or Ctrl +] to move the cursor to the<br>matching opening or closing brace. |

#### Table 1. Edit Shortcuts

### **Using the Context Menus**

There are two context menus in the Edit window, depending on where you click. When you right-click in a file, the context menu allows you to do the following (depending on whether any text is selected or you are running in Debug mode):

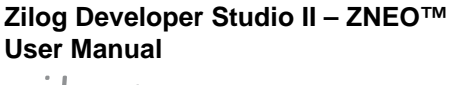

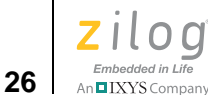

- Cut, copy, and paste text
- Go to the Disassembly window
- Show the program counter
- Insert, edit, enable, disable, or remove breakpoints
- Reset the debugger
- Stop debugging
- Start or continue running the program (Go)
- Run to the cursor
- Pause the debugging (Break)
- Step into, over, or out of program instructions
- Set the next instruction at the current line
- Insert or remove bookmarks (for more, see the <u>Using Bookmarks</u> section on page 26)

When you right-click outside of all files, the context menu allows you to perform the following tasks:

- Show or hide the Output windows, Project Workspace window, status bar, File toolbar, Build toolbar, Find toolbar, Command Processor toolbar, Debug toolbar, Debug Windows toolbar
- When in Workbook Mode, each open file features an associated tab along the bottom of the Edit Windows area that allows users to toggle in and out of Workbook Mode.
- Customize the buttons and toolbars

### **Using Bookmarks**

A bookmark is a marker that identifies a position within a file. Bookmarks appear as cyan boxes in the gutter portion (left) of the file window, as shown in Figure 24. The cursor can be quickly positioned on a lines containing bookmarks.

Zilog Developer Studio II – ZNEO™ User Manual Zilog Embedded in Life An⊑IXYS Company 27

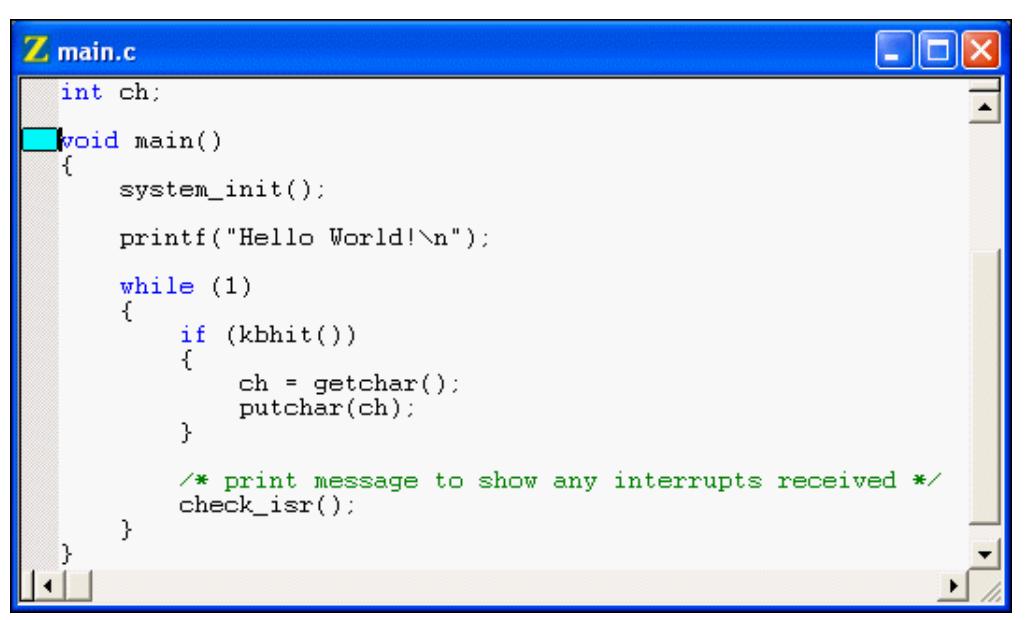

Figure 24. Bookmark Example

To insert a bookmark, position the cursor on the desired line of the active file and perform one of the following actions:

- Right-click in the Edit window and select **Insert Bookmark** from the resulting context menu, shown in Figure 25.
- Select **Toggle Bookmark** from the **Edit** menu.
- Using your keyboard, enter Ctrl+M.

#### Zilog Developer Studio II – ZNEO™ User Manual

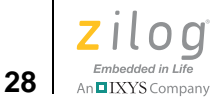

| int ch;                                                                          | Courses |
|----------------------------------------------------------------------------------|---------|
|                                                                                  | -       |
| Cut<br>Copy<br>Paste<br>Insert Breakpoint<br>Edit Breakpoints                    |         |
| Reset ())<br>Go getchar();<br>Run To Cursor ar(ch);                              |         |
| Insert Brokmark<br>Next Bookmark<br>();<br>Previous Bookmark<br>Remove Bookmarks | +       |

Figure 25. Inserting a Bookmark

To remove a bookmark, position the cursor on the line of the active file containing the bookmark to be removed and perform one of the following actions:

- Right-click in the Edit window and select **Remove Bookmark** from the resulting context menu
- Select Toggle Bookmark from the Edit menu
- Using your keyboard, enter Ctrl+M

To remove all bookmarks in the active file, right-click in the Edit window and select **Remove Bookmarks** from the resulting context menu.

To remove all bookmarks in the current project, select **Remove All Bookmarks** from the **Edit** menu.

To position the cursor at the next bookmark in the active file, perform one of the following actions:

- Right-click in the Edit window and select **Next Bookmark** from the resulting context menu.
- Select Next Bookmark from the Edit menu.
- Press the F2 key. The cursor moves forward through the file, starting at its current position and beginning again when the end of file is reached, until a bookmark is

encountered. If no bookmarks are set in the active file, this function has no effect.

To position the cursor at the previous bookmark in the active file, perform one of the following actions:

- Right-click in the Edit window and select **Previous Bookmark** from the resulting context menu.
- Select **Previous Bookmark** from the **Edit** menu.
- Using your keyboard, enter Shift+F2. The cursor moves backwards through the file, starting at its current position and starting again at the end of the file when the file beginning is reached, until a bookmark is encountered. If no bookmarks are set in the active file, this function has no effect.

### **Output Windows**

The Output windows display output, errors, and other feedback from various components of the Integrated Development Environment.

Select one of the tabs at the bottom of the Output window to select one of the Output windows, each of which is listed below and is described in this section.

- <u>Build Output Window</u> see page 29
- <u>Debug Output Window</u> see page 30
- Find in Files Output Windows see page 30
- <u>Messages Output Window</u> see page 31
- <u>Command Output Window</u> see page 31

To dock the Output window with another window, click and hold the window's grip bar, then move the window.

Double-click the window's grip bar to cause it to become a floating window.

Double-click the floating window's title bar to change it to a dockable window.

Use the context menu to copy text from or to delete all text in the Output window.

**Build Output Window.** Holds all text messages generated by the compiler, assembler, librarian, and linker, including error and warning messages; see Figure 26.

Zilog Developer Studio II – ZNEO™ User Manual

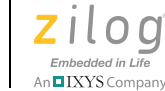

30

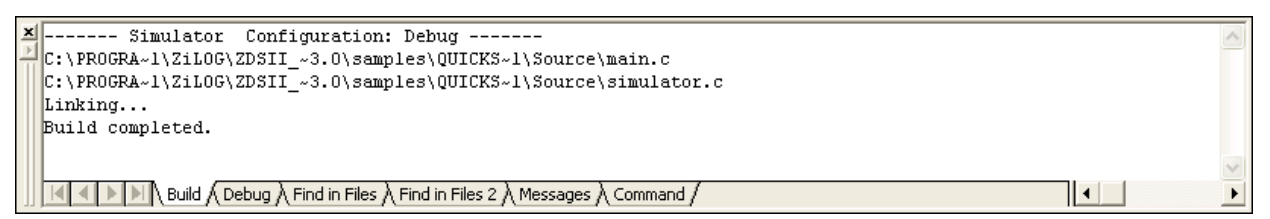

Figure 26. Build Output Window

**Debug Output Window.** Holds all text messages generated by the debugger while you are in Debug Mode; see Figure 27.

| × | Connected to target Simulator<br>Starting debug session [project:Simulator, configuration:Debug]<br>Cpu Z16F2811AL | ~ |
|---|----------------------------------------------------------------------------------------------------|---|
|   |                                                                                                    | > |
|   |                                                                                                    | • |

Figure 27. Debug Output Window

**Find in Files Output Windows.** The two Find in Files Output windows, shown in Figures 28 and 29, display the results of the Find in Files command (available from the **Edit** menu and the **Find** toolbar). The **File in Files 2** window is used when the **Output to Pane 2** checkbox is selected in the **Find in File** dialog box (for more, see <u>Find in Files</u> on page 41).

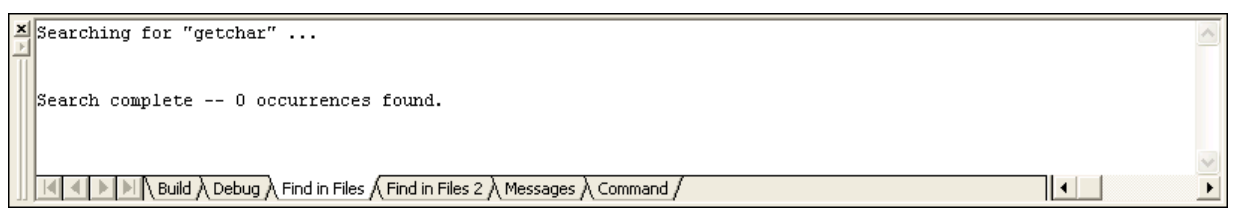

Figure 28. Find in Files Output Window

Zilog Developer Studio II – ZNEO™ User Manual Zilog <sub>Embedded in Life</sub> An⊑LXYSCompany 31

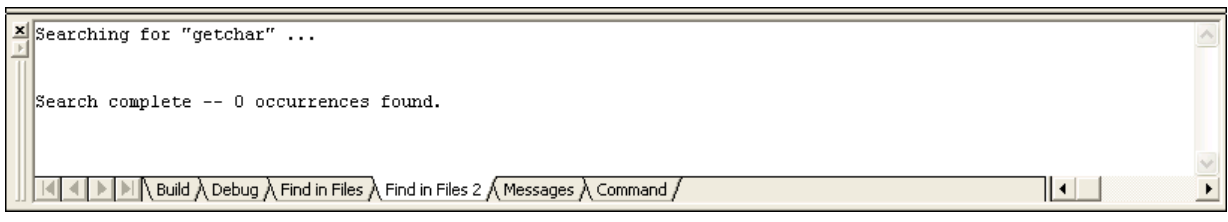

Figure 29. Find in Files 2 Output Window

**Messages Output Window.** Holds informational messages intended for the user. The Messages Output window also displays the chip revision identifier (always 0x0800 for ZNEO) and the Smart Cable firmware version; see Figure 30.

| × | Project loaded.                                                       | > |
|---|-----------------------------------------------------------------------|---|
| - | Building project Simulator (Debug configuration)                      | _ |
|   | Build completed.                                                      | _ |
|   | Starting debug session [project:Simulator, configuration:Debug]       |   |
|   | Starting debug session [project:Simulator, configuration:Debug]       |   |
|   |                                                                       |   |
|   |                                                                       | × |
|   | U Suid A Debug A Find in Files A Find in Files A Messages A Command A | ► |

Figure 30. Messages Output Window

**Command Output Window.** Holds output from the execution of commands; see Figure 31.

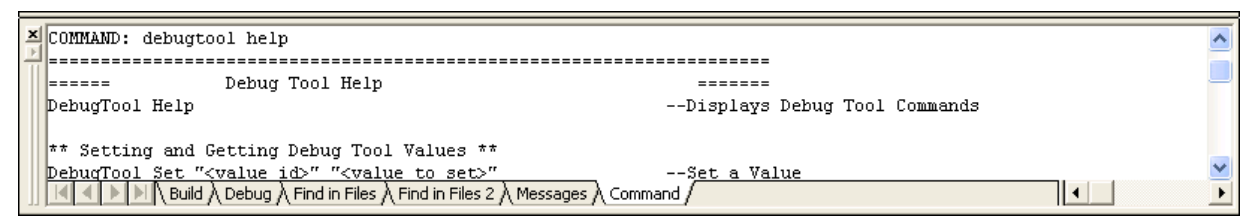

Figure 31. Command Output Window

# Menu Bar

The menu bar lists menu items used in the ZNEO developer's environment. Clicking a menu bar item displays a list of selection items. If an option on a menu item ends with an ellipsis (...), selecting the option displays a dialog box. A number of items are displayed on the menu bar; each is listed below and described in this section.

• <u>File Menu</u> – see page 32

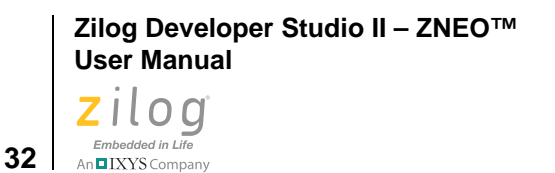

- <u>Edit Menu</u> see page 40
- <u>View Menu</u> see page 44
- <u>Project Menu</u> see page 45
- <u>Build Menu</u> see page 83
- <u>Debug Menu</u> see page 86
- <u>Tools Menu</u> see page 87
- <u>Window Menu</u> see page 104
- <u>Help Menu</u> see page 105

### **File Menu**

The **File** menu enables you to perform basic commands in the developer's environment; each of these file commands is briefly described in this section.

New File. Select New File from the File menu to create a new file in the Edit window.

**Open File.** Select **Open File** from the **File** menu to display the **Open** dialog box (see Figure 32) which allows you to open the files for viewing and editing.

| Open           |                                    |            | ?×    |
|----------------|------------------------------------|------------|-------|
| Look in: ଢ     | QuickStart                         |            | •     |
| Debug          |                                    |            |       |
| Source         |                                    |            |       |
|                |                                    |            |       |
|                |                                    |            |       |
|                |                                    |            |       |
| File name:     |                                    |            | )pen  |
| Files of type: | Source Files (*.c,*.asm,*.s,*.src) | <b>-</b> C | ancel |

Figure 32. Open Dialog Box

Close File. Select Close File from the File menu to close the selected file.

New Project. To create a new project, perform the following brief procedure:

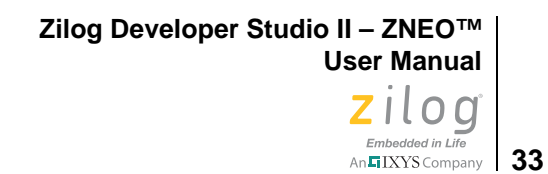

1. Select **New Project** from the **File** menu. The **New Project** dialog box is displayed; see Figure 33.

| New Project   | X                                                         |
|---------------|-----------------------------------------------------------|
| Project Name: | C:\Program Files\ZiLOG\ZDSII_ZNE0_4.11.0\samples\Tutorial |
| Project Type: | Standard 🗨                                                |
| CPU Family:   | Z16F_Series                                               |
| CPU:          | Z16F2811AL                                                |
| Build Type:   | Executable                                                |
|               | Continue Finish Cancel                                    |

Figure 33. New Project Dialog Box

2. From the **New Project** dialog box, click the **Browse** button (\_\_\_\_\_) to navigate to the directory in which you'll save your project. The **Select Project Name** dialog box is displayed; see Figure 34.

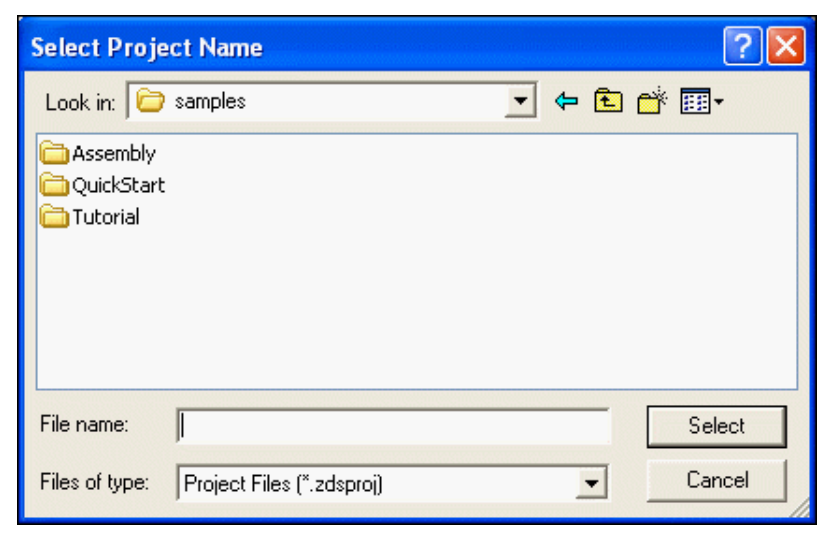

Figure 34. Select Project Name Dialog Box

3. In the **File Name** field, enter the name of your project. You do not have to enter the .zdsproj extension; it is added automatically.

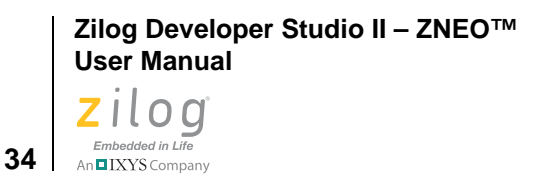

>

**Note:** The following characters cannot be used in a project name: () \$ , . - + [] ' &

- 4. Click **Select** to return to the **New Project** dialog box.
- 5. In the **Project Type** field, select **Standard** for a project that uses .c files. Select **Assembly Only** for a project that will include only assembly source code.
- 6. In the CPU Family drop-down menu, select Z16F\_Series.
- 7. In the **CPU** drop-down menu, select a CPU.
- 8. In the **Build Type** drop-down menu, select **Executable** to build an application or select **Static Library** to build a static library. The default is **Executable**, which creates an IEEE 695 executable format (.lod). For more information, see the <u>Project Settings</u>—Output Page section on page 72.
- Click Continue to change the default project settings using the New Project Wizard. To accept all default settings, or to create static libraries, click Finish. For Standard projects, the New Project Wizard dialog box is displayed (see Figure 35). For Assembly-Only executable projects, continue to <u>Step 11</u>.

| New Project Wizard                                                                                                    |  |                                                                                                    |  |
|----------------------------------------------------------------------------------------------------|--|----------------------------------------------------------------------------------------------------|--|
| Standard C Startup Module:<br>Check to link the object file for<br>the standard C startup module<br>into your application. If you<br>plan to provide your own<br>startup code, uncheck the<br>option.<br>C Runtime Library: Check if<br>you plan to make any calls to<br>standard library functions, and<br>you do not plan to provide your<br>own code for all library<br>functions that plan to use.<br>Floating Point Library: Check |  | Step 1 - Build options         Would you like your project to be linked with any of the following?         Standard C Startup Module         C Runtime Library         Floating Point Library (requires the C Runtime Library)         Select the appropriate memory model from the following list:         Small |  |
|                                                                                                    |  | << Back Next >> Finish Cancel                                                                                                    |  |

Figure 35. New Project Wizard Dialog Box—Build Options

Zilog Developer Studio II – ZNEO™ User Manual Zilog Embedded in Life

IXYS Company 35

 Select whether your project is linked to the standard C start-up module, C run-time library, and floating-point library; select a small or large memory model (see the <u>Memory Models</u> section on page 161); and click Next. For executable projects, the Target and Debug Tool Selection step of the New Project Wizard dialog box is displayed; see Figure 36.

| New Project Wizard                                                                                                    |   |                                                                                                    |                                                    |
|----------------------------------------------------------------------------------------------------|---|----------------------------------------------------------------------------------------------------|----------------------------------------------------|
| Use Page Erase Before<br>Flashing: Select this option to<br>configure the internal Flash of<br>the target hardware to be<br>page-erased. Deselect it to<br>configure the internal Flash to<br>be mass-erased.                                                  |   | Step 2 - Target and Debug Tool St<br>Use page erase before flashing<br>Target<br>Target Name<br>Z16F2800100ZCDG<br>Z16F2811AL | election<br>Location<br>ZDS Default<br>ZDS Default |
| Target: A target is a logical<br>representation of a target<br>system. Select the available<br>target that best fits your target<br>system or create your own.<br>Click Setup to configure the<br>target as needed. Refer to the<br>User Manual for details on | ~ | Setup<br>Debug Tool<br>Current: Simulator                                                                                     | Add Copy Delete                                    |
|                                                                                                    |   | << Back Next >>                                                                                                    | Finish Cancel                                      |

Figure 36. New Project Wizard Dialog Box—Target and Debug Tool Selection

- 11. Select the **Use Page Erase Before Flashing** checkbox to configure the internal Flash memory of the target hardware to be page-erased. If this checkbox is not selected, the internal Flash is configured to be mass-erased.
- 12. Select the appropriate target from the **Target** list box.
- 13. Click **Setup** in the Target area. Refer to the <u>Setup</u> section on page 76 for details on configuring a target.
- 14. Click **Add** to create a new target (see <u>Add</u> on page 78) or click **Copy** to copy an existing target (see <u>Copy</u> on page 79).
- 15. Select the appropriate debug tool and (if you have not selected the Simulator) click **Setup** in the Debug Tool area. Refer to the <u>Debug Tool</u> section on page 80 for details about the available debug tools and how to configure them.
- 16. Click **Next**. The **Target Memory Configuration** step of the **New Project Wizard** dialog box is displayed; see Figure 37.

Zilog Developer Studio II – ZNEO™ User Manual

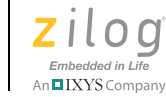

| New Project Wizard                                                                                                    |   |                                                                                                    |
|----------------------------------------------------------------------------------------------------|---|----------------------------------------------------------------------------------------------------|
| Linker Address Spaces: Use<br>the provided fields to define the<br>ranges of available memory on<br>your target system. This<br>information allows the<br>developer's environment to<br>inform you when your code or<br>data has grown beyond your<br>system's capability and to<br>automatically locate your code<br>or data.<br>(All options can be modified later<br>Project > Settings) |   | Step 3 - Target Memory Configuration         Linker Address Spaces         Ensure that the ranges below are valid for your target. The ranges below were initialized based on the selected CPU.         Constant Data (ROM)       Internal Ram (RAM)         000000-007FFF       FFB000-FFBFFF         SFRs and IO (IOD ata)       Program Space (EROM)         FFC000-FFFFFF       008000-01FFFF         Extended RAM (ERAM)       800000-87FFFF |
|                                                                                                    | [ | << Back Next>>> Finish Cancel                                                                                                    |

Figure 37. New Project Wizard Dialog Box—Target Memory Configuration

- 17. Enter the memory ranges appropriate for the target CPU.
- 18. Click **Finish**.

**Open Project.** To open an existing project, perform the following procedure:

1. Select **Open Project** from the **File** menu. The **Open Project** dialog box is displayed; see Figure 38.

Zilog Developer Studio II – ZNEO™ User Manual Zilog <sub>Embedded in Life</sub> An⊑IXYS company 37

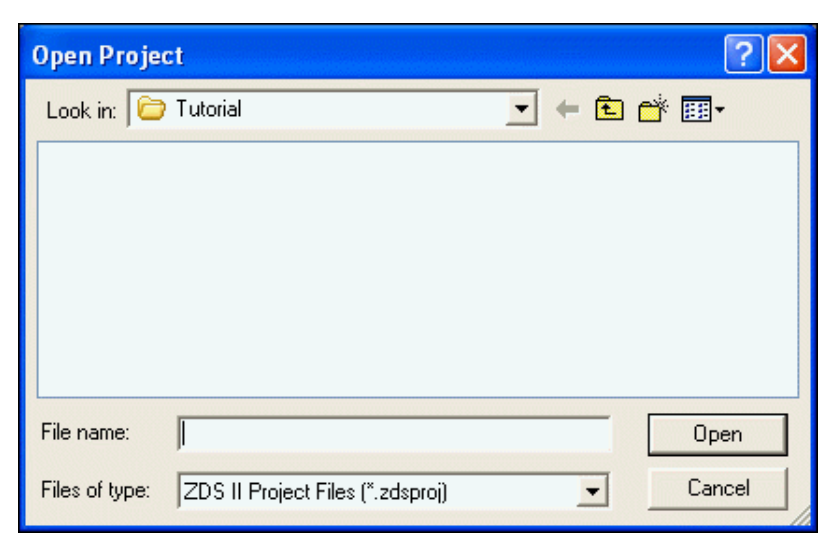

Figure 38. Open Project Dialog Box

- 2. Use the **Look In** drop-down menu to navigate to the directory in which your project is located.
- 3. Select the project to be opened, and click **Open** to open your project.

• Note: To quickly open a project you were working in recently, see the <u>Recent Projects</u> section on page 39.

**Save Project.** Select **Save Project** from the **File** menu to save the currently active project. By default, project files and configuration information are saved in a file named <*project name*>.zdsproj. An alternate file extension is used if provided when the project is created.

**Note:** The *<project name>*.zdsproj.file contains all project data. If deleted, the project is no longer available.

If the **Save/Restore Project Workspace** checkbox is selected (see the <u>Options—General</u> <u>Tab</u> section on page 96), a file named *<project name>*.wsp is also created or updated with workspace information such as window locations and bookmark details. The .wsp file supplements the project information. If it is deleted, the last known workspace data is lost, but this does not affect or harm the project.

38

An IXYS Company

**Close Project.** Select **Close Project** from the **File** menu to close the currently active project.

Save. Select Save from the File menu to save the active file.

### Save As

To save the active file with a new name, perform the following steps:

1. Select **Save As** from the **File** menu. The **Save As** dialog box is displayed; see Figure 39.

| Save As                                                          |                 |   |       | ? 🗙    |
|------------------------------------------------------------------|-----------------|---|-------|--------|
| Save in: 🜔                                                       | Source          | • | + 🗈 🕯 | * ⊞•   |
| <ul> <li>main.c</li> <li>Simulator.</li> <li>Z16F2800</li> </ul> | :<br>100ZCOG.c  |   |       |        |
| File name:                                                       | main.c          |   |       | Save   |
| Save as type:                                                    | All Files (*.*) |   | •     | Cancel |

Figure 39. Save As Dialog Box

- 2. Use the **Save In** drop-down menu to navigate to the appropriate directory.
- 3. Enter the new file name in the **File Name** field.
- 4. Use the **Save as Type** drop-down menu to select the file type.
- 5. Click **Save**. A copy of the file is saved with the name you entered.

**Save All.** Select **Save All** from the **File** menu to save all open files and the currently loaded project.

Print. Select Print from the File menu to print the active file.

**Print Preview.** Select **Print Preview** from the **File** menu to display the file you want to print in Preview mode in a new window, as shown in the following brief procedure.

1. In the Edit window, highlight the file you want to show a Print Preview.

Menu Bar

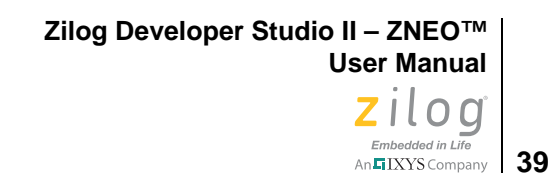

2. From the **File** menu, select **Print Preview**. The file is displayed in a new window. As shown in Figure 40, main.c is in Print Preview mode.

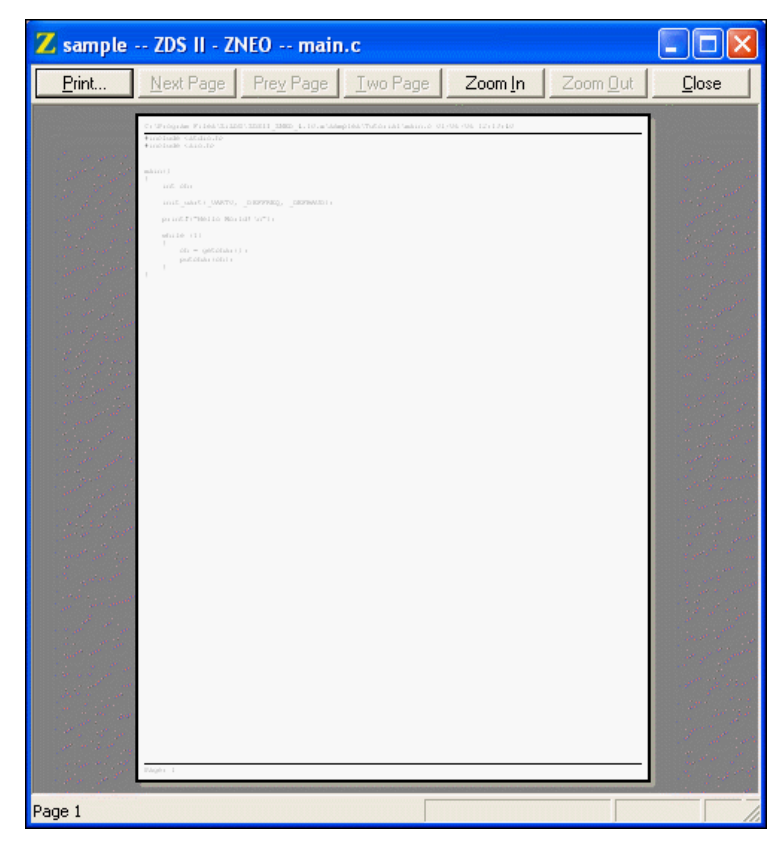

**Figure 40. Print Preview Window** 

3. To print the file, click **Print**. To cancel the print preview, click **Close**. The file returns to its edit mode in the Edit window.

**Print Setup.** Select **Print Setup** from the **File** menu to display the **Print Setup** dialog box, which allows you to modify the printer's default configuration, if desired, before you print the file.

**Recent Files.** Select **Recent Files** from the **File** menu and then select a file from the resulting submenu to open a recently opened file.

**Recent Projects.** Select **Recent Projects** from the **File** menu and then select a project file from the resulting submenu to quickly open a recently opened project.

Exit. Select Exit from the File menu to exit the application.

# **Edit Menu**

40

The **Edit** menu provides access to basic editing, text search, and breakpoint and bookmark manipulation features. A number of edit menu options are available; each is described in this section.

Undo. Undo the last edit made to the active file.

Redo. Redo the last edit made to the active file.

Cut. Delete selected text from the active file and place it on the Windows clipboard.

Copy. Copy selected text from the active file and put it on the Windows clipboard.

**Paste.** Paste the current contents of the clipboard into the active file at the current cursor position.

**Delete.** Delete selected text from the active file.

Select All. Highlight all text in the active file.

**Show Whitespaces.** Select **Show Whitespaces** from the **Edit** menu to display all whitespace characters such as spaces and tabs in the active file.

Find. To find text in the active file, observe the following procedure:

1. Select Find from the Edit menu. The Find dialog box is displayed; see Figure 41.

| Find                    |                          | X         |
|-------------------------|--------------------------|-----------|
| Find what:              | •                        | Find Next |
| ☐ Match whole word only | Direction                | Mark All  |
| Regular expression      | <ul> <li>Down</li> </ul> | Cancel    |
|                         |                          |           |

Figure 41. Find Dialog Box

- 2. Enter a search string in the **Find What** field or select a recent entry from the **Find What** drop-down menu. (By default, the currently selected text in a source file or the text where your cursor is located in a source file is displayed in the **Find What** field.)
- 3. Select the **Match Whole Word Only** checkbox if you want to ignore the search text when it occurs as part of longer words.

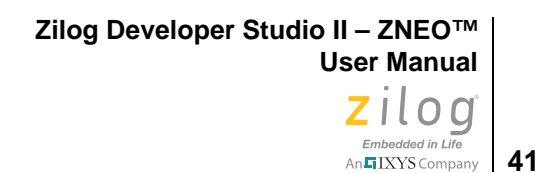

- 4. Select the Match Case checkbox if you want the search to be case-sensitive.
- 5. Select the **Regular Expression** checkbox if you want to use regular expressions.
- 6. Select the direction of the search with the **Up** or **Down** button.
- 7. Click **Find Next** to jump to the next occurrence of the search text or click **Mark All** to insert a bookmark on each line containing the search text.

Note: After clicking Find Next, the dialog box closes. You can press the F3 key or use the Find Again command to find the next occurrence of the search term without displaying the Find dialog box again.

**Find Again.** Select **Find Again** from the **Edit** menu to continue searching in the active file for text previously entered in the Find dialog box.

**Find in Files.** This function searches the contents of the files on disk; therefore, unsaved data in open files is not searched.

To find text in multiple files, observe the following procedure:

1. Select **Find in Files** from the **Edit** menu.

The **Find in Files** dialog box is displayed; see Figure 42.

| Find in Fi                                                                       | iles                                                |             |  |  |
|----------------------------------------------------------------------------------|-----------------------------------------------------|-------------|--|--|
| Find:                                                                            | <b>_</b>                                            | Find        |  |  |
| In file types:                                                                   | *.c;*.h;*.asm;*.s;*.inc                             | Cancel      |  |  |
| In folder:                                                                       | C:\Program Files\ZiLOG\ZDSII_ZNEO_4.10.x\samples\Tu | torial\ 💌 📖 |  |  |
| Match whole word only     Look in Subfolders     Match case     Dutput to pane 2 |                                                     |             |  |  |

Figure 42. Find in Files Dialog Box

- 2. Enter a search string in the **Find** field or select a recent entry from the **Find** drop-down menu. (If you select text in a source file before displaying the **Find** dialog box, the text is displayed in the **Find** field.)
- 3. Select or enter the file type(s) to search for in the **In File Types** drop-down menu. Separate multiple file types with semicolons.

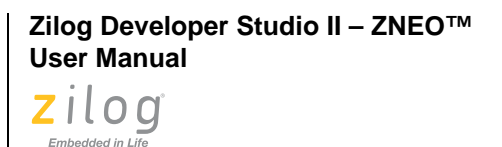

42

An IXYS Company

- 4. Use the **Browse** button ( ... ) or the **In Folder** drop-down menu to select the location of the files in which you plan to search.
- 5. Select the **Match Whole Word Only** checkbox if you want to ignore the search text when it occurs as part of longer words.
- 6. Select the Match Case checkbox if you want the search to be case-sensitive.
- 7. Select the Look in Subfolders checkbox if you want to search within subfolders.
- 8. Select the **Output to Pane 2** checkbox if you want the search results displayed in the Find in Files 2 Output window. If this button is not selected, the search results are displayed in the Find in Files Output window.
- 9. Click **Find** to perform the search.

**Replace.** To find and replace text in the active file, observe the following procedure:

1. Select **Replace** from the **Edit** menu. The **Replace** dialog box is displayed; see Figure 43.

| Replace                                                          |                        | ×           |
|------------------------------------------------------------------|------------------------|-------------|
| Find What: sio.h                                                 | •                      | Find Next   |
| Replace With:                                                    | •                      | Replace     |
| Match Case                                                       | Direction              | Replace All |
| <ul> <li>Regular expression</li> <li>Wrap around sear</li> </ul> | n © Up<br>© Down<br>ch | Cancel      |
|                                                                  |                        |             |

Figure 43. Replace Dialog Box

- 2. Enter a search string in the **Find What** field or select a recent entry from the **Find What** drop-down menu. (By default, the currently selected text in a source file or the text where your cursor is located in a source file is displayed in the **Find What** field.)
- 3. Enter the replacement text in the **Replace With** field or select a recent entry from the **Replace With** drop-down menu.
- 4. Select the Match Case checkbox if you want the search to be case-sensitive.
- 5. Select the **Regular Expression** checkbox if you want to use regular expressions.
- 6. Select the **Wrap Around Search** checkbox to continue the search past the end (or beginning) of the file until the current cursor position is reached.
- 7. Select the direction of the search with the **Up** or **Down** button.

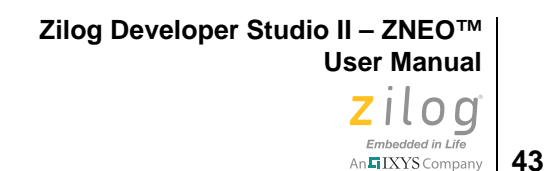

8. Click **Find Next** to jump to the next occurrence of the search text, click **Replace** to replace the highlighted text, or click **Replace All** to automatically replace all instances of the search text.

**Go to Line.** To position the cursor at a specific line in the active file, select **Go to Line** from the **Edit** menu to display the **Go to Line Number** dialog box, as shown in Figure 44. Enter the desired line number in the edit field and click **Go To**.

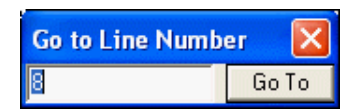

Figure 44. Go to Line Number Dialog Box

### Manage Breakpoints

To view, go to, enable, disable, or remove breakpoints in an active project, select **Manage Breakpoints** from the **Edit** menu. You can access the **Breakpoints** dialog box, shown in Figure 45, during Debug mode and Edit mode.

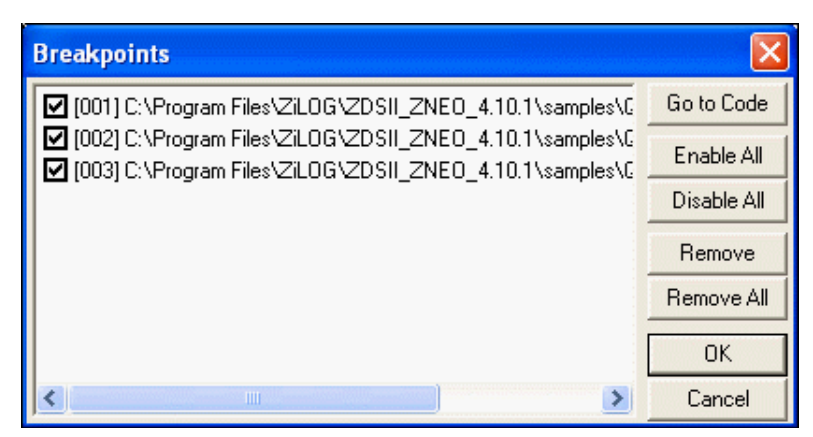

Figure 45. Breakpoints Dialog Box

The **Breakpoints** dialog box lists all existing breakpoints for the currently loaded project. A check mark in the box to the left of the breakpoint description indicates that the breakpoint is enabled. Each of the buttons in this dialog box is described in this section.

*Go to Code.* To move the cursor to a particular breakpoint you have set in a file, highlight the breakpoint in the **Breakpoints** dialog box and click **Go to Code**.

*Enable All.* To make all listed breakpoints active, click **Enable All**. Individual breakpoints can be enabled by clicking in the box to the left of the breakpoint description. Enabled

44

An IXYS Compan

breakpoints are indicated by a check mark in the box to the left of the breakpoint description.

**Disable All.** To make all listed breakpoints inactive, click **Disable All**. Individual breakpoints can be disabled by clicking in the box to the left of the breakpoint description. Disabled breakpoints are indicated by an empty box to the left of the breakpoint description.

*Remove.* To delete a particular breakpoint, highlight the breakpoint in the **Breakpoints** dialog box and click **Remove**.

*Remove All.* To delete all of the listed breakpoints, click **Remove All**.

**Note:** For more information about breakpoints, see the <u>Using Breakpoints</u> section on page 343.

**Toggle Bookmark.** Select **Toggle Bookmark** from the **Edit** menu to insert a bookmark in the active file for the line in which your cursor is located or to remove the bookmark for the line in which your cursor is located.

**Next Bookmark.** Select **Next Bookmark** from the **Edit** menu to position the cursor at the line in which the next bookmark in the active file is located.

**Note:** The search for the next bookmark does not stop at the end of the file; the next bookmark might be the first bookmark in the file.

**Previous Bookmark.** Select **Previous Bookmark** from the **Edit** menu to position the cursor at the line in which the previous bookmark in the active file is located.

**Note:** The search for the previous bookmark does not stop at the beginning of the file; the previous bookmark might be the last bookmark in the file.

**Remove All Bookmarks.** Select **Remove All Bookmarks** from the **Edit** menu to delete all of the bookmarks in the currently loaded project.

### View Menu

The **View** menu allows you to select the windows you want to display in the ZNEO developer's environment. The **View** menu contains four options, each of which is described in this section.
Embedded in Life

**Debug Windows.** When you are in Debug mode (running the debugger), you can select any of the Debug windows. From the **View** menu, select **Debug Windows** and then the appropriate Debug window. For more information about the Debug windows, see the <u>Debug Windows</u> section on page 329.

The **Debug Windows** submenu contains the following elements, each of which is described in the chapter titled *Using the Debugger*.

- <u>Registers Window</u> see page 329
- <u>Special Function Registers Window</u> see page 330
- <u>Clock Window</u> see page 331
- <u>Memory Window</u> see page 331
- <u>Watch Window</u> see page 337
- <u>Locals Window</u> see page 339
- <u>Call Stack Window</u> see page 340
- <u>Symbols Window</u> see page 340
- <u>Disassembly Window</u> see page 341
- <u>Simulated UART Output Window</u> see page 342

Workspace. Display or hide the Project Workspace window.

Output. Display or hide the Output windows.

**Status Bar.** Display or hide the status bar, which resides beneath the Build Output window.

# **Project Menu**

The Project menu allows you to add files to your project, set configurations for your project, and export a make file.

The Project menu contains the following options; the first three are described in this section.

- <u>Add Files</u> see page 46
- <u>Remove Selected File(s)</u> see page 46
- <u>Settings</u> see page 46
- <u>Export Makefile</u> see page 82

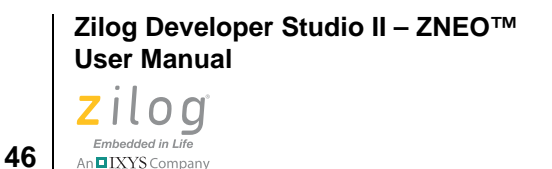

### **Add Files**

To add files to your project, observe the following procedure:

- 1. From the **Project** menu, select **Add Files**. The **Add Files to Project** dialog box is displayed; see Figure 46.
- 2. Use the **Look In** drop-down menu to navigate to the appropriate directory in which the files you want to add are saved.

| Add Files T    | o Project                          | ? 🔀       |
|----------------|------------------------------------|-----------|
| Look in: 📔     | ) Tutorial                         | - 🖻 🖆 🖬 - |
| 🖲 main.c       |                                    |           |
|                |                                    |           |
|                |                                    |           |
| File name:     |                                    | Add       |
| Files of type: | Source Files (*.c,*.asm,*.s,*.src) | Cancel    |

Figure 46. Add Files to Project Dialog Box

- 3. Click the file you want to add or highlight multiple files by clicking on each file while holding down the Shift key.
- 4. Click **Add** to add these files to your project.

## **Remove Selected File(s)**

Select this option from the **Project** menu to delete highlighted files in the Project Work-space window.

#### Settings

Select **Settings** from the **Project** menu to display the **Project Settings** dialog box, which allows you to change your active configuration as well as set up your project.

Select the active configuration for the project in the **Configuration** drop-down menu in the upper left corner of the **Project Settings** dialog box. For your convenience, the Debug and Release configurations are predefined. For more information about project configura-

tions, such as adding your own configuration, see the <u>Set Active Configuration</u> section on page 83.

The Project Settings dialog box provides various project configuration pages that can be accessed by selecting the page name in the pane on the left side of the dialog box. There are several pages grouped together for the C (Compiler) and Linker that allow you to set up subsettings for that tool. The pages for the C (Compiler) are Code Generation, Listing Files, Preprocessor, and Advanced. The pages for the Linker are Commands, Objects and Libraries, Address Spaces, Warnings, and Output.

**Note:** If you change project settings that affect the build, the following message is displayed when you click **OK** to exit the **Project Settings** dialog box: "The project settings have changed since the last build. Would you like to rebuild the affected files?" Click **Yes** to save and then rebuild the project.

Each of the Project Settings pages is described in this section.

**Project Settings—General Page.** From the **Project Settings** dialog box, select the **General** page. The options on the **General** page, shown in Figure 47, are described in this section.

Zilog Developer Studio II – ZNEO™ User Manual

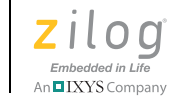

48

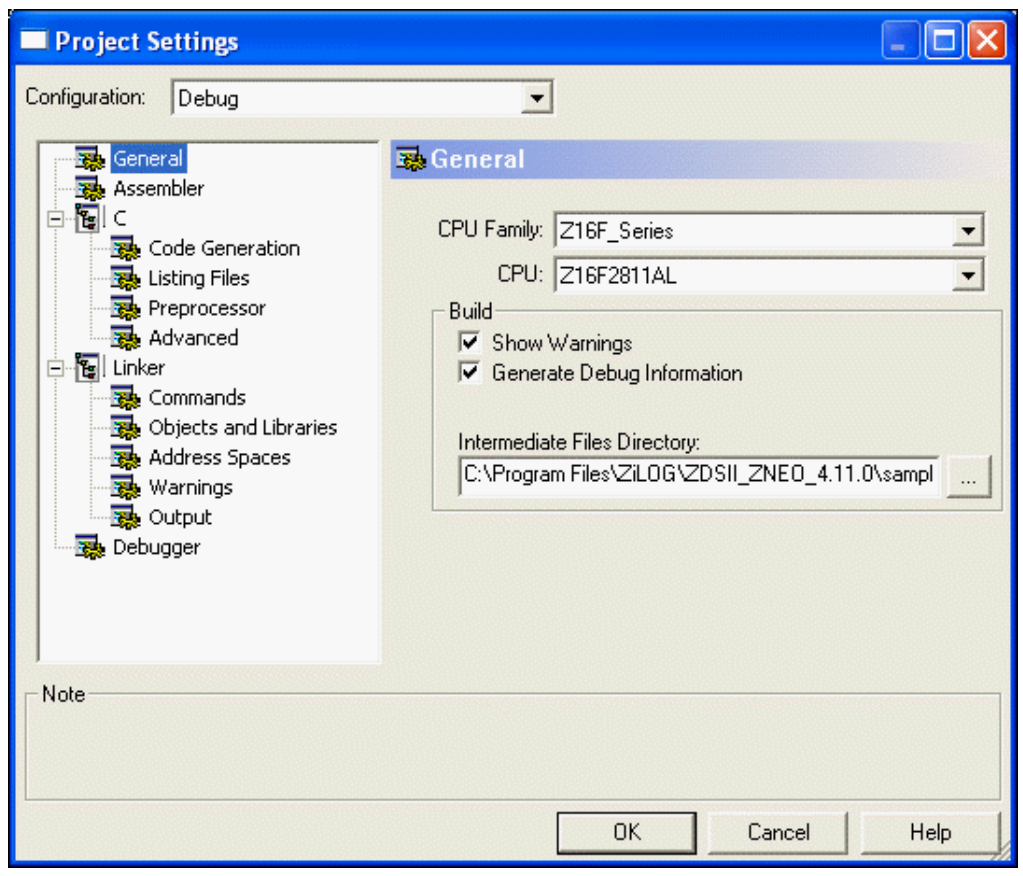

Figure 47. General Page of the Project Settings Dialog Box

CPU Family. Allows you to select the appropriate ZNEO family.

**CPU.** Defines which CPU you want to define for the ZNEO target. To change the CPU for your project, select the appropriate CPU in the **CPU** drop-down menu.

**Note:** Selecting a CPU does not automatically select include files for your C or assembly source code. Include files must be manually included in your code. Selecting a new CPU automatically updates the compiler preprocessor defines, assembler defines, and, where necessary, the linker address space ranges and selected debugger target based on the selected CPU.

**Show Warnings.** This checkbox controls the display of warning messages during all phases of the build. If the checkbox is enabled, warning messages from the assembler,

compiler, librarian, and linker are displayed during the build. If the checkbox is disabled, all these warnings are suppressed.

**Generate Debug Information.** This checkbox makes the build generate debug information that can be used by the debugger to allow symbolic debugging. Enable this option if you are planning to debug your code using the debugger. The checkbox enables debug information in the assembler, compiler, and linker.

Enabling this option usually increases your overall code size by a moderate amount for two reasons. First, if your code makes any calls to the C run-time libraries, the library version used is the one that was built using the **Limit Optimizations for Easier Debugging** setting (see the <u>Limit Optimizations for Easier Debugging</u> section on page 52). Second, the generated code sets up the stack frame for every function in your own program. Many functions (those whose parameters and local variables are not too numerous and do not have their addresses taken in your code) would not otherwise require a stack frame in the ZNEO architecture, so the code for these functions is slightly smaller if this checkbox is disabled.

Note: The Generate Debug Information checkbox interacts with the Limit Optimizations for Easier Debugging checkbox on the Code Generation page (see the Limit Optimizations for Easier Debugging section on page 52). When the Limit Optimizations for Easier Debugging checkbox is selected, debug information is always generated so that debugging can be performed. The Generate Debug Information checkbox is grayed out (disabled) when the Limit Optimizations for Easier Debugging checkbox is selected. If the Limit Optimizations for Easier Debugging checkbox is later deselected (even in a later ZDS II session), the Generate Debug Information checkbox returns to the setting it had before the Limit Optimizations for Easier Debugging checkbox was selected.

*Ignore Case of Symbols.* When the **Ignore Case of Symbols** checkbox is enabled, the assembler and linker ignore the case of symbols when generating and linking code. This checkbox is occasionally required when a project contains source files with case-insensitive labels. This checkbox is only available for Assembly Only projects with no C code.

**Intermediate Files Directory.** This directory specifies the location where all intermediate files produced during the build will be located. These files include make files, object files, and generated assembly source files and listings that are generated from C source code. This field is provided primarily for the convenience of users who might want to delete these files after building a project, while retaining the built executable and other, more permanent files. Those files are placed into a separate directory specified in the **Output** page (see the <u>Project Settings—Output Page</u> section on page 72).

**Project Settings—Assembler Page.** In the **Project Settings** dialog box, select the **Assembler** page. The assembler uses the contents of the **Assembler** page to determine

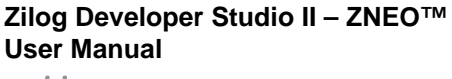

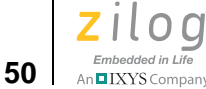

which options are to be applied to the files assembled. The options on the Assembler page, shown in Figure 48, are each described in this section.

| Project Settings                                                                                                    |                                                                                                    |                   |
|----------------------------------------------------------------------------------------------------|----------------------------------------------------------------------------------------------------|-------------------|
| Configuration: Debug<br>General<br>Assembler<br>C<br>C<br>C<br>C<br>C<br>C<br>C<br>C<br>C<br>C<br>C<br>C<br>C<br>C<br>C<br>C<br>C<br>C<br>C | Assembler Includes: Defines: _Z16F2811AL=1,_Z16F_SERIES=1 Listing Files Generate Assembly Listing Files (.lst) Expand Macros Page Widd Page Leng | th: 80<br>gth: 56 |
| Note                                                                                                    |                                                                                                    |                   |
|                                                                                                    | OK Cancel                                                                                                    | Help              |

Figure 48. Assembler Page of the Project Settings Dialog Box

*Includes.* The Includes field allows you to specify the series of paths for the assembler to use when searching for include files. The assembler first checks the current directory, then the paths in the Includes field, and finally the default ZDSII include directories.

The ZDS II default include directory is:

<ZDS Installation Directory>\include\std

where <*ZDS Installation Directory*> is the directory in which Zilog Developer Studio was installed. By default, this would be C:\Program Files\Zilog\ZDSII\_ZNEO\_<version>, where <*version*> might be 4.11.0 or 5.0.0.

**Defines.** The Defines field is equivalent to placing *<symbol>* EQU *<value>* in your assembly source code. It is useful for conditionally built code. Each defined symbol must have a

corresponding value (*<name>=<value>*). Multiple symbols can be defined and must be separated by commas.

*Generate Assembly Listing Files (.lst).* When selected, the *Generate Assembly Listing Files (.lst)* checkbox tells the assembler to create an assembly listing file for each assembly source code module. This file displays the assembly code and directives, as well as the hexadecimal addresses and op codes of the generated machine code. The assembly listing files are saved in the directory specified by the Intermediate Files Directory field on the *General* page (see the <u>Intermediate Files Directory</u> section on page 49). By default, this checkbox is selected.

**Expand Macros.** When selected, the **Expand Macros** checkbox tells the assembler to expand macros in the assembly listing files.

**Page Length.** When the assembler generates the listing files, the Page Length field sets the maximum number of lines between page breaks. The default is 56.

**Page Width.** When the assembler generates the listing files, the Page Width field sets the maximum number of characters on a line. The default is 80; the maximum width is 132.

**Project Settings—Code Generation Page.** For Assembly Only projects, the Code Generation page is not available.

Figure 49 shows the Code Generation page.

Zilog Developer Studio II – ZNEO™ User Manual

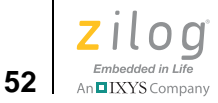

| Project Settings                                                                                                    |                                                                               |      |
|----------------------------------------------------------------------------------------------------|-------------------------------------------------------------------------------|------|
| Configuration: Debug<br>General<br>Assembler<br>C<br>Code Generation<br>Listing Files<br>Preprocessor<br>Advanced<br>Linker<br>Commands<br>Objects and Libraries<br>Address Spaces<br>Warnings<br>Output<br>Debugger | Code Generation  Limit Optimizations for Easier Debugging Memory Model: Small | T    |
| Note                                                                                                    |                                                                               |      |
|                                                                                                    | OK Cancel                                                                     | Help |

Figure 49. Code Generation Page of the Project Settings Dialog Box

*Limit Optimizations for Easier Debugging.* Selecting this checkbox causes the compiler to generate code in which certain optimizations are turned off. These optimizations can cause confusion when debugging. For example, they might rearrange the order of instructions so that they are no longer exactly correlated with the order of source code statements or remove code or variables that are not used. You can still use the debugger to debug your code without selecting this checkbox, but it might difficult because of the changes that these optimizations make in the assembly code generated by the compiler.

Selecting this checkbox makes it more straightforward to debug your code and interpret what you see in the various Debug windows. However, selecting this checkbox also causes a moderate increase in code size. Many users select this checkbox until they are ready to go to production code and then deselect it.

Selecting this checkbox can also increase the data size required by your application. This happens because this option turns off the use of register variables (see the <u>Use Register</u> <u>Variables</u> section on page 57). The variables that are no longer stored in registers must

Embedded in Life

instead be stored in memory (and on the stack if dynamic frames are in use), thereby increasing the overall data storage requirements of your application. Usually this increase is fairly small.

You *can* debug your application when this checkbox is deselected. The debugger continues to function normally, but debugging might be more confusing due to the factors described earlier.

**Note:** The Limit Optimizations for Easier Debugging checkbox interacts with the Generate Debug Information checkbox (see the <u>Generate Debug Information</u> section on page 49).

**Memory Model.** The Memory Model drop-down list allows you to choose between the two memory models supported by the ZNEO C-Compiler, **Small** or **Large**. One fundamental difference between these models is that the small model can be implemented using only ZNEO CPU's internal Flash and RAM memory, but the large model requires the presence of external RAM. Using the small model also results in more compact code and often reduces the RAM requirements as well. However, the small model places constraints on the data space size (not on the code space size) of your application. Some applications might not be able to fit into the small model's data space size; the large model is provided to support such applications. See the <u>Memory Models</u> section on page 161 for full details of the memory models.

Project Settings—Listing Files Page. Figure 50 shows the Listing Files page.

**Note:** For Assembly Only projects, the Listing Files page is not available.

>

Zilog Developer Studio II – ZNEO™ User Manual

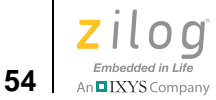

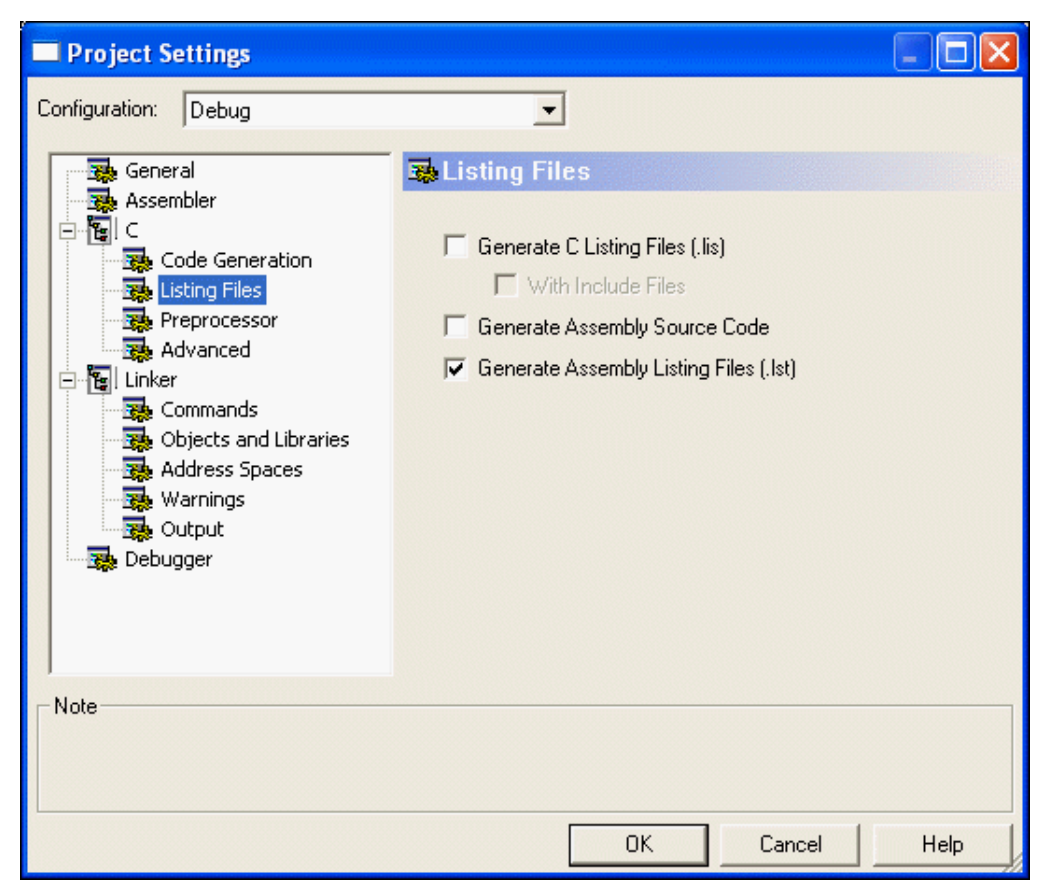

Figure 50. (Listing Files Page of the Project Settings Dialog Box)

**Generate C Listing Files (.lis).** When selected, the **Generate C Listing Files (.lis)** checkbox tells the compiler to create a listing file for each C source code file in your project. All source lines are duplicated in this file, as are any errors encountered by the compiler.

*With Include Files.* When this checkbox is selected, the compiler duplicates the contents of all files included using the #include preprocessor directive in the compiler listing file. This can be helpful if there are errors in included files.

**Generate Assembly Source Code.** When this checkbox is selected, the compiler generates, for each C source code file, a corresponding file of assembler source code. In this file (which is a legal assembly file that the assembler will accept), the C source code (commented out) is interleaved with the generated assembly code and the compiler-generated assembly directives. This file is placed in the directory specified by the **Intermediate** 

**Files Directory** checkbox in the **General** page. See the <u>Intermediate Files Directory</u> section on page 49.

**Generate Assembly Listing Files (.1st).** When this checkbox is selected, the compiler generates, for each C source code file, a corresponding assembly listing file. In this file, the C source code is displayed, interleaved with the generated assembly code and the compiler-generated assembly directives. This file also displays the hexadecimal addresses and op codes of the generated machine code. This file is placed in the directory specified by the Intermediate Files Directory field in the **General** page. See Intermediate Files Directory on page 49.

Project Settings—Preprocessor Page. Figure 51 shows the Preprocessor page.

Note: For Assembly Only projects, the Preprocessor page is not available.

| Project Settings                                                                                                    |                           |        |      |
|----------------------------------------------------------------------------------------------------|---------------------------|--------|------|
| Configuration: Debug<br>General<br>Assembler<br>C<br>C<br>Code Generation<br>Listing Files<br>Preprocessor<br>Advanced<br>Linker<br>Commands<br>Objects and Libraries<br>Address Spaces<br>Warnings<br>Output<br>Debugger | Preprocessor Definitions: |        |      |
|                                                                                                    | ОК                        | Cancel | Help |

Figure 51. Preprocessor Page of the Project Settings Dialog Box

>

Zilog Developer Studio II – ZNEO™ User Manual

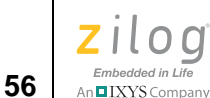

**Preprocessor Definitions.** The **Preprocessor Definitions** field is equivalent to placing #define preprocessor directives before any lines of code in your program. It is useful for conditionally compiling code. Do *not* put a space between the *symbol*\*name* and equal sign; however, multiple symbols can be defined and must be separated by commas.

**Standard Include Path.** The Standard Include Path field allows you to specify the series of paths for the compiler to use when searching for standard include files. Standard include files are those included with the #include *<file*.h> preprocessor directive. If more than one path is used, the paths are separated by semicolons (;). The compiler first checks the current directory, then the paths in the Standard Include Path field. The default standard includes are located in the following directories:

<ZDS Installation Directory>\include\std <ZDS Installation Directory>\include\zilog

where <*ZDS Installation Directory*> is the directory in which Zilog Developer Studio was installed. By default, this would be C:\Program Files\Zilog\ZDSII\_ZNEO\_<version>, where <*version*> might be 4.11.0 or 5.0.0.

**User Include Path.** The User Include Path field allows you to specify the series of paths for the compiler to use when searching for user include files. User include files are those included with the <code>#include"file.h"</code> in the compiler. If more than one path is used, the paths are separated by semicolons (;). The compiler first checks the current directory, then the paths in the User Include Path field.

Project Settings—Advanced Page. Figure 52 shows the Advanced page.

**Note:** For Assembly Only projects, the Advanced page is not available.

Zilog Developer Studio II – ZNEO™ User Manual Zilog Embedded in Life

An IXYS Company 57

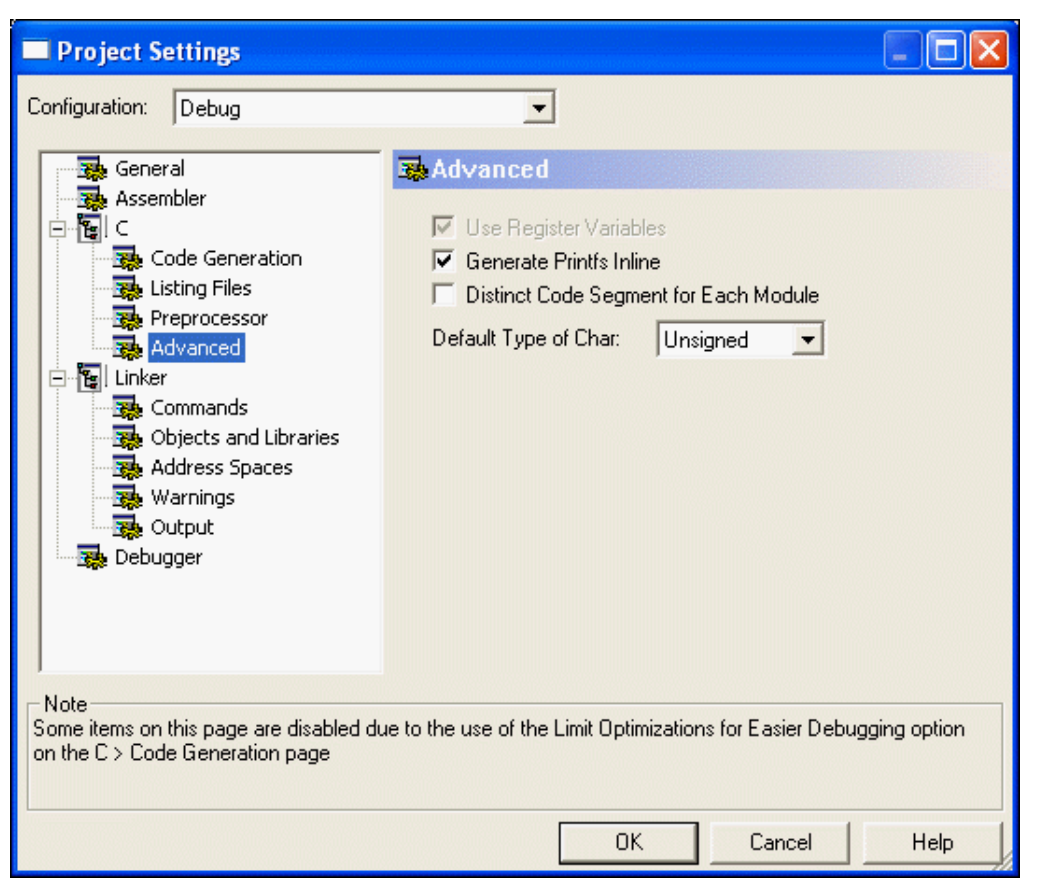

Figure 52. Advanced Page of the Project Settings Dialog Box

**Use Register Variables.** Selecting this checkbox allows the compiler to allocate local variables in registers, rather than on the stack, when possible. This usually makes the resulting code smaller and faster and, therefore, the default is that this checkbox is enabled. However, in some applications, this checkbox might produce larger and slower code when a function contains a large number of local variables.

The effect of this checkbox on overall program size and speed can only be assessed globally across the entire application, which the compiler cannot do automatically. Usually the overall application size is smaller but there can be exceptions to that rule. For example, in an application that contains 50 functions, this checkbox might make 2 functions larger and the other 48 functions smaller. Also, if those two functions run slower with the checkbox enabled but the others run faster, then whether the overall program speed is improved or worsened depends on how much time the application spends in each function.

Because the effect of applying this option must be evaluated across an application as a whole, user experimentation is required to test this for an individual application. Only a

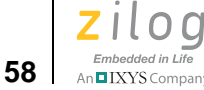

small fraction of applications benefit from deselecting the **Use Register Variables** checkbox.

Notes: The Use Register Variables checkbox interacts with the Limit Optimizations for Easier Debugging checkbox on the C page (see the Limit Optimizations for Easier Debugging section on page 52). When the Limit Optimizations for Easier Debugging checkbox is selected, register variables are not used because they can cause confusion when debugging. The Use Register Variables checkbox is disabled (grayed out) when the Limit Optimizations for Easier Debugging checkbox is selected. If the Limit Optimizations for Easier Debugging checkbox is later deselected (even in a later ZDS II session), the Use Register Variables checkbox returns to the setting it had before the Limit Optimizations for Easier Debugging checkbox was selected.

Using register variables can complicate debugging in at least two ways. One way is that register variables are more likely to be optimized away by the compiler. If variables you want to observe while debugging are being optimized away, you can usually prevent this by any of the following actions:

- Select the Limit Optimizations for Easier Debugging checkbox (see Limit Optimizations for Easier Debugging on page 52)
- Deselect the Use Register Variables checkbox
- Rewrite your code so that the variables in question become global rather than local

The other way in which register variables can lead to confusing behavior when debugging is when the same register is used to store different variables or temporary results at different times in the execution of your code. Because the debugger is not always aware of these multiple uses, sometimes a value for a register variable might be shown in the Watch window that is not actually related to that variable at all.

**Generate Printfs Inline.** Normally, a call to printf() or sprintf() parses the format string at run time to generate the required output. When the **Generate Printfs Inline** checkbox is selected, the format string is parsed at compile time, and direct inline calls to the lower level helper functions are generated. This results in significantly smaller overall code size because the top-level routines to parse a format string are not linked into the project, and only those lower level routines that are actually used are linked in, rather than every routine that could be used by a call to printf. The code size of each routine that calls printf() or sprintf() is slightly larger than if the **Generate Printfs Inline** checkbox is deselected, but this is more than offset by the significant reduction in the size of library functions that are linked to your application.

To reduce overall code size by selecting this checkbox, the following conditions are necessary: • All calls to printf() and sprintf() must use string literals, rather than char\* variables, as parameters. For example, the following code allows the compiler to reduce the code size:

```
sprintf ("Timer will be reset in %d seconds", reset_time);
```

But code such as the following results in larger code:

```
char * timerWarningMessage;
...
sprintf (timerWarningMessage, reset_time);
```

• The functions vprintf() and vsprintf() cannot be used, even if the format string is a string literal.

If the **Generate Printfs Inline** checkbox is selected and these conditions are not met, the compiler warns you that the code size cannot be reduced. In this case, the compiler generates correct code, and the execution is significantly faster than with normal printf calls. However, there is a net increase in code size because the generated inline calls to lower level functions require more space with no compensating savings from removing the top-level functions.

In addition, an application that makes over 100 separate calls of printf or sprintf might result in larger code size with the **Generate Printfs Inline** checkbox selected because of the cumulative effect of all of the inline calls. The compiler cannot warn about this situation. If in doubt, simply compile the application both ways and compare the resulting code sizes.

The Generate Printfs Inline checkbox is selected by default.

**Distinct Code Segment for Each Module.** For most applications, the code segment for each module compiled by the ZNEO compiler is named CODE. Later, in the linker step of the build process, the linker gathers all these small CODE segments into a single large CODE segment and then places that segment in the appropriate address space, thus ensuring that all of the executable code is kept in a single contiguous block within a single address space. However, some users might need a more complex configuration in which particular code modules are put in different address spaces.

Such users can select the **Distinct Code Segment for Each Module** checkbox to accomplish this purpose. When this checkbox is selected, the code segment for every module receives a distinct name; for example, the code segment generated for the myModule.c module is given the name myModule\_TEXT. You can then add linker directives to the linker command file to place selected modules in the appropriate address spaces. This checkbox is deselected by default.

An example of the use of this feature is to place most of the application's code in the usual EROM address space (see the <u>Project Settings—Address Spaces Page</u> section on page 68

Zilog Developer Studio II – ZNEO™ User Manual

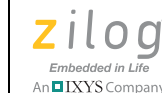

60

for a discussion of the ZNEO address spaces) except for a particular module that is to be run from the RAM (16-bit addressable RAM) space. See the <u>Special Case: Partial Download to RAM</u> section on page 317 for an example of how to configure the linker command file for this type of application.

**Note:** It is the user's responsibility to configure the linker command file properly when the **Distinct Code Segment for Each Module** checkbox is selected.

**Default Type of Char.** The ANSI C Standard permits the compiler to regard char variables that are not otherwise qualified as either signed or unsigned, at the compiler's discretion; the compiler is only required to consistently apply the choice to all such variables. So in the following declarations:

signed char sc; unsigned char uc; char cc;

the signedness of cc is left to the compiler. The Default Type of Char drop-down menu allows you to make this decision. The selection, **Signed** or **Unsigned**, is applied to all char variables whose signedness is not explicitly declared. The default value for ZNEO is **Unsigned**.

Project Settings—Librarian Page. This page is available for Static Library projects only.

To configure the librarian, observe the following procedure:

- 1. Select **Settings** from the **Project** menu. The **Project Settings** dialog box is displayed.
- 2. Click the **Librarian** page.
- 3. Use the **Output File Name** field to specify where your static library file is saved.

Project Settings—Commands Page. Figure 56 shows the Commands page.

Zilog Developer Studio II – ZNEO™ User Manual Zilog Embedded in Life An ELXYS Company 61

| Project Settings                                    |                                                                                   |      |
|-----------------------------------------------------|-----------------------------------------------------------------------------------|------|
| Configuration: Debug                                | Commands  Always Generate From Settings  Additional Directives Edit  Use Existing |      |
| ─ Note<br>Selecting the Use Existing option disable | es all configurable linker options.                                               |      |
|                                                     | OK Cancel                                                                         | Help |

Figure 53. (Commands Page of the Project Settings Dialog Box

**Always Generate from Settings.** When this button is selected, the linker command file is generated afresh each time you build your project; the linker command file uses the project settings that are in effect at the time. This button is selected by default, which is the preferred setting for most users. Selecting this button means that all changes you make in your project, such as adding more files to the project or changing project settings, are automatically reflected in the linker command file that controls the final linking stage of the build. If you do not want the linker command file generated each time your project builds, select the **Use Existing** button (see the <u>Use Existing</u> section on page 63).

**Note:** Even though selecting **Always Generate from Settings** causes a new linker command file to be generated when you build your project, any directives that you have specified in the **Additional Linker Directives** dialog box are not erased or overridden.

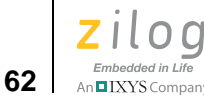

**Additional Directives.** To specify additional linker directives that are to be added to those that the linker generates from your settings when the **Always Generate from Settings** button is selected, perform the following brief procedure.

- 1. Select the **Additional Directives** checkbox.
- 2. Click Edit. The Additional Linker Directives dialog box is displayed; see Figure 54.

| Additional Linker Directives                                                              | Waarnan an an an an an an an an an an an an |           |
|-------------------------------------------------------------------------------------------|---------------------------------------------|-----------|
| These options below provide limited customization of the<br>for this build configuration. | e linker command file                       | generated |
| Text entered below will be inserted without modification in                               | nto the linker comman                       | d file.   |
|                                                                                           |                                             | ~         |
|                                                                                           |                                             |           |
|                                                                                           |                                             |           |
|                                                                                           |                                             |           |
|                                                                                           |                                             |           |
|                                                                                           |                                             | 3         |
| 1                                                                                         | Οκ                                          | Cancel    |

Figure 54. Additional Linker Directives Dialog Box

- 3. Add new directives or edit existing directives.
- 4. Click OK.

You can use the **Additional Directives** checkbox if you must make some modifications or additions to the settings that are automatically generated from your project settings, but you still want all your project settings and newly added project files to take effect automatically on each new build.

You can add or edit your additional directives in the **Additional Linker Directives** dialog box. The manually inserted directives are always placed in the same place in your linker command file: after most of the automatically generated directives and just before the final directive that gives the name of the executable to be built and the modules to be included in the build. This position makes your manually inserted directives override any conflicting directives that occur earlier in the file, so it allows you to override particular directives that are autogenerated from the project settings. (The RANGE and ORDER linker directives are exceptions to this rule; they do not override earlier RANGE and ORDER directives but combine with them.) Use caution with this override capability because some of the autogenerated directives might interact with other directives and because there is no

n IXYS Company 63

visual indication to remind you that some of your project settings might not be fully taking effect on later builds. If you need to create a complex linker command file, contact Zilog Technical Support for assistance. See Zilog Technical Support on page vii.

If you have selected the **Additional Directives** checkbox, your manually inserted directives are not erased when you build your project. They are retained and re-inserted into the same location in each newly created linker command file every time you build your project.

**Note:** In earlier releases of ZDS II, it was necessary to manually insert a number of directives if you had a C project and did not select the Standard C Start-up Module. This is no longer necessary. The directives required to support a C start-up module are now always added to the linker command file. The only time these directives are not added is if the project is an Assembly Only project.

**Use Existing.** Observe the following procedure if you do not want a new linker command file to be generated when you build your project:

- 1. Select the **Use Existing** button.
- 2. Click the **Browse** button ( ... ). The **Select Linker Command File** dialog box is displayed; see Figure 55.

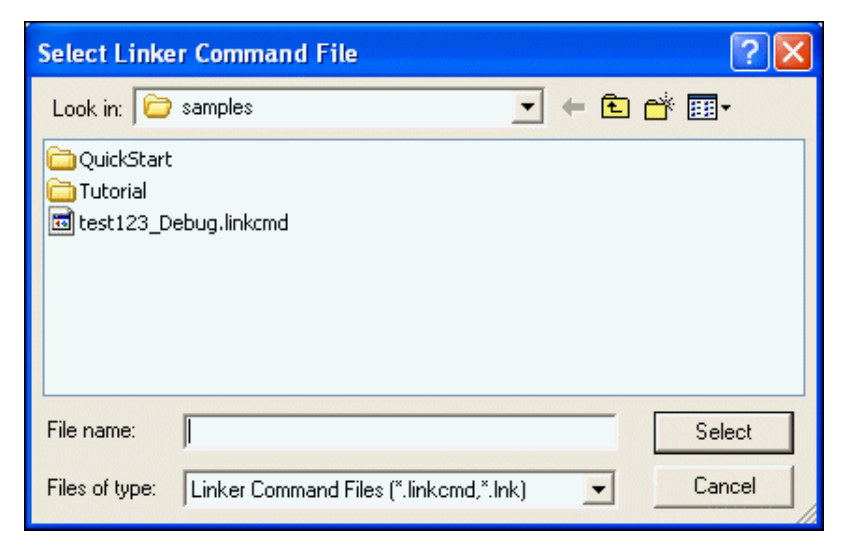

Figure 55. Select Linker Command File Dialog Box

3. Use the **Look In** drop-down menu to navigate to the linker command file that you want to use.

64

An IXYS Company

#### 4. Click Select.

The **Use Existing** button is the alternative to the **Always Generate from Settings** button (see the <u>Always Generate from Settings</u> section on page 61). When this button is selected, a new linker command file is not generated when you build your project. Instead, the linker command file that you specify in this field is applied every time.

When the **Use Existing** button is selected, many project settings are grayed out, including all of the settings on the **Objects and Libraries** page, **Warnings** page, and **Output** page. These settings are disabled because when you have specified that an existing linker command file is to be used, those settings have no effect.

**Note:** When the **Use Existing** button is selected, some other changes that you make in your project such as adding new files to the project also do not automatically take effect. To add new files to the project, you must not only add them to the Project Workspace window (see the <u>Project Workspace Window</u> section on page 23), but you must also edit your linker command file to add the corresponding object modules to the list of linked modules at the end of the linker command file.

**Project Settings—Objects and Libraries Page.** Figure 56 shows the **Objects and Libraries** page.

Zilog Developer Studio II – ZNEO™ User Manual Zilog Embedded in Life

An IXYS Company 65

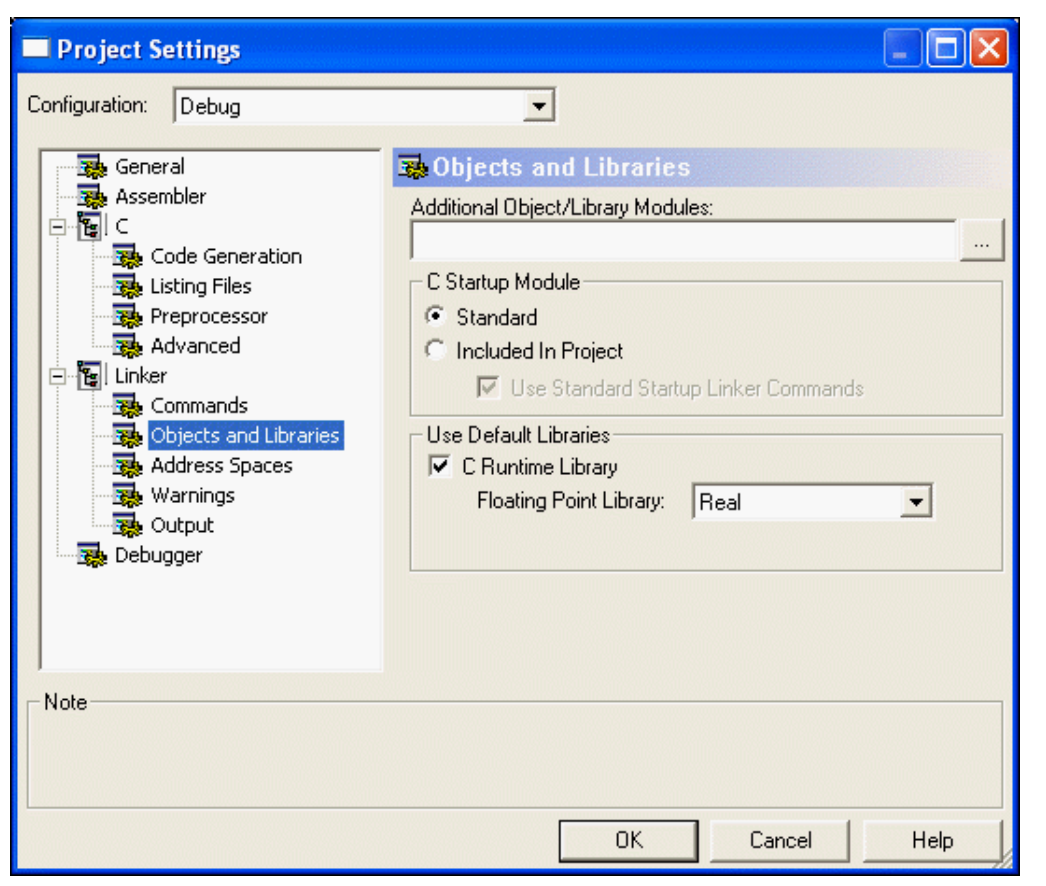

Figure 56. Objects and Libraries Page of the Project Settings Dialog Box

Additional Object/Library Modules. Use the Additional Object/Library Modules field to list additional object files and modules that you want linked with your application. You do not need to list modules that are otherwise specified in your project, such as the object modules of your source code files that appear in the Project Workspace window, the C start-up module, and the Zilog default libraries listed in the **Objects and Libraries** page. Separate multiple module names with commas.

**Note:** Modules listed in this field are linked before the Zilog default libraries. Therefore, if there is a name conflict between symbols in one of these user-specified additional modules and in a Zilog default library, the user-specified module takes precedence and its version of the symbol is the one used in linking. You can take advantage of this to provide your own replacement for one or more functions (for example, C run-time library functions) by compiling the function and then including the object module name in this field. This is an alter-

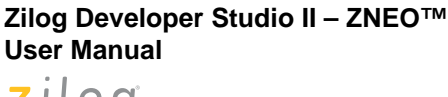

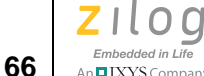

native to including the source code for the revised function explicitly in your project, which would also override the function in the default run-time library.

*C* Start-up Module. The buttons and checkbox in this area (which are not available for Assembly Only projects) control which start-up module is linked to your application. All C programs require some initialization before the main function is called, which is typically done in a start-up module.

**Standard.** If the **Standard** button is selected, the precompiled start-up module shipped with ZDSII is used. This standard start-up module performs a minimum amount of initialization to prepare the run-time environment as required by the ANSI C Standard and also does some ZNEO-specific configuration such as interrupt vector table initialization. See the <u>Language Extensions</u> section on page 156 for details about the operations performed in the standard start-up module.

Some of these steps carried out in the standard start-up module might not be required for every application; therefore if code space is extremely tight, you might want to make some judicious modifications to the start-up code. The source code for the start-up module is located in the following file:

<ZDS Installation Directory>\src\boot\common\startupX.asm

Here, <*ZDS Installation Directory*> is the directory in which Zilog Developer Studio was installed. By default, this is C:\Program Files\Zilog\ZDSII\_ZNEO\_<version>, where <*version*> might be 4.11.0 or 5.0.0. The X in startupX.asm is s for the small model or 1 for the large model.

*Included in Project.* If the *Included in Project* button is selected, then the standard startup module is not linked to your application. In this case, you are responsible for including suitable start-up code, either by including the source code in the Project Workspace window or by including a precompiled object module in the **Additional Object/Library Modules** field. If you modify the standard start-up module to tailor it to your project, you must select the **Included in Project** button for your changes to take effect.

**Use Standard Startup Linker Commands.** If you select this checkbox, the same linker commands that support the standard start-up module are inserted into your linker command file, even though you have chosen to include your own, nonstandard start-up module in the project. This option is usually helpful in getting your project properly configured and initialized because all C start-up modules have to do most of the same tasks. Formerly, these linker commands had to be inserted manually when you were not using the standard startup.

The standard startup commands define a number of linker symbols that are used in the standard start-up module for initializing the C run-time environment. You do not have to refer to those symbols in your own start-up module, but many users will find it useful to do so, especially since user-customized start-up modules are often derived from modifying

TIXYS Company 67

the standard start-up module. There are also a few linker commands (such as CHANGE, COPY, ORDER, and GROUP) that are used to configure your memory map. See the <u>Linker</u> <u>Commands</u> section on page 260 for a description of these commands.

This option is only available when the **Included in Project** button has been selected. The default for newly created projects is that this checkbox, if available, is selected.

**Use Default Libraries.** These controls determine whether the available default libraries that are shipped with Zilog Developer Studio II are to be linked with your application. For ZNEO, there is essentially one available library, the C run-time library. The subset of the run-time library dedicated to floating-point operations also has a separate control to allow for special handling, as explained in the <u>Floating Point Library</u> section on page 67.

**Use C Runtime Library.** The C run-time library included with ZDSII provides selected functions and macros from the Standard C Library. Zilog's version of the C run-time library supports a subset of the Standard Library adapted for embedded applications, as described more fully in the <u>Using the ANSI C-Compiler</u> chapter on page 155. If your project makes any calls to standard library functions, you must select the **Use C Runtime Library** checkbox unless you prefer to provide your own code for all library functions that you call. As noted in the <u>Additional Object/Library Modules</u> section on page 65, you can also set up your application to call a mixture of Zilog-provided functions and your own customized library functions. To do so, select the **Use C Runtime Library** checkbox. Calls to standard library functions will then call the functions in the Zilog default library except when your own customized versions exist.

Zilog's version of the C run-time library is organized with a separate module for each function or, in a few cases, for a few closely related functions. Therefore, the linker links only those functions that you actually call in your code. This means that there is no unnecessary code size penalty when you select the **Use C Runtime Library** checkbox; only functions you call in your application are linked into your application.

*Floating Point Library.* The *Floating Point Library* drop-down menu allows you to choose which version of the subset of the C run-time library that deals with the floating-point operations will be linked to your application:

• Real

If you select **Real**, the true floating-point functions are linked in, and you can perform any floating-point operations you want in your code.

• Dummy

If you select **Dummy**, your application is linked with alternate versions that are stubbed out and do not actually carry out any floating-point operations. This dummy floating-point library has been developed to reduce code bloat caused by including calls to printf() and related functions such as sprintf(). Those functions in turn make calls to floating-point functions for help with formatting floating-point expressions, but those calls are unnecessary unless you actually need to format floating-point

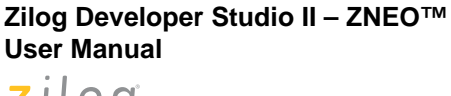

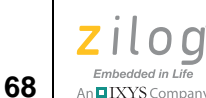

values. For most users, this problem has now been resolved by the **Generate Printfs Inline** checkbox (see the <u>Generate Printfs Inline</u> section on page 58 for a full discussion). You only need to select the dummy floating-point library if you have to disable the **Generate Printfs Inline** checkbox and your application uses no floating-point operations. In that case, selecting **Dummy** keeps your code size from bloating unnecessarily.

• None

If you can select **None**, no floating-point functions are linked to your application at all. This can be a way of ensuring that your code does not inadvertently make any floating-point calls, because, if it does and this option is selected, you receive a warning message about an undefined symbol.

**Note:** None of the libraries mentioned here are available for Assembly Only projects.

Project Settings—Address Spaces Page. Figure 57 shows the Address Spaces page.

Zilog Developer Studio II – ZNEO™ User Manual Zilog Embedded in Life

An IXYS Company 69

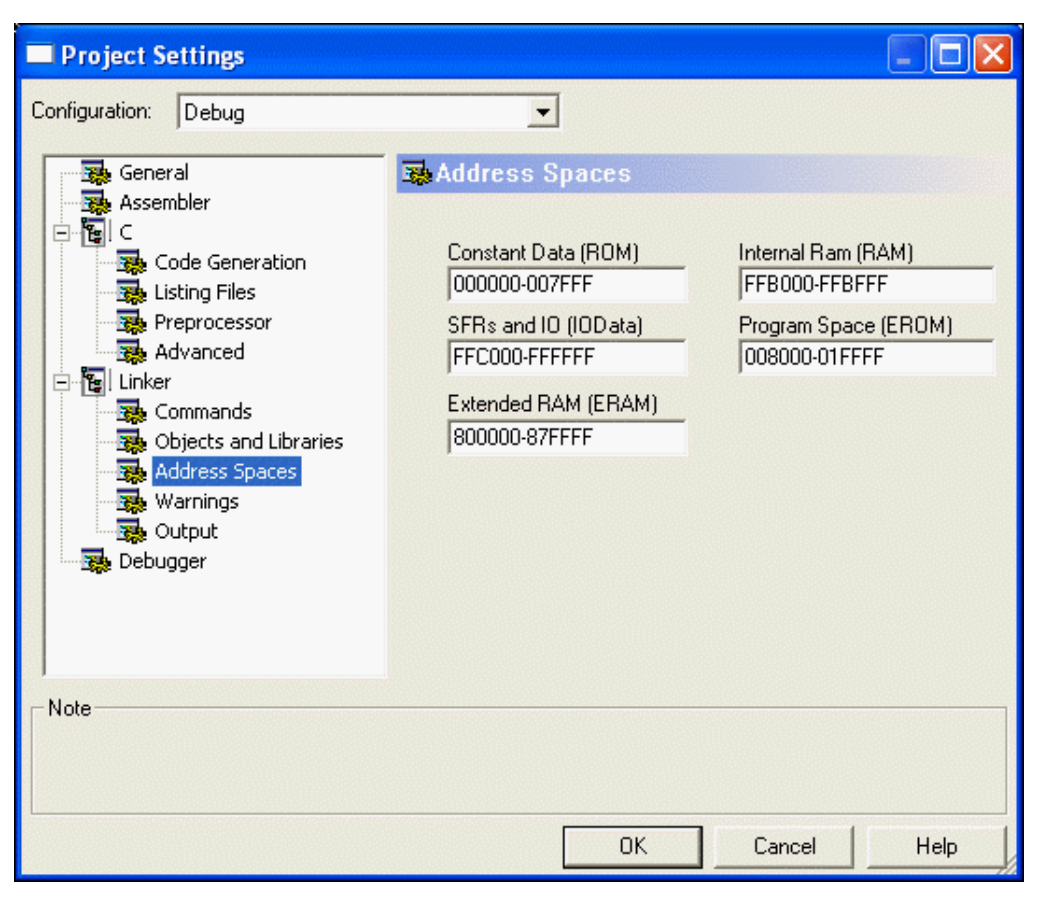

Figure 57. Address Spaces Page of the Project Settings Dialog Box

The memory range fields in the Address Spaces page allow you to inform ZDSII about the amount and location of memory and I/O on your target system. The appropriate settings for these fields depend on the CPU selection and target system design. ZDSII uses the memory range settings to let you know when your code or data has grown beyond your system's capability. The system also uses memory ranges to automatically locate your code or data.

See the <u>Programmer's Model of ZNEO Memory</u> section on page 303 for details about address range functions. The ZDSII address ranges are:

**Constant data (ROM).** This range is typically 00000-001FFF for devices with 32 KB of internal Flash, 00000-003FFF for devices with 64 KB of internal Flash, and 000000-007FFF for devices with 128 KB of internal Flash. The lower boundary must be 00\_000H. The upper boundary can be lower than 007FFF, but no higher.

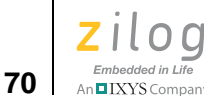

**Program space (EROM).** This range is typically 002000-007FFF for devices with 32 KB of internal Flash, 004000-00FFFF for devices with 64 KB of internal Flash, or 008000-01FFFF for devices with 128 KB of internal Flash. Specify a larger range only if the target system provides external nonvolatile memory.

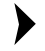

**Note:** To use any external memory provided on the target system, you must configure the memory's chip select in the Configure Target dialog box. See the <u>Project Settings—Debugger</u> <u>Page</u> section on page 74.

**Extended RAM (ERAM).** Specify an ERAM range only if the target system provides external random access memory below FF8000. The ERAM field does not accept a starting address below 800000.

**Internal RAM (RAM).** This range is typically FFB700-FFBFFF for devices with 2 KB of internal RAM or FFB000-FFBFFF for devices with 4 KB of internal RAM. Despite its name, this range can be expanded up to FF8000-FFBFFF if the target system provides external random access memory to fill out this address range. This field does not allow a high RAM address boundary above FFBFFF.

**Special Function Registers and IO (IODATA).** Typically FFC000-FFFFFF. The microcontroller reserves addresses FFE000 and above for its special function registers, on-chip peripherals, and I/O ports. The ZDSII GUI expects addresses FFC000 to FFDFFF to be used for external I/O (if any) on the target system.

Address range settings must not overlap. The following example presents the syntax used in the address range fields:

<low address> - <high address> [,<low address> - <high address>] ...

where *<low address>* is the hexadecimal lower boundary of a range and *<high address>* is the hexadecimal higher boundary of the range. The following are legal memory ranges:

0000-7fff ffb000-ffbfff 008000-01ffff,050000-07ffff

The last example line shows how a comma is used to define *holes* in a memory range for the linker. The linker does not place any code or data outside of the ranges specified here. If your code or data cannot be placed within the ranges, a range error is generated.

The C-Compiler does not support gaps (holes) within the ERAM or RAM ranges.

Project Settings—Warnings Page. Figure 58 shows the Warnings page.

Zilog Developer Studio II – ZNEO™ User Manual Zilog Embedded in Life An ELXYS Company 71

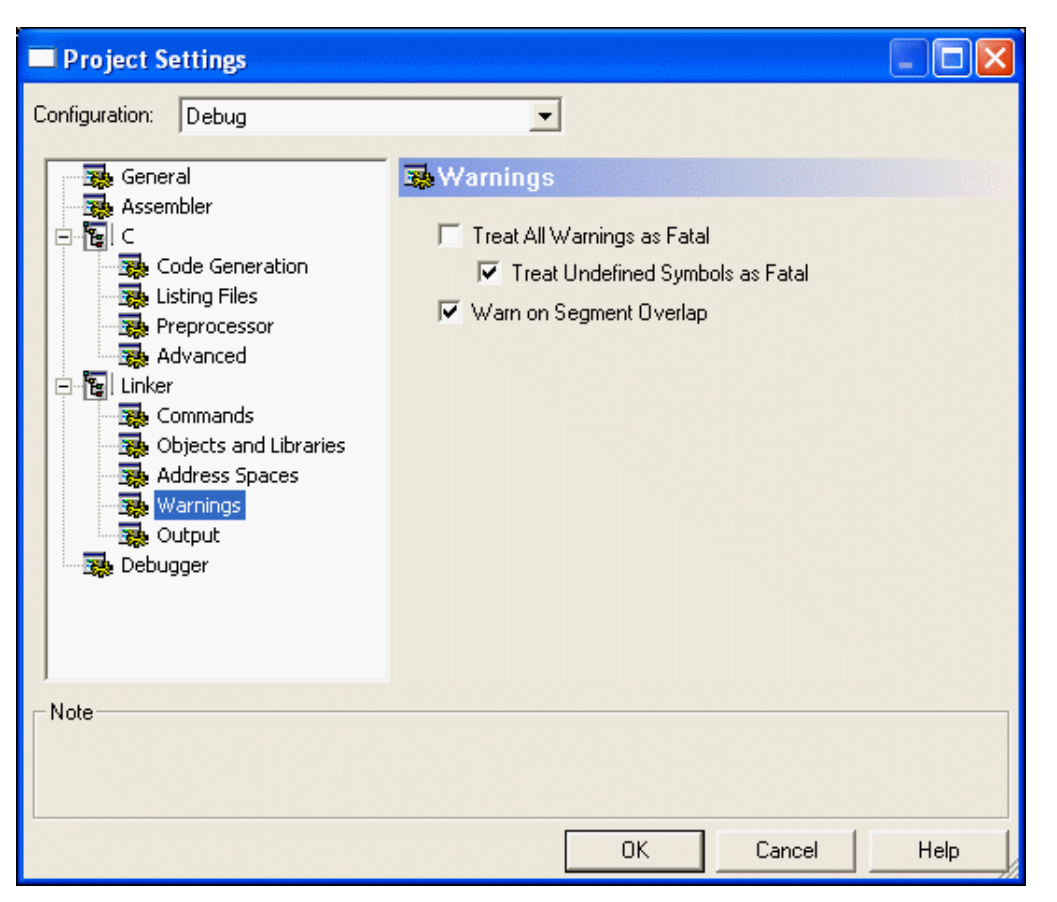

Figure 58. Warnings Page of the Project Settings Dialog Box

**Treat All Warnings as Fatal.** When selected, this checkbox causes the linker to treat all warning messages as fatal errors. When the checkbox is selected, the linker does not generate output file(s) if there are any warnings while linking. By default, this checkbox is deselected, and the linker proceeds with generating output files even if there are warnings.

**Note:** Selecting this checkbox displays any warning as an error, regardless of the state of the **Show Warnings** checkbox in the **General** page (see the <u>Show Warnings</u> section on page 48).

**Treat Undefined Symbols as Fatal.** When selected, this checkbox causes the linker to treat *undefined external symbol* warnings as fatal errors. If this checkbox is selected, the linker quits generating output files and terminates with an error message immediately if the linker cannot resolve any undefined symbol. By default, this checkbox is selected

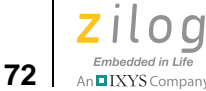

because a completely valid executable cannot be built when the program contains references to undefined external symbols. If this checkbox is deselected, the linker proceeds with generating output files even if there are undefined symbols.

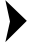

Note: Selecting this checkbox displays any undefined external symbol warning as an error, regardless of the state of the **Show Warnings** checkbox in the **General** page (see the Show Warnings section on page 48).

Warn on Segment Overlap. This checkbox enables or disables warnings when overlap occurs while binding segments. By default, the checkbox is selected, which is the recommended setting for ZNEO. For some Zilog processors, benign segment overlaps can occur, but, for the ZNEO, an overlap condition usually indicates an error in project configuration that must be corrected. These errors in ZNEO can be caused either by user assembly code that erroneously assigns two or more segments to overlapping address ranges or by user code defining the same interrupt vector segment in two or more places.

Project Settings—Output Page. Figure 59 shows the Output page.

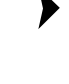

Zilog Developer Studio II – ZNEO™ User Manual Zilog Embedded in Life

An IXYS Company 73

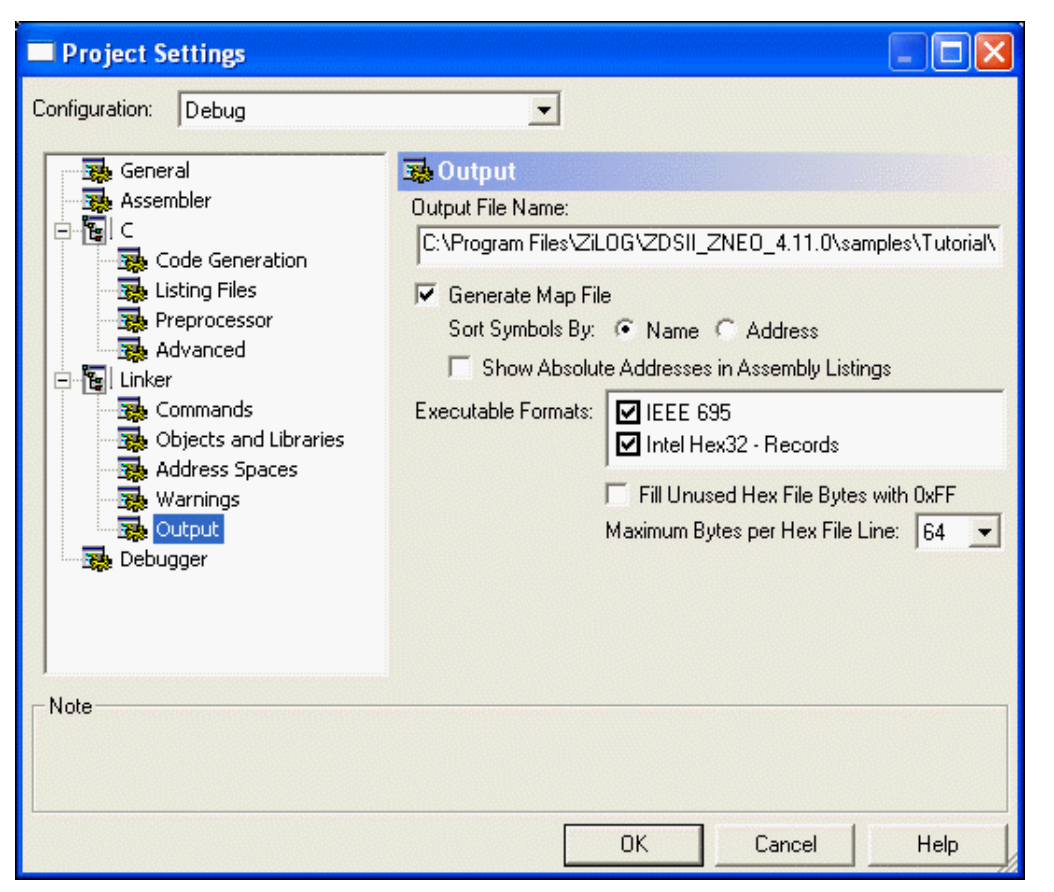

Figure 59. Output Page of the Project Settings Dialog Box

**Output File Name.** You can change the name (including the full path name) of your executable in the Output File Name field. After your program is linked, the appropriate extension is added.

**Generate Map File.** This checkbox determines whether the linker generates a link map file each time it is run. The link map file is named with your project's name with the .map extension and is placed in the same directory as the executable output file. See the <u>MAP</u> command on page 267 and <u>How much memory is my program using?</u> on page 295. Inside the map file, symbols are listed in the order specified by the Sort Symbols By area (see <u>Sort Symbols By</u> on page 74).

**Note:** The link map is an important place to look for memory restriction or layout problems.

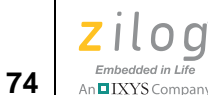

*Sort Symbols By.* You can choose whether to have symbols in the link map file sorted by name or address.

**Show Absolute Addresses in Assembly Listings.** When this checkbox is selected, all assembly listing files that are generated in your build are adjusted to show the absolute addresses of the assembly code statements. If this checkbox is deselected, assembly listing files use relative addresses beginning at zero.

For this option to be applied to listing files generated from assembly source files, the **Generate Assembly Listing Files (.lst)** checkbox in the **Assembler** page of the **Project Settings** dialog box must be selected.

For this option to be applied to listing files generated from C source files, both the **Gener**ate Assembly Source Code and Generate Assembly Listing Files (.lst) checkboxes in the Listing Files page of the **Project Settings** dialog box must be selected.

**Executable Formats.** These checkboxes determine which object format is used when the linker generates an executable file. The linker supports the following formats: IEEE 695 (.lod) and Intel Hex32 Records (.hex). IEEE 695 is the default format for debugging. Selecting Intel Hex32 - Records generates a hex file in the Intel Hex32 format, which is a backward-compatible superset of the Intel Hex16 format. You can also select both checkboxes, which produces executable files in both formats.

*Fill Unused Hex File Bytes with 0xFF.* This checkbox is available only when the Intel Hex32 Records executable format is selected. When the **Fill Unused Hex File Bytes with 0xFF** checkbox is selected, all unused bytes of the hex file are filled with the value 0xFF. This option is sometimes required so that when interoperating with other tools that set otherwise uninitialized bytes to 0xFF, the hex file checksum calculated in ZDS II will match that in the other tools.

**Note:** Use caution when selecting this option. The resulting hex file begins at the first hex address  $(0 \times 0000)$  and ends at the last page address that the program requires. This significantly increases the programming time when using the resulting output hex file. The hex file might try to fill nonexistent external memory locations with  $0 \times FF$ .

*Maximum Bytes per Hex File Line.* This drop-down menu sets the maximum length of a hex file record. This option is provided for compatibility with third-party or other tools that might have restrictions on the length of hex file records. This option is available only when the Intel Hex32 Records executable format is selected.

**Project Settings—Debugger Page.** In the **Project Settings** dialog box, select the Debugger page; see Figure 60.

Zilog Developer Studio II – ZNEO™ User Manual Zilog Embedded in Life

n IXYS Company 75

| Project Settings                                                                                                    |                                                                                                    |                                        |
|----------------------------------------------------------------------------------------------------|----------------------------------------------------------------------------------------------------|----------------------------------------|
| Configuration: Debug                                                                                                | •                                                                                                    |                                        |
| General<br>Assembler<br>C<br>C<br>C<br>C<br>C<br>C<br>C<br>C<br>C<br>C<br>C<br>C<br>C<br>C<br>C<br>C<br>C<br>C<br>C | Debugger     Use page erase before flashing     Target     Target Name     Z16F2800100ZCOG     Z16F2811AL | Location<br>ZDS Default<br>ZDS Default |
| Debugger                                                                                                    | Debug Tool<br>Current: EthernetSmartCable                                                                 | Add Copy Delete                        |
| Note                                                                                                    |                                                                                                    |                                        |
|                                                                                                    | OK                                                                                                    | Cancel Help                            |

Figure 60. Debugger Page of the Project Settings Dialog Box

The source-level debugger is a program that allows you to find problems in your code at the C or assembly level. The Windows interface is quick and easy to use. You can also write batch files to automate debugger tasks.

Your understanding of the debugger design can improve your productivity because it affects your view of how things work. The debugger requires target and debug tool settings that correspond to the physical hardware being used during the debug session. A target is a logical representation of a target board. A debug tool represents debug communication hardware such as the USB Smart Cable or an emulator. A simulator is a software debug tool that does not require the existence of physical hardware. Currently, the debugger supports debug tools for the ZNEO simulator and the USB Smart Cable.

**Use Page Erase Before Flashing.** Select the **Use Page Erase Before Flashing** checkbox to configure the internal Flash memory of the target hardware to be page-erased. If this checkbox is not selected, the internal Flash is configured to be mass-erased.

76

An IXYS Company

Target. Select the appropriate target from the Target list box.

*Setup.* Click **Setup** in the Target area to display the **Configure Target** dialog box; see Figure 61.

| Configure Target Z16F2800100ZCOG                                                                                                    |                                                                                                    |  |  |
|----------------------------------------------------------------------------------------------------|----------------------------------------------------------------------------------------------------|--|--|
| Chip Select Settings<br>Chip Select Register: CS0 ▼<br>Lower Upper<br>Bound (hex): 000000 FFFFFF<br>F Enabled<br>ISA Mode Enabled<br>Polarity Active High<br>F 16 Bit Data Width<br>Wait States: 2 ▼<br>Post Read Wait States: 1 ▼<br>GPIO Port: K ▼ | Clock<br>Source<br>C Internal C Watchdog<br>External<br>Frequency (MHz)<br>20.00000 C 16.00000<br>C 18.43200 C 8.00000<br>C 0ther:<br>External Bus Interface<br>C 8-Bit © 16-Bit<br>C None |  |  |
| Configure Flash                                                                                                    | OK Cancel                                                                                                    |  |  |

Figure 61. Configure Target Dialog Box

**Note:** The options displayed in the **Configure Target** dialog box depend on the CPU you selected in the **New Project** dialog box (see the <u>New Project</u> section on page 32) or the **General** page of the **Project Settings** dialog box (see the <u>Project Settings—General Page</u> section on page 47). Chip select and external bus interface settings are only available for CPUs that support an external bus.

- 1. Select an 8-bit, 16-bit, or no external bus interface. Selecting an external bus interface is appropriate only for target designs that use an external bus.
- 2. If an external bus interface is selected, do the following steps for each chip select that is used by the target system for external memory or I/O. The settings appropriate for each chip select depend on the target system design.
  - a. Choose the chip select register (CS0–CS5) from the **Chip Select Registers** dropdown menu.
  - b. Select the **Enabled** checkbox to enable the chip select. Do not enable chip selects that the target does not use.

- c. To use ISA-compatible mode, select the **ISA Mode Enabled** checkbox.
- d. To use Active High polarity, select the **Polarity Active High** checkbox.
- e. To use 16-bit data width, select the 16 Bit Data Width checkbox.
- f. Select the number of wait states from the **Wait States** drop-down menu.
- g. Select the number of post-read wait states from the **Post Read Wait States** dropdown menu.
- h. Select the appropriate GPIO port from the **GPIO Port** drop-down menu. This list box is only available if the chip select is an alternate function on more than one GPIO port.
- 3. Select the internal, watchdog, or external clock source in the Source area.
- 4. Select the appropriate clock frequency in the Clock Frequency (MHz) area or enter the clock frequency in the **Other** field. For the emulator, this frequency must match the clock oscillator on Y4. For the development kit, this frequency must match the clock oscillator on Y1. The emulator clock cannot be supplied from the target application board.

**Note:** The Clock Frequency value is used even when the Simulator is selected as the Debug Tool. The frequency is used when converting clock cycles to elapsed times in seconds, which can be viewed in the Debug Clock window when running the simulator.

5. Click **Configure Flash**. The **Target Flash Settings** dialog box is displayed; see Figure 62.

Zilog Developer Studio II – ZNEO™ User Manual

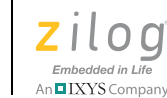

78

| Target Flash Settin                | ngs   |        |
|------------------------------------|-------|--------|
| Internal Flash<br>🔽 Internal Flash |       |        |
| External Flash                     |       |        |
| External Flash Base:               | 20000 | Units: |

Figure 62. Target Flash Settings Dialog Box

- a. Select the **Internal Flash** checkbox if you want to use internal Flash. The internal Flash memory configuration is defined in the CpuFlashDevice.xml file. The device is the currently selected microcontroller or microprocessor.
- b. If you want to use external Flash, select which Flash devices you want to program. The Flash devices are defined in the FlashDevice.xml file.
- c. The device is the current external Flash device's memory arrangement. The external Flash device options are predefined Flash memory arrangements for specific Flash devices such as the Micron MT28F008B3. The Flash Loader uses the external Flash device option arrangements as a guide for erasing and loading data to the appropriate blocks of Flash memory.
- d. In the External Flash Base field, enter the location in which you want external Flash to start.
- e. In the **Units** drop-down menu, select the number of Flash devices present.
- For example, if you have two devices stacked on top of each other, select **2** in the Units list box.
- f. Click **OK** to return to the **Configure Target** dialog box.
- 6. Click **OK**.

Add. Click Add to display the Create New Target Wizard dialog box; see Figure 63.

Zilog Developer Studio II – ZNEO™ User Manual Zilog Embedded in Life An TIXYS Company 79

| Create New Target Wizard                                                                                                    |                                                                                   |
|----------------------------------------------------------------------------------------------------|-----------------------------------------------------------------------------------|
| This wizard will allow you to<br>quickly create a new Target.<br>Simply enter a unique Target<br>name and select the<br>communication method that<br>the debugger connects with<br>the Target. You can use the<br><b>Finish</b> button at any time to<br>end the Target Creation<br>Process. | Create Target Please enter a Target Name ✓ Place Target File in Project Directory |
| The Cancel button will end the<br>process without creating a<br>Target.                                                                                                    |                                                                                   |
|                                                                                                    | Finish Cancel                                                                     |

Figure 63. Create New Target Wizard Dialog Box

Type a unique target name in the field, select the **Place Target File in Project Directory** checkbox if you want your new target file to be saved in the same directory as the currently active project, and click **Finish**.

*Copy.* Click **Copy** to display the **Target Copy or Move** dialog box; see Figure 64.

Zilog Developer Studio II – ZNEO™ User Manual

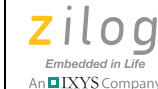

| Target Copy or Move 🛛 🔀         |
|---------------------------------|
| Source                          |
| Use Selected Target Z16F2811AL  |
| C Target File:                  |
| Delete Source Target After Copy |
| Destination                     |
| Name for New Target:            |
| Place Target File in:           |
| Project Directory               |
| C ZDS Default Directory         |
| C Another Location:             |
|                                 |
| OK Cancel                       |

Figure 64. Target Copy or Move Dialog Box

Select the Use Selected Target button if you want to use the target listed to the right of this button description or select the Target File button to use the Browse button (
 ) to navigate to an existing target file.

If you select the **Use Selected Target** button, enter the name of the new target in the **Name for New Target** field.

- 2. Select the **Delete Source Target After Copy** checkbox if you do not want to keep the original target.
- 3. In the **Place Target File In** area, select the location in which you want the new target file saved, whether in the project directory, the ZDS default directory, or another location.
- 4. Click OK.

**Delete.** Click **Delete** to remove the currently-highlighted target. The following message is displayed: "Delete *target\_name* Target?". Click **Yes** to delete the target or **No** to cancel the command.

Debug Tool. Select the appropriate debug tool in the Current drop-down menu.

• If you select **EthernetSmartCable** and click **Setup** in the **Debug Tool** area, the **Setup Ethernet Smart Cable Communication** dialog box is displayed; see Figure 65.
n IXYS Company 81

| Setup Ethernet Sma                   | art Cable | Communication     |                      |
|--------------------------------------|-----------|-------------------|----------------------|
| Smart Cables Availab                 | le        |                   |                      |
| IP Address                           | Port No.  | MAC Address       | Description          |
| 10.1.7.83                            | 4040      | 00-90-23-00-06-32 | Ethernet Smart Cable |
| <                                    |           |                   |                      |
| Broadcast Address:                   | 255.255.  | 255.255           | Refresh              |
| - Smart Cable Selected               |           |                   |                      |
| IP Address: 10.1.7.83 TCP Port: 4040 |           |                   |                      |
| [                                    | OK        | Cancel            |                      |

Figure 65. Setup Ethernet Smart Cable Communication Dialog Box

**Note:** If a Windows Security Alert is displayed with the following message: "Do you want to keep blocking this program?", click **Unblock**.

- a. Click **Refresh** to search the network and update the list of available Ethernet Smart Cables. The number in the **Broadcast Address** field is the destination address to which ZDSII sends the scan message to determine which Ethernet Smart Cables are accessible. The default value of 255.255.255.255.255 can be used if the Ethernet Smart Cable is connected to your local network. Other values such as 192.168.1.255 or 192.168.1.50 can be used to direct or focus the search. ZDSII uses the default broadcast address if the **Broadcast Address** field is empty.
- b. Select an Ethernet Smart Cable from the list of available Ethernet Smart Cables by checking the box next to the Smart Cable you want to use. Alternately, select the Ethernet Smart Cable by entering a known Ethernet Smart Cable IP address in the **IP Address** field.
- c. Enter the port number in the **TCP Port** field.
- d. Click **OK**.

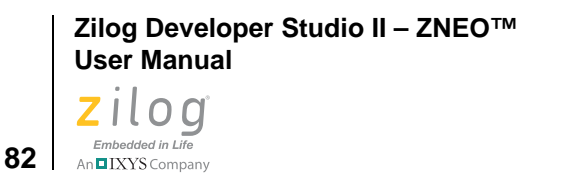

• If you select USBSmartCable and click Setup in the Debug Tool area, the Setup USB Communication dialog box is displayed; see Figure 66.

| Setup USB Communication               |  |  |  |
|---------------------------------------|--|--|--|
| Serial Number: No Connection Detected |  |  |  |
|                                       |  |  |  |
| OK Cancel                             |  |  |  |

Figure 66. Setup USB Communication Dialog Box

- a. Use the **Serial Number** drop-down menu to select the appropriate serial number.
- b. Click **OK**.

**Export Makefile.** Export Makefile exports a buildable project in an external make file format via the following procedure.

1. From the **Project** menu, select **Export Makefile**. The **Save As** dialog box is displayed; see Figure 67.

| Save As                         | ? 🛛     |
|---------------------------------|---------|
| Save in: 🗁 Tutorial             | - 🖬 🏜 🖃 |
|                                 |         |
|                                 |         |
|                                 |         |
|                                 |         |
|                                 |         |
| File name:                      | Save    |
| Save as type: Make Files (.mak) | Cancel  |

Figure 67. Save As Dialog Box

TIXYS Company 83

- 2. Use the **Save In** drop-down menu to navigate to the directory in which you want to save your project. The default location is in your project directory.
- 3. Enter the makefile name in the **File Name** field and click **Save**. The project is now available as an external make file.

**Note:** You do not have to enter the .mak extension; it is added automatically.

## **Build Menu**

With the Build menu, you can build individual files as well as your project. You can also use this menu to select or add configurations for your project.

The Build menu contains a number of elements, each of which is described in this section.

**Compile.** Compile or assemble the active file in the Edit window.

**Build.** Compiles and/or assembles any files that have changed since the last build and then links the project.

**Rebuild All.** Rebuild *all* of the files in your project. This option also links the project.

Stop Build. Stop a build in progress.

Clean. Remove intermediate build files.

Update All Dependencies. Update your source file dependencies.

### Set Active Configuration

You can use the Select Configuration dialog box to select the active build configuration you want:

1. From the **Build** menu, select **Set Active Configuration** to display the **Select Configuration** dialog box, shown in Figure 68.

| Select Configuration | ×      |
|----------------------|--------|
| Debug<br>Belease     | OK     |
| Ticicase             | Cancel |
|                      |        |
|                      |        |

Figure 68. Select Configuration Dialog Box

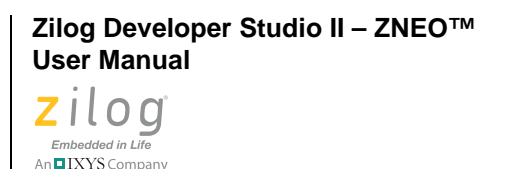

84

>

2. Highlight the configuration that you want to use and click **OK**.

There are two standard configuration build configurations:

**Debug.** This configuration contains all of the project settings for running the project in Debug mode.

*Release.* This configuration contains all of the project settings for creating a Release version of the project.

For each project, you can modify the settings, or you can create your own configurations. These configurations allow you to easily switch between project setting types without having to remember all of the setting changes that must be made for each type of build that might be necessary during the creation of a project. All changes to project settings are stored in the current configuration setting.

Note: To add your own configuration(s), see the <u>Manage Configurations</u> section on page 84.

Use one of the following methods to activate a build configuration:

- Use the **Select Configuration** dialog box. See the <u>Set Active Configuration</u> section on page 83.
- Use the Build toolbar. See the <u>Select Build Configuration List Box</u> section on page 18.
- Use the **Project Settings** dialog box to modify build configuration settings. See the <u>Settings</u> section on page 46

## **Manage Configurations**

For your specific needs, you can add different configurations for your projects. To add a customized configuration, perform the following brief procedure.

1. From the **Build** menu in ZDSII, select **Manage Configurations**. The **Manage Configurations** dialog box is displayed; see Figure 69.

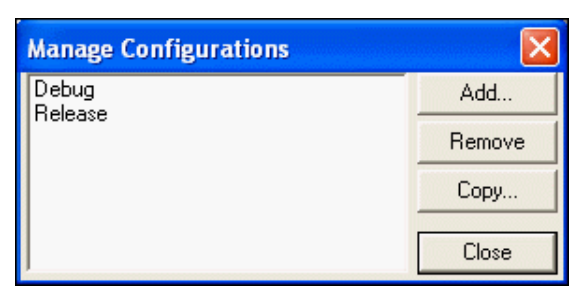

Figure 69. Manage Configurations Dialog Box

2. Click the **Add** button. The **Add Project Configuration** dialog box appears, as shown in Figure 70.

| Add Project Conf    | iguration |    |        |
|---------------------|-----------|----|--------|
| Configuration Name: |           |    |        |
| Copy settings from: | Debug     |    | •      |
|                     |           | ОК | Cancel |

Figure 70. Add Project Configuration Dialog Box

- 3. In the **Configuration Name** field, enter the name of the new configuration.
- 4. Select a similar configuration from the **Copy Settings From** drop-down menu.
- 5. Click **OK**. Your new configuration is displayed in the configurations list in the **Manage Configurations** dialog box.
- 6. Click **Close**. The new configuration is the current configuration as shown in the **Select Build Configuration** drop-down menu on the Build toolbar.
- 7. Now that you have created a blank template, you are ready to select the settings for this new configuration. From the **Project** menu, select **Settings**. The **Project Settings** dialog box is displayed.
- 8. Select the settings for the new configuration and click **OK**.
- 9. From the File menu, select Save All.

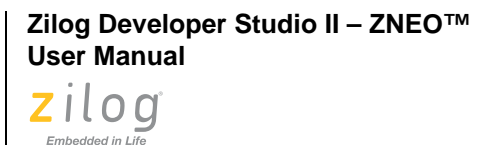

## **Debug Menu**

Use the Debug menu to access a number of functions in the ZDSII debugger. Each of these functions is described in this section. For more information about the Debugger, see the chapter titled <u>Using the Debugger</u> on page 327.

**Connect to Target.** The Connect to Target command starts a debug session and initializes the communication to the target hardware. This command does not download the software or reset to main. Use this button to access target registers, memory, and so on, without loading new code or to avoid overwriting the target's code with the same code. This command is not enabled when the target is the simulator.

**Download Code.** The Download Code command downloads the executable file for the currently open project to the target for debugging. The command also initializes the communication to the target hardware if it has not been done yet. Use this command anytime during a debug session. This command is not enabled when the target is the simulator.

**Note:** When using the Download Code command, the current code on the target will be overwritten.

**Verify Download.** Select **Verify Download** from the **Debug** menu to determine download correctness by comparing executable file contents to target memory.

**Stop Debugging.** Select **Stop Debugging** from the **Debug** menu to end the current debug session. To stop program execution, select the Break command.

**Reset.** Select **Reset** from the **Debug** menu to reset the program counter to the beginning of the program. If not in Debug mode, a debug session is started. By default and if possible, the Reset command resets the program counter to **Symbol 'main'**. If you deselect the Reset to **Symbol 'main'** (Where Applicable) checkbox on the **Debugger** tab of the **Options** dialog box (see page 102), the program counter resets to the first line of the program.

**Go.** Select **Go** from the **Debug** menu to execute project code from the current program counter. If not in Debug mode when the command is selected, a debug session is started.

**Run to Cursor.** Select **Run to Cursor** from the **Debug** menu to execute the program code from the current program counter to the line containing the cursor in the active file or the Disassembly window. The cursor must be placed on a valid code line (a C source line with a blue dot displayed in the gutter or any instruction line in the Disassembly window).

**Break.** Select **Break** from the **Debug** menu to stop program execution at the current program counter.

An IXYS Company

n IXYS Company 87

**Step Into.** Select **Step Into** from the **Debug** menu to execute one statement or instruction from the current program counter, following execution into function calls. When complete, the program counter resides at the next program statement or instruction unless a function was entered, in which case the program counter resides at the first statement or instruction in the function.

**Step Over.** Select **Step Over** from the **Debug** menu to execute one statement or instruction from the current program counter without following execution into function calls. When complete, the program counter resides at the next program statement or instruction.

**Step Out.** Select **Step Out** from the **Debug** menu to execute the remaining statements or instructions in the current function and returns to the statement or instruction following the call to the current function.

**Set Next Instruction.** Select **Set Next Instruction** from the **Debug** menu to set the program counter to the line containing the cursor in the active file or the **Disassembly** window.

## **Tools Menu**

The Tools menu lets you set up the Flash Loader, customize the appearance of the ZNEO developer's environment, update your firmware, and perform a cyclic redundancy check.

The Tools menu features the following selections, each of which is described in this section.

- Flash Loader see page 87
- <u>Firmware Upgrade</u> see page 91
- <u>Show CRC</u> see page 91
- <u>Calculate File Checksum</u> see page 92
- <u>Customize</u> see page 93
- <u>Options</u> see page 96

### Flash Loader

Observe the following procedure to program internal and external Flash for the ZNEO processors:

- 1. Ensure that the target board is powered up and the emulator is connected and operating properly.
- 2. In the **Configure Target** dialog box (see page 76), perform the following brief procedure:

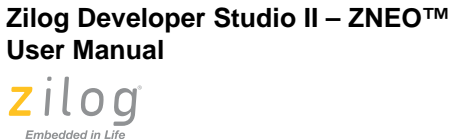

- a. If external memory is used on the target, ensure that the appropriate external bus interface is selected and that each chip select register used on the target is enabled and configured properly.
- b. Configure the **Clock Source** and **Frequency** settings to match the clock source and frequency used on the target.
- 3. In the **Address Spaces** page (see page 68), configure the address range for each type of memory that is present on the target.
- 4. Select **Flash Loader** from the **Tools** menu. The Flash Loader connects to the target and sets up communication. The **Flash Loader Processor** dialog box is displayed (see Figure 71) with the appropriate Flash target options for the selected CPU.

| Flash Loader Processor ( Z16F2811AL )                                                                                                    |                                                                                                    |
|----------------------------------------------------------------------------------------------------|----------------------------------------------------------------------------------------------------|
| Flash File<br>File: [z16f2800100zcog.hex<br>Path: c:\program files\zilog\zdsii zneo 4.10.1\samples\quickstart\release\                                                                                                    | Start Address<br>Internal Start Address 000000                                                                                  |
| Flash Options                                                                                                    | File Offset 000000                                                                                                    |
| Internal Flash<br>External Flash<br>CRC<br>External Flash                                                                                                    | Serialization Controls<br>Enable<br>Serial Value<br>00<br>Hex<br>Address Hex<br>000000<br># Bytes<br>I Increment Dec (+/-)<br>0 |
| Flash Base: Units:                                                                                                    | Read Serial Burn Serial                                                                                                    |
| Flash File Controls       Status         Erase       Program       Program and Verify       Verify       Close         Image: Status       Image: Status       Status       Status         Image: Status       Image: Status       Status       Status         Image: Status       Image: Status       Status       Status         Image: Status       Image: Status       Status       Status         Image: Status       Image: Status       Status       Status         Image: Status       Image: Status       Status       Status         Image: Status       Image: Status       Status       Status         Image: Status       Image: Status       Status       Status         Image: Status       Image: Status       Status       Status         Image: Status       Image: Status       Status       Status         Image: Status       Image: Status       Image: Status       Status         Image: Status       Image: Status       Image: Status       Status         Image: Status       Image: Status       Image: Status       Status         Image: Status       Image: Status       Image: Status       Status         Image: Status       Image: Status       Image: Status |                                                                                                    |

Figure 71. Flash Loader Processor Dialog Box

- 5. Click the **Browse** button ( ... ) to navigate to the hex file to be flashed.
- 6. Select the Flash targets in the **Flash Options** area. The Flash Options are displayed in the **Flash Loader Processor** dialog box depend on the CPU you selected in the **Gen**-

**eral** page of the **Project Settings** dialog box (see the <u>Project Settings—General Page</u> section on page 47).

- 7. Select at least one of the following checkboxes in the **Flash Options** area before erasing or flashing a target:
  - Internal Flash: The internal Flash memory configuration is defined in the Cpu-FlashDevice.xml file. The device is the currently selected microcontroller or microprocessor. When internal Flash is selected, the address range is displayed in the Flash Configuration area with an INT extension.
  - External Flash: If you select the External Flash checkbox, select which Flash devices you want to program. The Flash devices are defined in the FlashDevice.xml file.
  - The device is the current external Flash device's memory arrangement. When an external Flash device is selected, the Flash Loader uses the address specified in the **Flash Base** field to begin searching for the selected Flash device. The Flash Loader reads each page of memory from the FlashDevice.xml file, checking if the page is enabled by the chip select register settings. It then queries the actual address to verify that the correct Flash device is found. If the correct Flash device is found, the page's range with an EXT extension and chip select register are displayed in the **Flash Configuration** area.
  - The external Flash device options are predefined Flash memory arrangements for specific Flash devices such as the Micron MT28F008B3. The Flash Loader uses the external Flash device option arrangements as a guide for erasing and loading the Intel hexadecimal file in the appropriate blocks of memory.

**Note:** The Flash Loader is unable to identify, erase or write to a page of Flash that is protected through hardware. For example, a target might have a write enable jumper to protect the boot block. In this case, the write enable jumper must be set before flashing the area of Flash. The Flash Loader displays this page as disabled.

- 8. To perform a cyclic redundancy check on the entire range of internal Flash memory, click **CRC**. The checksum is displayed in the **Status** area of the **Flash Loader Processor** dialog box.
- 9. In the **Flash Base** field, enter where you want the Flash programming to start. The Flash base defines the start of external Flash.
- 10. In the **Units** drop-down menu, select the number of Flash devices to program. For example, if you have two devices stacked on top of each other, select **2** in the **Units** list box.
- 11. Select the pages to erase before flashing in the **Flash Configuration** area. Pages that are grayed out are not available.

>

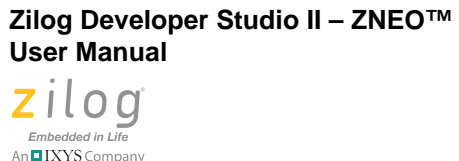

- 12. Enter the appropriate offset values in the **File Offset** field to offset the base address of the hex file. The hex file address is shifted by the offset defined in the **Start Address** area; however, you must allow for the shift in any defined jump table index. This offset value also shifts the erase range for the Flash.
- 13. Select the **Erase Before Flashing** checkbox to erase all Flash memory before writing the hex file to Flash memory.

**Caution:** Be careful when selecting pages from which to delete Flash memory. Clicking **ERASE** deletes only the pages that are selected.

- 14. If appropriate, select the **Close Dialog When Complete** checkbox to close the dialog box after writing the hex file to Flash memory.
- 15. To use the serialization feature, observe the following procedure.
  - a. Select the **Include Serial in Programming** checkbox. This option programs the serial number after the selected hex file has been written to Flash.
  - b. Select the **Enable** checkbox.
  - c. Enter the start value for the serial number in the **Serial Value** field and select the **Dec** button for a decimal serial number or the **Hex** button for a hexadecimal serial number.
  - d. Enter the location in which you want the serial number to be located in the **Address Hex** field.
  - e. Select the number of bytes that you want the serial number to occupy in the **# Bytes** drop-down menu.
  - f. Enter the decimal interval that you want the serial number incremented by in the **Increment Dec** (+/–) field. If you want the serial number to be decremented, enter a negative number. After the current serial number is programmed, the serial number is then incremented or decremented by the amount in the Increment Dec (+/–) field.
  - g. Select the **Erase Before Flashing** checkbox. This option erases the Flash before writing the serial number.
  - h. Click **Burn Serial** to write the serial number to the current device or click **Program** or **Program and Verify** to program the Flash memory with the specified hex file and write the serial number.
- 16. If you want to check a serial number that has already been programmed at an address, perform the following brief procedure.
  - a. Select the **Enable** checkbox.
  - b. Enter the address that you want to read in the Address Hex field.
  - c. Select the number of bytes to read from **# Bytes** drop-down menu.

- d. Click **Read Serial** to check the serial number for the current device.
- 17. Program the Flash memory by clicking one of the following buttons:
  - Click **Program** to write the hex file to Flash memory and perform no checking while writing.
  - Click Program and Verify to write the hex file to Flash memory by writing a segment of data and then reading back the segment and verifying that it has been written correctly.
- 18. Click **Verify** to verify Flash memory. The Flash Loader reads and compares the hex file contents with the current contents of Flash memory. This function does not change target Flash memory.

## **Firmware Upgrade**

**Note:** This command is available only when a supporting debug tool is selected (see the <u>Debug</u> <u>Tool</u> section on page 80).

• USB Smart Cable

<ZDS Installation Directory>\bin\firmware\USBSmartCable\USBSmartCable upgrade information.txt

• Serial Smart Cable

This product is not available for this release.

• Ethernet Smart Cable

<ZDS Installation Directory>\bin\firmware\EthernetSmartCable\EthernetSmartCable upgrade information.txt

## Show CRC

**Note:** This command is only available when the target is not a simulator.

Observe the following procedure to perform a cyclic redundancy check (CRC):

1. Select **Show CRC** from the **Tools** menu. The **Show CRC** dialog box is displayed; see Figure 72.

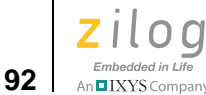

| Show CRC       | ×          |
|----------------|------------|
| Start Address: | 1000       |
| End Address:   | 1FFFF      |
| CRC:           | AEBA       |
|                | Read Close |

Figure 72. Show CRC Dialog Box

- 2. Enter the start address in the **Start Address** field. The start address must be on a 4K boundary. If the address is not on a 4K boundary, ZDS II produces an error message.
- 3. Enter the end address in the **End Address** field. If the end address is not a 4K increment, it is rounded up to a 4K increment.
- 4. Click **Read**. The checksum is displayed in the **CRC** field.

## **Calculate File Checksum**

Observe the following procedure to calculate the file checksum:

1. Select **Calculate File Checksum** from the **Tools** menu. The **Calculate Checksum** dialog box is displayed; see Figure 73.

| Calculate Checksum |       |
|--------------------|-------|
| File Name:         |       |
| Checksum:          |       |
|                    | Close |

#### Figure 73. Calculate Checksum Dialog Box

2. Click the **Browse** button ( .... ) to select the .hex file for which you want to calculate the checksum. The IDE adds the bytes in the files and displays the result in the checksum field; see Figure 74.

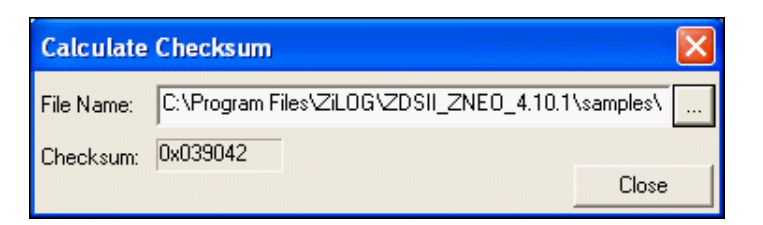

Figure 74. Calculate Checksum Dialog Box

3. Click Close.

## Customize

The **Customize** dialog box contains two tabs; a description of each follows.

**Customize—Toolbars Tab.** The **Toolbars** tab, shown in Figure 75, lets you select the toolbars you want to display in the ZNEO developer's environment, change the way the toolbars are displayed, or create a new toolbar. You cannot delete, customize, or change the names of the default toolbars.

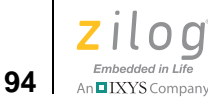

| Customize Toolbars Commands Toolbars:  Menu bar File Build Find Debug Command Processor Bookmarks Debug Windows Toolbar name: Command Processor | <ul> <li>✓ Show Tooltips</li> <li>✓ Cool Look</li> <li>✓ Large Buttons</li> </ul> | New<br>Reset |
|----------------------------------------------------------------------------------------------------|-----------------------------------------------------------------------------------|--------------|
|                                                                                                    | OK Cancel                                                                         | Help         |

Figure 75. Customize Dialog Box-Toolbars Tab

To create a new toolbar, observe the following procedure:

- 1. Select Customize from the Tools menu. The Customize dialog box is displayed.
- 2. Click the **Toolbars** tab.
- 3. Click **New**. The **New Toolbar** dialog box is displayed; see Figure 76.

| New Toolbar   | ×      |
|---------------|--------|
| Toolbar name: | OK     |
| ļ             | Cancel |
|               | Help   |

Figure 76. New Toolbar Dialog Box

4. In the **Toolbar Name** field, enter the name of the new toolbar.

An TIXYS Company 95

- 5. Click **OK**. The new toolbar is displayed as a gray box. You can change the name by selecting the new toolbar in the **Toolbars** list box, entering a new name in the **Toolbar Name** field, and pressing the **Enter** key.
- 6. Click the **Commands** tab.
- 7. Drag buttons from any category to your new toolbar. To delete the new toolbar, select the new toolbar in the **Toolbars** list box and click **Delete**.
- 8. Click **OK** to apply your changes or click **Cancel** to close the dialog box without making any changes.

*Customize—Commands Tab.* The **Commands** tab lets you modify the following functions by selecting the appropriate categories.

- <u>File Toolbar</u> see page 17
- <u>Find Toolbar</u> see page 19
- <u>Build Toolbar</u> see page 18
- <u>Debug Toolbar</u> see page 20
- <u>Debug Windows Toolbar</u> see page 22
- <u>Command Processor Toolbar</u> see page 19
- <u>Menu Bar</u> see page 31

To see a description of each toolbar button, highlight the icon as shown in Figure 77.

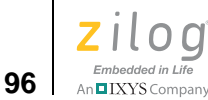

| Toolbars Commands<br>Categories:<br>File<br>Edit<br>Build<br>Debug<br>Debug Windows<br>Science Debug | Buttons                  | X 🗈 🖻               | ×               |
|----------------------------------------------------------------------------------------------------|--------------------------|---------------------|-----------------|
| Select a category th                                                                                 | en click a button to ser | aits description. D | Iraq the button |
| to any toolbar                                                                                       |                          | o ito desemption. D | nag the battom  |
| Description                                                                                          | ment                     |                     |                 |
|                                                                                                    |                          |                     |                 |
|                                                                                                    |                          | annester annes      |                 |
|                                                                                                    | Οκ                       | Cancel              | Hale            |

Figure 77. Customize Dialog Box–Commands Tab

## **Options**

The **Options** dialog box contains the following tabs:

- <u>Options—General Tab</u> see page 96
- <u>Options—Editor Tab</u> see page 97
- <u>Options—Editor—Advance Editor Options</u> see page 100
- <u>Options—Debugger Tab</u> see page 102

## **Options—General Tab**

The General tab has the following checkboxes:

- Select the **Save Files Before Build** checkbox to save files before you build. This option is selected by default.
- Select the Always Rebuild After Configuration Activated checkbox to ensure that the first build after a project configuration (such as Debug or Release) is activated results in the reprocessing of all of the active project's source files. A project configu-

TIXYS Company 97

ration is activated by being selected (using the **Select Configuration** dialog box or the **Select Build Configuration** drop-down list box) or created (using the **Manage Configurations** dialog box). This option is not selected by default.

- Select the **Automatically Reload Externally Modified Files** checkbox to automatically reload externally modified files. This option is not selected by default.
- Select the Load Last Project on Startup checkbox to load the most recently active project when you start ZDSII. This option is not selected by default.
- Select the **Show the Full Path in the Document Window's Title Bar** checkbox to add the complete path to the name of each file open in the **Edit** window.
- Select the **Save/Restore Project Workspace** checkbox to save the project workspace settings each time you exit from ZDSII. This option is selected by default.

Select a number of commands to save in the **Commands to Keep** field or click **Clear** to delete the saved commands.

| Options                                                                                                    | × |
|----------------------------------------------------------------------------------------------------|---|
| General Editor Debugger                                                                                                    |   |
| <ul> <li>Save files before build</li> <li>Always rebuild after configuration activated</li> <li>Automatically reload externally modified files</li> <li>Load last project on startup</li> </ul> |   |
| <ul> <li>Show the full path in the document window's title bar</li> <li>✓ Save/restore project workspace</li> <li>Command Processor History</li> <li>Commands to keep: 15Clear</li> </ul>       |   |
| OK Cancel Help                                                                                                    |   |

Figure 78. Options Dialog Box—General Tab

## **Options—Editor Tab**

Use the **Editor** tab to change the default settings of the editor for your assembly, C, and default files. The *syntax style* of each file can be configured individually.

98

An IXYS Company

1. From the **Tools** menu, select **Options**. The **Options** dialog box is displayed; see Figure 79.

| ile Type: Utilies          | Advanced Editor Uptions (all file types). |
|----------------------------|-------------------------------------------|
| Tabs                       |                                           |
| Iab Size: 4 • Insert Space | es 🦵 Keep Tabs 🔽 Auto Indent              |
| Syntax Style:              | 14 1000                                   |
| Default                    | Color Style                               |
| Text Selection             | Foreground: 🗾 🔽 Use Default               |
| Comment                    | Background 🔽 🔽 Use Default                |
| Keyword                    |                                           |
| String                     | Default Font                              |
| Operator                   | Font: Courier                             |
| IncompleteString           | Size: 10 Select Font                      |
|                            | Sample                                    |
|                            | Sample Text                               |
| < 1                        |                                           |

Figure 79. Options Dialog Box—Editor Tab

- 2. Click the **Editor** tab.
- 3. Select a file type from the **File Type** drop-down list box, in which you can select C files, assembly files, or other files and windows.
- 4. In the **Tabs** area, perform the following tasks:
  - Use the **Tab Size** field to change the number of spaces that a tab indents code.
  - Select the **Insert Spaces** button or the **Keep Tabs** button to indicate how to format indented lines.
  - Select the **Auto Indent** checkbox if you want the IDE to automatically add indentation to your files.

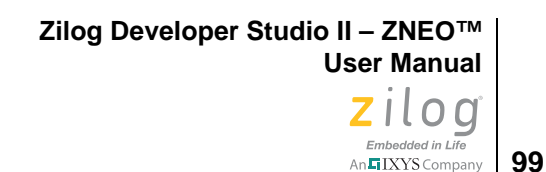

- 5. The syntax style of each file type can have its own configuration for background, foreground and font. Select an item in the **Syntax Style:** drop-down list box.
- 6. To configure the background or foreground color of the selected item, make sure that the **Use Default** checkboxes are not selected, then select the color of your choice in the **Foreground** or **Background** fields to display its respective **Color** dialog box (see Figure 80).

| Color                | ? 🔀      |
|----------------------|----------|
| Basic colors:        |          |
|                      |          |
|                      |          |
|                      |          |
| 🗾 💻 🔝 📰 📰            |          |
|                      |          |
|                      |          |
|                      |          |
|                      | <u> </u> |
| Define Custom Colors | >>       |
| OK Cancel            |          |

Figure 80. Color Dialog Box

- 7. If you want to use the default foreground or background color for the selected syntax style, enable the **Use Default** checkbox next to the **Foreground** or **Background** checkbox (see Figure 79). The default color configuration can be changed by selecting **Default** from the **Syntax Style** drop-down list box.
- 8. Click **OK** to close the **Color** dialog box.
- 9. To change the font of the selected syntax style, make sure that the **Default Font** checkboxes are not selected in the **Options** dialog box, then click the **Select Font** button to display the **Font** dialog box, in which you can change the font, font style and font size; see Figure 81.

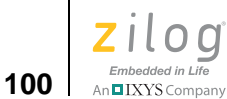

| Font:<br>Courier New                                                                                  | Font style:<br>Regular                   | Size:                                 | ОК     |
|----------------------------------------------------------------------------------------------------|------------------------------------------|---------------------------------------|--------|
| Courier New     Fixedsys     Fixedsys     D     IBMPCDOS     Lucida Console     Terminal     WST_Czec | Regular<br>Italic<br>Bold<br>Bold Italic | 9<br>10<br>11<br>12<br>14<br>16<br>18 | Cancel |
|                                                                                                    | Sample AaBb                              | YyZz                                  | ]      |
|                                                                                                    | Script:<br>Western                       | -                                     | 1      |

Figure 81. Font Dialog Box

- 10. Click **OK** to close the **Font** dialog box.
- 11. Click **OK** to close the **Options** dialog box.

## **Options—Editor—Advance Editor Options**

You can enable or disable some of the intelligent editor behavior using the Advanced Editor options. To open the **Advanced Editor Options** dialog from the **Options** dialog box, click the **Editor** tab, then click the button labeled **Advanced Editor Options (all file types)**.

A description of each of the Advanced Editor Options follows Figure 82.

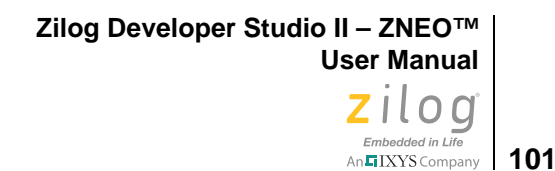

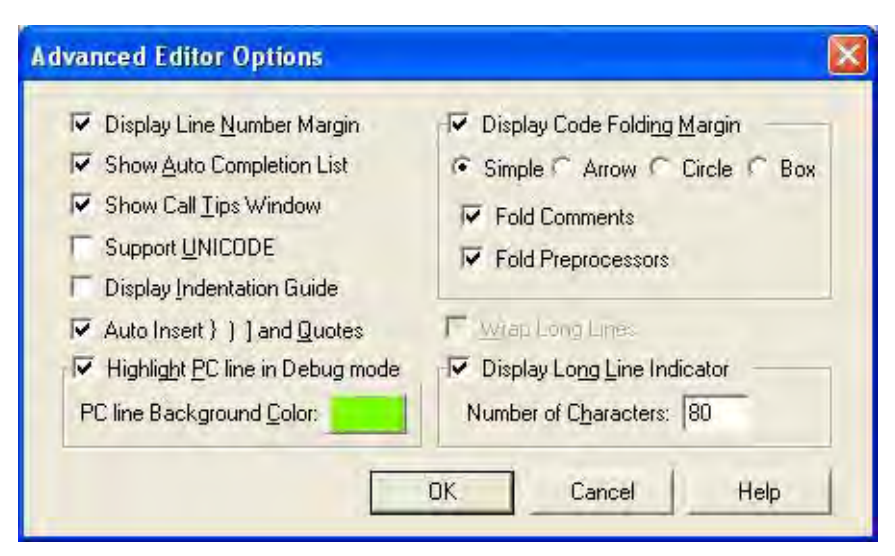

Figure 82. Options Dialog Box—Editor Tab—Advanced Editor Options Dialog Box

#### **Display Line Number Margin**

The **Display Line Number Margin** option allows you to show or hide the line number margin in the **Editor** window. To learn more, see the <u>Line Number Margin</u> section on page 137.

#### **Show Auto Completion List**

The **Show Auto Completion List** option allows you to enable or disable automatic completion of keyboarded elements. It launches a pop-up window that lists all of the relevant choices as you enter characters from your keyboard and allows you to choose the appropriate one. To learn more, see the <u>Auto Completion</u> section on page 111.

#### **Show Call Tips Window**

The **Show Call Tips Window** option allows you to enable or disable the **Call Tips** window. Call Tips is a hovering and short-lived small window that displays the prototype of a function whenever you use your keyboard to type the function followed by a left parenthesis, or "(". To learn more, see the <u>Call Tips</u> section on page 115.

#### Support UNICODE

The **Support Unicode** option allows you to enable or disable UNICODE support. Enabling UNICODE support allows you to use non-English language scripts as part of a comment section and string in your source code. To learn more, see the <u>UNICODE Support</u> section on page 131.

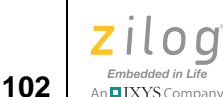

### **Display Indentation Guide**

The **Display Indentation Guide** option allows you to enable or disable the indentation guides in the **Editor** window. Indentation guides allow you easily identify the boundaries of a block of code. To learn more, see the <u>Indentation Guides</u> section on page 143.

### Auto Insert } ) ] and Quotation Marks

The **Auto Insert } ) ] and Quotes** option allows you to enable or disable the automatic insertion of the }, ), ], ', and " closing characters. To learn more, see the <u>Auto Insertion</u> of Braces and Quotes section on page 127.

### **Highlight PC Line in Debug Mode**

The **Highlight PC line in Debug Mode** option allows you to enable or disable Program Counter line highlighting in the **Editor** window. To learn more, see the <u>Highlighting a Program Counter Line</u> section on page 149.

### **Display Code Folding Margin**

The **Display Code Folding Margin** option allows you to show or hide the code folding margin in the **Editor** window. To learn more, see the <u>Code Folding Margin</u> section on page 135.

### Wrap Long Lines

The **Wrap Long Lines** option allows you to enable or disable the wrapping of long lines of characters in the **Editor** window. To learn more, see the <u>Wrap Long Lines</u> section on page 142.

### **Display Long Line Indicator**

The **Display Long Line Indicator** option allows you to show or hide the long line indicator in the Editor window. To learn more, see the <u>Long Line Indicator</u> section on page 129.

## **Options—Debugger Tab**

The **Debugger** tab contains the following checkboxes:

- Select the **Save Project Before Start of Debug Session** checkbox to save the current project before entering **Debug** mode. This option is selected by default.
- Select the Reset to Symbol 'main' (Where Applicable) checkbox to skip the start-up (boot) code and start debugging at the main function for a project that includes a C language main function. When this checkbox is selected, a user reset (clicking the Reset button on the Build and Debug toolbars, selecting Reset from the Debug menu, or using the reset script command) results in the program counter (PC) pointing to the beginning of the main function. When this checkbox is not selected, a user

reset results in the PC pointing to the first line of the program (the first line of the start-up code).

- When the **Show DataTips Pop-Up Information** checkbox is selected, holding the cursor over a variable in a C file in the **Edit** window in **Debug** mode displays the value.
- Select the **Hexadecimal Display** checkbox to change the values in the **Watch** and **Locals** windows to hexadecimal format. Deselect the checkbox to change the values in the **Watch** and **Locals** windows to decimal format.
- Select the Verify File Downloads—Read After Write checkbox to perform a read after write verify of the Code Download function. Selecting this checkbox increases the time taken for the code download to complete.
- Select the Verify File Downloads—Upon Completion checkbox to verify the code that you downloaded after it has downloaded.
- Select the Load Debug Information (Current Project) checkbox to load the debug information for the currently open project when the Connect to Target command is executed (from the Debug menu or from the Connect to Target button). This option is selected by default.
- Select the **Activate Breakpoints** checkbox for the breakpoints in the current project to be active when the **Connect to Target** command is executed (from the **Debug** menu or from the **Connect to Target** button). This option is selected by default.
- Select the **Disable Warning on Flash Optionbits Programming** checkbox to prevent messages from being displayed before programming Flash option bits.

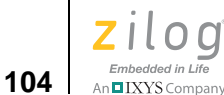

| Options 🔀                                                                                                    |
|----------------------------------------------------------------------------------------------------|
| General Editor Debugger                                                                                                    |
| <ul> <li>Save project before start of debug session</li> <li>Reset to symbol 'main' (where applicable)</li> <li>Show DataTips pop-up information</li> <li>Hexadecimal Display</li> <li>Verify File Downloads Read after Write</li> </ul> |
| Verify File Downloads Upon Completion     On 'Connect To Target'     E Load debug information (current project)     Activate breakpoints     Disable warning on Flash Optionbits programming                                             |
| OK Cancel Help                                                                                                    |

Figure 83. Options Dialog Box—Debugger Tab

## Window Menu

The Window menu allows you to select the way you want to arrange your files in the Edit window and allows you to activate the Project Workspace window or the Output window.

This section describes the six Windows menu options.

### **New Window**

Select New Window to create a copy of the file you have active in the Edit window.

### Close

Select **Close** to close the active file in the **Edit** window.

## **Close All**

Select **Close All** to close all of the files in the **Edit** window.

### Cascade

Select **Cascade** to cascade the files in the **Edit** window. Use this option to display all open windows whenever you cannot locate a window.

Zilog Developer Studio II – ZNEO™ User Manual Zilog Embeddd in Life

# Embedded in Life

### Tile

Select **Tile** to tile the files in the **Edit** window so that you can see all of them simultaneously.

## Arrange Icons

Select Arrange lcons to arrange files alphabetically in the Edit window.

## **Help Menu**

The Help menu contains three options, each described here.

## **Help Topics**

Select **Help Topics** to display the ZDSII online help.

## **Technical Support**

Select **Technical Support** to access the Technical Support page on the Zilog website.

## About

Select About to display installed product and component version information.

## **Shortcut Keys**

This section describes keyboard shortcuts to alternatively access the Zilog Developer Studio II menus.

## **File Menu Shortcuts**

The five File menu options and their shortcuts are described below.

#### Option Shortcut Description New File Ctrl+N To create a new file in the Edit window. **Open File** Ctrl+O To display the Open dialog box for you to find the appropriate file. Save Ctrl+S To save the file. Save All Ctrl+L To save all files in the project. Print Ctrl+P To print a file.

#### Table 2. File Menu Shortcuts

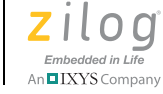

## **Edit Menu Shortcuts**

Sixteen **Edit** menu options and their shortcuts are described below.

| Option                    | Shortcut      | Description                                                                                                    |
|---------------------------|---------------|----------------------------------------------------------------------------------------------------|
| Undo                      | Ctrl+Z        | To undo the last edit made to the active file.                                                                                                    |
| Redo                      | Ctrl+Y        | To redo the last edit made to the active file.                                                                                                    |
| Cut                       | Ctrl+X        | To delete selected text from a file and put it on the clipboard.                                                                                                    |
| Сору                      | Ctrl+C        | To copy selected text from a file and put it on the clipboard.                                                                                                    |
| Paste                     | Ctrl+V        | To paste the current contents of the clipboard into a file.                                                                                                    |
| Delete                    | Ctrl+D        | To remove a file from the current project.                                                                                                    |
| Select All                | Ctrl+A        | To highlight all text in the active file.                                                                                                    |
| Show Whitespaces          | Ctrl+Shift+8  | To display all whitespace characters such as spaces and tabs.                                                                                                    |
| Find                      | Ctrl+F        | To find a specific value in the designated file.                                                                                                    |
| Find Again                | F3            | To repeat the previous search.                                                                                                    |
| Replace                   | Ctrl+H        | To replace a specific value to the designated file.                                                                                                    |
| Go to Line                | Ctrl+G        | To jump to a specified line in the current file.                                                                                                    |
| Toggle Bookmark           | Ctrl+F2       | To insert a bookmark in the active file for the line in which your cur-<br>sor is located or to remove the bookmark for the line in which your<br>cursor is located.                                                                                     |
| Next Bookmark             | F2            | To position the cursor at the line in which the next bookmark in the active file is located. The search for the next bookmark does not stop at the end of the file; the next bookmark might be the first bookmark in the file.                           |
| Previous Bookmark         | Shift+F2      | To position the cursor at the line in which the previous bookmark in<br>the active file is located. The search for the previous bookmark<br>does not stop at the beginning of the file; the previous bookmark<br>might be the last bookmark in the file. |
| Remove All Book-<br>marks | Ctrl+Shift+F2 | To delete all of the bookmarks in the currently loaded project.                                                                                                    |

#### Table 3. Edit Menu Shortcuts

## **Project Menu Shortcuts**

The Project menu option and its shortcut is described below.

Table 4. Project Menu Shortcuts

| Option   | Shortcut | Description                                 |
|----------|----------|---------------------------------------------|
| Settings | Alt+F7   | To display the Project Settings dialog box. |

106

Zilog Developer Studio II – ZNEO™ User Manual Zilog Embedded in Life An≣IXYS Company 107

## **Build Menu Shortcuts**

The Build menu options and their shortcuts are described below.

**Table 5. Build Menu Shortcuts** 

| Option     | Shortcut   | Description                                    |
|------------|------------|------------------------------------------------|
| Build      | F7         | To build your file and/or project.             |
| Stop Build | Ctrl+Break | To stop the build of your file and/or project. |

## **Debug Menu Shortcuts**

These are the shortcuts for the options on the Debug menu.

| Table | 6.  | Debua | Menu  | Shortcuts |
|-------|-----|-------|-------|-----------|
| IUNIO | ••• | Donag | monia | onorioato |

| Option               | Shortcut      | Description                                                                                                    |
|----------------------|---------------|----------------------------------------------------------------------------------------------------|
| Stop Debugging       | Shift+F5      | To stop debugging of your program.                                                                                      |
| Reset                | Ctrl+Shift+F5 | To reset the debugger.                                                                                                  |
| Go                   | F5            | To invoke the debugger (go into Debug mode).                                                                            |
| Run to Cursor        | Ctrl+F10      | To make the debugger run to the line containing the cursor.                                                             |
| Break                | Ctrl+F5       | To break the program execution.                                                                                         |
| Step Into            | F11           | To execute the code one statement at a time.                                                                            |
| Step Over            | F10           | To step to the next statement regardless of whether the current statement is a call to another function.                |
| Step Out             | Shift+F11     | To execute the remaining lines in the current function and return to execute the next statement in the caller function. |
| Set Next Instruction | Shift+F10     | To set the next instruction at the current line.                                                                        |

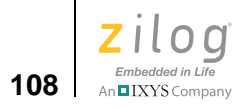

Zilog Developer Studio II – ZNEO™ User Manual Zilog Embedded in Life

An IXYS Company 109

# **Chapter 3. Using the Editor**

ZDSII provides an intelligent editor that comprises a number of features to shorten your application development time. The editor allows you to read and write code faster, navigate intelligently and identify and correct mistakes.

The editor offers the following key features.

## Write Code Faster

- <u>Auto Completion</u> see page 111
- <u>Call Tips</u> see page 115
- <u>Auto Indentation</u> see page 117
- <u>Multiple Clipboards</u> see page 119
- Line and Block Comments see page 121
- <u>Abbreviations and Expansions</u> see page 121
- <u>Auto Insertion of Braces and Quotes</u> see page 127
- Long Line Indicator see page 129
- <u>UNICODE Support</u> see page 131

## **Read Code Faster**

- <u>Auto Syntax Styler</u> see page 132
- <u>Code Folding Margin</u> see page 135
- <u>Line Number Margin</u> see page 137
- <u>Type Info Tips</u> see page 139
- <u>Highlighting and Finding Matched Braces</u> see page 140
- <u>Matching Preprocessor Conditional Macros</u> see page 141
- <u>Wrap Long Lines</u> see page 142
- <u>Indentation Guides</u> see page 143
- <u>Zoom In/Out</u> see page 145

## **Navigate Intelligently**

- <u>Bookmarks</u> see page 145
- <u>Opening an Include File</u> see page 148

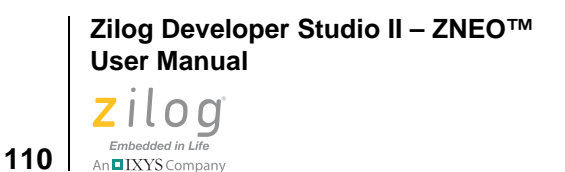

• Opening an Include File – see page 148

## **Identify and Correct Mistakes**

- <u>Mismatched Brace Highlighting</u> see page 151
- <u>Auto Conversion of "." to " $\rightarrow$ "</u> see page 153

In addition to the above feature set, the editor supports many useful hot keys to help improve your productivity. The hot keys can save you valuable time by allowing you to keep your hands near the keyboard rather than having to repeatedly reach for the mouse.

A complete reference of the hot keys supported by ZDSII, as well as other supported tools (including the editor), can be found in the ZDSII help files. Simply navigate via the ZDSII **Help** menu to **Hotkeys**.

Tables 7 through 10 list a number of useful hot keys.

| Command name         | Hotkey                 | Description                             |
|----------------------|------------------------|-----------------------------------------|
| Word Left            | Ctrl+Left Arrow        | Moves back one word.                    |
| Word Right           | Ctrl+Right Arrow       | Moves forward one word.                 |
| Word Left Select     | Ctrl+Shift+Left Arrow  | Extends the selection back one word.    |
| Word Right Select    | Ctrl+Shift+Right Arrow | Extends the selection forward one word. |
| Word Backward Delete | Ctrl+BackSpace         | Deletes a word to the left.             |
| Word Forward Delete  | Ctrl+Delete            | Deletes a word to the right.            |

#### Table 7. Working with Words

#### Table 8. Working with Lines

| Command name   | Hotkey       | Description                                                                   |
|----------------|--------------|-------------------------------------------------------------------------------|
| Line Join      | Ctrl+J       | Joins the selected lines.                                                     |
| Line Split     | Ctrl+Shift+J | Splits the selected line that is not fit within the visible window area.      |
| Line Cut       | Ctrl+L       | Deletes the cursor line or the selected lines and puts them on the Clipboard. |
| Line Delete    | Ctrl+Shift+L | Deletes the cursor line or selected lines.                                    |
| Line Copy      | Ctrl+T       | Copies the current line or selected lines and put them in the Clipboard.      |
| Line Transpose | Ctrl+Shift+T | Swaps the current and previous line.                                          |

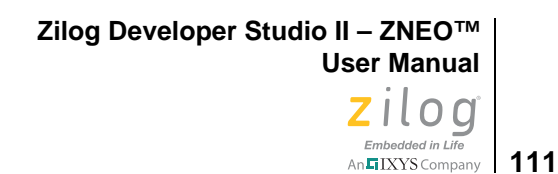

Line or Block Dupli-<br/>cateCtrl+DDuplicates the cursor line or the selected lines.Line Start DeleteCtrl+Shift+Back-<br/>SpaceDeletes the line contents to its start.Line End DeleteCtrl+Shift+DeleteDeletes the line contents to its end.IndentTabIndents the cursor line or selected lines.Un-indentShift+TabUn-indents the cursor line or selected lines.

#### Table 8. Working with Lines (Continued)

#### Table 9. Working with Paragraphs

| Command name                 | Hotkey       | Description                                                   |
|------------------------------|--------------|---------------------------------------------------------------|
| Paragraph Previous           | Ctrl+[       | Moves to the start of the previous paragraph.                 |
| Paragraph Next               | Ctrl+]       | Moves to the start of the next paragraph.                     |
| Paragraph Previous<br>Select | Ctrl+Shift+[ | Extends the selection to the start of the previous paragraph. |
| Paragraph Next Select        | Ctrl+Shift+] | Extends the selection to the start of the next paragraph.     |

#### Table 10. Working with Files

| Command name           | Hotkey         | Description                            |
|------------------------|----------------|----------------------------------------|
| File Forward Navigate  | Ctrl+Tab       | Navigates to the next opened file.     |
| File Backward Navigate | Ctrl+Shift+Tab | Navigates to the previous opened file. |
| File Close             | Ctrl+F4        | Closes the active file.                |

## **Auto Completion**

You can accelerate your keyboarding with an autocompletion list that appears as you type. Essentially, when you begin typing the first few characters of a word, a window will pop up to display a list of all relevant choices and allow you to choose the appropriate one; see Figure 84 for an example.

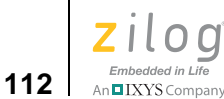

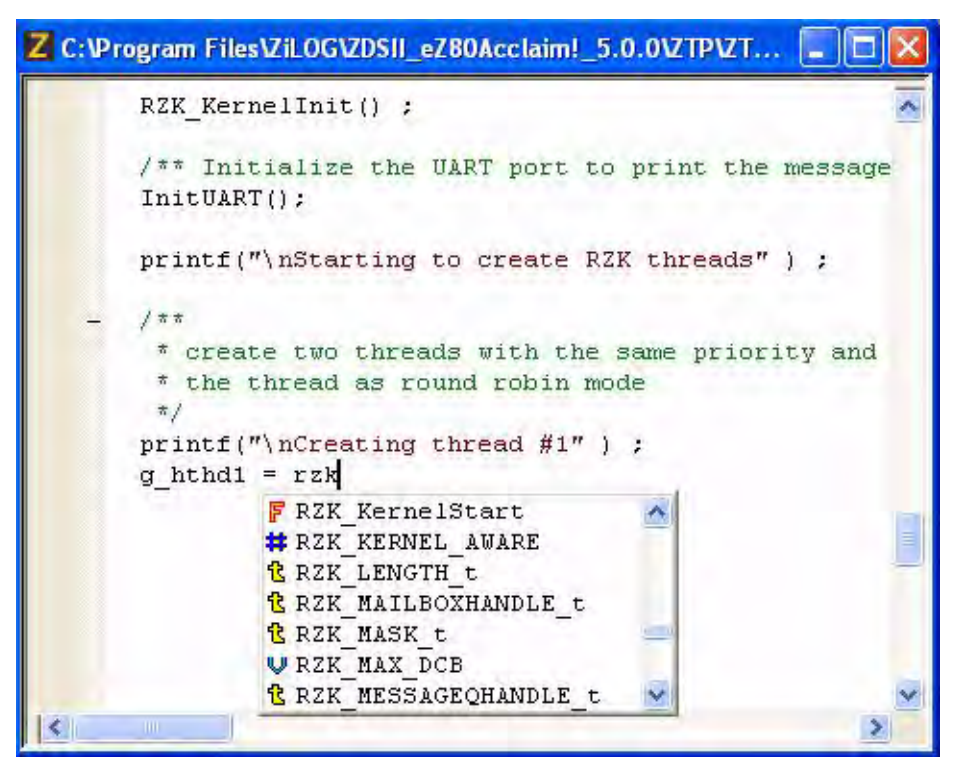

Figure 84. Auto Completion

Typing one or two characters is typically enough for the editor to show the autocompletion list; simply enter more characters to refine your choices. Typing within commented lines or in a string does not launch the autocompletion list box.

Use your arrow keys to scroll through the list; press the **Tab** or **Enter** key to insert a currently-selected item into your document, or press the **Esc** key to cancel a pop-up list.

Press **Ctrl+Enter** to open the autocompletion list anytime, provided that the text caret is positioned anywhere on a word or at the end of a word.

## **Data Structure Member List box**

The C data structure construct members, struct and union, are listed upon entering "." or " $\rightarrow$ " after a variable or pointer of either type. With your keyboard, enter a few characters of the member to refine the choices and select the relevant one.

Upon typing the period character "." following the structure variable name, the editor shows the autocompletion list of all of the members of that structure. See the code snapshot in Figure 85.

Zilog Developer Studio II – ZNEO™ User Manual Zilog Embedded in Life An FILXYS Company 113

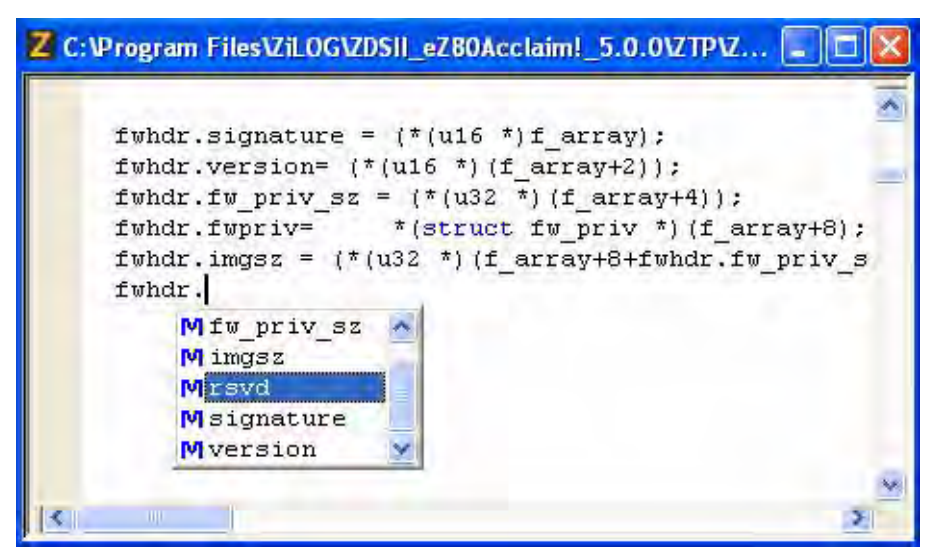

Figure 85. Autocompletion of Members

## Include file list box

The editor opens a list box of all possible header file entries after you type #include and a double quote or a angle bracket, as shown in Figure 86. Enter more characters to refine the choices and include the appropriate header file.

| Z C:\Program Files\ZiLOG\ZDSII_eZ80Acclaim          | l_5. | 0.0VZT | PVZ. |      |     |
|-----------------------------------------------------|------|--------|------|------|-----|
| #include <2Thread.h>                                |      |        |      |      | ~   |
| <pre>#include &lt;2Interrupt.h&gt;</pre>            |      |        |      |      | -   |
| <pre>#include <zsemaphore.h></zsemaphore.h></pre>   |      |        |      |      | -   |
| <pre>#include <zmessageq.h></zmessageq.h></pre>     |      |        |      |      |     |
| <pre>#include <zmemory.h></zmemory.h></pre>         |      |        |      |      |     |
| <pre>#include <ztimer.h></ztimer.h></pre>           |      |        |      |      |     |
| <pre>#include <zeventgroup.h></zeventgroup.h></pre> |      |        |      |      |     |
| <pre>#include <zregion.h></zregion.h></pre>         |      |        |      |      |     |
| #include <z></z>                                    |      |        |      |      |     |
| D ZContext.h                                        | ~    |        |      |      |     |
| //#defir 🖻 ZDevice.h                                |      | case   | of   | Mini | De. |
| 🖻 ZDS Vars.h                                        | - I  |        |      |      |     |
| -#ifdef FM ZEventgroup.h                            |      |        |      |      |     |
| #defir h ZFSApi.h                                   | ~    |        |      | (17) |     |
| #define MAX_MESSAGEQSH                              | -    |        |      | (20) |     |
| #define MAX FWFNTGROUPSH                            |      |        |      | (5)  | 2   |

Figure 86. Autocompletion of Header File Inclusion

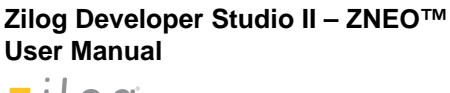

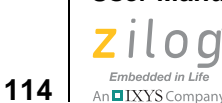

When you type an angle bracket following an #include directive, the editor shows a list of all *system include* header files.

When you type a double quote following an #include directive, the editor shows a list of all system and *user include* header files.

## Autocompletion of Tags in an HTML file

When you enter a starting tag in an HTML file, the editor automatically adds its end tag and places the text caret in between them to allow you to enter the content. See the example in Figure 87.

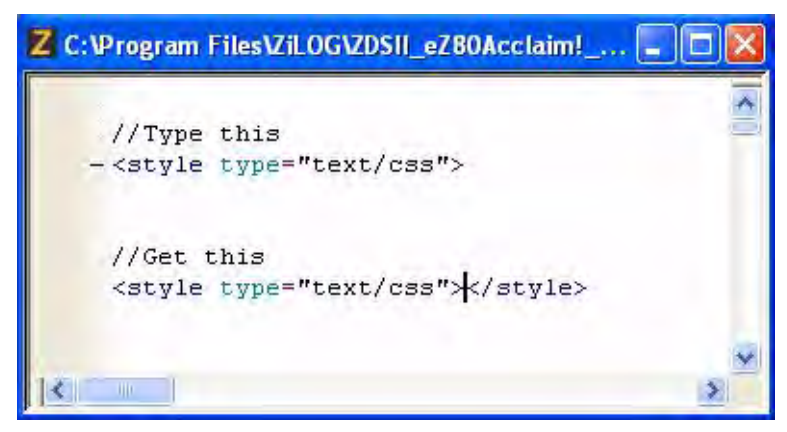

Figure 87. Autocompletion of HTML Tags

To enable or disable autocompletion, perform the following steps:

- 1. From the **Tools** menu, select **Options**. The **Options** dialog box is displayed.
- 2. Click the **Editor** tab.
- 3. Click the **Advanced Editor Options** button. The **Advanced Editor Options** dialog box is displayed, as shown in Figure 88.
- 4. Select the **Show Autocompletion List** checkbox to enable the autocompletion. This option is selected by default.

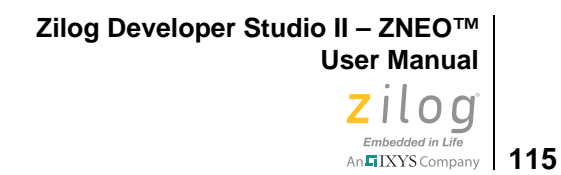

| C Display Line Number Margin             |                                |  |  |  |
|------------------------------------------|--------------------------------|--|--|--|
| Show Auto Completion List                | C Simple @ Arrow C Circle C Bo |  |  |  |
| Show Call Tips Window                    |                                |  |  |  |
| Support UNICODE                          |                                |  |  |  |
| Display Indentation Guide                |                                |  |  |  |
| ✓ Auto Insert } ) ] and Quotes           | 🖵 Wrap Long Lines              |  |  |  |
| ✓ Highlight <u>PC</u> line in Debug mode | ✓ Display Long Line Indicator  |  |  |  |
| PC line Background Color:                | Number of Characters: 40       |  |  |  |

Figure 88. Advance Editor Options—Show Autocompletion List

**Note:** When autocompletion is disabled, you can still bring up the autocompletion list box by pressing Ctrl+Enter. Autocompletion is not supported for assembly files.

## **Call Tips**

Call Tips is a hovering and short-lived small window that displays the prototype of a function whenever you type a function followed by a left parenthesis. As each parameter is entered via the keyboard, the Call Tips function guides you by highlighting the corresponding argument of the function prototype within the hovering window.

An example of the Call Tips window is shown in Figure 89.

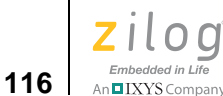

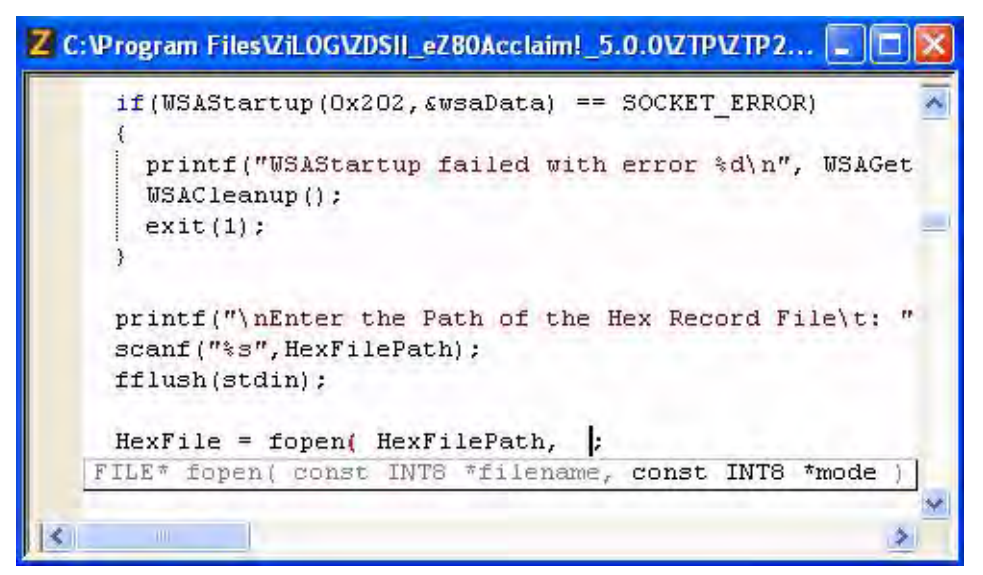

Figure 89. Call Tips Window

Call Tips becomes available for virtually all of the functions declared or defined in your project code and all standard include files. You are not required to build the project for the call tips to become available. Typing within commented lines or in a string does not bring up the Call Tips window.

If you return to the middle of a parameter list in a function call, press Ctrl+Shift+Enter to cause the call tips to reappear. To hide the call tips window, press ESC.

To enable or disable the call tips, perform the following steps:

- 1. From the **Tools** menu, select **Options**. The **Options** dialog box is displayed.
- 2. Click the **Editor** tab.
- 3. Click the **Advanced Editor Options** button. The **Advanced Editor Options** dialog box is displayed., as shown in Figure 90.
- 4. Select the **Show Call Tips** checkbox to enable the call tips. This option is selected by default.
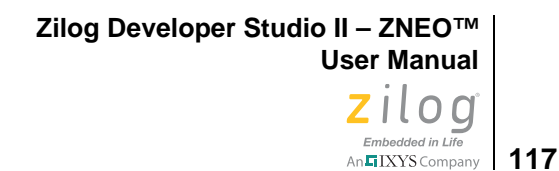

| Advanced Editor Options                                                                                                    |                                                                                                    |
|----------------------------------------------------------------------------------------------------|----------------------------------------------------------------------------------------------------|
| <ul> <li>Display Line <u>N</u>umber Margin</li> <li>Show <u>A</u>uto Completion List</li> <li>Show Call <u>Tips Window</u></li> <li>Support <u>U</u>NICODE</li> <li>Display Indentation Guide</li> </ul> | <ul> <li>Display Code Folding Margin</li> <li>Simple Arrow Circle Box</li> <li>Fold Comments</li> <li>Fold Preprocessors</li> </ul> |
| <ul> <li>✓ Auto Insert } ) ] and Quotes</li> <li>✓ Highlight PC line in Debug mode</li> <li>PC line Background Color:</li> </ul>                                                                         | ✓ Wrap Long Lines ✓ Display Long Line Indicator Number of Characters: 40                                                            |
|                                                                                                    | OK Cancel Help                                                                                                    |

Figure 90. Advance Editor Options—Show Call Tips Window

**Note:** When call tips are disabled, you can still bring up the **Call Tips** window by pressing Ctrl+Shift+Enter. Call tips are not supported for assembly files.

## **Auto Indentation**

Indentation of statements is often used to clarify the program structure both in C and in assembly code; it is one of the indispensable coding standards. While the Tab key is often used to indent the statements belonging to a particular code block, manual indentation is cumbersome and time-consuming.

The ZDS II editor provides automatic indentation that indent lines in a smart way based on the syntax and formats while you are typing.

Figure 91 shows an example of autoindentation in a C file; note that the closing brace is added automatically upon entering the opening brace because **Auto Insertion of Braces** and **Quotes** is enabled.

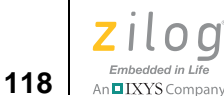

| Z C:\Pro | gram Files\ZiLOG\ZDSII_eZ80Acclaim!_ | 5 💶 🗖 |
|----------|--------------------------------------|-------|
|          | //Tune this                          | 2     |
|          | while (value < count)                |       |
| -        | (                                    |       |
|          | //Get this                           |       |
|          | while (value < count)                |       |
| -        |                                      |       |
|          | 1                                    | 3     |
| < 11     |                                      | >     |

Figure 91. Auto Indentation in C Program

In C program code, auto indentation is supported with brace characters { } and keywords if, else, while, for, do, case, default.

In assembly program code, the auto indentation is supported with macros and conditional directives such as ifdef, ifndef, if, else, elif, elseif, ifsame, ifma, macro, \$while, \$repeat, with, endif, endmac, endm, endmacro, macend, \$wend, \$until and endwith.

Figure 92 shows an example of autoindentation with an assembly program. Note that all of the lines between ifdef and endif are automatically indented.

| Z C:\Program Files\ZiLOG\ZDSII_eZ80Acclaim!_5.0.0\ |   |
|----------------------------------------------------|---|
| .ifdef ZSL_DEVICE_PORTA<br>XREF _open_PortA        |   |
| ld bc, O<br>push bc<br>call _open_PortA<br>pop bc  |   |
| endif                                              | ~ |

Figure 92. Auto Indentation With Assembly Program

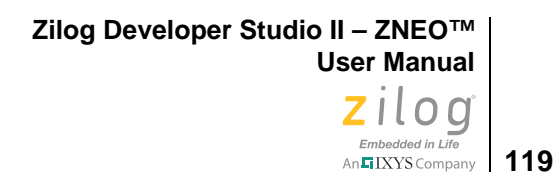

To enable or disable auto indentation, perform the following steps:

- 1. From the **Tools** menu, select **Options**. The **Options** dialog box is displayed.
- 2. Click the **Editor** tab.
- 3. Select **Auto Indent** checkbox to enable the automatic indentation of code. This option is selected by default.

| Type: C Files             | <ul> <li>Advanced <u>E</u>ditor Options (all file types).</li> </ul> |
|---------------------------|----------------------------------------------------------------------|
| abs                       |                                                                      |
| ab Size: 4 💽 Insert Sp    | paces C Keep Tabs                                                    |
|                           |                                                                      |
| intax Style:              | - Color Style                                                        |
| Default<br>Text Selection |                                                                      |
| Number                    | Foreground:                                                          |
| Comment                   | Background Ve Use Default                                            |
| Keyword                   | Default Font                                                         |
| String<br>Preprocessor    | Fort Courier                                                         |
| Operator                  | Fonk. Couner                                                         |
| IncompleteString          | Size: 10 Select Font                                                 |
|                           | Sample                                                               |
|                           | Sample Text                                                          |
|                           | Sample Text                                                          |

Figure 93. Options Dialog Box—Auto Indent

## **Multiple Clipboards**

The limitation of built-in clipboard in windows is that at any time you can hold only one copied item, and as soon as you cut or copy something else, the previous item is removed, in fact overwritten, by the newer item.

The ZDS II editor provides multiple clipboards that can improve your productivity by allowing you to keep a history of up to 10 previous cuts and copies you have added to the

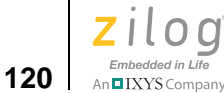

system clipboard. It works alongside the regular Windows Clipboard and records every piece of data that you cut or copy.

Simply use the keyboard hotkey Ctrl+Shift+V to retrieve earlier copies. You can scan through the list of clipboarded items and select any item you prefer.

Press the Up or Down arrow in the keyboard to select your appropriate entry from the list. Press Enter to paste the selected entry at the text caret position.

| - { |                                               |
|-----|-----------------------------------------------|
|     | printf("\n Invalid date and t                 |
|     | <pre>printf(")nPress <pbo> to set</pbo></pre> |
|     | printf("\nCurrent Date and T:                 |
| 3   | RZKResumeThread(g_hthdl);                     |
| Ĺ   | RZKResumeThread( g_hthd1 ) ;                  |
|     | RZKSuspendThread(RZKGetCurren                 |
|     | RZKDevRead( CONSOLE, (RZK_DEV                 |
|     | RZKSuspendInterruptThread();                  |
|     | void RZK_HW_Init( void ){                     |
| }   | mInterruptMask = RZKDisableInt                |
| re  | RZK_KernelStart() ;                           |
| }   | if( OpenSerialPort( <u>T</u> TYDevID)         |
|     | RZK_KernelInit() ;                            |
|     | g hpb3 = RZKCreateThreadEnhanc                |

Figure 94. Multiple Clipboards

Clipboards are listed in the order in which they are copied. Pasting from the pop-up list moves a clipboard to the top of the list.

Use the regular paste command, Ctrl+V, to efficiently paste the most recent clipboard content.

Clipboards are saved between instances of the IDE sessions and will not become lost, even if you restart Windows.

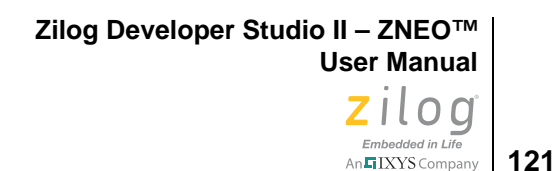

## Line and Block Comments

In a C file, line comments are framed using two diagonal characters (//), a format which is derived from C++. Block comments are framed by the character sets "/\*" and "\*/", which are inherent in C. In an assembly file, line comments are framed using semicolons (;) and there are no character sets for block comments.

The ZDSII editor provides two hot keys to comment or un-comment a line or a block of code; each is described below.

### Line Comment in C file

To comment or un-comment a single line of text, place the text caret anywhere on the appropriate line, then press Ctrl+Q.

To comment or un-comment multiple lines of text, select all of the appropriate lines and press Ctrl+Q.

**Note:** Ctrl+Q does not un-comment lines that don't start with line comment characters at the first column.

### **Block Comments in a C File**

To comment a block of code, select the block and press Ctrl+M.

**Note:** You cannot un-comment a commented block of text using this hotkey. Instead, undo the change by pressing Ctrl+Z.

#### Line Comments in an Assembly File

To comment or un-comment a single line of text, place the text caret anywhere on the appropriate line, then press either Ctrl+Q or Ctrl+M.

To comment or un-comment multiple lines of text, select all of the appropriate lines and then press either Ctrl+Q or Ctrl+M.

## Abbreviations and Expansions

An abbreviation is a shortened word assigned to an expansion. An expansion is a text string that can be a single line of code, a code block or a comment section such as a function/file header; an expansion can even be a combination of code and comments.

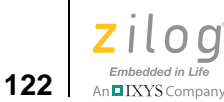

ZDSII allows you to define an Abbreviation and Expansion pair (See the <u>Adding an</u> <u>Abbreviation</u> section on page 124) and to expand an abbreviation to its expansion by simply pressing a hotkey. This feature improves your productivity by saving the time involved in typing repeating code blocks and comment sections.

To expand an abbreviation, type an abbreviation at the appropriate location of your code in the editor, then press Ctrl+B. The abbreviation is not case-sensitive.

Figures 95 and 96 show two examples of abbreviation and expansion.

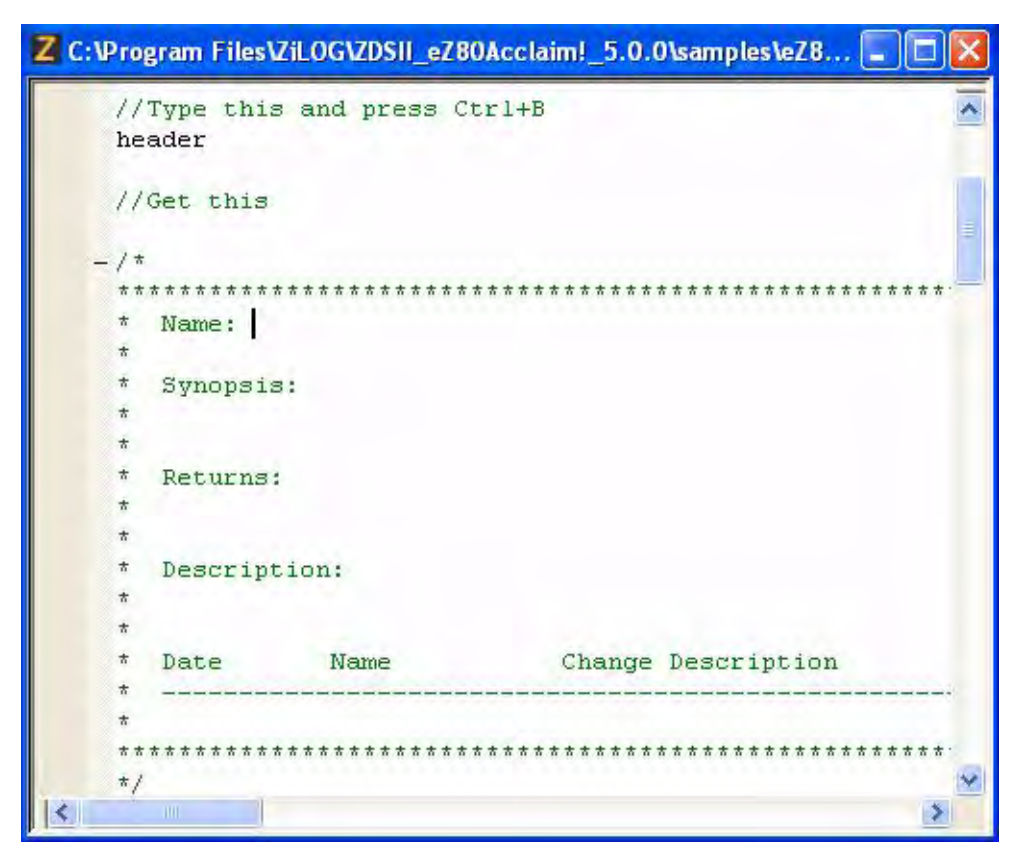

Figure 95. Abbreviation Example 1

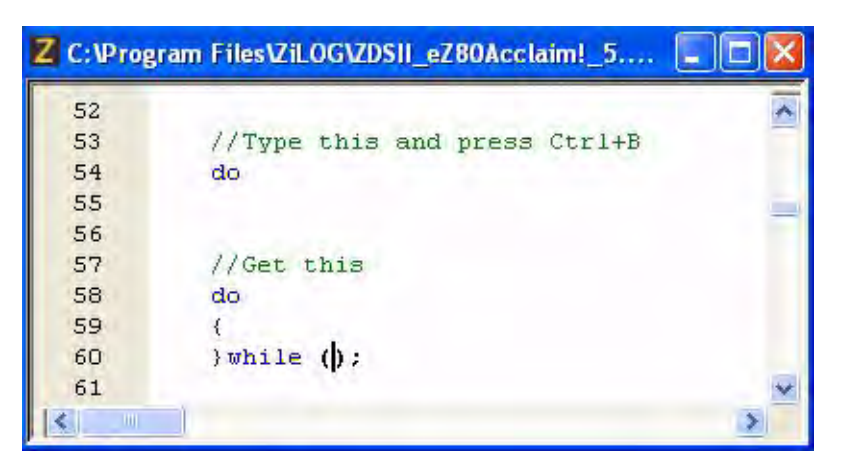

Figure 96. Abbreviation Example 2

Abbreviation and Expansion pairs are saved between instances of the IDE sessions and will not become lost, even if you restart Windows.

**Note:** ZDSII provides some common Abbreviation and Expansion pairs by default that help you to learn various generic syntactical notations applicable to Expansion text. You are free to modify or remove them.

To manage abbreviation and expansion pairs, select **Manage Abbreviations** from the **Edit** menu. The **Abbreviations** dialog box is displayed as shown in Figure 97.

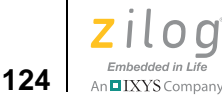

| Abbreviation: | •              |
|---------------|----------------|
| Expansion:    |                |
| if ( )        | <u>A</u> dd    |
| )             |                |
| else<br>{     | <u>R</u> emove |
| )             | <u></u> ave    |

Figure 97. Abbreviations Dialog Box

In the **Abbreviations** dialog box, you can perform the following operations; each is linked to below and further described in this section.

- Adding an Abbreviation
- Modifying an Abbreviation
- Removing an Abbreviation
- Expanding an Abbreviation

### Adding an Abbreviation

To add a new abbreviation and expansion pair, perform the following steps:

- 1. Select **Manage Abbreviations** from the **Edit** menu to display the **Abbreviations** dialog box.
- 2. Enter an appropriate abbreviation in the text entry combo box labeled **Abbreviation** (see Figure 97). You cannot enter a space nor special symbols except for an underscore (\_) as part of the name.
- 3. Press the Tab key. The multi-line text edit box, labeled **Expansion**, displays your keyboard entries.
- 4. Type the expansion, or use another editor (such as Notepad) from which to copy and paste into the Expansion edit box.

- To indent a block of code, precede the code block with the two-character string \t.
- To add a blank line, enter the two-character string n.
- To place the text caret, use the pipe (|) character, which helps you to continue typing within the expanded text. To include a literal pipe character, enter two pipe characters (||). If no pipe character is added, the text caret is moved to the end of the expanded text.
- 5. Click the Add button to add the new abbreviation and expansion pair.
- 6. Click the **Close** button to close the dialog.

#### Modifying an Abbreviation

To modify the expansion of an abbreviation, perform the following steps:

- 1. Select Manage Abbreviations from the Edit menu to display the Abbreviations dialog box.
- 2. Perform either of the following two actions:
  - Enter the abbreviation name in the **Abbreviation** combo box
  - Click the Abbreviation combo box down arrow and select the appropriate abbreviation from the pop-up list. The Expansion box displays the expansion of the selected abbreviation.
- 3. Modify the expansion by performing either of the following actions:
  - To indent a block of code, precede the code block with the two-character string \t.
  - To add a blank line, enter the two-character string n.

To place the text caret, use the pipe (|) character, which helps you to continue typing within the expanded text string. To include a literal pipe character enter two pipe characters. If no pipe character is added, the text caret is moved to the end of the expanded text.

- 4. Click the **Save** button.
- 5. Click the **Close** button to close the dialog.

**Note:** The abbreviation name cannot be modified.

#### **Removing an Abbreviation**

To remove an abbreviation and expansion pair, perform the following steps:

>

- 1. Select **Manage Abbreviations** from the **Edit** menu to display the **Abbreviations** dialog box.
- 2. Perform either of the following two actions:
  - Enter the abbreviation in the **Abbreviation** combo box.
  - Click the Abbreviation combo box down arrow and select the appropriate abbreviation name from the pop-up list. The **Expansion** box displays the expansion of the selected abbreviation.
- 3. Click the **Remove** button to delete the abbreviation.
- 4. Click the **Close** button to close the dialog.

**Note:** You cannot restore an abbreviation after it is deleted.

### **Expanding an Abbreviation**

There are two ways to expand an abbreviation; one way is with a hotkey, the other is via the **Manage Abbreviations** dialog box, as this section describes.

#### Using the hotkey

- 1. Move the text caret to the appropriate location in your code.
- 2. Using your keyboard, enter the appropriate abbreviation.
- 3. Press Ctrl+B to expand the abbreviation to its expansion at the caret position.

#### Using the Manage Abbreviations Dialog Box

- 1. Select **Manage Abbreviations** from the **Edit** menu to display the **Abbreviations** dialog box.
- 2. Perform either of the following two actions:
  - Enter the abbreviation in the **Abbreviation** combo box.
  - Click the Abbreviation combo box down arrow and select the appropriate abbreviation name from the pop-up list. The **Expansion** box displays the expansion of the selected abbreviation.
- 3. Click the **Insert in File** button. The expansion of the selected abbreviation is inserted at the text caret position.

126

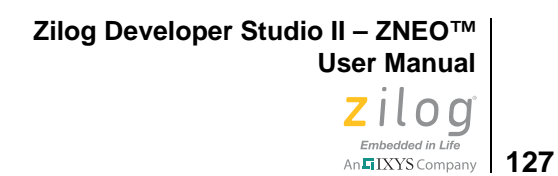

**Note:** Because the **Abbreviations** dialog is *non-modal*, you can use **Insert in File** to insert the expansions of abbreviations across many files that belong to a project. Essentially, while the **Abbreviations** dialog remains open, you are allowed to open any file, move the text caret anywhere in that file, and insert the selected abbreviation.

# Auto Insertion of Braces and Quotes

When typing an opening symbol such as a left parenthesis "(", left brace "{", left bracket "[", single left quote """ or double left quote """, its matching closing symbol is automatically inserted and the text caret remains between the characters, as shown in Figures 98 and 99.

| Z C:Wr | ogram Files\ZiLOG\ZDSII_eZ80Acclaim!_5 🔳 🗖 🔀 |
|--------|----------------------------------------------|
| 131    |                                              |
| 132    | //Type this                                  |
| 133    | void wait(int time)                          |
| 134    | - (                                          |
| 135    |                                              |
| 136    |                                              |
| 137    | //Get this                                   |
| 138    | void wait(int time)                          |
| 139    | -(                                           |
| 140    |                                              |
| 141    | }                                            |
| 142    | Q                                            |
| 1      |                                              |

Figure 98. Auto Insertion of Closing Brace

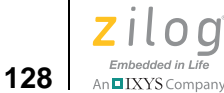

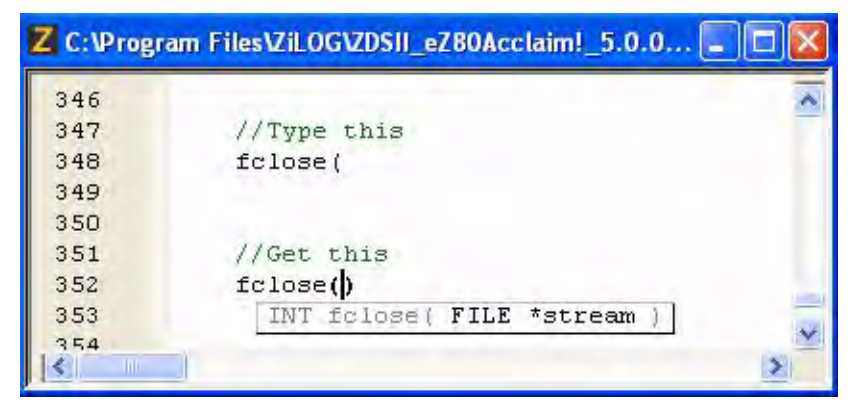

Figure 99. Auto Insertion of Closing Parenthesis

Press Delete or Backspace to delete an autoinserted character.

**Note:** Closing characters are not inserted inside comments and strings.

To enable or disable the auto insertion of the closing symbols } ) ] ' and ", perform the following steps:

- 1. From the **Tools** menu, select **Options**. The **Options** dialog box is displayed.
- 2. Click the **Editor** tab.
- 3. Click the **Advanced Editor Options** button. The **Advanced Editor Options** dialog box is displayed.
- 4. Select the **Auto Insert } ) ] and Quotes** checkbox to enable autoinsertion of closing braces and quotes (see Figure 100). Disable this option if you prefer to manually enter all of the closing characters. This option is deselected by default.

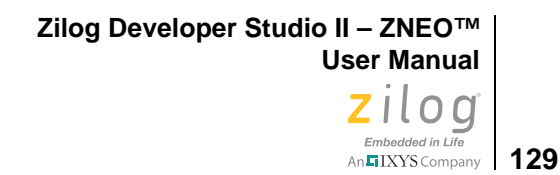

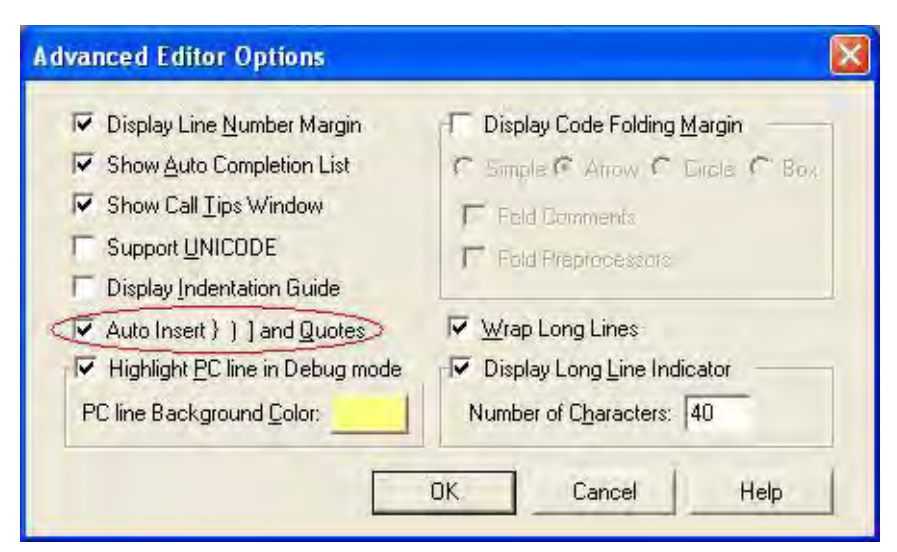

Figure 100. Advance Editor Options—Auto Insertion of Brace and Quotes

# **Long Line Indicator**

A Long Line indicator is a vertical line that appears in the editor to mark a fixed number of character columns. Use this indicator to wrap all of your long lines manually for better readability. See Figure 101.

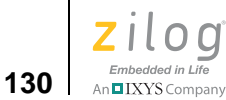

| Z C:\Program Files\ZiLOG\ZDSII_eZ80Acclaim!_5.0.0\ZTP 🖃 🗖 🔀                 |
|-----------------------------------------------------------------------------|
| INT16 ZTPAppEntry(void)                                                     |
| struct devCap *devSerial;                                                   |
| networkInit();                                                              |
| nifDisplay(CONSOLE);                                                        |
| /** File System initialization */                                           |
| Initialize_FileSystem();                                                    |
| /** Displays the existing time, if set already                              |
| DisplayTime();                                                              |
| /*                                                                          |
| * To start up a shell on the serial port, ca:<br>* device to use.<br>*/     |
| <pre>if( OpenSerialPort(&amp;TTYDevID) == SYSERR )     return SYSERR;</pre> |
| /** Initialize Shell **/                                                    |
| shell_init(TTYDevID);                                                       |
|                                                                             |

Figure 101. Long Line Indicator

**Note:** The Long Line indicator works well only for monospaced fonts (for example: the Courier New font).

To show or hide the Long Line Indicator, perform the following steps:

- 1. From the **Tools** menu, select **Options**. The **Options** dialog box is displayed.
- 2. Click the **Editor** tab.
- 3. Click the **Advanced Editor Options** button. The **Advanced Editor Options** dialog box is displayed.
- 4. Select the **Display Long Line Indicator** checkbox to display the long line indicator. This option is deselected by default; see Figure 102.

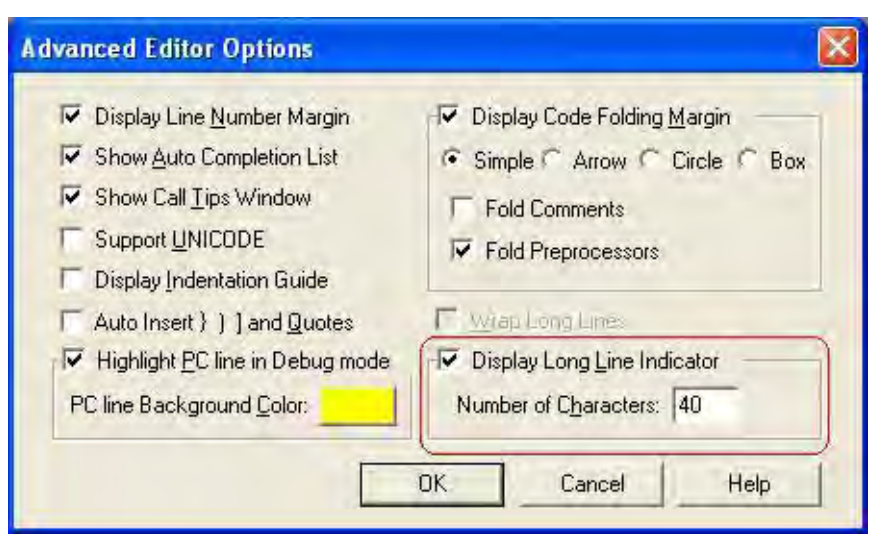

Figure 102. Advance Editor Options—Long Line Indicator Settings

5. To move the indicator to a particular column, enter the number of character columns in the **Number of Characters** text entry box. The allowed range of values is between 1 and 999. It is set to 80 by default.

# **UNICODE** Support

You can use a non-English language that is supported by UNICODE in the comments and strings to better document your code in your native language. You can type the sentences in your native language script in a UNICODE-supported editor, such as Microsoft Word, and copy/paste them into the ZDS II editor.

**Note:** You cannot use a bilingual keyboard to enter your native language scripts directly into the ZDSII editor.

To enable or disable the UNICODE support, perform the following steps:

- 1. From the **Tools** menu, select **Options**. The **Options** dialog box is displayed.
- 2. Click the **Editor** tab.
- 3. Click the **Advanced Editor Options** button. The **Advanced Editor Options** dialog box is displayed.
- 4. Select **Support UNICODE** checkbox to enable UNICODE support. This option is deselected by default.

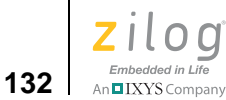

| Display Line Number Margin                | □ → Display Code Folding Margin         |
|-------------------------------------------|-----------------------------------------|
| 🔽 Show Auto Completion List               | C Simple C Arrow C Circle @ Box         |
| ✓ Show Call <u>T</u> ips Window           | ✓ Fold Comments                         |
| Support UNICODE                           | End Preprocessors                       |
| Display Indentation Guide                 | , , , , , , , , , , , , , , , , , , , , |
| Auto Insert } ) ] and Quotes              | 🔽 Wrap Long Lines                       |
| ✓ Highlight <u>P</u> C line in Debug mode | ☑ Display Long Line Indicator ——        |
| PC line Background Color:                 | Number of Characters: 40                |

Figure 103. Advance Editor Options—Support UNICODE

# **Auto Syntax Styler**

The Auto Syntax Styler displays the language constructs of your code in different colors. It enables you to read your code more easily by providing visual color cues as to the structure and purpose of the code. It also helps you to avoid any typing mistakes by employing the basic building blocks of the language constructs such as keywords, preprocessor reserved words, comments, etc.

Figure 104 shows an incomplete string and char highlighted by the Auto Syntax Styler, which allows you to easily correct mistakes in the code.

Zilog Developer Studio II – ZNEO™ User Manual Zilog Embedded in Life

An IXYS Company 133

```
Z C:\Program Files\ZiLOG\ZDSII_eZ80Acclaim!_5.0.0\samples\...
                                                         -
 46
      void main(void)
 47
      {
 48
          char i, ch = 'a;
 49
 50
          /* initialize system peripherals */
 51
          ledmatrix init();
          ledtimer init(1); /* 1 mS interval */
 52
 53
          buttons_init();
 54
 55
          /* console welcome message and instruction */
          printf("\n ZiLOG Development Board Demonstrati
 56
 57
                            Featuring the %s\n", device n
          printf("\n
          printf("\n Type a character and see it appear
 58
 59
          Printf("\n Zilog eZ80 Acclaim
 60
          /* flash full LED matrix */
 61
          ledmatrix flash();
 62
          /* show a rotating bar on the LED matrix */
 63
          ledmatrix spin();
 64
 65
          /* main demonstration loop */
 66
 67
          while (1)
 68
          {
 69
              /* display device name on LED Matrix one ch
 70
              ledmatrix puts(device name);
 71
               /* wait a half a second */
 72
 73
               wait(500);
 74
 75
      }
 <
```

Figure 104. Auto Syntax Styler

The colors used by the editor's Auto Syntax Styler are completely configurable. To change the color of a language construct, perform the following steps:

- 1. From the **Tools** menu, select **Options**. The **Options** dialog box is displayed.
- 2. Click the **Editor** tab.

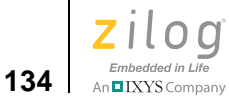

| Options                                                                                                    | X                                                                                                    |
|----------------------------------------------------------------------------------------------------|----------------------------------------------------------------------------------------------------|
| General Editor Debugger<br>File Type: C Files<br>Tabs<br>Iab Size: 4 • Insert Space                                 | Advanced Editor Options (all file types)                                                                      |
| Default<br>Text Selection<br>Number<br>Comment<br>Keyword<br>String<br>Preprocessor<br>Operator<br>IncompleteString | Color Style Foreground: Use Default Background: Use Default Default Font Font: Courier Size: 10 Sample Sample |
|                                                                                                    | Sample Text                                                                                                   |
|                                                                                                    | OK Cancel Help                                                                                                |

Figure 105. Options Dialog Box—Editor Tab

- 3. Select an appropriate color from the **Color Style** list box, and make sure that the **Use Default** checkboxes are deselected.
- 4. Click the **Foreground** or **Background** color to display the **Color** dialog box (see Figure 106). In the **Color** dialog box, select the appropriate color.

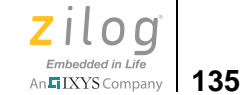

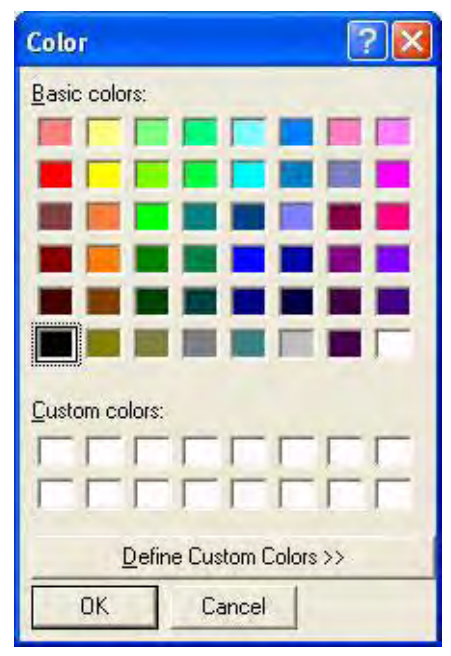

Figure 106. Color Dialog Box

**Note:** If you want to use the default foreground or background color for the selected item, select the Use Default checkbox.

- 5. Click **OK** to close the **Color** dialog box.
- 6. Click **OK** to close the **Options** dialog box.

# **Code Folding Margin**

Code folding allows you to selectively hide and display various sections of the code as a part of your routine editing operations. It also helps you to understand and analyze the code faster by letting you concentrate on a particular section of complex or problematic code and ignore all other sections.

The code folding margin displays the fold and unfold symbols, as shown in Figure 107.

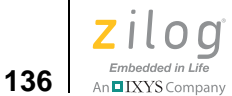

| Z C:Pr | ogram Files\ZiLOG\ZDSII_eZ80Acclaim!_5.0.0\samples\ 🔲 🗖 🔀 |
|--------|-----------------------------------------------------------|
| 18     | /* device names chosen at build-time */                   |
| 19     | +#ifdef E280190                                           |
| 22     | -#ifdef _EZ80L92                                          |
| 23     | <pre>char device_name[] = "eZ80L92";</pre>                |
| 24     | #endif                                                    |
| 25     | +#ifdef EZ80F93                                           |
| 28     | -#ifdef _EZ80F92                                          |
| 29     | <pre>char device_name[] = "eZ80F92";</pre>                |
| 30     | #endif                                                    |
| 31     | +#ifdef EZ80F91                                           |
| 34     |                                                           |
| 35     | <pre>const char version[] = "1.0";</pre>                  |
| 36     |                                                           |
| 37     |                                                           |
| 38     | + /*******************                                    |
| 46     | void main(void)                                           |
| 47     | - {                                                       |
| 48     | char i, ch;                                               |
| 49     |                                                           |
| 50     | /* initialize system peripherals */                       |
| 51 🔴   | ledmatrix init();                                         |
| 131    |                                                           |

Figure 107. Code Folding Margin

The folding points of a document are based on the hierarchical structure of the document contents. In C programming code, the document hierarchy is determined by the brace characters, conditional preprocessor macros, commented code block and file/function header.

Code folding is available only with C and HTML files; it is not available with assembly files.

Folding and unfolding the code does not change the content or structure of the code.

To contract or expand single foldable block of code, click the fold point, or press Ctrl + = while the text caret is positioned on the fold pointing line of code or within the block of code.

To contract or expand all foldable blocks of code, click anywhere on the fold margin while pressing the Ctrl key.

To show or hide the folding margin of a codeset, perform the following steps:

1. From the **Tools** menu, select **Options**. The **Options** dialog box is displayed.

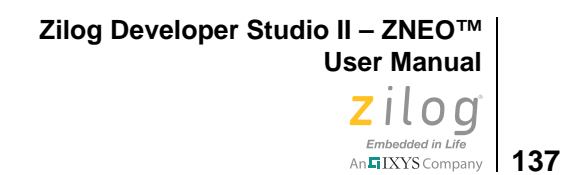

- 2. Click the **Editor** tab.
- 3. Click the **Advanced Editor Options** button. The **Advanced Editor Options** dialog box is displayed.

| Display Line Number Margin        | Display Code Folding Margin   |
|-----------------------------------|-------------------------------|
| Show Auto Completion List         | Simple C Arrow C Circle C Box |
| Show Call Tips Window             | End Comments                  |
| Support UNICODE                   |                               |
| Display Indentation Guide         |                               |
| Auto Insert } ) ] and Quotes      | F Wilap Long Lines            |
| ✓ Highlight PC line in Debug mode | Display Long Line Indicator   |
| PC line Background Color:         | Number of Characters: 40      |

Figure 108. Advance Editor Options—Display Code Folding Margin

- 4. Select the **Display Code Folding Margin** checkbox to display the code folding margin. This option is selected by default.
- 5. Select any one of the fold symbol option buttons **Simple**, **Arrow**, **Circle** or **Box** to change the look and feel of the fold points. By default, **Simple** is selected.
- 6. Select the **Fold Comments** checkbox to display fold points for all of the commented lines of code and text.
- 7. Select the **Fold Preprocessors** checkbox to display fold points for all of the preprocessor conditional macro statements.

**Note:** If you enable the Code Folding Margin function, the Wrap long Lines function will be disabled automatically, and vice-versa.

### Line Number Margin

Line numbers can orient you when working in a long file. It allows you to quickly navigate to a specific line of code or to identify easily a given line of code. It would also be helpful to have the line numbers appear in the margin to aid debugging.

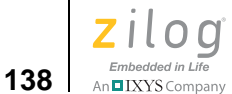

| Z C: 1P | rogram Files\ZiLOG\ZDSII_eZ80Acclaim!_5.0.0\samples\ 📰 🗖 🔀 |
|---------|------------------------------------------------------------|
| 18      | /* device names chosen at build-time */                    |
| 19      | + #ifdef EZ80190                                           |
| 22      | -#ifdef _EZ80L92                                           |
| 23      | <pre>char device_name[] = "eZ80L92";</pre>                 |
| 24      | #endif                                                     |
| 25      | +#ifdef EZ80F93                                            |
| 28      | -#ifdef_EZ80F92                                            |
| 29      | <pre>char device_name[] = "eZ80F92";</pre>                 |
| 30      | #endif                                                     |
| 31      | + #ifdef EZ80F91                                           |
| 34      |                                                            |
| 35      | <pre>const char version[] = "1.0";</pre>                   |
| 36      |                                                            |
| 37      |                                                            |
| 38      | + /************************************                    |
| 46      | void main(void)                                            |
| 47      |                                                            |
| 48      | char 1, ch;                                                |
| 49      | Frank and the monthly served and the                       |
| 50      | /* initialize system peripherals */                        |
| 51      | <pre>/ leamatrix_init();</pre>                             |
| 15      | 2 · · · · · · · · · · · · · · · · · · ·                    |

Figure 109. Line Number Margin

You can select a line of text by clicking the associated line number on the line number margin.

You can select multiple lines either by clicking and dragging the mouse on the line number margin or by clicking the appropriate start line number and with the Shift key pressed, clicking the appropriate end line number.

You can select all of the text in the document by clicking on the line number margin with Ctrl key pressed.

To show or hide the line number margin, perform the following steps:

- 1. From the **Tools** menu, select **Options**. The **Options** dialog box is displayed.
- 2. Click the **Editor** tab.
- 3. Click the Advanced Editor Options button. The Advanced Editor Options dialog box is displayed.
- 4. Select the **Display Line Number Margin** checkbox to display the line number margin. This option is deselected by default.

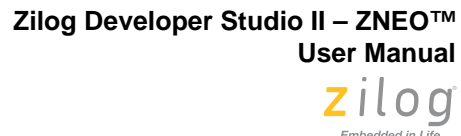

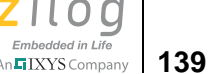

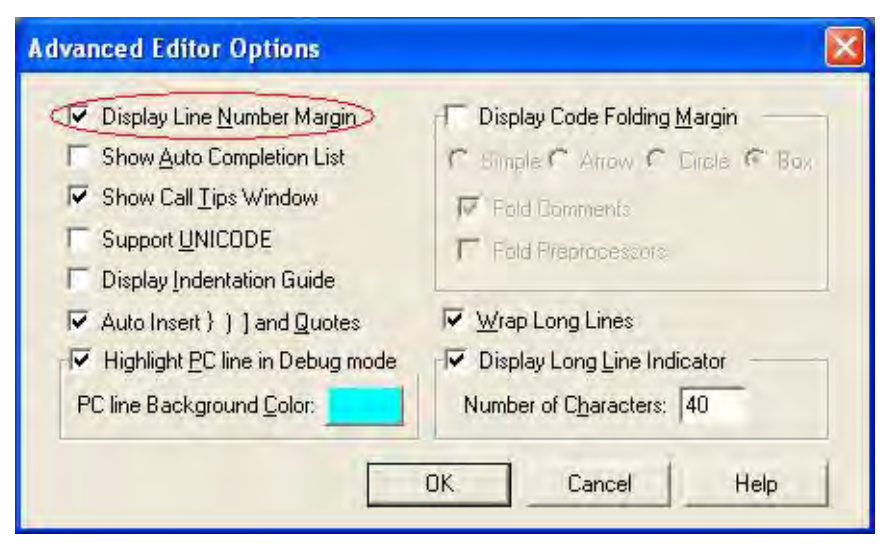

Figure 110. Advance Editor Options—Display Line Number Margin

# **Type Info Tips**

The Type Info Tips window is a hovering and short-lived small window that pops up to display the type of an identifier in your code whenever you move the mouse pointer over the identifier and let it remain there for more than a fraction of a second. The tips that display in these small windows can help you to read and write code faster as well as to locate hard-to-find errors. See the example in Figure 111.

Type Info Tips becomes available for virtually all of the variables and functions declared or defined in your project code and in all standard include files. You are not required to build a project for Type Info Tips to become available.

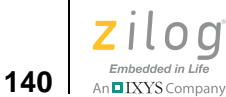

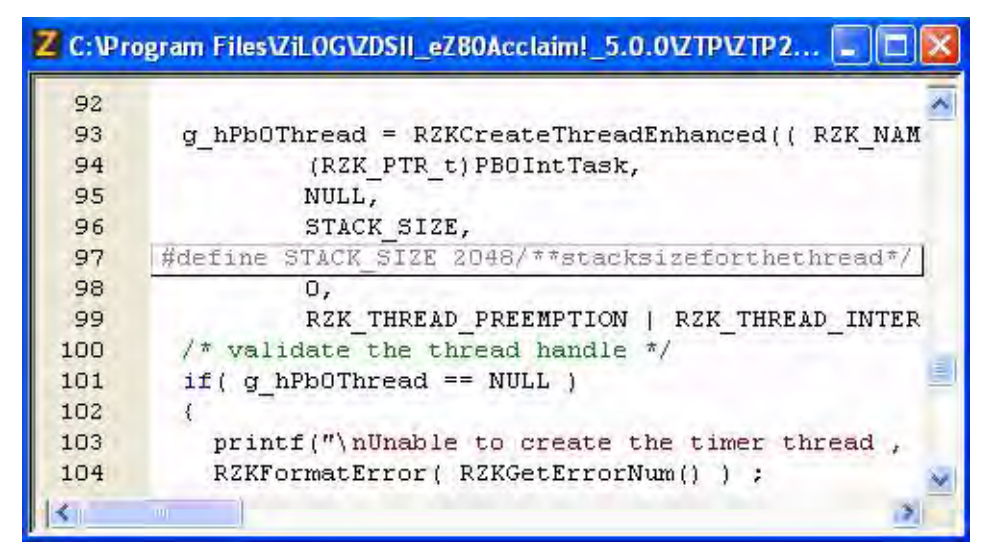

Figure 111. Type Info Tips

# **Highlighting and Finding Matched Braces**

Move your text caret just inside a pair of braces { } or parentheses ( ) or square brackets [ ] and observe the matching pair as it becomes highlighted. This highlighting feature helps you to locate a block, function or expression scope easily. See the examples in Figures 112 and 113.

| Z C:\Program Files\ZiLOG\ZDSII_eZ80Acclaim!_5.0.0\ZTP\ZTP2 📰 🗖 🔀 |                                           |  |  |  |  |
|------------------------------------------------------------------|-------------------------------------------|--|--|--|--|
| 783                                                              | RZKYieldThread();                         |  |  |  |  |
| 784                                                              | while (1)                                 |  |  |  |  |
| 785                                                              | {                                         |  |  |  |  |
| 786                                                              | RZKAcquireSemaphore( hSemaphore1, MAX INF |  |  |  |  |
| 787                                                              |                                           |  |  |  |  |
| 788                                                              | if(pBufferRead == pBufferEnd)             |  |  |  |  |
| 789                                                              | (                                         |  |  |  |  |
| 790                                                              |                                           |  |  |  |  |
| 791                                                              | RZKReleaseSemaphore( hSemaphore1 );       |  |  |  |  |
| 792                                                              | break;                                    |  |  |  |  |
| 793                                                              | }                                         |  |  |  |  |
| 794                                                              | ×                                         |  |  |  |  |
| <                                                                | × ×                                       |  |  |  |  |

Figure 112. Highlighting Matching Braces

Zilog Developer Studio II – ZNEO™ User Manual Zilog Embedded in Life An ElXYS Company 141

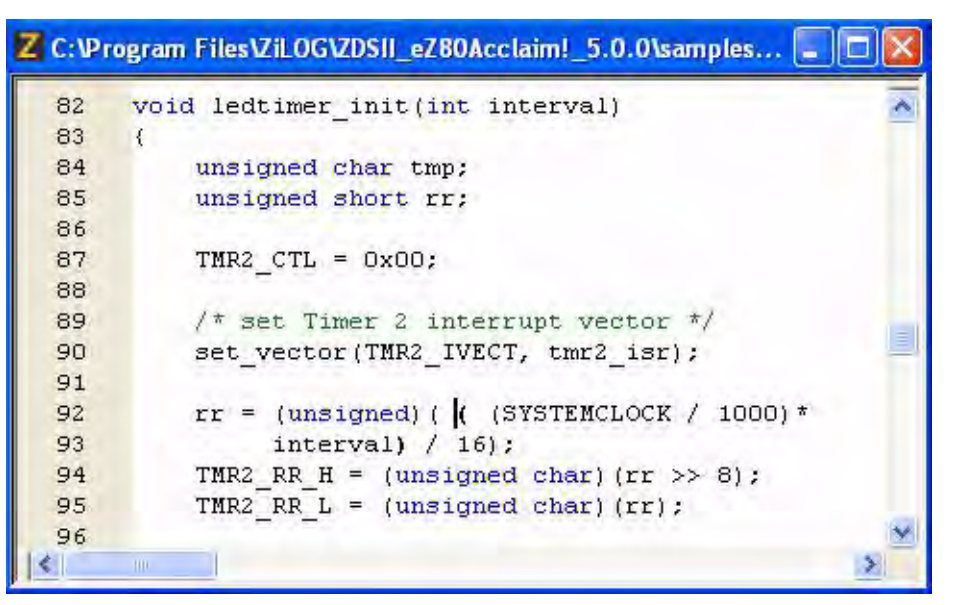

Figure 113. Highlighting Matching Parentheses

When braces or parentheses are nested, the innermost pair containing the text caret is highlighted.

You can also locate the matching brace by pressing Ctrl+E; this keyboard shortcut is especially useful when the braces are extended over multiple pages. Place your text caret anywhere in between the braces or parentheses and then press Ctrl+E to move to the closing or opening brace or parenthesis, respectively. Use this hotkey to quickly jump between opening and closing braces or parentheses.

To select content within matching braces or parentheses, place the text caret anywhere in between the braces or parentheses, respectively, then press Ctrl+Shift+E.

## **Matching Preprocessor Conditional Macros**

Source code is often grouped between compiler preprocessor statements. The ZDSII editor will allow you to move from inside a conditional statement to the enclosing preprocessor statements.

Move the text cursor to the line of a preprocessor conditional statement or to a line that is enclosed by preprocessor conditional statements, then perform either of the following actions:

• Press Ctrl+K to find the matching preprocessor conditional statements that exist forward or backward

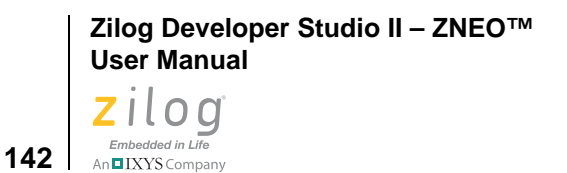

• Press Ctrl+Shift+K to select the entire text within the matching preprocessor conditional statements and the conditional statements

# Wrap Long Lines

When working on text strings that extend beyond 80 characters, the Wrap Long Lines function can become extremely useful. With this feature turned on, it will not be necessary to continually scroll horizontally, because all long lines will be wrapped to fit the size of the editing area. The editor displays a wrapping symbol at the beginning of all wrapped lines, as shown in Figure 114.

```
Z C:\Program Files\ZiLOG\ZDSII_eZ80Acclaim!_5.0.0\samples..
 57
        printf("\n
                           Featuring the %s\n",
      5 device name);
 58
        printf("\n Type a character and see it appear
      5 on the LED Matrix:\n");
 59
         /* flash full LED matrix */
 60
          ledmatrix flash();
 61
 62
          /* show a rotating bar on the LED matrix */
 63
 64
          ledmatrix spin();
 65
 66
 67
        /* main demonstration loop */
 68
        while (1)
 69
        {
 70
             /* display device name on LED Matrix one
      5 character at a time */
 71
          ledmatrix puts(device name);
 72
```

Figure 114. Wrapping Long Lines

To enable or disable the Wrap Long Lines function, perform the following steps:

- 1. From the **Tools** menu, select **Options**. The **Options** dialog box is displayed.
- 2. Click the **Editor** tab.
- 3. Click the **Advanced Editor Options** button. The **Advanced Editor Options** dialog box is displayed, as shown in Figure 115.
- 4. Select the **Wrap Long Lines** checkbox to wrap all long lines. This option is deselected by default; see Figure 115.

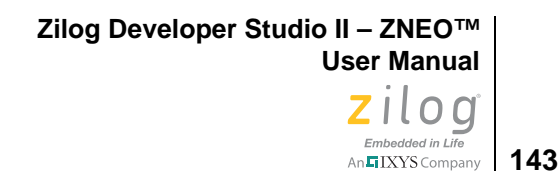

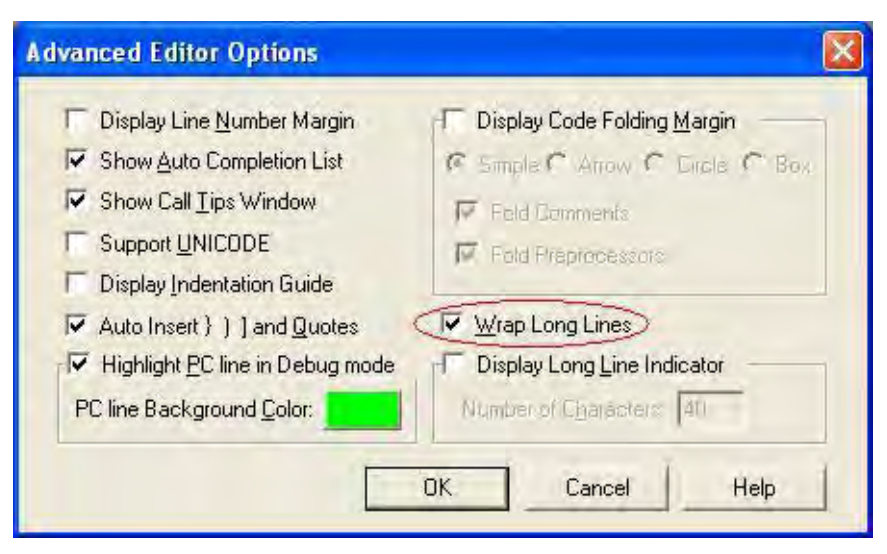

Figure 115. Advance Editor Options—Wrap Long Lines

**Note:** If you enable the **Wrap Long Lines** feature, the Code Folding Margin will be disabled automatically, and vice versa.

## **Indentation Guides**

Indentation guides are finely-dotted vertical lines that can assist in defining the indentations of code blocks. These indentation guides make it easy to see which constructs line up, especially when they extend over multiple pages.

When you move the text caret in between a matching pair of braces { }, the indentation guide will be highlighted, as shown in Figure 116.

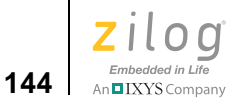

| <pre>131 { 132 timer = 0; 133 134 while (timer &lt; j) 135 { 136 if (user_input == 1) 137 { 138 user_input = 0; 139 { 140 timer = 0; 141 j = 500; 142 } </pre>                                                        | 130 | void wait(int j)        |   |
|----------------------------------------------------------------------------------------------------|-----|-------------------------|---|
| <pre>132 timer = 0;<br/>133<br/>134 while (timer &lt; j)<br/>135 {<br/>136 if (user_input == 1)<br/>137 {<br/>138 user_input = 0;<br/>139 pcolumn = p_user_input;<br/>140 timer = 0;<br/>141 j = 500;<br/>142 }</pre> | 131 | {                       |   |
| <pre>133 134 while (timer &lt; j) 135 136 136 137 138 139 140 141 141 142 142</pre>                                                                                                    | 132 | timer = 0;              |   |
| <pre>134 while (timer &lt; j) 135 136 136 137 138 139 140 141 141 142 142</pre>                                                                                                    | 133 |                         |   |
| <pre>135 { 136  137  138  139  140  141  142  142  135  135  136  137  145  146  147  147  147  148  149  149  149  140  141  140  140  141  140  140  140</pre>                                                      | 134 | while (timer < j)       |   |
| <pre>136</pre>                                                                                                    | 135 | 1                       |   |
| <pre>137 {     user_input = 0;     pcolumn = p_user_input; 140     timer = 0; 141     j = 500; 142 }</pre>                                                                                                    | 136 | if (user input == 1)    |   |
| <pre>138<br/>139<br/>140<br/>141<br/>142<br/>142</pre> user_input = 0;<br>pcolumn = p_user_input;<br>timer = 0;<br>j = 500;<br>}                                                                                      | 137 | {                       |   |
| 139     pcolumn = p_user_input;       140     timer = 0;       141     j = 500;       142     }                                                                                                    | 138 | user input = 0;         |   |
| 140 timer = 0;<br>141 j = 500;<br>142 }                                                                                                    | 139 | pcolumn = p_user_input; |   |
| j = 500;<br>142                                                                                                    | 140 | timer = 0;              |   |
| 142 )                                                                                                    | 141 | j = 500;                |   |
|                                                                                                    | 142 | V/ i                    |   |
| 143 }                                                                                                    | 143 | )                       |   |
|                                                                                                    |     |                         | - |

Figure 116. Indentation Guides

To enable or disable indentation guides, perform the following steps:

- 1. From the **Tools** menu, select **Options**. The **Options** dialog box is displayed.
- 2. Click the **Editor** tab.
- 3. Click the Advanced Editor Options button. The Advanced Editor Options dialog box is displayed.
- 4. Select the **Display Indentation Guide** checkbox to enable indentation guides. This option is deselected by default. See Figure 117.

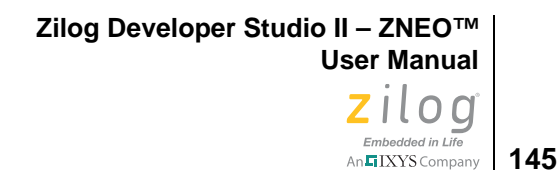

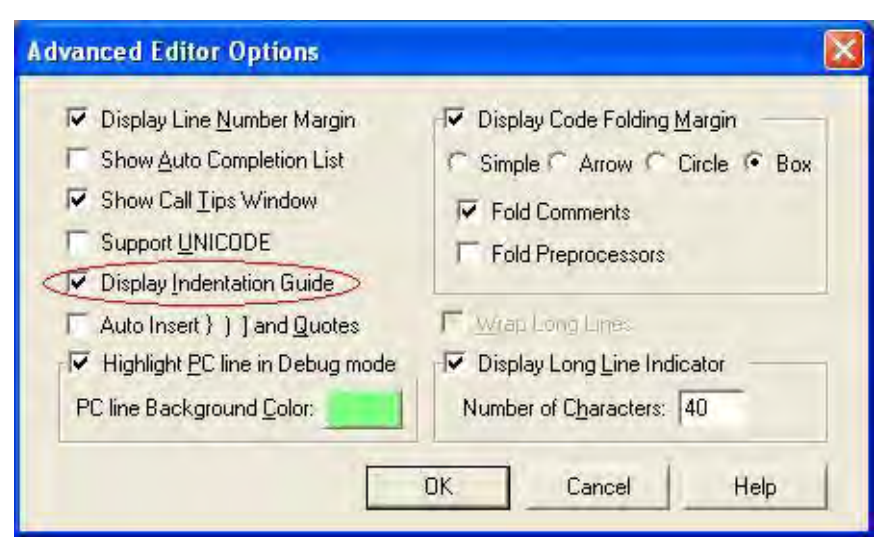

Figure 117. Advance Editor Options—Display Indentation Guide

# Zoom In/Out

The ZDSII Editor allows you to increase or decrease the magnification of all text without changing font settings. This function can sometimes help to locate hard-to-find bugs in the syntactical notations of your program.

- To magnify text, roll the mouse wheel up while pressing the Ctrl key, or press Ctrl+Num Keyboard +.
- To shrink text, roll the mouse wheel down while pressing the Ctrl key, or press Ctrl+Num Keyboard -.
- To reset the text to the original font size, double-click the left mouse button within the editor area while pressing the Ctrl key, or press Ctrl+Num Keyboard /.

# **Bookmarks**

You can set bookmarks to mark frequently accessed lines in your source file. After a bookmark is set, you can use menus or keyboard commands to move to it. You can remove a bookmark when you no longer need it.

Bookmarks are saved in the project workspace and therefore will be restored in between instances of the IDE sessions.

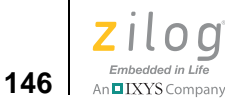

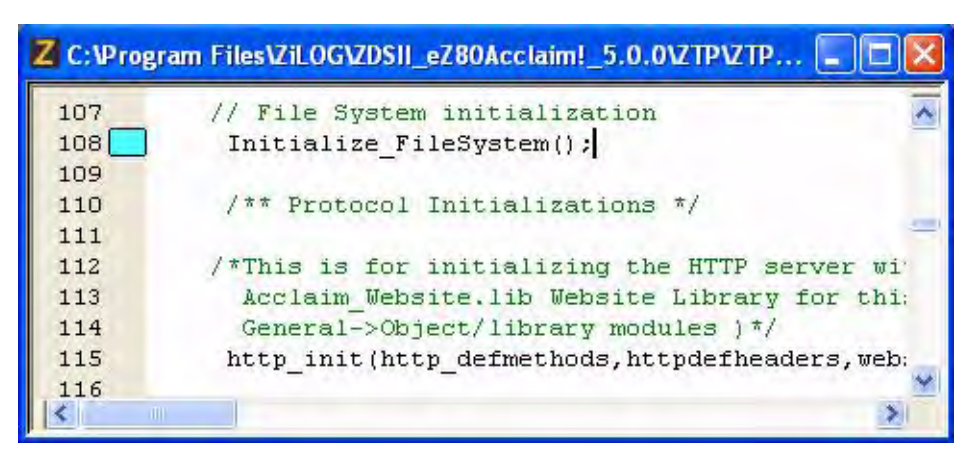

Figure 118. Bookmark Example

To insert a bookmark, position the cursor on the appropriate line of the active file and perform either of the following actions:

- Right-click in the **Edit** window and select **Insert Bookmark** from the resulting context menu.
- Select **Toggle Bookmark** from the **Edit** menu.

Next, press Ctrl+F2.

Embedded in Life An TIXYS Company 147

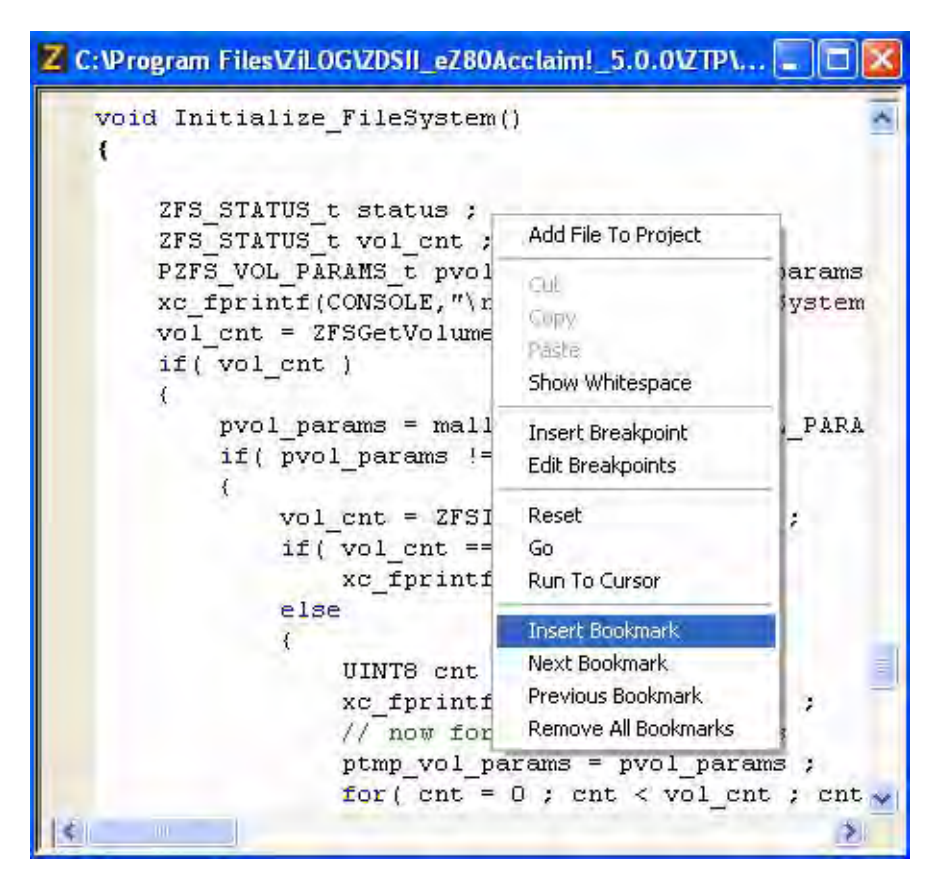

Figure 119. Inserting a Bookmark

To remove a bookmark, position the cursor on the line of the active file containing the bookmark to be removed and perform either of the following actions:

- Right-click in the **Edit** window and select **Remove Bookmark** from the resulting context menu.
- Select **Toggle Bookmark** from the **Edit** menu.

#### Next, press Ctrl+F2.

To remove all bookmarks in the active file, perform either of the following actions:

- Right-click in the **Edit** window and select **Remove All Bookmarks** from the resulting context menu.
- Select **Remove All Bookmarks** from the **Edit** menu.

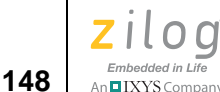

Next, press Ctrl+Shift+F2.

To jump to the next bookmark in the active file, perform either of the following actions:

- Right-click in the **Edit** window and select **Next Bookmark** from the resulting context menu.
- Select **Next Bookmark** from the **Edit** menu.

Next, press F2.

The search for the bookmark is started from the current cursor position and when a bookmark is not found forward until the end of the file, the search is started from the beginning of the file and will go on until a bookmark is reached. If no bookmark is found, this command has no effect.

To jump to the previous bookmark in the active file, perform either of the following actions:

- Right-click in the **Edit** window and select **Previous Bookmark** from the resulting context menu.
- Select **Previous Bookmark** from the **Edit** menu.

Next, press Shift+F2.

The search for the bookmark is started from the current cursor position and when a bookmark is not found backward until the beginning of the file, the search is started from the end of the file and will go on until a bookmark is reached. If no bookmark is found, this command has no effect.

To select the text up to the next bookmark in the active file, press Alt+F2.

To select the text up to the previous bookmark in the active file, press Alt+Shift+F2.

# **Opening an Include File**

Source files more often include header files that contain a *preprocessor include* statement. The ZDSII editor allows you to jump to the include file instantaneously.

To open the include file, right-click the preprocessor include statement and perform one of the following actions:

- Click **Open File '<file\_name.h>'** from the resulting context menu.
- Move the text cursor to the line containing the preprocessor include statement, and press Alt+G.

You can jump to any header file that is part of the standard include path and your project directory path. See Figure 120.

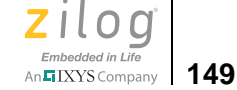

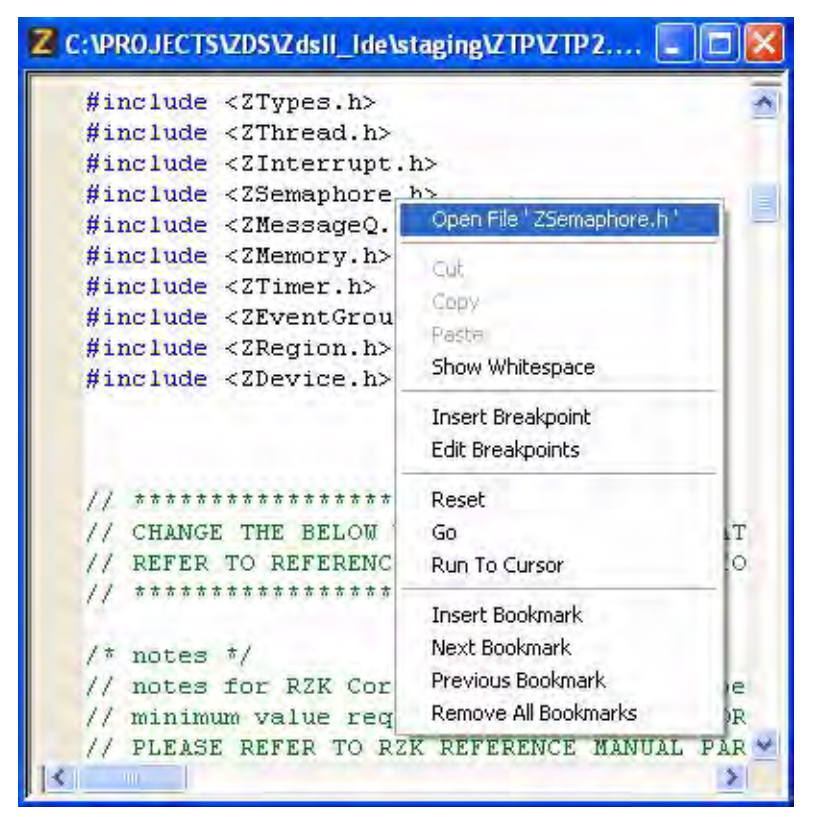

Figure 120. Opening an Include File

**Note:** The opening include file work well only with a project opened in the ZDSII. And with just a file open in the ZDSII, the search is performed only within the file's directory.

# **Highlighting a Program Counter Line**

In debug mode, highlighting the Program Counter line helps you to locate the current PC line easily. Figure 121 shows the PC line highlighted in yellow.

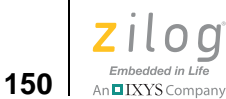

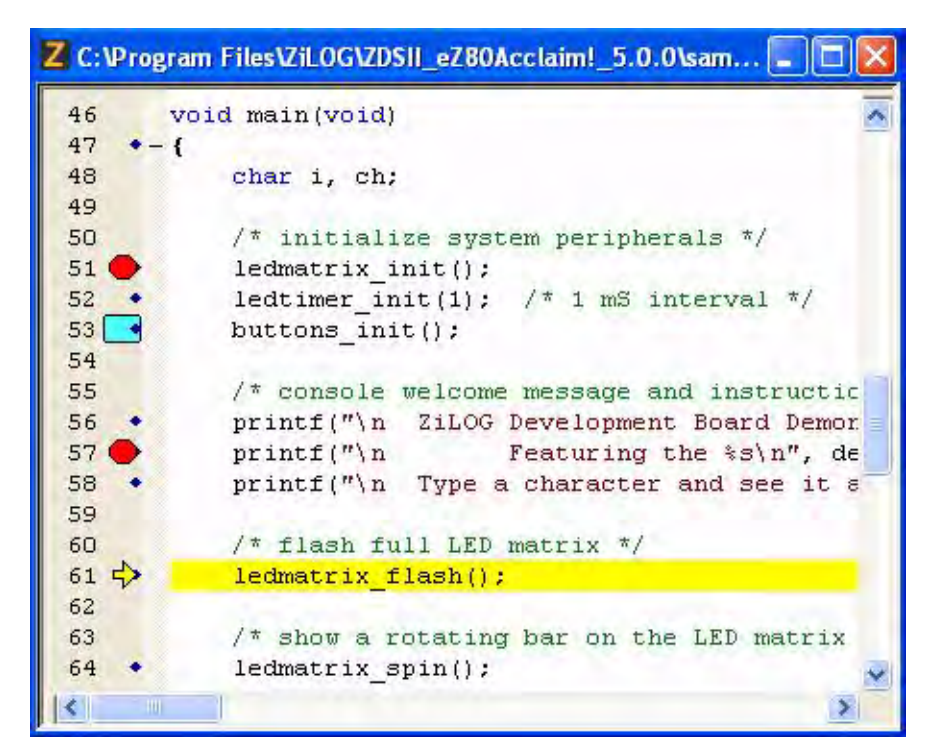

Figure 121. Highlighting PC Line in Debug mode

To highlight the PC line, perform the following steps:

- 1. From the **Tools** menu, select **Options**. The **Options** dialog box is displayed.
- 2. Click the **Editor** tab.
- 3. Click the Advanced Editor Options button. The Advanced Editor Options dialog box is displayed.
- 4. Select the **Highlight PC line** checkbox in Debug mode to highlight the current PC line. This option is deselected by default. Click the **PC line Background Color** button to change the color of the highlighting.

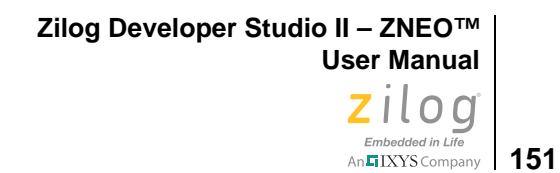

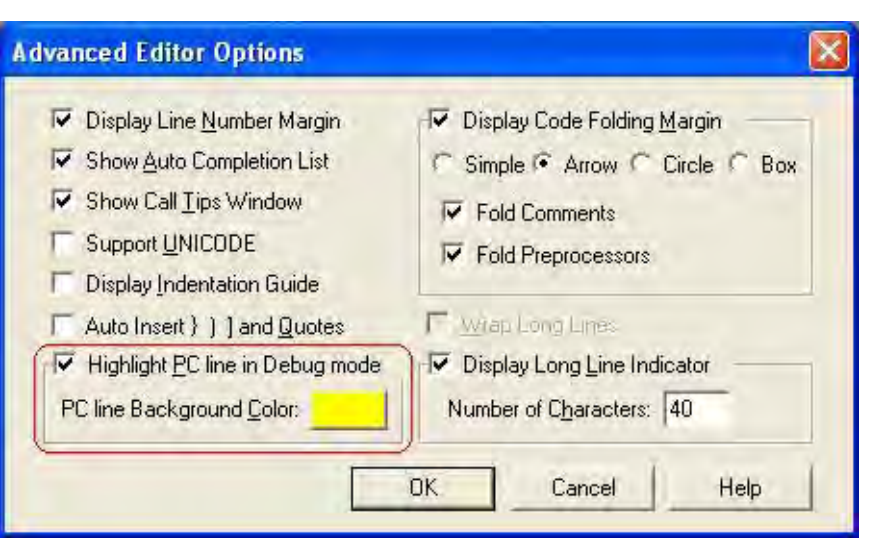

Figure 122. Advance Editor Options—Highlight PC Line in Debug mode

# **Mismatched Brace Highlighting**

Move your text caret just behind the braces, parentheses or square brackets that are not properly balanced and observe those that are mismatched become highlighted in red, as shown in Figures 123 and 124.

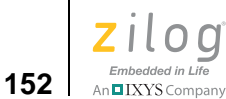

| Z C:VP | ogram Files\ZiLOG\ZDSII_eZ80Acclaim!_5.0.0\samp | 🗖 🗖 🛛 |
|--------|-------------------------------------------------|-------|
| 131    | void wait(int j)                                | ~     |
| 132    | (                                               | _     |
| 133    | timer = 0;                                      |       |
| 134    |                                                 |       |
| 135    | while (timer < j)                               |       |
| 136    | (                                               |       |
| 137    | if (user input == 1)                            |       |
| 138    | and the summer of the set of the                |       |
| 139    | user input = 0;                                 |       |
| 140    | pcolumn = p user input;                         |       |
| 141    | timer = 0;                                      |       |
| 142    | j = 500;                                        |       |
| 143    | }                                               |       |
| 144    | }                                               |       |
| 145    | þ                                               | v     |
| 1      |                                                 | 2     |

Figure 123. Mismatched Brace Highlighting

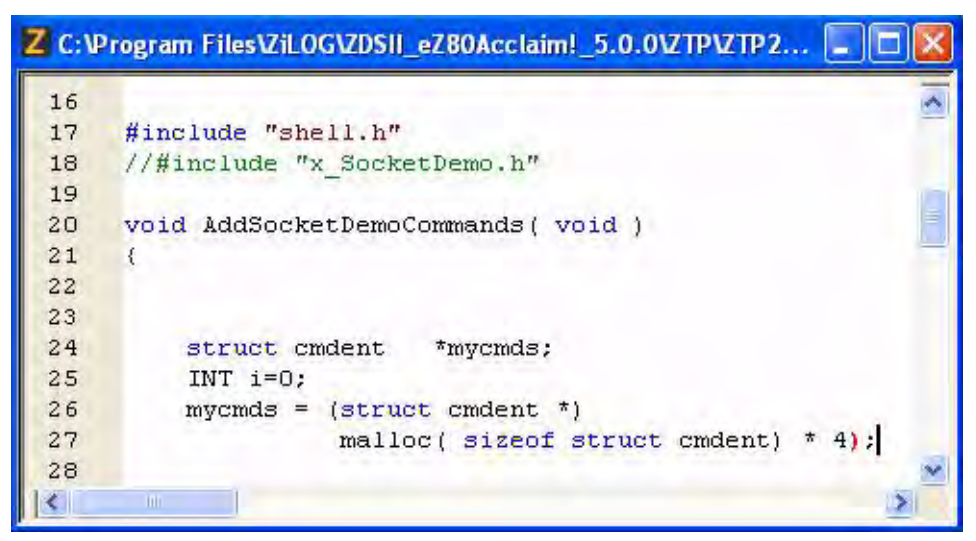

Figure 124. Mismatched Parenthesis Highlighting
Zilog Developer Studio II – ZNEO™ User Manual Zilog Embedded in Life An⊑IXYSCompany 153

## Auto Conversion of "." to " $\rightarrow$ "

The ZDSII editor, upon discovering that you typed a period (.) instead of an arrow  $(\rightarrow)$  after a pointer to a type of struct or union will automatically correct it and cause the **Member** list box to pop up. Automatic conversion of a period (.) to an arrow  $(\rightarrow)$  avoids wasted builds and thereby allows you to be more productive with your code writing. See Figure 125.

| Z C:Pr | ogram FilesVZiLOGVZDSII_eZ80Acclaim!_5.0.0VZTPVZT 🗐 🗖 🔀 |
|--------|---------------------------------------------------------|
| 210    | ~                                                       |
| 211    | INT16 OpenSerialPort(RZK_DEVICE_CB_t **TTYDevID)        |
| 212    | {                                                       |
| 213    | struct devCap *devSerial;                               |
| 214    | devSerial = (struct devCap *)                           |
| 215    | <pre>malloc (sizeof (struct devCap));</pre>             |
| 216    |                                                         |
| 217    | //Type this                                             |
| 218    | devSerial.                                              |
| 219    |                                                         |
| 220    |                                                         |
| 221    | //Get this                                              |
| 222    | devSerial->                                             |
| 223    | Maewicu                                                 |
| 224    | MdevType                                                |
| 225    | <u></u>                                                 |
| 1      |                                                         |

Figure 125. Convert . to  $\rightarrow$  Automatically

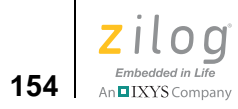

Zilog Developer Studio II – ZNEO™ User Manual Zilog Embedded in Life An ELXYS Company 155

# **Chapter 4. Using the ANSI C-Compiler**

The ZNEO C-Compiler is a conforming freestanding 1989 ANSI C implementation with some exceptions. These exceptions are described in the ANSI Standard Compliance section. In accordance with the definition of a freestanding implementation, the compiler accepts programs that confine the use of the features of the ANSI standard library to the contents of the standard headers <float.h>, <limits.h>, <stdarg.h> and <std-def.h>. The ZNEO compiler release supports more of the standard library than is required of a freestanding implementation as listed in the <u>Run-Time Library</u> section on page 177.

The ZNEO C-Compiler supports language extensions for easy programming of the ZNEO processor architecture, which include support for different address spaces and interrupt function designation. The language extensions are described in the <u>Language Extensions</u> section on page 156.

This chapter describes the various features of the ZNEO C-Compiler. It consists of the following sections:

- <u>Language Extensions</u> see page 156
- <u>Type Sizes</u> see page 169
- <u>Predefined Macros</u> see page 170
- <u>Calling Conventions</u> see page 172
- <u>Calling Assembly Functions from C</u> see page 174
- <u>Calling C Functions from Assembly</u> see page 176
- <u>Command Line Options</u> see page 177
- <u>Run-Time Library</u> see page 177
- <u>Stack Pointer Overflow</u> see page 186
- <u>Startup Files</u> see page 187
- <u>Segment Naming</u> see page 188
- <u>Linker Command Files for C Programs</u> see page 188
- <u>ANSI Standard Compliance</u> see page 194
- <u>Warning and Error Messages</u> see page 197

The ZNEO C-Compiler is optimized for embedded applications in which execution speed and code size are crucial.

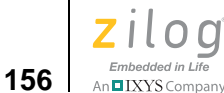

## Language Extensions

To give you additional control over the way the ZNEO C-Compiler allocates storage and to enhance its ability to handle common real-time constructs, the compiler implements the following extensions to the ANSI C standard:

• Additional Keywords for Storage Specification

The compiler divides the ZNEO CPU memory into four memory spaces: Near ROM, Extended ROM, Near RAM, and Extended (Far) RAM. It provides the following keywords with which you can control the storage location of data in these memory spaces:

- \_Near (near)
- \_Far (far)
- \_Rom (rom)
- \_Erom (erom)

These keywords can also be used to specify the memory space to which a pointer is pointing to.

• <u>Memory Models</u> – see page 161

The compiler supports two memory models: small and large. These models allow you to control where data are stored by default. Each application can only use one model. The model can affect the efficiency of your application. Some of the memory allocation defaults associated with a memory model can be overridden using the keywords for storage specification.

• <u>Interrupt Support</u> – see page 162

The ZNEO CPU supports various interrupts. The C-Compiler provides language extensions to designate a function as interrupt service routine and provides features to set each interrupt vector.

• <u>Placement Directives</u> – see page 164

The placement directives allow users to place objects at specific hardware addresses and align objects at a given alignment.

• <u>String Placement</u> – see page 165

Because the ZNEO CPU has multiple address spaces, the C-Compiler provides language extensions to specify the storage for string constants.

• <u>Inline Assembly</u> – see page 166

The C-Compiler provides directives for embedding assembly instructions and directives into the C program.

• <u>Char and Short Enumerations</u> – see page 167

The enumeration data type is defined as int as per ANSI C. The C-Compiler provides language extension to specify the enumeration data type to be other than int.

• <u>Setting Flash Option Bytes in C</u> – see page 168

The ZNEO CPU has four Flash option bytes. The C-Compiler provides language extension to define these Flash option bytes.

• <u>Supported New Features from the 1999 Standard</u> – see page 169

The ZNEO C-Compiler is based on the 1989 ANSI C standard. Some new features from the 1999 standard are supported in this compiler for ease of use.

## Additional Keywords for Storage Specification

The \_Near, \_Far, \_Rom, and \_Erom keywords are storage class specifiers and are used to control the allocation of data objects by the compiler. They can be used on individual data objects similar to const and volatile keywords in the ANSI C standard. The storage specifiers can only be used to control the allocation of global and static data. The allocation of local data (nonstatic local) and function parameters is decided by the compiler and is described in later sections. Any storage specifier used on local and parameter data is ignored by the compiler.

The Zilog header file <zneo.h> defines macros to permit the use of the more familiar keywords: near, far, rom, and erom. The reason for not using these keywords directly is to avoid conflict with C identifiers in a preexisting C program. (To avoid conflicts, current ANSI recommendations are that keywords for vendor extensions to the C language begin with an underscore and capital letter.)

The data allocation for various storage class specifiers is shown in Figure 126 and described in the following sections:

- <u>Near</u> see page 158
- <u>Rom</u> see page 158
- <u>Erom</u> see page 159
- <u>Far</u> see page 159

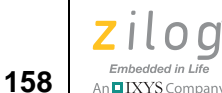

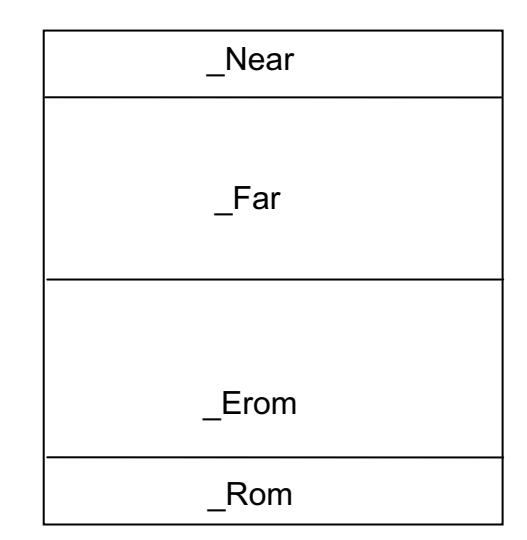

Figure 126. ZNEO C-Compiler Memory Layout

### \_Near

The variable with the \_Near storage specifier is allocated in the 16-bit addressable near RAM address space. This space corresponds to the RAM assembler address space defined in the linker address space project settings. These variables lie within the 16-bit address range 8000-BFFF, which is the 32-bit range FF\_8000-FF\_BFFF.

#### For example:

\_Near int ni; /\* ni is placed in RAM address space \*/

In the ZNEO compiler, the peripheral registers (16-bit address: C000-FFFF and 32-bit address: FF\_C000-FF\_FFFF) are also mapped to the \_Near storage specifier, and no separate keyword is provided.

For example:

```
#define TOCTL0 (*(unsigned char volatile _Near*)0xE306)
TOCTL0 = 0x12;
```

### \_Rom

The variable with the \_Rom storage specifier is allocated in the space corresponding to the ROM assembler address space, which is defined in the linker address space project settings. These variables lie within the 16- or 32-bit addressable range 0000-7FFF. The lower portion of this address space is used for Flash option bytes and interrupt vector table.

Zilog Developer Studio II – ZNEO™ User Manual Zilog Embedded in Life An ElXYS Company 159

For example:

\_Rom int ri; /\* ri is placed in ROM address space \*/

### \_Erom

The variable with the \_Erom storage specifier is allocated in 32-bit addressed internal or external nonvolatile memory. This space corresponds to the EROM assembler address space defined in the linker address space project settings. These variables lie within the range extending from 00\_8000 to the highest nonvolatile memory address.

For example:

\_Erom int eri; /\* eri is placed in EROM address space \*/

### \_Far

The variable with the \_Far storage specifier is allocated in 32-bit addressed external volatile (random access) memory. This space corresponds to the ERAM assembler address space defined in the linker address space project settings. These variables lie within the 32-bit addressed range above the highest EROM address and below FF\_8000.

For example:

\_Far int fi; /\* fi is placed in ERAM address space \*/

### **Storage Specification for Pointers**

To properly access \_Near, \_Far, \_Rom, and \_Erom objects using a pointer, the compiler provides the ability to associate the storage specifier with the pointer type.

• \_Near pointer

The \_Near pointer points to \_Near data.

• \_Far pointer

The \_Far pointer points to \_Far data.

• \_Rom pointer

The \_Rom pointer points to \_Rom data.

• \_Erom pointer

The \_Erom pointer points to \_Erom data.

For example:

```
char _Near * _Far npf;
// npf is a pointer to a _Near char, npf itself is stored in _Far
memory.
```

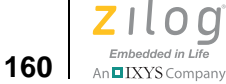

## **Default Storage Specifiers**

Default storage specifiers are applied if none is specified. The default storage specifiers depend on the memory model chosen. Table 11 lists the default storage specifiers for each model type.

|           | Function | Globals | Locals | String | Const | Parameters | Pointer |
|-----------|----------|---------|--------|--------|-------|------------|---------|
| Small (S) | _Erom    | _Near   | _Near  | _Near  | _Near | _Near      | _Near   |
| Large (L) | _Erom    | _Far    | _Far   | _Far   | _Far  | _Far       | _Far    |

Table 11. Default Storage Specifiers

## **Space Specifier on Structure and Union Members**

The space specifier for a structure or union takes precedence over the space specifier of an individual member. When the space specifier of a member does not match the space specifier of its structure or union, the space specifier of the member is ignored.

For example:

Zilog Developer Studio II – ZNEO™ User Manual Zilog Embedded in Life An ElXYS Company 161

### **Pointer Conversions**

A pointer to a qualified space type can be converted to a different qualified space type as shown in Table 12.

|             | Source      |       |          |       |      |      |       |
|-------------|-------------|-------|----------|-------|------|------|-------|
| Destination | unqualified | const | volatile | _Near | _Far | _Rom | _Erom |
| unqualified | V           | W     | W        | V     | L    | V    | L     |
| const       | V           | v     | W        | V     | L    | V    | L     |
| volatile    | V           | W     | V        | V     | L    | V    | L     |
| _Near       | S           | WS    | WS       | V     | Х    | V    | Х     |
| _Far        | v           | W     | W        | V     | V    | V    | L     |
| _Rom        | S           | WS    | WS       | V     | Х    | V    | Х     |
| _Erom       | V           | W     | W        | V     | V    | V    | V     |

#### Table 12. Pointer Conversion\*

Notes:

- 1. v represents Valid.
- 2. W represents Warning.
- 3. S represents Valid in Small Model (Error in Large Model).
- 4. L represents Valid in Large Model (Error in Small Model).
- 5. WS represents Warning in Small Model (Error in Large Model).
- 6. WL represents Warning in Large Model (Error in Small Model).
- 7. X represents Error.

## **Memory Models**

The ZNEO C-Compiler provides two memory models:

- Small memory model
- Large memory model

Each of these two models is described in this section.

### **Small Memory Model**

In the small memory model, global variables are allocated in RAM address space. The address of these variables is 16 bits. The locals and parameters are allocated on the stack which is located in RAM address space. The address of a local or parameter is a 16-bit address. The global variables can be manually placed into the ERAM, ROM, or EROM address space by using the \_Far, \_Rom, and \_Erom address specifiers, respec-

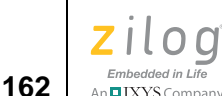

tively. The local variables (nonstatic) and parameters are always allocated in RAM address space, and any address specifiers, if used on them, are ignored.

Use of the small memory model does not impose any restriction on your code size. The limitations of the small model are due to the somewhat limited amount of 16-bit addressable RAM. Current ZNEO CPU parts offer up to 4KB of internal RAM, and the ZDSII GUI restricts the total RAM linker address space (internal and external) to 16KB. If the local data and parameters exceed the available RAM size, then the small memory model cannot be used. If the local data and parameters are within the RAM size, but along with global data they exceed the RAM size, then the small model can still be used but only by selectively placing the global data in the extended RAM (ERAM) address space using the \_Far keyword. Because ERAM is always located in external memory, this solution requires adding external memory to your system.

### Large Memory Model

In the large memory model, global variables are allocated in the ERAM address space. The address of these variables is 32 bits. The locals and parameters are allocated on stack, which is located in ERAM address space. The address of a local or parameter is a 32-bit address. The global variables can be manually placed into the RAM, ROM, or EROM address space by using the \_Near, \_Rom, and \_Erom address specifiers, respectively. The local variables (nonstatic) and parameters are always allocated in the ERAM address space, and any address specifiers, if used on them, are ignored.

In the large memory model, the local and global data and parameters can span the entire ERAM space, which can be configured at the user's discretion to be much larger than the space available in the RAM address space. Besides the requirement to implement an external memory interface, the costs of using the large model are that 32-bit addressing is required to access the variables in ERAM, causing an increase in code size. Also, pointers to these data are 32 bits, which might increase the data space requirements if the application uses lots of pointers. It is possible that the application might run more slowly if accesses to external memory require wait states. To reduce the impact of some of these issues, you can selectively place your more frequently accessed global and static data in RAM using the \_Near keyword.

## **Interrupt Support**

To support interrupts, the ZNEO C-Compiler provides the Interrupt Keyword and Interrupt Vector Setup functions, as described below.

### interrupt Keyword

Functions that are preceded by #pragma interrupt or are associated with the interrupt storage class are designated as interrupt handlers. These functions should neither take parameters nor return a value. The compiler stores the machine state at the beginning of

these functions and restores the machine state at the end of these functions. Also, the compiler uses the iret instruction to return from these functions.

For example: void interrupt isr\_timer0(void)
{
}
or
#pragma interrupt
void isr\_timer0(void)
{
}

### **Interrupt Vector Setup**

The compiler provides an intrinsic function SET\_VECTOR for interrupt vector setup. SET\_VECTOR can be used to specify the address of an interrupt handler for an interrupt vector. Because the interrupt vectors of the ZNEO microcontroller are usually in ROM, they cannot be modified at run time. The SET\_VECTOR function works by switching to a special segment and placing the address of the interrupt handler in the vector table. No executable code is generated for this statement.

The following example represents the SET\_VECTOR intrinsic function prototype: intrinsic void SET\_VECTOR(int vectnum,void (\*hndlr)(void)); An example of the use of SET\_VECTOR is: #include <zneo.h> extern void interrupt isr\_timer0(void); void main(void) { SET\_VECTOR(TIMER0, isr\_timer0); }

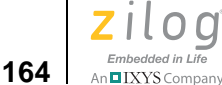

The following values for vectnum are supported:

| ADC  | P7AD      |
|------|-----------|
| C0   | PWM_FAULT |
| C1   | PWM_TIMER |
| C2   | RESET     |
| C3   | SPI       |
| I2C  | SYSEXC    |
| P0AD | TIMER0    |
| P1AD | TIMER1    |
| P2AD | TIMER2    |
| P3AD | UART0_RX  |
| P4AD | UART0_TX  |
| P5AD | UART1_RX  |
| P6AD | UART1_TX  |

## **Placement Directives**

The ZNEO C-Compiler provides language extensions to declare a variable at an address and to align a variable at a specified alignment.

## **Placement of a Variable**

The following syntax can be used to declare a global or static variable at an address:

**Note:** Only placed variables with the rom or erom storage class specifiers can be initialized. The placed variables with near and far storage class specifier cannot be initialized. The uninitialized placed variables are not initialized to zero by the compiler startup routine.

Zilog Developer Studio II – ZNEO™ User Manual Zilog Embedded in Life An⊑IXYS Company 165

### **Placement of Consecutive Variables**

The compiler also provides syntax to place several variables at consecutive addresses.

For example:

char ch1 \_At 0xbef0; char ch2 \_At ...; char ch3 \_At ...;

This example places ch1 at address 0xbef0, ch2 at the next address (0xbef1) after ch1, and ch3 at the next address (0xbef2) after ch2. The \_At ... directive can only be used after a previous \_At or \_Align directive.

### Alignment of a Variable

The following syntax can be used to declare a global or static variable aligned at a specified alignment:

```
char ch2 _Align 2; // ch2 is aligned at even boundary
char ch4 _Align 4; // ch4 is aligned at a four byte boundary
```

**Note:** Only aligned variables with the rom or erom storage class specifiers can be initialized. The aligned variables with the near and far storage class specifiers cannot be initialized. The uninitialized aligned variables are not initialized to zero by the compiler startup routine.

## **String Placement**

When string constants (literals) such as "mystring" are used in a C program, they are stored by the C-Compiler in RAM address space for the small memory model and in ERAM address space for the large memory model. However, sometimes this default placement of string constants does not allow you adequate control over your memory usage. Therefore, language extensions are provided to give you more control over string placement:

N"mystring". This constant defines a near string. The string is stored in RAM. The address of the string is a \_Near pointer.

F"mystring". This constant defines a far string. The string is stored in ERAM. The address of the string is a \_Far pointer.

R"mystring". This constant defines a ROM string. The string is stored in ROM. The address of the string is a \_Rom pointer.

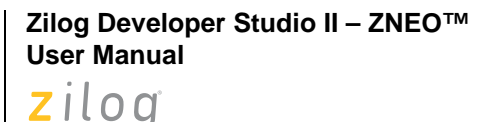

Embedded in Life

An IXYS Company

166

E"mystring". This constant defines an EROM string. The string is stored in EROM. The address of the string is a \_Erom pointer.

The following example presents string placement:

```
#include <sio.h>
void funcn (_Near char *str)
{
     while (*str)
        putch (*str++);
     putch (' n');
}
void funcf (_Far char *str)
{
     while (*str)
        putch (*str++);
     putch (' n');
}
void funcr (_Rom char *str)
{
    while (*str)
        putch (*str++);
    putch (' n');
}
void funcer (_Erom char *str)
{
    while (*str)
        putch (*str++);
    putch (' n');
}
void main (void)
{
    funcn (N"nstr");
    funcf (F"fstr");
    funcr (R"rstr");
    funcer (E"erstr");
}
```

## **Inline Assembly**

There are two methods of inserting assembly language within C code, as described below.

Zilog Developer Studio II – ZNEO™ User Manual Zilog Embedded in Life An ElXYS Company 167

### Inline Assembly Using the Pragma Directive

The first method uses the #pragma feature of ANSI C with the following syntax:

```
#pragma asm "<assembly line>"
```

#pragma can be inserted anywhere within the C source file. The contents of <assembly line> must be legal assembly language syntax. The usual C escape sequences (such as \n, \t, and \r) are properly translated. Currently, the compiler does not process the <assembly line>. Except for escape sequences, it is passed through the compiler verbatim.

### Inline Assembly Using the asm Statement

The second method of inserting assembly language uses the asm statement:

```
asm("<assembly line>");
```

The asm statement cannot be within an expression and can be used only within the body of a function.

The *<assembly line>* can be any string. The compiler does *not* check the legality of the string.

As with the #pragma asm form, the compiler does not process the *<assembly line>* except for translating the standard C escape sequences.

The compiler prefixes the name of every global variable name with "\_". Global variables can therefore be accessed in inline assembly by prefixing their name with "\_ ". The local variables and parameters cannot be accessed in inline assembly.

## **Char and Short Enumerations**

The enumeration data type is defined as int as per ANSI C. The C-Compiler provides language extensions to specify the enumeration data type to be other than int to save space. The following syntax is provided by the C-Compiler to declare them as char or short:

```
enum
{
    RED = 0,
    YELLOW,
    BLUE,
    INVALID
} char color;
enum
{
    NEW= 0,
    OPEN,
```

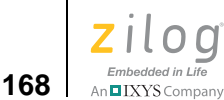

```
FIXED,
VERIFIED,
CLOSED
} short status;
void main(void)
{
    if (color == RED)
        status = FIXED;
    else
        status = OPEN;
}
```

## Setting Flash Option Bytes in C

The ZNEO CPU provides up to four Flash option bytes to configure the device. These Flash option bytes can be set in C, using the following syntax:

```
#include <zneo.h>
FLASH_OPTION0 = val;
FLASH_OPTION1 = val;
FLASH_OPTION2 = val;
FLASH_OPTION3 = val;
```

where:

- FLASH\_OPTION0 is the Flash option byte at address 0
- FLASH\_OPTION1 is the Flash option byte at address 1
- FLASH\_OPTION2 is the Flash option byte at address 2
- FLASH\_OPTION3 is the Flash option byte at address 3

For example:

```
#include <zneo.h>
FLASH_OPTION0 = 0xFF;
FLASH_OPTION1 = 0xFF;
FLASH_OPTION2 = 0xFF;
FLASH_OPTION3 = 0xFF;
void main (void)
{
}
```

This example sets the Flash option bytes at address 0, 1, 2, and 3 as  $0 \times FF$ . The Flash option bytes can be written only once in a program. They are set at load time. When you set these bytes, you must make sure that the settings match the actual hardware. For more information, see the product specification specific to your device.

Zilog Developer Studio II – ZNEO™ User Manual Zilog Embedded in Life An EIXYS Company 169

## Supported New Features from the 1999 Standard

The ZNEO compiler implements four new features introduced in the ANSI 1999 standard, also known as ISO/IEC 9899:1999; each is described below.

### **C++ Style Comments**

Comments preceded by // and terminated by the end of a line, as in C++, are supported.

### **Trailing Comma in Enum**

A trailing comma in enum declarations is allowed. This essentially allows a common syntactic error that does no harm. Thus, a declaration such as:

enum color {red, green, blue,} col;

is allowed (note the extra comma after blue).

### **Empty Macro Arguments**

Preprocessor macros that take arguments are allowed to be invoked with one or more arguments empty, as in this example:

### Long Long Int Type

The long long int type is allowed. (In the ZNEO C-Compiler, this type is treated as the same as long, which is allowed by the standard.)

## **Type Sizes**

The type sizes for basic data types on the ZNEO C-Compiler are:

| int       | 32 bits |
|-----------|---------|
| short int | 16 bits |
| char      | 8 bits  |
| long      | 32 bits |
| float     | 32 bits |
| double    | 32 bits |

The type sizes for the pointer data types on the ZNEO C-Compiler are:

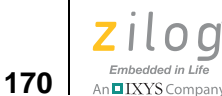

| _Near pointer | 16 bits |
|---------------|---------|
| _Far pointer  | 32 bits |
| _Rom pointer  | 16 bits |
| _Erom pointer | 32 bits |

All data are aligned on a byte boundary.

**Caution:** Alignment of 16- or 32-bit objects on even boundaries is a possible future enhancement. Avoid writing code that depends on how data are aligned.

## **Predefined Macros**

The ZNEO C-Compiler comes with the following standard predefined macro names:

| DATE | This macro expands to the current date in the format "Mmm dd yyyy" (a character string literal), where the names of the months are the same as those generated by the $asctime$ function and the first character of dd is a space character if the value is less than 10. |
|------|----------------------------------------------------------------------------------------------------|
| FILE | This macro expands to the current source file name (a string literal).                                                                                                    |
| LINE | This macro expands to the current line number (a decimal constant).                                                                                                    |
| STDC | This macro is defined as the decimal constant 1 and indicates confor-<br>mance with ANSI C.                                                                                                    |
| TIME | This macro expands to the compilation time in the format "hh:mm:ss" (a string literal).                                                                                                    |

None of these macro names can be the subject of a #define or a #undef preprocessing directive. The values of these predefined macros (except for \_\_LINE\_\_ and \_\_FILE\_\_) remain constant throughout the translation unit.

The following additional macros are predefined by the ZNEO C-Compiler:

Zilog Developer Studio II – ZNEO™ User Manual Zilog Embedded in Life

An IXYS Company 171

This macro indicates that the const variables are placed in \_CONST\_IN\_ROM\_\_\_ ROM. This macro, which is optional in some other Zilog processor architectures, must always be defined for the ZNEO. \_MODEL\_\_\_ This macro indicates the memory model used by the compiler as follows: **0Small Model 3Large Model** This macro is defined if the plain char type is implemented as \_UNSIGNED\_CHARS\_\_\_ unsigned char. This macro expands to the build date of the compiler in the for-ZDATE\_\_\_ mat YYYYMMDD. For example, if the compiler were built on May 31, 2006, then \_\_ZDATE\_\_ expands to 20060531. This macro gives a means to test for a particular Zilog release or to test that the compiler is released after a new feature has been added. ZILOG This macro is defined and set to 1 on all Zilog compilers to indicate that the compiler is provided by Zilog. This macro is defined and set to 1 for the ZNEO compiler and is \_ZNEO\_\_\_ otherwise undefined.

All predefined macro names begin with two underscores and end with two underscores.

## **Examples**

The following program illustrates the use of some of these predefined macros:

```
#include <stdio.h>
void main()
{
#ifdef __ZILOG__
    printf("Zilog Compiler ");
#endif
#ifdef __ZNEO__
    printf("For ZNEO ");
#endif
#ifdef __ZDATE__
    printf("Built on %d.\n", __ZDATE__);
#endif
}
```

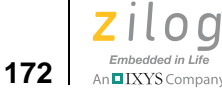

# **Calling Conventions**

The C-Compiler imposes a strict set of rules regarding function calls. Except for special run-time support functions, any function that calls or is called by a C function must follow these rules. Failure to adhere to these rules can disrupt the C environment and cause a C program to fail.

## **Function Call Mechanism**

A function (caller function) performs the following sequence of tasks when it calls another function (called function):

- 1. Save any of the registers R0–R7 that are in use and may be required after the call; these registers may be overwritten in the called function.
- 2. Place the first seven scalar parameters (not structures or unions) of the called function in registers R1–R7. Push parameters beyond the seventh parameter and nonscalar parameters on the stack in reverse order (the rightmost declared argument is pushed first, and the leftmost is pushed last). This places the leftmost argument on top of the stack when the function is called. For a varargs function, all parameters are pushed on the stack in reverse order.
- 3. Call the function. The call instruction pushes the return address on the top of the stack.
- 4. On return from the called function, caller pops the arguments off the stack or increment the stack pointer.
- 5. Restore any of the registers R0–R7 that were saved in step 1.

When a byte or structure of an odd size is pushed on the stack, only the byte or structure is pushed. Future enhancements might introduce padding so that 16- or 32-bit objects are located at an even offset from the frame pointer so avoid writing code that depends on the alignment of data. If you are writing an assembly routine called out of C, it is recommended that you declare parameters as short rather than char so that offsets to parameters are not changed by such an enhancement.

The called function performs the following sequence of tasks:

- 1. Push the frame pointer onto the stack and allocate the local frame:
  - a. Set the frame pointer to the current value of the stack pointer.
  - b. Decrement the stack pointer by the size of locals and temporaries, if required.
- 2. Save the contents of any of the registers R8–R13 (and possibly R14; see comment below) that are going to be used inside this function.
- 3. Execute the code for the function.

- 4. Restore any of the registers R8–R14 that were saved in step 2.
- 5. If the function returns a scalar value, place it in the r0 register. For functions returning an aggregate, see the Special Cases section, which follows.
- 6. Deallocate the local frame (set the stack pointer to the current value of frame pointer) and restore the frame pointer from stack.
- 7. Return.

Registers R8–R13 are considered as *callee* saves; that is, they are saved and restored (if necessary) by the called function. If the called function does not set up a frame pointer, it can also use R14 as a general-purpose register but must still save it on entry and restore it on exit. The flag register is not saved and restored by the called function.

The function call mechanism described in this section is a dynamic call mechanism. In a dynamic call mechanism, each function allocates memory on stack for its locals and temporaries during the run time of the program. When the function has returned, the memory that it was using is freed from the stack. Figure 127 shows a diagram of the ZNEO C-Compiler dynamic call frame layout.

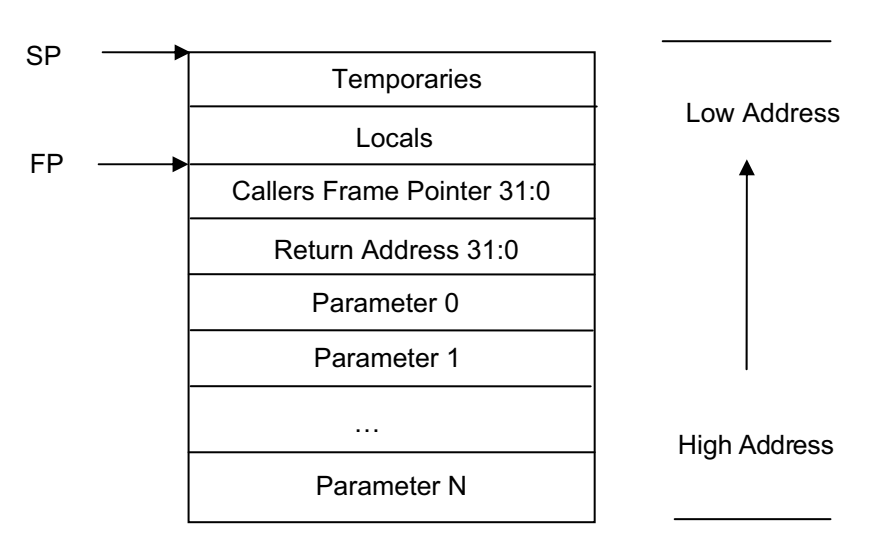

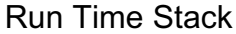

Figure 127. Call Frame Layout

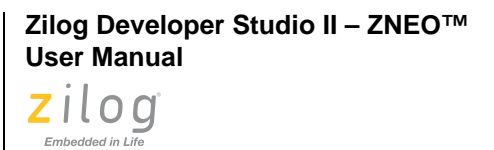

## **Special Cases**

174

An IXYS Company

Some function calls do not follow the mechanism described in the <u>Function Call Mechanism</u> section on page 172. Such cases are described in this section.

### **Returning Structure**

If the function returns a structure, the caller allocates the space for the structure and then passes the address of the return space to the called function as an additional and first argument. To return a structure, the called function then copies the structure to the memory block pointed to by this argument.

### Not Allocating a Local Frame

The compiler does not allocate a local stack frame for a function in the following case:

• The function does not have any local stack variables, stack arguments, or compilergenerated temporaries on the stack

and:

• The function does not return a structure

and:

• The function is compiled without the debug option.

# **Calling Assembly Functions from C**

The ZNEO C-Compiler allows mixed C and assembly programming. A function written in assembly can be called from C if the assembly function follows the C calling conventions as described in the <u>Calling Conventions</u> section on page 172.

This section covers the following topics:

- Function Naming Convention
- Argument Locations
- Return Values
- Preserving Registers

## **Function Naming Convention**

Assembly function names must be preceded by an underscore (\_). The compiler prefixes the function names with an underscore in the generated assembly. For example, a call to myfunc() in C is translated to a call to  $_myfunc$  in assembly generated by the compiler.

Zilog Developer Studio II – ZNEO™ User Manual Zilog Embedded in Life An ElXYS Company 175

## **Argument Locations**

The assembly function assigns the location of the arguments following the C calling conventions as described in the <u>Calling Conventions</u> section on page 172. For example, if you are using the following C prototype:

void myfunc(short arga, long argb, short \*argc, char argd, int arge, int argf, char argg, long \*argh, int argi)

then the location of the arguments are:

arga: R1 argb: R2 argc: R3 argd: R4 arge: R5 argf: R6 argg: R7 The remain

The remaining arguments are on stack, and their offsets from Stack Pointer (SP, R15) at the entry point of assembly function are:

argh: -4(SP)

argi: -8(SP)

The corresponding offsets from Frame Pointer (FP, R14) after a Link #0 instruction are:

argh: -8(FP)

argi: -12(FP)

## **Return Values**

The assembly function returns the value in the location as specified by the C calling convention as described in <u>Calling Conventions</u> on page 172.

For example, if you are using the following C prototype:

long myfunc(short arga, long argb, short \*argc)

then the assembly function returns the long value in register R0.

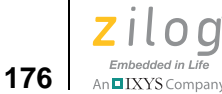

>

## **Preserving Registers**

The ZNEO C-Compiler implements a scheme in which the registers R8–R13 are treated as *callee save*. The assembly function must preserve any of these registers that it uses. The assembly function is not expected to save and restore the flag register.

# **Calling C Functions from Assembly**

The C functions that are provided with the compiler library can also be used to add functionality to an assembly program. You can also create your own C functions and call them from an assembly program.

Because the compiler makes the caller function responsible for saving registers R0–R7 (see the <u>Calling Conventions</u> section on page 172), if the assembly code is using any of these functions and needs their contents to be preserved across the C function call, it must save them before the call and restore them afterwards.

**Note:** The C-Compiler precedes the function names with an underscore in the generated assembly. See the <u>Function Naming Convention</u> section on page 174.

The following example shows an assembly source file referencing the function sinf. The sinf function is defined in the C library.

## **Assembly File**

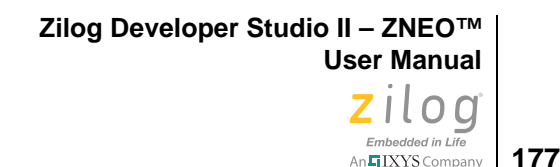

popm <R1>; restore the registers, if any were saved

ret

## **Referenced C Function Prototype**

float sinf(float arg);

# **Command Line Options**

The compiler, like the other tools in ZDSII, can be run from the command line for processing inside a script, and so on. Please see <u>Compiler Command Line Options</u> on page 354 for the list of compiler commands that are available from the command line.

## **Run-Time Library**

The C-Compiler provides a collection of run-time libraries. The largest section of these libraries consists of an implementation of much of the C Standard Library. A small library of functions specific to Zilog or to the ZNEO is also provided.

The ZNEO C-Compiler is a conforming freestanding 1989 ANSI C implementation with some exceptions. In accordance with the definition of a freestanding implementation, the compiler supports the required standard header files <float.h>, <limits.h>, <stdarg.h>, and <stddef.h>. It also supports additional standard header files and Zilog-specific nonstandard header files.

The standard header files and functions are, with minor exceptions, fully compliant with the ANSI C Standard. They are described in detail in the appendix titled <u>C Standard</u> <u>Library</u>, on page 391. The deviations from the ANSI Standard in these files are summarized in the <u>Library Files Not Required for Freestanding Implementation</u> section on page 196. The following sections describe the use and format of the nonstandard, Zilog-specific run-time libraries:

- <u>Zilog Header Files</u> see page 178
- <u>Zilog Functions</u> see page 180

The Zilog-specific header files provided with the compiler are listed in Table 13 and described in the Zilog Header Files section on page 178.

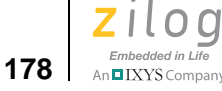

>

#### Table 13. Nonstandard Headers

| Header            | Description                   | Page     |
|-------------------|-------------------------------|----------|
| <zneo.h></zneo.h> | ZNEO defines and functions    | page 178 |
| <sio.h></sio.h>   | Serial input/output functions | page 179 |

**Note:** The Zilog-specific header files are located in the following directory:

<ZDS Installation Directory>\include\zilog

where <*ZDS Installation Directory*> is the directory in which Zilog Developer Studio was installed. By default, this would be C:\Program Files\Zilog\ZDSII\_ZNEO\_<version>, where <*version*> might be 4.11.0 or 5.0.0.

**Note:** All external identifiers declared in any of the headers are reserved, whether or not the associated header is included. All external identifiers and macro names that begin with an underscore are also reserved. If the program redefines a reserved external identifier, even with a semantically equivalent form, the behavior is indeterminate.

## **Zilog Header Files**

## Architecture-Specific Functions <zneo.h>

A ZNEO-specific header file <zneo.h> is provided that has prototypes for Zilog-specific C library functions and macro definitions.

#### Macros

<zneo.h> contains macro definitions giving the more conventional names for storage specifiers:

| erom | Expands to space specifier _Erom. |
|------|-----------------------------------|
| near | Expands to space specifier _Near. |
| far  | Expands to space specifier _Far.  |
| rom  | Expands to space specifier _Rom.  |

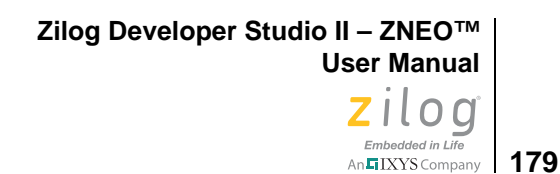

 $<\!\!\texttt{zneo.h}\!\!>\!\!\texttt{has}$  the macro definitions for all ZNEO microcontroller peripheral registers. For example:

T0H Expands to (\*(unsigned char volatile near\*)0xE300)

Refer to the ZNEO product specifications for the list of peripheral registers supported. <zneo.h> also has the macro definition for the ZNEO Flash option bytes:

| FLASH_OPTION0 | Expands to a _Rom char at address 0x0. |
|---------------|----------------------------------------|
| FLASH_OPTION1 | Expands to a _Rom char at address 0x1. |
| FLASH_OPTION2 | Expands to a _Rom char at address 0x2. |
| FLASH_OPTION3 | Expands to a _Rom char at address 0x3. |

<zneo.h> also has the macro definition for interrupt vector addresses:

RESET Expands to address of Reset vector.

Refer to the ZNEO product specifications for the list of interrupt vectors supported.

#### **Functions**

intrinsic void El(void); intrinsic void Dl(void); intrinsic void Rl(unsigned short istat); intrinsic void SET\_VECTOR(int vectnum,void (\*hndlr)(void)); Enable interrupts. Disable interrupts. Restores interrupts. Specifies the address of an interrupt handler for an interrupt vector. Tests and disables interrupts.

intrinsic unsigned short TDI(void);

### Nonstandard I/O Functions <sio.h>

This header contains nonstandard ZNEO-specific input/output functions.

- \_DEFFREQ Expands to unsigned long default frequency.
- \_DEFBAUD Expands to unsigned long default baud rate.
- \_UART0 Expands to an integer indicating UART0.
- \_UART1 Expands to an integer indicating UART1.

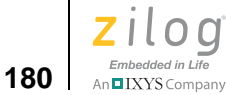

#### Functions

| char getch( void ) ;                                               | Returns the data byte available in the selected UART.                              |
|--------------------------------------------------------------------|------------------------------------------------------------------------------------|
| int init_uart(int port,unsigned long freq,<br>unsigned long baud); | Initializes the selected UART for specified settings and returns the error status. |
| int kbhit(void);                                                   | Checks for receive data available on selected UART.                                |
| int putch( char ) ;                                                | Sends a character to the selected UART and returns the error status.               |
| int select_port(int port);                                         | Selects the UART. Default is _UART0.                                               |

## **Zilog Functions**

The following functions are Zilog-specific; each is described on their respective pages, as referenced below.

- <u>DI</u> see page 180
- <u>EI</u> see page 181
- <u>getch</u> see page 181
- <u>init uart</u> see page 182
- <u>kbhit</u> see page 182
- <u>putch</u> see page 183
- <u>**RI**</u> see page 183
- <u>select\_port</u> see page 184
- <u>SET\_VECTOR</u> see page 184
- <u>TDI</u> see page 185

### DI

DI is an intrinsic function that disables all interrupts and is inline-expanded by default. If the -reduceopt compiler option is selected, then this function is not inline-expanded and is instead implemented as a regular function.

#### **Synopsis**

```
#include <zneo.h>
intrinsic void DI(void);
```

Zilog Developer Studio II – ZNEO™ User Manual Zilog Embedded in Life An EIXYS Company 181

```
Example
  #include <zneo.h>
  void main(void)
  {
    DI();/* Disable interrupts */
  }
```

### ΕI

EI is an intrinsic function that enables all interrupts and is inline-expanded by default. If the -reduceopt compiler option is selected, then this function is not inline-expanded and is instead implemented as a regular function.

#### Synopsis

```
#include <zneo.h>
intrinsic void EI(void);
```

### Example

```
#include <zneo.h>
void main(void)
{
   EI(); /* Enable interrupts */
}
```

### getch

getch is a ZILOG function that waits for the next character to appear at the serial port and returns its value. This function does not wait for end-of-line to return as getchar does. getch does not echo the character received.

### Synopsis

```
#include <sio.h>
char getch(void) ;
```

### Returns

The next character that is received at the selected UART.

#### Example

```
char ch;
ch=getch();
```

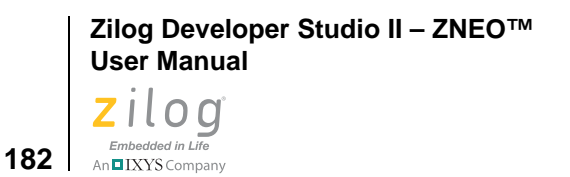

**Note:** Before using the getch function, the init\_uart() function must be called to initialize and select the UART. The default UART is \_UART0.

### init\_uart

)

The init\_uart function is a Zilog function that selects the specified UART and initializes it for specified settings and returns the error status.

#### **Synopsis**

```
#include <sio.h>
    int init_uart(int port, unsigned long freq, unsigned long
baud);
```

#### Returns

Returns 0 if initialization is successful and 1 otherwise.

#### Example

```
#include <stdio.h>
#include <sio.h>
void main()
{
    init_uart(_UART0,_DEFFREQ,_DEFBAUD);
    printf("Hello UART0\n"); // Write to _UART0
}
```

\_DEFFREQ is automatically set from the IDE using the setting in the **Configure Target** dialog box. See <u>Setup</u> on page 76.

### kbhit

kbhit is a Zilog function that determines whether there is receive data available on the selected UART.

#### Synopsis

```
#include <sio.h>
int kbhit(void);
```

#### Returns

Returns 1 if there is receive data available on the selected UART; otherwise, it returns 0.

#### Example

```
int i;
i=kbhit();
```

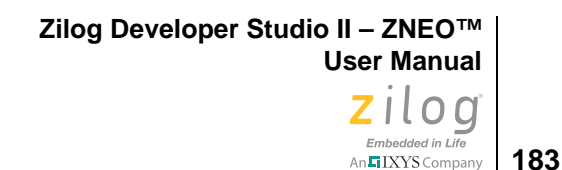

**Note:** Before using the kbhit function, the init\_uart() function must be called to initialize and select the UART. The default UART is \_UART0.

### putch

putch is a Zilog function that sends a character to the selected UART and returns an error status.

#### Synopsis

#include <sio.h>
int putch( char ch ) ;

#### Returns

A zero is returned on success; a nonzero is returned on failure.

#### Example

```
char ch = 'c' ;
int err;
err = putch( ch ) ;
```

Not

**Note:** Before using the putch function, the init\_uart() function must be called to initialize and select the UART. The default UART is \_UART0.

### RI

RI (restore interrupt) is an intrinsic function that restores interrupt status. It is intended to be paired with an earlier call to TDI(), which has previously saved the existing interrupt status. See the <u>TDI</u> section on page 185 for a discussion of that function. The interrupt status, which is passed as a parameter to RI(), consists of the Flags register extended to 16 bits for efficient stack storage. This function inline-expanded by default. If the -reduceopt compiler option is selected, then this function is not inline-expanded and is instead implemented as a regular function.

#### Synopsis

#include <zneo.h>
intrinsic void RI(unsigned short istat);

#### Example

#include <zneo.h>

```
Zilog Developer Studio II – ZNEO™
User Manual
```

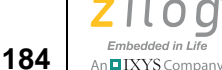

```
void main(void)
{
     unsigned short istat;
     istat = TDI(); /* Test and Disable Interrupts
*/
     /* Do Something */
     RI(istat); /* Restore Interrupts */
}
```

### select\_port

select\_port is a Zilog function that selects the UART. The default is \_UART0. The init\_uart function can be used to configure either \_UART0 or \_UART1 and select the UART passed as the current one for use. All calls to putch, getch, and kbhit use the selected UART. You can also change the selected UART using the select\_port function without having to reinitialize the UART.

### Synopsis

```
#include <sio.h>
int select_port( int port ) ;
```

### Returns

A zero is returned on success; a nonzero is returned on failure.

### Example

```
#include <stdio.h>
#include <stdio.h>
#include <sio.h>
void main(void)
{
    init_uart(_UART0,_DEFFREQ,_DEFBAUD);
    init_uart(_UART1,_DEFFREQ,_DEFBAUD);
    select_port(_UART0);
    printf("Hello UART0\n"); // Write to uart0
    select_port(_UART1);
    printf("Hello UART1\n"); // Write to uart1
}
```

## SET\_VECTOR

SET\_VECTOR is an intrinsic function provided by the compiler to specify the address of an interrupt handler for an interrupt vector. Because the interrupt vectors of the ZNEO microcontroller are usually in ROM, they cannot be modified at run time. The SET\_VECTOR function works by switching to a special segment and placing the address of the interrupt handler in the vector table. No executable code is generated for this statement. Calls to the SET\_VECTOR intrinsic function must be placed within a function body. The -reduceopt compiler option does not affect the SET\_VECTOR function handling.

#### Synopsis

```
#include <zneo.h>
intrinsic void SET_VECTOR(int vectnum,void (*hndlr)(void));
```

where:

- vectnum is the interrupt vector number for which the interrupt handler hndlr is to be set
- hndlr is the interrupt handler function pointer. The hndlr function must be declared to be of the interrupt type with parameters and return as void (no parameters and no return)

The compiler supports the following values for vectnum for the ZNEO CPU:

| P7AD      |
|-----------|
| PWM_FAULT |
| PWM_TIMER |
| RESET     |
| SPI       |
| SYSEXC    |
| TIMER0    |
| TIMER1    |
| TIMER2    |
| UART0_RX  |
| UART0_TX  |
| UART1_RX  |
| UART1_TX  |
|           |

#### Returns

None

#### Example

```
#include <zneo.h>
extern void interrupt isr_timer0(void);
void main(void)
{
   SET_VECTOR(TIMER0, isr_timer0); /* setup TIMER0 vector */
}
```

### TDI

TDI (test and disable interrupts) is an intrinsic function that supports users creating their own critical sections of code. It returns the previous interrupt status and disables interrupts. It is intended to be paired with a later call to RI(), which will restore the previously existing interrupt status. See the <u>RI</u> section on page 183 for a discussion of that function.

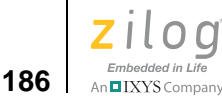

The interrupt status, which is returned from TDI(), consists of the flags register extended to 16 bits for efficient stack storage.

This function is an intrinsic function and is inline-expanded by default. If the -reduceopt compiler option is selected, then this function is not inline-expanded and is implemented as a regular function instead.

#### **Synopsis**

```
#include <zneo.h>
intrinsic unsigned short TDI(void);
```

#### Example

## **Stack Pointer Overflow**

The run-time library for the ZNEO C-Compiler manipulates the SPOV register to protect program and allocated data. The default action is:

- The SPOV register is initialized to the end of the initialized data segment. Therefore, if the Stack Pointer is decremented below SPOV, it results in the Stack overflow exception.
- When malloc() is called, the SPOV register is increased to the highest address of allocated data; malloc() returns NULL if changing the SPOV results in an immediate stack overflow.
- Calling free() returns memory for possible use by malloc() but does not return memory for possible use as stack; that is, the SPOV register is not updated.
- However, if you modify the SPOV register directly, malloc() leaves SPOV where you have put it and does not allocate data on the stack side of SPOV.

The run-time library does not supply a handler for the stack overflow exception (or any other exception). If there is any possibility of your released application overflowing its stack, you must decide how to recover from the situation and write your own handler.

Zilog Developer Studio II – ZNEO™ User Manual Zilog Embedded in Life An ElXYS Company 187

## **Startup Files**

The start-up or C run-time initialization file is an assembly program that performs required start-up functions and then calls main, which is the C entry point. The start-up program performs the following C run-time initializations:

- 1. Initializes the stack pointer and stack overflow register.
- 2. Initializes the external interface if enabled (see the description of the <u>Configure Target</u> <u>Dialog Box</u> on page 76).
- 3. Clears the \_Near and \_Far uninitialized variables to zero.
- 4. Sets the initialized \_Near and \_Far variables to their initial value from \_Erom.
- 5. Allocate space for interrupt vectors.
- 6. Allocate space for the errno variable used by the C run-time libraries.

Table 14 lists the start-up files provided with the ZNEO C-Compiler.

| Name                           | Description                                                                                     |
|--------------------------------|-------------------------------------------------------------------------------------------------|
| lib\zilog\startups.obj         | C start-up object file for small model.                                                         |
| src\boot\common\startups.asm   | C start-up source file for small model.                                                         |
| lib\zilog\startupl.obj         | C start-up object file for large model.                                                         |
| src\boot\common\startupl.asm   | C start-up source file for large model.                                                         |
| lib\zilog\startupexkl.obj      | C start-up object file (large model) with external interface set up for devices with Port K.    |
| lib\zilog\startupexl.obj       | C start-up object file (large model) with external interface set up for devices without Port K. |
| src\boot\common\startupexl.asm | C start-up source file (large model) with external interface set up.                            |
| lib\zilog\startupexks.obj      | C start-up object file (small model) with external interface set up for devices with Port K.    |
| lib\zilog\startupexs.obj       | C start-up object file (small model) with external interface set up for devices without Port K. |
| src\boot\common\startupexs.asm | C start-up source file (small model) with external interface set up.                            |

#### Table 14. ZNEO Startup Files

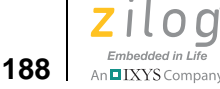

# **Segment Naming**

The compiler places code and data into separate segments in the object file. The different segments used by the compiler are listed in Table 15.

| Description                                 |
|---------------------------------------------|
| _Near initialized global and static data    |
| _Near un-initialized global and static data |
| _Near constant strings                      |
| _Far initialized global and static data     |
| _Far un-initialized global and static data  |
| _Far constant strings                       |
| _Rom global and static data                 |
| _Rom constant strings                       |
| _Erom global and static data                |
| _Erom constant strings                      |
| _Erom code                                  |
| _Rom interrupt vectors                      |
| _Rom C startup                              |
|                                             |

#### **Table 15. Segments**

# Linker Command Files for C Programs

This section describes how the ZNEO linker is used to link a C program. A C program consists of compiled and assembled object module files, compiler libraries, user-created libraries, and special object module files used for C run-time initializations. These files are linked based on the commands given in the linker command file.

The default linker command file is automatically generated by the ZDSII IDE whenever a build command is issued. It has information about the ranges of various address spaces for the selected device, the assignment of segments to spaces, order of linking, and so on. The default linker command file can be overridden by the user.

The linker processes the object modules (in the order in which they are specified in the linker command file), resolves the external references between the modules, and then locates the segments into the appropriate address spaces as per the linker command file.
An IXYS Company

189

The linker depicts the memory of the ZNEO CPU using a hierarchical memory model containing spaces and segments. Each memory region of the CPU is associated with a space. Multiple segments can belong to a given space. Each space has a range associated with it that identifies valid addresses for that space. The hierarchical memory model for the ZNEO CPU is shown in Figure 128. Figure 129 depicts how the linker links and locates segments in different object modules.

For a more detailed description of the linker and the various commands it supports, see the <u>Using the Linker/Locator</u> chapter on page 259.

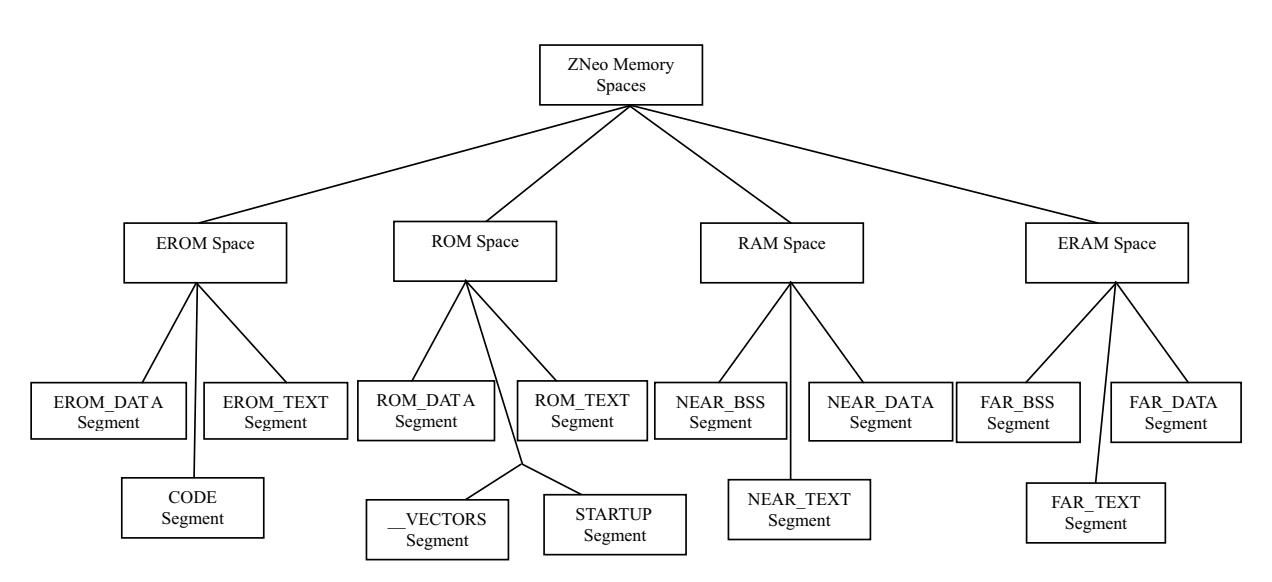

Figure 128. ZNEO Hierarchical Memory Model

Zilog Developer Studio II – ZNEO™ User Manual

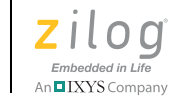

190

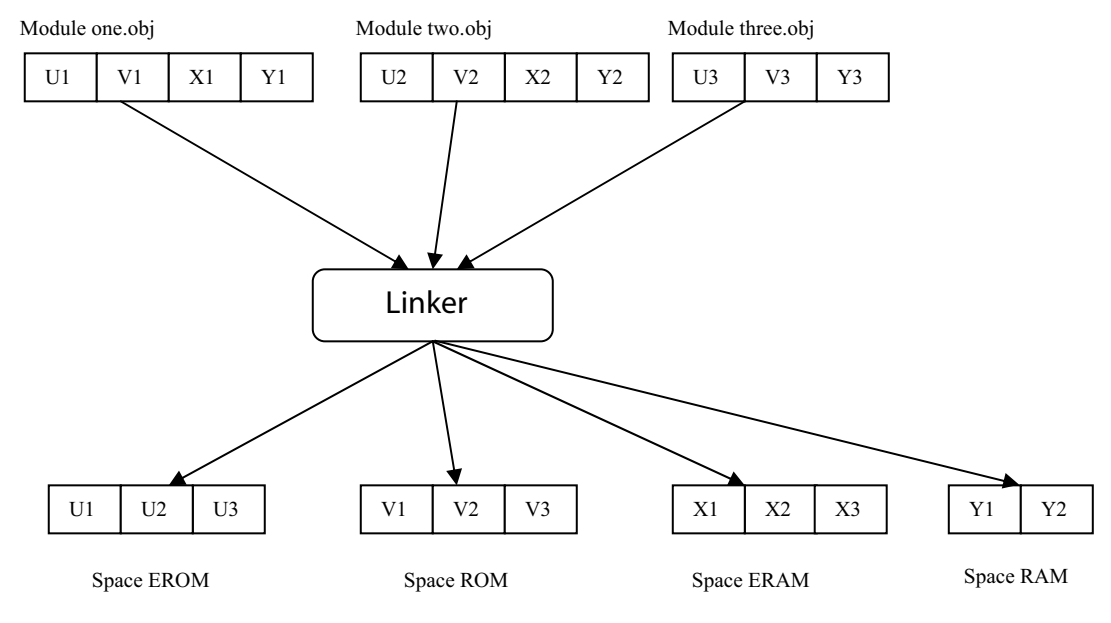

Figure 129. Multiple File Linking

## **Linker Referenced Files**

The default linker command file generated by the ZDSII IDE references system object files and libraries based on the compilation memory model selected by the user. A list of the system object files and libraries is provided in Table 16. The linker command file automatically selects and links to the appropriate version of the C run-time and floating-point libraries (if necessary) from the list in Table 16, based on the your project settings.

| File            | Description                                                                       |
|-----------------|-----------------------------------------------------------------------------------|
| Startups.obj    | C startup for small model                                                         |
| Startupl.obj    | C startup for large model                                                         |
| Startupexks.obj | C startup (small model) with external interface setup for devices with Port K.    |
| Startupexs.obj  | C startup (small model) with external interface setup for devices without Port K. |
| Startupexkl.obj | C startup (large model) with external interface setup for devices with Port K.    |
| Startupexl.obj  | C startup (large model) with external interface setup for devices without Port K. |
| Fpdumy.obj      | Floating-point do-nothing stubs                                                   |
| Crtl.lib        | C run-time library for large model, no debug information                          |

| Table 1 | 6. Linker | <sup>•</sup> Referenced | Files |
|---------|-----------|-------------------------|-------|
|         |           |                         |       |

| File        | Description                                                     |
|-------------|-----------------------------------------------------------------|
| Crtld.lib   | C run-time library for large model, with debug information      |
| Fpl.lib     | Floating-point library for large model, no debug information    |
| Fpld.lib    | Floating-point library for large model, with debug information  |
| Crts.lib    | C run-time library for small model, no debug information        |
| Crtsd.lib   | C run-time library for small model, with debug information      |
| Fps.lib     | Floating-point library for small model, no debug information    |
| Fpsd.lib    | Floating -point library for small model, with debug information |
| Chelps.lib  | C helper routines for small model, no debug information         |
| Chelpsd.lib | C helper routines for small model, with debug information       |
| Chelpl.lib  | C helper routines for large model, no debug information         |
| Chelpld.lib | C helper routines for large model, with debug information       |

#### Table 16. Linker Referenced Files (Continued)

# **Linker Symbols**

The default linker command file defines some system symbols, which are used by the C startup file to initialize the stack pointer, clear the uninitialized variables to zero, set the initialized variables to their initial value, set the heap base, and so on. Table 17 shows the list of symbols that might be defined in the linker command file, depending on the compilation memory model selected by the user.

| Symbol            | Description                                              |
|-------------------|----------------------------------------------------------|
| _low_neardata     | Base of near_data segment after linking.                 |
| _len_neardata     | Length of near_data segment after linking.               |
| _low_near_romdata | Base of the rom copy of near_data segment after linking. |
| _low_fardata      | Base of far_data segment after linking.                  |
| _len_fardata      | Length of far_data segment after linking.                |
| _low_far_romdata  | Base of the rom copy of far_data segment after linking.  |
| _low_nearbss      | Base of near_bss segment after linking.                  |
| _len_nearbss      | Length of near_bss segment after linking.                |
| _low_farbss       | Base of far_bss segment after linking.                   |
| _len_farbss       | Length of far_bss segment after linking.                 |

| Table | 17 | l inker | Svm | hols  |
|-------|----|---------|-----|-------|
| Table |    | LIIIKCI | Oyn | 10013 |

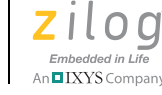

| Symbol        | Description                                                            |
|---------------|------------------------------------------------------------------------|
| _far_stack    | Top of stack for large model is set as highest address of ERAM.        |
| _near_stack   | Top of stack for small model is set as highest address of RAM.         |
| _far_heapbot  | Base of heap for large model is set as highest allocated ERAM address. |
| _near_heapbot | Base of heap for small model is set as highest allocated RAM address.  |
| _far_heaptop  | Top of heap for large model is set as highest address of ERAM.         |
| _near_heaptop | Top of heap for small model is set as highest address of RAM.          |
| _SYS_CLK_FREQ | System clock frequency as selected in the Configure Target dialog box. |
| _SYS_CLK_SRC  | System clock source as selected in the Configure Target dialog box.    |

## Sample Linker Command File

The sample default linker command file for large compilation model is discussed here as a good example of the contents of a linker command file in practice and how the linker commands it contains work to configure your load file. The default linker command file is automatically generated by the ZDS II IDE. If the project name is test.zdspro, for example, the default linker command file name is test\_debug.linkemd. You can add additional directives to the linking process by specifying them in the Additional Linker Directives dialog box (see Additional Directives on page 62). Alternatively, you can define your own linker command file by selecting the Use Existing button (see Use Existing on page 63).

The most important of the linker commands and options in the default linker command file are hereby described individually, in the order in which they are typically found in the linker command file:

```
-FORMAT=OMF695, INTEL32
-map -maxhexlen=64 -quiet -warnoverlap -NOxref -
unresolved=fatal
-sort NAME=ascending -warn -debug -NOigcase
```

In this command, the linker output file format is selected to be OMF695, which is based on the IEEE 695 object file format, and INTEL32, which is the Intel Hex 32 format. This setting is generated from options selected in the **Output** page (see page 72). The -quiet, -debug, and -noigcase options are generated from the settings on the **General** page (see page 47). The other options shown here are all generated from the settings selected in the **Warnings** and **Output** pages (see pages 70–72).

```
RANGE ROM $0 : $7fff
RANGE RAM $ffb000 : $ffbfff
RANGE EROM $8000 : $1ffff
```

192

RANGE ERAM \$800000 : \$81ffff

The ranges for the four address spaces are defined here. These ranges are taken from the settings in Address Spaces page (see page 68).

CHANGE NEAR\_TEXT=NEAR\_DATA CHANGE FAR\_TEXT=FAR\_DATA

The NEAR\_TEXT and FAR\_TEXT segments are renamed to NEAR\_DATA and FAR\_DATA segments, respectively, by the above command. This allows the linker to merge them with the material that has already been placed into the NEAR\_DATA and FAR\_DATA segments. The NEAR\_TEXT and FAR\_TEXT segments contain constant strings in RAM and ERAM, respectively. This reduces the number of initialized segments from four to two, and the C startup then only must initialize two segments.

ORDER FAR\_BSS, FAR\_DATA ORDER NEAR\_BSS,NEAR\_DATA

These ORDER commands specify the link order of these segments. The FAR\_BSS segment is placed at lower addresses with the FAR\_DATA segment immediately following it in the ERAM space. Similarly, NEAR\_DATA follows after NEAR\_BSS in RAM space.

COPY NEAR\_DATA EROM COPY FAR\_DATA EROM

This COPY command is a linker directive to make the linker place a copy of the initialized data segments NEAR\_DATA and FAR\_DATA into the EROM address space. At run time, the C start-up module then copies the initialized data back from the EROM address space to the RAM (NEAR\_DATA segment) and ERAM (FAR\_DATA segment) address spaces. This is the standard method to ensure that variables get their required initialization from a nonvolatile stored copy in a typical embedded application where there is no offline memory such as disk storage from which initialized variables can be loaded.

```
define low near romdata = copy base of NEAR DATA
define low neardata = base of NEAR DATA
define len neardata = length of NEAR DATA
define _low_far_romdata = copy base of FAR_DATA
define _low_fardata = base of FAR_DATA
define _len_fardata = length of FAR_DATA
define low nearbss = base of NEAR BSS
define len nearbss = length of NEAR BSS
define _low_farbss = base of FAR_BSS
define len farbss = length of FAR BSS
define _far_heapbot = top of ERAM
define far heaptop = highaddr of ERAM
define far stack = highaddr of ERAM
define near heapbot = top of RAM
define _near_heaptop = highaddr of RAM
define _near_stack = highaddr of RAM
```

Zilog Developer Studio II – ZNEO™ User Manual

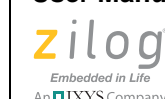

194

The list above comprises the linker symbol definitions described in Table 17. They allow the compiler to know the bounds of the different memory areas that must be initialized in different ways by the C start-up module.

```
"c:\sample\test"= \
C:\PROGRA~1\Zilog\ZD3E4C~1.0\lib\startupL.obj, \
.\foo.obj, \
C:\PROGRA~1\Zilog\ZD3E4C~1.0\lib\chelpLD.lib, \
C:\PROGRA~1\Zilog\ZD3E4C~1.0\lib\crtLD.lib, \
C:\PROGRA~1\Zilog\ZD3E4C~1.0\lib\fpLD.lib
```

This final command shows that, in this example, the linker output file is named test.lod. The source object file (foo.obj) is to be linked with the other modules that are required to make a complete executable load file. In this case, those other modules are the C start-up modules for the large model (startupl.obj), the C helper library for the large model with debug (chelpld.lib), the C run-time library for the large model with debug (crtld.lib), and the floating-point library for that same configuration (fpld.lib).

An important point to understand in using the linker is that if you use the Zilog default version of the C run-time library, the linker will link in only those functions that are actually called in your program. This is because the Zilog default library is organized with only one function (or in a few cases, a few closely related functions) in each module. Although the C run-time library contains a very large number of functions from the C standard library, if your application only calls two of those functions, then only those two are linked into your application (plus any functions that are called by those two functions in turn). This means it is safe for you to simply link in a large library such as chel-pLD.lib, crtLD.lib, and fpLD.lib as in this example. You do not have to worry about any unnecessary code being linked in and do not have to do the extra work of pains-takingly finding the unresolved symbols for yourself and linking only to those specific functions. See <u>Use Default Libraries</u> on page 67 for a further discussion of this area.

# **ANSI Standard Compliance**

The Zilog ZNEO C-Compiler is a freestanding ANSI C compiler, complying with the 1989 ISO standard, which is also known as ANSI Standard X3.159-1989 with some deviations, which are described in the <u>Deviations from ANSI C</u> section on page 195.

## **Freestanding Implementation**

A *freestanding* implementation of the C language is a concept defined in the ANSI standard itself, to accommodate the needs of embedded applications that cannot be expected to provide all of the services of the typical desktop execution environment (which is called a hosted environment in the terms of the standard). In particular, it is presumed that there are no file system and no operating system. The use of the standard term *freestanding imple*-

TIXYS Company 195

*mentation* means that the compiler must contain, at least, a specific subset of the full ANSI C features. This subset consists of those basic language features appropriate to embedded applications. Specifically the list of required header files and associated library functions is minimal, namely <float.h>, <limits.h>, <stdarg.h>, and <stddef.h>. A free-standing implementation is allowed to additionally support all or parts of other standard header files but is not required to. The ZNEO C-Compiler, for example, supports a number of additional headers from the standard library, as specified in the Library Files Not Required for Freestanding Implementation section on page 196.

A *conforming implementation* (that is, compiler) is allowed to provide extensions, as long as they do not alter the behavior of any program that uses only the standard features of the language. The Zilog ZNEO C-Compiler uses this concept to provide language extensions that are useful for developing embedded applications and for making efficient use of the resources of the ZNEO CPU. These extensions are described in the Language Extensions section on page 156.

## **Deviations from ANSI C**

The differences between the Zilog ZNEO C-Compiler and the freestanding implementation of the ANSI C Standard consist of both extensions to the ANSI standard and deviations from the behavior described by the standard. The extensions to the ANSI standard are explained in Language Extensions on page 156.

There are a small number of areas in which the ZNEO C-Compiler does not behave as specified by the Standard. These areas are described in the following sections.

#### **Prototype of Main**

As per ANSI C, in a freestanding environment, the name and type of the function called at program startup are implementation defined. Also, the effect of program termination is implementation defined.

For compatibility with hosted applications, the ZNEO C-Compiler uses main() as the function called at program startup. Because the ZNEO compiler provides a freestanding execution environment, there are a few differences in the syntax for main(). The most important of these is that, in a typical small embedded application, main() never executes a return as there is no operating system for a value to be returned to and is also not intended to terminate. If main() does terminate, and the standard Zilog ZNEO C start-up module is in use, control simply goes to the statement:

```
_exit:
JP _exit
```

For this reason, in the ZNEO C-Compiler, main() must be of type void; any returned value is ignored. Also, main() is not passed any arguments. The following example presents the prototype for main():

```
void main (void);
```

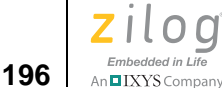

By contrast, in the hosted environment, the closest allowed form for main is: int main (void);

#### **Double Treated as Float**

The ZNEO C-Compiler does not support a double-precision floating-point type. The type double is accepted, but is treated as if it were float.

#### Library Files Not Required for Freestanding Implementation

As noted in <u>Freestanding Implementation</u> on page 194, only four of the standard library header files are required by the standard to be supported in a freestanding compiler such as the ZNEO C-Compiler. However, the compiler does support many of the other standard library headers as well. The supported headers are listed here. The support offered in the Zilog libraries is fully compliant with the Standard except as noted here:

- <assert.h>
- <ctype.h>
- <errno.h>
- <math.h>

The Zilog implementation of the math.h library is not fully ANSI-compliant in the general limitations of the handling of floating-point numbers: namely, Zilog does not fully support floating-point NANs, INFINITYs, and related special values. These special values are part of the full ANSI/IEEE 754-1985 floating-point standard that is referenced in the ANSI C Standard.

- <stddef.h>
- <stdio.h>

Zilog supports only the portions of stdio.h that make sense in the embedded environment. Specifically, Zilog defines the ANSI required functions that do not depend on a file system. For example, printf and sprintf are supplied but not fprintf.

• <stdlib.h>

The stdlib.h header is ANSI-compliant in the Zilog library except that the following functions – which are of limited or no use in an embedded environment – are not supplied:

```
strtoul()
_Exit()
atexit()
```

# Warning and Error Messages

This section covers the following topics:

- <u>Preprocessor Warning and Error Messages</u> see page 197
- Front-End Warning and Error Messages see page 199
- Optimizer Warning and Error Messages see page 207
- <u>Code Generator Warning and Error Messages</u> see page 208

**Note:** If you see an internal error message, please report it to Technical Support at <u>http://sup-port.zilog.com</u>. Zilog staff will use the information to diagnose or log the problem.

## **Preprocessor Warning and Error Messages**

**000 Illegal constant expression in directive.** A constant expression made up of constants and macros that evaluate to constants can be the only operands of an expression used in a preprocessor directive.

**001 Concatenation at end-of-file. Ignored.** An attempt was made to concatenate lines with a backslash when the line is the last line of the file.

**002 Illegal token.** An unrecognizable token or non-ASCII character was encountered.

**003 Illegal redefinition of macro** *<name>.* An attempt was made to redefine a macro, and the tokens in the macro definition do not match those of the previous definition.

**004 Incorrect number of arguments for macro** *<name>*. An attempt was made to call a macro, but too few or too many arguments were given.

**005 Unbalanced parentheses in macro call.** An attempt was made to call a macro with a parenthesis embedded in the argument list that did not match up.

**006 Cannot redefine** *<name>***keyword.** An attempt was made to redefine a keyword as a macro.

**007 Illegal directive.** The syntax of a preprocessor directive is incorrect.

**008 Illegal "#if" directive syntax.** The syntax of a **#if** preprocessor directive is incorrect.

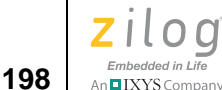

**009 Bad preprocessor file. Aborted.** An unrecognizable source file was given to the compiler.

**010 Illegal macro call syntax.** An attempt was made to call a macro that does not conform to the syntax rules of the language.

**011 Integer constant too large.** An integer constant that has a binary value too large to be stored in 32 bits was encountered.

**012 Identifier** *< name>* **is undefined.** The syntax of the identifier is incorrect.

**013 Illegal #include argument.** The argument to a #include directive must be of the form *"pathname"* or *<filename>*.

**014 Macro "***< name>***" requires arguments.** An attempt was made to call a macro defined to have arguments and was given none.

**015 Illegal "#define" directive syntax.** The syntax of the #define directive is incorrect.

**016 Unterminated comment in preprocessor directive.** Within a comment, an end of line was encountered.

**017 Unterminated quoted string.** Within a quoted string, an end of line was encountered.

**018 Escape sequence ASCII code too large to fit in char.** The binary value of an escape sequence requires more than 8 bits of storage.

**019 Character not within radix.** An integer constant was encountered with a character greater than the radix of the constant.

**020 More than four characters in string constant.** A string constant was encountered having more than four ASCII characters.

**021 End of file encountered before end of macro call.** The end of file is reached before right parenthesis of macro call.

022 Macro expansion caused line to be too long. The line must be shortened.

**023 "##" cannot be the first or last token in a replacement string.** The macro definition cannot have the "##" operator in the beginning or end.

**024 "#" must be followed by an argument name.** In a macro definition, "#" operator must be followed by an argument.

**025 Illegal "#line" directive syntax.** In #line *linenum>* directive, *<linenum>* must be an integer after macro expansion.

026 Cannot undefine macro "name". The syntax of the macro is incorrect.

**027 End-of-file found before "#endif" directive.** #if directive was not terminated with a corresponding #endif directive.

**028 "#else" not within #if and #endif directives.** #else directive was encountered before a corresponding #if directive.

**029 Illegal constant expression.** The constant expression in preprocessing directive has invalid type or syntax.

**030 Illegal macro name** *<name>.* The macro name does not have a valid identifier syntax.

**031 Extra "#endif" found.** #endif directive without a corresponding #if directive was found.

032 Division by zero encountered. Divide by zero in constant expression found.

**033 Floating point constant over/underflow.** In the process of evaluating a floating-point expression, the value became too large to be stored.

034 Concatenated string too long. Shorten the concatenated string.

035 Identifier longer than 32 characters. Identifiers must be 32 characters or shorter.

036 Unsupported CPU "name" in pragma. An unknown CPU encountered.

**037 Unsupported or poorly formed pragma.** An unknown #pragma directive encountered.

**038 (User-supplied text).** A user-created #error directive has been encountered. The user-supplied text from the directive is printed with the error message.

## **Front-End Warning and Error Messages**

**100 Syntax error.** A syntactically incorrect statement, declaration, or expression was encountered.

**101 Function "***<name>" already declared. An attempt was made to define two functions with the same name.* 

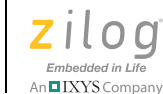

200

**102 Constant integer expression expected.** A non-integral expression was encountered where only an integral expression can be.

**103 Constant expression overflow.** In the process of evaluating a constant expression, value became too large to be stored in 32 bits.

**104 Function return type mismatch for "***ame***.** A function prototype or function declaration was encountered that has a different result from a previous declaration.

**105 Argument type mismatch for argument** *<name>***.** The type of an actual parameter does not match the type of the formal parameter of the function called.

**106 Cannot take address of unsubscripted array.** An attempt was made to take the address of an array with no index. The address of the array is already implicitly calculated.

**107 Function call argument cannot be void type.** An attempt was made to pass an argument to a function that has type void.

**108 Identifier "**<*name>*" is not a variable or enumeration constant name. In a declaration, a reference to an identifier was made that was not a variable name or an enumeration constant name.

**109 Cannot return a value from a function returning "void".** An attempt was made to use a function defined as returning void in an expression.

**110 Expression must be arithmetic, structure, union or pointer type.** The type of an operand to a conditional expression was not arithmetic, structure, union or pointer type.

111 Integer constant too large. Reduce the size of the integer constant.

**112 Expression not compatible with function return type.** An attempt was made to return a value from function that cannot be promoted to the type defined by the function declaration.

**113 Function cannot return value of type array or function.** An attempt was made to return a value of type array or function.

**114 Structure or union member may not be of function type.** An attempt was made to define a member of structure or union that has type function.

**115 Cannot declare a typedef within a structure or union.** An attempt was made to declare a typedef within a structure or union.

**116 Illegal bit field declaration.** An attempt was made to declare a structure or union member that is a bit field and is syntactically incorrect.

117 Unterminated quoted string. Within a quoted string, an end of line was encountered.

**118 Escape sequence ASCII code too large to fit in char.** The binary value of an escape sequence requires more than 8 bits of storage.

**119 Character not within radix.** An integer constant was encountered with a character greater than the radix of the constant.

**120 More than one character in string constant.** A string constant was encountered having more than one ASCII character.

**121 Illegal declaration specifier.** An attempt was made to declare an object with an illegal declaration specifier.

**122** Only "const" and "volatile" may be specified with a struct, union, enum, or typedef. An attempt was made to declare a struct, union, enum, or typedef with a declaration specifier other than const and volatile.

**123 Cannot specify both long and short in declaration specifier.** An attempt was made to specify both long and short in the declaration of an object.

**124 Only type qualifiers may be specified within pointer declarations.** An attempt was made to declare a pointer with a declaration specifier other than const and volatile.

**125 Identifier "***<name>***" already declared within current scope.** An attempt was made to declare two objects of the same name in the same scope.

**126 Identifier "***<name>***" not in function argument list, ignored.** An attempt was made to declare an argument that is not in the list of arguments when using the old style argument declaration syntax.

**127 Name of formal parameter not given.** The type of a formal parameter was given in the new style of argument declarations without giving an identifier name.

**128 Identifier "***<name>***" not defined within current scope.** An identifier was encountered that is not defined within the current scope.

**129 Cannot have more than one default per switch statement.** More than one default statements were found in a single switch statement.

**130 Label "***<name>***" is already declared.** An attempt was made to define two labels of the same name in the same scope.

**131 Label "**<name> not declared. A goto statement was encountered with an undefined label.

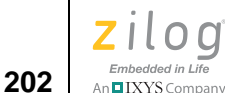

**132 "continue" statement not within loop body.** A continue statement was found outside a body of any loop.

**133 "break" statement not within switch body or loop body.** A break statement was found outside the body of any loop.

**134 "case" statement must be within switch body.** A case statement was found outside the body of any switch statement.

**135 "default" statement must be within switch body.** A default statement was found outside the body of any switch statement.

**136 Case value** *<name>* **already declared.** An attempt was made to declare two cases with the same value.

**137 Expression is not a pointer.** An attempt was made to dereference a value of an expression whose type is not a pointer.

**138 Expression is not a function locator.** An attempt was made to use an expression as the address of a function call that does not have a type pointer to function.

**139 Expression to left of "." or "->" is not a structure or union.** An attempt was made to use an expression as a structure or union, or a pointer to a structure or union, whose type was neither a structure or union, or a pointer to a structure or union.

**140 Identifier** "*<name>*" is not a member of *<name>* structure. An attempt was made to reference a member of a structure that does not belong to the structure.

**141 Object cannot be subscripted.** An attempt was made to use an expression as the address of an array or a pointer that was not an array or pointer.

**142 Array subscript must be of integral type.** An attempt was made to subscript an array with a non integral expression.

**143 Cannot dereference a pointer to "void".** An attempt was made to dereference a pointer to void.

**144 Cannot compare a pointer to a non-pointer.** An attempt was made to compare a pointer to a non-pointer.

**145 Pointers to different types may not be compared.** An attempt was made to compare pointers to different types.

146 Pointers may not be added. It is not legal to add two pointers.

**147 A pointer and a non-integral may not be subtracted.** It is not legal to subtract a non-integral expression from a pointer.

**148 Pointers to different types may not be subtracted.** It is not legal to subtract two pointers of different types.

**149 Unexpected end of file encountered.** In the process of parsing the input file, end of file was reached during the evaluation of an expression, statement, or declaration.

**150 Unrecoverable parse error detected.** The compiler became confused beyond the point of recovery.

**151 Operand must be a modifiable lvalue.** An attempt was made to assign a value to an expression that was not modifiable.

**152 Operands are not assignment compatible.** An attempt was made to assign a value whose type cannot be promoted to the type of the destination.

**153** "*<name>*" must be arithmetic type. An expression was encountered whose type was not arithmetic where only arithmetic types are allowed.

**154** "*<name>*" must be integral type. An expression was encountered whose type was not integral where only integral types are allowed.

**155** "*<name>*" must be arithmetic or pointer type. An expression was encountered whose type was not pointer or arithmetic where only pointer and arithmetic types are allowed.

**156 Expression must be an lvalue.** An expression was encountered that is not an lvalue where only an lvalue is allowed.

**157 Cannot assign to an object of constant type.** An attempt was made to assign a value to an object defined as having constant type.

**158 Cannot subtract a pointer from an arithmetic expression.** An attempt was made to subtract a pointer from an arithmetic expression.

159 An array is not a legal lvalue. Cannot assign an array to an array.

**160 Cannot take address of a bit field.** An attempt was made to take the address of a bit field.

**161 Cannot take address of variable with "register" class.** An attempt was made to take the address of a variable with "register" class.

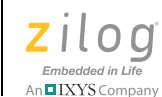

204

**162 Conditional expression operands are not compatible.** One operand of a conditional expression cannot be promoted to the type of the other operand.

**163 Casting a non-pointer to a pointer.** An attempt was made to promote a non-pointer to a pointer.

**164 Type name of cast must be scalar type.** An attempt was made to cast an expression to a non-scalar type.

**165 Operand to cast must be scalar type.** An attempt was made to cast an expression whose type was not scalar.

**166 Expression is not a structure or union.** An expression was encountered whose type was not structure or union where only a structure or union is allowed.

**167 Expression is not a pointer to a structure or union.** An attempt was made to dereference a pointer with the arrow operator, and the expression's type was not pointer to a structure or union.

**168 Cannot take size of void, function, or bit field types.** An attempt was made to take the size of an expression whose type is void, function, or bit field.

**169 Actual parameter has no corresponding formal parameter.** An attempt was made to call a function whose formal parameter list has fewer elements than the number of arguments in the call.

**170 Formal parameter has no corresponding actual parameter.** An attempt was made to call a function whose formal parameter list has more elements than the number of arguments in the call.

**171 Argument type is not compatible with formal parameter.** An attempt was made to call a function with an argument whose type is not compatible with the type of the corresponding formal parameter.

**172 Identifier "***<name>***" is not a structure or union tag.** An attempt was made to use the dot operator on an expression whose type was not structure or union.

**173 Identifier** "*<name>*" is not a structure tag. The tag of a declaration of a structure object does not have type structure.

**174 Identifier "***<name>***" is not a union tag.** The tag of a declaration of a union object does not have type union.

**175 Structure or union tag "***<name>***" is not defined.** The tag of a declaration of a structure or union object is not defined.

IXYS Company 205

**176 Only one storage class may be given in a declaration.** An attempt was made to give more than one storage class in a declaration.

**177 Type specifier cannot have both "unsigned" and "signed".** An attempt was made to give both unsigned and signed type specifiers in a declaration.

**178** "unsigned" and "signed" may be used in conjunction only with "int", "long" or "char". An attempt was made to use signed or unsigned in conjunction with a type specifier other than int, long, or char.

**179** "long" may be used in conjunction only with "int" or "double". An attempt was made to use long in conjunction with a type specifier other than int or double.

**180 Illegal bit field length.** The length of a bit field was outside of the range 0-32.

**181 Too many initializers for object.** An attempt was made to initialize an object with more elements than the object contains.

**182 Static objects can be initialized with constant expressions only.** An attempt was made to initialize a static object with a non-constant expression.

**183 Array** "*<name>*" has too many initializers. An attempt was made to initialize an array with more elements than the array contains.

**184 Structure "***<name>***" has too many initializers.** An attempt was made to initialize a structure with more elements than the structure has members.

**185 Dimension size may not be omitted.** An attempt was made to omit the dimension of an array which is not the rightmost dimension.

**186 First dimension of "***<name>***" may not be omitted.** An attempt was made to omit the first dimension of an array which is not external and is not initialized.

**187 Dimension size must be greater than zero.** An attempt was made to declare an array with a dimension size of zero.

**188 Only "register" storage class is allowed for formal parameter.** An attempt was made to declare a formal parameter with storage class other than register.

**189 Cannot take size of array with missing dimension size.** An attempt was made to take the size of an array with an omitted dimension.

**190 Identifier** "*<name>*" already declared with different type or linkage. An attempt was made to declare a tentative declaration with a different type than a declaration of the same name; or, an attempt was made to declare an object with a different type from a previous tentative declaration.

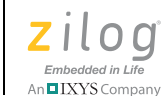

206

**191 Cannot perform pointer arithmetic on pointer to void.** An attempt was made to perform pointer arithmetic on pointer to void.

**192 Cannot initialize object with "extern" storage class.** An attempt was made to initialize variable with extern storage class.

**193 Missing** "*<name>*" detected. An attempt was made to use a variable without any previous definition or declaration.

**194 Recursive structure declaration.** A structure member can not be of same type as the structure itself.

**195 Initializer is not assignment compatible.** The initializer type does not match with the variable being initialized.

**196 Empty parameter list is an obsolescent feature.** Empty parameter lists are not allowed.

**197** No function prototype "*<name>*" in scope. The function *<name>* is called without any previous definition or declaration.

**198** "old style" formal parameter declarations are obsolescent. Change the parameter declarations.

**201 Only one memory space can be specified.** An attempt was made to declare a variable with multiple memory space specifier.

**202 Unrecognized/invalid type specifier.** An attempt was made to declare a variable with unknown type specifier.

**204 Ignoring space specifiers (e.g. near, far, rom) on local, parameter or struct member.** An attempt was made to declare a local, parameter, or struct member with a memory space specifier. The space specifier for a local or parameter is decided based on the memory model chosen. The space specifier for a struct member is decided based on the space specifier of the entire struct. Any space specifier on local, parameter, or struct member is ignored.

**205 Ignoring const or volatile qualifier.** An attempt was made to assign a pointer to a type with const qualifier to a pointer to a type with no const qualifier, or an attempt was made to assign a pointer to a type with volatile qualifier to a pointer to a type with no volatile qualifier.

206 Cannot initialize typedef. An attempt was made to initialize a typedef.

207 Aggregate or union objects may be initialized with constant expressions only.

An attempt was made to initialize an array or struct with non constant expression.

Embedded in Life

**208 Operands are not cast compatible.** An attempt was made to cast a variable to an incompatible type, for example, casting a \_Far pointer to a \_Near pointer.

**209 Ignoring space specifier (e.g. near, far) on function.** An attempt was made to designate a function as a \_Near or a \_Far function.

**210 Invalid use of placement or alignment option.** An attempt was made to use a placement or alignment option on a local or parameter.

**212 No previous use of placement or alignment options.** An attempt was made to use the \_At ... directive without any previous use of the \_At address directive.

**213 Function "***<name>***" must return a value.** An attempt was made to return from a non void function without providing a return value.

**214 Function return type defaults to int.** The return type of the function was not specified so the default return type was assumed. A function that does not return anything should be declared as void.

**215 Signed/unsigned mismatch.** An attempt was made to assign a pointer to a signed type with a pointer to an unsigned type and vice versa.

## **Optimizer Warning and Error Messages**

**250** Missing format parameter to (s)printf. This message is generated when a call to printf or sprintf is missing the format parameter and the inline generation of printf calls is requested. For example, a call of the form

printf();

**251 Cannot preprocess format to (s)printf.** This message is generated when the format parameter to printf or sprintf is not a string literal and the inline generation of printf calls is requested. For example, the following code causes this warning:

```
static char msg1 = "x = %4d";
char buff[sizeof(msg1)+4];
sprintf(buff,msg1,x); // WARNING HERE
```

This warning is generated because the line of code is processed by the real printf or sprintf function, so that the primary goal of the inline processing, reducing the code size by removing these functions, is not met.

When this message is displayed, you have three options:

• Deselect the **Generate Printfs Inline** checkbox (see <u>Generate Printfs Inline</u> on page 58) so that all calls to printf and sprintf are handled by the real printf or sprintf functions.

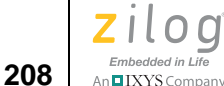

• Recode to pass a string literal. For example, the code in the example can be revised as follows:

```
define MSG1 "x = %4d"
char buff[sizeof(MSG1)+4];
sprintf(buff,MSG1,x); // OK
```

• Keep the **Generate Printfs Inline** checkbox selected and ignore the warning. This loses the primary goal of the option but results in the faster execution of the calls to printf or sprintf that can be processed at compile time, a secondary goal of the option.

**252 Bad format string passed to (s)printf.** This warning occurs when the compiler is unable to parse the string literal format and the inline generation of printf calls is requested. A normal call to printf or sprintf is generated (which might also be unable to parse the format).

**253 Too few parameters for (s)printf format.** This error is generated when there are fewer parameters to a call to printf or sprintf than the format string calls for and the inline generation of printf calls is requested. For example:

printf("x = %4d n");

**254 Too many parameters for (s)printf format.** This warning is generated when there are more parameters to a call to printf or sprintf than the format string calls for and the inline generation of printf calls is requested. For example:

printf("x = 4d n", x, y);

The format string is parsed, and the extra arguments are ignored.

**255 Missing declaration of (s)printf helper function, variable, or field.** This warning is generated when the compiler has not seen the prototypes for the printf or sprintf helper functions it generates calls to. This occurs if the standard include file stdio.h has not been included or if stdio.h from a different release of ZDS II has been included.

**256 Cannot preprocess calls to vprintf or vsprintf.** This message is generated when the code contains calls to vprintf or vsprintf and the inline generation of printf calls is requested. The reason for this warning and the solutions are similar to the ones for message 201: Can't preprocess format to (s)printf.

**257 Not all paths through "<***name***>" return a value.** The function declared with a return type is not returning any value at least on one path in the function.

# **Code Generator Warning and Error Messages**

**303 Case value** *<number>* already defined. If a case value consists of an expression containing a sizeof, its value is not known until code generation time. Thus, it is possi-

ble to have two cases with the same value not caught by the front end. Review the switch statement closely.

**309 Interrupt function** *<name>* **cannot have arguments.** A function declared as an interrupt function cannot have function arguments.

**313 Bitfield Length exceeds** *x* **bits.** The compiler only accepts bit-field lengths of 8 bits or less for char bit-fields, 16 bit or less for short bit-fields and 32 bit or less for int and long bit-fields.

Zilog Developer Studio II – ZNEO™ User Manual

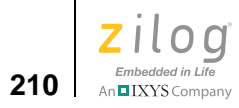

Zilog Developer Studio II – ZNEO™ User Manual Zilog Embedded in Life An EIXYS Company 211

# **Chapter 5. Using the Macro Assembler**

You use the Macro Assembler to translate ZNEO assembly language files with the .asm extension into relocatable object modules with the .obj extension. After your relocatable object modules are complete, you convert them into an executable program using the linker/locator. The Macro Assembler can be configured using the **Assembler** page of the **Project Settings** dialog box (see page 49).

**Note:** The Command Processor allows you to use commands or script files to automate the execution of a significant portion of the IDE's functionality. For more information about the Command Processor, see <u>Using the Command Processor</u> – see page 359.

The following topics are covered in this section:

- <u>Address Spaces and Segments</u> see page 212
- Output Files see page 214
- <u>Source Language Structure</u> see page 216
- <u>Expressions</u> see page 220
- <u>Directives</u> see page 226
- <u>Conditional Assembly</u> see page 244
- <u>Macros</u> see page 247
- <u>Labels</u> see page 250
- <u>Source Language Syntax</u> see page 252
- <u>Warning and Error Messages</u> see page 255

**Note:** For more information about ZNEO CPU instructions, see the Instruction Set Description section in the <u>ZNEO CPU User Manual (UM0188)</u>.

Zilog Developer Studio II – ZNEO™ User Manual

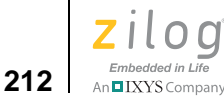

# **Address Spaces and Segments**

The ZNEO architecture divides all memory into multiple memory regions which are depicted by address spaces in the assembler. Each address space can have various segments associated with it. A segment is a contiguous set of memory locations within an address space. The segments can be predefined by the assembler or user-defined.

# **Allocating Processor Memory**

All memory locations, whether data or code, must be defined within a segment. There are two types of segments:

**Absolute segments.** An absolute segment is any segment with a fixed origin. The origin of a segment can be defined with the ORG directive. All data and code in an absolute segment is located at the specified physical memory address.

**Relocatable segments.** A relocatable segment is a segment without a specified origin. At link time, linker commands are used to specify where relocatable segments are to be located within their space. Relocatable segments can be assigned to different physical memory locations without re-assembling.

## **Address Spaces**

The assembler provides the address spaces listed in Table 18, which represent the memory regions of the ZNEO microcontroller.

| Space ID | Description                           |
|----------|---------------------------------------|
| ROM      | 16-bit addressable read-only memory.  |
| RAM      | 16-bit addressable read/write memory. |
| EROM     | 32-bit addressable code memory.       |
| ERAM     | 32-bit addressable extended memory.   |
| IODATA   | 16-bit addressable IO data memory.    |

| Table | 18. | ZNEO | Address | <b>Spaces</b> |
|-------|-----|------|---------|---------------|
|-------|-----|------|---------|---------------|

Code and data are allocated to these spaces by using segments attached to the space.

Zilog Developer Studio II – ZNEO™ User Manual Zilog Embedded in Life An ElXYS Company 213

#### **Segments**

Segments are used to represent regions of memory. Only one segment is considered active at any time during the assembly process. A segment must be defined before setting it as the current segment. Every segment is associated with one and only one address space.

#### **Predefined Segments**

For convenience, the segments listed in Table 19 are predefined by the assembler.

| Segment ID | Space  | Alignment | Туре        | Contents                           |
|------------|--------|-----------|-------------|------------------------------------|
| CODE       | EROM   | 2 bytes   | Relocatable | Code                               |
| EROM_DATA  | EROM   | 1 byte    | Relocatable | Constant data, tables, and strings |
| EROM_TEXT  | EROM   | 1 byte    | Relocatable | Constant strings                   |
| ROM_DATA   | ROM    | 1 byte    | Relocatable | Constant data, tables, and strings |
| ROM_TEXT   | ROM    | 1 byte    | Relocatable | Constant strings                   |
| VECTORS    | ROM    | 1 byte    | Absolute    | Interrupt vector table             |
| NEAR_DATA  | RAM    | 1 byte    | Relocatable | Initialized near data              |
| NEAR_BSS   | RAM    | 1 byte    | Relocatable | Uninitialized near data            |
| NEAR_TEXT  | RAM    | 1 byte    | Relocatable | Near strings                       |
| FAR_DATA   | RAM    | 1 byte    | Relocatable | Initialized far data               |
| FAR_BSS    | RAM    | 1 byte    | Relocatable | Uninitialized far data             |
| FAR_TEXT   | RAM    | 1 byte    | Relocatable | Far strings                        |
| IOSEG      | IODATA | 1 byte    | Relocatable | I/O data                           |

| Tahle | 19  | Predefined | Segments |
|-------|-----|------------|----------|
| Iable | 13. | Freuenneu  | Segments |

#### **User-Defined Segments**

You can define a new segment using the following directives:

DEFINE *MYSEG*, SPACE=ROM SEGMENT *MYSEG* 

*MYSEG* becomes the current segment when the assembler processes the SEGMENT directive, and *MYSEG* remains the current segment until a new SEGMENT directive appears. *MYSEG* can be used as a segment name in the linker command file.

You can define a new segment in ERAM space using the following directives:

DEFINE MYDATA, SPACE=ERAM SEGMENT MYDATA

The DEFINE directive creates a new segment and attaches it to a space. For more information about using the DEFINE directive, see the <u>DEFINE</u> section on page 231. The SEG-

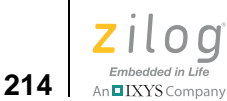

MENT directive attaches code and data to a segment. The SEGMENT directive makes that segment the current segment. Any code or data following the directive resides in the segment until another SEGMENT directive is encountered. For more information about the SEGMENT directive, see the <u>SEGMENT</u> section on page 235.

A segment can also be defined with a boundary alignment and/or origin.

**Alignment.** Aligning a segment tells the linker to place all instances of the segment in your program on the specified boundary.

**Note:** Although a module can enter and leave a segment many times, each module still has only one instance of a segment.

**Origin.** When a segment is defined with an origin, the segment becomes an absolute segment, and the linker places it at the specified physical address in memory.

# **Assigning Memory at Link Time**

At link time, the linker groups those segments of code and data that have the same name and places the resulting segment in the address space to which it is attached. However, the linker handles relocatable segments and absolute segments differently:

**Relocatable segments.** If a segment is relocatable, the linker decides where in the address space to place the segment.

**Absolute segments.** If a segment is absolute, the linker places the segment at the absolute address specified as its origin.

**Note:** At link time, you can redefine segments with the appropriate linker commands.

# **Output Files**

The assembler creates the following files and names them the name of the source file but with a different extension:

 <source>.lst contains a readable version of the source and object code generated by the assembler. The assembler creates <source>.lst unless you deselect the Generate Listing File (.lst) checkbox in the Assembler page of the Project Settings dialog box. See Generate Assembly Listing Files (.lst) – see page 51.

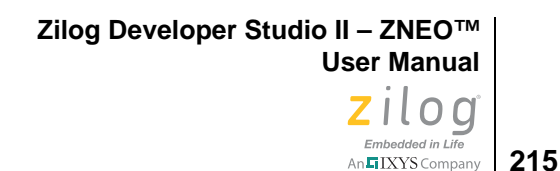

• <*source*>.obj is an object file in relocatable OMF695 format. The assembler creates <*source*>.obj.

**Caution:** Do not use source input files with .lst or .obj extensions. The assembler does not assemble files with these extensions, and therefore the data contained in the files is lost.

## Source Listing (.lst) Format

The listing file name is the same as the source file name with a .lst file extension. Assembly directives allow you to tailor the content and amount of output from the assembler.

Each page of the listing file (.1st) contains the following elements:

- Heading with the assembler version number
- Source input file name
- Date and time of assembly

Source lines in the listing file are preceded by the following elements:

- Include level
- Plus sign (+) if the source line contains a macro
- Line number
- Location of the object code created
- Object code

The include level starts at level A and works its way down the alphabet to indicate nested includes. The format and content of the listing file can be controlled with directives included in the source file:

- TITLE
- NOLIST
- LIST
- MACLIST ON/OFF
- CONDLIST ON/OFF

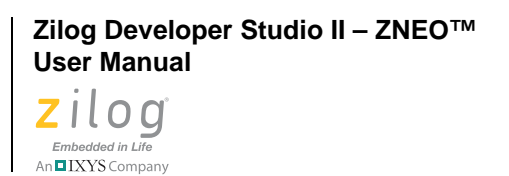

216

**Note:** Error and warning messages follow the source line containing the error(s). A count of the errors and warnings detected is included at the end of the listing output file.

The addresses in the assembly listing are relative. To convert the relative addresses into absolute addresses, select the **Show Absolute Addresses in Assembly Listings** checkbox on the **Output** page of the **Project Settings** dialog box. This option uses the information in the .src file (generated by the compiler when the Generate Assembly Source Code checkbox is selected [see <u>Project Settings—Listing Files Page</u> – see page 53]) and the .map file to change all of the relative addresses in the assembly listing into absolute addresses.

# **Object Code (.obj) File**

The object code output file name is the same as the source file name with an .obj extension. This file contains the relocatable object code in OMF695 format and is ready to be processed by the linker and librarian.

# Source Language Structure

This section describes the form of an assembly source file.

## **General Structure**

A line in an assembly source file is either a source line or a comment line. The assembler ignores blank lines. Each line of input consists of ASCII characters terminated by a carriage return. An input line cannot exceed 512 characters.

A backslash (\) at the end of a line is a line continuation. The following line is concatenated onto the end of the line with the backslash, as exemplified in the C programming language. If you place a space or any other character after the backslash, the following line is not treated as a continuation.

#### Source Line

A source line is composed of an optional label followed by an instruction or a directive. It is possible for a source line to contain only a label field.

Zilog Developer Studio II – ZNEO™ User Manual Zilog <sub>Embedded in Life</sub>

# Embedded in Life

#### **Comment Line**

A semicolon (;) terminates the scanning action of the assembler. Any text following the semicolon is treated as a comment. A semicolon that appears as the first character causes the entire line to be treated as comment.

#### Label Field

A label must meet at least one of the following conditions:

- It must be followed by a colon.
- It must start at the beginning of the line, with no preceding white space (start in column 1). When an instruction is in the first column, it is treated as an instruction and not a label.

The first character of a label can be a letter, an underscore (\_), a dollar sign (\$), a question mark (?), a period (.) or a pound sign (#). Following characters can include letters, digits, underscores, dollar signs (\$), question marks (?), periods (.), or pound signs (#). The label can be followed by a colon (:) that completes the label definition. A label can only be defined once. The maximum label length is 129 characters. See the <u>Labels</u> section on page 250 for more information.

Labels that can be interpreted as hexadecimal numbers are not allowed. For example,

```
ADH:
ABEFH:
```

cannot be used as labels.

For more information, see the <u>Labels</u> section on page 250 and the <u>Hexadecimal Numbers</u> section on page 222.

#### Instruction

An instruction contains one valid assembler instruction that consists of a mnemonic and its arguments. When an instruction is in the first column, it is treated as an instruction and not a label. Use commas to separate the operands. Use a semicolon or carriage return to terminate the instruction. For more information about ZNEO CPU instructions, see the Instruction Set Description section of the <u>ZNEO CPU User Manual (UM0188)</u>.

#### Directive

A directive tells the assembler to perform a specified task. Use a semicolon or carriage return to terminate the directive. Use spaces or tabs to separate the directive from its operands. See the <u>Directives</u> section on page 226 for more information.

Zilog Developer Studio II – ZNEO™ User Manual

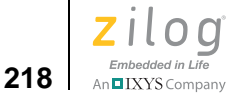

#### **Case Sensitivity**

In the default mode, the assembler treats all symbols as case-sensitive. Select the **Ignore Case of Symbols** checkbox of the **General** page in the **Project Settings** dialog box to have the assembler ignore the case of user-defined identifiers (see <u>Ignore Case of Symbols</u> – see page 49). Assembler reserved words are not case-sensitive.

# **Assembler Rules**

#### **Reserved Words**

The following list contains reserved words that the assembler uses. You cannot use these words as symbol names or variable names. Also, reserved words are not case-sensitive.

| .ALIGN             | .ASCII     | .ASCIZ   | .ASECT     |
|--------------------|------------|----------|------------|
| .ASG               | .BES       | .BLOCK   | .BSS       |
| .BYTE              | .chip      | .COPY    | .cpu       |
| .DATA              | .DEF       | .define  | .double    |
| .DW24              | .ELIF      | .ELSE    | .ELSEIF    |
| .EMSG              | .ENDIF     | .ENDM    | .ENDMAC    |
| .ENDMACRO          | .ENDSTRUCT | .EQU     | .EVAL      |
| .EVEN              | .EXTERN    | .FCALL   | .file      |
| .float             | .FRAME     | .GLOBAL  | .IF        |
| .IFNTRUE           | .INCLUDE   | .INT     | .LIST      |
| .LONG              | .MACEND    | .MACRO   | .MAXBRANCH |
| .MLIST             | .MMSG      | .MNOLIST | .NEWBLOCK  |
| .NOLIST            | .ORG       | .PAGE    | .PUBLIC    |
| .REF               | .SBLOCK    | .SECT    | .SET       |
| .SHORT_STACK_FRAME | .SPACE     | .STRING  | .STRUCT    |
| .TAG               | .TEXT      | .trio    | .USECT     |
| .VAR               | .VECTOR    | .wmsg    | .WORD      |
| .word24            | ALIGN      | ASCII    | ASCIZ      |
| ASECT              | В          | BFRACT   | BLKB       |
| BLKL               | BLKP       | BLKW     | BYTE       |
| С                  | CHIP       | COMMENT  | COND       |
| CONDLIST           | CPU        | DB       | DBYTE      |
| DD                 | DEFB       | DEFINE   | DF         |
| DL                 | DS         | DW       | DW24       |

Zilog Developer Studio II – ZNEO™ User Manual

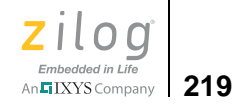

| ELIF      | ELSE      | ELSEIF   | END        |
|-----------|-----------|----------|------------|
| ENDC      | ENDIF     | ENDM     | ENDMAC     |
| ENDMODULE | ENDS      | EQ       | EQU        |
| EQUAL     | ERROR     | EXIT     | EXTERN     |
| EXTERNAL  | FCB       | FILE     | FP         |
| FRACT     | GE        | GLOBAL   | GLOBALS    |
| GREGISTER | GT        | IF       | IFDEF      |
| IFDIFF    | IFE       | IFEQ     | IFFALSE    |
| IFMA      | IFN       | IFNDEF   | IFNDIFF    |
| IFNFALSE  | IFNMA     | IFNSAME  | IFNTRUE    |
| IFNZ      | IFSAME    | IFTRUE   | IFZ        |
| INCLUDE   | LE        | LEADZERO | LFRACT     |
| LIST      | LONG      | LOW      | LOW16      |
| LT        | MACCNTR   | MACDELIM | MACEND     |
| MACEXIT   | MACFIRST  | MACLIST  | MACNOTE    |
| MAXBRANCH | MESSAGE   | MI       | NB         |
| NC        | NE        | NEWPAGE  | NOCONDLIST |
| NOLIST    | NOMACLIST | NOSPAN   | NOV        |
| NZ        | OFF       | ON       | ORG        |
| ORIGIN    | OV        | PAGE     | PL         |
| POPSEG    | PRINT     | PT       | public     |
| PUSHSEG   | PW        | RO       | R10        |
| R11       | R12       | R13      | R14        |
| R15       | R2        | R3       | R4         |
| R5        | R6        | R7       | R8         |
| R9        | rr0       | RR1      | RR10       |
| RR11      | RR12      | RR13     | RR14       |
| RR15      | RR2       | RR3      | RR4        |
| RR5       | RR6       | RR7      | RR8        |
| RR9       | SCOPE     | SECTION  | SEGMENT    |
| SET       | SP        | STRING   | SUBTITLE   |
| TITLE     | UBFRACT   | UFRACT   | UGE        |
| UGT       | ULE       | ULFRACT  | ULT        |
| VAR       | VECTOR    | WARNING  | word       |
| XDEF      | XREF      | Z        |            |

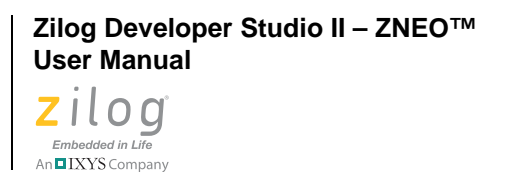

220

>

Note: Do not use the instruction mnemonics or assembler directives as symbol or variable names.

#### **Assembler Numeric Representation**

Numbers are represented internally as signed 32-bit integers. The assembler detects an expression operand that is out of range for the intended field and generates appropriate error messages.

#### **Character Strings**

Character strings consist of printable ASCII characters enclosed by double (") or single (') quotes. A double quote used within a string delimited by double quotes and a single quote used within a string delimited by single quotes must be preceded by a back slash (\). A single quoted string consisting of a single character is treated as a character constant. The assembler does not insert null character (0's) at the end of a text string automatically unless a 0 is inserted, and a character string cannot be used as an operand. For example:

```
DB "STRING" ; a string
DB 'STRING',0 ; C printable string
DB "STRING\"S" ; embedded quote
DB 'a','b','c' ; character constants
```

# **Expressions**

In most cases, where a single integer value can be used as an operand, an expression can also be used. The assembler evaluates expressions in 32-bit signed arithmetic. Logical expressions are bit-wise operators.

The assembler detects division-by-zero errors and reports an error message. The following sections describe the syntax of writing an expression.

## **Arithmetic Operators**

| <<  | Left Shift             |
|-----|------------------------|
| >>  | Arithmetic Right Shift |
| * * | Exponentiation         |
| *   | Multiplication         |
| /   | Division               |
| 00  | Modulus                |
|     |                        |

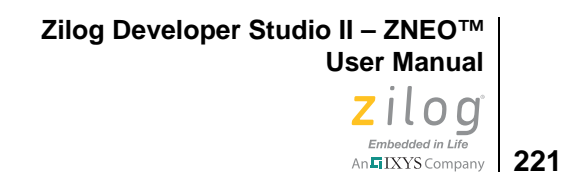

+ Addition- Subtraction

**Note:** You must put spaces before and after the modulus operator to separate it from the rest of the expression.

# **Relational Operators**

For use only in conditional assembly expressions.

| ==  | Equal                 | Synonyms: .eq., .EQ. |
|-----|-----------------------|----------------------|
| ! = | Not Equal             | Synonyms: .ne., .NE. |
| >   | Greater Than          | Synonyms:.gt.,.GT.   |
| <   | Less Than             | Synonyms:.lt.,.LT.   |
| >=  | Greater Than or Equal | Synonyms: .ge., .GE. |
| <=  | Less Than or Equal    | Synonyms:.le.,.LE.   |

## **Boolean Operators**

| & | Bit-wise AND           | Synonyms: .and., .AND. |
|---|------------------------|------------------------|
|   | Bit-wise inclusive OR  | Synonyms: .or., .OR.   |
| ^ | Bit-wise exclusive XOR | Synonyms: .xor., .XOR. |
| ~ | Complement             |                        |
| ! | Boolean NOT            | Synonyms: .not., .NOT. |

## LOW and LOW16 Operators

The LOW and LOW16 operators can be used to extract the least significant byte or 16-bit word from an integer expression. The LOW operator extracts the byte starting at bit 0 of the expression; the LOW16 operator extracts the 16-bit word starting at bit 0 of the expression.

For example:

x equ %123456

```
Zilog Developer Studio II – ZNEO™
User Manual
```

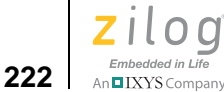

```
# LOW (X) ; 8 bits of X starting at bit 0 = 56H 
# LOW16 (X) ; 16 bits of X starting at bit 0 = 3456H
```

## **Decimal Numbers**

Decimal numbers are signed 32-bit integers consisting of the characters 0-9 inclusive between -2147483648 and 2147483647. Positive numbers are indicated by the absence of a sign. Negative numbers are indicated by a minus sign (-) preceding the number. Underscores () can be inserted between digits to improve readability. For example:

```
1234 ; decimal
-1234 ; negative decimal
1_000_000; decimal number with underscores
_123_; NOT an integer but a name. Underscore can be neither
first nor last character.
```

## **Hexadecimal Numbers**

Hexadecimal numbers are signed 32-bit integers ending with the h or H suffix or starting with a % character and consisting of the characters 0–9 and A–F. A hexadecimal number can have 1 to 8 characters. Positive numbers are indicated by the absence of a sign. Negative numbers are indicated by a minus sign (–) preceding the number. Underscores (\_) can be inserted between hexadecimal digits to improve readability. For example:

```
ABCDEFFFH ; hexadecimal
%ABCDEFFF ; hexadecimal
-OFFFFh ; negative hexadecimal
ABCD_EFFFH; hexadecimal number with underscore
ADCOD_H; NOT a hexadecimal number but a name; hexadecimal digit
must follow underscore
```

## **Binary Numbers**

Binary numbers are signed 32-bit integers ending with the character b or B and consisting of the characters 0 and 1. A binary number can have 32 characters. Positive numbers are indicated by the absence of a sign. Negative numbers are indicated by a minus sign (-) preceding the number. Underscores (\_) can be inserted between binary digits to improve readability. For example:

```
-0101b ; negative binary number
0010_1100_1010_1111B; binary number with underscores
```

# **Octal Numbers**

Octal numbers are signed 32-bit integers ending with the character  $\circ$  or  $\circ$ , and consisting of the characters 0–7. An octal number can have 1 to 11 characters. Positive numbers are

n IXYS Company 223

indicated by the absence of a sign. Negative numbers are indicated by a minus sign (-) preceding the number. Underscores (\_) can be inserted between octal digits to improve readability. For example:

1234o ; octal number -1234o ; negative octal number 1\_234o; octal number with underscore

## **Character Constants**

A single printable ASCII character enclosed by single quotes (') can be used to represent an ASCII value. This value can be used as an operand value. For example:

'A' ; ASCII code for "A"
'3' ; ASCII code for "3"

## **Operator Precedence**

Table 20 shows the operator precedence in descending order, with operators of equal precedence on the same line. Operators of equal precedence are evaluated left to right. Parentheses can be used to alter the order of evaluation.

| Level 1 | ()  |        |    |     |    |     |    |
|---------|-----|--------|----|-----|----|-----|----|
| Level 2 | ~   | unary- | !  | low |    |     |    |
| Level 3 | * * | *      | /  | 010 |    |     |    |
| Level 4 | +   | -      | &  |     | ^  | >>  | << |
| Level 5 | <   | >      | <= | >=  | == | ! = |    |

Table 20. Operator Precedence

Shift Left (<<) and OR (|) have the same operator precedence and are evaluated from left to right. If you must alter the order of evaluation, add parentheses to ensure the appropriate operator precedence. For example:

ld r0, # 1<<2 | 1<<2 | 1<<1

The constant expression in the preceding instruction evaluates to 2A H.

If you want to perform the Shift Left operations before the OR operation, use parentheses as follows:

ld r0, #(1<<2) | (1<<2) | (1<<1)

The modified constant expression evaluates to 6 H.

Zilog Developer Studio II – ZNEO™ User Manual

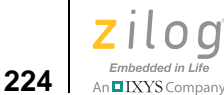

## **Address Spaces and Instruction Encoding**

The ZNEO instruction set provides different encodings for many instructions depending on whether an address or immediate data can be represented as an 8-, 16-, or 32-bit value. In most cases, the ZNEO assembler selects the encoding that results in the smallest representation of the instruction.

In doing so, the assembler makes use of the address space information for labels occurring in instructions. Labels in a 32-bit address space (EROM or ERAM) are encoded as 32-bit values, while labels in 16-bit address spaces (ROM, RAM, or IODATA) are encoded as 16-bit values. An otherwise undeclared label is assumed to be in a 16-bit address space.

If you want to override the assembler's encoding, you can indicate the address space for a label or for an absolute address with a colon (:) followed by the name of an address space. For example:

LD R0,#myLabel ; if myLabel undeclared, gets 16-bit encoding LD R0,#myLabel:EROM ; forces 32-bit encoding

In particular, absolute addresses in the range 8000H-FFFFH are considered as 32-bit unsigned values. If an address in internal RAM or the IO space is intended, you can obtain the desired result in either of the following ways:

```
OR C001H:IODATA, R0 ; Specify the required space
OR FFFF_C0001,R0 ; or sign extend the address
```

The following example illustrates these features:

```
SEGMENT NEAR DATA
nwl: DL %1
                    ; An address in near data, space is RAM
  SEGMENT FAR DATA
fw1: DL %2
                   ; An address in far data, space is ERAM
SEGMENT CODE
  ADD nw1,R0 ; nw1 is in RAM, uses 16-bit encoding
  ADD fw1,R1
                  ; fwl is in ERAM, uses 32-bit encoding
 LD R1,fw2 ; fw2 will be in ERAM, uses 16-bit encoding
SUB R0,rw1 ; rw1 declared to be in ROM, uses 16-bit encoding
; erw1 declared to be in EDOM
encoding
  LD xxx,R0 ; xxx undeclared, 16-bit encoding assumed
  LD yyy:EROM,R1 ; yyy undeclared, 32-bit encoding forced.
  SEGMENT NEAR_BSS
nw2: DS 4
                     ; nw2 is in near bss, space is RAM
  SEGMENT FAR BSS
fw2: DS 4
                  ; fw2 is far bss, space is ERAM
  XREF rw1:ROM ; rw1 declared to be in ROM
```
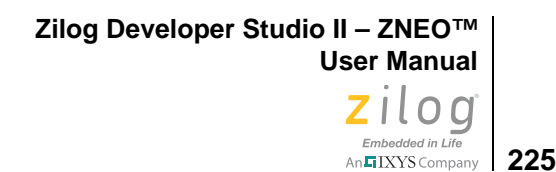

```
XREF erw1: EROM ; erw1 declared to be in EROM
```

### **Register Lists for PUSHM and POPM Instructions**

The ZNEO processor provides the PUSHM and POPM instructions to push or pop multiple registers. (Actually, the ZNEO processor provides the PUSHMHI, PUSHMLO, POPMHI, and POPMLO instructions, which each push or pop half the register set. The ZNEO assembler accepts PUSHM and POPM and generates the lower level instructions.) The list of registers to be pushed or popped can be expressed either as a register list or as an immediate value. If an immediate value is used, the least significant bit represents R0, and the most significant bit represents R15. The following examples illustrate the syntax for register lists:

```
myFunction:
```

```
PUSHM <R0-R2,R8,R12> ; Save registers R0,R1,R2,R8, and R12
                      ; Code for myFunction
  POPM <R0-R2,R8,R12> ; Restore Registers
  RET
                    ; and return
; The same example, using immediate values:
hisFunction:
  PUSHM #1107H
                     ; Save registers R0,R1,R2,R8, and R12
                      ; Code for hisFunction
 POPM #1107H
                   ; Restore Registers
  RET
                     ; and return
; The same example, using equates:
RegList EQU "<R0-R2,R8,R12>"
herFunction:
  PUSHM RegList
                      ; Save registers
                      ; Code for herFunction
                    ; Restore Registers
  POPM RegList
  RET
                     ; and return
```

### **Instruction Alignment**

Because all ZNEO instructions must be aligned to an even address, the ZNEO assembler implicitly inserts an ALIGN directive in front of each instruction. Thus, the following example assembles correctly:

```
; Some code
RET
_L1: DW %1234 ; Some data, perhaps used by previous routine
DB %3 ; Warning, next address is odd
myFunction: ; OK, implicitly aligned to next even address
LINK #%20
```

Of course, it does no harm to insert an ALIGN 2 or a .EVEN directive ahead of a function, just to be safe.

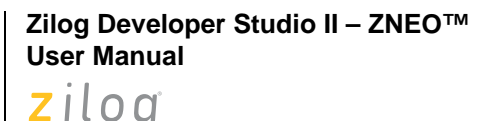

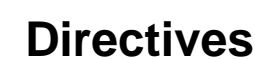

Embedded in Life An IXYS Company

226

Directives control the assembly process by providing the assembler with commands and information. These directives are instructions to the assembler itself and are not part of the microprocessor instruction set. Each of the supported assembler directives is described on the following pages:

- <u>ALIGN</u> see page 227
- <u>.COMMENT</u> see page 227
- <u>CPU</u> see page 227
- <u>Data Directives</u> see page 228
- **DEFINE** see page 231
- $\underline{DS}$  see page 232
- END see page 232
- EQU see page 233
- <u>INCLUDE</u> see page 233
- <u>LIST</u> see page 234
- <u>NOLIST</u> see page 234
- ORG see page 235
- <u>SEGMENT</u> see page 235
- <u>.SHORT\_STACK\_FRAME</u> see page 236
- <u>TITLE</u> see page 236
- <u>VAR</u> see page 237
- <u>VECTOR</u> see page 237
- <u>XDEF</u> see page 238
- <u>XREF</u> see page 238
- <u>Structures and Unions in Assembly Code</u> see page 239

Zilog Developer Studio II – ZNEO™ **User Manual** zilog Embedded in Life IXYS Company 227

### **ALIGN**

Forces the object following to be aligned on a byte boundary that is a multiple of *<value>*.

#### Synonym

.align

#### Syntax

<align\_directive> = > ALIGN <value>

#### Example

ALIGN 2 DW EVEN\_LABEL

### .COMMENT

The .COMMENT assembler directive classifies a stream of characters as a comment.

The .COMMENT assembler directive causes the assembler to treat an arbitrary stream of characters as a comment. The delimiter can be any printable ASCII character. The assembler treats as comments all text between the initial and final delimiter, as well as all text on the same line as the final delimiter.

You must not use a label on this directive.

#### Synonym

COMMENT

#### Syntax

.COMMENT delimiter [ text ] delimiter

#### Example

.COMMENT \$ An insightful comment of great import \$

This text is a comment, delimited by a dollar sign, and spanning multiple source lines. The dollar sign (\$) is a delimiter that marks the line as the end of the comment block.

### CPU

Defines to the assembler which member of the ZNEO family is targeted. From this directive, the assembler can determine which instructions are legal as well as the locations of the interrupt vectors within the ROM space, \_\_VECTOR segment.

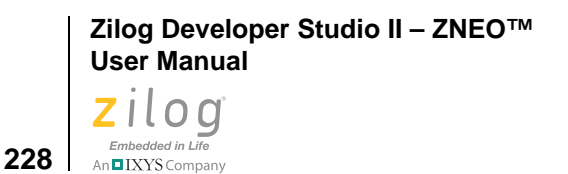

**Note:** The CPU directive is used to determine the physical location of the interrupt vectors.

#### **Syntax**

>

<cpu\_definition> = > CPU = <cpu\_name>

#### Example

CPU = Z16F2811

### **Data Directives**

Data directives allow you to reserve space for specified types of data.

#### Syntax

<data directive> = > <type> <value\_list> <type> -> DB => DL => DW => DW24 => BLKB => BLKL => BLKL => BLKW <value\_list> => <value> => <value\_list>,<value> <value> => <expression>|<string\_const>

### **BLKB Declaration Type**

#### Syntax

BLKB*count* [, <*init\_value*>]

#### Examples

```
BLKB 16 ; Allocate 16 uninitialized bytes.
BLKB 16, -1 ; Allocate 16 bytes and initialize them to -1.
```

### **BLKL Declaration Type**

#### **Syntax**

BLKLcount [, <init\_value>]

Zilog Developer Studio II – ZNEO™ User Manual Zilog <sub>Embedded in Life</sub>

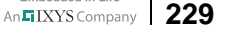

#### Examples

```
BLKL 16 ; Allocate 16 uninitialized longs.
BLKL 16, -1 ; Allocate 16 longs and initialize them to -1.
```

### **BLKW Declaration Type**

#### **Syntax**

BLKW*count* [, <*init\_value*>]

#### Examples

```
BLKW 16 ; Allocate 16 uninitialized words.
BLKW 16, -1 ; Allocate 16 words and initialize them to -1.
```

### **DB** Declaration Type

#### Synonyms

.byte, .ascii, DEFB, FCB, STRING, .STRING, byte, .asciz

#### Syntax

DB byte data (8 bits)

#### Examples

**Note:** There is no trailing null for the DB declaration type. A trailing null is added for .asciz declaration types.

### **DL Declaration Type**

#### Synonyms

.long, long

#### Syntax

DL long (32 bits)

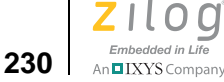

#### Examples

```
DL 1,2 ; Reserve 2 long words. Initialize the
  ; first with a 1 and last with a 2.
DL %12345678 ; Reserve space for 1 long word and
  ; initialize it to %12345678.
```

### **DW Declaration Type**

#### Synonyms

.word, word, .int

#### **Syntax**

Dwword data (16 bits)

#### Examples

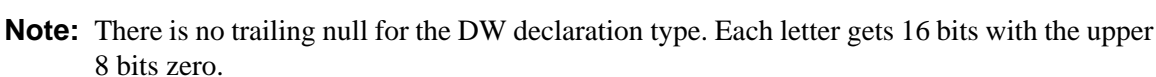

### **DW24 Declaration Type**

#### Synonyms

.word24, .trio, .DW24

#### Syntax

DW24word data (24 bits)

#### Examples

```
dw24 %123456 ; Reserve one 24-bit entity and initialize it with
%123456
.trio %789abc ; Reserve one 24-bit entity and initialize it
with %798abc
```

Zilog Developer Studio II – ZNEO™ User Manual Zilog Embedded in Life An EIXYS company 231

### DEFINE

Defines a segment with its associated address space, alignment, and origin. You must define a segment before you can use it, unless it is a predefined segment. If a clause is not given, use the default for that definition. For more information about the SEGMENT directive, see <u>SEGMENT</u> – see page 235. For a list of predefined segments, see <u>Predefined</u> <u>Segments</u> – see page 213.

#### Synonym

.define

#### Syntax

```
<segment_definition> =>
DEFINE<ident>[<space_clause>][align_clause>][<org_clause>]
```

#### Examples

### **ALIGN Clause**

Allows you to select the alignment boundary for a segment. The linker places modules in this segment on the defined boundary. The multiple, given in bytes, must be a power of two (1, 2, 4, 8, and so on).

#### **Syntax**

```
<align_clause> => ,ALIGN = <int_const>
```

#### Example

```
DEFINE fdata,SPACE = ERAM,ALIGN = 2
; Aligns on 2-byte boundary, relocatable.
```

### **ORG Clause**

Allows you to specify where the segment is to be located, making the segment an absolute segment. The linker places the segment at the memory location specified by the ORG. The default is no ORG, and thus the segment is relocatable.

#### Syntax

<org\_clause> => ,ORG = <int\_const>

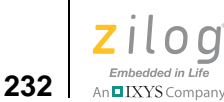

#### Synonym

ORIGIN

#### Example

```
DEFINE near_code,ORG = %FFF8
; Uses current space, byte alignment, and absolute starting
; address at memory location %FFF8.
```

#### SPACE Clause

A SPACE clause defines the address space in which the segment resides. The linker groups together segments with the same space identification. See Table 18, "ZNEO Address Spaces," on page 212 for available spaces.

#### **Syntax**

<space\_clause> => ,SPACE = <indent>

#### Example

```
DEFINE fdata,SPACE = ERAM,ALIGN = 2
; Aligns on a 2-byte boundary, relocatable.
```

### DS

Defines storage locations that do not need to be initialized.

#### Synonym

.block

#### Syntax

<define\_storage> => DS <value>

#### Example

NAME DS 10 ; Reserve 10 bytes of storage.

### END

Informs the assembler of the end of the source input file. If the operand field is present, it defines the start address of the program. During the linking process, only one module can define the start address; otherwise, an error results. The END directive is optional for those modules that do not define the start address.

Zilog Developer Studio II – ZNEO™ User Manual Zilog Embedded in Life

## Embedded in Life

#### Synonym

.end

#### Syntax

<end\_directive> => END[<expression>]

#### Example

```
END _start ; Use the value of _start as the program start address.
```

### EQU

Assigns symbolic names to numeric or string values. Any name used to define an equate must not have been previously defined. Other equates and label symbols are allowed in the expression, provided they are previously defined.

#### Synonyms

.equ, .EQU, EQUAL, .equal

#### Syntax

<label> EQU <expression>

#### **Examples**

length EQU 6 ; 1st dimension of rectangle
width EQU 11 ; 2nd dimension of rectangle
area EQU length \* width ; area of the rectangle

reg EQU r7 ; symbolic name of a register

### INCLUDE

Allows the insertion of source code from another file into the current source file during assembly. The included file is assembled into the current source file immediately after the directive. When the EOF (End of File) of the included file is reached, the assembly resumes on the line after the INCLUDE directive.

The file to include is named in the string constant after the INCLUDE directive. The file name can contain a path. If the file does not exist, an error results, and the assembly is aborted. A recursive INCLUDE also results in an error.

INCLUDE files are contained in the listing (.lst) file unless a NOLIST directive is active.

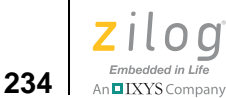

#### Synonyms

.include, .copy, COPY

#### Syntax

<include\_directive> => INCLUDE[<string\_const>]

#### **Examples**

```
INCLUDE "calc.h" ; include calc header file
INCLUDE "\test\calc.h" ; contains a path name
INCLUDE calc.h ; ERROR, use string constant
```

### LIST

Instructs the assembler to send output to the listing file. This mode stays in effect until a NOLIST directive is encountered. No operand field is allowed. This mode is the default mode.

#### Synonyms

.list, .LIST

#### Syntax

<list\_directive> => LIST

#### Example

LIST NOLIST

### NOLIST

Turns off the generation of the listing file. This mode remains in effect until a LIST directive is encountered. No operand is allowed.

#### Synonym

.NOLIST

#### Syntax

 $< nolist\_directive > = > NOLIST$ 

#### Example

LIST NOLIST

Zilog Developer Studio II – ZNEO™ User Manual Zilog Embedded in Life An⊑IXYS Company 235

### ORG

The ORG assembler directive sets the assembler location counter to a specified value in the address space of the current segment.

The ORG directive must be followed by an integer constant, which is the value of the new origin.

#### Synonyms

ORIGIN, .ORG

#### **Syntax**

<org\_directive> => ORG <int\_const>

#### Examples

ORG %1000 ; Sets the location counter at %1000 in the address space of current segment

ORG LOOP ; ERROR, use an absolute constant

On encountering the ORG assembler directive, the assembler creates a new absolute segment with a name starting with \$\$\$org. This new segment is placed in the address space of the current segment, with origin at the specified value and alignment as 1.

**Note:** Zilog recommends that segments requiring the use of ORG be declared as absolute segments from the outset by including an ORG clause in the DEFINE directive for the segment.

### SEGMENT

Specifies entry into a previously defined segment.

The SEGMENT directive must be followed by the segment identifier. The default segment is used until the assembler encounters a SEGMENT directive. The internal assembler program counter is reset to the previous program counter of the segment when a SEGMENT directive is encountered. See Table 19, "Predefined Segments," on page 213 for the names of predefined segments.

#### **Synonyms**

SECTION

#### Syntax

<segment\_directive> => SEGMENT <ident>

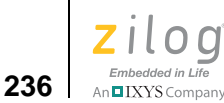

#### Example

SEGMENT code ; predefined segment DEFINE data ; user-defined

### .SHORT\_STACK\_FRAME

The ZNEO LD and LEA instructions permit a special encoding when an argument is an offset from the frame pointer and the offset can be expressed as a signed 6-bit value (-32 to +31). Normally, the ZNEO assembler chooses the smaller encoding whenever possible; otherwise, the assembler chooses the more general 14-bit encoding.

Also, when the ZNEO assembler encounters a LINK instruction allocating more than 256 bytes of stack frame, it silently substitutes a sequence of LINK and LEA or SUB instructions to obtain the desired result.

For especially tight code, you might prefer to be alerted with an error message when an offset from the frame pointer on an LD or LEA instruction cannot be encoded in a 6-bit field or when the stack size requested in a LINK instruction cannot be encoded in the 8-bit field allowed for a LINK instruction. The .SHORT\_STACK\_FRAME directive supports such a preference.

#### **Syntax**

<shortfp\_directive> => .SHORT\_STACK\_FRAME ON|OFF

#### Example

```
.SHORT_STACK_FRAME ON ; Turn short stack frames on ; Section of code that needs to be very tight .SHORT_STACK_FRAME OFF ; Turn short stack frames off
```

### TITLE

Causes a user-defined TITLE to be displayed in the listing file. The new title remains in effect until the next TITLE directive. The operand must be a string constant.

#### Synonym

.title

#### Syntax

<title\_directive> => TITLE <string\_const>

#### Example

TITLE "My Title"

Zilog Developer Studio II – ZNEO™ User Manual Zilog Embedded in Life An⊑IXYS Company 237

### VAR

The VAR directive works similarly to an EQU directive except you are allowed to change the value of the label. In the following example, STRVAR is assigned three different values. This would cause an error if EQU was used instead of VAR.

#### Synonym

.VAR, SET, .SET

#### Syntax

<label> VAR <expression>

#### Example

|        |          |      | A | 6  | SEGMENT NEAR_DATA |
|--------|----------|------|---|----|-------------------|
|        |          |      | A | 7  | ALIGN 2           |
|        | 000000FF |      | А | 8  | STRVARVAR FFH     |
| 000000 | FF       |      | А | 9  | DBSTRVAR          |
|        |          |      | А | 10 | SEGMENT ROM_TEXT  |
| 000000 |          |      | A | 11 | L0:               |
| 000000 | 4641494C | 4544 | A | 12 | DB"FAILED"        |
| 000006 | 00       |      | A | 13 | DB0               |
|        |          |      | A | 14 | SEGMENT NEAR_DATA |
|        |          |      | A | 15 | ALIGN 2           |
|        | 00000000 |      | A | 16 | STRVAR VAR L0     |
|        |          |      | A | 17 |                   |
| 000002 |          |      | A | 18 | _fail_str:        |
| 000002 | 00       |      | A | 19 | DBSTRVAR          |
|        |          |      | A | 20 | SEGMENT ROM_TEXT  |
| 000007 |          |      | A | 21 | L1:               |
| 000007 | 50415353 | 4544 | A | 22 | DB"PASSED"        |
| 00000D | 00       |      | A | 23 | DB0               |
|        | 00000007 |      | A | 24 | STRVAR VAR L1     |
|        |          |      | A | 25 | SEGMENT NEAR_DATA |
|        |          |      | A | 26 | ALIGN 2           |
| 000004 |          |      | A | 27 | _pass_str:        |
| 000004 | 07       |      | А | 28 | DBSTRVAR          |

### VECTOR

Initializes an interrupt or reset vector to a program address.

The CPU directive is used to determine the physical location of the interrupt vectors.

#### **Syntax**

<vector\_directive> => VECTOR <vector name> = <expression>

```
Zilog Developer Studio II – ZNEO™
User Manual
```

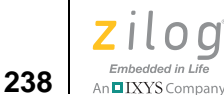

<vector name> specifies which vector is being selected. For ZNEO, <vector name> must be one of the following elements:

| ADC  | P7AD      |
|------|-----------|
| C0   | PWM_FAULT |
| C1   | PWM_TIMER |
| C2   | RESET     |
| C3   | SPI       |
| I2C  | SYSEXC    |
| P0AD | TIMER0    |
| P1AD | TIMER1    |
| P2AD | TIMER2    |
| P3AD | UART0_RX  |
| P4AD | UART0_TX  |
| P5AD | UART1_RX  |
| P6AD | UART1_TX  |
|      |           |

#### **Examples**

VECTOR SPI = spi\_handler VECTOR P2AD = p2ad\_handler

### **XDEF**

Defines a list of labels in the current module as an external symbol that are to be made publicly visible to other modules at link time. The operands must be labels that are defined somewhere in the assembly file.

#### Synonyms

.global, GLOBAL, .GLOBAL, .public, .def, public

#### Syntax

<xdef\_directive> => XDEF <ident list>

#### Examples

```
XDEF label
XDEF label1,label2,label3
```

### XREF

Specifies that a list of labels in the operand field are defined in another module. The reference is resolved by the linker. The labels must not be defined in the current module. This directive optionally specifies the address space in which the label resides.

Zilog Developer Studio II – ZNEO™ User Manual Zilog Embedded in Life

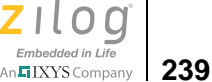

#### Synonyms

.extern, EXTERN, EXTERNAL, .ref

#### Syntax

#### Examples

```
XREF label
XREF label1,label2,label3
XREF label:ROM
```

### Structures and Unions in Assembly Code

The assembler provides a set of directives to group data elements together, similar to highlevel programming language constructs like a C structure or a Pascal record. These directives allow you to declare a structure or union type consisting of various elements, assign labels to be of previously declared structure or union type, and provide multiple ways to access elements at an offset from such labels.

The assembler directives associated with structure and union support are listed in Table 21:

| Assembler Directive | Description                                                          |
|---------------------|----------------------------------------------------------------------|
| .STRUCT             | Group data elements in a structure type.                             |
| .ENDSTRUCT          | Denotes end of structure or union type.                              |
| .UNION              | Group data elements in a union type.                                 |
| .TAG                | Associate label with a structure or union type.                      |
| .WITH               | A section in which the specified label or structure tag is implicit. |
| .ENDWITH            | Denotes end of with section.                                         |

Table 21. Structure and Union Assembler Directives

These structure and union directives are described in the following sections:

- <u>.STRUCT and .ENDSTRUCT Directives</u> see page 240
- <u>.TAG Directive</u> see page 241
- <u>.UNION Directive</u> see page 242
- .WITH and .ENDWITH Directives see page 243

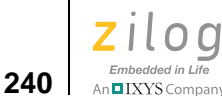

### .STRUCT and .ENDSTRUCT Directives

A structure is a collection of various elements grouped together under a single name for convenient handling. The . STRUCT and . ENDSTRUCT directives can be used to define the layout for a structure in assembly by identifying the various elements and their sizes. The . STRUCT directive assigns symbolic offsets to the elements of a structure. It does not allocate memory. It merely creates a symbolic template that can be used repeatedly.

The .STRUCT and .ENDSTRUCT directives have the following form:

[stag] . STRUCT [offset | : parent]

[name\_1] DS count1

[name\_2] DS count2

[tname] . TAG stagx [count]

•••

[name\_n] DS count3

[ssize] . ENDSTRUCT [stag]

The label *stag* defines a symbol to use to reference the structure; the expression *offset*, if used, indicates a starting offset value to use for the first element encountered; otherwise, the starting offset defaults to zero.

If *parent* is specified rather than *offset*, the *parent* must be the name of a previously defined structure, and the *offset* is the size of the parent structure. In addition, each name in the *parent* structure is inserted in the new structure.

Each element can have an optional label, such as *name\_1*, which is assigned the value of the element's offset into the structure and which can be used as the symbolic offset. If *stag* is missing, these element names become global symbols; otherwise, they are referenced using the syntax *stag.name*. The directives following the optional label can be any space reserving directive such as DS, or the .TAG directive (defined below), and the structure offset is adjusted accordingly.

The label *ssize*, if provided, is a label in the global name space and is assigned the size of the structure.

If a label *stag* is specified with the .ENDSTRUCT directive, it must match the label that is used for the .STRUCT directive. The intent is to allow for code readability with some checking by the assembler.

An example structure definition is:

DATE .STRUCT MONTH DS 1 DAY DS 1

Zilog Developer Studio II – ZNEO™ User Manual Zilog Embedded in Life An EIXYS Company 241

YEAR DS 2 DSIZE .ENDSTRUCT DATE

**Note:** Directives allowed between . STRUCT and . ENDSTRUCT are directives that specify size, principally DS, ALIGN, ORG, and . TAG and their aliases. Also, BLKB, BLKW, and BLKL directives with one parameter are allowed because they indicate only size.

The following directives are not allowed within . STRUCT and . ENDSTRUCT:

- Initialization directives (DB, DW, DL, DF, and DD) and their aliases
- BLKB, BLKW, and BLKL with two parameters because they perform initialization
- Equates (EQU and SET)
- Macro definitions (MACRO)
- Segment directives (SEGMENT and FRAME)
- Nested . STRUCT and . UNION directives
- CPU instructions (for example, LD and NOP)

### .TAG Directive

The .TAG directive declares or assigns a label to have a structure type. This directive can also be used to define a structure/union element within a structure. The .TAG directive does not allocate memory; however, the .TAG directive inside a structure reserves space in the structure.

The .TAG directive to define a structure/union element has the following form:

[*stag*] . STRUCT [*offset* | : *parent*]

[name\_1] DS count1

[name\_2] DS count2

•••

[tname] . TAG stagx [count]

•••

[ssize] . ENDSTRUCT [stag]

The .TAG directive to assign a label to have a structure type has the following form:

[*tname*] . TAG stag ; Apply stag to *tname* 

[*tname*] DS *ssize* ; Allocate space for *tname* 

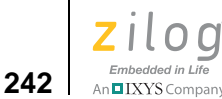

Once applied to label *tname*, the individual structure elements are applied to *tname* to produce the desired offsets using *tname* as the structure base. For example, the label tname.name\_2 is created and assigned the value tname + stag.name\_2. If there are any alignment requirements with the structure, the .TAG directive attaches the required alignment to the label. The optional *count* on the .TAG directive is meaningful only inside a structure definition and implies an array of the .TAG structure.

**Note:** Keeping the space allocation separate allows you to place the . TAG declarations that assign structure to a label in the header file in a similar fashion to the . STRUCT and XREF directives. You can then include the header file in multiple source files wherever the label is used. Make sure to perform the space allocation for the label in only one source file.

Examples of the .TAG directive are as follows:

.STRUCT DATE MONTH DS 1 DAY DS 1 YEAR DS 2 DSIZE .ENDSTRUCT DATE NAMELEN EQU 30 EMPLOYEE .STRUCT DS NAMELEN NAME SOCIAL DS 10 START .TAG DATE SALARY DS 1 .ENDSTRUCT EMPLOYEE ESIZE

NEWYEARS .TAG DATE NEWYEARS DS DSIZE

The .TAG directive in the last example above creates the symbols NEWYEARS.MONTH, NEWYEARS.DAY, and NEWYEARS.YEAR. The space for NEWYEARS is allocated by the DS directive.

### **.UNION Directive**

The .UNION directive is similar to the .STRUCT directive, except that the offset is reset to zero on each label. A .UNION directive cannot have an offset or parent union. The keyword to terminate a .UNION definition is .ENDSTRUCT.

Zilog Developer Studio II – ZNEO™ User Manual Zilog Embedded in Life

Embedded in Life

The .UNION directive has the following form: [stag] .UNION [name\_1] DS count1 [name 2] DS count2 [tname] . TAG stagx [count] • • • [*name\_n*] DS *count3* [ssize] . ENDSTRUCT [stag] An example of the .UNION directive usage is: .STRUCT BYTES B0 DS 1 B1 DS 1 B2 DS 1 B3 DS 1 BSIZE .ENDSTRUCT BYTES LONGBYTES .UNION LDATA BLKL 1 BDATA .TAG BYTES LSIZE .ENDSTRUCT LONGBYTES

### .WITH and .ENDWITH Directives

Using the fully qualified names for fields within a structure can result in very long names. The .WITH directive allows the initial part of the name to be dropped.

The .WITH and .ENDWITH directives have the following form:

- .WITH name
- ; directives
  - .ENDWITH [name]

The identifier name may be the name of a previously defined .STRUCT or .UNION, or an ordinary label to which a structure has been attached using a .TAG directive. It can also be the name of an equate or label with no structure attached. Within the .WITH section, the assembler attempts to prepend "*name*." to each identifier encountered, and selects the modified name if the result matches a name created by the .STRUCT, .UNION, or .TAG directives.

The .WITH directives can be nested, in which case the search is from the deepest level of nesting outward. In the event that multiple names are found, a warning is generated and the first such name is used.

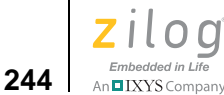

If name is specified with the .ENDWITH directive, the name must match that used for the .WITH directive. The intent is to allow for code readability with some checking by the assembler.

```
Examine the following COMPUTE_PAY routine.
COMPUTE_PAY:
; Enter with pointer to an EMPLOYEE in R2, days in R1
; Return with pay in R0
LD.SB R0,EMPLOYEE.SALARY(R2)
MUL R0,R1
RET
```

The preceding routine could be written using the .with directive as follows: COMPUTE\_PAY:

```
; Enter with pointer to an EMPLOYEE in R2, days in R1
; Return with pay in R0
.WITH EMPLOYEE
LD.SB R0, SALARY(R2)
MUL R0,R1
RET
.ENDWITH EMPLOYEE
```

## **Conditional Assembly**

Conditional assembly is used to control the assembly of blocks of code. Entire blocks of code can be enabled or disabled using conditional assembly directives.

### **Conditional Assembly Directives**

The following conditional assembly directives are allowed:

- IF
- IFDEF
- IFSAME
- IFMA

Any symbol used in a conditional directive must be previously defined by an EQU or VAR directive. Relational operators can be used in the expression. Relational expressions evaluate to 1 if true, and 0 if false.

Embedded in Life An IXYS Company 245

If a condition is true, the code body is processed. Otherwise, the code body after an ELSE is processed, if included.

The ELIF directive allows a case-like structure to be implemented.

**Note:** Conditional assembly can be nested.

### IF

Evaluates a Boolean expression. If the expression evaluates to 0, the result is false; otherwise, the result is true.

#### Synonyms

.if, .IF, IFN, IFNZ, COND, IFTRUE, IFNFALSE, .IFTRUE

#### Syntax

```
IF [<cond_expression> <code_body>]
[ELIF <cond_expression> <code_body>]
[ELSE <code_body>]
ENDIF
```

#### Example

•

```
IF XYZ ; process code body if XYZ is not 0
 •
 •
<Code Body>
•
.
ENDIF
IF XYZ !=3 ; code body 1 if XYZ is not 3
 •
<Code Body 1>
 •
 •
 .
ELIF ABC ; XYZ=3 and ABC is not 0,
 .
 •
<Code Body 2>
```

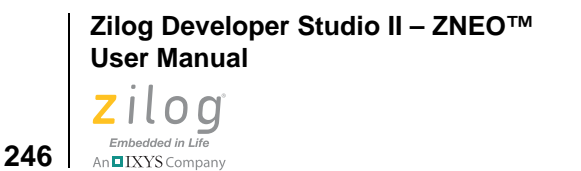

•

### IFDEF

Checks for label definition. Only a single label can be used with this conditional. If the label is defined, the result is true; otherwise, the result if false.

#### **Syntax**

IFDEF <label> <code\_body> [ELSE <code\_body>] ENDIF

#### Example

```
IFDEF XYZ ; process code body if XYZ is defined
.
.
.
.
.
.
.
.
.
.
ENDIF
```

#### **IFSAME**

Checks to see if two string constants are the same. If the strings are the same, the result is true; otherwise, the result is false. If the strings are not enclosed by quotes, the comma is used as the separator.

#### Syntax

```
IFSAME <string_const> , <string_const>
  <code_body>
[ELSE
```

Zilog Developer Studio II – ZNEO™ User Manual Zilog <sub>Embedded in Life</sub>

Embedded in Life

<code\_body>] ENDIF

#### IFMA

Used only within a macro, this directive checks to determine if a macro argument has been defined. If the argument is defined, the result is true. Otherwise, the result is false. If *<arg\_number>* is 0, the result is TRUE if no arguments were provided; otherwise, the result is FALSE.

**Note:** IFMA refers to argument numbers that are one based (that is, the first argument is numbered one).

#### Syntax

```
IFMA <arg_number>
<code_body>
[ELSE
<code_body>]
ENDIF
```

### **Macros**

>

Macros allow a sequence of one or more assembly source lines to be represented by a single assembler symbol. In addition, arguments can be supplied to the macro to specify or alter the assembler source lines generated once the macro is expanded. The following sections describe how to define and invoke macros.

### **Macro Definition**

A macro definition must precede the use of the macro. The macro name must be the same for both the definition and the ENDMACRO line. The argument list contains the formal arguments that are substituted with actual arguments when the macro is expanded. The arguments can be optionally prefixed with the substitution character (\) in the macro body.

During the invocation of the macro, a token substitution is performed, replacing the formal arguments (including the substitution character, if present) with the actual arguments.

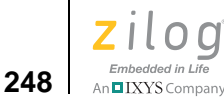

>

#### Syntax

<macroname>[:]MACRO[<arg>(,<arg>)...] <macro\_body> ENDMAC[RO]<macroname>

#### Example

```
store: MACRO reg1,reg2,reg3
ADD reg1,reg2
LD reg3,reg1
ENDMAC store
```

**Note:** The following example contains a subtle error:

```
BadMac MACRO a,b,c
DL a,b,c
MACEND BadMac
```

Recall that b and c are reserved words on ZNEO, used for condition codes on the JP instruction. Thus, they cannot be used as macro arguments. To avoid this and similar errors, it is recommended that you avoid single character names.

### Concatenation

To facilitate unambiguous symbol substitution during macro expansion, the concatenation character (&) can be suffixed to symbol names. The concatenation character is a syntactic device for delimiting symbol names that are points of substitution and is devoid of semantic content. The concatenation character, therefore, is discarded by the assembler, when the character has delimited a symbol name. For example:

```
val_part1 equ 55h
  val_part2 equ 33h
The assembly is:
  value macro par1, par2
    DB par1&_&par2
    macend
    value val,part1
    value val, part2
The generated list file is:
                                    9
                                              value val,part1
                              А
  000000 55
                              A+
                                    9
                                              DB val part1
                                    9
                                              macend
                              A+
                                   10
                                              value val, part2
                              А
  000001 33
                                              DB val_part2
                              A+
                                   10
```

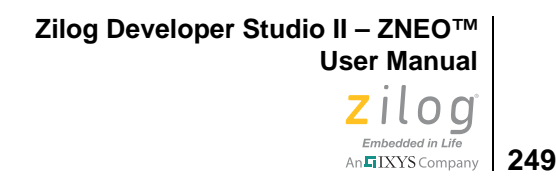

A+ 10 macend

### **Macro Invocation**

A macro is invoked by specifying the macro name and following the name with the desired arguments. Use commas to separate the arguments.

#### **Syntax**

<macroname>[<arg>[(,<arg>)]...]

#### Example

store R1,R2,R3

This macro invocation causes registers R1 and R2 to be added and the result stored in register R3.

### **Local Macro Labels**

Local macro labels allow labels to be used within multiple macro expansions without duplication. When used within the body of a macro, symbols preceded by two dollar signs (\$\$) are considered local to the scope of the macro and therefore are guaranteed to be unique. The two dollars signs are replaced by an underscore followed by a macro invocation number.

#### **Syntax**

\$\$ < label >

#### Example

```
LJMP: MACRO cc,label
JP cc,$$lab
JP label
$$lab:
ENDMAC
```

### **Optional Macro Arguments**

A macro can be defined to handle omitted arguments using the IFMA (if macro argument) conditional directive within the macro. The conditional directive can be used to detect if an argument was supplied with the invocation.

#### Example

MISSING\_ARG: MACRO ARG0, ARG1, ARG2 IFMA 2

```
Zilog Developer Studio II – ZNEO™
User Manual
```

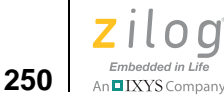

LD ARG0,ARG1 ELSE LD ARG0,ARG2 ENDIF ENDMACRO MISSING\_ARG

#### Invocation

MISSING\_ARG R1, ,R2 ; missing second arg

#### Result

LD R1,R2

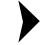

**Note:** IFMA refers to argument numbers that are one based (that is, the first argument is numbered one).

### **Exiting a Macro**

The MACEXIT directive is used to immediately exit a macro. No further processing is performed. However, the assembler checks for proper if-then conditional directives. A MACEXIT directive is normally used to terminate a recursive macro.

The following example is a recursive macro that demonstrates using MACEXIT to terminate the macro.

#### Example

```
RECURS_MAC: MACRO ARG1,ARG2

IF ARG1==0

MACEXIT

ELSE

RECURS_MAC ARG1-1, ARG2

DB ARG2

ENDIF

ENDMACRO RECURS_MAC

RECURS_MAC 1, 'a'
```

### Labels

Labels are considered symbolic representations of memory locations and can be used to reference such memory locations within an expression. Labels can be anonymous, local, imported or exported by directive, and be contained within a defined space, as described below.

Zilog Developer Studio II – ZNEO™ User Manual Zilog Embedded in Life An EIXYS company 251

### **Anonymous Labels**

The ZDS II assembler supports anonymous labels. Table 22 lists the reserved symbols provided for this purpose.

#### Table 22. Anonymous Labels

| Symbol | Description                                                                                                    |
|--------|----------------------------------------------------------------------------------------------------|
| \$\$   | Anonymous label. This symbol can be used as a label an arbitrary number of times.                                        |
| \$B    | Anonymous label backward reference. This symbol references the most recent anonymous label defined before the reference. |
| \$F    | Anonymous label forward reference. This symbol references the most recent anonymous label defined after the reference.   |

### Local Labels

Any label beginning with a dollar sign (\$) or ending with a question mark (?) is considered to be a local label. The scope of a local label ends when a SCOPE directive is encountered, thus allowing the label name to be reused. A local label cannot be imported or exported.

#### Example

| \$LOOP: | JP \$LOOP ; | Infinite branch to | \$LOOP  |
|---------|-------------|--------------------|---------|
| LAB?:   | JP LAB?     | ; Infinite branch  | to LAB? |
|         | SCOPE       | ; New local label  | scope   |
| \$LOOP: | JP \$LOOP ; | Reuse \$LOOP       |         |
| LAB?:   | JP LAB?     | ; Reuse LAB?       |         |

### Importing and Exporting Labels

Labels can be imported from other modules using the EXTERN or XREF directive. A space can be provided in the directive to indicate the label's location. Otherwise, the space of the current segment is used as the location of the label.

Labels can be exported to other modules by use of the PUBLIC or XDEF directive.

### **Label Spaces**

The assembler makes use of a label's space when checking the validity of instruction operands. Certain instruction operands require that a label be located in a specific space because that instruction can only operate on data located in that space. A label is assigned to a space by one of the following methods:

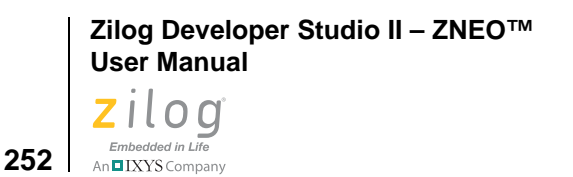

- The space of the segment in which the label is defined.
- The space provided in the EXTERN or XREF directive.
- If no space is provided with the EXTERN or XREF directive, the space check is not performed on the label.

### Source Language Syntax

The syntax description that follows is offered here to outline the general assembler syntax. It does not define assembly language instructions.

| <source_line></source_line>             | $ \begin{array}{c} \rightarrow \\ \rightarrow \\ \rightarrow \\ \rightarrow \\ \rightarrow \\ \rightarrow \end{array} $ | <if_statement><br/>[<label_field>]<instruction_field><eol><br/>[<label_field>]<directive_field><eol><br/><label_field><eol><br/><eol></eol></eol></label_field></eol></directive_field></label_field></eol></instruction_field></label_field></if_statement> |
|-----------------------------------------|----------------------------------------------------------------------------------------------------|----------------------------------------------------------------------------------------------------|
| <if_statement></if_statement>           | $\rightarrow$<br>$\rightarrow$<br>$\rightarrow$                                                                         | <if_section><br/>[<else_statement>]<br/>ENDIF</else_statement></if_section>                                                                                                    |
| <if_section></if_section>               | $\rightarrow$                                                                                                    | <if_conditional><br/><code-body></code-body></if_conditional>                                                                                                    |
| <if_conditional></if_conditional>       | $\rightarrow$                                                                                                    | IF <cond_expression> <br/>IFDEF<ident> <br/>IFSAME<string_const>,<string_const> <br/>IFMA<int_const></int_const></string_const></string_const></ident></cond_expression>                                                                                     |
| <else_statement></else_statement>       | $\rightarrow$                                                                                                    | ELSE <code_body> <br/>ELIF<cond_expression><br/><code_body><br/>[<else_statement>]</else_statement></code_body></cond_expression></code_body>                                                                                                    |
| <cond_expression></cond_expression>     | $\rightarrow$                                                                                                    | <expression> <br/><expression><relop><expression></expression></relop></expression></expression>                                                                                                    |
| <relop></relop>                         | $\rightarrow$                                                                                                    | ==   <   >   <=   =>   !=                                                                                                    |
| <code_body></code_body>                 | $\rightarrow$                                                                                                    | <source_line>@</source_line>                                                                                                    |
| <label_field></label_field>             | $\rightarrow$                                                                                                    | <ident>:</ident>                                                                                                    |
| <instruction_field></instruction_field> | $\rightarrow$                                                                                                    | <mnemonic>[<operand>]@</operand></mnemonic>                                                                                                    |
| <directive_field></directive_field>     | $\rightarrow$                                                                                                    | <directive></directive>                                                                                                    |
| <mnemonic></mnemonic>                   | $\rightarrow$                                                                                                    | valid instruction mnemonic                                                                                                    |
| <operand></operand>                     | $\rightarrow$ $\rightarrow$                                                                                             | <addressing_mode><br/><expression></expression></addressing_mode>                                                                                                    |
| <addressing_mode></addressing_mode>     | $\rightarrow$                                                                                                    | valid instruction addressing mode                                                                                                    |

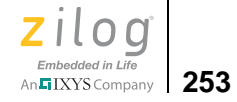

| <directive></directive>       | $\rightarrow$ | ALIGN< <i>int_const</i> >                                |
|-------------------------------|---------------|----------------------------------------------------------|
|                               | $\rightarrow$ | <array_definition></array_definition>                    |
|                               | $\rightarrow$ | CONDLIST(ON   OFF)                                       |
|                               | $\rightarrow$ | END[ <expression>]</expression>                          |
|                               | $\rightarrow$ | <ident>EQU<expression></expression></ident>              |
|                               | $\rightarrow$ | ERROR< <i>string_const</i> >                             |
|                               | $\rightarrow$ | EXIT< <i>string_const</i> >                              |
|                               | $\rightarrow$ | .FCALL< <i>ident</i> >                                   |
|                               | $\rightarrow$ | FILE< <i>string_const</i> >                              |
|                               | $\rightarrow$ | .FRAME< <i>ident</i> >,< <i>ident</i> >,< <i>space</i> > |
|                               | $\rightarrow$ | globals (ON OFF)                                         |
|                               | $\rightarrow$ | INCLUDE< <i>string_const</i> >                           |
|                               | $\rightarrow$ | LIST (ON   OFF)                                          |
|                               | $\rightarrow$ | <macro_def></macro_def>                                  |
|                               | $\rightarrow$ | <macro_invoc></macro_invoc>                              |
|                               | $\rightarrow$ | MACDELIM< <i>char_const</i> >                            |
|                               | $\rightarrow$ | MACLIST (ON   OFF)                                       |
|                               | $\rightarrow$ | NOLIST                                                   |
|                               | $\rightarrow$ | ORG< <i>int_const</i> >                                  |
|                               | $\rightarrow$ | <public_definition></public_definition>                  |
|                               | $\rightarrow$ | <scalar_definition></scalar_definition>                  |
|                               | $\rightarrow$ | SCOPE                                                    |
|                               | $\rightarrow$ | <segment_definition></segment_definition>                |
|                               | $\rightarrow$ | SEGMENT< <i>ident</i> >                                  |
|                               | $\rightarrow$ | SUBTITLE< <i>string_const</i> >                          |
|                               | $\rightarrow$ | SYNTAX= <target_microprocessor></target_microprocessor>  |
|                               | $\rightarrow$ | TITLE <string_const></string_const>                      |
|                               | $\rightarrow$ | <ident>VAR<expression></expression></ident>              |
|                               | $\rightarrow$ | WARNING <string_const></string_const>                    |
| <array definition=""></array> | $\rightarrow$ | <type>'['<elements>']'</elements></type>                 |
| <i>y</i>                      | $\rightarrow$ | [ <initvalue>(,<initvalue>)@]</initvalue></initvalue>    |
| <type></type>                 | $\rightarrow$ | DB                                                       |
|                               | $\rightarrow$ | DL                                                       |
|                               | $\rightarrow$ | DW                                                       |
|                               | $\rightarrow$ | DW24                                                     |
| <elements></elements>         | $\rightarrow$ | [ <int_const>]</int_const>                               |
| <initvalue></initvalue>       | $\rightarrow$ | ['[' <instances>']']<value></value></instances>          |
| <instances></instances>       | $\rightarrow$ | <int const=""></int>                                     |
|                               |               |                                                          |

<value>  $\rightarrow$  <expression>|<string\_const>

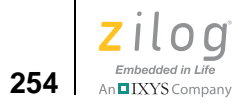

| <expression></expression>                                                                                                    | $\rightarrow$ | '(' <expression>')'</expression>                                          |
|----------------------------------------------------------------------------------------------------|---------------|---------------------------------------------------------------------------|
| -                                                                                                    | $\rightarrow$ | <expression><binary_op><expression></expression></binary_op></expression> |
|                                                                                                    | $\rightarrow$ | <unary_op><expression></expression></unary_op>                            |
|                                                                                                    | $\rightarrow$ | <int_const></int_const>                                                   |
|                                                                                                    | $\rightarrow$ |                                                                           |
|                                                                                                    | $\rightarrow$ | LOW-expression>                                                           |
|                                                                                                    | $\rightarrow$ | OFFSET <expression></expression>                                          |
| chinary on                                                                                                    | _             | +                                                                         |
| <pre>&gt;&gt;&gt;</pre>                                                                                                    | $\rightarrow$ | -                                                                         |
|                                                                                                    | $\rightarrow$ | *                                                                         |
|                                                                                                    | $\rightarrow$ | /                                                                         |
|                                                                                                    | $\rightarrow$ | >>                                                                        |
|                                                                                                    | $\rightarrow$ | <<                                                                        |
|                                                                                                    | $\rightarrow$ | کد<br>۱                                                                   |
|                                                                                                    | $\rightarrow$ | <br>•                                                                     |
| -6                                                                                                    | ,             |                                                                           |
| <1>                                                                                                    | $\rightarrow$ | ~                                                                         |
|                                                                                                    | $\rightarrow$ | 1                                                                         |
| rint const                                                                                                    |               | ·<br>digit(digit) \@                                                      |
|                                                                                                    | $\rightarrow$ | hexdiait(hexdiait ' ')@H                                                  |
|                                                                                                    | $\rightarrow$ | bindiait(bindiait ' ')@B                                                  |
|                                                                                                    | $\rightarrow$ | <char_const></char_const>                                                 |
| <char_const></char_const>                                                                                                    | $\rightarrow$ | 'any'                                                                     |
| <label></label>                                                                                                    | $\rightarrow$ | <ident></ident>                                                           |
| <string_const></string_const>                                                                                                    | $\rightarrow$ | "('\"'  <i>any</i> )@"                                                    |
| <ident></ident>                                                                                                    | $\rightarrow$ | (letter '_')(letter '_' digit '.')@                                       |
| <ident_list></ident_list>                                                                                                    | $\rightarrow$ | <ident>(,<ident>)@</ident></ident>                                        |
| <macro_def></macro_def>                                                                                                    | $\rightarrow$ | <ident>MACRO[<arg>(<arg>)]</arg></arg></ident>                            |
|                                                                                                    |               | <code_body></code_body>                                                   |
|                                                                                                    |               | ENDMAC[RO] <macname></macname>                                            |
| <macro_invoc></macro_invoc>                                                                                                    | $\rightarrow$ | <macname>[<arg>](,<arg>)]</arg></arg></macname>                           |
| <arg></arg>                                                                                                    | $\rightarrow$ | macro argument                                                            |
| <public_definition></public_definition>                                                                                                    | $\rightarrow$ | PUBLIC< <i>ident list&gt;</i><br>EXTERN< <i>ident list&gt;</i>            |
| <scalar_definition></scalar_definition>                                                                                                    | $\rightarrow$ | <type>[<value>]</value></type>                                            |
| <segment_definition< td=""><td><math>\rightarrow</math></td><td>DEFINE&lt;<i>ident</i>&gt;[&lt;<i>space_clause</i>&gt;]</td></segment_definition<> | $\rightarrow$ | DEFINE< <i>ident</i> >[< <i>space_clause</i> >]                           |
| >                                                                                                    |               | [ <align_clause>][<org_clause>]</org_clause></align_clause>               |
| <space_clause></space_clause>                                                                                                    | $\rightarrow$ | ,SPACE=< <i>space</i> >                                                   |
| <align_clause></align_clause>                                                                                                    | $\rightarrow$ | ,ALIGN=< <i>int_const</i> >                                               |

Zilog Developer Studio II – ZNEO™ User Manual Zilog Embedded in Life An⊑IXYS Company 255

<org\_clause> → , ORG=<int\_const> <space> → (RAM|ROM|ERAM|EROM|IODATA)

### Warning and Error Messages

This section covers warning and error messages for the assembler.

400 Symbol already defined. The symbol has been previously defined.

**401 Syntax error.** General-purpose error when the assembler recognizes only part of a source line. The assembler might generate multiple syntax errors per source line.

**402 Symbol XREF'd and XDEF'd.** Label previously marked as externally defined or referenced. This error occurs when an attempt is made to both XREF and XDEF a label.

**403 Symbol not a segment.** The segment has not been previously defined or is defined as some other symbol type.

**404 Illegal EQU.** The name used to define an equate has been previously defined or equates and label symbols in an equate expression have not been previously defined.

**405 Label not defined.** The label has not been defined, either by an XREF or a label definition.

**406 Illegal use of XREF's symbol.** XDEF defines a list of labels in the current module as an external symbol that are to be made publicly visible to other modules at link time; XREF specifies that a list of labels in the operand field are defined in another module.

**407 Illegal constant expression.** The constant expression is not valid in this particular context. This error normally occurs when an expression requires a constant value that does not contain labels.

**408 Memory allocation error.** Not enough memory is available in the specified memory range.

**409 Illegal** .elif **directive**. There is no matching .if for the .elif directive.

410 Illegal .else directive. There is no matching .if for the .else directive.

**411 Illegal** .endif directive. There is no matching .if for the .endif directive.

**412 EOF encountered within an** .if. End-of-file encountered within a conditional directive.

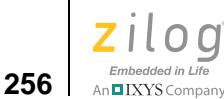

**416 Unsupported/illegal directives.** General-purpose error when the assembler recognizes only part of a source line. The assembler might generate multiple errors for the directive.

**417 Unterminated quoted string.** You must terminate a string with a double quote.

**418 Illegal symbol name.** There are illegal characters in a symbol name.

**419 Unrecognized token.** The assembler has encountered illegal/unknown character(s).

**420 Constant expression overflow.** A constant expression exceeded the range of – 2147483648 to 2147483648.

**421 Division by zero.** The divisor equals zero in an expression.

**422 Address space not defined.** The address space is not one of the defined spaces.

**423 File not found.** The file cannot be found in the specified path, or, if no path is specified, the file cannot be located in the current directory.

**424 XREF or XDEF label in const exp.** You cannot use an XREF or XDEF label in an EQU directive.

**425 EOF found in macro definition.** End of file encountered before ENDMAC(RO) reached.

**426 MACRO/ENDMACRO name mismatch.** The declared MACRO name does not match the ENDMAC(RO) name.

**427 Invalid MACRO arguments.** The argument is not valid in this particular instance.

**428 Nesting same segment.** You cannot nest a segment within a segment of the same name.

429 Macro call depth too deep. You cannot exceed a macro call depth of 25.

**430 Illegal ENDMACRO found.** No macro definition for the ENDMAC(RO) encountered.

431 Recursive macro call. Macro calls cannot be recursive.

**432 Recursive include file.** Include directives cannot be recursive.

433 ORG to bad address. The ORG clause specifies an invalid address for the segment.

**434 Symbol name too long.** The maximum symbol length (33 characters) has been exceeded.

**435 Operand out-of-range error.** The assembler detects an expression operand that is out of range for the intended field and generates appropriate error messages.

436 Relative branch to XREF label. Do not use the JP instruction with XREF.

**437 Invalid array index.** A negative number or zero has been used for an array instance index. You must use positive numbers.

**438 Label in improper space.** Instruction requires label argument to be located in certain address space. The most common error is to have a code label when a data label is required or vice versa.

439 Vector not recognized. The vector name is illegal.

**444 Too many initializers.** Initializers for array data allocation exceeds array element size.

**445 Missing** .\$endif **at EOF.** There is no matching .\$endif for the .\$if directive.

448 Segment stack overflow. Do not allocate returned structures on the stack.

**456 Unsupported initialization of RAM.** A data directive has been used to try to initialize data in a segment which is located in the RAM, ERAM or IODATA address spaces. Because data in these spaces is volatile (not preserved through system reset or power cycles), the data initialization will not occur unless a copy of the segment is made in the nonvolatile ROM or EROM space then copied into the RAM, ERAM or IODATA space by your system start-up code.

**461 Unexpected end-of-file in comment.** End-of-file encountered in a multi-line comment

462 Macro redefinition. The macro has been redefined.

**464 Obsolete feature encountered.** An obsolete feature was encountered.

**470 Missing token error.** A token must be added.

475 User error. General-purpose error.

476 User warning. General-purpose warning.

**480 Relist map file error.** A map file will not be generated.

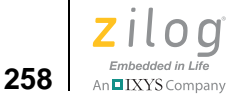

**481 Relist file not found error.** The map file cannot be found in the specified path, or, if no path is specified, the map file cannot be located in the current directory.

**482 Relist symbol not found.** Any symbol used in a conditional directive must be previously defined by an EQU or VAR directive.

**483 Relist aborted.** A map file will not be generated.

490 Stall or hazard conflict found. A stall or hazard conflict was encountered.

**499 General purpose switch error.** There was an illegal or improperly formed command line option.

Zilog Developer Studio II – ZNEO™ User Manual Zilog Embedded in Life

# Embedded in Life

## **Chapter 6. Using the Linker/Locator**

The ZNEO developer's environment linker/locator creates a single executable file from a set of object modules and object libraries. It acts as a linker by linking together object modules and resolving external references to public symbols. It also acts as a locator because it allows you to specify where code and data is stored in the target processor at run time. The executable file generated by the linker can be loaded onto the target system and debugged using the Zilog Developer Studio II.

This section describes the following topics:

- <u>Linker Functions</u> see page 259
- <u>Invoking the Linker</u> see page 260
- <u>Linker Commands</u> see page 260
- <u>Linker Expressions</u> see page 273
- <u>Sample Linker Map File</u> see page 280
- <u>Troubleshooting the Linker</u> see page 295
- <u>Warning and Error Messages</u> see page 297

### **Linker Functions**

The following five major types of objects are manipulated during the linking process.

Libraries. Object libraries are collections of object modules created by the Librarian.

**Modules.** Modules are created by assembling a file with the assembler or compiling a file with the compiler and then assembling it.

Address spaces. Each module consists of various address spaces. Address spaces correspond to either a physical or logical block of memory on the target processor. For example, a Harvard architecture that physically divides memory into program and data stores has two physical blocks—each with its own set of addresses. Logical address spaces are often used to divide a large contiguous block of memory to separate data and code. In this case, the address spaces partition the physical memory into two logical address spaces. The memory range for each address space depends on the particular ZNEO family member. For more information about address spaces on ZNEO, see <u>Address Spaces</u> – see page 212.

**Groups.** A group is a collection of logical address spaces. They are typically used for convenience in locating a set of address spaces together.

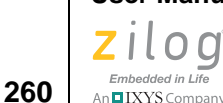

**Segments.** Each address space consists of various segments. Segments are named logical partitions of data or code that form a continuous block of memory. Segments with the same name residing in different modules are concatenated together at link time. Segments are assigned to an address space and can be relocatable or absolute. Relocatable segments can be randomly allocated by the linker; absolute segments are assigned a physical address within its address space. See <u>Segments</u> – see page 213 for more information about using predefined segments, defining new segments, and attaching code and data to segments.

The linker performs the following functions:

- Reads in relocatable object modules and library files and linker commands.
- Resolves external references.
- Assigns absolute addresses to relocatable segments of each address space and group.
- Generates a single executable module to download into the target system.
- Generates a map file.

### **Invoking the Linker**

The linker is automatically invoked when your project is open and you click the Build button or **Rebuild All** button on the Build toolbar (see the <u>Build Toolbar</u> section on page 18). The linker then links the corresponding object modules of the various source files in your project and any additional object/library modules specified in the **Objects and Libraries** page in the **Project Settings** dialog box (discussed on <u>page 64</u>). The linker uses the linker command file to control how these object modules and libraries are linked. The linker command file is automatically generated by ZDSII if the Always Generate from Settings button is selected (see the <u>Always Generate from Settings</u> section on page 61). You can add additional linker commands with the **Additional Linker Directives** dialog box (discussed on <u>page 62</u>). If you want to override the automatically generated linker command file, select the **Use Existing** button (see the <u>Use Existing</u> section on page 63).

The linker can also be invoked from the DOS command line or through the ZDSII Command Processor. For more information about invoking the linker from the DOS command line, see <u>Running ZDSII from the Command Line</u> – see page 349. To invoke the linker through the ZDSII Command Processor, see <u>Using the Command Processor</u> – see page 359.

### **Linker Commands**

This section describes the commands of a linker command file:

<u><outputfile>=<module list></u> – see page 262
Zilog Developer Studio II – ZNEO™ User Manual Zilog

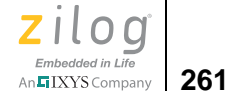

- <u>CHANGE</u> see page 262
- <u>COPY</u> see page 263
- <u>DEBUG</u> see page 265
- <u>DEFINE</u> see page 265
- FORMAT see page 265
- <u>GROUP</u> see page 266
- <u>HEADING</u> see page 266
- <u>LOCATE</u> see page 266
- <u>MAP</u> see page 267
- <u>MAXHEXLEN</u> see page 267
- <u>MAXLENGTH</u> see page 268
- <u>NODEBUG</u> see page 268
- <u>NOMAP</u> see page 268
- <u>NOWARN</u> see page 268
- <u>ORDER</u> see page 269
- <u>RANGE</u> see page 269
- <u>SEARCHPATH</u> see page 270
- <u>SEQUENCE</u> see page 270
- <u>SORT</u> see page 271
- <u>SPLITTABLE</u> see page 271
- <u>UNRESOLVED IS FATAL</u> see page 272
- <u>WARN</u> see page 272
- WARNING IS FATAL see page 272
- <u>WARNOVERLAP</u> see page 273

**Note:** Only the *<outputfile>=<module list>* and the FORMAT commands are required. All commands and operators are *not* case-sensitive.

Zilog Developer Studio II – ZNEO™ User Manual

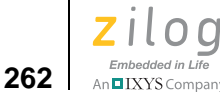

## <outputfile>=<module list>

This command defines the executable file, object modules, and libraries involved in the linking process. *<module list>* is a list of object module or library path names to be linked together to create the output file. *<output file>* is the base name of the output file generated. The extension of the output file name is determined by the FORMAT command.

## Example

```
sample=c:\ZDSII_ZNEO_4.11.0\lib\zilog\startups.obj, \
    test.obj, \
    c:\ZDSII_ZNEO_4.11.0\lib\standard\chelpsd.lib, \
    c:\ZDSII_ZNEO_4.11.0\lib\standard\crtsd.lib, \
    c:\ZDSII_ZNEO_4.11.0\lib\standard\fpsd.lib
```

This command links the two object modules and three library modules to generate the linked output file sample.lod in IEEE 695 format when the format=OMF695 command is present.

**Notes:** In the preceding example, the  $\setminus$  (backslash) at the end of the first line allows the *<module list>* to extend over several lines in a linker command file.

The backslash to continue the *<module list>* over multiple lines is not supported when this command is entered on the DOS command line.

## CHANGE

The CHANGE command is used to rename a group, address space, or segment. The CHANGE command can also be used to move an address space to another group or to move a segment to another address space.

## Syntax

CHANGE <*name*> = <*newname*>

<name> can be a group, address space, or segment.

*<newname>* is the new name to be used in renaming a group, address space, or segment; the name of the group where an address space is to be moved; or the name of the address space where a segment is to be moved.

**Note:** The linker recognizes the special space NULL. NULL is not one of the spaces that an object file or library contains in it. If a segment name is changed to NULL using the CHANGE

TIXYS Company 263

command to the linker, the segment is deleted from the linking process. This can be useful if you must link only part of an executable or not write out a particular part of the executable. The predefined space NULL can also be used to prevent initialization of data while

#### **Examples**

To change the name of a segment (for example, strseg) to another segment name (for example, codeseg), use the following command:

reserving the segment in the original space using the COPY command. See also the exam-

CHANGE strseg=codeseg

To move a segment (for example, codeseg) to a different address space (for example, RAM), use the following command:

CHANGE codeseg=RAM

ples for the COPY command.

To not allocate a segment (for example, dataseg), use the following command: CHANGE dataseg=NULL

## COPY

The COPY command is used to make a copy of a segment into a specified address space. This is most often used to make a copy of initialized RAM in ROM so that it can be initialized at run time.

#### Syntax

COPY <segment> <name>[at<expression>]

<*segment>* can only be a segment. <*name>* can only be an address space.

## **Examples**

To make a copy of a code segment in ROM, observe the following procedure:

- 1. In the assembly code, define a code segment (for example, codeseg) to be a segment located in RAM. This is the run-time location of codeseg.
- 2. Use the following linker command:

COPY codeseg ROM

The linker places the actual contents associated with codeseg in ROM (the load time location) and associates RAM (the run-time location) addresses with labels in codeseg.

| Zilog Developer Studio II – ZNEO™<br>User Manual |  |
|--------------------------------------------------|--|
| zilog                                            |  |
| Embedded in Life                                 |  |

264

**Note:** You must copy the codeseg contents from ROM to RAM at run time as part of the start-up routine. You can use the COPY BASE OF and COPY TOP OF linker expressions to get the base address and top address of the contents in ROM. You can use the BASE OF and TOP OF linker expressions to get the base address and top address of codeseg.

To copy multiple segments to ROM, observe the following procedure:

- 1. In the assembly code, define the segments (for example, strseg, text, and codeseg) to be segments located in RAM. This is the run-time location of the segments.
- 2. Use the following linker commands:

CHANGE strseg=codeseg CHANGE text=codeseg COPY codeseg ROM

The linker renames strseg and text as codeseg and performs linking as described in the previous example. You must write only one loop to perform the copy from ROM to RAM at run time, instead of three (one loop each for strseg, text, and codeseg).

To allocate a string segment in ROM but not generate the initialization:

- 1. In the assembly code, define the string segment (for example, strsect) to be a segment located in ROM.
- 2. Use the following linker command:

COPY strsect NULL

The linker associates all of the labels in strsect with an address in ROM and does not generate any loadable data for strsect. This is useful when ROM is already programmed separately, and the address information is required for linking and debugging.

**Notes:** The linker recognizes the special space NULL. NULL is not one of the spaces that an object file or library contains in it. If a segment name is changed to NULL using the CHANGE command to the linker, the segment is deleted from the linking process. This can be useful if you must link only part of an executable or not write out a particular part of the executable. The predefined space NULL can also be used to prevent initialization of data while reserving the segment in the original space using the COPY command.

Refer to the Linker Expressions section on page 273 for the format to write an expression.

Zilog Developer Studio II – ZNEO™ **User Manual** zilog Embedded in Life

## n IXYS Company 265

## DEBUG

The DEBUG command causes the linker to generate debug information for the debugger. This option is applicable only if the executable file is IEEE 695.

#### **Syntax**

[-]DEBUG

## DEFINE

The DEFINE command creates a user-defined public symbol at link time. This command is used to resolve external references (XREF) used in assemble time.

#### Syntax

DEFINE <symbol name> = <expression>

*<symbol name>* is the name assigned to the public symbol.

<expression> is the value assigned to the public symbol.

## Example

DEFINE copy\_size = copy top of data\_seg - copy base of data\_seg

Note: Refer to the Linker Expressions section on page 273 for the format to write an expression.

## FORMAT

The FORMAT command sets the executable file of the linker according to the following table.

| File Type       | Option  | File Extension |
|-----------------|---------|----------------|
| IEEE 695 format | OMF695  | .lod           |
| Intel 32-bit    | INTEL32 | .hex           |

The default setting is IEEE 695.

## **Syntax**

[-]FORMAT=<type>

## Example

FORMAT = OMF695, INTEL32

## GROUP

The GROUP command provides a method of collecting multiple address spaces into a single manageable entity.

## **Syntax**

GROUP <groupname> = <name>[,<name>]

*<groupname>* can only be a group.

*<name>* can only be an address space.

## HEADING

The HEADING command enables or disables the form feed  $(\f)$  characters in the map file output.

## **Syntax**

-[NO]heading

## LOCATE

>

The LOCATE command specifies the address where a group, address space, or segment is to be located. If multiple locates are specified for the same space, the last specification takes precedence. A warning is flagged on a LOCATE of an absolute segment.

**Note:** The LOCATE of a segment overrides the LOCATE of an address space. A LOCATE does not override an absolute segment.

## **Syntax**

LOCATE <name> AT <expression>

<name> can be a group, address space, or segment.

*<expression>* is the address to begin loading.

An IXYS Company

Zilog Developer Studio II – ZNEO™ User Manual Zilog Embedded in Life An EIXYS Company 267

#### Example

LOCATE ROM AT \$1000

**Note:** Refer to the <u>Linker Expressions</u> section on page 273 for the format to write an expression.

## MAP

The MAP command causes the linker to create a link map file. The link map file contains the location of address spaces, segments, and symbols. The default is to create a link map file. NOMAP suppresses the generation of a link map file.

For the ZNEO link map file, the C prefix indicates EROM, the T prefix indicates ROM, the E prefix indicates ERAM, and the R prefix indicates RAM.

#### Syntax

```
-MAP = [<mapfile>]
```

*mapfile* has the same name as the executable file with the .map extension unless an optional *<mapfile>* is specified.

#### Example

MAP = myfile.map

#### Link Map File

A sample map file is shown in the <u>Sample Linker Map File</u> – see page 280.

## MAXHEXLEN

The MAXHEXLEN command causes the linker to fix the maximum data record size for the Intel hex output. The default is 64 bytes.

#### Syntax

```
[-]MAXHEXLEN < IS | = > < 16 | 32 | 64 | 128 | 255 >
```

#### **Examples**

```
-maxhexlen=16
```

or

MAXHEXLEN IS 16

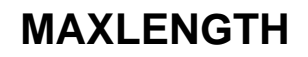

Embedded in Life

An IXYS Company

268

The MAXLENGTH command causes a warning message to be issued if a group, address space, or segment is longer than the specified size. The RANGE command sets address boundaries. The MAXLENGTH command allows further control of these boundaries.

#### **Syntax**

MAXLENGTH < name > < expression >

<name> can be a group, address space, or segment.

*<expression>* is the maximum size.

## Example

MAXLENGTH CODE \$FF

Note: Refer to the Linker Expressions section on page 273 for the format to write an expression.

## NODEBUG

>

The NODEBUG command suppresses the linker from generating debug information. This option is applicable only if the executable file is IEEE 695.

#### **Syntax**

[-]NODEBUG

## NOMAP

The NOMAP command suppresses generation of a link map file. The default is to generate a link map file.

#### **Syntax**

[-]NOMAP

## NOWARN

The NOWARN command suppresses warning messages. The default is to generate warning messages.

Zilog Developer Studio II – ZNEO™ User Manual Zilog Embedded in Life

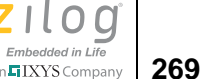

#### **Syntax**

[-]NOWARN

## ORDER

The ORDER command establishes a linking sequence and sets up a dynamic RANGE for contiguously mapped address spaces. The base of the RANGE of each consecutive address space is set to the top of its predecessor.

#### **Syntax**

ORDER <*name*>[,<*name-list*>]

*<name>* can be a group, address space, or segment. *<name-list>* is a comma-separated list of other groups, address spaces, or segments. However, a RANGE is established only for an address space.

## Example

ORDER GDATA, GTEXT

where GDATA and GTEXT are groups.

In this example, all address spaces associated with GDATA are located before (that is, at lower addresses than) address spaces associated with GTEXT.

## RANGE

>

The RANGE command sets the lower and upper bounds of a group, address space, or segment. If an address falls outside of the specified RANGE, the system displays a message.

**Note:** You must use white space to separate the colon from the RANGE command operands.

## **Syntax**

RANGE <*name*><*expression*>: <*expression*>[,<*expression*>: <*expression*>...]

*<name>* can be a group, address space, or segment. The first *<expression>* marks the lower boundary for a specified address RANGE. The second *<expression>* marks the upper boundary for a specified address RANGE.

## Example

RANGE EROM \$008000 : \$01FFFF,\$040000 : \$04FFFF

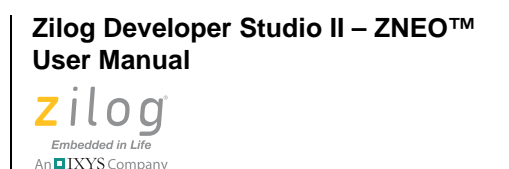

270

>

If a RANGE is specified for a segment, this range must be within any RANGE specified by that segment's address space.

**Note:** Refer to the <u>Linker Expressions</u> section on page 273 for the format to write an expression.

## SEARCHPATH

The SEARCHPATH command establishes an additional search path to be specified in locating files. The search order is.

- 1. Current directory
- 2. Environment path
- 3. Search path

#### **Syntax**

SEARCHPATH ="<path>"

#### Example

SEARCHPATH="C:\ZDSII\_ZNEO\_4.11.0\lib\standard"

## SEQUENCE

The SEQUENCE command forces the linker to allocate a group, address space, or segment in the order specified.

#### **Syntax**

SEQUENCE <name>[,<name\_list>]

<name> is either a group, address space, or segment.

<name\_list> is a comma-separated list of group, address space, or segment names.

## Example

SEQUENCE NEAR\_DATA, NEAR\_TEXT, NEAR\_BSS

**Note:** If the sequenced segments do *not* all receive space allocation in the first pass through the available address ranges, then the sequence of segments is *not* maintained.

Zilog Developer Studio II – ZNEO™ User Manual Zilog Embedded in Life An EIXYS company 271

## SORT

The SORT command sorts the external symbol listing in the map file by name or address order. The default is to sort in ascending order by name.

## Syntax

[-]SORT <ADDRESS | NAME> [IS | =] <ASCENDING | UP | DESCENDING | DOWN>

NAME indicates sorting by symbol name.

ADDRESS indicates sorting by symbol address.

## Examples

The following examples show how to sort the symbol listing by the address in ascending order:

SORT ADDRESS ASCENDING

or

-SORT ADDRESS = UP

## SPLITTABLE

The SPLITTABLE command allows (but does not force) the linker to split a segment into noncontiguous pieces to fit into available memory slots. Splitting segments can be helpful in reducing the overall memory requirements of the project. However, problems can arise if a noncontiguous segment is copied from one space to another using the COPY command. The linker issues a warning if it is asked to COPY any noncontiguous segment.

If SPLITTABLE is not specified for a given segment, the linker allocates the entire segment contiguously.

The SPLITTABLE command takes precedence over the ORDER and SEQUENCE commands.

By default, ZDS II segments are nonsplittable. When multiple segments are made splittable, the linker might re-order segments regardless of what is specified in the ORDER (or SEQUENCE) command. In this case, you must perform one of following actions:

- Modify the memory map of the system so there is only one discontinuity and only one splittable segment in which case the ORDER command is followed
- Modify the project so a specific ordering of segments is not required, in which case multiple segments can be marked splittable

Zilog Developer Studio II – ZNEO™ User Manual

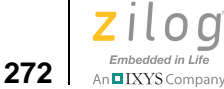

#### **Syntax**

SPLITTABLE segment\_list

#### Example

SPLITTABLE CODE, ROM\_TEXT

## UNRESOLVED IS FATAL

The UNRESOLVED IS FATAL command causes the linker to treat *undefined external symbol* warnings as fatal errors. The linker quits generating output files immediately if the linker cannot resolve any undefined symbol. By default, the linker proceeds with generating output files if there are any undefined symbols.

## **Syntax**

[-] < UNRESOLVED > < IS | = > <FATAL>

## Examples

-unresolved=fatal

or

UNRESOLVED IS FATAL

## WARN

The WARN command specifies that warning messages are to be generated. An optional warning file can be specified to redirect messages. The default setting is to generate warning messages on the screen and in the map file.

## Syntax

[-]WARN = [<warn filename>]

## Example

-WARN=warnfile.txt

## WARNING IS FATAL

The WARNING IS FATAL command causes the linker to treat all warning messages as fatal errors. The linker does not generate output file(s) if there are any warnings while linking. By default, the linker proceeds with generating output files even if there are warnings.

Zilog Developer Studio II – ZNEO™ User Manual zilog Embedded in Life An IXYS Company 273

#### **Syntax**

[-]< WARNING | WARN> < IS | => <FATAL>

## Examples

-warn=fatal

or

WARNING IS FATAL

## WARNOVERLAP

The WARNOVERLAP command enables or disables the warnings when overlap occurs while binding segments. The default is to display the warnings whenever a segment gets overlapped.

#### Syntax

-[NO]warnoverlap

## Linker Expressions

This section describes the operators and their operands that form legal linker expressions:

- + (Add) – see page 274
- <u>& (And)</u> – see page 274
- BASE OF – see page 275
- COPY BASE – see page 276
- <u>COPY TOP</u> – see page 276
- /(Divide) – see page 276
- FREEMEM – see page 276
- ٠ HIGHADDR – see page 277
- ٠ LENGTH – see page 277
- ٠ LOWADDR – see page 277
- \* (Multiply) – see page 278
- Decimal Numeric Values - see page 278
- Hexadecimal Numeric Values see page 278 ٠

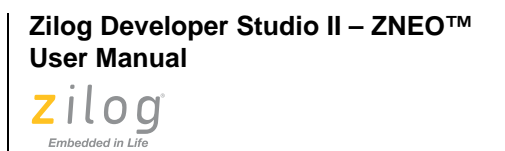

274

An IXYS Company

- (<u>Or</u>) see page 279
- << (Shift Left) see page 279
- <u>>> (Shift Right)</u> see page 279
- <u>- (Subtract)</u> see page 279
- <u>TOP OF</u> see page 280
- <u>^ (Bitwise Exclusive Or)</u> see page 280
- $\sim$  (Not) see page 280

The following note applies to many of the *<expression>* commands discussed in this section.

Note: To use BASE, TOP, COPY BASE, COPY TOP, LOWADDR, HIGHADDR, LENGTH, and FREEMEM *<expression>* commands, you must have completed the calculations on the expression. This is done using the SEQUENCE and ORDER commands. Do not use an expression of the segment or space itself to locate the object in question.

## **Examples**

/\* Correct example using segments \*/
SEQUENCE seg2, seg1 /\* Calculate seg2 before seg1 \*/
LOCATE seg1 AT TOP OF seg2 + 1
 /\* Do not do this: cannot use expression of seg1 to locate seg1
\*/
LOCATE seg1 AT (TOP OF seg2 - LENGTH OF seg1)

## + (Add)

The + (Add) operator is used to perform the addition of two expressions.

#### Syntax

<expression> + <expression>

## & (And)

The & (And) operator is used to perform a bitwise & of two expressions.

Zilog Developer Studio II – ZNEO™ User Manual Zilog Embedded in Life

## Embedded in Life

#### **Syntax**

<expression> & <expression>

## **BASE OF**

The BASE OF operator provides the lowest used address of a group, address space, or segment, excluding any segment copies when *<name>* is a segment. The value of BASE OF is treated as an expression value.

## Syntax

BASE OF <name>

<name> can be a group, address space, or segment.

## BASE OF Versus LOWADDR OF

By default, allocation for a given memory group, address space, or segment starts at the lowest defined address for that memory group, address space, or segment. If you explicitly define an assignment within that memory space, allocation for that space begins at that defined point and then occupies subsequent memory locations; the explicit allocation becomes the default BASE OF value. BASE OF *<name>* gives the lowest *allocated* address in the space; LOWADDR OF *<name>* gives the lowest *physical* address in the space.

For example:

```
RANGE ROM $0 : $7FFF
RANGE RAM $8000 : $BFFF
/* RAM allocation */
LOCATE s_uninit_data at $8000
LOCATE s_nvrblock at $9000
DEFINE __low_data = BASE OF s_uninit_data
```

Using

LOCATE s\_uninit\_data at \$8000

or

LOCATE s\_uninit\_data at LOWADDR OF RAM

gives the same address (the lowest possible address) when RANGE RAM \$8000:\$BFFF.

If

LOCATE s\_uninit\_data at \$8000

is changed to

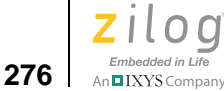

LOCATE s\_uninit\_data at BASE OF RAM

the lowest used address is \$9000 (because LOCATE s\_nvrblock at \$9000 and s\_nvrblock is in RAM).

## **COPY BASE**

The COPY BASE operator provides the lowest used address of a copy segment, group, or address space. The value of COPY BASE is treated as an expression value.

## **Syntax**

COPY BASE OF <name>

<name> can be either a group, address space, or segment.

## COPY TOP

The COPY TOP operator provides the highest used address of a copy segment, group, or address space. The value of COPY TOP is treated as an expression value.

## **Syntax**

COPY TOP OF <name>

<name> can be a group, address space, or segment.

## / (Divide)

The / (Divide) operator is used to perform division.

#### **Syntax**

<expression> / <expression>

## FREEMEM

The FREEMEM operator provides the lowest address of unallocated memory of a group, address space, or segment. The value of FREEMEM is treated as an expression value.

## Syntax

FREEMEM OF <name>

*<name>* can be a group, address space, or segment.

Zilog Developer Studio II – ZNEO™ User Manual Zilog Embedded in Life An⊑IXYS Company 277

## HIGHADDR

The HIGHADDR operator provides the highest possible address of a group, address space, or segment. The value of HIGHADDR is treated as an expression value.

#### **Syntax**

HIGHADDR OF <*name*>

<name> can be a group, address space, or segment.

## LENGTH

The LENGTH operator provides the length of a group, address space, or segment. The value of LENGTH is treated as an expression value.

## Syntax

LENGTH OF <name>

<name> can be a group, address space, or segment.

## LOWADDR

The LOWADDR operator provides the lowest possible address of a group, address space, or segment. The value of LOWADDR is treated as an expression value.

## Syntax

LOWADDR OF <name>

<name> can be a group, address space, or segment.

## BASE OF Versus LOWADDR OF

By default, allocation for a given memory group, address space, or segment starts at the lowest defined address for that memory group, address space, or segment. If you explicitly define an assignment within that memory space, allocation for that space begins at that defined point and then occupies subsequent memory locations; the explicit allocation becomes the default BASE OF value. BASE OF *<name>* gives the lowest *allocated* address in the space; LOWADDR OF *<name>* gives the lowest *physical* address in the space.

For example:

RANGE ROM \$0 : \$7FFF RANGE RAM \$8000 : \$BFFF

```
Zilog Developer Studio II – ZNEO™
User Manual
```

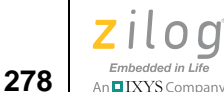

```
/* RAM allocation */
LOCATE s_uninit_data at $8000
LOCATE s_nvrblock at $9000
DEFINE __low_data = BASE OF s_uninit_data
```

#### Using

LOCATE s\_uninit\_data at \$8000

or

LOCATE s\_uninit\_data at LOWADDR OF RAM

gives the same address (the lowest possible address) when RANGE RAM \$8000:\$BFFF.

#### If

LOCATE s\_uninit\_data at \$8000

#### is changed to

LOCATE s\_uninit\_data at BASE OF RAM

the lowest used address is \$9000 (because LOCATE s\_nvrblock at \$9000 and s\_nvrblock is in RAM).

## \* (Multiply)

The \* (Multiply) operator is used to multiply two expressions.

#### Syntax

```
<expression> * <expression>
```

## **Decimal Numeric Values**

Decimal numeric constant values can be used as an expression or part of an expression. Digits are collections of numeric digits from 0 to 9.

#### **Syntax**

<digits>

## **Hexadecimal Numeric Values**

Hexadecimal numeric constant values can be used as an expression or part of an expression. Hex digits are collections of numeric digits from 0 to 9 or A to F.

Zilog Developer Studio II – ZNEO™ User Manual Zilog Embedded in Life An⊑IXYS Company 279

#### **Syntax**

\$<hexdigits>

## | (Or)

The | (Or) operator is used to perform a bitwise inclusive | (Or) of two expressions.

#### **Syntax**

<expression> / <expression>

## << (Shift Left)

The << (Shift Left) operator is used to perform a left shift. The first expression to the left of << is the value to be shifted. The second expression is the number of bits to the left the value is to be shifted.

## **Syntax**

<expression> << <expression>

## >> (Shift Right)

The >> (Shift Right) operator is used to perform a right shift. The first expression to the left of >> is the value to be shifted. The second expression is the number of bits to the right the value is to be shifted.

## **Syntax**

<expression> >> <expression>

## - (Subtract)

The - (Subtract) operator is used to subtract one expression from another.

#### **Syntax**

<expression> - <expression>

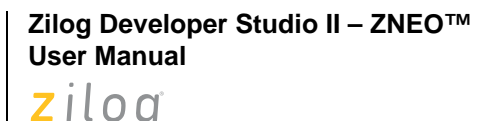

## **TOP OF**

Embedded in Life

An IXYS Company

280

The TOP OF operator provides the highest allocated address of a group, address space, or segment, excluding any segment copies when *<name>* is a segment. The value of TOP OF is treated as an expression value.

#### Syntax

TOP OF <*name*>

*<name>* can be a group, address space, or segment.

If you declare a segment to begin at TOP OF another segment, the two segments share one memory location. TOP OF give the address of the last used memory location in a segment, not the address of the next available memory location. For example,

LOCATE segment2 at TOP OF segment1

starts segment2 at the address of the last used location of segment1. To avoid both segments sharing one memory location, use the following syntax:

LOCATE segment2 at (TOP OF segment1) + 1

## ^ (Bitwise Exclusive Or)

The ^ operator is used to perform a bitwise exclusive OR on two expressions.

#### Syntax

<expression> ^ <expression>

## ~ (Not)

The  $\sim$  (Not) operator is used to perform a one's complement of an expression.

#### **Syntax**

 $\sim$  <*expression*>

## Sample Linker Map File

IEEE 695 OMF Linker Version 6.20 (05120604)
Copyright (C) 1999-2004 Zilog, Inc. All Rights Reserved

LINK MAP:

DATE: Wed Dec 07 13:51:43 2005

Zilog Developer Studio II – ZNEO™ User Manual Zilog

An IXYS Company 281

```
PROCESSOR: assembler
FILES: C:\PROGRA~1\Zilog\ZDSII_~1.0\lib\zilog\startupexkS.obj
           .\main.obj
           .\Z16F2800100ZCOG.obj
           C:\PROGRA~1\Zilog\ZDSII_~1.0\lib\std\chelpSD.lib
           C:\PROGRA~1\Zilog\ZDSII_~1.0\lib\std\crtSD.lib
           C:\PROGRA~1\Zilog\ZDSII_~1.0\lib\std\fpSD.lib
COMMAND LIST:
================
/* Linker Command File - Z16F2800100ZCOG Debug */
/* Generated by: */
/* ZDS II - ZNEO 4.11.0 (Build 05120701) */
/* IDE component: b:4.10:05120701 */
/* compiler options */
/* -chartype:U -define:_Z16F2811AL -define:_Z16K_SERIES */
/* -define: Z16F SERIES -genprintf -keepasm -NOkeeplst -NOlist */
/* -NOlistinc -model:S */
/* -
stdinc:"C:\PROGRA~1\Zilog\ZDSII_~1.0\include\std;C:\PROGRA~1\Zilog\ZDSII_~1.0\
include\zilog" */
/* -NOregvar -reduceopt -debug -cpu:Z16F2811AL */
/* -asmsw:" -cpu:Z16F2811AL -define:_Z16F2811AL=1 -define:_Z16K_SERIES=1 -
define:_Z16F_SERIES=1 -
include:C:\PROGRA~1\Zilog\ZDSII_~1.0\include\std;C:\PROGRA~1\Zilog\ZDSII_~1.0\
include\zilog" */
/* assembler options */
/* -define:_Z16F2811AL=1 -define:_Z16K_SERIES=1 */
/* -define: Z16F SERIES=1 */
/* _
include: "C:\PROGRA~1\Ziloq\ZDSII ~1.0\include\std;C:\PROGRA~1\Ziloq\ZDSII ~1.0
\include\zilog" */
/* -list -NOlistmac -name -pagelen:56 -pagewidth:80 -quiet -warn */
/* -debug -NOigcase -cpu:Z16F2811AL */
-FORMAT=OMF695, INTEL32
-map -maxhexlen=64 -quiet -warnoverlap -NOxref -unresolved=fatal
-sort NAME=ascending -warn -debug -NOigcase
RANGE ROM $000000 : $007FFF
RANGE RAM $FFB000 : $FFBFFF
RANGE IODATA $FFC000 : $FFFFF
RANGE EROM $008000 : $01FFFF
```

Zilog Developer Studio II – ZNEO™ User Manual

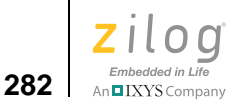

RANGE ERAM \$800000 : \$81FFFF CHANGE NEAR TEXT=NEAR DATA CHANGE FAR TEXT=FAR DATA ORDER FAR\_BSS, FAR\_DATA ORDER NEAR\_BSS, NEAR\_DATA COPY NEAR\_DATA EROM COPY FAR DATA EROM define  $_0$ \_exit = 0 define low near romdata = copy base of NEAR DATA define \_low\_neardata = base of NEAR\_DATA define len neardata = length of NEAR DATA define low far romdata = copy base of FAR DATA define \_low\_fardata = base of FAR\_DATA define \_len\_fardata = length of FAR\_DATA define \_low\_nearbss = base of NEAR\_BSS define \_len\_nearbss = length of NEAR\_BSS define \_low\_farbss = base of FAR\_BSS define len farbss = length of FAR BSS define \_near\_heaptop = highaddr of RAM define \_far\_heaptop = highaddr of ERAM define \_far\_stack = highaddr of ERAM define near stack = highaddr of RAM define near heapbot = top of RAM define \_far\_heapbot = top of ERAM DEFINE \_SYS\_CLK\_SRC = 2 DEFINE \_SYS\_CLK\_FREQ = 2000000 DEFINE EXTCT INIT PARAM = \$c0 DEFINE \_\_\_EXTCS0\_INIT\_PARAM = \$8012 DEFINE \_\_\_EXTCS1\_INIT\_PARAM = \$8001 DEFINE \_\_\_EXTCS2\_INIT\_PARAM = \$0000 DEFINE EXTCS3 INIT PARAM = \$0000 DEFINE \_\_\_EXTCS4\_INIT\_PARAM = \$0000 DEFINE \_\_\_EXTCS5\_INIT\_PARAM = \$0000 DEFINE \_\_\_PFAF\_INIT\_PARAM = \$ff DEFINE \_\_\_PGAF\_INIT\_PARAM = \$ff DEFINE \_\_\_PDAF\_INIT\_PARAM = \$ff00 DEFINE \_\_\_PAAF\_INIT\_PARAM = \$0000 DEFINE PCAF INIT PARAM = \$0000 DEFINE \_\_\_PHAF\_INIT\_PARAM = \$0300 DEFINE PKAF INIT PARAM = \$0f "C:\PROGRA~1\Ziloq\ZDSII ~1.0\samples\QUICKS~1\Debuq\Z16F2800100ZCOG"=

Zilog Developer Studio II – ZNEO™ User Manual Zilog<sup>°</sup> Embedded in Life An TIXYS Company 283

```
.\Z16F2800100ZCOG.obj, C:\PROGRA~1\Zilog\ZDSII_~1.0\lib\std\chelpSD.lib,
C:\PROGRA~1\Zilog\ZDSII_~1.0\lib\std\crtSD.lib,
C:\PROGRA~1\Zilog\ZDSII_~1.0\lib\std\fpSD.lib
```

#### SPACE ALLOCATION:

| Space | Base     | Тор      | Size     |
|-------|----------|----------|----------|
| EROM  | C:008000 | C:008502 | <br>503h |
| RAM   | R:FFB000 | R:FFB042 | 43h      |
| ROM   | T:0000   | T:013F   | 140h     |

#### SEGMENTS WITHIN SPACE: ------

| EROM          | Туре             | Base     | Тор      | Size |
|---------------|------------------|----------|----------|------|
| _100zcog_TEXT | normal data      | C:008062 | C:0082F9 | 298h |
| _sputch_TEXT  | normal data      | C:008494 | C:0084AB | 18h  |
| _uputch_TEXT  | normal data      | C:008474 | C:008493 | 20h  |
| CODE          | normal data      | C:008000 | C:008019 | 1ah  |
| ei_TEXT       | normal data      | C:008460 | C:008467 | 8h   |
| getchar_TEXT  | normal data      | C:008468 | C:008473 | ch   |
| main_TEXT     | normal data      | C:00801A | C:008061 | 48h  |
| mstring_TEXT  | normal data      | C:0084AC | C:0084D9 | 2eh  |
| NEAR_DATA     | * segment copy * | C:0084F6 | C:008502 | dh   |
| putchar_TEXT  | normal data      | C:00843E | C:00845F | 22h  |
| sio_TEXT      | normal data      | C:0082FA | C:00843D | 144h |
| t_putch_TEXT  | normal data      | C:0084DA | C:0084F5 | lch  |

| RAM       | Туре        | Base     | Тор      | Size |
|-----------|-------------|----------|----------|------|
|           |             |          |          |      |
| NEAR_BSS  | normal data | R:FFB000 | R:FFB035 | 36h  |
| NEAR_DATA | normal data | R:FFB036 | R:FFB042 | dh   |

| ROM |                 | Туре          | Base   | Тор    | Size |
|-----|-----------------|---------------|--------|--------|------|
|     | flash_option0   | absolute data | T:0000 | T:0000 | 1h   |
|     | _flash_option1_ | absolute data | T:0001 | T:0001 | 1h   |
|     | _flash_option2_ | absolute data | T:0002 | T:0002 | 1h   |
|     | _flash_option3_ | absolute data | T:0003 | T:0003 | 1h   |
| VE  | ECTORS 04       | absolute data | T:0004 | T:0007 | 4h   |

Zilog Developer Studio II – ZNEO™ User Manual

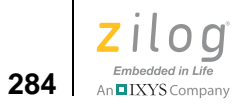

| VECTORS_08 | absolute  | data | T:0008 | T:000B | 4h  |
|------------|-----------|------|--------|--------|-----|
| VECTORS_0C | absolute  | data | T:000C | T:000F | 4h  |
| VECTORS_10 | absolute  | data | T:0010 | T:0013 | 4h  |
| VECTORS_14 | absolute  | data | T:0014 | T:0017 | 4h  |
| VECTORS_18 | absolute  | data | T:0018 | T:001B | 4h  |
| VECTORS_1C | absolute  | data | T:001C | T:001F | 4h  |
| VECTORS_20 | absolute  | data | T:0020 | T:0023 | 4h  |
| VECTORS_24 | absolute  | data | T:0024 | T:0027 | 4h  |
| VECTORS_28 | absolute  | data | T:0028 | T:002B | 4h  |
| VECTORS_2C | absolute  | data | T:002C | T:002F | 4h  |
| VECTORS_30 | absolute  | data | T:0030 | T:0033 | 4h  |
| VECTORS_34 | absolute  | data | T:0034 | T:0037 | 4h  |
| VECTORS_38 | absolute  | data | T:0038 | T:003B | 4h  |
| VECTORS_3C | absolute  | data | T:003C | T:003F | 4h  |
| VECTORS_40 | absolute  | data | T:0040 | T:0043 | 4h  |
| VECTORS_44 | absolute  | data | T:0044 | T:0047 | 4h  |
| VECTORS_48 | absolute  | data | T:0048 | T:004B | 4h  |
| VECTORS_4C | absolute  | data | T:004C | T:004F | 4h  |
| VECTORS_50 | absolute  | data | T:0050 | T:0053 | 4h  |
| VECTORS_54 | absolute  | data | T:0054 | T:0057 | 4h  |
| VECTORS_58 | absolute  | data | T:0058 | T:005B | 4h  |
| VECTORS_5C | absolute  | data | T:005C | T:005F | 4h  |
| VECTORS_60 | absolute  | data | T:0060 | T:0063 | 4h  |
| VECTORS_64 | absolute  | data | T:0064 | T:0067 | 4h  |
| VECTORS_68 | absolute  | data | T:0068 | T:006B | 4h  |
| VECTORS_6C | absolute  | data | T:006C | T:006F | 4h  |
| ROM_TEXT   | normal da | ata  | T:0070 | T:007B | ch  |
| startup    | normal da | ata  | T:007C | T:013F | c4h |

#### SEGMENTS WITHIN MODULES:

\_\_\_\_\_

Module: ..\..\src\boot\common\startupexs.asm (File: startupexkS.obj) Version: 1:0 12/06/2005 16:57:27

| Name                | Base     | Тор      | Size |
|---------------------|----------|----------|------|
| Segment: VECTORS 04 | T:0004   | T:0007   | 4h   |
| Segment: NEAR_BSS   | R:FFB000 | R:FFB003 | 4h   |
| Segment: startup    | T:007C   | T:013F   | c4h  |

Module: ..\SOURCE\MAIN.C (File: main.obj) Version: 1:0 12/07/2005 13:51:42

| Name               | Base     | Тор      | Size |
|--------------------|----------|----------|------|
|                    |          |          |      |
| Segment: main_TEXT | C:00801A | C:008061 | 48h  |

Zilog Developer Studio II – ZNEO™ User Manual Zilog<sup>°</sup> Embedded in Life An **G**IXYS Company **285** 

T:007B

R:FFB004 R:FFB007 T:0070 T:007B

4h

ch

| Module:\SOURCE\Z16F2800100ZCOG.C (File: Z16<br>12/07/2005 13:51:43                      | F2800100ZC                                 | COG.obj) Vers                              | ion: 1:0               |
|-----------------------------------------------------------------------------------------|--------------------------------------------|--------------------------------------------|------------------------|
| Name                                                                                    | Base                                       | Тор                                        | Size                   |
| Segment: _100zcog_TEXT<br>Segment:VECTORS_18<br>Segment: NEAR_BSS<br>Segment: NEAR_DATA | C:008062<br>T:0018<br>R:FFB008<br>R:FFB036 | C:0082F9<br>T:001B<br>R:FFB014<br>R:FFB03D | 298h<br>4h<br>dh<br>8h |
| Module: COMMON\EI.C (Library: crtSD.lib) Versi                                          | on: 1:0 12                                 | 2/06/2005 16:                              | 58:06                  |
| Name                                                                                    | Base                                       | Тор                                        | Size                   |
| Segment: ei_TEXT                                                                        | C:008460                                   | C:008467                                   | 8h                     |
| Module: COMMON\FLASH0.C (Library: chelpSD.lib)<br>16:59:45                              | Version:                                   | 1:0 12/06/20                               | 05                     |
| Name                                                                                    | Base                                       | Тор                                        | Size                   |
| Segment:flash_option0_segment                                                           | T:0000                                     | T:0000                                     | 1h                     |
| Module: COMMON\FLASH1.C (Library: chelpSD.lib)<br>16:59:45                              | Version:                                   | 1:0 12/06/20                               | 05                     |
| Name                                                                                    | Base                                       | Тор                                        | Size                   |
| Segment:flash_option1_segment                                                           | T:0001                                     | T:0001                                     | 1h                     |
| Module: COMMON\FLASH2.C (Library: chelpSD.lib)<br>16:59:45                              | Version:                                   | 1:0 12/06/20                               | 05                     |
| Name                                                                                    | Base                                       | Тор                                        | Size                   |
| Segment:flash_option2_segment                                                           | T:0002                                     | T:0002                                     | 1h                     |
| Module: COMMON\FLASH3.C (Library: chelpSD.lib)<br>16:59:45                              | Version:                                   | 1:0 12/06/20                               | 05                     |

Segment: NEAR\_BSS

Segment: ROM\_TEXT

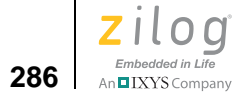

| Name                                                     | Base                 | Тор                  | Size        |
|----------------------------------------------------------|----------------------|----------------------|-------------|
| Segment:flash_option3_segment                            | T:0003               | T:0003               | <br>1h      |
| Module: COMMON\GETCHAR.C (Library: crtS                  | D.lib) Version: 1:   | 0 12/06/200          | )5 16:57:59 |
| Name                                                     | Base                 | Тор                  | Size        |
| Segment: getchar_TEXT                                    | C:008468             | C:008473             | ch          |
| Module: COMMON\PRINT_GLOBALS.C (Library 16:58:01         | 7: crtSD.lib) Versi  | on: 1:0 12/          | 06/2005     |
| Name                                                     | Base                 | Тор                  | Size        |
| Segment: NEAR_BSS<br>Segment: NEAR_DATA                  | R:FFB015<br>R:FFB03F | R:FFB035<br>R:FFB042 | 21h<br>4h   |
| Module: COMMON\PRINT_PUTCH.C (Library: 16:58:01          | crtSD.lib) Version   | 1:0 12/06            | 5/2005      |
| Name                                                     | Base                 | Тор                  | Size        |
| Segment: t_putch_TEXT                                    | C:0084DA             | C:0084F5             | lch         |
| Module: COMMON\PRINT_PUTROMSTRING.C (Li<br>2005 16:58:02 | brary: crtSD.lib)    | Version: 1:          | 0 12/06/    |
| Name                                                     | Base                 | Тор                  | Size        |
| Segment: mstring_TEXT                                    | C:0084AC             | C:0084D9             | 2eh         |
| Module: COMMON\PRINT_SPUTCH.C (Library: 16:58:01         | crtSD.lib) Versic    | m: 1:0 12/0          | 06/2005     |
| Name                                                     | Base                 | Тор                  | Size        |
| Segment: _sputch_TEXT                                    | C:008494             | C:0084AB             | <br>18h     |
|                                                          |                      |                      |             |

Module: COMMON\PRINT\_UPUTCH.C (Library: crtSD.lib) Version: 1:0 12/06/2005 16:58:01

Zilog Developer Studio II – ZNEO™ User Manual Zilog <sub>Embedded in Life</sub>

Embedded in Life An IXYS Company 287

Name Base Top Size Segment: \_uputch\_TEXT C:008474 C:008493 20h Module: COMMON\PUTCHAR.C (Library: crtSD.lib) Version: 1:0 12/06/2005 16:58:02 Name Base Top Size \_\_\_\_\_ \_\_\_\_ C:00843E C:00845F 22h Segment: putchar\_TEXT Module: COMMON\SIO.C (Library: crtSD.lib) Version: 1:0 12/06/2005 16:58:03 Name Base Top Size 1h Segment: NEAR\_DATA R:FFB03E R:FFB03E C:0082FA C:00843D 144h Segment: sio\_TEXT Module: common\ucase.asm (Library: chelpSD.lib) Version: 1:0 12/06/2005 16:59:45 Name Base Top Size C:008000 C:008019 1ah Segment: CODE Module: common/vect08.asm (Library: chelpSD.lib) Version: 1:0 12/06/2005 16:59:45 Name Base Top Size \_\_\_\_\_ \_\_\_\_\_ Segment: \_\_\_VECTORS\_08 T:0008 T:000B 4h Module: common/vect0c.asm (Library: chelpSD.lib) Version: 1:0 12/06/2005 16:59:45 Base Top Size Name T:000C T:000F Segment: \_\_\_VECTORS\_0C 4h

Module: common\vect10.asm (Library: chelpSD.lib) Version: 1:0 12/06/2005 16:59:45

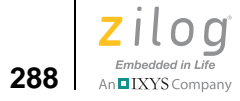

| Name                                  |           |              | Base     | Тор        | Size |
|---------------------------------------|-----------|--------------|----------|------------|------|
| Segment:VECTORS_10                    |           |              | T:0010   | T:0013     | 4h   |
| Module: common\vect14.asm<br>16:59:45 | (Library: | chelpSD.lib) | Version: | 1:0 12/06/ | 2005 |
| Name                                  |           |              | Base     | Тор        | Size |
| Segment:VECTORS_14                    |           |              | T:0014   | T:0017     | 4h   |
| Module: common\vectlc.asm<br>16:59:45 | (Library: | chelpSD.lib) | Version: | 1:0 12/06/ | 2005 |
| Name                                  |           |              | Base     | Тор        | Size |
| Segment:VECTORS_1C                    |           |              | T:001C   | T:001F     | 4h   |
| Module: common\vect20.asm<br>16:59:45 | (Library: | chelpSD.lib) | Version: | 1:0 12/06/ | 2005 |
| Name                                  |           |              | Base     | Тор        | Size |
| Segment:VECTORS_20                    |           |              | T:0020   | T:0023     | 4h   |
| Module: common\vect24.asm<br>16:59:45 | (Library: | chelpSD.lib) | Version: | 1:0 12/06/ | 2005 |
| Name                                  |           |              | Base     | Тор        | Size |
| Segment:VECTORS_24                    |           |              | T:0024   | T:0027     | 4h   |
| Module: common\vect28.asm<br>16:59:45 | (Library: | chelpSD.lib) | Version: | 1:0 12/06/ | 2005 |
| Name                                  |           |              | Base     | Тор        | Size |
| Segment:VECTORS_28                    |           |              | T:0028   | T:002B     | 4h   |

Module: common\vect2c.asm (Library: chelpSD.lib) Version: 1:0 12/06/2005 16:59:45

Zilog Developer Studio II – ZNEO™ User Manual Zilog° An⊑IXYS Company 289

| Name                                                  | Base              | Тор        | Size |
|-------------------------------------------------------|-------------------|------------|------|
| Segment:VECTORS_2C                                    | T:002C            | T:002F     | 4h   |
| Module: common\vect30.asm (Library: chel<br>16:59:45  | pSD.lib) Version: | 1:0 12/06/ | 2005 |
| Name                                                  | Base              | Тор        | Size |
| Segment:VECTORS_30                                    | T:0030            | T:0033     | 4h   |
| Module: common\vect34.asm (Library: chel)<br>16:59:45 | pSD.lib) Version: | 1:0 12/06/ | 2005 |
| Name                                                  | Base              | Тор        | Size |
| Segment:VECTORS_34                                    | T:0034            | T:0037     | 4h   |
| Module: common\vect38.asm (Library: chel)<br>16:59:45 | pSD.lib) Version: | 1:0 12/06/ | 2005 |
| Name                                                  | Base              | Тор        | Size |
| Segment:VECTORS_38                                    | T:0038            | T:003B     | 4h   |
| Module: common\vect3c.asm (Library: chel)<br>16:59:45 | pSD.lib) Version: | 1:0 12/06/ | 2005 |
| Name                                                  | Base              | Тор        | Size |
| Segment:VECTORS_3C                                    | T:003C            | T:003F     | 4h   |
| Module: common\vect40.asm (Library: chel<br>16:59:45  | pSD.lib) Version: | 1:0 12/06/ | 2005 |
| Name                                                  | Base              | Тор        | Size |
| Segment:VECTORS_40                                    | T:0040            | T:0043     | 4h   |
| Module: common/vect44.asm (Library: chel              | pSD.lib) Version: | 1:0 12/06/ | 2005 |

16:59:45

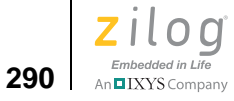

|              | Name                          |           |              | Base     | Тор        | Size |    |
|--------------|-------------------------------|-----------|--------------|----------|------------|------|----|
|              | Segment:VECTORS_44            |           |              | T:0044   | T:0047     |      | 4h |
| Modu<br>16:5 | le: common\vect48.asm<br>9:45 | (Library: | chelpSD.lib) | Version: | 1:0 12/06/ | 2005 |    |
|              | Name                          |           |              | Base     | Тор        | Size |    |
|              | Segment:VECTORS_48            |           |              | T:0048   | T:004B     |      | 4h |
| Modu<br>16:5 | le: common\vect4c.asm<br>9:45 | (Library: | chelpSD.lib) | Version: | 1:0 12/06/ | 2005 |    |
|              | Name                          |           |              | Base     | Тор        | Size |    |
|              | Segment:VECTORS_4C            |           |              | T:004C   | T:004F     |      | 4h |
| Modu<br>16:5 | le: common\vect50.asm<br>9:45 | (Library: | chelpSD.lib) | Version: | 1:0 12/06/ | 2005 |    |
|              | Name                          |           |              | Base     | Тор        | Size |    |
|              | Segment:VECTORS_50            |           |              | T:0050   | T:0053     |      | 4h |
| Modu<br>16:5 | le: common\vect54.asm<br>9:45 | (Library: | chelpSD.lib) | Version: | 1:0 12/06/ | 2005 |    |
|              | Name                          |           |              | Base     | Тор        | Size |    |
|              | Segment:VECTORS_54            |           |              | T:0054   | T:0057     |      | 4h |
| Modu<br>16:5 | le: common\vect58.asm<br>9:45 | (Library: | chelpSD.lib) | Version: | 1:0 12/06/ | 2005 |    |
|              | Name                          |           |              | Base     | Тор        | Size |    |
|              | Segment:VECTORS_58            |           |              | T:0058   | T:005B     |      | 4h |

Module: common\vect5c.asm (Library: chelpSD.lib) Version: 1:0 12/06/2005 16:59:45

Zilog Developer Studio II – ZNEO™ User Manual Zilog<sup>°</sup> Embedded in Life An **G**IXYS Company **291** 

| Name                                                                  |                                     |                                                                |                                   | Base                                                        | Тор                                 | Size |    |
|-----------------------------------------------------------------------|-------------------------------------|----------------------------------------------------------------|-----------------------------------|-------------------------------------------------------------|-------------------------------------|------|----|
| Segment:VECTORS_5C                                                    |                                     |                                                                |                                   | T:005C                                                      | T:005F                              |      | 4h |
| Module: common\vect60.asm<br>16:59:45                                 | (Library:                           | chelpSD.                                                       | lib)                              | Version:                                                    | 1:0 12/06/                          | 2005 |    |
| Name                                                                  |                                     |                                                                |                                   | Base                                                        | Тор                                 | Size |    |
| Segment:VECTORS_60                                                    |                                     |                                                                |                                   | T:0060                                                      | T:0063                              |      | 4h |
| Module: common\vect64.asm<br>16:59:45                                 | (Library:                           | chelpSD.                                                       | lib)                              | Version:                                                    | 1:0 12/06/                          | 2005 |    |
| Name                                                                  |                                     |                                                                |                                   | Base                                                        | Тор                                 | Size |    |
| Segment:VECTORS_64                                                    |                                     |                                                                |                                   | T:0064                                                      | T:0067                              |      | 4h |
| Module: common\vect68.asm<br>16:59:45                                 | (Library:                           | chelpSD.                                                       | lib)                              | Version:                                                    | 1:0 12/06/                          | 2005 |    |
| Name                                                                  |                                     |                                                                |                                   | Base                                                        | Тор                                 | Size |    |
| Segment:VECTORS_68                                                    |                                     |                                                                |                                   | T:0068                                                      | T:006B                              |      | 4h |
| Module: common\vect6c.asm<br>16:59:45                                 | (Library:                           | chelpSD.                                                       | lib)                              | Version:                                                    | 1:0 12/06/                          | 2005 |    |
| Name                                                                  |                                     |                                                                |                                   | Base                                                        | Тор                                 | Size |    |
| Segment:VECTORS_6C                                                    |                                     |                                                                |                                   | T:006C                                                      | T:006F                              |      | 4h |
| EXTERNAL DEFINITIONS:                                                 |                                     |                                                                |                                   |                                                             |                                     |      |    |
| Symbol                                                                | :<br>                               | Address                                                        | Mod                               | ule                                                         | Segment                             |      |    |
| _0_exit<br>print_buff<br>print_fmt<br>print_leading_char<br>print_len | R:FFBO<br>R:FFBO<br>R:FFF<br>R:FFBO | 00000000<br>15 print_<br>22 print_<br>3033 print_<br>32 print_ | ) (Us<br>_GLOB<br>_GLOB<br>I_GLOB | er Defined<br>ALS NEAR<br>ALS NEAR<br>DBALS NEA<br>ALS NEAR | l)<br>_BSS<br>_BSS<br>R_BSS<br>_BSS |      |    |

Zilog Developer Studio II – ZNEO™ User Manual

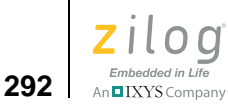

print out \_\_\_\_print\_putch print putromstring print sputch \_\_\_\_print\_uputch \_\_\_\_print\_xputch \_\_\_EXTCS0\_INIT\_PARAM \_\_\_EXTCS1\_INIT\_PARAM \_\_\_EXTCS2\_INIT\_PARAM \_\_\_EXTCS3\_INIT\_PARAM \_\_\_EXTCS4\_INIT\_PARAM \_\_\_EXTCS5\_INIT\_PARAM \_\_\_EXTCT\_INIT\_PARAM flash option0 \_\_\_flash\_option0\_segment \_\_flash\_option1 \_\_\_\_flash\_option1\_segment \_\_\_flash\_option2 \_\_\_\_flash\_option2\_segment \_\_flash\_option3 \_\_\_\_flash\_option3\_segment \_\_\_PAAF\_INIT\_PARAM \_\_\_PCAF\_INIT\_PARAM \_\_\_PDAF\_INIT\_PARAM PFAF INIT PARAM PGAF INIT PARAM \_\_\_PHAF\_INIT\_PARAM \_\_\_PKAF\_INIT\_PARAM \_\_ucase \_\_\_VECTOR\_04 \_\_\_VECTOR\_08 VECTOR OC VECTOR 10 \_\_\_VECTOR\_14 \_\_\_VECTOR\_18 VECTOR 1C \_\_\_VECTOR\_20 \_\_\_VECTOR\_ 24 \_\_\_VECTOR\_28 \_\_\_VECTOR 2C \_\_\_VECTOR\_30 \_\_\_VECTOR\_34 VECTOR 38 VECTOR 3C \_\_\_VECTOR\_40 \_\_\_VECTOR\_44 VECTOR 48

R:FFB034 PRINT GLOBALS NEAR BSS C:0084DA PRINT\_PUTCH t\_putch\_TEXT C:0084AC PRINT PUTROMSTR mstring TEXT C:008494 PRINT SPUTCH sputch TEXT C:008474 PRINT\_UPUTCH \_uputch\_TEXT R:FFB03F PRINT GLOBALS NEAR DATA 00008012 (User Defined) 00008001 (User Defined) 00000000 (User Defined) 00000000 (User Defined) 00000000 (User Defined) 00000000 (User Defined) 000000C0 (User Defined) T:0000 FLASH0 T:0001 FLASH1 T:0002 FLASH2 T:0003 FLASH3 00000000 (User Defined) 00000000 (User Defined) 0000FF00 (User Defined) 000000FF (User Defined) 000000FF (User Defined) 00000300 (User Defined) 0000000F (User Defined) C:008000 ucase CODE \_\_\_VECTORS\_04 T:0000 startupexs \_\_\_\_VECTORS\_08 T:0000 vect08 \_\_\_VECTORS\_0C T:000C vect0c \_\_\_VECTORS\_10 T:0000 vect10 T:0000 vect14 \_\_\_VECTORS 14 T:0000 Z16F2800100ZCOG \_\_\_VECTORS\_18 T:0000 vect1c \_\_\_VECTORS\_1C T:0000 vect20 \_\_\_VECTORS\_20 \_\_\_VECTORS\_24 T:0000 vect24 \_\_\_VECTORS\_28 T:0000 vect28 \_\_\_VECTORS 2C T:0000 vect2c T:0000 vect30 \_\_\_VECTORS\_30 \_\_\_VECTORS\_34 T:0000 vect34 \_\_\_VECTORS 38 T:0000 vect38 T:0000 vect3c \_\_\_VECTORS\_3C \_\_\_VECTORS\_40 T:0000 vect40 \_\_\_VECTORS\_44 T:0000 vect44 \_\_\_VECTORS 48 T:0000 vect48 T:0000 vect4c VECTORS 4C

VECTOR 4C

Zilog Developer Studio II – ZNEO™ User Manual Zilog

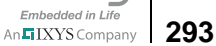

| T:0000 vect50            | VECTORS_50     |
|--------------------------|----------------|
| T:0000 vect54            | VECTORS_54     |
| T:0000 vect58            | VECTORS_58     |
| T:0000 vect5c            | VECTORS_5C     |
| T:0000 vect60            | VECTORS_60     |
| T:0000 vect64            | VECTORS_64     |
| T:0000 vect68            | VECTORS_68     |
| T:0000 vect6c            | VECTORS_6C     |
| T:0000 vect2c            | VECTORS_2C     |
| T:0000 vect6c            | VECTORS_6C     |
| T:0000 vect68            | VECTORS_68     |
| T:0000 vect64            | VECTORS_64     |
| T:0000 vect60            | VECTORS_60     |
| T:0000 vect24            | VECTORS_24     |
| T:0000 vect4c            | VECTORS_4C     |
| T:0000 vect48            | VECTORS_48     |
| T:0000 vect44            | VECTORS 44     |
| T:0000 vect40            | VECTORS 40     |
| T:0000 vect3c            | VECTORS 3C     |
| T:0000 vect38            | VECTORS 38     |
| T:0000 vect34            | VECTORS 34     |
| T:0000 vect30            | VECTORS 30     |
| T:0000 vect5c            | VECTORS 5C     |
| T:0000 vect50            | VECTORS 50     |
| T:0000 startupexs        | VECTORS 04     |
| T:0000 vect28            | VECTORS 28     |
| T:0000 vect08            | VECTORS 08     |
| T:0000 Z16F2800100ZC0    | DG VECTORS 18  |
| T:0000 vect14            | VECTORS 14     |
| T:0000 vect10            | VECTORS 10     |
| T:0000 vect1c            | VECTORS 1C     |
| T:0000 vect20            | VECTORS 20     |
| T:0000 vect54            | VECTORS 54     |
| T:0000 vect58            | VECTORS 58     |
| T:007C startupexs        | startup        |
| R:FFB004 MAIN            | NEAR BSS       |
| C:008460 EI              | ei TEXT        |
| R:FFB000 startupexs      | NEAR BSS       |
| T:013E startupexs        | startup        |
| 007FFFFF (User           | Defined)       |
| 0081FFFF (User           | Defined)       |
| 0081FFFF (User           | Defined)       |
| C:0083F6 SIO             | sio TEXT       |
| C:008468 GETCHAR         | getchar TEXT   |
| C:008062 Z16F2800100ZC00 | G 100zcoa TEXT |
| C:00815A Z16F2800100ZCO  | G 100zcog TEXT |
| C:00831A SIO             | sio TEXT       |
| C:0.083CC STO            | sio TEXT       |
|                          |                |

\_\_\_VECTOR\_50 \_\_\_VECTOR\_54 VECTOR 58 \_\_\_VECTOR\_5C \_\_\_VECTOR\_60 \_\_\_VECTOR\_64 \_\_\_VECTOR\_68 \_\_\_VECTOR\_6C \_\_\_VECTOR\_adc VECTOR c0 \_\_\_VECTOR\_c1 \_\_\_VECTOR\_c2 \_\_\_VECTOR\_c3 VECTOR i2c \_\_\_VECTOR\_\_p0ad \_\_\_VECTOR\_plad \_\_\_VECTOR\_p2ad \_\_\_VECTOR\_p3ad \_\_\_VECTOR\_p4ad \_\_\_VECTOR\_p5ad \_\_\_VECTOR\_\_p6ad \_\_\_VECTOR\_p7ad \_\_\_VECTOR\_pwm\_fault \_\_\_VECTOR\_pwm\_timer VECTOR reset \_\_\_VECTOR\_spi \_\_\_VECTOR\_sysexc \_\_\_VECTOR\_timer0 \_\_\_VECTOR\_timer1 \_\_\_VECTOR\_timer2 \_\_\_VECTOR\_uart0\_rx \_\_\_VECTOR\_uart0\_tx \_\_\_VECTOR\_uart1\_rx \_\_\_VECTOR\_uart1\_tx \_c\_startup ch \_EI \_errno \_exit \_far\_heapbot \_far\_heaptop \_far\_stack \_getch \_getchar \_getState \_gpio\_init \_init\_uart

\_kbhit

Zilog Developer Studio II – ZNEO™ User Manual

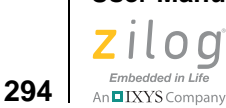

\_len\_farbss 00000000 (User Defined) \_len\_fardata 00000000 (User Defined) len nearbss 00000036 (User Defined) len neardata 000000D (User Defined) \_low\_far\_romdata 00000000 (User Defined) \_low\_farbss 00000000 (User Defined) 00000000 (User Defined) \_low\_fardata 000084F6 (User Defined) \_low\_near\_romdata \_low\_nearbss 00FFB000 (User Defined) 00FFB036 (User Defined) low neardata C:00801A MAIN main TEXT main 00FFB042 (User Defined) \_near\_heapbot 00FFBFFF (User Defined) \_near\_heaptop near stack 00FFBFFF (User Defined) sio TEXT putch C:0083AC SIO \_putchar C:00843E PUTCHAR putchar\_TEXT C:0082FA SIO sio TEXT \_select\_port C:0080A0 Z16F2800100ZCOG \_100zcog\_TEXT \_setState R:FFB011 Z16F2800100ZCOG NEAR\_BSS \_State \_SYS\_CLK\_FREQ 01312D00 (User Defined) SYS CLK SRC 00000002 (User Defined) \_sysclk\_init C:00819C Z16F2800100ZCOG \_100zcog\_TEXT \_SysClkFreq R:FFB009 Z16F2800100ZCOG NEAR BSS R:FFB008 Z16F2800100ZCOG NEAR\_BSS \_SysClkSrc \_system\_init C:0082B0 Z16F2800100ZCOG 100zcog TEXT Ticks R:FFB00D Z16F2800100ZCOG NEAR BSS \_timer\_init C:008272 Z16F2800100ZCOG \_100zcog\_TEXT \_timer\_isr C:0081FC Z16F2800100ZCOG \_100zcog\_TEXT 125 external symbol(s). START ADDRESS: ================= (T:007C) set in module ...\.src\boot\common\startupexs.asm.

Zilog Developer Studio II – ZNEO™ User Manual ziloď Embedded in Life

# n TIXYS Company 295

## **Troubleshooting the Linker**

Review the following questions to learn more about common situations you may encounter when using the linker.

## How do I speed up the linker?

Use the following tips to lower linker execution times:

- If you do not need a link map file, deselect the Generate Map File checkbox in the **Project Settings** dialog box (**Output** page); see page 73.
- Make sure that all DOS windows are minimized.

## How do I generate debug information without generating code?

Use the COPY or CHANGE command in the linker to copy or change a segment to the predefined NULL space. If you copy the segment to the NULL space, the region is still allocated but no data is written for it. If you change the segment to the NULL space, the region is not allocated at all.

The following examples are of commands in the linker command file:

COPYmyseq NULL CHANGE myseg = NULL

## How much memory is my program using?

Unless the Generate Map File checkbox is unchecked in the Project Settings dialog box (**Output** page), the linker creates a link map file each time it is run. The link map file name is the same as your executable file with the .map extension and resides in the same directory as your project file. The link map has a wealth of information about the memory requirements of your program. Views of memory usage from the space, segment, and module perspective are given as are the names and locations of all public symbols. See the Generate Map File section on page 73 and the MAP command on page 267.

## How do I create a hex file?

Select Intel Hex32 Records from the Executable Formats area in the Project Settings dialog box (see the Project Settings—Output Page section on page 72).

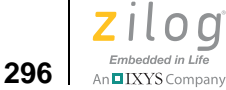

## How do I determine the size of my actual hex code?

Refer to the map file. Unless the **Generate Map File** checkbox is unchecked in the **Project Settings** dialog box (see the <u>Generate Map File</u> section on page 73), the linker creates a link map file each time it is run. The link map file name is the same as your executable file with the .map extension and resides in the same directory as your project file.
Zilog Developer Studio II – ZNEO™ User Manual Zilog Embedded in Life An⊑IXYS company 297

# Warning and Error Messages

**Note:** If you see an internal error message, please report it to Technical Support at <u>http://support.zilog.com</u>. Zilog staff will use the information to diagnose or log the problem.

This section covers warning and error messages for the linker/locator.

**700** Absolute segment "*<name>*" is not on a MAU boundary. The named segment is not aligned on a Minimum Addressable Unit boundary. Padding or a correctly aligned absolute location must be supplied.

**701** *<address range error message>.* A group, section, or address space is larger than is specified maximum length.

**704 Locate of a type is invalid. Type "***<typename***>".** It is not permitted to specify an absolute location for a type.

708 "*<name>*" is not a valid group, space, or segment.

An invalid record type was encountered. Most likely, the object or library file is corrupted.

**710 Merging two located spaces** "*<space1*> *<space2*>" is not allowed. When merging two or more address spaces, at most one of them can be located absolutely.

**711 Merging two located groups "***qroup1***>***qroup2***>".** When merging two or more groups, at most one can be located absolutely.

**712 Space** "*<space>*" is not located on a segment base. The address space is not aligned with a segment boundary.

713 Space "<space>" is not defined. The named address space is not defined.

**714 Multiple locates for "**<*name*>" have been specified. Multiple absolute locations have been specified for the named group, section, or address space.

**715 Module** "*<name>*" **contains errors or warnings.** Compilation of the named module produced a nonzero exit code.

717 Invalid expression. An expression specifying a symbol value could not be parsed.

**718** "*<segment>*" is not in the specified range. The named segment is not within the allowed address range.

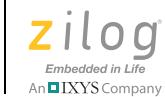

298

**719** "*<segment*>" is an absolute or located segment. Relocation was ignored. An attempt was made to relocate an absolutely located segment.

**720** "*<name>* calls *<name>*" graph node which is not defined. This message provides detailed information about how an undefined function name is called.

**721 Help file "**<*name*>" not found. The named help file could not be found. You may need to reinstall the development system software.

**723** "*<name>*" has not been ordered. The named group, section, or address space does not have an order assigned to it.

**724 Symbol** *<name>* (*<file>*) is not defined. The named symbol is referenced in the given file, but not defined. Only the name of the file containing the first reference is listed within the parentheses; it can also be referenced in other files.

**726 Expression structure could not be stored. Out of memory.** Memory to store an expression structure could not be allocated.

**727 Group structure could not be stored. Out of memory.** Memory to store a group structure could not be allocated.

**730 Range structure could not be stored. Out of memory.** Memory to store a range structure could not be allocated.

**731 File** "*<file>*" is not found. The named input file or a library file name or the structure containing a library file name was not found.

732 Error encountered opening file "<file>". The named file could not be opened.

**736 Recursion is present in call graph.** A loop has been found in the call graph, indicating recursion.

**738 Segment** "*<segment>*" is not defined. The referenced segment name has not been defined.

**739 Invalid space** "*<space>*" is defined. The named address space is not valid. It must be either a group or an address space.

740 Space "<space>" is not defined. The referenced space name is not defined.

742 <error message>. A general-purpose error message.

**743 Vector** "*<vector>*" **not defined.** The named interrupt vector could not be found in the symbol table.

**745 Configuration bits mismatch in file** *< file>***.** The mode bit in the current input file differs from previous input files.

**746 Symbol** <*name>* not attached to a valid segment. The named symbol is not assigned to a valid segment.

**747** *(message)*. General-purpose error message for reporting out-of-range errors. An address does not fit within the valid range.

**748** *(message)*. General-purpose error message for OMF695 to OMF251 conversion. The requested translation could not proceed.

**749 Could not allocate global register.** A global register was requested, but no register of the desired size remains available.

**751 Error opening output file** "*<outfile*>". The named load module file could not be opened.

**753 Segment '**<**segment**>' **being copied is splittable.** A segment, which is to be copied, is being marked as splittable, but start-up code might assume that it is contiguous.

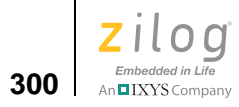

TIXYS Company 301

# Chapter 7. Configuring Memory for Your Program

The ZNEO CPU architecture provides a single unified address space for both internal and external memory and I/O. Several address ranges within this space can be configured for various purposes, providing a great deal of flexibility for creating a program configuration tailored to your target design and application needs. The cost of this flexibility is that you must understand how to set up the project settings and initialization to support your preferred configuration. This chapter provides the information required to configure your project to support the programming model that best fits your needs.

This chapter covers the following topics:

- <u>ZNEO Memory Layout</u> see page 301
- <u>Programmer's Model of ZNEO Memory</u> see page 303
- <u>Program Configurations</u> see page 308

The first two sections describe the relationship between the ZNEO CPU's physical memory layout and the functional address ranges available to the programmer. Understanding this relationship is the key to correctly configuring your project. The last section presents several examples of program configuration, covering the configurations that are expected to be most commonly used.

# ZNEO Memory Layout

The ZNEO CPU has a unique memory architecture with a unified 24-bit physical address space. (ZNEO CPU effective addresses are 32 bits wide, but current devices ignore bits [31:24].) The physical address space can address four types of memory and I/O, as follows:

- Internal nonvolatile memory
- Internal RAM
- Internal I/O memory and special-function registers (SFRs)
- External memory and memory mapped peripherals

The internal memory and I/O are always present in ZNEO devices, and are located at specific address ranges in the unified address space. External memory or I/O is optional, and its location in the address space is determined by the target hardware design.

To promote code efficiency, the ZNEO CPU supports shorter 16-bit data addressing for the address ranges 00\_0000H-00\_7FFFH and FF\_8000H-FF\_FFFFH. 32-bit addressing

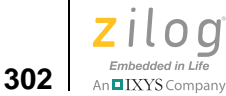

can also be used in these ranges. The range 00\_8000H-FF\_7FFFH requires 32-bit addresses. Figure 130 on page 302 shows the typical address layout of memory types available in the ZNEO architecture.

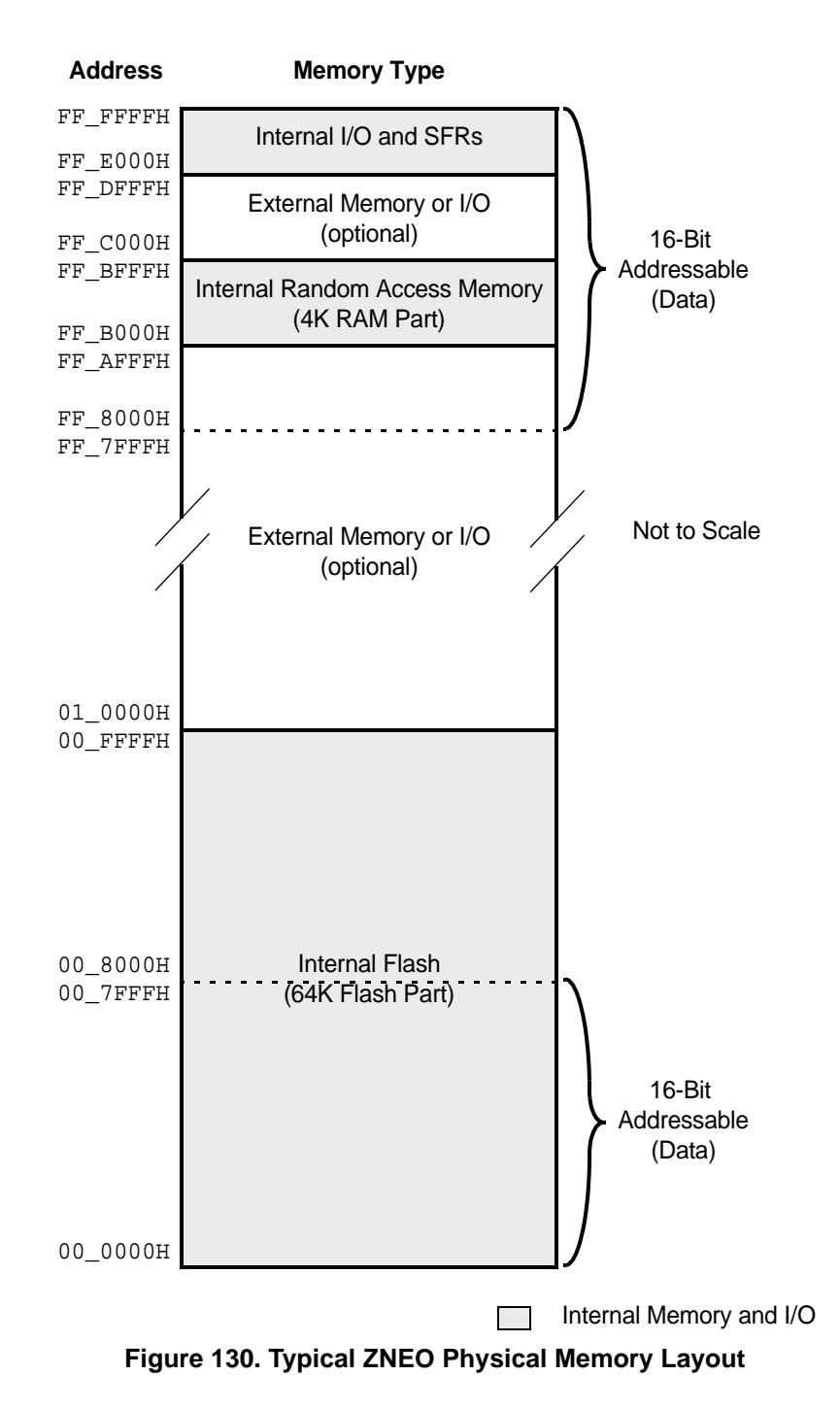

IXYS Company 303

ZNEO CPU-based devices have internal nonvolatile memory starting at address 00\_0000H. For example, a device equipped with 128K of Flash has internal nonvolatile memory starting at address 00\_0000H and ending at address 01\_FFFFH.

ZNEO CPU-based devices have internal RAM ending at address FF\_BFFFH, while the beginning address (and hence the total extent of this area) is device dependent. For example, a device equipped with 4K of RAM has internal RAM starting at address FF\_B000H and ending at address FF\_BFFFH.

ZNEO CPU-based devices reserve 8K of addresses for internal memory-mapped I/O, located at addresses FF\_E000H-FF\_FFFFH. This memory contains CPU control registers and other SFRs, on-chip peripherals, and memory-mapped I/O ports.

Finally, ZNEO CPU-based devices provide an external interface that allows seamless connection to external memory and/or peripherals. External memory can be nonvolatile memory such as Flash, volatile (random access) memory, or both.

The external interface supports multiple chip select signals (CSx), which the target system designer can use as required to enable different devices on the external interface. One chip select is asserted whenever an external memory or I/O address is accessed. Each chip select is available for use in a particular address range with a particular priority, but note that the actual external address ranges available on a target system depend on its design. For details about chip select priorities and address spaces, refer to the individual product specification for your ZNEO CPU-based device.

To use ZDSII, a detailed understanding of chip selects is not required. It is only necessary to enable and configure the chip selects used by the target system, and to add the actual external address ranges, as implemented on the target, to the Address Spaces page of the **Project Settings** dialog box (see <u>page 68</u>).

# **Programmer's Model of ZNEO Memory**

Different address ranges in the 24-bit ZNEO CPU memory space are suited for different functions, depending on whether the corresponding memory is volatile or nonvolatile, whether it can be addressed using 16 or 32 bits, and whether it is reserved or otherwise convenient for I/O. The following considerations affect the suitability of an address range for various memory functions:

- Volatile (random access) memory contents can be changed easily, so it is used for storing variable data, and can also contain program code downloaded temporarily or copied from nonvolatile memory.
- Nonvolatile memory is not easily changed, but is also unaffected by power loss, so it is used for storing constants, variable initializers, program code, option bits, and vectors.

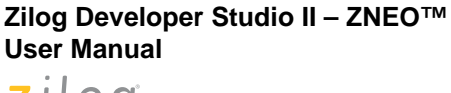

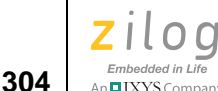

- Data in 16-bit addressable memory can be addressed with short pointers and instructions, so using these spaces for data results in more compact code. However, 16-bit addresses can access only two 32KB areas – one in low memory and one in high memory – so data-intensive applications might also need to use some 32-bit addressed memory for data.
- Program code is always fetched using the 32-bit program counter; therefore there are no addressing restrictions for program code. Placing as little program code as possible into the 16-bit addressable (for data) space leaves more memory available in that space for data.
- The ZNEO microcontroller I/O and special function registers are located in the highest 8KB of its 24-bit address space, and extra chip selects are available for external I/O in the space immediately below internal I/O. Locating I/O functions in the high-memory 16-bit addressable space allows efficient access to I/O devices.

ZDSII uses five configurable memory ranges to associate a functional purpose to each part of the target system's physical memory map. You can configure the address ranges for each function in the Linker page of the **Project Settings** dialog box (see the <u>Project Settings</u>—Address Spaces Page section on page 68). Each address range has a corresponding mnemonic that is used with the assembly language SPACE keyword. The five address ranges and their SPACE mnemonics are:

**Constant data (ROM).** This range is typically 00\_000H-00\_1FFFH for devices with 32 KB of internal Flash, 00\_000H-00\_3FFFH for devices with 64KB of internal Flash, and 00\_0000H-00\_7FFFH for devices with 128 KB of internal Flash. The lower boundary must be 00\_0000H. The upper boundary can be lower than 00\_7FFFH, but no higher. Data in this range is addressable using 16 or 32 bits.

The ROM address range includes the ZNEO CPU option bytes and vector table. The C-Compiler uses the ROM range for constant data, data tables, and start-up code. The assembly language programmer can place any executable code in the ROM range if desired.

The ROM range typically includes only internal Flash, but can include external nonvolatile memory if, for example, internal Flash is disabled.

**Note:** To use any external memory provided on the target system, you must configure the memory's chip select in the Configure Target dialog box. See the <u>Project Settings—Debugger</u> <u>Page</u> section on page 74.

**Program space (EROM).** Identifies any 32-bit addressed nonvolatile memory space outside the ROM range. This range is typically 00\_2000H-00\_7FFFH for devices with 32 KB of internal Flash, 00\_4000H-00\_FFFFH for devices with 64 KB of internal Flash, and 00\_8000H-01\_FFFFH for devices with 128 KB of internal Flash. Specify a larger range only if the target system provides external nonvolatile memory.

Embedded in Life

The EROM range extends to the highest nonvolatile memory address in the target system. ZDSII requires the highest EROM address to fall below the specified ERAM (if present) and RAM ranges.

Normally, the EROM range begins immediately above the ROM range, but this is not required. The EROM range can include both internal Flash and external nonvolatile memory, if present. The EROM range is the primary location for storing executable code in most applications.

**Extended RAM (ERAM).** The ERAM address range identifies any 32-bit addressed random access memory on the target. In current ZNEO CPU-based devices, ERAM is always external memory. The ERAM range must begin above the highest EROM address. Also, the ZDSII GUI does not allow an ERAM starting address below 80\_0000H. An address gap is allowed between the EROM and ERAM ranges. The C-Compiler does not support gaps (holes) within the ERAM range.

The highest ERAM address must fall below the specified RAM address range. (Any external volatile memory that is present at or above FF\_8000H is 16-bit addressable, so it should be assigned to the RAM range.) The ERAM address range can be used for data, stack, or executable code. For details, see the <u>Program Configurations</u> section on page 308.

**Internal RAM (RAM).** Typically FF\_B700H-FF\_BFFFH for 2KB internal RAM or FF\_B000H-FF\_BFFFH for 4KB internal RAM. Despite its name, this range can be expanded up to FF\_8000H-FF\_BFFFH if the target system provides external random access memory to fill out this address range. This GUI field does not allow a high RAM address boundary above FF\_BFFFH.

The RAM address range is addressable using either 16 or 32 bits (the ZNEO CPU signextends 16-bit addresses). The C-Compiler does not support gaps (holes) within the RAM range.

ZDSII uses the RAM address range for nonpermanent storage of data during program execution. ZDSII can be configured to place code in the RAM address range, if desired. For more information, see the <u>Program Configurations</u> section on page 308.

**Special Function Registers and IO (IODATA).** Typically FF\_C000H-FF\_FFFFH. The microcontroller reserves addresses FF\_E000H and above for its special function registers, on-chip peripherals, and I/O ports. The ZDSII GUI expects addresses FF\_C000H to FF\_DFFFH to be used for external I/O (if any) on the target system.

The IODATA address range is addressable using 16 or 32 bits (the ZNEO CPU signextends 16-bit addresses). ZDS II does not support placing executable code in the IODATA space.

Figure 131 on page 306 illustrates typical contents of the five ZDS II address ranges and an example of how they might map to a target's physical memory.

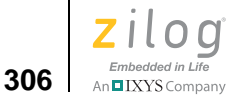

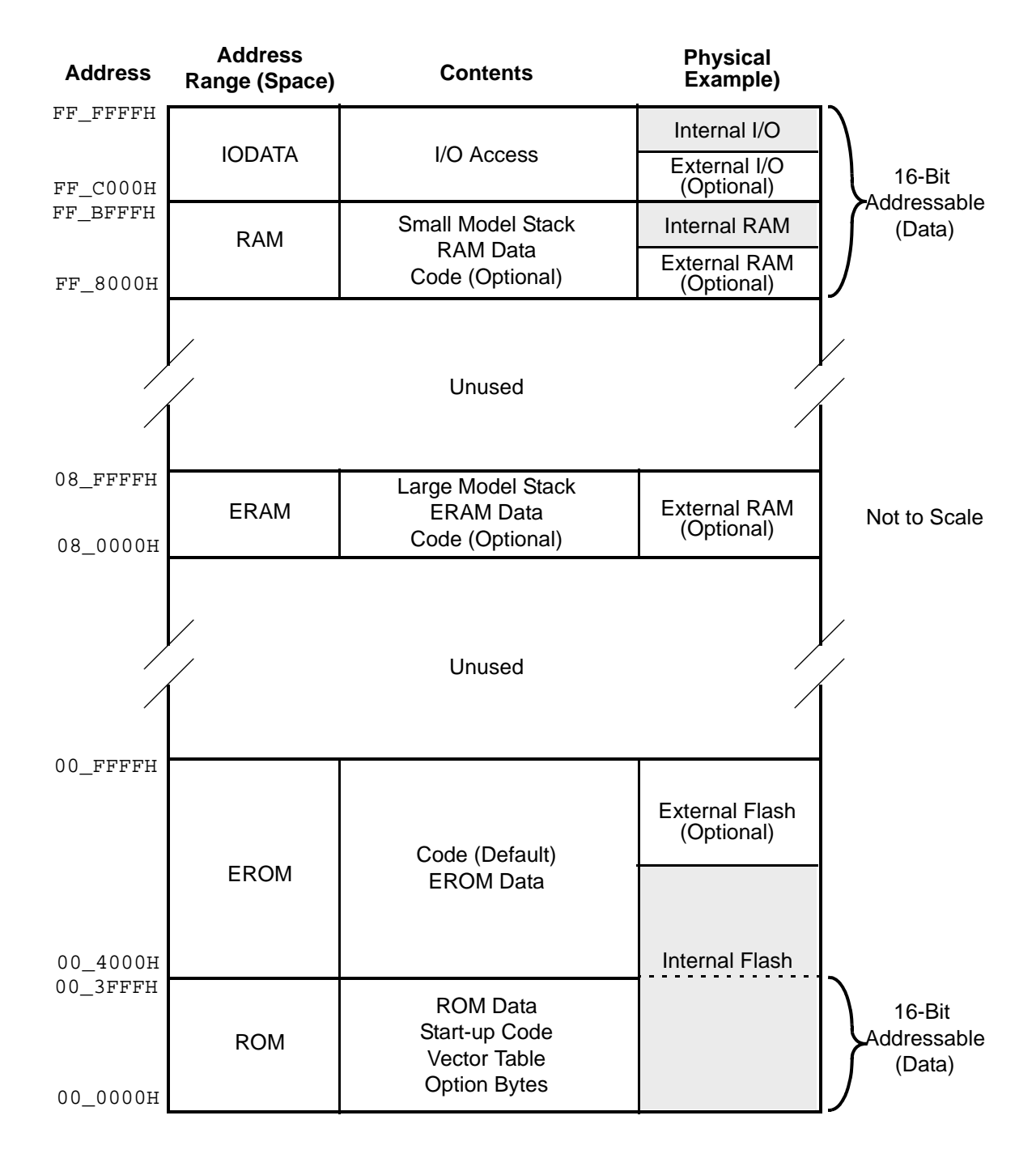

Figure 131. Typical ZNEO Programmer's Model—General

The following default segments are provided by the assembler and associated with specific address spaces as shown in the following table:

| Address<br>Range (Space) | Segment                        |
|--------------------------|--------------------------------|
| ROM                      | ROM_DATA, ROM_TEXT,VECTORS     |
| EROM                     | CODE, EROM_DATA, EROM_TEXT     |
| RAM                      | NEAR_DATA, NEAR_BSS, NEAR_TEXT |
| ERAM                     | FAR_DATA, FAR_BSS, FAR_TEXT    |
| IODATA                   | IOSEG                          |

For a detailed description of these segments, see the <u>Predefined Segments</u> section on page 213.

You can define your own segments in these address spaces using the DEFINE assembler directive. For example:

```
DEFINE romseg, SPACE=ROM ; Defines the new segment romseg
SEGMENT romseg ; Sets the current segment to romseg
```

See the User-Defined Segments section on page 213 for further details.

## **Unconventional Memory Layouts**

It might be necessary for a target design to locate memory or I/O in an address range that the ZDSII GUI does not directly accommodate. Some GUI address range limitations can be circumvented, as follows:

- The GUI rejects an ERAM range lower boundary setting below 80\_0000H. If the target locates external volatile memory below this address, an unrestricted ERAM range can be configured by adding an edited linker RANGE command to the Additional Linker Commands field of the ZDSII project settings. For example, if the target provides 8MB of extended RAM at address 70\_0000H, you would use this command: RANGE ERAM \$700000 : \$FEFFFF
- The GUI rejects a RAM range upper boundary setting above FF\_BFFFH. If the target uses the space above this address for external volatile memory instead of external I/O, a higher RAM upper boundary (up to FF\_DFFFH) can be configured by adding an edited linker RANGE command to the Additional Linker Commands field of the ZDSII project settings. The debugger memory window always displays addresses above FF\_BFFFH as part of the I/O Data space, however. For example, if the target provides 24KB of combined internal and external RAM beginning at FF\_8000H, you would use this command:

RANGE RAM \$FF8000 : \$FFDFFF

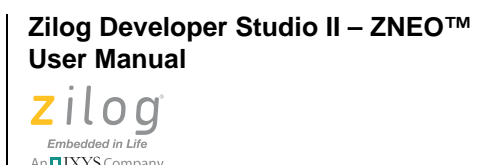

308

• The ZDSII GUI assumes external I/O is located in the range FF\_C000H to FF\_DFFFH. Any external I/O that is located elsewhere can be accessed using absolute addresses. The debugger memory window displays all addresses below FF\_C000H as part of the Memory space, however.

# **Program Configurations**

With the information given so far in this chapter as background, you are now ready to plan the memory configuration for your own application. At this point, you should have determined what external memory, if any, is present on your target system, enabled and configured its chip selects, and added its address space to the linker address ranges. For information about these settings, see the <u>Project Settings—Debugger Page</u> section on page 74 and the <u>Project Settings—Address Spaces Page</u> section on page 68.

Now it is necessary to implement your program's memory configuration using the development environment and tools. This section presents several examples of this process, beginning with the default program configuration provided by the Zilog development tools. For each configuration, there is a discussion of reasons to choose the configuration and how to implement the configuration in both C and assembly language projects.

Two distinct features of a program configuration are how its code is downloaded and how its initial values are copied. Downloading refers to what the development tools do when they copy your compiled or assembled code and data from your host computer to the ZNEO CPU's internal or external memory in preparation for a debugging or test session. The memory space (ZDSII address range) or spaces into which your program is downloaded depend on the memory model that best fits your application. You might also choose to change those spaces as your application evolves from the early stages of development closer to production.

The copying of initial values, on the other hand, is carried out by the start-up code in your application. Usually, the start-up code copies values from nonvolatile memory to a location in volatile memory where they are accessed in the main body of your program. In addition to copying data that must have a specific value on program startup, the start-up code can also set otherwise uninitialized values to zero (to conform with the C standard). Unlike the downloading step, the copying step continues to occur in your production code, typically when the end-user device is powered up or reset.

# **Default Program Configuration**

The default program configuration provided by ZNEO development tools can be used for production code as well as development. It is designed to provide a general case that meets the needs of many users. In this configuration, your compiled or assembled program is all downloaded to the ROM or EROM functional address spaces; see Figure 132.

Zilog Developer Studio II – ZNEO™ User Manual Zilog Embedded in Life

An IXYS Company 309

The start-up code (which is provided in the form of both source code and the standard, precompiled C start-up module) is downloaded to ROM, and the rest of the executable program code is downloaded to EROM. The ROM/EROM data (declared using the \_Rom or \_Erom keywords in a C application or appropriate SEGMENT directives in an assembly application) are downloaded into their respective address spaces. The initialized values of all initialized RAM/ERAM data are also downloaded into EROM. The Flash option bytes and the vector table are downloaded into ROM at addresses appropriate for the specified device. The start-up module code is executed from ROM, while the rest of the executable program code is executed from EROM. The start-up code sets up the external interface if required, based on the target setup parameters (see Setup – see page 76), and copies the initial values of RAM/ERAM data from EROM to their respective run-time addresses in RAM/ERAM.

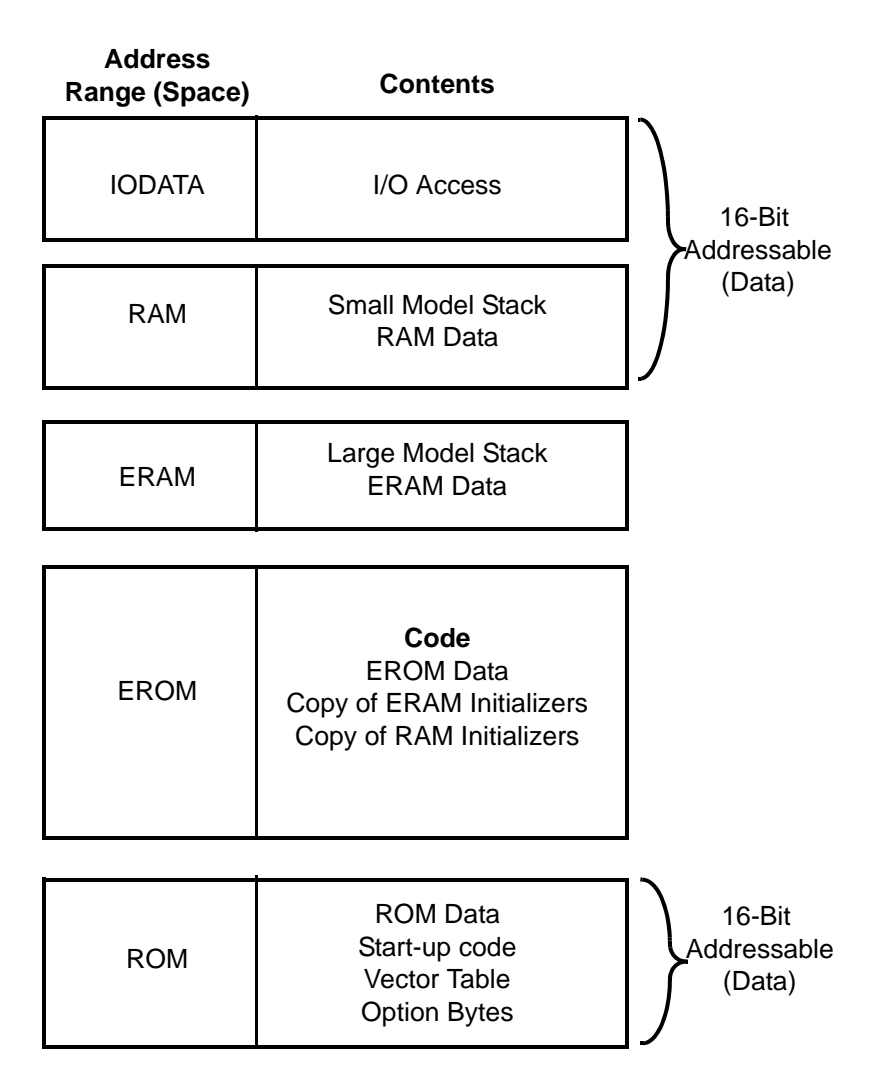

Figure 132. Programmer's Model—Default Program Configuration

```
Zilog Developer Studio II – ZNEO™
User Manual
```

310

**Note:** Figure 132 and the other program configuration figures omit physical address and interface information to emphasize that, once the address ranges have been defined in the project setup, most memory locations can be expressed symbolically in terms of the functional space (address range) in which they are located.

## **C Program Setup**

This is the default setup provided by the development tools. You do not have to perform any additional steps to achieve this configuration. A point to note is that if the C program is a large model program, the data and stack reside in ERAM by default, so selecting the large model is not appropriate unless the target has external random access memory that you have configured in the target setup and added to the ERAM linker address range.

## **Assembly Program Setup**

As an assembly user, you can choose either to use the default segments or to define and use your own segments in various address spaces. To avoid problems, you must observe the following guidelines to achieve the same configuration as that used in the default C program configuration:

• Locate the reset vector routine in the internal memory portion of ROM. For example:

```
vector reset = _startup

define ROMSEG, space=ROM, org=%70
    segment ROMSEG
_startup: ; startup code here
; any external memory interface initialization should be done here
; any RAM/ERAM data copying should be done here
• Locate the rest of the executable program in EPOM. For example:
```

- Locate the rest of the executable program in EROM. For example: segment CODE
  - ; program code goes here
- Locate the initialized constant data in ROM/EROM.
- Only allocate space for data in RAM/ERAM using the DS assembler directive and make sure to not perform any initializations using the DB/DW/DL directive for such data. Any initializations of RAM/ERAM data should be done in your code. For example:

```
segment NEAR_BSS
val: DS 4 ; allocate 4 uninitialized bytes: OK
segment code
ld r0, #%12345678
ld val, r0 ; initialize ram location val as part of code: OK
```

Zilog Developer Studio II – ZNEO<sup>TM</sup> User Manual Zilog Embedded in Life An TIXY'S Company 311

segment NEAR\_BSS val: dl %12345678

; incorrect usage for production code, as RAM does
; not retain value across power cycles: NOT OK

If your application has a lot of such initializations, this approach can be tedious. In that case, an alternative is to use the linker COPY directive and perform the physical copy for all of the RAM data as a single loop in the startup. An example can be found in the C startup provided in the installation under src\boot\common\start-ups.asm:

```
;
; Copy ROM data into internal RAM
;
  LEA
          R0,_low_near_romdata
  LEA
         R1,_low_neardata
 LD
         R2,#_len_neardata+1
  JP
         lab10
lab9:
 LD.B R3, (R0++)
 LD.B
         (R1++),R3
lab10:
         R2, lab9
  DJNZ
```

The installation also includes the following linker directives:

```
COPY NEAR_DATA EROM
define _low_near_romdata = copy base of NEAR_DATA
define _low_neardata = base of NEAR_DATA
define _len_neardata = length of NEAR_DATA
```

In the above linker directives, NEAR\_DATA is the RAM segment containing initialized data:

```
segment NEAR_DATA
val1: dl %12345678
val2: dl %23456789
val3: dl %3456789A
...
```

The linker COPY directive only designates the load addresses and the run-time addresses for the segments. The actual copying of the data must be performed by the user code as shown above.

• Assembly users can perform their own external interface setup in the start-up code. This can be made easier if you take advantage of some definitions provided by the Configure Target dialog box (see the <u>Setup</u> section on page 76). An example can be found in the C startup provided in the installation under src\boot\common\startupexs.asm. The ZDSII IDE generates the following linker directives based on your settings in the Target Configure dialog box:

DEFINE \_\_\_EXTCT\_INIT\_PARAM = \$c0

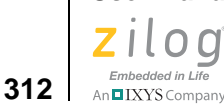

| DEFINE | EXTCS0_INIT_PARAM | =   | \$8012 |
|--------|-------------------|-----|--------|
| DEFINE | EXTCS1_INIT_PARAM | =   | \$8001 |
| DEFINE | EXTCS2_INIT_PARAM | =   | \$0000 |
| DEFINE | EXTCS3_INIT_PARAM | =   | \$0000 |
| DEFINE | EXTCS4_INIT_PARAM | =   | \$0000 |
| DEFINE | EXTCS5_INIT_PARAM | =   | \$0000 |
| DEFINE | PFAF_INIT_PARAM = | \$f | f      |
| DEFINE | PGAF_INIT_PARAM = | \$f | f      |
| DEFINE | PDAF_INIT_PARAM = | \$f | E£00   |
| DEFINE | PAAF_INIT_PARAM = | \$( | 0000   |
| DEFINE | PCAF_INIT_PARAM = | \$( | 0000   |
| DEFINE | PHAF_INIT_PARAM = | \$( | 0300   |
| DEFINE | PKAF_INIT_PARAM = | \$( | )f     |

You can initialize the external interface registers based on these defines as part of your startup. For example:

```
LDR0,#___EXTCT_INIT_PARAM
LD.BEXTCT,R0; Setup EXTCT
LDR0, #EXTCS0; Setup EXTCS0-EXTCS5
        (R0++),#((__EXTCS0_INIT_PARAM <<16)|__EXTCS1_INIT_PARAM)</pre>
LD
        (R0++),#((__EXTCS2_INIT_PARAM <<16)|__EXTCS3_INIT_PARAM)
LD
        (R0++),#((__EXTCS4_INIT_PARAM <<16)|_EXTCS5_INIT_PARAM)</pre>
LD
                          ; Setup Port Alternate functions.
LDR0,#___PAAF_INIT_PARAM
LD.WPAAF,R0
LDR0, #___PCAF_INIT_PARAM
LD.WPCAF,R0
LDR0,#___PDAF_INIT_PARAM
LD.WPDAF,R0
LDR0,#___PFAF_INIT_PARAM
LD.BPFAFL,R0
LDR0,#___PGAF_INIT_PARAM
LD.BPGAFL,R0
LDR0,#___PHAF_INIT_PARAM
LD.WPHAF,R0
LDR0,#___PKAF_INIT_PARAM
LD.BPKAFL,R0
```

Following the above guidelines, an assembly user can achieve the Default Program Configuration for production code.

# **Download to ERAM Program Configuration**

The Download to ERAM Program Configuration, shown in Figure 133, can be used only during development and not for production code. It is similar to the Default Program Con-

figuration; the only difference is that aside from the start-up code, the rest of the executable program is downloaded into ERAM and executed from ERAM.

Because ERAM cannot retain values across power cycles, this configuration is meant for development only. By using this configuration, you can avoid erasing and burning the executable code in Flash multiple times as part of the development cycle.

This program configuration requires that the target system contain external RAM that has been configured in the target setup and added to the ERAM linker address range.

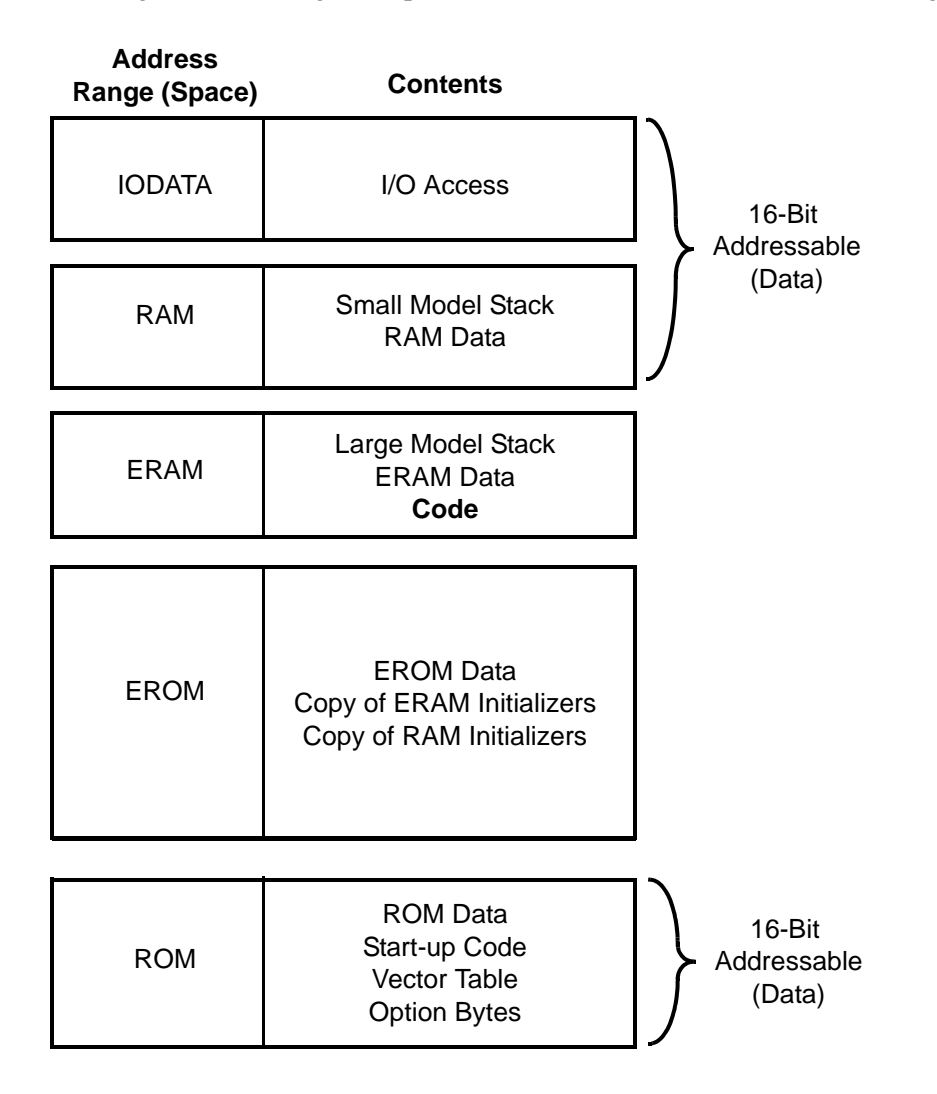

Figure 133. Programmer's Model—Download to ERAM Program Configuration

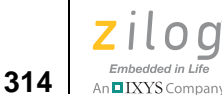

### **C Program Setup**

The C program setup for the Download to ERAM Program Configuration is similar to the Default Program Configuration with some additional steps as described in this section.

The C-Compiler by default generates the executable program code under one unified segment named CODE. The CODE segment belongs to EROM address space. To set up this configuration, you must move this CODE segment from EROM to ERAM address space. Do this by adding the following linker command in the **Additional Linker Directives** dialog box (see the <u>Additional Directives</u> section on page 62):

```
change code=ERAM /* The linker will then allocate code segment in ERAM */
```

To go back to the Default Program Configuration for production code, remove this directive from the **Additional Linker Directives** dialog box.

#### Special Case: Partial Download to ERAM

A special case of this configuration is to download program code from just one C source file into ERAM, while retaining the rest of the code in EROM. This example is included for completeness because similar cases of partitioning the code are discussed for the other configurations that are covered in this chapter.

Perform the following steps:

- 1. Select the **Distinct Code Segment for Each Module** checkbox in the **Advanced** page in the **Project Settings** dialog box (discussed on <u>page 59</u>). This option directs the C-Compiler to generate different code segment names for each file.
- 2. Use the linker CHANGE directive to move the particular segment to ERAM.

For example, to download the code for main.c to ERAM, add the following linker command in the **Additional Linker Directives** dialog box (see <u>Additional Directives</u> – see page 62):

change main\_TEXT = ERAM

To go back to the Default Program Configuration for production code, remove this directive from the **Additional Linker Directives** dialog box.

### **Assembly Program Setup**

The Assembly program setup for the Download to ERAM Program Configuration is similar to the Default Program Configuration with some additional guidelines, as described in this section.

Write all of the executable program (non-start-up) code under the CODE segment. This segment belongs to EROM address space. To set up this configuration, you must move the CODE segment from EROM to the ERAM address space by adding the following linker

command in the **Additional Linker Directives** dialog box (see <u>Additional Directives</u> – see page 62):

change code=ERAM /\* The linker will then allocate code segment in ERAM \*/

To go back to the Default Program Configuration for production code, remove this directive from the **Additional Linker Directives** dialog box.

#### Special Case: Partial Download to ERAM

A special case of this configuration is to download program code from just one assembly segment into ERAM, while retaining the rest of the code in EROM.

Perform the following steps:

1. Use a distinct segment name for the particular segment.

#### For example:

```
Define main_TEXT, space=EROM
segment main_TEXT
; code goes here
```

2. Use the linker CHANGE directive to move the particular segment to ERAM. For example:

To download the code for the main\_TEXT segment to ERAM, add the following linker command in the **Additional Linker Directives** dialog box (see <u>Additional Directives</u> – see page 62):

change main\_TEXT = ERAM

To go back to the Default Program Configuration for production code, remove this directive from the **Additional Linker Directives** dialog box.

# **Download to RAM Program Configuration**

The Download to RAM Program Configuration, shown in Figure 134, can be used only during development and not for production code. It is similar to the Default Program Configuration, the only difference is that the rest of the executable program code is downloaded in RAM and executed from RAM.

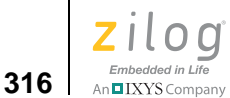

| Address<br>Range (Space) | Contents                                                           |                                 |
|--------------------------|--------------------------------------------------------------------|---------------------------------|
| IODATA                   | I/O Access                                                         | 16-Bit                          |
| RAM                      | Small Model Stack<br>RAM Data<br><b>Code</b>                       | (Data)                          |
| ERAM                     | Large Model Stack<br>ERAM Data                                     |                                 |
|                          |                                                                    | 1                               |
| EROM                     | EROM Data<br>Copy of ERAM Initializers<br>Copy of RAM Initializers |                                 |
|                          |                                                                    |                                 |
| ROM                      | ROM Data<br>Start-up Code<br>Vector Table<br>Option Bytes          | 16-Bit<br>Addressable<br>(Data) |

#### Figure 134. Programmer's Model—Download to RAM Program Configuration

Because RAM cannot retain values across power cycles, this configuration is meant for development only. By using this configuration, you can avoid erasing and burning the executable code in Flash multiple times as part of development cycle. In this respect, this configuration obviously is very similar to the Download to ERAM Program Configuration discussed in <u>Download to ERAM Program Configuration</u> – see page 312. The main difference is that RAM is typically internal memory, while ERAM is external. Therefore, to use the Download to ERAM Program Configuration, you must provide external memory and configure its interface. By using the Download to RAM Program Configuration, you avoid that task. On the other hand, the amount of internal memory is rather limited on many

ZNEO devices, so the Download to RAM Program Configuration could be limited to small applications or portions of applications during development.

## **C Program Setup**

The C program setup for Download to RAM Program Configuration is similar to the Default Program Configuration with some additional steps, as described in this section.

The C-Compiler by default generates the executable program code under one unified segment named CODE. The CODE segment belongs to EROM address space. To set up this configuration, you must move the CODE segment from EROM to the RAM address space. Do this by adding the following linker command in the **Additional Linker Directives** dialog box (see <u>Additional Directives</u> – see page 62):

change code=RAM  $/\ast$  The linker will then allocate code segment in RAM  $\ast/$ 

To go back to the Default Program Configuration for production code, remove this directive from the **Additional Linker Directives** dialog box.

#### Special Case: Partial Download to RAM

A special case of this configuration is when you want to download program code from just one C source file into RAM, while retaining the rest of the code in EROM. This allows you to experiment with different partitions of your code, for example, if you are considering the Partial Copy to RAM Program Configuration discussed in the <u>Special Case: Partial</u> <u>Copy to RAM</u> section on page 325. Perform the following steps:

1. Select the **Distinct Code Segment for Each Module** checkbox in the **Advanced** page in the **Project Settings** dialog box (discussed on <u>page 59</u>).

This option directs the C-Compiler to generate different code segment names for each file.

2. Use the linker CHANGE directive to move the particular segment to RAM. For example:

To download the code for main.c to RAM, add the following linker command in the **Additional Linker Directives** dialog box (see <u>Additional Directives</u> – see page 62):

change main\_TEXT = RAM

To go back to the Default Program Configuration for production code, remove this directive from the **Additional Linker Directives** dialog box.

## **Assembly Program Setup**

The Assembly program setup for the Download to RAM Program Configuration is similar to the Default Program Configuration with some additional guidelines, as described in this section.

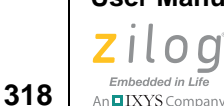

Write all of the executable program code (non-start-up code) under the CODE segment. This segment belongs to EROM address space. To set up this configuration, you must move the CODE segment from EROM to the RAM address space. Do this by adding the following linker command in the **Additional Linker Directives** dialog box (see <u>Additional Directives</u> – see page 62):

change code=RAM  $/\ast$  The linker will then allocate code segment in RAM  $\ast/$ 

To go back to the Default Program Configuration for production code, remove this directive from the **Additional Linker Directives** dialog box.

#### Special Case: Partial Download to RAM

A special case of this configuration is when you want to download program code from just one assembly segment into RAM, while retaining the rest of the code in EROM. This allows you to experiment with different partitions of your code, for instance if you are considering the Partial Copy to RAM Program Configuration discussed in the <u>Special</u> <u>Case: Partial Copy to RAM</u> section on page 325. Perform the following steps:

1. Use a distinct segment name for the particular segment. For example:

```
Define main_TEXT, space=EROM
segment main_TEXT
; code goes here
```

2. Use the linker CHANGE directive to move the particular segment to RAM.

For example, to download the code for the main\_TEXT segment to RAM, add the following linker command in the **Additional Linker Directives** dialog box (see <u>Addi-</u> <u>tional Directives</u> – see page 62):

change main\_TEXT = RAM

To go back to the Default Program Configuration for production code, remove this directive from the **Additional Linker Directives** dialog box.

# **Copy to ERAM Program Configuration**

The Copy to ERAM Program Configuration, shown in Figure 135, can be used for production as well as development code. It is somewhat similar to the Default Program Configuration, the only difference being that aside from the start-up code, the rest of the executable program is downloaded into EROM, copied from EROM to ERAM by the start-up code, and then executed from ERAM. The reason for choosing this configuration is that while internal Flash on ZNEO-CPU-based devices can be accessed quickly enough to keep up with the CPU, that might not be true of external Flash. If you have both external Flash (as part of the EROM address range) and external RAM (as part of ERAM) in your application and if the external RAM is faster than the external Flash, the user program might execute faster on ERAM. Therefore, this configuration might be advantageous if you want to execute your program from external memory (for example, because your

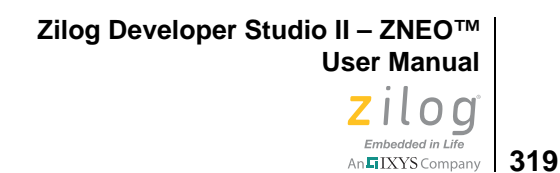

program is too large to fit into internal Flash), but you do not want your execution speed to be limited by the access speed of external Flash memory.

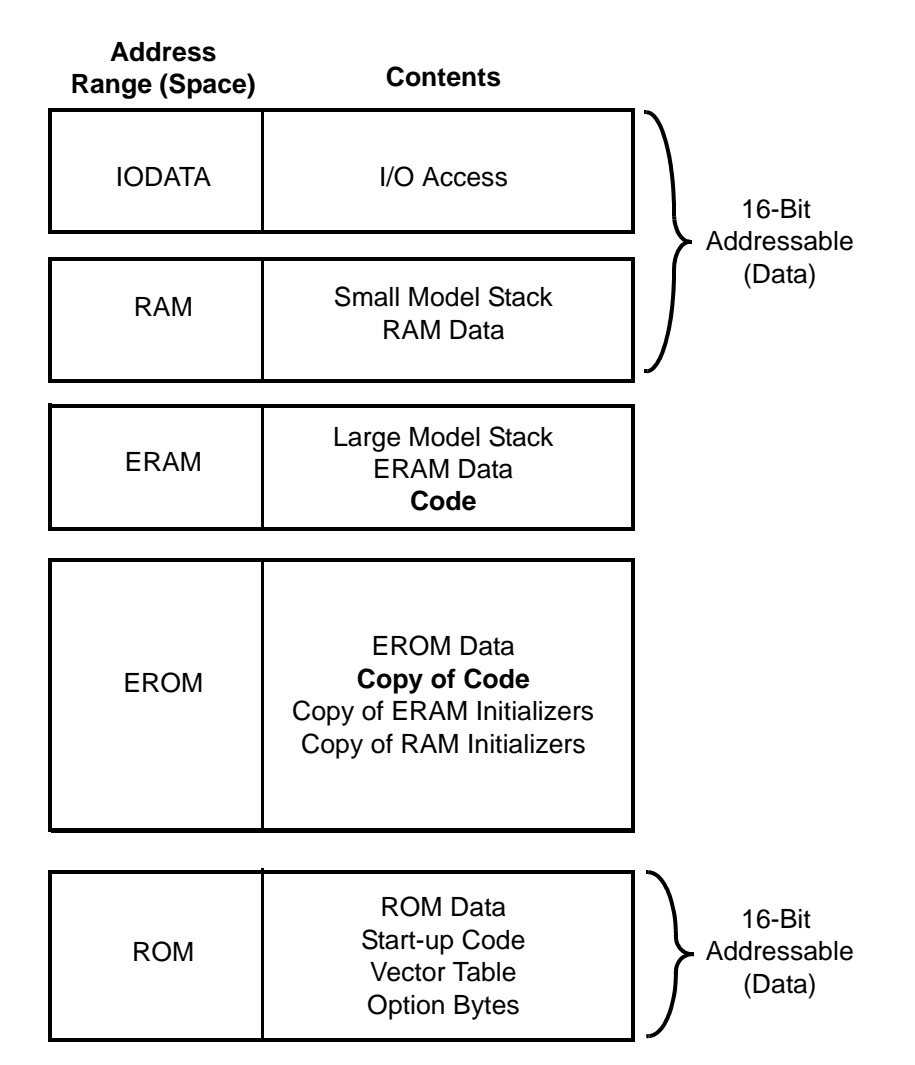

Figure 135. Programmer's Model—Copy to ERAM Program Configuration

## **C Program Setup**

The C program setup for Copy to ERAM Program Configuration is similar to the Default Program Configuration with some additional steps as described in this section.

The C-Compiler by default generates the executable program code under one unified segment named CODE. The CODE segment belongs to EROM address space.

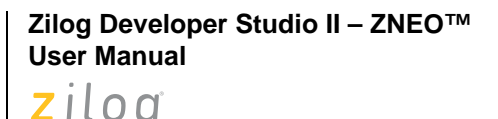

Embedded in Life

An IXYS Company

320

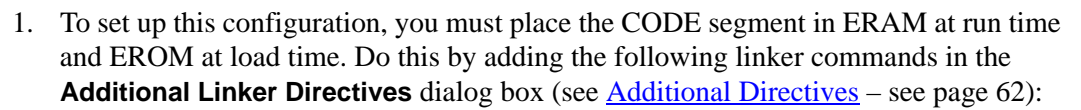

```
change code=ERAM /* Run time CODE is in ERAM space */
copy code EROM /* Load time CODE is in EROM space */
define _low_code_copy = copy base of CODE
define _low_code = base of CODE
define _len_code = length of CODE
```

2. The linker COPY directive only designates the load addresses and the run-time addresses for the segment. The actual copying of the segment must be performed by the start-up code. For example if you are using the small model, copy and modify the C startup provided in the installation under src\boot\common\startupexs.asm, rewriting the relevant section as follows:

```
;
; Copy CODE into ERAM
;
          R0,_low_code_copy
  LEA
          R1,_low_code
  LEA
          R2,#_len_code+1
  LD
 JP
          clab1
clab0:
  LD.B
          R3,(R0++)
         (R1++),R3
  LD.B
clab1:
       R2,clab0
 DJNZ
  XREF
          _low_code_copy:EROM
  XREF
          _len_code:ERAM
  XREF
          _low_code:ERAM
```

 Finally, add your modified start-up module to your project. Select the Included in Project button in the Objects and Libraries page of the Project Settings dialog box (see <u>C Start-up Module</u> – see page 66) and also add the modified source code file to your project using the Add Files command from the Project menu.

#### Special Case: Partial Copy to ERAM

A special case of this configuration is when you want to copy program code from just one C source file into ERAM, while retaining the rest of the code in EROM. This allows you to gain the potential speed advantages of external RAM over external Flash for a specific module. Perform the following steps:

1. Select the **Distinct Code Segment for Each Module** checkbox in the **Advanced** page in the **Project Settings** dialog box (see <u>page 59</u>).

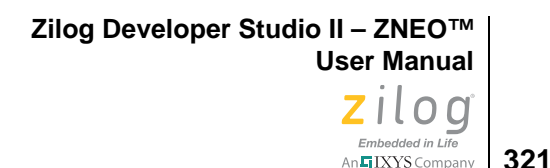

This directs the C-Compiler to generate different code segment names for each file.

2. Add the linker commands to place the particular segment in ERAM at run time and EROM at load time.

For example, to copy the code for main.c to ERAM, add the following linker commands in the **Additional Linker Directives** dialog box (see <u>Additional Directives</u> – see page 62):

change main\_TEXT=ERAM /\* Run time main\_TEXT is in ERAM space \*/
copy main\_TEXT EROM /\* Load time main\_TEXT is in EROM space \*/
define \_low\_main\_copy = copy base of main\_TEXT
define \_low\_main = base of main\_TEXT
define \_len main = length of main TEXT

3. The linker COPY directive only designates the load addresses and the run-time addresses for the segment. The actual copying of the segment must be performed by the start-up code. For example, if you are using the small model, copy and modify the C startup provided in the installation under src\boot\common\startupexs.asm, rewriting the relevant section as follows:

```
;
; Copy main_TEXT into ERAM
;
  LEA
          R0,_low_main_copy
         R1,_low_main
  LEA
         R2,# len main+1
  LD
  JP
         mlab1
mlab0:
 LD.B R3, (R0++)
 LD.B
         (R1++),R3
mlab1:
  DJNZ R2,mlab0
  XREF
          _low_main_copy:EROM
  XREF
          _len_main:ERAM
          _low_main:ERAM
  XREF
```

4. Finally, add your modified start-up module to your project by selecting the Included in Project button in the Objects and Libraries page of the Project Settings dialog box (see <u>C Start-up Module</u> – see page 66) and also add the modified source code file to your project using the Add Files command from the Project menu.

# **Assembly Program Setup**

The Assembly program setup for the Copy to ERAM Program Configuration is similar to the Default Program Configuration with some additional guidelines, as described in this section.

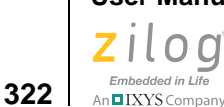

Write all of the executable program code (non-start-up code) under the CODE segment. This segment belongs to EROM address space. To set up this configuration, you must copy the CODE segment from EROM to the ERAM address space. Perform steps 2 and 3 from the C Program Setup for this configuration, as described in the <u>C Program Setup</u> section on page 319. In step 3, add the code to your assembly start-up code instead of the standard C startup.

#### **Special Case: Partial Copy to ERAM**

A special case of this configuration is when you want to copy program code from just one assembly segment into ERAM, while retaining the rest of the code in EROM. This allows you to gain the potential speed advantages of external RAM over external Flash for a specific module. Perform the following steps:

1. Use a distinct segment name for the particular segment. For example:

```
Define main_TEXT, space=EROM
segment main_TEXT
; code goes here
```

2. To copy the main\_TEXT segment from EROM to the ERAM address space, perform steps 2 and 3 from the C Program Setup, Special Case, for this configuration as described in the <u>C Program Setup</u> section on page 319. In step 3, add the code to your assembly start-up code instead of the standard C startup.

# **Copy to RAM Program Configuration**

The Copy to RAM Program Configuration, shown in Figure 136, can be used for production as well as development code. It is somewhat similar to the Default Program Configuration, the only difference being that the executable program code is downloaded in EROM, copied from EROM to RAM by the start-up code, and then executed from RAM. The reason for choosing this configuration is that while internal Flash on ZNEO-CPUbased devices can be accessed quickly enough to keep up with the CPU, that might not be true of external Flash. If you have external Flash (as part of the EROM address space) and if the internal RAM is faster than the external Flash, the user program might execute faster from RAM.

Zilog Developer Studio II – ZNEO™ User Manual Zilog <sub>Embedded in Life</sub>

An IXYS Company 323

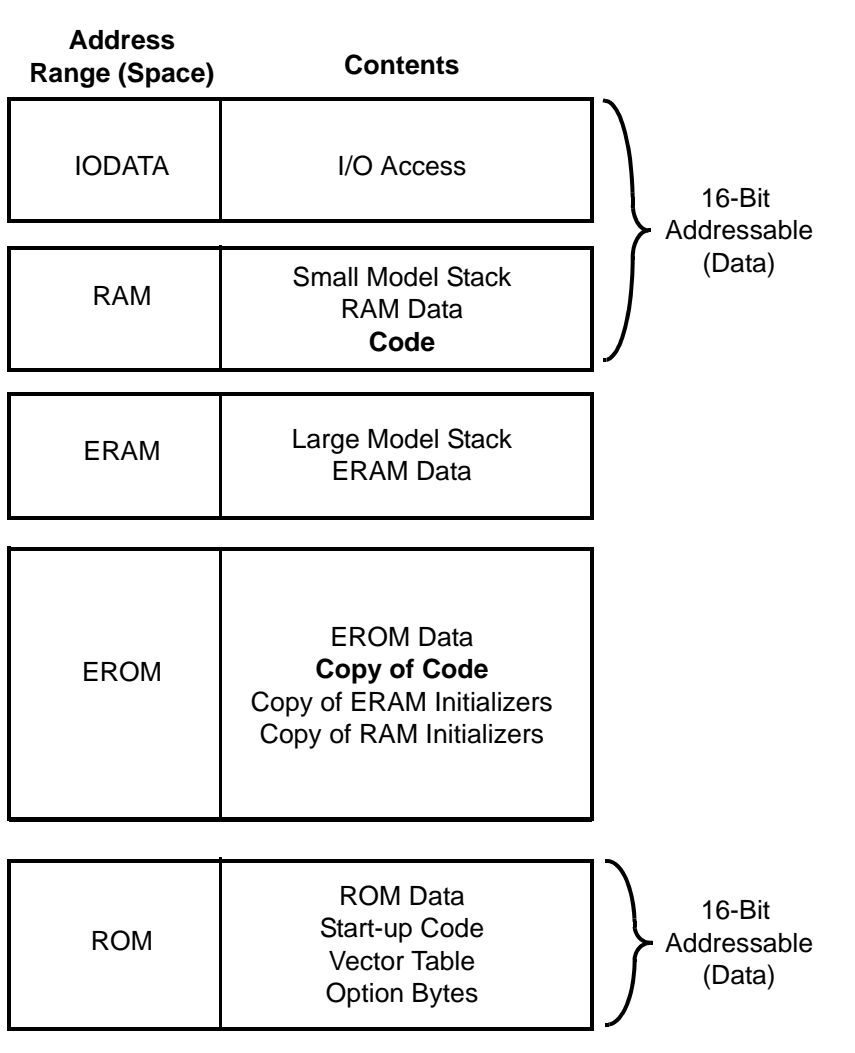

#### Figure 136. Programmer's Model—Copy to RAM Program Configuration

In this respect, this configuration obviously is very similar to the Copy to ERAM Program Configuration discussed in <u>Copy to ERAM Program Configuration</u> – see page 318. The main difference is that RAM is typically internal memory, while ERAM is external. Therefore, to use the Copy to ERAM Program Configuration, you must provide external memory and configure its interface. By using the Copy to RAM Program Configuration, you avoid that work. On the other hand, the amount of internal memory is rather limited on many ZNEO devices, so the Copy to RAM Program Configuration might tend to be limited to small applications or portions of applications during development.

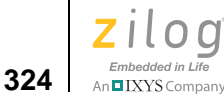

## **C Program Setup**

The C program setup for Copy to RAM Program Configuration is similar to the Default Program Configuration with some additional steps as described in this section.

The C-Compiler by default generates the executable program code under one unified segment named CODE. The CODE segment belongs to the EROM address space.

1. To set up this configuration, you must place the CODE segment in RAM at run time and EROM at load time. Do this by adding the following linker commands in the **Additional Linker Directives** dialog box (see <u>Additional Directives</u> – see page 62):

```
change code=RAM /* Run time CODE is in RAM space */
copy code EROM /* Load time CODE is in EROM space */
define _low_code_copy = copy base of CODE
define _low_code = base of CODE
define _len_code = length of CODE
```

2. The linker COPY directive only designates the load addresses and the run-time addresses for the segment. The actual copying of the segment must be performed by the start-up code. For example, if you are using the small model, copy and modify the C startup provided in the installation under src\boot\common\startupexs.asm, rewriting the relevant section as follows:

```
;
; Copy CODE into RAM
;
         R0, low code copy
  LEA
         R1,_low_code
  LEA
         R2,#_len_code+1
  LD
  JP
         clab1
clab0:
 LD.B R3, (R0++)
 LD.B
        (R1++),R3
clab1:
  DJNZ
        R2,clab0
          _low_code_copy:EROM
  XREF
          _len_code
  XREF
  XREF
          _low_code:RAM
```

3. Finally, add your modified start-up module to your project by selecting the **Included in Project** button in the **Objects and Libraries** page of the **Project Settings** dialog box (see <u>C Start-up Module</u> – see page 66) and also add the modified source code file to your project using the Add Files command from the **Project** menu.

#### Special Case: Partial Copy to RAM

A special case of this configuration is when you want to copy program code from just one C source file into RAM, while retaining the rest of the code in EROM. This allows you to investigate whether there might be power or speed savings to be realized by partitioning your application in this way. Perform the following steps:

- 1. Select the **Distinct Code Segment for Each Module** checkbox in the **Advanced** page in the **Project Settings** dialog box (see <u>page 59</u>) to direct the C-Compiler to generate different code segment names for each file.
- 2. Add the linker commands to place the particular segment in RAM at run time and EROM at load time.

For example, to copy the code for main.c to RAM, add the following linker commands in the **Additional Linker Directives** dialog box (see <u>Additional Directives</u> – see page 62):

```
change main_TEXT=RAM /* Run time main_TEXT is in RAM space */
copy main_TEXT EROM /* Load time main_TEXT is in EROM space */
define _low_main_copy = copy base of main_TEXT
```

```
define _low_main_copy = copy base of main_TEXT
define _low_main = base of main_TEXT
define _len_main = length of main_TEXT
```

3. The linker COPY directive only designates the load addresses and the run-time addresses for the segment. The actual copying of the segment must be performed by the start-up code. For example, if you are using the small model, copy and modify the C startup provided in the installation under src\boot\common\startupexs.asm, rewriting the relevant section as follows:

```
;
; Copy main TEXT into ERAM
;
  LEA
          R0, low main copy
  LEA
         R1,_low_main
         R2,# len main+1
 LD
         mlab1
  JP
mlab0:
 LD.B
        R3,(R0++)
  LD.B
         (R1++),R3
mlab1:
        R2,mlab0
  DJNZ
  XREF
          _low_main_copy:EROM
  XREF
          _len_main
  XREF
          _low_main:RAM
```

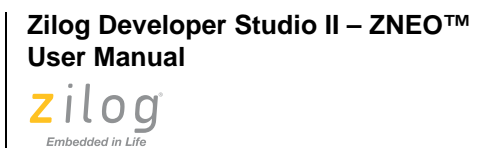

4. Finally, add your modified start-up module to your project by selecting the Included in Project button in the Objects and Libraries page of the Project Settings dialog box (see <u>C Start-up Module</u> – see page 66) and also add the modified source code file to your project using the Add Files command from the Project menu.

## **Assembly Program Setup**

The Assembly program setup for the Copy to RAM Program Configuration is similar to the Default Program Configuration with some additional guidelines, as described in this section.

Write all of the executable program code (non-start-up code) under the CODE segment. This segment belongs to EROM address space. To set up this configuration, you must copy the CODE segment from EROM to RAM address space. Perform steps 2 and 3 from the C Program Setup for this configuration, as described in the <u>C Program Setup</u> section on page 324. In step 3, add the code to your assembly start-up code instead of the standard C startup.

#### **Special Case: Partial Copy to RAM**

A special case of this configuration is when you want to copy program code from just one assembly segment into RAM, while retaining the rest of the code in EROM. This allows you to investigate whether there might be power or speed savings to be realized by partitioning your application in this way. Perform the following steps:

1. Use a distinct segment name for the particular segment. For example:

```
Define main_TEXT, space=EROM
segment main_TEXT
; code goes here
```

2. To copy the main\_TEXT segment from EROM to the RAM address space, perform steps 2 and 3 from the C Program Setup, Special Case, for this configuration as described in the <u>C Program Setup</u> section on page 324. In step 3, add the code to your assembly start-up code instead of the standard C startup.

An IXYS Company

326

Zilog Developer Studio II – ZNEO™ User Manual Zilog Embedded in Life

An IXYS Company **327** 

# **Chapter 8. Using the Debugger**

The source-level debugger is a program that allows you to find problems in your code at the C or assembly level. You can also write batch files to automate debugger tasks (for details about the debugger, see the appendix titled <u>Using the Command Processor</u>, on page 359). The following topics are covered in this section:

- <u>Status Bar</u> see page 328
- <u>Code Line Indicators</u> see page 328
- <u>Debug Windows</u> see page 329
- <u>Using Breakpoints</u> see page 343

From the **Build** menu, select **Debug**, then select **Reset** to transition to Debug Mode. The Debug toolbar and Debug Windows toolbar are displayed, as shown in Figure 137. (For more information, see the <u>Debug Output Window</u> section on page 30.)

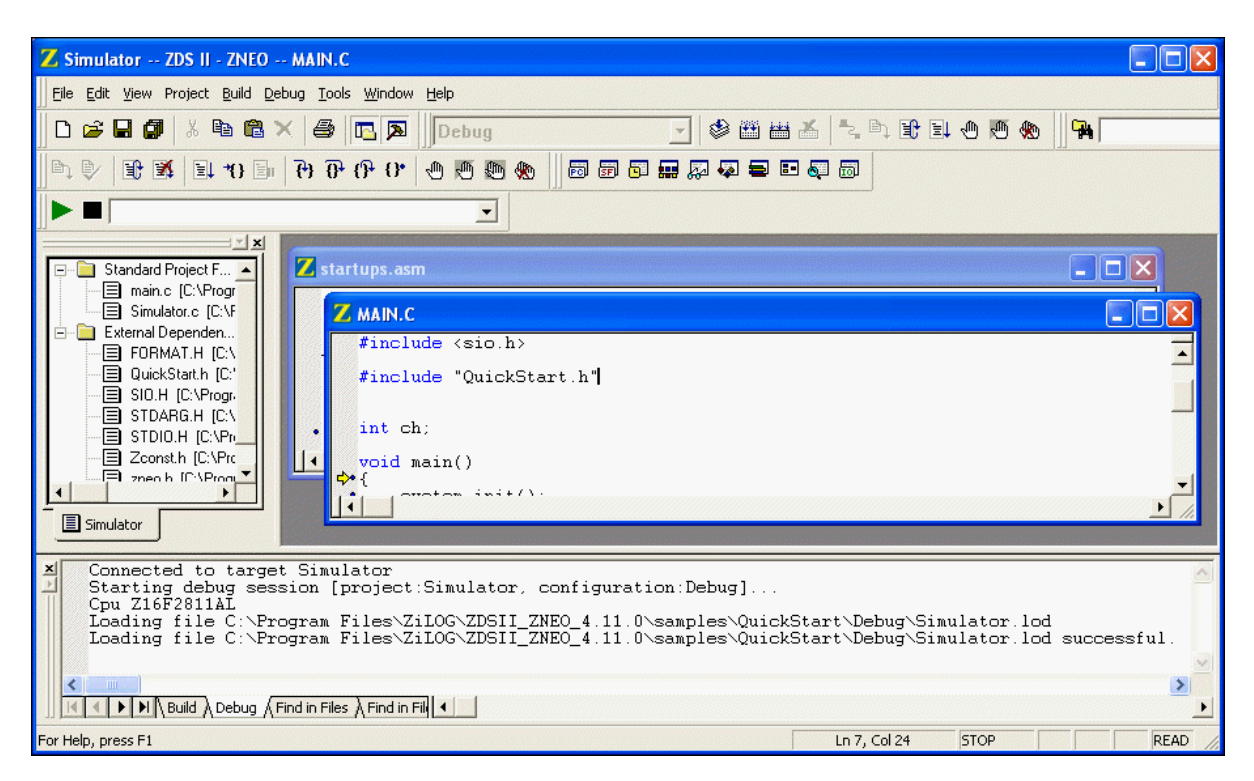

Figure 137. Debug and Debug Window Toolbars

The Debug toolbar is described in the <u>Debug Toolbar</u> section on page 20, and the Debug Windows toolbar is described in the <u>Debug Windows Toolbar</u> section on page 22.

**Note:** Project code cannot be rebuilt while in Debug Mode. The ZDSII will prompt you if you request a build during a debug session. If you edit code during a debug session and then attempt to execute the code, ZDSII will stop the current debug session, rebuild the project, and then attempt to start a new debug session if you elect to do so when prompted.

# **Status Bar**

328

An IXYS Company

>

The status bar displays the current status of your program's execution. The status can be STOP, STEP or RUN. In STOP mode, your program is not executing. In STEP mode, a Step Into, Step Over, or Step Out command is in progress. In RUN mode, a Go command has been issued, your program is executing, and no breakpoint has yet been encountered.

# **Code Line Indicators**

The Edit window displays your source code with line numbers and code line indicators. The debugger indicates the status of each line visually with the following code line indicators:

- A red octagon indicates an active breakpoint at the code line; a white octagon indicates a disabled breakpoint
- Blue dots are displayed to the left of all valid code lines; these are lines where breakpoints can be set, the program can be run to, and so on

**Note:** Some source lines do not display blue dots because the code has been optimized out of the executable (and the corresponding debug information).

- A program counter code line indicator (yellow arrow) indicates the code line at which the program counter is located
- A program counter code line indicator on a breakpoint (yellow arrow on a red octagon) indicates a code line indicator has stopped on a breakpoint

If the program counter steps into another file in your program, the Edit window switches to the new file automatically.

Zilog Developer Studio II – ZNEO™ User Manual Zilog <sub>Embedded in Llie</sub>

# Embedded in Life

# **Debug Windows**

The Debug Windows toolbar (described in the <u>Debug Windows Toolbar</u> section on page 22) allows you to display the following Debug windows:

- <u>Registers Window</u> see page 329
- <u>Special Function Registers Window</u> see page 330
- <u>Clock Window</u> see page 331
- <u>Memory Window</u> see page 331
- <u>Watch Window</u> see page 337
- <u>Locals Window</u> see page 339
- <u>Call Stack Window</u> see page 340
- <u>Symbols Window</u> see page 340
- <u>Simulated UART Output Window</u> see page 342

# **Registers Window**

Click the **Registers Window** button to show or hide the Registers window. The Registers window, shown in Figure 138, displays all of the registers in the standard ZNEO architecture.

| Registers                                                                                                    |                                                                                                    |                                                                                                    | X |
|----------------------------------------------------------------------------------------------------|----------------------------------------------------------------------------------------------------|----------------------------------------------------------------------------------------------------|---|
| R0=         00000000           R3=         00000034           R6=         0000000           R9=         0000000           R12=         0000000           R15=         FFFFBFFC           FLAGS=         40           S=         0           F1=         0           PCOV=FFFFFFFF | R1= 00000000<br>R4= 00000000<br>R7= 00000000<br>R10= 00000000<br>R13= 00000000<br>SP= FFFFBFFC<br>C= 0<br>V= 0<br>F2= 0<br>SPOV=FFFFB02A | R2= 00000000<br>R5= 00000000<br>R11= 00000000<br>R14= 00000000<br>PC= 00008000<br>Z= 1<br>B= 0<br>IRQE= 0<br>CPUCTL= 00 |   |
|                                                                                                    |                                                                                                    |                                                                                                    |   |

Figure 138. Registers Window

To change register values, perform the following brief procedure.

- 1. In the Registers window, highlight the value you want to change.
- 2. Enter the new value and press the **Enter** key. The changed value is displayed in red.

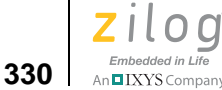

# **Special Function Registers Window**

Click the Special Function Registers Window button to open up to ten Special Function Registers windows. Each Special Function Registers window, shown in Figure 139, displays the special function registers in the standard ZNEO architecture that belong to the selected group. Addresses F00 through FFF are reserved for special function registers (SFRs).

Use the **Group** drop-down list to view a particular group of SFRs.

| Special Func | tion Registers | < |
|--------------|----------------|---|
| Group:       | FLASH          | · |
| FCTL=        | 00             | 1 |
| FSTAT=       | 00             |   |
| FPS=         | 00             |   |
| FPROT=       | 00             |   |
| FFREQH=      | 00             |   |
| FFREQL=      | 00             |   |
| [FLASH_O     | PTIONBITS]=fd  |   |
| FHSWP =      | 00             |   |
| RPROT =      | 00             |   |
| VBO_AO=      | 00             |   |
| OSC_SEL=     | 00             |   |
| WDT_AO=      | 00             |   |
| WDT_RES=     | 00             |   |

Figure 139. Special Function Registers Window

**Notes:** There are several SFRs that, when read, are cleared or clear an associated register. To prevent the debugger from changing the behavior of the code, a special group of SFRs was created that groups these state changing registers. The group is called SPECIAL\_CASE. If this group is selected, the behavior of the code changes, and the program must be reset.

To use the FLASH\_OPTIONBITS group, you must reset the device for the changes to take effect. Use the FLASH\_OPTIONBITS group to view the values of all of the Flash option bit registers, with the exception of the following registers:

- Temperature sensor trim register
- Precision oscillator trim register
- Flash capacity configuration register

To change special function register values, perform the following brief procedure.

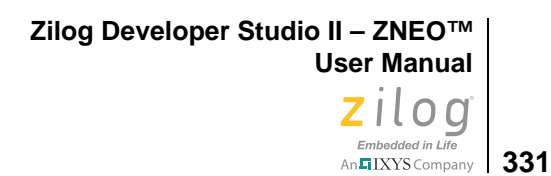

- 1. In the **Special Function Registers** window, highlight the value you want to change.
- 2. Enter the new value and press the **Enter** key. The changed value is displayed in red.

# **Clock Window**

Click the **Clock Window** button to show or hide the Clock window.

The Clock window displays the number of states executed since the most recent reset. You can reset the contents of the Clock window at any time by selecting the number of cycles (Figure 140 displays 82895 cycles), entering a 0, and pressing the **Enter** key. Updated values are displayed in red.

**Note:** The Clock window will only display clock data when the Simulator is the active debug tool.

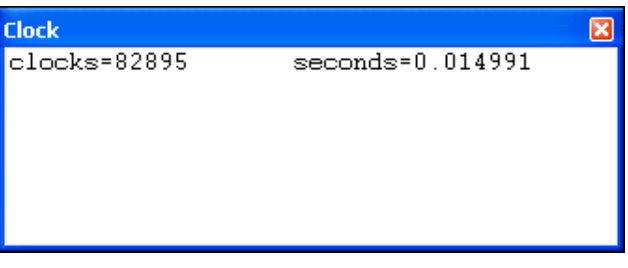

Figure 140. Clock Window

# **Memory Window**

Click the **Memory Window** button to open up to ten Memory windows; see Figure 141.

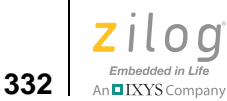

| Memory   |       | **** |    |    |    |    | × |
|----------|-------|------|----|----|----|----|---|
| Space:   | Io Da | ita  |    |    |    |    | - |
| Address: | I#00F | FCO  | 00 |    |    |    |   |
| I#00FFC0 | 00 00 | 00   | 00 | 00 | 00 | 00 |   |
| I#00FFC0 | 06 00 | 00   | 00 | 00 | 00 | 00 |   |
| I#00FFC0 | OC 00 | 00   | 00 | 00 | 00 | 00 |   |
| I#00FFC0 | 12 00 | 00   | 00 | 00 | 00 | 00 |   |
| I#00FFC0 | 18 00 | 00   | 00 | 00 | 00 | 00 |   |
| I#00FFC0 | 1E 00 | 00   | 00 | 00 | 00 | 00 |   |
| I#00FFC0 | 24 00 | 00   | 00 | 00 | 00 | 00 |   |
| I#00FFC0 | 2A 00 | 00   | 00 | 00 | 00 | 00 |   |
| I#00FFC0 | 30 00 | 00   | 00 | 00 | 00 | 00 |   |

Figure 141. Memory Window

Each Memory window displays data located in the target's memory. The ASCII text for memory values is shown in the last column. The address is displayed in the far left column with an I# to denote the IOData address space or with an M# to denote the Memory address space.

**Note:** Use the Memory window to perform the following brief procedure.

- <u>Change Values</u> see page 332
- <u>View the Values for Other Memory Spaces</u> see page 333
- <u>View or Search for an Address</u> see page 333
- <u>Fill Memory</u> see page 334
- <u>Save Memory to a File</u> see page 335
- Load a File into Memory see page 335
- <u>Perform a Cyclic Redundancy Check</u> see page 336

• Note: The Page Up and Page Down keys (on your keyboard) are not functional in the Memory window. Instead, use the up and down arrow buttons to the right of the Space and Address fields.

### **Change Values**

To change the values in the Memory window, perform the following brief procedure.
- 1. In the window, highlight the value you want to change. The values begin in the second column after the Address column.
- 2. Enter the new value and press the **Enter** key. The changed value is displayed in red.

# View the Values for Other Memory Spaces

To view the values for other memory spaces, use one of the following procedures:

- Replace the initial letter with a different valid memory prefix and press the entry key. For example, type I for the IOData memory space.
- Select the space name in the Space drop-down list.

# View or Search for an Address

To quickly view or search for an address in the Memory window, perform the following brief procedure.

1. In the Memory window, highlight the address in the Address field, as shown in Figure 142.

| Memory                                                                                                    |                                                       | × |
|----------------------------------------------------------------------------------------------------|-------------------------------------------------------|---|
| Space:                                                                                                    | Memory                                                | - |
| Address:                                                                                                    | M# <mark>00000000</mark>                              | - |
| M#0000000<br>M#0000000<br>M#0000000<br>M#0000000<br>M#0000000<br>M#0000000<br>M#0000000<br>M#0000000<br>M#0000000 | $ \begin{array}{cccccccccccccccccccccccccccccccccccc$ |   |

Figure 142. Memory Window—Starting Address

2. Enter the address you want to find and press the **Enter** key; for example, find 60. The system moves the selected address to the top of the Memory window, as shown in Figure 143.

Zilog Developer Studio II – ZNEO™ User Manual

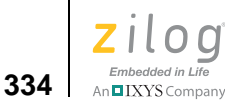

| Memory                 |              |          |          |          |          |          | ×        |
|------------------------|--------------|----------|----------|----------|----------|----------|----------|
| Space:                 | Memory       | 7        |          |          |          |          | -        |
| Address:               | M#0000       | 0006     | 50       |          |          |          | -        |
| M#0000006              | 0 FF<br>6 FF | FF<br>국국 | FF<br>FF | FF<br>FF | FF<br>FF | FF<br>FF |          |
| M#0000006              | C FF         | FF       | FF       | FF       | 48       | 65       | H        |
| M#0000007<br>M#0000007 | 2 6C<br>8 72 | 6C       | 64       | 21       | 0A       | 00       | rld!     |
| M#0000007<br>M#0000008 | E 45<br>4 00 | 1F<br>FF | C0<br>B0 | 00<br>2E | 45<br>03 | 20<br>70 | EE       |
| M#0000008<br>M#0000009 | A EO<br>0 45 | 0C<br>01 | 45<br>00 | 10<br>2A | В0<br>С0 | 00<br>02 | E<br>E*. |

Figure 143. Memory Window—Requested Address

# **Fill Memory**

Use this procedure to write a common value in all of the memory spaces in the specified address range, for example, to clear memory for the specified address range.

To fill a specified address range of memory, perform the following brief procedure.

- 1. Select the memory space in the **Space** drop-down list.
- 2. Right-click in the **Memory** window list box to display the context menu.
- 3. Select Fill Memory. The Fill Memory dialog box is displayed; see Figure 144.

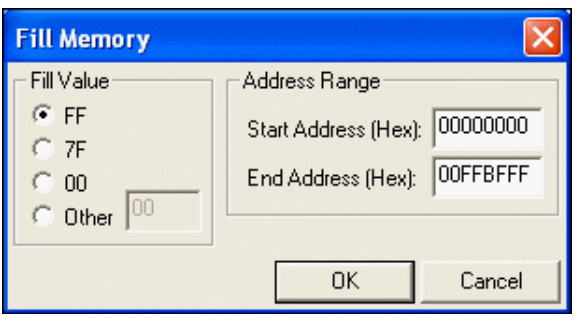

Figure 144. Fill Memory Dialog Box

- 4. In the **Fill Value** area, select the characters to fill memory with or select the **Other** button. If you select the **Other** button, enter the fill characters in the **Other** field.
- 5. Enter the start address in hexadecimal format in the **Start Address (Hex)** field and enter the end address in hexadecimal format in the **End Address (Hex)** field. This address range is used to fill memory with the specified value.

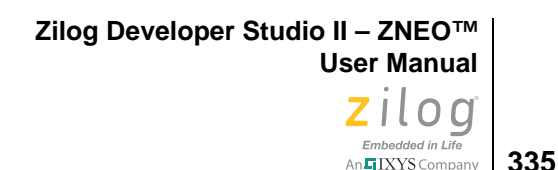

6. Click **OK** to fill the selected memory.

## Save Memory to a File

Perform the following procedure to save memory specified by an address range to a binary, hexadecimal, or text file.

- 1. Select the memory space in the **Space** drop-down list.
- 2. Right-click in the **Memory** window list box to display the context menu.
- 3. Select Save to File. The Save to File dialog box is displayed; see Figure 145.

| Save To File                                |                                                             |                      |
|---------------------------------------------|-------------------------------------------------------------|----------------------|
| File Name:                                  |                                                             |                      |
| ⊂File Format<br>C Text<br>C Hex<br>C Binary | Address Range<br>Start Address (Hex):<br>End Address (Hex): | 00000000<br>00FFBFFF |
|                                             | ОК                                                          | Cancel               |

Figure 145. Save to File Dialog Box

- 4. In the **File Name** field, enter the path and name of the file you want to save the memory to or click the **Browse** button ( ) to search for a file or directory.
- 5. Enter the start address in hexadecimal format in the **Start Address (Hex)** field and enter the end address in hexadecimal format in the **End Address (Hex)** field to specify the address range of memory to save to the specified file.
- 6. Select whether to save the file as text, hex (hexadecimal), or binary.
- 7. Click **OK** to save the memory to the specified file.

# Load a File into Memory

Perform the following steps to load or to initialize memory from an existing binary, hexadecimal, or text file.

- 1. Select the memory space in the **Space** drop-down list.
- 2. Right-click in the **Memory** window list box to display the context menu.
- 3. Select Load from File. The Load from File dialog box is displayed; see Figure 146.

Zilog Developer Studio II – ZNEO™ User Manual

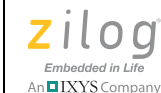

336

| Load From File |                               |
|----------------|-------------------------------|
| File Name:     |                               |
| File Format    | Charles & data (U) [00000000  |
| C Text         | Start Address (Hex): Jooooooo |
| Hex            |                               |
| C Binary       | OK Cancel                     |

Figure 146. Load from File Dialog Box

- 4. In the **File Name** field, enter the path and name of the file to load or click the **Browse** button ( ) to search for the file.
- 5. In the Start Address (Hex) field, enter the start address.
- 6. Select whether to load the file as text, hex (hexadecimal), or binary.
- 7. Click **OK** to load the file's contents into the selected memory.

# Perform a Cyclic Redundancy Check

Observe the following procedure to perform a cyclic redundancy check (CRC).

- 1. Select the memory space in the **Space** drop-down list.
- 2. Right-click in the **Memory** window list box to display the context menu.
- 3. Select Show CRC. The Show CRC dialog box is displayed; see Figure 147.

| Show CRC       | X          |
|----------------|------------|
| Start Address: | 1000       |
| End Address:   | 1FFFF      |
| CRC:           | AEBA       |
|                | Read Close |

Figure 147. Show CRC Dialog Box

4. Enter the start address in the **Start Address** field. The start address must be on a 4K boundary. If the address is not on a 4K boundary, ZDSII produces an error message.

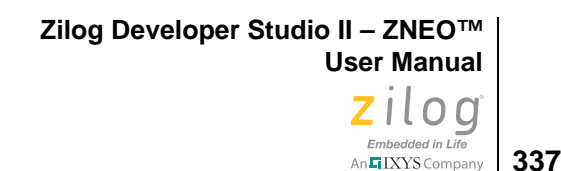

- 5. Enter the end address in the **End Address** field. If the end address is not a 4K increment, it is rounded up to a 4K increment.
- 6. Click **Read**. The checksum is displayed in the **CRC** field.

# Watch Window

Click the Watch Window button to show or hide the Watch window, shown in Figure 148.

| Watch                |            | × |
|----------------------|------------|---|
| Expression           | Value      |   |
| Ticks                | 0×00000000 |   |
| system_init          | 0x00008526 |   |
| check_isr            | 0x00008560 |   |
| <new watch=""></new> |            |   |
|                      |            |   |
|                      |            |   |
|                      |            |   |
|                      |            |   |
|                      |            |   |
|                      |            |   |
|                      |            |   |

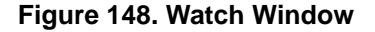

The Watch window displays all of the variables and their values defined using the WATCH command. If the variable is not in scope, the variable is not displayed. The values in the Watch window change as the program executes. Updated values appear in red.

The 0x prefix indicates that the values are displayed in hexadecimal format. If you want the values to be displayed in decimal format, select **Hexadecimal Display** from the context menu.

**Notes:** If the Watch window displays unexpected values, deselect the **Use Register Variables** checkbox. See <u>Use Register Variables</u> – see page 57.

Use the Watch window to perform the following procedures.

- Add New Variables see page 338
- <u>Change Values</u> see page 338
- <u>Remove an Expression</u> see page 338
- <u>View a Hexadecimal Value</u> see page 338
- <u>View a Decimal Value</u> see page 339

338

An IXYS Company

- <u>View an ASCII Value</u> see page 339
- <u>View a NULL-Terminated ASCII (ASCIZ) String</u> see page 339

### **Add New Variables**

To add new variables in the Watch window, use one of the following two procedures.

- Click <new watch> in the Expression column, enter the expression, and press the Enter key.
- Select the variable in the source file, then drag and drop it into the **Watch** window.

# **Change Values**

To change values in the Watch window, perform the following brief procedure.

- 1. In the window, highlight the value you want to change.
- 2. Enter the new value and press the Enter key. The changed value is displayed in red.

# **Remove an Expression**

To remove an expression from the Watch window, perform the following brief procedure.

- 1. In the **Expression** column, click the expression you want to remove.
- 2. Press the **Delete** key to clear both columns.

### View a Hexadecimal Value

To view the hexadecimal values of an expression, perform the following brief procedure.

1. Enter a hexadecimal expression in the format hex *expression* in the **Expression** column; for example, enter hex tens.

**Note:** You can also enter just the expression (for example, tens) to view the hexadecimal value of any expression. Hexadecimal format is the default.

2. Press the Enter key. The hexadecimal value displays in the Value column.

**Note:** To view the hexadecimal values for all expressions, select **Hexadecimal Display** from the context menu.

# Embedded in Life

# **View a Decimal Value**

To view the decimal values of an expression, perform the following brief procedure.

- 1. Enter a decimal expression in the format dec *expression* in the **Expression** column; for example, enter dec huns.
- 2. Press the Enter key. The decimal value displays in the Value column.

**Note:** To view the decimal values for all expressions, select **Hexadecimal Display** from the context menu.

# View an ASCII Value

To view the ASCII values of an expression, perform the following brief procedure.

- 1. Enter an ASCII expression in the format ascii *expression* in the **Expression** column; for example, enter ascii ones.
- 2. Press the Enter key. The ASCII value displays in the Value column.

# View a NULL-Terminated ASCII (ASCIZ) String

To view the NULL-terminated ASCII (ASCIZ) values of an expression, perform the following brief procedure.

- 1. Enter an ASCIZ expression in the format asciz *expression* in the **Expression** column; for example, enter asciz ones.
- 2. Press the Enter key. The ASCIZ value displays in the Value column.

# **Locals Window**

Click the Locals Window button to show or hide the Locals window. The Locals window, shown in Figure 149, displays all local variables that are currently in scope. Updated values appear in red.

The 0x prefix indicates that the values are displayed in hexadecimal format. If you want the values to be displayed in decimal format, select **Hexadecimal Display** from the context menu.

**Note:** If the Locals window displays unexpected values, deselect the **Use Register Variables** checkbox. See <u>Use Register Variables</u> – see page 57.

Zilog Developer Studio II – ZNEO™ User Manual

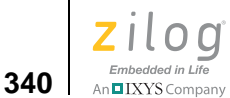

| Locals       |            | × |
|--------------|------------|---|
| Context:     |            | - |
| Expression   | Value      | ~ |
| 📮 isrStrings | C#0FFFB042 |   |
| ⊢ [0]        | R#000007E  |   |
| - [1]        | R#000008F  |   |
| - [2]        | R#00000097 |   |
| - [3]        | R#0000009F |   |
| - [4]        | R#000000A7 |   |
| - [5]        | R#000000B0 |   |
| - [6]        | R#000000B9 | ~ |
| <            |            | > |

Figure 149. Locals Window

# **Call Stack Window**

Click the Call Stack Window button to show or hide the Call Stack window, shown in Figure 150. If you want to copy text from the Call Stack Window, select the text and then select **Copy** from the context menu.

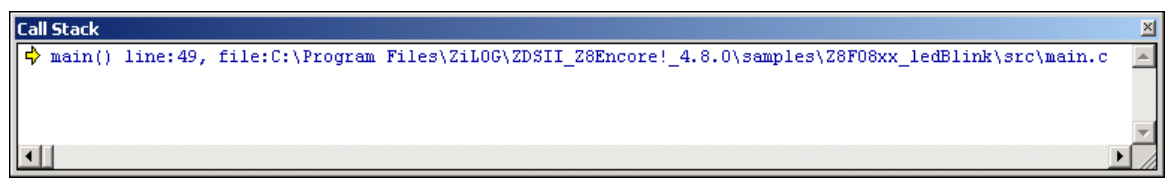

Figure 150. Call Stack Window

The Call Stack window allows you to view function frames that have been pushed onto the stack. Information in the Call Stack window is updated every time a debug operation is processed.

# **Symbols Window**

Click the Symbols Window button to show or hide the Symbols window; see Figure 151.

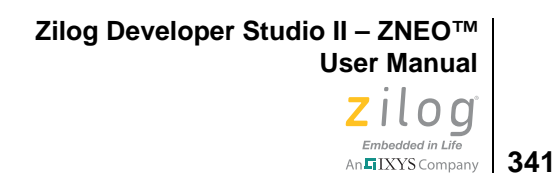

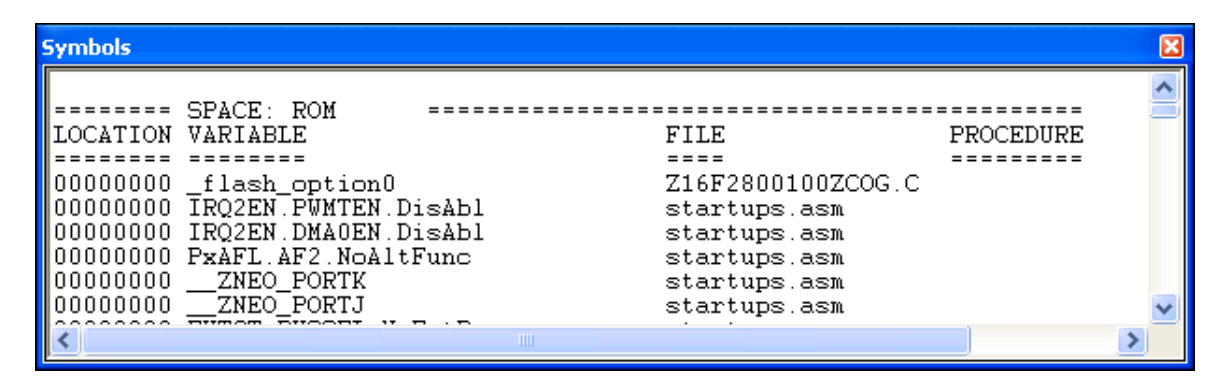

Figure 151. Symbols Window

**Note:** Close the Symbols window before running a command script.

The Symbols window displays the address for each symbol in the program.

# **Disassembly Window**

Click the Disassembly Window button to show or hide the Disassembly window; see Figure 152.

| Z Disassembly                 |   |
|-------------------------------|---|
| Address:                      |   |
| \$00008026 9000 CP R0,#%0     |   |
| 00008028 E608 JP z,%803A      |   |
| ch = getchar();               | _ |
| 0000802A F1000304 CALL %8636  |   |
| 0000802E 0370B004 LD %B004,R0 |   |
| putchar(ch);                  |   |
| 00008032 0341B004 LD R1,%B004 |   |
| 00008036 F10002EE CALL %8616  |   |
| }                             | - |
|                               | > |

Figure 152. Disassembly Window

Embedded in Life

An IXYS Company

>

342

The Disassembly window displays the assembly code associated with the code shown in the Code window. For each line in this window, the address location, the machine code, the assembly instruction, and its operands are displayed.

When you right-click in the Disassembly window, the context menu allows you to perform the following brief procedure.

- Copy text
- Go to the source code
- Insert, edit, enable, disable, or remove breakpoints

**Note:** For more information about breakpoints, see the <u>Using Breakpoints</u> section on page 343.

- Reset the debugger
- Stop debugging
- Start or continue running the program (Go)
- Run to the cursor
- Pause the debugging (Break)
- Step into, over, or out of program instructions
- Set the next instruction at the current line
- Enable and disable source annotation and source line numbers
- Print the contents of the disassembly window
- Save the contents of the disassembly window to a file

# Simulated UART Output Window

Click the Simulated UART Output Window button to show or hide the Simulated UART Output window; see Figure 153.

Zilog Developer Studio II – ZNEO™ User Manual Zilog Embedded in Life

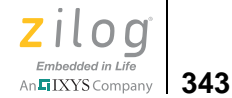

| Simulated UART Output |   |
|-----------------------|---|
| UARTO                 | - |
| Hello World!          |   |
|                       |   |
|                       |   |
|                       |   |
|                       |   |
|                       |   |

Figure 153. Simulated UART Output Window

The Simulated UART Output window displays the simulated output of the selected UART. Use the drop-down list to view the output for a particular UART.

Right-clicking in the Simulated UART Output window displays a context menu that provides access to the following features:

- Clear the buffered output for the selected UART
- Copy selected text to the Windows clipboard

• **Note:** The Simulated UART Output window is available only when the Simulator is the active debug tool.

# **Using Breakpoints**

This section to describes how to work with breakpoints while you are debugging. The following topics are covered:

- <u>Inserting Breakpoints</u> see page 344
- <u>Viewing Breakpoints</u> see page 344
- <u>Moving to a Breakpoint</u> see page 345
- <u>Enabling Breakpoints</u> see page 345
- <u>Disabling Breakpoints</u> see page 346
- <u>Removing Breakpoints</u> see page 346

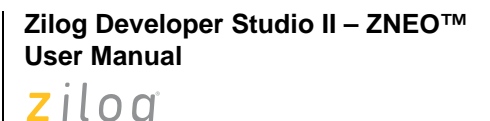

Embedded in Life

An IXYS Company

344

# **Inserting Breakpoints**

There are three ways to place a breakpoint in your file:

- Click the line of code in which you want to insert the breakpoint. You can set a breakpoint in any line with a blue dot displayed to the left of the line (shown in Debug mode only). Next, click the Insert/Remove Breakpoint button ( ) on the Build or Debug toolbar.
- Click the line in which you want to add a breakpoint and select **Insert Breakpoint** from the context menu. You can set a breakpoint in any line with a blue dot displayed to the left of the line (shown in Debug mode only).
- Double-click in the gutter to the left of the line in which you want to add a breakpoint. You can set a breakpoint in any line with a blue dot displayed to the left of the line (shown in Debug mode only).

A red octagon shows that you have set a breakpoint at that location; see Figure 154.

| {<br>   | <pre>/stem_init();</pre>                                                 | 1 |
|---------|--------------------------------------------------------------------------|---|
|         |                                                                          |   |
| pr      | <pre>:intf("Hello World!\n");</pre>                                      |   |
| ₩2<br>• | <pre>ile (1) if (kbhit()) {     ch = getchar();     putchar(ch); }</pre> |   |

Figure 154. Setting a Breakpoint

# **Viewing Breakpoints**

There are two ways to view breakpoints in your project:

- Select Manage Breakpoints from the Edit menu to display the Breakpoints dialog box; see Figure 155.
- Select **Edit Breakpoints** from the context menu to display the **Breakpoints** dialog box.

n IXYS Company 345

You can use the **Breakpoints** dialog box to view, go to, enable, disable, or remove breakpoints in an active project when in or out of Debug mode.

| Breakpoints                                                                                                    |             |
|----------------------------------------------------------------------------------------------------|-------------|
| [1001] C:\Program Files\ZiLOG\ZDSII_ZNEO_4.10.1\samples\C                                                             | Go to Code  |
| ☑ (002) C:\Program Files\ZiLOG\ZDSII_ZNEO_4.10.1\samples\G ☑ (003) C:\Program Files\ZiLOG\ZDSII_ZNEO_4.10.1\samples\G | Enable All  |
|                                                                                                    | Disable All |
|                                                                                                    | Remove      |
|                                                                                                    | Remove All  |
|                                                                                                    | ОК          |
|                                                                                                    | Cancel      |

Figure 155. Viewing Breakpoints

# Moving to a Breakpoint

To quickly move the cursor to a breakpoint you have previously set in your project, perform the following brief procedure.

- 1. Select **Manage Breakpoints** from the **Edit** menu. The **Breakpoints** dialog box is displayed.
- 2. Highlight the breakpoint you want.
- 3. Click **Go to Code**. Your cursor moves to the line in which the breakpoint is set.

# **Enabling Breakpoints**

To make all breakpoints in a project active, perform the following brief procedure.

- 1. Select Manage Breakpoints from the Edit menu. The Breakpoints dialog box is displayed.
- 2. Click Enable All. Check marks are displayed to the left of all enabled breakpoints.
- 3. Click **OK**.

There are three ways to enable one breakpoint:

• Double-click the white octagon to remove the breakpoint and then double-click where the octagon was to enable the breakpoint

346

- Place your cursor in the line in the file where you want to activate a disabled breakpoint and click the **Enable/Disable Breakpoint** button on the Build or Debug toolbar
- Place your cursor in the line in the file where you want to activate a disabled breakpoint and select **Enable Breakpoint** from the context menu

The white octagon becomes a red octagon to indicate that the breakpoint is enabled.

# **Disabling Breakpoints**

There are two ways to make all breakpoints in a project inactive:

- Select Manage Breakpoints from the Edit menu to display the Breakpoints dialog box. Click Disable All. Disabled breakpoints are still listed in the Breakpoints dialog box. Click OK.
- Click the **Disable All Breakpoints** button on the Debug toolbar.

There are two ways to disable one breakpoint:

- Place your cursor in the line in the file where you want to deactivate an active breakpoint and click the **Enable/Disable Breakpoint** button on the Build or Debug toolbar.
- Place your cursor in the line in the file where you want to deactivate an active breakpoint and select **Disable Breakpoint** from the context menu.

The red octagon becomes a white octagon to indicate that the breakpoint is disabled.

# **Removing Breakpoints**

There are two ways to delete all breakpoints in a project:

- Select Manage Breakpoints from the Edit menu to display the Breakpoints dialog box. Click Remove All, then click OK. All breakpoints are removed from the Breakpoints dialog box, as well as all project files.
- Click the **Remove All Breakpoints** button on the Build or Debug toolbar.

There are four ways to delete a single breakpoint:

- Double-click the red octagon to remove the breakpoint.
- Select **Manage Breakpoints** from the **Edit** menu to display the **Breakpoints** dialog box. Click **Remove**, then click **OK**. The breakpoint is removed from the **Breakpoints** dialog box and the file.

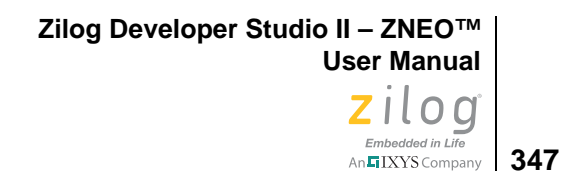

- Place your cursor in the line in the file where there is a breakpoint and click the **Insert**/ **Remove Breakpoint** button on the Build or Debug toolbar.
- Place your cursor in the line in the file where there is a breakpoint and select **Remove Breakpoint** from the context menu.

Zilog Developer Studio II – ZNEO™ User Manual

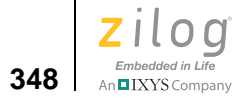

Zilog Developer Studio II – ZNEO™ User Manual Zilog

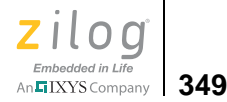

# Appendix A. Running ZDSII from the Command Line

You can run ZDS II from the command line. ZDS II generates a make file (*project\_Debug.mak* or *project\_Release.mak*, depending on the project configuration) every time you build or rebuild a project. For a project named test.zdsproj set up in the Debug configuration, ZDS II generates a make file named test\_Debug.mak in the project directory. You can use this make file to run your project from the command line.

This section covers the following topics:

- Building a Project from the Command Line see page 349
- <u>Running the Compiler from the Command Line</u> see page 350
- <u>Running the Assembler from the Command Line</u> see page 351
- <u>Running the Linker from the Command Line</u> see page 351
- Assembler Command Line Options see page 351
- <u>Compiler Command Line Options</u> see page 354
- <u>Librarian Command Line Options</u> see page 356
- <u>Linker Command Line Options</u> see page 357

# **Building a Project from the Command Line**

To build a project from the command line, observe the following procedure:

- 1. Add the ZDSII bin directory (for example, C:\Program Files\Zilog\ZDSII\_Z8Encore!\_4.11.0\bin) to your path by setting the PATH environment variable. The make utility is available in this directory.
- 2. Open the project using the IDE.
- 3. Export the make file for the project using the Export Makefile command in the **Project** menu.
- 4. Open a DOS window and change to the intermediate files directory.
- 5. Build the project using the make utility on the command line in a DOS window.
- To build a project by compiling only the changed files, use the following command: make -f sampleproject\_Debug.mak

To rebuild the entire project, use the following command:

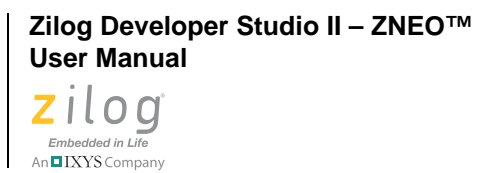

350

make rebuildall -f sampleproject\_Debug.mak

# **Running the Compiler from the Command Line**

To run the compiler from the command line:

- 1. Open the make file in a text editor.
- 2. Copy the options in the CFLAGS section.
- 3. In a Command Prompt window, enter the path to the compiler, the options from the CFLAGS section (on a single line and without backslashes), and your C file. For example:

```
C:\PROGRA~1\Zilog\ZDSII_ZNEO_4.11.0\bin\eZ8cc -alias -asm -
const:RAM
-debug -define:_z8f64 -NOexpmac -NOfplib -intsrc -intrinsic -
NOkeepasm
-NOkeeplst -NOlist -NOlistinc -maxerrs:50 -NOmodsect -promote -
quiet -NOstrict -NOwatch -optsize -localopt -localcse -localfold -
localcopy -peephole
-globalopt -NOglobalcse -NOglobalfold -NOglobalcopy -NOloopopt -
NOsdiopt
-NOjmpopt -
stdinc:"..\include;C:\PROGRA~1\Zilog\ZDSII_ZNEO_4.11.0\include" -
usrinc:"..\include" -cpu:z8f64 -bitfieldsize:24 -charsize:8 -
doublesize:32
-floatsize:32 -intsize:24 -longsize:32 -shortsize:16 -asmsw:"-
cpu:z8f64" test.c
```

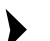

**Notes:** If you use DOS, use double quotation marks for the -stdinc and -usrinc commands for the C-Compiler.

For example,

-stdinc:"C:\ez8\include"

If you use *cygwin*, use single quotation marks on both sides of a pair of braces for the -stdinc and -usrinc commands for the C-Compiler.

For example,

-stdinc:'{C:\ez8\include}'

Zilog Developer Studio II – ZNEO™ User Manual Zilog Embedded in Life An TIXYS Company 351

# **Running the Assembler from the Command Line**

To run the assembler from the command line:

- 1. Open the make file in a text editor.
- 2. Copy the options in the AFLAGS section.
- 3. In a Command Prompt window, enter the path to the assembler, the options from the AFLAGS section (on a single line and without backslashes), and your assembly file. For example,

```
C:\PROGRA~1\Zilog\ZDSII_ZNEO_4.11.0\bin\eZ8asm -debug -genobj -
NOigcase
-include:"..\include" -list -NOlistmac -name -pagelen:56 -
pagewidth:80 -quiet -warn -NOzmasm -cpu:z8f64 test.asm
```

# **Running the Linker from the Command Line**

To run the linker from the command line:

- 1. Open the make file in a text editor.
- 2. In a Command Prompt window, enter the path to the linker and your linker file. For example,

```
C:\PROGRA~1\Zilog\ZDSII_ZNEO_4.11.0\bin\eZ8lnk
@e:\ez8\rtl\testfiles\test\test.linkcmd
```

# Assembler Command Line Options

Table 23 describes the assembler command line options.

**Notes:** If you use DOS, use double quotation marks for the -stdinc and -usrinc commands for the C compiler. For example,

-stdinc:"C:\ez8\include"

If you use *cygwin*, use single quotation marks on both sides of a pair of braces for the – stdinc and –usrinc commands for the C compiler.

For example,

-stdinc:'{C:\ez8\include}'

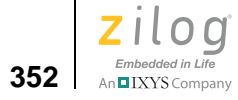

| Option Name                      | Description                                                                                                    |
|----------------------------------|----------------------------------------------------------------------------------------------------|
| -cpu:name                        | Sets the CPU.                                                                                                    |
| -debug                           | Generates debug information for the symbolic debugger. The default set-<br>ting is -nodebug.                                                                                                    |
| -define:name[=value]             | Defines a symbol and sets it to the constant value. For example:                                                                                                    |
| -FP=Qn                           | The ZNEO architecture allows you to specify which quad register is to be<br>used as the frame pointer, which is implicitly used in the LINK and UNLNK<br>instructions. The assembler accepts FP as a quad register, and the FP<br>command line option and directive tell the assembler which quad register<br>to use as the frame pointer.                                                                                                    |
| -genobj                          | Generates an object file with the .obj extension. This is the default set-<br>ting.                                                                                                    |
| -help                            | Displays the assembler help screen.                                                                                                    |
| -igcase                          | Suppresses case sensitivity of user-defined symbols. When this option is used, the assembler converts all symbols to uppercase. This is the default setting.                                                                                                    |
| -include: <i>path</i>            | Allows the insertion of source code from another file into the current source file during assembly.                                                                                                    |
| -list                            | Generates an output listing with the .lst extension. This is the default setting.                                                                                                    |
| -listmac                         | Expands macros in the output listing. This is the default setting.                                                                                                    |
| -listoff                         | Does not generate any output in list file until a directive in assembly file sets the listing as on.                                                                                                    |
| -MAXBRANCH=< <i>expression</i> > | The MAXBRANCH directive allows control over how large a branch the assembler generates in the jump translation phase, especially when the label branched to is in a separate assembly unit, so the assembler must assume the largest possible branch. A possible use of the command line option is in an application expected to fit in 64K of code space so that no branches of more than a 16-bit offset are required. Use the directive to override the command line option to impose either a stricter or more lenient requirement. |
| -metrics                         | Keeps track of how often an instruction is used. This is a static rather than a dynamic measure of instruction frequency.                                                                                                    |
| -name                            | Displays the name of the source file being assembled.                                                                                                    |

### Table 23. Assembler Command Line Options

| Option Name             | Description                                                                                                    |
|-------------------------|----------------------------------------------------------------------------------------------------|
| -nodebug                | Does not create a debug information file for the symbolic debugger. This is the default setting.                                                                                                    |
| -nogenobj               | Does not generate an object file with the .obj extension. The default set-<br>ting is genobj.                                                                                                    |
| -noigcase               | Enables case sensitivity of user-defined symbols. The default setting is igcase.                                                                                                    |
| -nolist                 | Does not create a list file. The default setting is list.                                                                                                    |
| -nolistmac              | Does not expand macros in the output listing. The default setting is list-mac.                                                                                                    |
| -noquiet                | Displays title and other information. This is the default.                                                                                                    |
| -nosdiopt               | Does not perform span-dependent optimizations. All size optimizable instructions use the largest instruction size. The default is sdiopt.                                                                                                    |
| -nowarns                | Suppresses the generation of warning messages to the screen and listing file. A warning count is still maintained. The default is to generate warning messages.                                                                                               |
| -pagelength:n           | Sets the new page length for the list file. The page length must immedi-<br>ately follow the = (with no space between). The default is 56. For exam-<br>ple:<br>-pagelength=60                                                                                |
| -pagewidth:n            | Sets the new page width for the list file. The page width must immediately follow the = (with no space between). The default and minimum page width is 80. The maximum page width is 132. For example:<br>-pagewidth=132                                      |
| -quiet                  | Suppresses title information that is normally displayed to the screen.<br>Errors and warnings are still displayed. The default setting is to display<br>title information.                                                                                    |
| -relist: <i>mapfile</i> | Generates an absolute listing by making use of information contained in a linker map file. This results in a listing that matches linker-generated output. <i>mapfile</i> is the name of the map file created by the linker. For example: -relist:product.map |
| -sdiopt                 | Performs span-dependent optimizations. The smallest instruction size allowed is selected for all size optimizable instructions. This is the default setting.                                                                                                  |
| -trace                  | Debug information for internal use.                                                                                                    |
| -version                | Prints the version number of the assembler.                                                                                                    |
| -warns                  | Toggles display warnings.                                                                                                    |

### Table 23. Assembler Command Line Options (Continued)

354

An IXYS Company

# **Compiler Command Line Options**

Table 24 describes the compiler command line options.

**Notes:** If you use DOS, use double quotation marks for the -stdinc and -usrinc commands for the C compiler.

For example,

-stdinc:"C:\ez8\include"

If you use *cygwin*, use single quotation marks on both sides of a pair of braces for the – stdinc and –usrinc commands for the C compiler.

For example,

-stdinc:'{C:\ez8\include}'

| Option Name      | Description                                                                                                    |
|------------------|----------------------------------------------------------------------------------------------------|
| -asm             | Assembles compiler-generated assembly file. This switch results in the generation of an object module. The assembly file is deleted if no assemble errors are detected and the keepasm switch is not given. The default is asm. |
| -asmsw:"SW"      | Passes <i>sw</i> to the assembler when assembling the compiler-generated assembly file.                                                                                                    |
| -chartype:[s u]  | Selects whether plain char is implemented as signed or unsigned. The default is unsigned.                                                                                                    |
| -cpu: <i>cpu</i> | Sets the CPU.                                                                                                    |
| -debug           | Generates debug information for the symbolic debugger.                                                                                                    |
| -define:def      | Defines a symbol and sets it to a constant value. For example:<br>-define:myvar= 0<br>The alternate syntax, -define:myvar, is the same as -define:myvar=1.                                                                      |
| -genprintf       | The format string is parsed at compile time, and direct inline calls to the lower level helper functions are generated. The default is genprintf.                                                                               |
| -help            | Displays the compiler help screen.                                                                                                    |
| -keepasm         | Keeps the compiler-generated assembly file.                                                                                                    |
| -keeplst         | Keeps the assembly listing file (.lst).                                                                                                    |
| -list            | Generates a .lis source listing file.                                                                                                    |

#### **Table 24. Compiler Command Line Options**

| Option Name             | Description                                                                                                    |
|-------------------------|----------------------------------------------------------------------------------------------------|
| -listinc                | Displays included files in the compiler listing file.                                                                                                    |
| -model: <i>model</i>    | Selects the memory model. Select ${\rm S}$ for a small memory model or ${\rm L}$ for a large memory model. The default is ${\rm S}.$                                                        |
| -modsect                | Generate distinct code segment name for each module.                                                                                                    |
| -noasm                  | Does not assemble the compiler-generated assembly file.                                                                                                    |
| -nodebug                | Does not generate symbol debug information. This is the default.                                                                                                    |
| -nogenprint             | A call to printf() or sprintf() parses the format string at run time to generate the required output.                                                                                       |
| -nokeepasm              | Deletes the compiler-generated assembly file. This is the default.                                                                                                    |
| -nokeeplst              | Does not keep the assembly listing file (.lst). This is the default.                                                                                                    |
| -nolist                 | Does not produce a source listing. All errors are identified on the console. This is the default.                                                                                           |
| -nolistinc              | Does not show include files in the compiler listing file. This is the default.                                                                                                    |
| -nomodsect              | Does not generate a distinct code segment name for each module. The code seg-<br>ment is named as "code" for every module; this is the default.                                             |
| -noquiet                | Displays the title information. This is the default.                                                                                                    |
| -noregvar               | Turns off the use of register variables.                                                                                                    |
| -quiet                  | Suppresses title information that is normally displayed to the screen. Errors and warnings are still displayed.                                                                             |
| -regvar                 | Turns on the use of register variables. This is the default.                                                                                                    |
| -stdinc:" <i>path</i> " | Sets the path for the standard include files. This defines the location of include<br>files using the #include file.h syntax. Multiple paths are separated by semico-<br>lons. For example: |
|                         | 2. the c:\rtl directory<br>3. the c:\myinc directory                                                                                                    |
|                         | If the file is not found after searching the entire path, the compiler flags an error.                                                                                                    |
|                         | Omitting this switch tells the compiler to search only the current and default direc-<br>tory.                                                                                              |

### Table 24. Compiler Command Line Options (Continued)

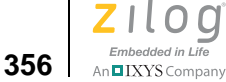

| Table 24, Com | piler Command | Line Options | (Continued) |
|---------------|---------------|--------------|-------------|
|               |               |              | (Commuca)   |

| Option Name                                                                                                    | Description                                                                            |  |  |  |
|----------------------------------------------------------------------------------------------------|----------------------------------------------------------------------------------------|--|--|--|
| -usrinc: " <i>path</i> " Sets the search path for user include files. This defines the location of in using the #include " <i>file</i> .h" syntax. Multiple paths are separated by so For example: |                                                                                        |  |  |  |
|                                                                                                    | -usrinc:"c:\rtl;c:\myinc"                                                              |  |  |  |
|                                                                                                    | In this example, the compiler looks for the include file in                            |  |  |  |
|                                                                                                    | 1. the current directory                                                               |  |  |  |
|                                                                                                    | 2. the c:\rtl directory                                                                |  |  |  |
|                                                                                                    | 3. the c:\myinc directory                                                              |  |  |  |
|                                                                                                    | If the file is not found after searching the entire path, the compiler flags an error. |  |  |  |
|                                                                                                    | Omitting this switch tells the compiler to search only the current directory.          |  |  |  |
| -version                                                                                                    | Prints the version number of the compiler.                                             |  |  |  |

# **Librarian Command Line Options**

Table 25 describes the librarian command line options.

**Notes:** If you use DOS, use double quotation marks for the -stdinc and -usrinc commands for the C compiler.

For example,

-stdinc:"C:\ez8\include"

If you use cygwin, use single quotation marks on both sides of a pair of braces for the – stdinc and –usrinc commands for the C compiler.

For example,

-stdinc:'{C:\ez8\include}'

| Option Name | Description                                                                       |
|-------------|-----------------------------------------------------------------------------------|
| -help       | Displays the librarian help screen.                                               |
| -list       | Generates an output listing with the .1st extension. This is the default setting. |
| -noquiet    | Displays the title information.                                                   |
| -nowarn     | Suppresses warning messages.                                                      |

#### Table 25. Librarian Command Line Options

| Option Name | Description                                                                                                    |
|-------------|----------------------------------------------------------------------------------------------------|
| -quiet      | Suppresses title information that is normally displayed to the screen. Errors and warnings are still displayed. The default setting is to display title information. |
| -version    | Displays the version number of the librarian.                                                                                                    |
| -warn       | Displays warnings.                                                                                                    |

#### Table 25. Librarian Command Line Options (Continued)

# **Linker Command Line Options**

Table 26 describes the linker command line options.

**Notes:** If you use DOS, use double quotation marks for the -stdinc and -usrinc commands for the C compiler.

```
For example,
     -stdinc:"C:\ez8\include"
```

If you use cygwin, use single quotation marks on both sides of a pair of braces for the – stdinc and –usrinc commands for the C compiler.

For example,

-stdinc:'{C:\ez8\include}'

| Option Name                    | Description                                                                                                    |
|--------------------------------|----------------------------------------------------------------------------------------------------|
| copy segment = space           | Makes a copy of a segment into a specified address space.                                                                |
| -debug                         | Turns on debug information generation.                                                                                   |
| define symbol = expr           | Defines a symbol and sets it to the constant value. For example:                                                         |
| -format:[intel intel32 omf695] | Sets the format of the hex file output of the linker to intel or intel32 (Intel Hex records) or omf695 (IEEE695 format). |

#### Table 26. Linker Command Line Options

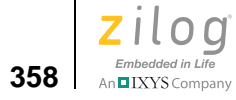

| Option Name                            | Description                                                                                                    |
|----------------------------------------|----------------------------------------------------------------------------------------------------|
| -igcase                                | Suppresses case sensitivity of user-defined symbols. When<br>this option is used, the linker converts all symbols to upper-<br>case. This is the default setting. |
| locate segment at expr                 | Specifies the address where a group, address space, or segment is to be located.                                                                                  |
| -nodebug                               | Turns off debug information generation.                                                                                                    |
| -noigcase                              | Enables case sensitivity of user-defined symbols. The default setting is igcase.                                                                                  |
| order segment_list or space_list       | Establishes a linking sequence and sets up a dynamic range for contiguously mapped address spaces.                                                                |
| <pre>range space = address_range</pre> | Sets the lower and upper bounds of a group, address space, or segment.                                                                                            |
| sequence segment_list or space_list    | Allocates a group, address space, or segment in the order specified.                                                                                              |

### Table 26. Linker Command Line Options (Continued)

Zilog Developer Studio II – ZNEO™ User Manual Zilog

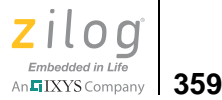

# Appendix B. Using the Command Processor

The Command Processor allows you to use commands or script files to automate the execution of a significant portion of the functionality of the integrated development environment (IDE). This section covers the following topics:

- <u>Sample Command Script File</u> see page 363
- <u>Supported Script File Commands</u> see page 364
- <u>Running the Flash Loader from the Command Processor</u> see page 387

You can run commands in either of the following ways:

- Using the Command Processor toolbar in the IDE to run a single command. Commands entered into the Command Processor toolbar are executed after you press the Enter (or Return) key or click the Run Command button. The toolbar is described in <u>Command Processor Toolbar</u> see page 19.
- Using the batch command to run a command script file from the Command Processor toolbar in the IDE. For example:

```
batch "c:\path\to\command\file\runall.cmd"
batch "commands.txt"
```

• Passing a command script file to the IDE when it is started.

You must precede the script file with an at symbol (@) when passing the path and name of the command script file to the IDE on the command line. For example:

```
zds2ide @c:\path\to\command\file\runall.cmd
zds2ide @commands.txt
```

Processed commands are echoed, and associated results are displayed in the Command Output window in the IDE and, if logging is enabled (see the <u>log command</u> on page 373), in the log file as well.

Commands are not case-sensitive.

In directory or path-based parameters, you can use  $\,\$   $\,$  or / as separators as long as you use the same separator throughout a single parameter. The following examples show legal usage:

```
cd "..\path\to\change\to"
cd "..\path\to\\change\\to"
cd "../path/to/change/to"
```

360

The following examples show illegal usage:

cd "..\path/to\change/to"
cd "..\\path\to\change\to"

Table 27 lists ZDSII menu commands and dialog box options that have corresponding script file commands. Each of these commands is described on the corresponding linked page.

| ZDSII<br>Menu | ZDSII Commands                       | Dialog Box Options                                                                                                    | Script File Commands                                                                                                    | Page                     |
|---------------|--------------------------------------|----------------------------------------------------------------------------------------------------|----------------------------------------------------------------------------------------------------|--------------------------|
| File          | New Project                          |                                                                                                    | new project                                                                                                    | <u>374</u>               |
|               | Open Project                         |                                                                                                    | open project                                                                                                    | <u>375</u>               |
|               | Exit                                 |                                                                                                    | exit                                                                                                    | <u>372</u>               |
| Edit          | Manage Breakpoints                   | Go to Code<br>Enable All<br>Disable All                                                                                    | list bp                                                                                                    | <u>373</u>               |
|               |                                      | Remove<br>Remove All                                                                                                    | cancel bp<br>cancel all                                                                                                    | <u>366</u><br><u>366</u> |
| Project       | Add Files                            |                                                                                                    | add file                                                                                                    | <u>364</u>               |
|               | Settings (General page)              | CPU Family<br>CPU<br>Show Warnings<br>Generate Debug Information<br>Ignore Case of Symbols<br>Intermediate Files Directory | option general cpu<br>option general warn<br>option general debug<br>option general igcase<br>option general outputdir                                                | <u>378</u>               |
|               | Settings (Assembler<br>page)         | Includes<br>Defines<br>Generate Assembly Listing<br>Files<br>(.lst)<br>Expand Macros<br>Page Width<br>Page Length          | option assembler include<br>option assembler define<br>option assembler list<br>option assembler listmac<br>option assembler<br>pagewidth<br>option assembler pagelen | 376                      |
|               | Settings (Code Genera-<br>tion page) | Limit Optimizations for Easier<br>Debugging<br>Memory Model                                                                | option compiler reduceopt<br>option compiler model                                                                                                    | <u>377</u>               |

#### Table 27. Script File Commands

Zilog Developer Studio II – ZNEO™ User Manual Zilog° Embedded in Life An TIXYS Company 361

| ZDSII<br>Menu       | ZDSII Commands                           | Dialog Box Options                                                                                                    | Script File Commands                                                                                                    | Page       |
|---------------------|------------------------------------------|----------------------------------------------------------------------------------------------------|----------------------------------------------------------------------------------------------------|------------|
| Project<br>(cont'd) | Settings (Listing Files page)            | Generate C Listing Files (.lis)<br>With Include Files<br>Generate Assembly Source<br>Code Generate Assembly List-<br>ing Files<br>(.lst)                            | option compiler list<br>option compiler listinc<br>option compiler keepasm<br>option compiler keeplst                                                                   | 377        |
|                     | Settings (Preprocessor page)             | Preprocessor Definitions<br>Standard Include Path<br>User Include Path                                                                                              | option compiler define<br>option compiler stdinc<br>option compiler usrinc                                                                                              | <u>377</u> |
|                     | Settings (Advanced page)                 | Use Register Variables<br>Generate Printfs Inline<br>Distinct Code Segment for<br>Each<br>Module<br>Default Type of Char                                            | option compiler regvar<br>option compiler genprintf<br>option compiler modsect<br>option compiler chartype                                                              | <u>377</u> |
|                     | Settings (Librarian page)                | Output File Name                                                                                                    | option librarian outfile                                                                                                    | <u>378</u> |
|                     | Settings (Commands page)                 | Always Generate from Settings<br>Additional Directives<br>Edit (Additional Linker<br>Directives dialog box)<br>Use Existing                                         | option linker createnew<br>option linker useadddirec-<br>tive<br>option linker directives<br>option linker linkctlfile                                                  | <u>379</u> |
|                     | Settings (Objects and<br>Libraries page) | Additional Object/Library Mod-<br>ules<br>Standard<br>Included in Project<br>Use Standard Startup Linker<br>Commands<br>C Runtime Library<br>Floating Point Library | option linker objlibmods<br>option linker startuptype<br>option linker startuptype<br>option linker startupInkc-<br>mds<br>option linker usecrun<br>option linker fplib | 379        |
|                     | Settings (Address Spaces page)           | Constant Data (ROM)<br>Internal Ram (RAM)<br>SFRs and IO (IOData)<br>Program Space (EROM)<br>Extended RAM (ERAM)                                                    | option linker rom<br>option linker ram<br>option linker iodata<br>option linker erom<br>option linker eram                                                              | <u>379</u> |
|                     | Settings (Warnings page)                 | Treat All Warnings as Fatal<br>Treat Undefined Symbols as<br>Fatal<br>Warn on Segment Overlap                                                                       | option linker warnisfatal<br>option linker undefisfatal<br>option linker warnoverlap                                                                                    | <u>379</u> |

### Table 27. Script File Commands (Continued)

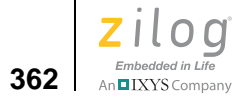

| ZDSII<br>Menu       | ZDSII Commands           | Dialog Box Options                                                                                                    | Script File Commands                                                                                         | Page                     |
|---------------------|--------------------------|----------------------------------------------------------------------------------------------------|----------------------------------------------------------------------------------------------------|--------------------------|
| Project<br>(cont'd) | Settings (Output page)   | Output File Name<br>Generate Map File<br>Sort Symbols By<br>Show Absolute Addresses in<br>Assembly Listings<br>Executable Formats | option linker of<br>option linker map<br>option linker sort<br>option linker relist<br>option linker exeform | <u>379</u>               |
|                     |                          | Fill Unused Hex File Bytes with<br>0xFF<br>Maximum Bytes per Hex File<br>Line                                                     | option linker padhex<br>option linker maxhexlen                                                              |                          |
|                     | Settings (Debugger page) | Use Page Erase Before Flash-                                                                                                    |                                                                                                    |                          |
|                     | g- (ggpg-)               | ing                                                                                                    | target set                                                                                                   | <u>385</u>               |
|                     |                          | Target                                                                                                    | target options                                                                                               | <u>384</u>               |
|                     |                          | Setup                                                                                                    | target create                                                                                                | <u>383</u>               |
|                     |                          | Add                                                                                                    | target copy                                                                                                  | <u>383</u>               |
|                     |                          | Сору                                                                                                    |                                                                                                    |                          |
|                     |                          | Delete                                                                                                    | debugtool set                                                                                                | <u>369</u>               |
|                     |                          | Debug Tool<br>Setup                                                                                                    | debugtool set                                                                                                | <u>369</u>               |
|                     | Export Makefile          |                                                                                                    | makfile<br>makefile                                                                                          | <u>374</u>               |
| Build               | Build                    |                                                                                                    | build                                                                                                    | <u>366</u>               |
|                     | Rebuild All              |                                                                                                    | rebuild                                                                                                    | <u>381</u>               |
|                     | Stop Build               |                                                                                                    | stop                                                                                                    | <u>383</u>               |
|                     | Set Active Configuration |                                                                                                    | set config                                                                                                   | <u>382</u>               |
|                     | Manage Configurations    |                                                                                                    | set config<br>delete config                                                                                  | <u>382</u><br><u>370</u> |
| Debug               | Stop Debugging           |                                                                                                    | quit                                                                                                    | <u>381</u>               |
|                     | Reset                    |                                                                                                    | reset                                                                                                    | <u>381</u>               |
|                     | Go                       |                                                                                                    | go                                                                                                    | <u>372</u>               |
|                     | Break                    |                                                                                                    | stop                                                                                                    | <u>383</u>               |
|                     | Step Into                |                                                                                                    | stepin                                                                                                    | <u>382</u>               |
|                     | Step Over                |                                                                                                    | step                                                                                                    | <u>382</u>               |
|                     | Step Out                 |                                                                                                    | stepout                                                                                                    | <u>383</u>               |

### Table 27. Script File Commands (Continued)

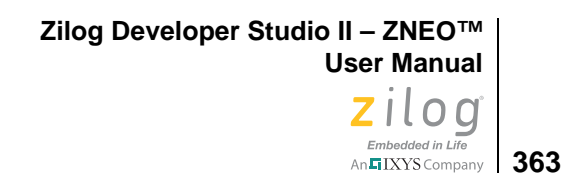

| ZDSII | ZDSII Commands          | Dialog Box Ontions | Sorint Eilo Commando | Paga       |
|-------|-------------------------|--------------------|----------------------|------------|
|       |                         | Dialog Box Options | Script File Commands | Faye       |
| Tools | Flash Loader            |                    |                      | <u>387</u> |
|       | Calculate File Checksum |                    | checksum             | <u>367</u> |
|       | Show CRC                |                    | CrC                  | <u>367</u> |

#### Table 27. Script File Commands (Continued)

# Sample Command Script File

A script file is a text-based file that contains a collection of commands. The file can be created with any editor that can save or export files in a text-based format. Each command must be listed on its own line. Anything following a semicolon (*i*) is considered a comment.

The following example presents a command script file:

```
; change to correct default directory
cd "m:\ZNEO\test\focustests"
open project "focus1.zdsproj"
log "focus1.log" ; Create log file
log on ; Enable logging
rebuild
reset
bp done
qo
wait 2000 ; Wait 2 seconds
print "pc = %x" reg PC
log off ; Disable logging
quit ; Exit debug mode
close project
wait 2000
open project "focus2.zdsproj"
reset
bp done
go
wait 2000 ; Wait 2 seconds
log "focus2.log" ; Open log file
log on ; Enable logging
print "pc = %x" reg PC
log off ; Disable logging
quit
exit; Exit debug mode
```

Zilog Developer Studio II – ZNEO™ User Manual

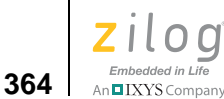

This script consecutively opens two projects, sets a breakpoint at label done, runs to the breakpoint, and logs the value of the PC register. After the second project is complete, the script exits the IDE. The first project is also rebuilt.

# **Supported Script File Commands**

The Command Processor supports the following script file commands:

| add file         | delete config               | savemem        |
|------------------|-----------------------------|----------------|
| batch            | examine (?) for Expressions | set config     |
| bp               | examine (?) for Variables   | step           |
| build            | exit                        | stepin         |
| cancel all       | fillmem                     | stepout        |
| cancel bp        | go                          | stop           |
| cd               | list bp                     | target copy    |
| checksum         | loadmem                     | target create  |
| crc              | log                         | target get     |
| debugtool copy   | makfile or makefile         | target help    |
| debugtool create | new project                 | target list    |
| debugtool get    | open project                | target options |
| debugtool help   | option                      | target save    |
| debugtool list   | print                       | target set     |
| debugtool save   | pwd                         | target setup   |
| debugtool set    | quit                        | wait           |
| debugtool setup  | rebuild                     | wait bp        |
| defines          | reset                       |                |

In the following syntax descriptions, items enclosed in angle brackets (<>) must be replaced with actual values, items enclosed in square brackets ([]) are optional, double quotes (") indicate where double quotes must exist, and all other text must be included as it is presented.

# add file

The add file command adds the given file to the currently open project. If the full path is not supplied, the current working directory is used. The following example presents the syntax of the add file command:

```
add file "<[path\]<filename>"
For example:
    add file "c:\project1\main.c"
```

Zilog Developer Studio II – ZNEO™ User Manual Zilog Embedded in Life An EIXYS Company 365

# batch

The batch command runs a script file through the Command Processor. If the full path is not supplied, the current working directory is used. The following example presents the syntax of the batch command:

batch [wait] "<[path\]<filename>"

The wait parameter blocks processing of the current script until the invoked batch file completes, making this parameter useful when nesting script files.

For example:

BATCH "commands.txt" batch wait "d:\batch\do\_it.cmd"

# bp

The bp command sets a breakpoint at a given label or line in a file. The syntax can take one of the following forms:

bp line <line number>

sets/removes a breakpoint on the given line of the active file.

bp <symbol>

sets a breakpoint at the given symbol. This version of the bp command can only be used during a debug session.

For example:

bp main bp line 20

Starting in ZDSII version 4.11.0, you can also use the bp when command to set access breakpoints. You can have up to three access breakpoints set at one time. Access breakpoints can be set and cleared while the target is running. The following example presents the syntax of the bp when command:

bp when [READ|WRITE] <address> [MASK <mask>]

If not specified, MASK defaults to 0xFFFFFE (1 bit masked).

The valid MASK range is 0xFF8000 (15 bits masked) to 0xFFFFFF (0 bits masked).

For example:

BP WHEN READ 0xFFBFF0 MASK 0xFFFFF0 break when read address in range 0xFFBFF0-0xFFBFFF

BP WHEN WRITE 0x1234 break when write to address 0x1234

BP WHEN 0xFFE030 break when read or write address 0xFFE030 (SFR IRQ0)

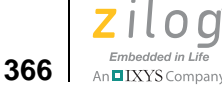

BP WHEN READ &my\_var break when read variable my\_var

You can use the cancel bp or cancel all commands to clear access breakpoints. See the <u>cancel all</u> section on page 366 and the <u>cancel bp</u> section on page 366.

# build

The build command builds the currently open project. This command blocks the execution of other commands until the build process is complete. The following example presents the syntax of the build command:

build

# cancel all

The cancel all command clears all breakpoints in the currently loaded project. The following example presents the syntax of the cancel all command:

cancel all

Starting in version 4.11.0, you can also use the cancel all command to clear all breakpoints, including access breakpoints. For example:

cancel all

To clear a specified breakpoint, see cancel bp. To set access breakpoints, see bp.

# cancel bp

The cancel bp command clears the breakpoint at the bp list index. Use the list bp command to retrieve the index of a particular breakpoint. The following example presents the syntax of the cancel bp command:

cancel bp <index>

For example:

cancel bp 3

Starting in version 4.11.0, you can also use the cancel bp when command to clear an access breakpoint set at a specified address. The following example presents the syntax of the cancel bp when command:

cancel bp when <address>

To clear all access breakpoints, see cancel all. To set access breakpoints, see bp.

Zilog Developer Studio II – ZNEO™ User Manual Zilog Embedded in Life An EIXYS Company 367

# cd

The cd command changes the working directory to *dir*. The following example presents the syntax of the cd command:

```
cd "<dir>"
For example:
```

```
cd "c:\temp"
cd "../another dir"
```

# checksum

The checksum command calculates the checksum of a hex file. The following example presents the syntax of the checksum command:

```
checksum "<filename>"
```

For example, if you use the following command: checksum "ledblink.hex"

The file checksum for the example is: 0xCEA3

# crc

The CRC command performs a cyclic redundancy check (CRC). The syntax can take one of two forms:

- crc calculates the CRC for the whole Flash memory.
- crc STARTADDRESS="<address>" ENDADDRESS="<endaddress>" calculates the CRC for 4K-increment blocks. STARTADDRESS must be on a 4K boundary; if the address is not on a 4K boundary, ZDSII produces an error message. ENDADDRESS must be a 4K increment; if the end address is not a 4K increment, it is rounded up to a 4K increment.

```
For example:
```

crc STARTADDRESS="1000" ENDADDRESS="1FFF"

# debugtool copy

The debugtool copy command creates a copy of an existing debug tool with the given new name. The syntax can take one of two forms:

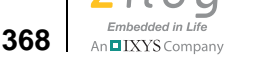

- debugtool copy NAME="<new debug tool name>" creates a copy of the active debug tool named the value given for NAME.
- debugtool copy NAME="<new debug tool name>" SOURCE="<existing debug tool name>" creates a copy of the SOURCE debug tool named the value given for NAME.

```
For example:
debugtool copy NAME="Sim3" SOURCE="Z16F2811AL"
```

# debugtool create

The debugtool create command creates a new debug tool with the given name and using the given communication type: usb, tcpip, ethernet, or simulator. The following example presents the syntax of the debugtool create command:

debugtool create NAME="<debug tool name>" COMMTYPE="<comm type>"

For example:

debugtool create NAME="emulator2" COMMTYPE="ethernet"

# debugtool get

The debugtool get command displays the current value for the given data item for the active debug tool. Use the debugtool setup command to view available data items and current values. The following example presents the syntax of the debugtool get command:

```
debugtool get "<data item>"
For example:
debugtool get "ipAddress"
```

# debugtool help

The debugtool help command displays all debugtool commands. The following example presents the syntax of the debugtool help command: debugtool help

# debugtool list

The debugtool list command lists all available debug tools. The syntax can take one of two forms:

• debugtool list displays the names of all available debug tools.
- Embedded in Life
- debugtool list COMMTYPE="<type>" displays the names of all available debug tools using the given communications type: usb, tcpip, ethernet, or simulator.

#### For example:

debugtool list COMMTYPE="ethernet"

## debugtool save

The debugtool save command saves a debug tool configuration to disk. The syntax can take one of two forms:

- debugtool save saves the active debug tool.
- debugtool save NAME = "<Debug Tool Name>" saves the given debug tool.

For example:

debugtool save NAME="USBSmartCable"

## debugtool set

The debugtool set command sets the given data item to the given data value for the active debug tool or activates a particular debug tool. The syntax can take one of two forms:

• debugtool set "<data item>" "<new value>" sets *data item* to *new value* for the active debug tool. Use debugtool setup to view available data items and current values.

For example:

debugtool set "ipAddress" "123.456.7.89"

• debugtool set "<debug tool name>" activates the debug tool with the given name. Use debugtool list to view available debug tools.

## debugtool setup

The debugtool setup command displays the current configuration of the active debug tool. The following example presents the syntax of the debugtool setup command: debugtool setup

```
Zilog Developer Studio II – ZNEO™
User Manual
```

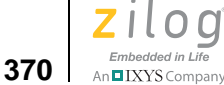

# defines

The defines command provides a mechanism to add to, remove from, or replace define strings in the compiler preprocessor defines and assembler defines options. This command provides a more flexible method to modify the defines options than the option command, which requires that the entire defines string be set with each use. Each defines parameter is a string containing a *single* define symbol, such as "TRACE" or "\_SIMULATE=1". The defines command can take one of three forms:

- defines <compiler | assembler> add "<new define>" adds the given define to the compiler or assembler defines, as indicated by the first parameter.
- defines <compiler | assembler> replace "<new define>" "<old define>" "eplaces <*old define*> with <*new define*> for the compiler or assembler defines, as indicated by the first parameter. If <*old define*> is not found, no change is made.
- defines <compiler | assembler > remove "<define to be removed>" removes the given define from the compiler or assembler defines, as indicated by the first parameter.

For example:

```
defines compiler add "_TRACE"
defines assembler add "_TRACE=1"
defines assembler replace "_TRACE" "_NOTRACE"
defines assembler replace "_TRACE=1" "_TRACE=0"
defines compiler remove "_NOTRACE"
```

# delete config

The delete config command deletes the given existing project build configuration. The following example presents the syntax of the delete config command:

```
delete config "<config_name>"
```

If *<config\_name>* is active, the first remaining build configuration, if any, is made active. If *<config\_name>* does not exist, no action is taken.

For example: delete config "MyDebug"

# examine (?) for Expressions

The examine command evaluates the given expression and displays the result. It accepts any legal expression made up of constants, program variables, and C operators. The syntax takes the following form:

? [<data\_type>] [<radix>] <expr> [:<count>]

*<data\_type>* can consist of one of the following types:

short int[eger] long ascii asciz

<*radix*> can consist of one of the following types:

```
dec[imal]
hex[adecimal]
oct[al]
bin[ary]
```

Omitting a *<data\_type>* or *<radix>* results in using the \$data\_type or \$radix pseudo-variable, respectively.

[:<*count*>] represents the number of items to display.

The following list presents examples.

| ? | x           | shows the value of x using <pre>\$data_type</pre> and <pre>\$radix.</pre>                  |
|---|-------------|--------------------------------------------------------------------------------------------|
| ? | ascii STR   | shows the ASCII string representation of STR.                                              |
| ? | 0x1000      | shows the value of $0x1000$ in the $data_type$ and $radix$ .                               |
| ? | *0x1000     | shows the byte at address 0x1000.                                                          |
| ? | *0x1000 :25 | shows 25 bytes at address 0x1000.                                                          |
| ? | L0          | shows the value of register D0:0 using <code>\$data_type</code> and <code>\$radix</code> . |
| ? | asciz D0:0  | shows the null-terminated string pointed to by the contents of register D0:0.              |

# examine (?) for Variables

The examine command displays the values of variables. This command works for values of any type, including arrays and structures. The following example presents the syntax:

? <expression>

The following list presents examples:

| To see the value of z, enter:           | ?z     |
|-----------------------------------------|--------|
| To see the nth value of array x, enter: | ? x[n] |
| To see all values of array x, enter:    | ?x     |

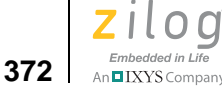

>

To see the nth through the n+5th values of array x, enter: ?x[n]:5 If x is an array of pointers to strings, enter: ? asciz \*x[n]

**Note:** When displaying a structure's value, the examine command also displays the names of each of the structure's elements.

## exit

The exit command exits the IDE. The following example presents the syntax of the exit command:

exit

# fillmem

The fillmem command fills a block of a specified memory space with the specified value. The functionality is similar to the Fill Memory command available from the context menu in the Memory window (see the <u>Fill Memory</u> section on page 334). The syntax of the fillmem command is:

```
fillmem SPACE="<displayed spacename>" FILLVALUE="<hexcadecimal
value>"
    [STARTADDRESS="<hexadecimal address>"]
```

[ENDADDRESS="<hexadecimal address>"]

If STARTADDRESS and ENDADDRESS are not specified, all of the memory contents of a specified space are filled.

For example:

```
fillmem SPACE="ROM" VALUE="AA"
fillmem SPACE="ROM" VALUE="AA" STARTADDRESS="1000"
ENDADDRESS="2FFF"
```

## go

The go command executes the program code from the current program counter until a breakpoint or, optionally, a symbol is encountered. This command starts a debug session if one has not been started. The go command can take one of the following forms:

- go resumes execution from the current location.
- go *<symbol>* resumes execution at the function identified by *<symbol>*. This version of the go command can only be used during a debug session.

The following list presents examples: go go myfunc

# list bp

The list bp command displays a list of all of the current breakpoints of the active file. The following example presents the syntax of the list bp command: list bp

## loadmem

The loadmem command loads the data of an Intel hex file, a binary file, or a text file to a specified memory space at a specified address. The functionality is similar to the Load from File command available from the context menu in the Memory window (see Load a File into Memory – see page 335). The following example presents the syntax of the loadmem command:

```
loadmem SPACE="<displayed spacename>" FORMAT=<HEX | BIN |TEXT>
"<[PATH\]name>"
```

[STARTADDRESS="<hexadecimal address>"]

If STARTADDRESS is not specified, the data is loaded at the memory lower address.

For example:

```
loadmem SPACE="RDATA" FORMAT=BIN "c:\temp\file.bin"
STARTADDRESS="20"
loadmem SPACE="ROM" FORMAT=HEX "c:\temp\file.hex"
loadmem SPACE="ROM" FORMAT=TEXT "c:\temp\file.txt"
STARTADDRESS="1000"
```

# log

The log command manages the IDE's logging feature. The log command can take one of three forms:

log "<[path\]filename>" [APPEND]

sets the path and file name for the log file. If APPEND is not provided, an existing log file with the same name is truncated when the log is next activated.

- log on activates the logging of data
- log off deactivates the logging of data

Zilog Developer Studio II – ZNEO™ User Manual

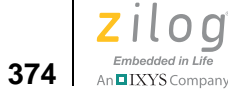

For example: log "buildall.log" log on log off

# makfile or makefile

The makfile and makefile commands export a make file for the current project. The syntax can take one of two forms:

- makfile "<[path\]file name>"
- makefile "<[path\]file name>"

If *path* is not provided, the current working directory is used.

For example:

```
makfile "myproject.mak"
makefile "c:\projects\test.mak"
```

## new project

The new project command creates a new project designated by *project\_name*, *target*, and the type supplied. If the full path is not supplied, the current working directory is used. By default, existing projects with the same name are replaced. Use NOREPLACE to prevent the overwriting of existing projects. The syntax can take one of the following forms:

- new project "<[path\]name>" "<target>" "<exe|lib>" ["<cpu>"] [NOREPLACE]
- new project "<[path\]name>" "<target>" "<project type>"
   "<exe|lib>" "<cpu>" [NOREPLACE]

where:

- <name> is the path and name of the new project. If the path is not provided, the current working directory is assumed. Any file extension can be used, but none is required. If not provided, the default extension of .zdsproj is used.
- <target> *must* match that of the IDE (that is, the ZNEO IDE can only create ZNEO-based projects).
- <exe/lib> must be either exe (Executable) or lib (Static Library).
- ["<cpu>"] is the name of the CPU to configure for the new project.
- "<project type"> can be "Standard" or "Assembly Only". Standard is the default.

• NOREPLACE is an optional parameter to use to prevent the overwriting of existing projects.

```
For example:
new project "test1.zdsproj" "ZNEO" "exe"
new project "test1.zdsproj" "ZNEO" "exe" NOREPLACE
```

## open project

The open project command opens the project designated by *project\_name*. If the full path is not supplied, the current working directory is used. The command fails if the specified project does not exist. The following example presents the syntax of the open project command:

```
open project "<project_name>"
```

For example:

open project "test1.zdsproj"
open project "c:\projects\test1.zdsproj"

# option

The option command manipulates project settings for the active build configuration of the currently open project. Each call to option applies to a single tool but can set multiple options for the given tool. The following example presents the syntax for the option command:

```
option <tool_name> expr1 expr2 . . . exprN,
```

where:

```
expr is (<option name> = <option value>)
```

For example:

```
option assembler debug = TRUE
option compiler debug = TRUE keeplst = TRUE
option debugger readmem = TRUE
option linker igcase = "FALSE"
option linker code = 0000-FFFF
option general cpu=z8f64
```

Note: Many of these script file options are also available from the command line. For more details, see Running ZDSII from the Command Line on <u>Running ZDSII from the Command Line</u> – see page 349.

Embedded in Life

376

Table 28 lists some command line examples and the corresponding script file commands.

| Script File Command Examples    | Corresponding Command Line<br>Examples |
|---------------------------------|----------------------------------------|
| option compiler keepasm = TRUE  | eZ8cc -keepasm                         |
| option compiler keepasm = FALSE | eZ8cc -nokeepasm                       |
| option compiler const = RAM     | eZ8cc -const:RAM                       |
| option assembler debug = TRUE   | eZ8asm -debug                          |
| option linker igcase = "FALSE"  | eZ8link -NOigcase                      |
| option librarian warn = FALSE   | eZ8lib -nowarn                         |

Table 28. Command Line Examples

The following script file options are available:

- <u>Assembler Options</u> see page 376
- <u>Compiler Options</u> see page 377
- <u>Debugger Options</u> see page 378
- <u>General Options</u> see page 378
- <u>Librarian Options</u> see page 378
- <u>Linker Options</u> see page 379

## **Assembler Options**

#### Table 29. Assembler Options

| Option Name | Description or Corresponding Option in<br>Project Settings Dialog Box | Acceptable Values                                  |
|-------------|-----------------------------------------------------------------------|----------------------------------------------------|
| define      | Assembler page, Defines field                                         | string (separate multiple defines with semicolons) |
| include     | Assembler page, Includes field                                        | string (separate multiple paths with semicolons)   |
| list        | Assembler page, Generate Assembler Listing Files (.lst) checkbox      | TRUE, FALSE                                        |
| listmac     | Assembler page, Expand Macros checkbox                                | TRUE, FALSE                                        |
| pagelen     | Assembler page, Page Length field                                     | integer                                            |
| pagewidth   | Assembler page, Page Width field                                      | integer                                            |

## Table 29. Assembler Options (Continued)

| Option Name | Description or Corresponding Option in<br>Project Settings Dialog Box | Acceptable Values |
|-------------|-----------------------------------------------------------------------|-------------------|
| quiet       | Toggles quiet assemble.                                               | TRUE, FALSE       |
| sdiopt      | Toggles Jump Optimization.                                            | TRUE, FALSE       |

# **Compiler Options**

|             | Description on Componenting Option in                                                              |                                                         |
|-------------|----------------------------------------------------------------------------------------------------|---------------------------------------------------------|
| Option Name | Project Settings Dialog Box                                                                        | Acceptable Values                                       |
| chartype    | Advanced page, Default Type of Char drop-down menu.                                                | string ("unsigned" or "signed")                         |
| define      | Preprocessor page, Preprocessor Definitions field.                                                 | string (separate multiple defines with semicolons)      |
| genprintf   | Advanced page, Generate Assembly Source Code checkbox.                                             | TRUE, FALSE                                             |
| keepasm     | Listing Files page, Preprocessor Definitions field.                                                |                                                         |
| keeplst     | Listing Files page, Generate Assembly Listing Files (.lst) checkbox.                               | TRUE, FALSE                                             |
| list        | Listing Files page, Generate C Listing Files (.lis) checkbox.                                      | TRUE, FALSE                                             |
| listinc     | Listing Files page, With Include Files checkbox.<br>Only applies if list option is currently true. | TRUE, FALSE                                             |
| model       | Code Generation page, Memory Model drop-down menu.                                                 | string ("large" or "small")                             |
| modsect     | Advanced page, Distinct Code Segment for Each Module checkbox.                                     | TRUE, FALSE                                             |
| optspeed    | Toggles optimizing for speed.                                                                      | TRUE (optimize for speed),<br>FALSE (optimize for size) |
| reduceopt   | Code Generation page, Limit Optimizations for Easier Debugging checkbox.                           | TRUE, FALSE                                             |
| regvar      | Advanced page, Use Register Variables checkbox.                                                    | TRUE, FALSE                                             |

## Table 30. Compiler Options

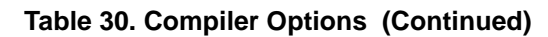

| Option Name | Description or Corresponding Option in<br>Project Settings Dialog Box | Acceptable Values                                |
|-------------|-----------------------------------------------------------------------|--------------------------------------------------|
| stdinc      | Preprocessor page, Standard Include Path field.                       | string (separate multiple paths with semicolons) |
| usrinc      | Preprocessor page, User Include Path field.                           | string (separate multiple paths with semicolons) |

## **Debugger Options**

For debugger options, use the target help and debugtool help commands.

## **General Options**

| Table | 31.     | General                                                                                                    | Options         |
|-------|---------|----------------------------------------------------------------------------------------------------|-----------------|
| 10010 | • • • • | <b>O O I I O I I O I I O I I O I I O I I O I I O I I O I I O I I O I I O I I O I I O I I O I I O I I O I I O I O I O O I O I O I O I O I O I O O I O O O I O O O I O O O O I O O O O O I O O O O O O O O O O</b> | • • • • • • • • |

| Option Name | Corresponding Option in Project Settings Dialog<br>Box | Acceptable Values       |
|-------------|--------------------------------------------------------|-------------------------|
| cpu         | General page, CPU drop-down field.                     | string (valid CPU name) |
| debug       | General page, Generate Debug Information checkbox.     | TRUE, FALSE             |
| igcase      | General page, Ignore Case of Symbols checkbox.         | TRUE, FALSE             |
| outputdir   | General page, Intermediate Files Directory field.      | string (path)           |
| warn        | General page, Show Warnings checkbox.                  | TRUE, FALSE             |

## **Librarian Options**

| Table | 32. | Librarian | Options |
|-------|-----|-----------|---------|
| IUNIO | ~~. | Listanan  | 000000  |

| Corresponding Option in Project Settings |                                        |                                             |
|------------------------------------------|----------------------------------------|---------------------------------------------|
| Option Name                              | Dialog Box                             | Acceptable Values                           |
| outfile                                  | Librarian page, Output File Name field | string (library file name with option path) |

## Linker Options

#### **Description or Corresponding Option in Option Name Project Settings Dialog Box Acceptable Values** createnew Commands page, Always Generate from Settings TRUE, FALSE button. Commands page, Edit button, Additional Linker string directives Directives dialog box. Contains the text for additional directives. eram Address Spaces page, Extended RAM (ERAM) string (address range in the format field. "<low>-<high>") Address Spaces page, Program Space (EROM). string (address range in the format erom "<low>-<high>") Output page, Executable Formats area. exeform string (one or more of "IEEE 695" or "Intel Hex32") fplib Objects and Libraries page, Floating Point Library string ("real", "dummy", or "none") drop-down menu. Address Spaces page, SFRs and IO (IOData) field. string (address range in the format iodata "<low>-<high>") Commands page, Use Existing button, Select string ("All Internal" or "External linkconfig Linker Command File dialog box. Included") linkctlfile Sets the linker command file (path and) name. The string value is only used when createnew is set to 1. Output page, Generate Map File checkbox. TRUE, FALSE map maxhexlen Output page, Maximum Bytes per Hex File Line integer (16, 32, 64, or 128) drop-down menu. objlibmods Objects and Libraries page, Additional Object/ string (separate multiple modules Library Modules field. names with commas) Output page, Output File Name field. string (path and file name, excludof ing file extension) padhex Output page, Fill Unused Hex File Bytes with 0xFF TRUE, FALSE checkbox. ram Address Spaces page, Internal RAM (RAM) field. string (address range in the format "<low>-<high>") relist Output page, Show Absolute Addresses in Assem- TRUE, FALSE bly checkbox.

#### Table 33. Linker Options

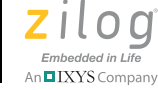

380

|              |                                                                       | ,                                                                        |
|--------------|-----------------------------------------------------------------------|--------------------------------------------------------------------------|
| Option Name  | Description or Corresponding Option in<br>Project Settings Dialog Box | Acceptable Values                                                        |
| rom          | Address Spaces page, Constant Data (ROM) field.                       | string (address range in the format<br>"< <i>low</i> >-< <i>high</i> >") |
| sort         | Output page, Sort Symbols By buttons.                                 | string                                                                   |
| startuptype  | Objects and Libraries page, C Start-up Module area.                   | string ("standard" or "included")                                        |
| undefisfatal | Warnings page, Treat Undefined Symbols as Fatal checkbox.             | TRUE, FALSE                                                              |
| usecrun      | Objects and Libraries page, Use C Runtime Library checkbox.           | TRUE, FALSE                                                              |
| warnisfatal  | Warnings page, Treat All Warnings as Fatal check-<br>box.             | TRUE, FALSE                                                              |
| warnoverlap  | Warnings page, Warn on Segment Overlap checkbox.                      | TRUE, FALSE                                                              |

#### Table 33. Linker Options (Continued)

## print

The print command writes formatted data to the Command Output window and the log (if the log is enabled). Each expression is evaluated, and the value is inserted into the *format\_string*, which is equivalent to that supported by a C language printf. The following example presents the syntax of the print command:

print "<format\_string>" expression1 expression2 ... expressionN

For example:

PRINT "the pc is %x" REG PC print "pc: %x, sp: %x" REG PC REG SP

## pwd

The pwd command retrieves the current working directory. The following example presents the syntax of the pwd command: pwd

Zilog Developer Studio II – ZNEO™ User Manual Zilog Embedded in Life An ElXYS Company 381

## quit

The quit command ends the current debug session. The following example presents the syntax of the quit command:

quit

## rebuild

The rebuild command rebuilds the currently open project. This command blocks the execution of other commands until the build process is complete. The following example presents the syntax of the rebuild command: rebuild

## reset

The reset command resets execution of program code to the beginning of the program. This command starts a debug session if one has not been started. The following example presents the syntax of the reset command:

reset

By default, the reset command resets the PC to symbol 'main'. If you deselect the **Reset** to Symbol 'main' (Where Applicable) checkbox on the **Debugger** tab of the **Options** dialog box (see <u>Options—Debugger Tab</u> – see page 102), the PC resets to the first line of the program.

## savemem

The savemem command saves the memory content of the specified range into an Intel hex file, a binary file, or a text file. The functionality is similar to the Save to File command available from the context menu in the Memory window (see <u>Save Memory to a File</u> – see page 335). The following example presents the syntax of the savemem command:

```
savemem SPACE="<displayed spacename>" FORMAT=<HEX | BIN |TEXT>
"<[PATH\]name>"
```

[STARTADDRESS="<hexadecimal address>"] [ENDADDRESS="<hexadecimal address>"]

If STARTADDRESS and ENDADDRESS are not specified, all of the memory contents of a specified space are saved.

For example:

```
savemem SPACE="RDATA" FORMAT=BIN "c:\temp\file.bin"
STARTADDRESS="20" ENDADDRESS="100"
savemem SPACE="ROM" FORMAT=HEX "c:\temp\file.hex"
```

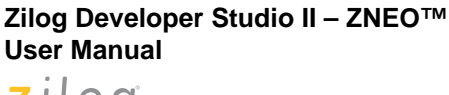

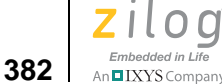

```
savemem SPACE="ROM" FORMAT=TEXT "c:\temp\file.txt"
STARTADDRESS="1000" ENDADDRESS="2FFF"
```

# set config

The set config command activates an existing build configuration for or creates a new build configuration in the currently loaded project. The following example presents the syntax of the set config command:

```
set config "config_name" ["copy_from_config_name"]
```

The set config command performs the following functions:

- Activates *config\_name* if it exists.
- Creates a new configuration named *config\_name* if it does not yet exist. When complete, the new configuration is made active. When creating a new configuration, the Command Processor copies the initial settings from the *copy\_from\_config\_name* parameter, if provided. If not provided, the active build configuration is used as the copy source. If *config\_name* exists, the *copy\_from\_config\_name* parameter is ignored.

**Note:** The active/selected configuration is used with commands such as option tool name="value" and build.

## step

The step command performs a single step (stepover) from the current location of the program counter. If the count is not provided, a single step is performed. This command starts a debug session if one has not been started. The following example presents the syntax of the step command:

step

## stepin

The stepin command steps into the function at the PC. If there is no function at the current PC, this command is equivalent to step. This command starts a debug session if one has not been started. The following example presents the syntax of the stepin command: stepin

Zilog Developer Studio II – ZNEO™ User Manual Zilog Embedded in Life An EIXYS Company 383

## stepout

The stepout command steps out of the function. This command starts a debug session if one has not been started. The following example presents the syntax of the stepout command:

stepout

## stop

The stop command stops the execution of program code. The following example presents the syntax of the stop command:

stop

## target copy

The target copy command creates a copy of the existing target with a given name with the given new name. The syntax can take one of two forms:

- target copy NAME="<new target name>" creates a copy of the active target named the value given for NAME.
- target copy NAME="<new target name>" SOURCE="<existing target name>" creates a copy of the SOURCE target named the value given for NAME.

For example:

target copy NAME="mytarget" SOURCE="Sim3"

## target create

The target create command creates a new target with the given name and using the given CPU. The following example presents the syntax of the target create command:

target create NAME="<target name>" CPU="<cpu name>"

For example:

target create NAME="mytarget" CPU="Z16F2811AL"

## target get

The target get command displays the current value for the given data item for the active target. The following example presents the syntax of the target get command: target get "<data item>"

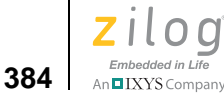

Use the target setup command to view available data items and current values.

```
For example:
target get "cpu"
```

# target help

The target help command displays all target commands. The following example presents the syntax of the target help command: target help

# target list

The target list command lists all available targets. The syntax can take one of three forms:

- target list displays the names of all available targets (restricted to the currently configured CPU family).
- target list CPU="<cpu name>" displays the names of all available targets associated with the given CPU name.
- target list FAMILY="<family name>" displays the names of all available targets associated with the given CPU family name.

```
For example:
target list FAMILY="ZNEO"
```

# target options

**Note:** See a target in the following directory for a list of categories and options:

<ZDS Installation Directory>\targets

where *<ZDS Installation Directory>* is the directory in which Zilog Developer Studio was installed. By default, this filepath is:

C:\Program Files\Zilog\ZDSII\_ZNEO\_<version>,

where <*version*> can be 4.11.0 or 5.0.0.

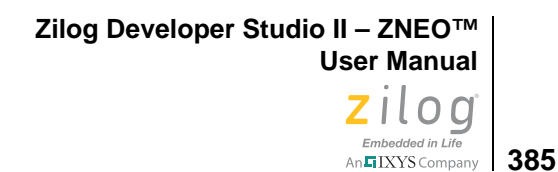

To set a target value, use one of the following syntaxes: target options CATEGORY="<*Category*>" OPTION="<*Option*>" "<*token* name>"="<*value to set*>" target options CATEGORY="<*Category*>" "<*token* name>"="<*value to set*>" target options "<*token* name>"="<*value to set*>" To select a target, use the following syntax: target options NAME ="<*Target Name*>"

## target save

The target save command saves a target. To save the selected target, use the following syntax:

target save

To save a specified target, use the following syntax:

target save NAME="<Target Name>"

For example:

target save Name="Sim3"

## target set

The target set command sets the given data item to the given data value for the active target or activates a particular target. The syntax can take one of two forms:

• target set "<data item>" "<new value>" sets data item to new value for the active debug tool. Use target setup to view available data items and current values.

For example:

target set "frequency" "20000000"

• target set "<target name>" activates the target with the given name. Use target list to view available targets.

## target setup

The target setup command displays the current configuration. The following example presents the syntax of the target setup command: target setup

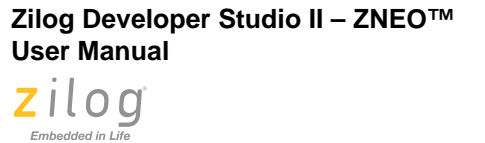

# wait

The wait command instructs the Command Processor to wait the specified milliseconds before executing the next command. The following example presents the syntax of the wait command:

```
wait <milliseconds>
For example:
wait 5000
```

# wait bp

The wait bp command instructs the Command Processor to wait until the debugger stops executing. The optional *max\_milliseconds* parameter provides a method to limit the amount of time a wait takes (that is, wait until the debugger stops or *max\_milliseconds* passes). The following example presents the syntax of the wait bp command:

wait bp [max\_milliseconds]

For example:

wait bp wait bp 2000

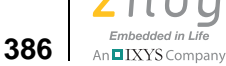

# Running the Flash Loader from the Command Processor

You can run the Flash Loader from the Command field. Command Processor keywords have been added to allow for easy scripting of the Flash loading process. Each of the parameters is persistent, which allows for the repetition of the Flash and verification processes with a minimum amount of repeated key strokes.

Observe the following procedure to run the Flash Loader:

- Create a project or open a project with a ZNEO microcontroller selected in the CPU Family and CPU fields of the General page of the Project Settings dialog box (see <u>Project Settings—General Page</u> – see page 47).
- 2. Set up the USB communication in the **Configure Target** dialog box (see <u>Figure 61</u> on page 76).
- 3. In the **Command** field (in the **Command Processor** toolbar), enter one of the following command sequences to use the Flash Loader.

# **Displaying Flash Help**

Flash SetupDisplays the Flash setup in the Command Output windowFlash HelpDisplays the Flash command format in the Command Output window

# **Setting Up Flash Options**

| Flash Options "< <i>File Name</i> >"          | File to be flashed                                   |
|-----------------------------------------------|------------------------------------------------------|
| Flash Options OFFSET = " <address>"</address> | Offset address in hex file                           |
| Flash Options NAUTO                           | Do not automatically select<br>external Flash device |
| Flash Options AUTO                            | Automatically select external<br>Flash device        |
| Flash Options INTMEM                          | Set to internal memory                               |
| Flash Options EXTMEM                          | Set to external memory                               |
| Flash Options BOTHMEM                         | Set to both internal and external memory             |
| Flash Options NEBF                            | Do not erase before flash                            |
| Flash Options EBF                             | Erase before flash                                   |
| Flash Options NISN                            | Do not include serial number                         |

Zilog Developer Studio II – ZNEO™ User Manual

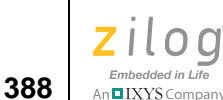

Flash Options ISN Flash Options NPBF

Flash Options PBF Flash Options SERIALADDRESS = "<address>" Flash Options SERIALNUMBER = "<Number in Hex>" Flash Options SERIALSIZE = <1-8> Flash Options INCREMENT = "<Decimal value>"

Include a serial number Do not page-erase Flash memory; use mass erase Page-erase Flash memory Serial number address Initial serial number value Number of bytes in serial number Increment value for serial number

# **Executing Flash Commands**

| Flash READSERIAL        | Read the serial number                     |
|-------------------------|--------------------------------------------|
| Flash READSERIAL REPEAT | Read the serial number and repeat          |
| Flash BURNSERIAL        | Program the serial number                  |
| Flash BURNSERIAL REPEAT | Program the serial number and repeat       |
| Flash ERASE             | Erase Flash memory                         |
| Flash ERASE REPEAT      | Erase Flash memory and repeat              |
| Flash BURN              | Program Flash memory                       |
| Flash BURN REPEAT       | Program Flash memory and repeat            |
| Flash BURNVERIFY        | Program and verify Flash memory            |
| Flash BURNVERIFY REPEAT | Program and verify Flash memory and repeat |
| Flash VERIFY            | Verify Flash memory                        |
| Flash VERIFY REPEAT     | Verify Flash memory and repeat             |

**Caution:** The Flash Loader dialog box and the Command Processor interface use the same parameters. If an option is not specified with the Command Processor interface, the current setting in the Flash Loader dialog box is used. If a setting is changed in the Command Processor interface, the Flash Loader dialog box settings are changed.

# **Examples**

The following are valid examples: FLASH Options INTMEM

```
Embedded in Life
An IXYS Company 389
```

```
FLASH Options "c:\testing\test.hex"
FLASH BURN REPEAT
Or
flash options intmem
flash options "c:\testing\test.hex"
flash burn repeat
```

The file test.hex is loaded into internal Flash memory. After the Flashing is completed, you are prompted to program an additional unit.

FLASH VERIFY

The file test.hex is verified against internal Flash memory.

FLASH SETUP

The current Flash Loader parameters settings are displayed in the Command Output window.

```
FLASH HELP
```

The current Flash Loader command options are displayed in the Command Output window.

Flash Options NAUTO

The Flash Loader does not automatically select the external Flash device.

Flash Options PBF

Page erase is enabled instead of mass erase for internal and external Flash programming.

Zilog Developer Studio II – ZNEO™ User Manual

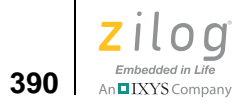

Zilog Developer Studio II – ZNEO™ User Manual Zilog Embedded in Life An SIXVS Company 391

# **Appendix C. C Standard Library**

As described in the <u>Run-Time Library</u> section on page 177, the ZNEO C-Compiler provides a collection of run-time libraries. The largest section of these libraries consists of an implementation of much of the C Standard Library.

The ZNEO C-Compiler is a conforming freestanding 1989 ANSI C implementation with some exceptions. In accordance with the definition of a freestanding implementation, the compiler supports the required standard header files <float.h>, <limits.h>, <stdarg.h>, and <stddef.h>. It also supports additional standard header files and Zilog-specific nonstandard header files. The latter are described in the <u>Run-Time Library</u> section on page 177.

The standard header files and functions are, with minor exceptions, fully compliant with the ANSI C Standard. The deviations from the ANSI Standard in these files are summarized in <u>Library Files Not Required for Freestanding Implementation</u> – see page 196. The standard header files provided with the compiler are listed in Table 34 and described in detail in the <u>Standard Header Files</u> section on page 392. The following sections describe the use and format of the standard portions of the run-time libraries:

- <u>Standard Header Files</u> see page 392
- <u>Standard Functions</u> see page 407

| Header                | Description                     | Page       |
|-----------------------|---------------------------------|------------|
| <assert.h></assert.h> | Diagnostics                     | <u>394</u> |
| <ctype.h></ctype.h>   | Character-handling functions    | <u>394</u> |
| <errno.h></errno.h>   | Error numbers                   | <u>393</u> |
| <float.h></float.h>   | Floating-point limits           | <u>396</u> |
| <limits.h></limits.h> | Integer limits                  | <u>395</u> |
| <math.h></math.h>     | Math functions                  | <u>398</u> |
| <setjmp.h></setjmp.h> | Nonlocal jump functions         | <u>401</u> |
| <stdarg.h></stdarg.h> | Variable arguments functions    | <u>401</u> |
| <stddef.h></stddef.h> | Standard defines                | <u>393</u> |
| <stdio.h></stdio.h>   | Standard input/output functions | <u>402</u> |
| <stdlib.h></stdlib.h> | General utilities functions     | <u>403</u> |
| <string.h></string.h> | String-handling functions       | <u>405</u> |

#### Table 34. Standard Headers

392

**Note:** The standard include header files are located in the following directory:

<ZDS Installation Directory>\include\std

where <*ZDS Installation Directory*> is the directory in which Zilog Developer Studio was installed. By default, this would be C:\Program Files\Zilog\ZDSII\_ZNEO\_<version>, where <*version*> might be 4.11.0 or 5.0.0.

# **Standard Header Files**

Each library function is declared in a header file. The header files can be included in the source files using the #include preprocessor directive. The header file declares a set of related functions, any necessary types, and additional macros required to facilitate their use.

Header files can be included in any order; each can be included more than once in a given scope with no adverse effect. Header files must be included in the code before the first reference to any of the functions they declare or types and macros they define.

The following sections describe the standard header files:

- <u>Errors <errno.h></u> see page 393
- <u>Standard Definitions <stddef.h></u> see page 393
- <u>Diagnostics <assert.h></u> see page 394
- <u>Character Handling <ctype.h></u> see page 394
- <u>Limits <limits.h></u> see page 395
- <u>Floating Point <float.h></u> see page 396
- <u>Mathematics <math.h></u> see page 398
- <u>Nonlocal Jumps <setjmp.h></u> see page 401
- <u>Variable Arguments <stdarg.h></u> see page 401
- <u>Input/Output <stdio.h></u> see page 402
- <u>General Utilities <stdlib.h></u> see page 403
- <u>String Handling <string.h></u> see page 405

Zilog Developer Studio II – ZNEO™ User Manual Zilog Embedded in Life An⊑IXYS Company 393

# Errors <errno.h>

The <errno.h> header defines macros relating to the reporting of error conditions.

## Macros

| EDOM   | Expands to a distinct nonzero integral constant expression.                                                                                                    |
|--------|----------------------------------------------------------------------------------------------------|
| ERANGE | Expands to a distinct nonzero integral constant expression.                                                                                                    |
| errno  | A modifiable value that has type int. Several libraries set errno to a posi-<br>tive value to indicate an error. errno is initialized to zero at program<br>startup, but it is never set to zero by any library function. The value of<br>errno can be set to nonzero by a library function even if there is no error,<br>depending on the behavior specified for the library function in the ANSI<br>Standard. |

Additional macro definitions, beginning with E and an uppercase letter, can also be specified by the implementation.

# Standard Definitions <stddef.h>

The following types and macros are defined in several headers referred to in the descriptions of the functions declared in that header, as well as the common <stddef.h> standard header.

## Macros

| NULL                           | Expands to a null pointer constant.                                                                                                    |
|--------------------------------|----------------------------------------------------------------------------------------------------|
| offsetof (type,<br>identifier) | Expands to an integral constant expression that has type size_t and pro-<br>vides the offset in bytes, from the beginning of a structure designated by<br>type to the member designated by identifier. |

## **Types**

| ptrdiff_t | Signed integral type of the result of subtracting two pointers.                                                                                               |
|-----------|----------------------------------------------------------------------------------------------------|
| size_t    | Unsigned integral type of the result of the sizeof operator.                                                                                                  |
| wchar_t   | Integral type whose range of values can represent distinct codes for all members of the largest extended character set specified among the supported locales. |

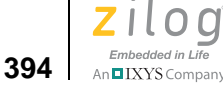

# Diagnostics <assert.h>

The <assert.h> header declares two macros.

## Macros

| NDEBUG              | The <assert.h> header defines the assert() macro. It refers to the NDEBUG macro that is not defined in the header. If NDEBUG is defined as a macro name before the inclusion of this header, the assert() macro is defined simply as:</assert.h> |
|---------------------|----------------------------------------------------------------------------------------------------|
| assert(expression); | #define assert(ignore)((void) 0)<br>Tests the expression and, if false, prints the diagnostics including<br>the expression, file name, and line number. Also calls exit with non-<br>zero exit code if the expression is false.                  |

# Character Handling <ctype.h>

The <ctype.h> header declares several macros and functions useful for testing and mapping characters. In all cases, the argument is an int, the value of which is represented as an unsigned char or equals the value of the EOF macro. If the argument has any other value, the behavior is undefined.

## Macros

| TRUE  | Expands to a constant 1. |
|-------|--------------------------|
| FALSE | Expands to a constant 0. |

**Note:** The above character-handling macros are nonstandard macros.

## **Functions**

The functions in this section return nonzero (true) if, and only if, the value of the argument c conforms to that in the description of the function. The term *printing character* refers to a member of a set of characters, each of which occupies one printing position on a display device. The term *control character* refers to a member of a set of characters that are not printing characters.

Zilog Developer Studio II – ZNEO™ User Manual Zilog

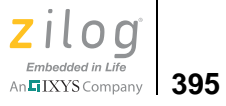

# **Character Testing**

| Tests for alphanumeric character.           |
|---------------------------------------------|
| Tests for alphabetic character.             |
| Tests for control character.                |
| Tests for decimal digit.                    |
| Tests for printable character except space. |
| Tests for lowercase character.              |
| Tests for printable character.              |
| Tests for punctuation character.            |
| Tests for white-space character.            |
| Tests for uppercase character.              |
| Tests for hexadecimal digit.                |
|                                             |

# **Character Case Mapping**

| int tolower(int c); | Tests character and converts to lowercase if upper-<br>case. |
|---------------------|--------------------------------------------------------------|
| int toupper(int c); | Tests character and converts to uppercase if lower-<br>case. |

# Limits <limits.h>

The <limits.h> header defines macros that expand to various limits and parameters.

## Macros

| CHAR_BIT  | Maximum number of bits for smallest object that is not a bit-field (byte). |
|-----------|----------------------------------------------------------------------------|
| CHAR_MAX  | Maximum value for an object of type char.                                  |
| CHAR_MIN  | Minimum value for an object of type char.                                  |
| INT_MAX   | Maximum value for an object of type int.                                   |
| INT_MIN   | Minimum value for an object of type int.                                   |
| LONG_MAX  | Maximum value for an object of type long int.                              |
| LONG_MIN  | Minimum value for an object of type long int.                              |
| SCHAR_MAX | Maximum value for an object of type signed char.                           |
| SCHAR_MIN | Minimum value for an object of type signed char.                           |
|           |                                                                            |

Zilog Developer Studio II – ZNEO™ User Manual

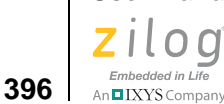

| SHRT_MAX   | Maximum value for an object of type short int.          |
|------------|---------------------------------------------------------|
| SHRT_MIN   | Minimum value for an object of type short int.          |
| UCHAR_MAX  | Maximum value for an object of type unsigned char.      |
| UINT_MAX   | Maximum value for an object of type unsigned int.       |
| ULONG_MAX  | Maximum value for an object of type unsigned long int.  |
| USHRT_MAX  | Maximum value for an object of type unsigned short int. |
| MB_LEN_MAX | Maximum number of bytes in a multibyte character.       |

If the value of an object of type char sign-extends when used in an expression, the value of CHAR\_MIN is the same as that of SCHAR\_MIN, and the value of CHAR\_MAX is the same as that of SCHAR\_MAX. If the value of an object of type char does not sign-extend when used in an expression, the value of CHAR\_MIN is 0, and the value of CHAR\_MAX is the same as that of UCHAR\_MAX.

# Floating Point <float.h>

The <float.h> header defines macros that expand to various limits and parameters.

## Macros

| DBL_DIG        | Number of decimal digits of precision.                                                                                                    |
|----------------|----------------------------------------------------------------------------------------------------|
| DBL_MANT_DIG   | Number of base-FLT_RADIX digits in the floating-point mantissa.                                                                                                    |
| DBL_MAX        | Maximum represented floating-point numbers.                                                                                                    |
| DBL_MAX_EXP    | Maximum integer such that FLT_RADIX raised to that power approximates a floating-point number in the range of represented numbers.                                            |
| DBL_MAX_10_EXP | Maximum integer such that 10 raised to that power approximates a floating-point number in the range of represented value ((int)log10(DBL_MAX), and so on).                    |
| DBL_MIN        | Minimum represented positive floating-point numbers.                                                                                                    |
| DBL_MIN_EXP    | Minimum negative integer such that FLT_RADIX raised to that power approximates a positive floating-point number in the range of represented numbers.                          |
| DBL_MIN_10_EXP | Minimum negative integer such that 10 raised to that power approximates a positive floating-point number in the range of represented values ((int)log10(DBL_MIN), and so on). |
| FLT_DIG        | Number of decimal digits of precision.                                                                                                    |
| FLT_MANT_DIG   | Number of base-FLT_RADIX digits in the floating-point mantissa.                                                                                                    |
| FLT_MAX        | Maximum represented floating-point numbers.                                                                                                    |

Zilog Developer Studio II – ZNEO™ User Manual Zilog

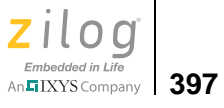

| FLT_MAX_EXP         | Maximum integer such that FLT_RADIX raised to that power approximates a floating-point number in the range of represented numbers.                                                                             |
|---------------------|----------------------------------------------------------------------------------------------------|
| FLT_MAX_10_EXP      | Maximum integer such that 10 raised to that power approximates a floating-point number in the range of represented value ((int)log10(FLT_MAX), and so on).                                                     |
| FLT_MIN             | Minimum represented positive floating-point numbers.                                                                                                    |
| FLT_MIN_EXP         | Minimum negative integer such that FLT_RADIX raised to that power approximates a positive floating-point number in the range of represented numbers                                                            |
| FLT_MIN_10_EXP      | Minimum negative integer such that 10 raised to that power approximates a positive floating-point number in the range of represented values ((int)log10(FLT_MIN), and so on).                                  |
| FLT_RADIX           | Radix of exponent representation.                                                                                                    |
| FLT_ROUND           | <ul> <li>Rounding mode for floating-point addition.</li> <li>-1 indeterminable</li> <li>0 toward zero</li> <li>1 to nearest</li> <li>2 toward positive infinity</li> <li>3 toward negative infinity</li> </ul> |
| LDBL_DIG            | Number of decimal digits of precision.                                                                                                    |
| LDBL_MANT_DIG       | Number of base-FLT_RADIX digits in the floating-point mantissa.                                                                                                    |
| LDBL_MAX            | Maximum represented floating-point numbers.                                                                                                    |
| LDBL_MAX_EXP        | Maximum integer such that FLT_RADIX raised to that power approximates a floating-point number in the range of represented numbers.                                                                             |
| LDBL_MAX_10_EX<br>P | Maximum integer such that 10 raised to that power approximates a floating-point number in the range of represented value ((int)log10(LDBL_MAX), and so on).                                                    |
| LDBL_MIN            | Minimum represented positive floating-point numbers.                                                                                                    |
| LDBL_MIN_EXP        | Minimum negative integer such that FLT_RADIX raised to that power approximates a positive floating-point number in the range of represented numbers.                                                           |
| LDBL_MIN_10_EXP     | Minimum negative integer such that 10 raised to that power approximates a positive floating-point number in the range of represented values ((int)log10(LDBL_MIN), and so on).                                 |

**Note:** The limits for the double and long double data types are the same as that for the float data type for the ZNEO C-Compiler.

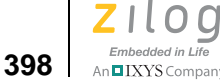

# Mathematics <math.h>

The <math.h> header declares several mathematical functions and defines one macro. The functions take double-precision arguments and return double-precision values. Integer arithmetic functions and conversion functions are discussed later.

Note: The double data type is implemented as float in the ZNEO C-Compiler.

## Macro

HUGE\_VAL Expands to a positive double expression, not necessarily represented as a float.

## **Treatment of Error Conditions**

The behavior of each of these functions is defined for all values of its arguments. Each function must return as if it were a single operation, without generating any externally visible exceptions.

For all functions, a domain error occurs if an input argument to the function is outside the domain over which the function is defined. On a domain error, the function returns a specified value; the integer expression errno acquires the value of the EDOM macro.

Similarly, a range error occurs if the result of the function cannot be represented as a double value. If the result overflows (the magnitude of the result is so large that it cannot be represented in an object of the specified type), the function returns the value of the HUGE\_VAL macro, with the same sign as the correct value of the function; the integer expression errno acquires the value of the ERANGE macro. If the result underflows (the magnitude of the result is so small that it cannot be represented in an object of the specified type), the function returns zero.

## **Functions**

## Trigonometric

double acos(double x); double asin(double x) double atan(double x); double atan2(double y, double x); double cos(double x); Calculates arc cosine of x. Calculates arc sine of x. Calculates arc tangent of x. Calculates arc tangent of y/x. Calculates cosine of x.

Zilog Developer Studio II – ZNEO™ User Manual Zilog<sup>°</sup> An IXYS Company 399

| double sin(double x); | Calculates sine of x.    |
|-----------------------|--------------------------|
| double tan(double x); | Calculates tangent of x. |

The following additional trigonometric functions are provided:

| float acosf(float x);           | Calculates arc cosine of x.    |
|---------------------------------|--------------------------------|
| float asinf(float x);           | Calculates arc sine of x.      |
| float atanf(float x);           | Calculates arc tangent of x.   |
| float atan2f(float y, float x); | Calculates arc tangent of y/x. |
| float cosf(float x);            | Calculates cosine of x.        |
| float sinf(float x);            | Calculates sine of x.          |
| float tanf(float x);            | Calculates tangent of x.       |

## Hyperbolic

| double cosh(double x); | Calculates hyperbolic cosine of x.  |
|------------------------|-------------------------------------|
| double sinh(double x); | Calculates hyperbolic sine of x.    |
| double tanh(double x); | Calculates hyperbolic tangent of x. |

The following additional hyperbolic functions are provided:

| float coshf(float x); | Calculates hyperbolic cosine of x.  |
|-----------------------|-------------------------------------|
| float sinhf(float x); | Calculates hyperbolic sine of x.    |
| float tanhf(float x); | Calculates hyperbolic tangent of x. |

## Exponential

| double exp(double x);                            | Calculates exponential function of x.                                        |
|--------------------------------------------------|------------------------------------------------------------------------------|
| <pre>double frexp(double value, int *exp);</pre> | Shows x as product of mantissa (the value returned by frexp) and 2 to the n. |
| double Idexp(double x, int exp);                 | Calculates x times 2 to the exp.                                             |

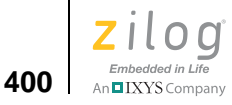

The following additional exponential functions are provided:

| float expf(float x);                 | Calculates exponential function of x.                                        |
|--------------------------------------|------------------------------------------------------------------------------|
| float frexpf(float value, int *exp); | Shows x as product of mantissa (the value returned by frexp) and 2 to the n. |
| float Idexpf(float x, int exp);      | Calculates x times 2 to the exp.                                             |

## Logarithmic

| double log(double x);                       | Calculates natural logarithm of x.                                                |
|---------------------------------------------|-----------------------------------------------------------------------------------|
| double log10(double x);                     | Calculates base 10 logarithm of x.                                                |
| double modf(double value, double<br>*iptr); | Breaks down x into integer (the value returned by modf) and fractional (n) parts. |

The following additional logarithmic functions are provided:

| float logf(float x);                   | Calculates natural logarithm of x.                                                |
|----------------------------------------|-----------------------------------------------------------------------------------|
| float log10f(float x);                 | Calculates base 10 logarithm of x.                                                |
| float modff(float value, float *iptr); | Breaks down x into integer (the value returned by modf) and fractional (n) parts. |

## Power

| double pow(double x, double y); | Calculates x to the y.  |
|---------------------------------|-------------------------|
| double sqrt(double x);          | Finds square root of x. |

The following additional power functions are provided:

| float powf(float x, float y); | Calculates x to the y.  |
|-------------------------------|-------------------------|
| float sqrtf(float x);         | Finds square root of x. |

#### **Nearest Integer**

| double ceil(double x);          | Finds integer ceiling of x.                    |
|---------------------------------|------------------------------------------------|
| double fabs(double x);          | Finds absolute value of x.                     |
| double floor(double x);         | Finds largest integer less than or equal to x. |
| double fmod(double x,double y); | Finds floating-point remainder of x/y.         |

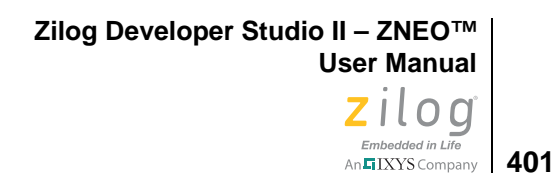

The following additional nearest integer functions are provided:

| float ceilf(float x);         | Finds integer ceiling of x.                    |
|-------------------------------|------------------------------------------------|
| float fabsf(float x);         | Finds absolute value of x.                     |
| float floorf(float x);        | Finds largest integer less than or equal to x. |
| float fmodf(float x,float y); | Finds floating-point remainder of x/y.         |

# Nonlocal Jumps <setjmp.h>

The <set jmp.h> header declares two functions and one type for bypassing the normal function call and return discipline.

## Туре

| jmp_buf | An array type suitable for holding the information required to restore a |
|---------|--------------------------------------------------------------------------|
|         | calling environment.                                                     |

## **Functions**

| int setjmp(jmp_buf env);            | Saves a stack environment.               |
|-------------------------------------|------------------------------------------|
| void longjmp(jmp_buf env, int val); | Restores a saved stack environ-<br>ment. |

# Variable Arguments <stdarg.h>

The <stdarg.h> header declares a type and a function and defines two macros for advancing through a list of arguments whose number and types are not known to the called function when it is translated.

A function can be called with a variable number of arguments of varying types. A *Function Definitions* parameter list contains one or more parameters. The rightmost parameter plays a special role in the access mechanism and is designated parmN in this description.

## Туре

va\_list

An array type suitable for holding information required by the macro va\_arg and the function va\_end. The called function declares a variable (referred to as ap in this section) having type va\_list. The variable ap can be passed as an argument to another function.

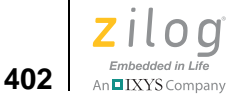

## Variable Argument List Access Macros and Function

The va\_start and va\_arg macros described in this section are implemented as macros, not as real functions. If #undef is used to remove a macro definition and obtain access to a real function, the behavior is undefined.

## **Functions**

| void va_start(va_list ap, parmN); | Sets pointer to beginning of argument list |
|-----------------------------------|--------------------------------------------|
| type va_arg (va_list ap, type);   | Retrieves argument from list.              |
| void va_end(va_list ap);          | Resets pointer.                            |

# Input/Output <stdio.h>

The <stdio.h> header declares input and output functions.

## Macro

EOF

Expands to a negative integral constant. Returned by functions to indicate end of file.

## **Functions**

## Formatted Input/Output

| int printf(const char *format,);                                   | Writes formatted data to stdout.   |
|--------------------------------------------------------------------|------------------------------------|
| int scanf(const char *format,);                                    | Reads formatted data from stdin.   |
| int sprintf(char *s, const char *format,);                         | Writes formatted data to string.   |
| int sscanf(const char *s, const char *format,);                    | Reads formatted data from string.  |
| int vprintf(const char *format, va_list arg);                      | Writes formatted data to a stdout. |
| <pre>int vsprintf(char *s, const char *format, va_list arg);</pre> | Writes formatted data to a string. |

## **Character Input/Output**

| int getchar(void);       | Reads a character from stdin. |
|--------------------------|-------------------------------|
| char *gets(char *s);     | Reads a line from stdin.      |
| int putchar(int c);      | Writes a character to stdout. |
| int puts(const char *s); | Writes a line to stdout.      |

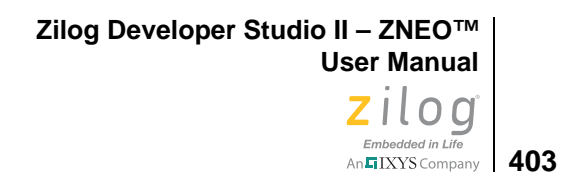

# General Utilities <stdlib.h>

The <stdlib.h> header declares several types, functions of general utility, and macros.

## **Types**

| div_t   | Structure type that is the type of the value returned by the div function.                                                                                    |
|---------|----------------------------------------------------------------------------------------------------|
| ldiv_t  | Structure type that is the type of the value returned by the ldiv function.                                                                                   |
| size_t  | Unsigned integral type of the result of the sizeof operator.                                                                                                  |
| wchar_t | Integral type whose range of values can represent distinct codes for all members of the largest extended character set specified among the supported locales. |

## Macros

| EDOM         | Expands to distinct nonzero integral constant expressions.                                                         |
|--------------|----------------------------------------------------------------------------------------------------|
| ERANGE       | Expands to distinct nonzero integral constant expressions.                                                         |
| EXIT_SUCCESS | Expands to integral expression which indicates successful termination status.                                      |
| EXIT_FAILURE | Expands to integral expression which indicates unsuccessful termi-<br>nation status.                               |
| HUGE_VAL     | Expands to a positive double expression, not necessarily repre-<br>sented as a float.                              |
| NULL         | Expands to a null pointer constant.                                                                                |
| RAND_MAX     | Expands to an integral constant expression, the value of which is the maximum value returned by the rand function. |

## **Functions**

## **String Conversion**

The atof, atoi, and atol functions do not affect the value of the errno macro on an error. If the result cannot be represented, the behavior is undefined.

| double atof(const char *nptr);   | Converts string to double. |
|----------------------------------|----------------------------|
| int atoi(const char *nptr);      | Converts string to int.    |
| long int atol(const char *nptr); | Converts string to long.   |

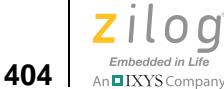

| double strtod(const char *nptr, char **endptr);             | Converts string pointed to by nptr to a double.                                               |
|-------------------------------------------------------------|-----------------------------------------------------------------------------------------------|
| long int strtol(const char *nptr, char **endptr, int base); | Converts string to a long decimal integer that is equal to a number with the specified radix. |

The following additional string conversion functions are provided:

| float atoff(const char *nptr);                 | Converts string to float.                       |
|------------------------------------------------|-------------------------------------------------|
| float strtof(const char *nptr, char **endptr); | Converts string pointed to by nptr to a double. |

#### **Pseudorandom Sequence Generation**

| int rand(void)                 | Gets a pseudorandom number.      |
|--------------------------------|----------------------------------|
| void srand(unsigned int seed); | Initializes pseudorandom series. |

## **Memory Management**

The order and contiguity of storage allocated by successive calls to the calloc, malloc, and realloc functions are unspecified. The pointer returned if the allocation succeeds is suitably aligned so that it can be assigned to a pointer to any type of object and then used to access such an object in the space allocated (until the space is explicitly freed or reallocated).

| Allocates storage for array.                             |
|----------------------------------------------------------|
| Frees a block allocated with calloc, malloc, or realloc. |
| Allocates a block.                                       |
| Reallocates a block.                                     |
|                                                          |

## **Searching and Sorting Utilities**

void \*bsearch(void \*key, void \*base, size\_t nmemb, size\_t size, int (\*compar)(void \*, void \*));
void qsort(void \*base, size\_t nmemb, size\_t size, int (\*compar)(void \*, void \*));
Zilog Developer Studio II – ZNEO™ User Manual Zilog <sub>Embedded in Life</sub>

# Embedded in Life

#### **Integer Arithmetic**

int abs(int j);Findsdiv\_t div(int numer, int denom);Complong int labs(long int j);Findsldiv\_t ldiv(long int numer, long int denom);Comp

Finds absolute value of integer value. Computes integer quotient and remainder. Finds absolute value of long integer value. Computes long quotient and remainder.

# String Handling <string.h>

The <string.h> header declares several functions useful for manipulating character arrays and other objects treated as character arrays. Various methods are used for determining the lengths of arrays, but in all cases a char\* or void\* argument points to the initial (lowest addressed) character of the array. If an array is written beyond the end of an object, the behavior is undefined.

#### Туре

size\_t Unsigned integral type of the result of the sizeof operator.

#### Macro

NULL Expands to a null pointer constant.

## **Functions**

#### Copying

| void *memcpy(void *s1, const void *s2, size_t n);             | Copies a specified number of char-<br>acters from one buffer to another. |
|---------------------------------------------------------------|--------------------------------------------------------------------------|
| <pre>void *memmove(void *s1, const void *s2, size_t n);</pre> | Moves a specified number of charac-<br>ters from one buffer to another.  |
| char *strcpy(char *s1, const char *s2);                       | Copies one string to another.                                            |
| char *strncpy(char *s1, const char *s2, size_t n);            | Copies n characters of one string to another.                            |

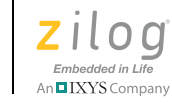

#### Concatenation

| char *strcat(char *s1, const char *s2);            | Appends a string.               |
|----------------------------------------------------|---------------------------------|
| char *strncat(char *s1, const char *s2, size_t n); | Appends n characters of string. |

#### Comparison

The sign of the value returned by the comparison functions is determined by the sign of the difference between the values of the first pair of characters that differ in the objects being compared.

| <pre>int memcmp(const void *s1, const void *s2, size_t n);</pre> | Compares the first n characters.      |
|------------------------------------------------------------------|---------------------------------------|
| int strcmp(const char *s1, const char *s2);                      | Compares two strings.                 |
| int strncmp(const char *s1, const char *s2, size_t n);           | Compares n characters of two strings. |

#### Search

| void *memchr(const void *s, int c, size_t n);   | Returns a pointer to the first<br>occurrence, within a specified<br>number of characters, of a given<br>character in the buffer. |
|-------------------------------------------------|----------------------------------------------------------------------------------------------------|
| char *strchr(const char *s, int c);             | Finds first occurrence of a given character in string.                                                                           |
| size_t strcspn(const char *s1, const char *s2); | Finds first occurrence of a charac-<br>ter from a given character in<br>string.                                                  |
| char *strpbrk(const char *s1, const char *s2);  | Finds first occurrence of a character from one string to another.                                                                |
| char *strrchr(const char *s, int c);            | Finds last occurrence of a given character in string.                                                                            |
| size_t strspn(const char *s1, const char *s2);  | Finds first substring from a given character set in string.                                                                      |
| char *strstr(const char *s1, const char *s2);   | Finds first occurrence of a given string in another string.                                                                      |
| char *strtok(char *s1, const char *s2);         | Finds next token in string.                                                                                                    |

Zilog Developer Studio II – ZNEO™ User Manual Zilog Embedded in Life

# Zilog° An FilXYS Company 407

#### Miscellaneous

void \*memset(void \*s, int c, size\_t n); size\_t strlen(const char \*s); Uses a given character to initialize a specified number of bytes in the buffer. Finds length of string.

# **Standard Functions**

The following functions are standard functions:

| abs            | acos, acosf | asin, asinf   | assert        | atan, atanf |
|----------------|-------------|---------------|---------------|-------------|
| atan2, atan2f  | atof, atoff | atoi          | atol          | bsearch     |
| calloc         | ceil, ceilf | cos, cosf     | cosh, coshf   | div         |
| exp, expf      | fabs, fabsf | floor, floorf | fmod, fmodf   | free        |
| frexp, frexpf  | getchar     | gets          | isalnum       | isalpha     |
| iscntrl        | isdigit     | isgraph       | islower       | isprint     |
| ispunct        | isspace     | isupper       | isxdigit      | labs        |
| ldexp, ldexpf  | ldiv        | log, logf     | log10, log10f | longjmp     |
| malloc         | memchr      | memcmp        | тетсру        | memmove     |
| memset         | modf, modff | pow, powf     | printf        | putchar     |
| puts           | qsort       | rand          | realloc       | scanf       |
| setjmp         | sin, sinf   | sinh, sinhf   | sprintf       | sqrt, sqrtf |
| srand          | sscanf      | strcat        | strchr        | strcmp      |
| strcpy         | strcspn     | strlen        | strncat       | strncmp     |
| strncpy        | strpbrk     | strrchr       | strspn        | strstr      |
| strtod, strtof | strtok      | strtol        | tan, tanf     | tanh, tanhf |
| tolower        | toupper     | va_arg        | va_end        | va_start    |
| vprintf        | vsprintf    |               |               |             |

#### abs

Computes the absolute value of an integer j. If the result cannot be represented, the behavior is undefined.

#### **Synopsis**

#include <stdlib.h>
int abs(int j);

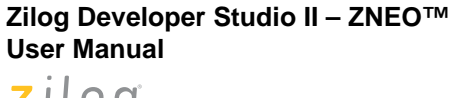

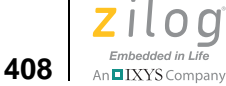

#### Returns

The absolute value.

#### Example

int I=-5632; int j; j=abs(I);

#### acos, acosf

Computes the principal value of the arc cosine of x. A domain error occurs for arguments not in the range [-1,+1].

#### Synopsis

```
#include <math.h>
double acos(double x);
float acosf(float x);
```

#### Returns

The arc cosine in the range [0, pi].

## Example

```
double y=0.5635;
double x;
x=acos(y)
```

## asin, asinf

Computes the principal value of the arc sine of x. A domain error occurs for arguments not in the range [-1,+1].

#### Synopsis

```
#include <math.h>
double asin(double x);
float asinf(float x);
```

#### Returns

The arc sine in the range [-pi/2,+pi/2].

Zilog Developer Studio II – ZNEO™ User Manual Zilog Embedded in Life

# Embedded in Life

#### Example

```
double y=.1234;
double x;
x = asin(y);
```

#### assert

Puts diagnostics into programs. When it is executed, if expression is false (that is, evaluates to zero), the assert macro writes information about the particular call that failed (including the text of the argument, the name of the source file, and the source line number—the latter are respectively the values of the preprocessing macros \_\_FILE\_\_ and \_\_LINE\_\_) on the serial port using the printf() function. It then loops forever.

#### Synopsis

```
#include <assert.h>
void assert(int expression);
```

## Returns

If *expression* is true (that is, evaluates to nonzero), the assert macro returns no value.

# Example

```
#include <assert.h>
char str[] = "COMPASS";
void main(void)
{
  assert(str[0] == 'B');
}
```

# atan, atanf

Computes the principal value of the arc tangent of *x*.

# Synopsis

```
#include <math.h>
double atan(double x);
float atanf(float x);
```

#### Returns

The arc tangent in the range (-pi/2, +pi/2).

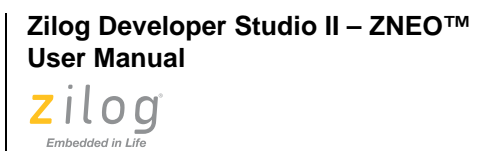

#### Example

410

An IXYS Company

```
double y=.1234;
double x;
x=atan(y);
```

# atan2, atan2f

Computes the principal value of the arc tangent of y/x, using the signs of both arguments to determine the quadrant of the return value. A domain error occurs if both arguments are zero.

#### Synopsis

```
#include <math.h>
double atan2(double y, double x);
float atan2f(float y, float x);
```

#### Returns

The arc tangent of y/x, in the range [-pi, +pi].

## Example

```
double y=.1234;
double x=.4321;
double z;
z=atan2(y,x);
```

# atof, atoff

Converts the string pointed to by nptr to double representation. Except for the behavior on error, atof is equivalent to strtod (nptr, (char \*\*)NULL), and atoff is equivalent to strtof (nptr, (char \*\*)NULL).

#### Synopsis

```
#include <stdlib.h>
double atof(const char *nptr);
float atoff(const char *nptr);
```

#### Returns

The converted value.

Zilog Developer Studio II – ZNEO™ User Manual Zilog Embedded in Life An≣IXYS Company 411

#### Example

```
char str []="1.234";
double x;
x= atof(str);
```

#### atoi

Converts the string pointed to by nptr to int representation. Except for the behavior on error, it is equivalent to (int)strtol(nptr, (char \*\*)NULL, 10).

#### Synopsis

#include <stdlib.h>
int atoi(const char \*nptr);

#### Returns

The converted value.

#### Example

```
char str []="50";
int x;
x=atoi(str);
```

#### atol

Converts the string pointed to by nptr to long int representation. Except for the behavior on error, it is equivalent to strtol(nptr, (char \*\*)NULL, 10).

#### **Synopsis**

```
#include <stdlib.h>
long int atol(const char *nptr);
```

#### Returns

The converted value.

```
char str[]="1234567";
long int x;
x=atol(str);
```

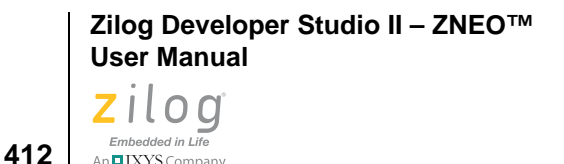

# bsearch

An IXYS Company

Searches an array of nmemb objects, the initial member of which is pointed to by base, for a member that matches the object pointed to by key. The size of each object is specified by size.

The array has been previously sorted in ascending order according to a comparison function pointed to by compar, which is called with two arguments that point to the objects being compared. The compar function returns an integer less than, equal to, or greater than zero if the first argument is considered to be respectively less than, equal to, or greater than the second.

#### Synopsis

```
#include <stdlib.h>
void *bsearch(const void *key, const void *base, size_t nmemb,
size t size, int (*compar)(const void *, const void *));
```

#### Returns

A pointer to the matching member of the array or a null pointer, if no match is found.

```
#include <stdlib.h>
int list[]={2,5,8,9};
int k=8;
int compare (const void * x, const void * y);
int main(void)
{
int *result;
 result = bsearch(&k, list, 4, sizeof(int), compare);
}
int compare (const void * x, const void * y)
 int a = *(int *) x;
 int b = *(int *) y;
 if (a < b) return -1;
 if (a == b)return 0;
 return 1;
}
The compare function prototype is, as shown in the preceding example:
int compare (const void * x, const void * y);
```

Zilog Developer Studio II – ZNEO™ User Manual Zilog Embedded in Life An ElXYS Company 413

# calloc

Allocates space for an array of nmemb objects, each of whose size is size. The space is initialized to all bits zero.

#### Synopsis

```
#include <stdlib.h>
void *calloc(size_t nmemb, size_t size);
```

#### Returns

A pointer to the start (lowest byte address) of the allocated space. If the space cannot be allocated, or if nmemb or size is zero, the calloc function returns a null pointer.

#### Example

```
char *buf;
buf = (char*)calloc(40, sizeof(char));
if (buf != NULL)
/*success*/
else
/*fail*/
```

# ceil, ceilf

Computes the smallest integer not less than x.

#### Synopsis

```
#include <math.h>
double ceil(double x);
float ceilf(float x);
```

#### Returns

The smallest integer not less than x, expressed as a double for ceil and expressed as a float for ceilf.

```
double y=1.45;
double x;
x=ceil(y);
```

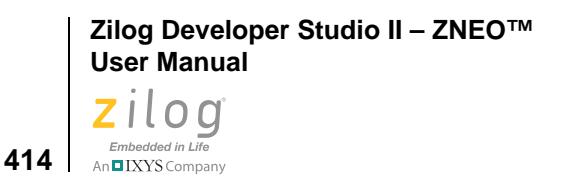

# cos, cosf

Computes the cosine of x (measured in radians). A large magnitude argument can yield a result with little or no significance.

#### Synopsis

```
#include <math.h>
double cos(double x);
float cosf(float x);
```

#### Returns

The cosine value.

#### Example

```
double y=.1234;
double x;
x=cos(y);
```

# cosh, coshf

Computes the hyperbolic cosine of x. A range error occurs if the magnitude of x is too large.

## Synopsis

```
#include <math.h>
double cosh(double x);
float coshf(float x);
```

#### Returns

The hyperbolic cosine value.

#### Example

```
double y=.1234;
double x
x=cosh(y);
```

## div

Computes the quotient and remainder of the division of the numerator numer by the denominator denom. If the division is inexact, the sign of the quotient is that of the mathe-

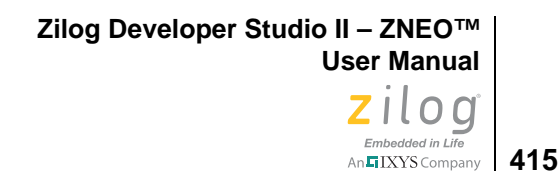

matical quotient, and the magnitude of the quotient is the largest integer less than the magnitude of the mathematical quotient.

#### **Synopsis**

```
#include <stdlib.h>
div_t div(int numer, int denom);
```

#### Returns

A structure of type div\_t, comprising both the quotient and the remainder. The structure contains the following members, in either order:

```
int quot; /* quotient */
int rem; /* remainder */
```

#### Example

```
int x=25;
int y=3;
div_t t;
int q;
int r;
t=div (x,y);
q=t.quot;
r=t.rem;
```

## exp, expf

Computes the exponential function of x. A range error occurs if the magnitude of x is too large.

## Synopsis

```
#include <math.h>
double exp(double x);
float expf(float x);
```

#### Returns

The exponential value.

```
double y=.1234;
double x;
x=exp(y);
```

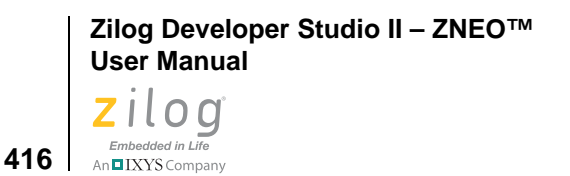

# fabs, fabsf

Computes the absolute value of a floating-point number x.

## Synopsis

```
#include <math.h>
double fabs(double x);
float fabsf(float x);
```

#### Returns

The absolute value of x.

## Example

```
double y=6.23;
double x;
x=fabs(y);
```

# floor, floorf

Computes the largest integer not greater than x.

## **Synopsis**

```
#include <math.h>
double floor(double x);
float floorf(float x);
```

#### Returns

The largest integer not greater than x, expressed as a double for floor and expressed as a float for floorf.

## Example

```
double y=6.23;
double x;
x=floor(y);
```

# fmod, fmodf

Computes the floating-point remainder of x/y. If the quotient of x/y cannot be represented, the behavior is undefined.

Zilog Developer Studio II – ZNEO™ User Manual Zilog Embedded in Life An ElXYS Company 417

#### **Synopsis**

```
#include <math.h>
double fmod(double x, double y);
float fmodf(float x, float y);
```

#### Returns

The value of x if y is zero. Otherwise, it returns the value f, which has the same sign as x, such that x - i \* y + f for some integer i, where the magnitude of f is less than the magnitude of y.

#### Example

```
double y=7.23;
double x=2.31;
double z;
z=fmod(y,x);
```

#### free

Causes the space pointed to by ptr to be deallocated; that is, made available for further allocation. If ptr is a null pointer, no action occurs. Otherwise, if the argument does not match a pointer earlier returned by the calloc, malloc, or realloc function, or if the space has been deallocated by a call to free or realloc, the behavior is undefined. If freed space is referenced, the behavior is undefined.

#### **Synopsis**

```
#include <stdlib.h>
void free(void *ptr);
```

#### Example

```
char *buf;
buf=(char*) calloc(40, sizeof(char));
free(buf);
```

# frexp, frexpf

Breaks a floating-point number into a normalized fraction and an integral power of 2. It stores the integer in the int object pointed to by exp.

```
Zilog Developer Studio II – ZNEO™
User Manual
```

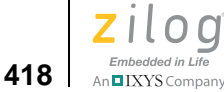

#### **Synopsis**

```
#include <math.h>
double frexp(double value, int *exp);
float frexpf(float value, int *exp);
```

#### Returns

The value x, such that x is a double (frexp) or float (frexpf) with magnitude in the interval [1/2, 1] or zero, and value equals x times 2 raised to the power \*exp. If value is zero, both parts of the result are zero.

#### Example

```
double y, x=16.4;
int n;
y=frexp(x,&n);
```

# getchar

Waits for the next character to appear at the serial port and return its value.

## **Synopsis**

```
#include <stdio.h>
int getchar(void);
```

#### Returns

The next character from the input stream pointed to by stdin. If the stream is at end-of-file, the end-of-file indicator for the stream is set, and getchar returns EOF. If a read error occurs, the error indicator for the stream is set, and getchar returns EOF.

## Example

int i; i=getchar();

**Note:** The UART must be initialized using the Zilog init\_uart() function. See the <u>init\_uart</u> <u>command</u> on page 182.

Zilog Developer Studio II – ZNEO™ User Manual Zilog Embedded in Life An ElXYS Company 419

## gets

Reads characters from the input stream into the array pointed to by s, until end-of-file is encountered or a new-line character is read. The new-line character is discarded, and a null character is written immediately after the last character read into the array.

#### **Synopsis**

```
#include <stdio.h>
char *gets(char *s);
```

#### Returns

The value of s, if successful. If a read error occurs during the operation, the array contents are indeterminate, and a null pointer is returned.

#### Example

```
char *r;
char buf [80];
r=gets(buf);
if (r==NULL)
/*No input*/
```

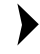

**Note:** The UART must be initialized using the Zilog init\_uart() function. See the <u>init\_uart</u> <u>command</u> on page 182.

# isalnum

Tests for any character for which isalpha or isdigit is true.

#### Synopsis

```
include <ctype.h>
int isalnum(int c);
```

```
int r;
char c='a';
r=isalnum(c);
```

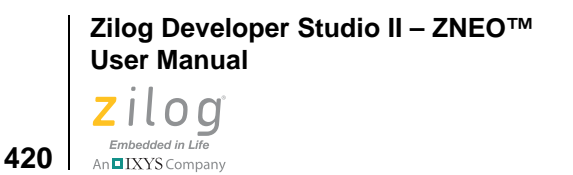

# isalpha

Tests for any character for which is upper or islower is true.

## Synopsis

```
#include <ctype.h>
int isalpha(int c);
```

#### Example

```
int r;
char c='a';
r=isalpha(c);
```

# iscntrl

Tests for any control character.

# Synopsis

#include <ctype.h>
int iscntrl(int c);

# Example

```
int r;
char c=NULL;
r=iscntrl(c);
```

# isdigit

Tests for any decimal digit.

# Synopsis

```
#include <ctype.h>
int isdigit(int c);
```

```
int r;
char c='4';
r=isdigit(c);
```

Zilog Developer Studio II – ZNEO™ **User Manual** zilog Embedded in Life An IXYS Company 421

# isgraph

Tests for any printing character except space (' ').

#### **Synopsis**

```
#include <ctype.h>
int isgraph(int c);
```

#### Example

```
int r;
char c='';
r=isgraph(c);
```

# islower

Tests for any lowercase letter 'a' to 'z'.

# **Synopsis**

```
#include <ctype.h>
int islower(int c);
```

# Example

```
int r;
char c='a';
r=islower(c);
```

# isprint

Tests for any printing character including space (' ').

## **Synopsis**

```
#include <ctype.h>
int isprint(int c);
```

```
int r;
char c='1';
r=isprint(c);
```

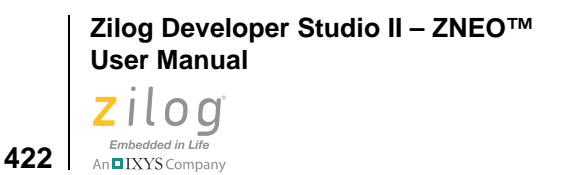

# ispunct

Tests for any printing character except space ('') or a character for which isalnum is true.

#### Synopsis

```
#include <ctype.h>
int ispunct(int c);
```

#### Example

```
int r;
char c='a';
r=ispunct(c);
```

# isspace

Tests for the following white-space characters: space (' '), form feed ('\f'), new line ('\n'), carriage return ('\r'), horizontal tab ('\t'), or vertical tab ('\v').

## **Synopsis**

#include <ctype.h>
int isspace(int c);

## Example

```
int r;
char c='';
r=isspace(c);
```

# isupper

Tests for any uppercase letter 'A' to 'Z'.

## Synopsis

```
#include <ctype.h>
int isupper(int c);
```

## Example

int r; char c='a'; r=isupper(c);

Zilog Developer Studio II – ZNEO™ User Manual Zilog Embedded in Life

# Embedded in Life

# isxdigit

Tests for any hexadecimal digit '0' to '9' and 'A' to 'F'.

## Synopsis

```
#include <ctype.h>
int isxdigit(int c);
```

#### Example

```
int r;
char c='f';
r=isxdigit(c);
```

# labs

Computes the absolute value of a long int j.

# **Synopsis**

```
#include <stdlib.h>
long labs(long j);
```

# Example

```
long i=-193250;
long j
j=labs(i);
```

# Idexp, Idexpf

Multiplies a floating-point number by an integral power of 2. A range error can occur.

# Synopsis

```
#include <math.h>
double ldexp(double x, int exp);
float ldexpf(float x, int exp);
```

## Returns

The value of x times 2 raised to the power of exp.

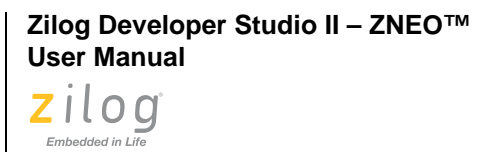

#### Example

```
double x=1.235
int exp=2;
double y;
y=ldexp(x,exp);
```

# ldiv

An IXYS Company

424

Computes the quotient and remainder of the division of the numerator numer by the denominator denom. If the division is inexact, the sign of the quotient is that of the mathematical quotient, and the magnitude of the quotient is the largest integer less than the magnitude of the mathematical quotient.

#### **Synopsis**

```
#include <stdlib.h>
ldiv_t ldiv(long numer, long denom);
```

## Example

```
long x=25000;
long y=300;
ldiv_t t;
long q;
long r;
t=ldiv(x,y);
q=t.quot;
r=t.rem;
```

# log, logf

Computes the natural logarithm of x. A domain error occurs if the argument is negative. A range error occurs if the argument is zero.

## Synopsis

```
#include <math.h>
double log(double x);
float logf(float x);
```

#### Returns

The natural logarithm.

#### Example

```
double x=2.56;
double y;
y=log(x);
```

# log10, log10f

Computes the base-ten logarithm of x. A domain error occurs if the argument is negative. A range error occurs if the argument is zero.

#### Synopsis

```
#include <math.h>
double log10(double x);
float log10f(float x);
```

#### Returns

The base-ten logarithm.

#### Example

```
double x=2.56;
double y;
y=log10(x);
```

# longjmp

Restores the environment saved by the most recent call to setjmp in the same invocation of the program, with the corresponding jmp\_buf argument. If there has been no such call, or if the function containing the call to setjmp has executed a return statement in the interim, the behavior is undefined.

All accessible objects have values as of the time longjmp was called, except that the values of objects of automatic storage class that do not have volatile type and have been changed between the setjmp and longjmp call are indeterminate.

As it bypasses the usual function call and returns mechanisms, the longjmp function executes correctly in contexts of interrupts, signals, and any of their associated functions. However, if the longjmp function is invoked from a nested signal handler (that is, from a function invoked as a result of a signal raised during the handling of another signal), the behavior is undefined.

```
Zilog Developer Studio II – ZNEO™
User Manual
```

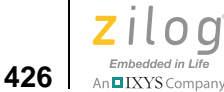

#### **Synopsis**

```
#include <setjmp.h>
void longjmp(jmp_buf env, int val);
```

#### Returns

After longjmp is completed, program execution continues as if the corresponding call to setjmp had just returned the value specified by val. The longjmp function cannot cause setjmp to return the value 0; if val is 0, setjmp returns the value 1.

#### Example

```
int i;
jmp_buf env;
i=setjmp(env);
longjmp(env,i);
```

# malloc

>

Allocates space for an object whose size is specified by size.

**Note:** The existing implementation of malloc() depends on the heap area being located from the bottom of the heap (referred to by the symbol \_\_heapbot) to the top of the stack (SP). Care must be taken to avoid holes in this memory range. Otherwise, the malloc() function might not be able to allocate a valid memory object.

# Synopsis

```
#include <stdlib.h>
void *malloc(size_t size);
```

#### Returns

A pointer to the start (lowest byte address) of the allocated space. If the space cannot be allocated, or if size is zero, the malloc function returns a null pointer.

```
char *buf;
buf=(char *) malloc(40*sizeof(char));
if(buf !=NULL)
   /*success*/
else
   /*fail*/
```

Zilog Developer Studio II – ZNEO™ User Manual Zilog Embedded in Life An ElXYS Company 427

# memchr

Locates the first occurrence of c (converted to an unsigned char) in the initial n characters of the object pointed to by s.

#### **Synopsis**

```
#include <string.h>
void *memchr(const void *s, int c, size_t n);
```

#### Returns

A pointer to the located character or a null pointer if the character does not occur in the object.

#### Example

```
char *p1;
char str[]="COMPASS";
c='p';
p1=memchr(str,c,sizeof(char));
```

## memcmp

Compares the first n characters of the object pointed to by s2 to the object pointed to by s1.

## Synopsis

```
#include <string.h>
int memcmp(const void *s1, const void *s2, size_t n);
```

#### Returns

An integer greater than, equal to, or less than zero, according as the object pointed to by s1 is greater than, equal to, or less than the object pointed to by s2.

```
char s1[]="COMPASS";
char s2[]="IDE";
int res;
res=memcmp(s1, s2, sizeof (char));
```

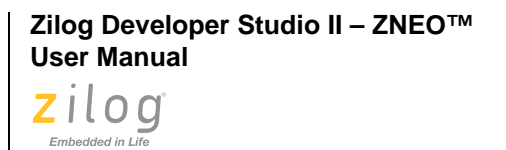

# memcpy

An IXYS Company

428

Copies n characters from the object pointed to by s2 into the object pointed to by s1. If the two regions overlap, the behavior is undefined.

#### **Synopsis**

```
#include <string.h>
void *memcpy(void *s1, const void *s2, size_t n);
```

#### Returns

The value of s1.

#### Example

```
char s1[10];
char s2[10] = "COMPASS";
memcpy(s1, s2, 8);
```

#### memmove

Moves n characters from the object pointed to by s2 into the object pointed to by s1. Copying between objects that overlap takes place correctly.

#### **Synopsis**

```
#include <string.h>
void *memmove(void *s1, const void *s2, size_t n);
```

#### Returns

The value of s1.

#### Example

```
char s1[10];
char s2[]="COMPASS";
memmove(s1, s2, 8*sizeof(char));
```

#### memset

Copies the value of c (converted to an unsigned char) into each of the first n characters of the object pointed to by s.

Zilog Developer Studio II – ZNEO™ **User Manual** zilog Embedded in Life

# An IXYS Company 429

#### **Synopsis**

```
#include <string.h>
void *memset(void *s, int c, size_t n);
```

#### Returns

The value of s.

#### Example

```
char str[20];
char c='a';
memset(str, c, 10*sizeof(char));
```

# modf, modff

Breaks the argument value into integral and fractional parts, each of which has the same sign as the argument. It stores the integral part as a double (modf) or float (modff) in the object pointed to by iptr.

## Synopsis

```
#include <math.h>
double modf(double value, double *iptr);
float modff(float value, float *iptr);
```

#### Returns

The signed fractional part of value.

## Example

```
double x=1.235;
double f;
double i;
i=modf(x, &f);
```

# pow, powf

Computes the x raised to the power of y. A domain error occurs if x is zero and y is less than or equal to zero, or if x is negative and y is not an integer. A range error can occur.

#### Synopsis

```
#include <math.h>
double pow(double x, double y);
float powf(float x, float y);
```

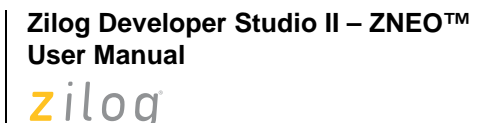

#### Returns

The value of x raised to the power y.

#### Example

```
double x=2.0;
double y=3.0;
double res;
res=pow(x,y);
```

# printf

Embedded in Life

An IXYS Company

430

Writes output to the stream pointed to by stdout, under control of the string pointed to by format that specifies how subsequent arguments are converted for output.

A format string contains two types of objects: plain characters, which are copied unchanged to stdout, and conversion specifications, each of which fetch zero or more subsequent arguments. The results are undefined if there are insufficient arguments for the format. If the format is exhausted while arguments remain, the excess arguments are evaluated but otherwise ignored. The printf function returns when the end of the format string is encountered.

Each conversion specification is introduced by the character "%". After this % character, the following events occur in sequence:

- 1. Zero or more flags that modify the meaning of the conversion specification.
- 2. An optional decimal integer specifying a minimum field width. If the converted value has fewer characters than the field width, it is padded on the left (or right, if the left adjustment flag, described later, has been given) to the field width. The padding is with spaces unless the field width integer starts with a zero, in which case the padding is with zeros.
- 3. An optional precision that gives the minimum number of digits to appear for the d, i, o, u, x, and X conversions, the number of digits to appear after the decimal point for e, E, and f conversions, the maximum number of significant digits for the g and G conversions, or the maximum number of characters to be written from a string in s conversion. The precision takes the form of a period (.) followed by an optional decimal integer; if the integer is omitted, it is treated as zero. The amount of padding specified by the precision overrides that specified by the field width.
- 4. An optional h specifies that a following d, i, o, u, x, or X conversion character applies to a short\_int or unsigned\_short\_int argument (the argument has been promoted according to the integral promotions, and its value is converted to short\_int or unsigned\_short\_int before printing). An optional l (ell) specifies that a following d, i, o, u, x or X conversion character applies to a long\_int or unsigned\_long\_int argument. An optional L specifies that a following e, E, f, g, or

G conversion character applies to a long\_double argument. If an h, l, or L appears with any other conversion character, it is ignored.

- 5. A character that specifies the type of conversion to be applied.
- 6. A field width or precision, or both, can be indicated by an asterisk (\*) instead of a digit string. In this case, an int argument supplies the files width or precision. The arguments specifying field width or precision displays before the argument (if any) to be converted. A negative field width argument is taken as a flag followed by a positive field width. A negative precision argument is taken as if it were missing.

**Note:** For more specific information about the flag characters and conversion characters for the printf function, see the printf Flag Characters section on page 431.

#### **Synopsis**

```
#include <stdio.h>
int printf(const char *format, ...);
```

#### Returns

The number of characters transmitted or a negative value if an output error occurred.

#### Example

```
int i=10;
printf("This is %d",i);
```

**Note:** The UART must be initialized using the Zilog init\_uart() function. See the <u>init\_uart</u> <u>command</u> on page 182.

#### printf Flag Characters

- The result of the conversion is left-justified within the field.
- + The result of a signed conversion always begins with a plus or a minus sign.

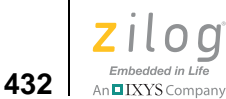

- space If the first character of a signed conversion is not a sign, a space is added before the result. If the space and + flags both appear, the space flag is ignored
- # The result is to be converted to an "alternate form". For c, d, i, s, and u conversions, the flag has no effect. For o conversion, it increases the precision to force the first digit of the result to be a zero. For x (or X) conversion, a nonzero result always contains a decimal point, even if no digits follow the point (normally, a decimal point appears in the result of these conversions only if a digit follows it). For g and G conversions, trailing zeros are not removed from the result, as they normally are.

## printf Conversion Characters

| d,i,o,u,x,X | The int argument is converted to signed decimal (d or i), unsigned octal (o), unsigned decimal (u), or unsigned hexadecimal notation (x or X); the letters abcdef are used for x conversion and the letters ABCDEF for X conversion. The precision specifies the minimum number of digits to appear; if the value being converted can be represented in fewer digits, it is expanded with leading zeros. The default precision is 1. The result of converting a zero value with a precision of zero is no characters.                                                                                                    |
|-------------|----------------------------------------------------------------------------------------------------|
| f           | The double argument is converted to decimal notation in the style [-]ddd.ddd, where the number of digits after the decimal point is equal to the precision specification. If the precision is missing, it is taken as 6; if the precision is explicitly zero, no decimal point appears. If a decimal point appears, at least one digit appears before it. The value is rounded to the appropriate number of digits.                                                                                                    |
| e,E         | The double argument is converted in the style [-]d.ddde+dd, where there is<br>one digit before the decimal point and the number of digits after it is equal to<br>the precision; when the precision is missing, six digits are produced; if the<br>precision is zero, no decimal point appears. The value is rounded to the<br>appropriate number of digits. The E conversion character produces a num-<br>ber with E instead of e introducing the exponent. The exponent always con-<br>tains at least two digits. However, if the magnitude to be converted is<br>greater than or equal to IE+100, additional exponent digits are written as<br>necessary. |
| g,G         | The double argument is converted in style f or e (or in style E in the case of a G conversion character), with the precision specifying the number of significant digits. The style used depends on the value converted; style e is used only if the exponent resulting from the conversion is less than -4 or greater than the precision. Trailing zeros are removed from the result; a decimal point appears only if it is followed by a digit.                                                                                                    |
| С           | The int argument is converted to an unsigned char, and the resulting char-<br>acter is written.                                                                                                    |

Zilog Developer Studio II – ZNEO™ User Manual Zilog

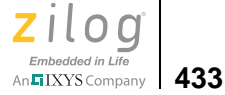

| S | The argument is taken to be a (const char *) pointer to a string. Characters<br>from the string are written up to, but not including, the terminating null char-<br>acter, or until the number of characters indicated by the precision are writ-<br>ten. If the precision is missing it is taken to be arbitrarily large, so all<br>characters before the first null character are written. |
|---|----------------------------------------------------------------------------------------------------|
| р | The argument is taken to be a (const void) pointer to an object. The value of the pointer is converted to a sequence of hex digits.                                                                                                    |
| n | The argument is taken to be an (int) pointer to an integer into which is writ-<br>ten the number of characters written to the output stream so far by this call<br>to printf. No argument is converted.                                                                                                    |
| % | A % is written. No argument is converted.                                                                                                    |

In no case does a nonexistent or small field width cause truncation of a field. If the result of a conversion is wider than the field width, the field is expanded to contain the conversion result.

# putchar

Writes a character to the serial port.

## Synopsis

```
#include <stdio.h>
int putchar(int c);
```

#### Returns

The character written. If a write error occurs, putchar returns EOF.

# Example

```
int i;
charc='a';
i=putchar(c);
```

**Note:** The UART must be initialized using the Zilog init\_uart() function. See the <u>init uart</u> <u>command</u> on page 182.

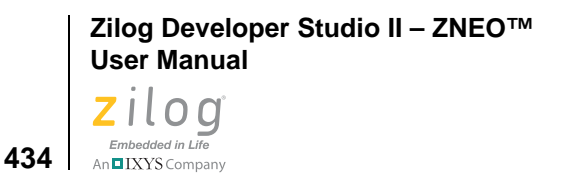

# puts

Writes the string pointed to by s to the serial port and appends a new-line character to the output. The terminating null character is not written.

#### Synopsis

```
#include <stdio.h>
int puts(char *s);
```

#### Returns

EOF if an error occurs; otherwise, it is a non-negative value.

## Example

```
int i;
char strp[]="COMPASS";
i=puts(str);
```

**Note:** The UART must be initialized using the Zilog init\_uart() function. See <u>init\_uart</u> – see page 182.

# qsort

Sorts an array of nmemb objects, the initial member of which is pointed to by any base. The size of each object is specified by size.

The array is sorted in ascending order according to a comparison function pointed to by compar, which is called with two arguments that point to the objects being compared. The compar function returns an integer less than, equal to, or greater than zero if the first argument is considered to be respectively less than, equal to, or greater than the second.

If two members in the array compare as equal, their order in the sorted array is unspecified.

# Synopsis

#include <stdlib.h>

```
void qsort(void *base, size_t nmemb, size_t size, int
(*compar)(const void *, const void *));
```

Zilog Developer Studio II – ZNEO™ User Manual Zilog Embedded in Life

#### Embedded in Life An IXYS Company 435

#### Example

```
int lst[]={5,8,2,9};
int compare (const void * x, const void * y);
qsort (lst, sizeof(int), 4, compare);
int compare (const void * x, const void * y)
{
    int a = *(int *) x;
    int b = *(int *) y;
    if (a < b) return -1;
    if (a == b)return 0;
    return 1;
}
The serve on function protecture is as shown in the proceeding of
```

The compare function prototype is, as shown in the preceding example:

```
int compare (const void * x, const void * y);
```

## rand

Computes a sequence of pseudorandom integers in the range 0 to RAND\_MAX.

## Synopsis

```
#include <stdlib.h>
int rand(void);
```

## Returns

A pseudorandom integer.

# Example

```
int i;
srand(1001);
i=rand();
```

# realloc

Changes the size of the object pointed to by ptr to the size specified by size. The contents of the object are unchanged up to the lesser of the new and old sizes. If ptr is a null pointer, the realloc function behaves in a similar fashion to the malloc function for the specified size. Otherwise, if ptr does not match a pointer earlier returned by the calloc, malloc, or realloc function, or if the space has been deallocated by a call to the free or realloc function, the behavior is undefined. If the space cannot be allocated, the realloc function returns a null pointer and the object pointed to by ptr is unchanged. If size is

```
Zilog Developer Studio II – ZNEO™
User Manual
```

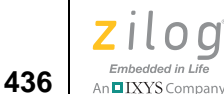

zero, the realloc function returns a null pointer and, if ptr is not a null pointer, the object it points to is freed.

#### **Synopsis**

```
#include <stdlib.h>
void *realloc(void *ptr, size_t size);
```

#### Returns

Returns a pointer to the start (lowest byte address) of the possibly moved object.

#### Example

```
char *buf;
buf=(char *) malloc(40*sizeof(char));
buf=(char *) realloc(buf, 80*sizeof(char));
if(buf !=NULL)
   /*success*/
else
   /*fail*/
```

## scanf

Reads input from the stream pointed to by stdin, under control of the string pointed to by format that specifies the admissible input sequences and how they are to be converted for assignment, using subsequent arguments as pointers to the object to receive the converted input. If there are insufficient arguments for the format, the behavior is undefined. If the format is exhausted while arguments remain, the excess arguments are evaluated but otherwise ignored.

The format is composed of zero or more directives from the following list:

- one or more white-space characters
- an ordinary character (not %)
- a conversion specification

Each conversion specification is introduced by the "%" character. After this % character, the following items appear in sequence:

- 1. An optional assignment-suppressing character (\*).
- 2. An optional decimal integer that specifies the maximum field width.
- 3. An optional h, l or L indicating the size of the receiving object. The conversion characters d, l, n, o, and x can be preceded by h to indicate that the corresponding argument is a pointer to short\_int rather than a pointer to int, or by l to indicate that it is

IXYS Company 437

a pointer to long\_int. Similarly, the conversion character u can be preceded by h to indicate that the corresponding argument is a pointer to unsigned\_short\_int rather than a pointer to unsigned\_int, or by l to indicate that it is a pointer to unsigned\_long\_int. Finally, the conversion character e, f, and g can be preceded by l to indicate that the corresponding argument is a pointer to double rather than a pointer to float, or by L to indicate a pointer to long\_double. If an h, l, or L appears with any other conversion character, it is ignored.

4. A character that specifies the type of conversion to be applied. The valid conversion characters are described in the following paragraphs.

The scanf function executes each directive of the format in turn. If a directive fails, as detailed below, the scanf function returns. Failures are described as input failures (due to the unavailability of input characters), or matching failures (due to inappropriate input).

A directive composed of white space is executed by reading input up to the first nonwhite-space character (which remains unread), or until no more characters can be read. A white-space directive fails if no white-space character can be found.

A directive that is an ordinary character is executed by reading the next character of the stream. If the character differs from the one comprising the directive, the directive fails, and the character remains unread.

A directive that is a conversion specification defines a set of matching input sequences, as described below for each character. A conversion specification is executed in the following steps:

- 1. Input white-space characters (as specified by the isspace function) are skipped, unless the specification includes a '[', 'c,' or 'n' character.
- 2. An input item is read from the stream, unless the specification includes an n character. An input item is defined as the longest sequence of input characters (up to any specified maximum field width) which is an initial subsequence of a matching sequence. The first character, if any, after the input item remains unread. If the length of the input item is zero, the execution of the directive fails: this condition is a matching failure, unless an error prevented input from the stream, in which case it is an input failure.
- 3. Except in the case of a % character, the input item (or, in the case of a %n directive, the count of input characters) is converted to a type appropriate to the conversion character. If the input item is not a matching sequence, the execution of the directive fails: this condition is a matching failure. Unless assignment suppression was indicated by a \*, the result of the conversion is placed in the object pointed to by the first argument following the format argument that has not already received a conversion result. If this object does not have an appropriate type, or if the result of the conversion cannot be represented in the space provided, the behavior is undefined.

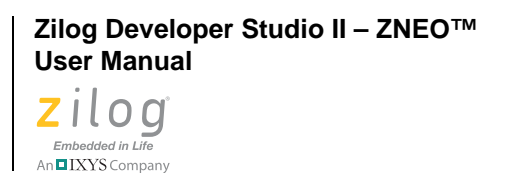

438

Note: See the next section, *scanf Conversion Characters*, for valid input information.

#### **Synopsis**

```
#include <stdio.h>
int scanf(const char *format, ...);
```

#### Returns

The value of the macro EOF if an input failure occurs before any conversion. Otherwise, the scanf function returns the number of input items assigned, which can be fewer than provided for, or even zero, in the event of an early conflict between an input character and the format.

#### **Examples**

```
int i
scanf("%d", &i);
```

The following example reads in two values. var1 is an unsigned char with two decimal digits, and var2 is a float with three decimal place precision.

```
scanf("%2d,%f",&var1,&var2);
```

#### scanf Conversion Characters

- d Matches an optionally signed decimal integer, whose format is the same as expected for the subject sequence of the strtol function with the value 10 for the base argument. The corresponding argument is a pointer to integer.
- i Matches an optionally signed integer, whose format is the same as expected for the subject sequence of the strtol function with the value 0 for the base argument. The corresponding argument is a pointer to integer.
- o Matches an optionally signed octal integer, whose format is the same as expected for the subject sequence of the strtol function with the value 8 for the base argument. The corresponding argument is a pointer to integer.
- u Matches an unsigned decimal integer, whose format is the same as expected for the subject sequence of the strtol function with the value 10 for the base argument. The corresponding argument is a pointer to unsigned integer.
- x Matches an optionally signed hexadecimal integer, whose format is the same as expected for the subject sequence of the strtol function with the value of 16 for the base argument. The corresponding argument is a pointer to integer.
- e,f,g Matches an optionally signed floating-point number, whose format is the same as expected for the subject string of the strtod function. The corresponding argument is a pointer to floating.

Zilog Developer Studio II – ZNEO™ User Manual Zilog

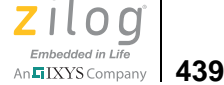

- s Matches a sequence of non-white-space characters. The corresponding argument is a pointer to the initial character of an array large enough to accept the sequence and a terminating null character, which is added automatically.
- [ Matches a sequence of expected characters (the scanset). The corresponding argument is a pointer to the initial character of an array large enough to accept the sequence and a terminating null character, which is added automatically. The conversion character includes all subsequent characters is the format string, up to and including the matching right bracket (]). The characters between the brackets (the scanlist) comprise the scanset, unless the character after the left bracket is a circumflex (^), in which case the scanset contains all characters that do not appear in the scanlist between the circumflex and the right bracket. As a special case, if the conversion character begins with [] or [^], the right bracket character is in the scanlist and next right bracket character is the matching right bracket that ends the specification. If a character is in the scanlist and is neither the first nor the last character, the behavior is indeterminate.
- c Matches a sequence of characters of the number specified by the field width (1 if no field width is present in the directive). The corresponding argument is a pointer to the initial character of an array large enough to accept the sequence. No null character is added.
- p Matches a hexadecimal number. The corresponding argument is a pointer to a pointer to void.
- n No input is consumed. The corresponding argument is a pointer to integer into which is to be written the number of characters read from the input stream so far by this call to the scanf function. Execution of a %n directive does not increment the assignment count returned at the completion of execution of the scanf function.
- % Matches a single %; no conversion or assignment occurs.

If a conversion specification is invalid, the behavior is undefined.

The conversion characters e, g and x can be capitalized. However, the use of upper case is ignored.

If end-of-file is encountered during input, conversion is terminated. If end-of-file occurs before any characters matching the current directive have been read (other than leading white space, where permitted), execution of the current directive terminates with an input failure; otherwise, unless execution of the current directive is terminated with a matching failure, execution of the following directive (if any) is terminated with an input failure.

If conversion terminates on a conflicting input character, the offending input character is left unread in the input stream. Trailing white space (including new-line characters) is left unread unless matched by a directive. The success of literal matches and suppressed assignments is not directly determinable other than using the %n directive.

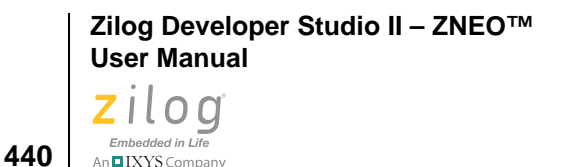

# setjmp

An IXYS Company

Saves its calling environment in its jmp\_buf argument, for later use by the longjmp function.

#### **Synopsis**

```
#include<setjmp.h>
int setjmp(jmp_buf env);
```

#### Returns

If the return is from a direct invocation, the set jmp function returns the value zero. If the return is from a call to the long jmp function, the set jmp function returns a nonzero value.

#### Example

```
int i;
jmp_buf env;
i=setjmp(env);
longjmp(env, i);
```

# sin, sinf

Computes the sine of x (measured in radians). A large magnitude argument can yield a result with little or no significance.

#### **Synopsis**

```
#include <math.h>
double sin(double x);
float sinf(float x);
```

#### Returns

The sine value.

```
double x=1.24;
double y;
y=sin(x);
```
Zilog Developer Studio II – ZNEO™ User Manual Zilog Embedded in Life An ElXYS Company 441

# sinh, sinhf

Computes the hyperbolic sine of x. A range error occurs if the magnitude of x is too large.

### Synopsis

```
#include <math.h>
double sinh(double x);
float sinhf(float x);
```

### Returns

The hyperbolic sine value.

### Example

```
double x=1.24;
double y;
y=sinh(x);
```

# sprintf

The sprintf function is equivalent to printf, except that the argument s specifies an array into which the generated output is to be written, rather than to a stream. A null character is written at the end of the characters written; it is not counted as part of the returned sum.

# Synopsis

```
#include <stdio.h>
int sprintf(char *s, const char *format, ...);
```

### Returns

The number of characters written in the array, not counting the terminating null character.

# Example

```
int d=51;
char buf [40];
sprintf(buf,"COMPASS/%d",d);
```

# sqrt, sqrtf

Computes the non-negative square root of x. A domain error occurs if the argument is negative.

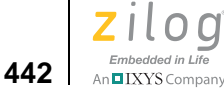

### **Synopsis**

```
#include <math.h>
double sqrt(double x);
float sqrtf(float x);
```

### Returns

The value of the square root.

### Example

```
double x=25.0;
double y;
y=sqrt(x);
```

### srand

Uses the argument as a seed for a new sequence of pseudorandom numbers to be returned by subsequent calls to rand. If srand is then called with the same seed value, the sequence of pseudorandom numbers is repeated. If rand is called before any calls to srand have been made, the same sequence is generated as when srand is first called with a seed value of 1.

# Synopsis

```
#include <stdlib.h>
void srand(unsigned int seed);
```

# Example

```
int i;
srand(1001);
i=rand();
```

# sscanf

Reads formatted data from a string.

# Synopsis

```
#include <stdio.h>
int sscanf(const char *s, const char *format, ...);
```

Zilog Developer Studio II – ZNEO™ User Manual Zilog Embedded in Life

# Embedded in Life

### Returns

The value of the macro EOF if an input failure occurs before any conversion. Otherwise, the sscanf function returns the number of input items assigned, which can be fewer than provided for, or even zero, in the event of an early conflict between an input character and the format.

### Example

```
char buf [80];
int i;
sscanf(buf,"%d",&i);
```

### strcat

Appends a copy of the string pointed to by  $s^2$  (including the terminating null character) to the end of the string pointed to by  $s^1$ . The initial character of  $s^2$  overwrites the null character at the end of  $s^1$ .

### **Synopsis**

#include <string.h>
char \*strcat(char \*s1, const char \*s2);

### Returns

The value of s1.

### Example

```
char *ptr;
char s1[80]="Production";
char s2[]="Languages";
ptr=strcat(s1,s2);
```

### strchr

Locates the first occurrence of c (converted to a char) in the string pointed to by s. The terminating null character is considered to be part of the string.

# Synopsis

```
#include <string.h>
char *strchr(const char *s, int c);
```

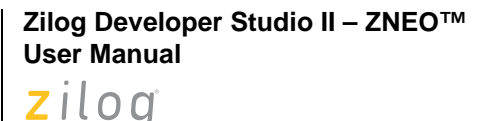

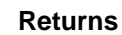

Embedded in Life

An IXYS Company

444

A pointer to the located character or a null pointer if the character does not occur in the string.

### Example

```
char *ptr;
char str[]="COMPASS";
ptr=strchr(str,'p');
```

### strcmp

Compares the string pointed to by s1 to the string pointed to by s2.

### Synopsis

```
#include <string.h>
int strcmp(const char *s1, const char *s2);
```

### Returns

An integer greater than, equal to, or less than zero, according as the string pointed to by s1 is greater than, equal to, or less than the string pointed to by s2.

### Example

```
char s1[]="Production";
char s2[]="Programming";
int res;
res=strcmp(s1,s2);
```

### strcpy

Copies the string pointed to by s2 (including the terminating null character) into the array pointed to by s1. If copying takes place between objects that overlap, the behavior is undefined.

### **Synopsis**

```
#include <string.h>
char *strcpy(char *s1, const char *s2);
```

### Returns

The value of s1.

Zilog Developer Studio II – ZNEO™ User Manual Zilog Embedded in Life An ElXYS Company 445

### Example

```
char s1[80], *s2;
s2=strcpy(s1,"Production");
```

### strcspn

Computes the length of the initial segment of the string pointed to by s1 that consists entirely of characters not from the string pointed to by s2. The terminating null character is not considered part of s2.

### **Synopsis**

```
#include <string.h>
size_t strcspn(const char *s1, const char *s2);
```

### Returns

The length of the segment.

### Example

```
size_t pos;
char s1[]="xyzabc";
char s2[]="abc";
pos=strcspn(s1,s2);
```

### strlen

Computes the length of the string pointed to by s.

### Synopsis

```
#include <string.h>
size_t strlen(const char *s);
```

### Returns

The number of characters that precede the terminating null character.

```
char s1[]="COMPASS";
size_t i;
i=strlen(s1);
```

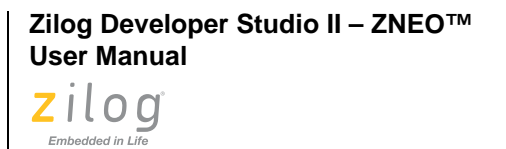

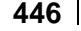

# strncat

An IXYS Company

Appends no more than n characters of the string pointed to by s2 (not including the terminating null character) to the end of the string pointed to by s1. The initial character of s2 overwrites the null character at the end of s1. A terminating null character is always appended to the result.

### Synopsis

```
#include <string.h>
char *strncat(char *s1, const char *s2, size_t n);
```

### Returns

The value of s1.

# Example

```
char *ptr;
char strl[80]="Production";
char str2[]="Languages";
ptr=strncat(str1,str2,4);
```

# strncmp

Compares no more than n characters from the string pointed to by s1 to the string pointed to by s2.

# Synopsis

```
#include <string.h>
int strncmp(const char *s1, const char *s2, size_t n);
```

### Returns

An integer greater than, equal to, or less than zero, according as the string pointed to by s1 is greater than, equal to, or less than the string pointed to by s2.

```
char s1[]="Production";
char s2[]="Programming";
int res;
res=strncmp(s1,s2,3);
```

Zilog Developer Studio II – ZNEO™ User Manual Zilog Embedded in Life An⊑IXYS Company 447

### strncpy

Copies not more than n characters from the string pointed to by s2 to the array pointed to by s1. If copying takes place between objects that overlap, the behavior is undefined.

If the string pointed to by s2 is shorter than n characters, null characters are appended to the copy in the array pointed to by s1, until n characters in all have been written.

#### Synopsis

```
#include <string.h>
char *strncpy(char *s1, const char *s2, size_t n);
```

### Returns

The value of s1.

### Example

```
char *ptr;
char s1[40]="Production";
char s2[]="Languages";
ptr=strncpy(s1,s2,4);
```

### strpbrk

Locates the first occurrence in the string pointed to by s1 of any character from the string pointed to by s2.

# Synopsis

```
#include <string.h>
char *strpbrk(const char *s1, const char *s2);
```

#### Returns

A pointer to the character, or a null pointer if no character from s2 occurs in s1.

```
char *ptr;
char s1[]="COMPASS";
char s2[]="PASS";
ptr=strpbrk(s1,s2);
```

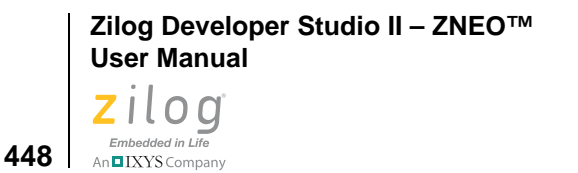

# strrchr

Locates the last occurrence of c (converted to a char) in the string pointed to by s. The terminating null character is considered to be part of the string.

### **Synopsis**

```
#include <string.h>
char *strrchr(const char *s, int c);
```

### Returns

A pointer to the character, or a null pointer if c does not occur in the string.

### Example

```
char *ptr;
char s1[]="COMPASS";
ptr=strrchr(s1,'p');
```

### strspn

Finds the first substring from a given character set in a string.

# Synopsis

```
#include <string.h>
size_t strspn(const char *s1, const char *s2);
```

### Returns

The length of the segment.

### Example

```
char s1[]="cabbage";
char s2[]="abc";
size_t res,
res=strspn(s1,s2);
```

### strstr

Locates the first occurrence of the string pointed to by s2 in the string pointed to by s1.

Zilog Developer Studio II – ZNEO™ User Manual Zilog <sub>Embedded in Life</sub> An⊑IXYS Company 449

### Synopsis

```
#include <string.h>
char *strstr(const char *s1, const char *s2);
```

### Returns

A pointer to the located string or a null pointer if the string is not found.

### Example

```
char *ptr;
char s1[]="Production Languages";
char s2[]="Lang";
ptr=strstr(s1,s2);
```

# strtod, strtof

Converts the string pointed to by nptr to double (strtod) or float (strtof) representation. The function recognizes an optional leading sequence of white-space characters (as specified by the isspace function), then an optional plus or minus sign, then a sequence of digits optionally containing a decimal point, then an optional letter e or E followed by an optionally signed integer, then an optional floating suffix. If an inappropriate character occurs before the first digit following the e or E, the exponent is taken to be zero.

The first inappropriate character ends the conversion. If endptr is not a null pointer, a pointer to that character is stored in the object endptr points to; if an inappropriate character occurs before any digit, the value of nptr is stored.

The sequence of characters from the first digit or the decimal point (whichever occurs first) to the character before the first inappropriate character is interpreted as a floating constant according to the rules of this section, except that if neither an exponent part or a decimal point appears, a decimal point is assumed to follow the last digit in the string. If a minus sign appears immediately before the first digit, the value resulting from the conversion is negated.

### **Synopsis**

```
#include <stdlib.h>
double strtod(const char *nptr, char **endptr);
float strtof(const char *nptr, char **endptr);
```

### Returns

The converted value, or zero if an inappropriate character occurs before any digit. If the correct value would cause overflow, plus or minus HUGE\_VAL is returned (according to the sign of the value), and the macro errno acquires the value ERANGE. If the correct

```
Zilog Developer Studio II – ZNEO™
User Manual
```

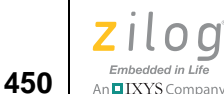

value causes underflow, zero is returned and the macro errno acquires the value ERANGE.

### Example

```
char *ptr;
char s[]="0.1456";
double res;
res=strtod(s,&ptr);
```

### strtok

A sequence of calls to the strtok function breaks the string pointed to by s1 into a sequence of tokens, each of which is delimited by a character from the string pointed to by s2. The first call in the sequence has s1 as its first argument, and is followed by calls with a null pointer as their first argument. The separator string pointed to by s2 can be different from call to call.

The first call in the sequence searches s1 for the first character that is not contained in the current separator string s2. If no such character is found, there are no tokens in s1, and the strtok function returns a null pointer. If such a character is found, it is the start of the first token.

The strtok function then searches from there for a character that is contained in the current separator string. If no such character is found, the current token extends to the end of the string pointed to by s1, and subsequent searches for a token fail. If such a character is found, it is overwritten by a null character, which terminates the current token. The strtok function saves a pointer to the following character, from which the next search for a token starts.

Each subsequent call, with a null pointer as the value of the first argument, starts searching from the saved pointer and behaves as described in the preceding paragraphs.

### Synopsis

```
#include <string.h>
char *strtok(char *s1, const char *s2);
```

### Returns

A pointer to the first character of a token or a null pointer if there is no token.

```
#include <string.h>
static char str[] = "?a???b, , ,#c";
char *t;
```

Zilog Developer Studio II – ZNEO™ User Manual Zilog <sub>Embedded in Life</sub>

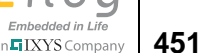

```
t = strtok(str,"?"); /* t points to the token "a" */
t = strtok(NULL,","); /* t points to the token "??b " */
t = strtok(NULL,"#,"); /* t points to the token "c" */
t = strtok(NULL,"?"); /* t is a null pointer */
```

### strtol

Converts the string pointed to by nptr to long int representation. The function recognizes an optional leading sequence of white-space characters (as specified by the isspace function), then an optional plus or minus sign, then a sequence of digits and letters, then an optional integer suffix.

The first inappropriate character ends the conversion. If endptr is not a null pointer, a pointer to that character is stored in the object endptr points to; if an inappropriate character occurs before the first digit or recognized letter, the value of nptr is stored.

If the value of base is 0, the sequence of characters from the first digit to the character before the first inappropriate character is interpreted as an integer constant according to the rules of this section. If a minus sign appears immediately before the first digit, the value resulting from the conversion is negated.

If the value of base is between 2 and 36, it is used as the base for conversion. Letters from a (or A) through z (or Z) are ascribed the values 10 to 35; a letter whose value is greater than or equal to the value of base ends the conversion. Leading zeros after the optional sign are ignored, and leading 0x or 0X is ignored if the value of base is 16. If a minus sign appears immediately before the first digit or letter, the value resulting from the conversion is negated.

### Synopsis

```
#include <stdlib.h>
long strtol(const char *nptr, char **endptr, int base);
```

### Returns

The converted value, or zero if an inappropriate character occurs before the first digit or recognized letter. If the correct value would cause overflow, LONG\_MAX or LONG\_MIN is returned (according to the sign of the value), and the macro errno acquires the value ERANGE.

```
char *ptr;
char s[]="12345";
long res;
res=strtol(s,&ptr,10);
```

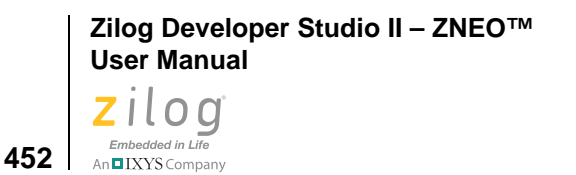

# tan, tanf

The tangent of x (measured in radians). A large magnitude argument can yield a result with little or no significance.

#### Synopsis

```
#include <math.h>
double tan(double x);
float tanf(float x);
```

### Returns

The tangent value.

### Example

```
double x=2.22;
double y;
y=tan(x);
```

# tanh, tanhf

Computes the hyperbolic tangent of x.

### Synopsis

```
#include <math.h>
double tanh(double x);
float tanhf(float x);
```

### Returns

The hyperbolic tangent of x.

### Example

```
double x=2.22;
double y;
y=tanh(x);
```

# tolower

Converts an uppercase letter to the corresponding lowercase letter.

Zilog Developer Studio II – ZNEO™ **User Manual** ziloa Embedded in Life

# IXYS Company 453

### **Synopsis**

```
#include <ctype.h>
int tolower(int c);
```

### Returns

If the argument is an uppercase letter, the tolower function returns the corresponding lowercase letter, if any; otherwise, the argument is returned unchanged.

### Example

```
char c='A';
int i;
i=tolower(c);
```

# toupper

Converts a lowercase letter to the corresponding uppercase letter.

### Synopsis

```
#include <ctype.h>
int toupper(int c);
```

### Returns

If the argument is a lowercase letter, the toupper function returns the corresponding uppercase letter, if any; otherwise, the argument is returned unchanged.

### Example

```
char c='a';
int i;
i=toupper(c);
```

### va\_arg

Expands to an expression that has the type and value of the next argument in the call. The parameter ap is the same as the valist ap initialized by valstart. Each invocation of va\_arg modifies ap so that successive arguments are returned in turn. The parameter type is a type name such that the type of a pointer to an object that has the specified type can be obtained simply by fixing a \* to type. If type disagrees with the type of the actual next argument (as promoted, according to the default argument conversions, into int, unsigned int, or double), the behavior is undefined.

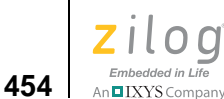

#### Synopsis

#include <stdarg.h>
type va\_arg(va\_list ap, type);

#### Returns

The first invocation of the va\_arg macro after that of the va\_start macro returns the value of the argument after that specified by parmN. Successive invocations return the values of the remaining arguments in succession.

### Example

The function f1 gathers into an array a list of arguments that are pointers to strings (but not more than MAXARGS arguments), then passes the array as a single argument to function f2. The number of pointers is specified by the first argument to f1.

Each call to f1 has in scope the definition of the function of a declaration such as void f1(int, ...);

### va\_end

Facilitates a normal return from the function whose variable argument list was referenced by the expansion of va\_start that initialized the va\_list ap. The va\_end function can modify ap so that it is no longer usable (without an intervening invocation of va\_start). If the va\_end function is not invoked before the return, the behavior is undefined.

Zilog Developer Studio II – ZNEO™ User Manual Zilog Embedded in Life An⊑IXYS Company 455

### **Synopsis**

```
#include <stdarg.h>
void va_end(va_list ap);
```

### Example

The function f1 gathers into an array a list of arguments that are pointers to strings (but not more than MAXARGS arguments), then passes the array as a single argument to function f2. The number of pointers is specified by the first argument to f1.

Each call to f1 has in scope the definition of the function of a declaration such as void f1(int, ...);

### va\_start

Is executed before any access to the unnamed arguments.

The parameter ap points to an object that has type va\_list. The parameter parmN is the identifier of the rightmost parameter in the variable parameter list in the function definition (the one just before the , ...). The va\_start macro initializes ap for subsequent use by va\_arg and va\_end.

### Synopsis

```
#include <stdarg.h>
void va_start(va_list ap, parmN);
```

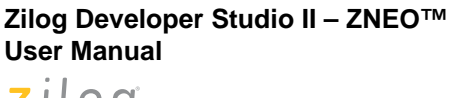

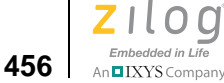

# Example

The function f1 gathers into an array a list of arguments that are pointers to strings (but not more than MAXARGS arguments), then passes the array as a single argument to function f2. The number of pointers is specified by the first argument to f1.

```
#include <stdarg.h>
extern void f2(int n, char *array[]);
#define MAXARGS 31
void f1(int n_ptrs,...) {
 va_list ap;
 char *array[MAXARGS];
 int ptr_no = 0;

if (n_ptrs > MAXARGS)
 n_ptrs = MAXARGS;
 va_start(ap, n_ptrs);
while (ptr_no < n_ptrs)
 array[ptr_no++] = va_arg(ap, char *);
 va_end(ap);
 f2(n_ptrs, array);
}</pre>
```

Each call to f1 has in scope the definition of the function of a declaration such as void f1(int, ...);

# vprintf

Equivalent to printf, with the variable argument list replaced by arg, which has been initialized by the va\_start macro (and possibly subsequent va\_arg calls). The vprintf function does not invoke the va\_end function.

### **Synopsis**

```
#include <stdarg.h>
#include <stdio.h>
int vprintf(const char *format, va_list arg);
```

### Returns

The number of characters transmitted or a negative value if an output error occurred.

```
va_list va;
/* initialize the variable argument va here */
vprintf("%d %d %d",va);
```

Zilog Developer Studio II – ZNEO™ User Manual Zilog Embedded in Life An ElXYS Company 457

# vsprintf

Equivalent to sprintf, with the variable argument list replaced by arg, which has been initialized by the va\_start macro (and possibly subsequent va\_arg calls). The vsprintf function does not invoke the va\_end function.

### **Synopsis**

```
#include <stdarg.h>
#include <stdio.h>
int vsprintf(char *s, const char *format, va_list arg);
```

### Returns

The number of characters written in the array, not counting the terminating null character.

```
va_list va;
char buf[80];
/*initialize the variable argument va here*/
vsprint(buf, "%d %d %d",va);
```

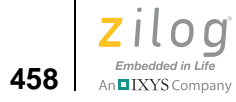

Zilog Developer Studio II – ZNEO™ User Manual Zilog Embedded in Life

# Embedded in Life

# Glossary

# Α

ABS. Absolute Value.

**A/D.** Analog-to-Digital—the conversion of an analog signal, such as a waveform, to a digital signal, represented by binary data. See ADC.

**ADC.** Analog-to-Digital Converter—a circuit that converts an analog signal to a digital bit stream. See A/D.

**address space.** The physical or logical area of the target system's memory map. The memory map could be physically partitioned into ROM to store code, and RAM for data. The memory can also be divided log-ically to form separate areas for code and data storage.

ALU. See Arithmetic Logical Unit.

American National Standards Institute (ANSI). The U.S. standards organization that establishes procedures for the development and coordination of voluntary American National Standards.

**analog.** From the word *analogous*, meaning *similar to*. The signal being transmitted can be represented in a way similar to the original signal. For example, a telephone signal can be seen on an oscilloscope as a sine wave similar to the voice signal being carried through the phone line.

analog signal. A signal that exhibits a continuous nature rather than a pulsed or discrete nature.

**AND.** A bitwise AND instruction.

ANSI. American National Standards Institute.

**application program interface (API).** A formalized set of software calls and routines that can be referenced by an application program to access supporting network services.

**architecture.** Of a computer, the physical configuration, logical structure, formats, protocols, and operational sequences for processing data, controlling the configuration, and controlling the operations. Computer architecture may also include word lengths, instruction codes, and the interrelationships among the main parts of a computer or group of computers.

Arithmetic Logical Unit (ALU). the element that can perform the basic data manipulations in the central processor. Usually, the ALU can add, subtract, complement, negate, rotate, AND, and OR.

**array.** 1. An arrangement of elements in one or more dimensions. 2. In a programming language, an aggregate that consists of data objects with identical attributes, each of which may be uniquely referenced by subscription.

**ASCII.** Acronym for American Standard Code for Information Interchange. The standard code used for information interchange among data processing systems, data communications systems, and associated equipment in the United States.

**ASM.** Assembler File.

**assembly.** 1. The manufacturing process that converts circuits in wafer form into finished packaged parts. 2. A short term for assembly language.

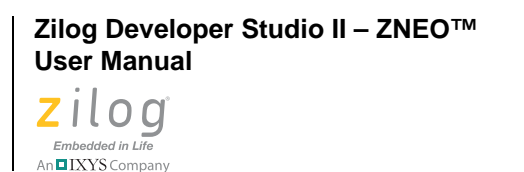

# В

460

**baud.** A unit of measure of transmission capacity. The speed at which a modem can transmit data. The number of events or signal changes that occur in one second. Because one event can encode more than one bit in high-speed digital communications, baud rate and bits per second are not always synonymous, especially at speeds above 2400 bps.

**baud rate.** A unit of measure of the number of state changes (from 0 to 1 or 1 to 0) per second on an asynchronous communications channel.

**binary (b).** A number system based on 2. A binary digit is a bit.

**bit.** *binary digit*—a digit of a binary system. It contains only two possible values: 0 or 1.

**block diagram.** A diagram of a system, a computer, or a device in which the principal parts are represented by suitably annotated geometrical figures to show both the basic functions of the parts and their functional relationships.

**buffer.** 1. In hardware, a device that restores logic drive signal levels to drive a bus or a large number of inputs. In software, any memory structure allocated to the temporary storage of data. 2. A routine or storage medium used to compensate for a difference in rate of flow of data, or time of occurrence of events, when transferring data from one device to another.

**bus.** In electronics, a parallel interconnection of the internal units of a system that enables data transfer and control information. One or more conductors or optical fibers that serve as a common connection for a group of related devices.

**byte (B).** A sequence of adjacent bits (usually 8) considered as a unit. A collection of four sequential bits of memory. Two sequential bytes (8 bits) comprise one word.

# С

CALL. This command invokes a subroutine.

CCF. Clear Carry Flag.

**character set.** A finite set of different characters that is complete for a given purpose. A character set might include punctuation marks or other symbols.

CIEF. Clear IE Flag.

clock. A specific cycle designed to time events, used to synchronize events in a system.

CLR. Clear.

**CMOS.** Complementary Metal Oxide Semiconductor. A type of integrated circuit used in processors and for memory.

**compile.** 1. To translate a computer program expressed in a high-level language into a program expressed in a lower level language, such as an intermediate language, assembly language, or a machine language. 2. To prepare a machine language program from a computer program written in another programming language by making use of the overall logic structure of the program or by generating more than one computer instruction for each symbolic statement as well as performing the function of an assembler.

compiler. A computer program for compiling.

**COPF.** Clear Overflow Protection Flag.

Zilog Developer Studio II – ZNEO™ User Manual Zilog Embedded in Life

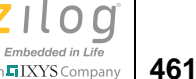

**CPU.** Abbreviation for Central Processing Unit. 1. The portion of a computer that includes circuits controlling the interpretation and execution of instructions. 2. The portion of a computer that executes programmed instructions, performs arithmetic and logical operations on data, and controls input/output functions.

# D

**debug.** To detect, trace, and eliminate mistakes. **DI.** Disable interrupt.

# Ε

**EI.** Enable interrupt.

**emulation.** The process of duplicating the characteristics of one product or part using another medium. For example, an In-Circuit Emulator (ICE) module duplicates the behavior of the chip it emulates, in the circuit being tested.

emulator. An emulation device.

**EOF.** End of file—when all records in a file are processed, the computer encounters an end-of-file condition.

**EPROM.** Erasable Programmable Read-Only Memory. An EPROM can be erased by exposure to ultraviolet light.

EQ. A Boolean operator meaning Equal to.

**escape sequence.** A special escape command is entered as three *plus* symbols (+++). placing the modem in command mode, and interrupting user data transmission. However, the escape sequence does not terminate the data connection. Command mode allows the entering of commands while the connection is maintained.

# F

F. Falling Edge.

**Fast Fourier Transform.** An algorithm for computing the Fourier transform of a set of discrete data values. Given a finite set of data points—for example, a periodic sampling taken from a real-world signal—the FFT expresses the data in terms of its component frequencies. It also solves the essentially identical inverse problem of reconstructing a signal from the frequency data.

**FFT.** See Fast Fourier Transform.

filter. A process for removing information content, such as high or low frequencies.

**flag.** In data transmission or processing, an indicator, such as a signal, symbol, character, or digit, used for identification. A flag may be a byte, word, mark, group mark, or letter that signals the occurrence of some condition or event, such as the end of a word, block, or message.

frequency. For a periodic function, the number of cycles or events per unit time.

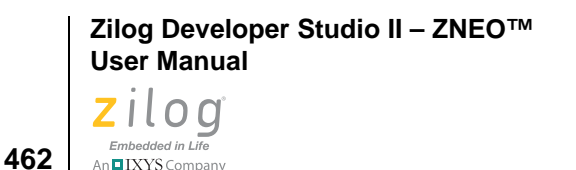

# G

**graphical user interface (GUI).** 1. A graphics-based user interface that enables users to select files, programs or commands by pointing to pictorial representations (icons) on the screen, rather than by typing long, complex commands from a command prompt. 2. The windows and incorporated text displayed on a computer screen.

**groups.** Collections of logical address spaces typically used for convenience of locating a set of address spaces.

**GUI.** See graphical user interface.

### Η

h. See hexadecimal.

hardware. The boards, wires, and devices that comprise the physical components of a system.

**Hertz.** Abbreviated Hz. A measurement of frequency in cycles per second. A hertz is one cycle per second. A kilohertz (KHz) is one thousand cycles per second. A megahertz (MHz) is one million cycles per second. A gigahertz (GHz) is a billion cycles per second.

**hexadecimal.** A base-16 number system. Hex values are often substituted for harder-to-read binary numbers.

### I

ICE. In-Circuit Emulator. A Zilog product that supports the application design process.

**icon.** A small screen image representing a specific element such as a document, embedded and linked objects, or a collection of programs gathered together in a group.

**ID.** Identifier.

**IE.** Interrupt Enable.

**initialize.** To establish start-up parameters, typically involving clearing all of some part of the device's memory space.

#### instruction. Command.

**interface (I/F).** 1. In a system, a shared boundary, i.e., the boundary between two subsystems or two devices. 2. A shared boundary between two functional units, defined by specific attributes, such as functional characteristics, common physical interconnection characteristics, and signal characteristics. 3. A point of communication between two or more processes, persons, or other physical entities.

**interleaving.** The transmission of pulses from two or more digital sources in time-division sequence over a single path.

**interrupt.** A suspension of a process, such as the execution of a computer program, caused by an event external to that process, and performed in such a way that the process can be resumed. The three types of interrupts include: internal hardware, external hardware, and software.

**I/O.** Input/Output. In computers, the part of the system that deals with interfacing to external devices for input or output, such as keyboards or printers.

Zilog Developer Studio II – ZNEO™ User Manual Zilog <sub>Embedded in Life</sub>

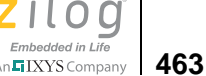

IPR. Interrupt Priority Register.

### J

JP. Jump.

# Κ

**K.** Thousands. May indicate 1000 or 1024 to differentiate between decimal and binary values. Abbreviation for the Latin root *kilo*.

kHz. See kilohertz.

kilohertz (kHz). A unit of frequency denoting one thousand (103) Hz.

# L

LD. Load.

**library.** A file that contains a collection of object modules that were created by an assembler or directly by a C compiler.

**LSB.** Least significant bit.

# Μ

**MAC.** An acronym for Media Access Control, the method a computer uses to transmit or receive data across a LAN.

**Megahertz (MHz).** A unit of frequency denoting one million  $(10^6)$  Hz.

**memory.** 1. All of the addressable storage space in a processing unit and other internal memory that is used to execute instructions. 2. The volatile, main storage in computers.

MHz. See Megahertz; also Hertz.

MI. Minus.

**MLD.** Multiply and Load.

**MPYA.** Multiply and Add.

**MPYS.** Multiply and Subtract.

**MSB.** Most significant bit.

### Ν

*n*. Number. This letter is used as place holder notation.NC. No Connection.NE. Not Equal.

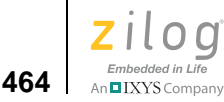

NEG. Negate.

**NMI.** Nonmaskable interrupt.

**NOP.** An acronym for No Operation, an instruction whose sole function is to increment the program counter, but that does not affect any changes to registers or memory.

# 0

**Op Code.** Operation Code, a quantity that is altered by a microprocessor's instruction. Also abbreviated OPC.

**OR.** Bitwise OR.

**OV.** Overflow.

### Ρ

PC. Program counter.

**pipeline.** The act of initiating a bus cycle while another bus cycle is in progress. Thus, the bus can have multiple bus cycles pending at a time.

**POP.** Retrieve a value from the stack.

**port.** The point at which a communications circuit terminates at a network, serial, or parallel interface card.

**power.** The rate of transfer or absorption of energy per unit time in a system.

**push.** To store a value in the stack.

# R

**RAM.** Random-access memory. A memory that can be written to or read at random. The device is usually volatile, which means the data is lost without power.

random-access memory (RAM). A read/write, nonsequential-access memory used for the storage of instructions and data.

**read-only memory (ROM).** A type of memory in which data, under normal conditions, can only be read. Nonvolatile computer memory that contains instructions that do not require change, such as permanent parts of an operating system. A computer can read instructions from ROM, but cannot store new data in ROM. Also called *nonerasable storage*.

**register.** A device, accessible to one or more input circuits, that accepts and stores data. A register is most often used only as a device for temporary storage of data.

**ROM.** See read-only memory.

**RR.** Rotate Right.

Glossary

Zilog Developer Studio II – ZNEO™ User Manual Zilog Embedded in Life

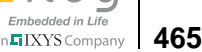

### S

SCF. Set C Flag.
SL. Shift Left.
SLL. Shift Left Logical.
SP. Stack Pointer.
SR. Shift Right.
SRA. Shift Right Arithmetic.
Static. Characteristic of random-access memory that enables it to operate without clocking signals.
SUB. Subtract.

# Т

**tristate.** A form of transistor-to-transistor logic in which output stages, or input and output stages, can assume three states. Two are normal low-impedance 1 and 0 states; the third is a high-impedance state that allows many tristate devices to time-share bus lines. This industry term is not trademarked, and is available for Zilog use. Do not use *3-state* or *three-state*.

# U

**ULT.** Unsigned Less Than.

### W

wait state. A clock cycle during which no instructions are executed because the processor is waiting for data from memory.

word. Amount of data a processor can hold in its registers and process at one time.

write. To make a permanent or transient recording of data in a storage device or on a data medium.

# Χ

**X.** 1. Indexed Address. 2. An undefined or indeterminate variable. **XOR.** Bitwise exclusive OR.

# Ζ

Z. 1. Zero. 2. Zero Flag.

**ZDS.** Zilog Developer Studio. Zilog's program development environment for Microsoft Windows.

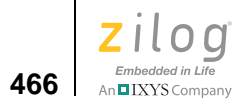

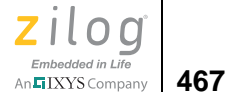

# Index

### **Symbols**

^ (bitwise exclusive or) 280 (underscore) for assembly routine names 174 for external identifiers 178 for macro names 178 \_\_CONST\_IN\_ROM\_\_ 171 \_\_DATE\_\_ 170 \_\_FILE\_\_ 170 LINE 170 \_MODEL\_\_ 171 \_STDC\_\_ 170 \_TIME\_\_ 170 UNSIGNED\_CHARS\_\_ 171 VECTORS segment 213 ZDATE 171 \_ZILOG\_\_ 171 ZNEO 171 \_Align keyword 165 \_At keyword placement of a variable 164 placement of consecutive variables 165 Erom 159 \_Far 159 \_far\_heapbot 192 \_far\_heaptop 192 far stack 192 \_len\_farbss 191 \_len\_fardata 191 \_len\_nearbss 191 \_len\_neardata 191 \_low\_far\_romdata 191 \_low\_farbss 191 \_low\_fardata 191 \_low\_near\_romdata 191 \_low\_nearbss 191 \_low\_neardata 191 Near 158 \_near\_heapbot 192 \_near\_heaptop 192

near stack 192 \_Rom 158 \_SYS\_CLK\_FREQ 192 \_SYS\_CLK\_SRC 192 \_VECTOR segment 188 ?, script file command for expressions 370 for variables 371 .COMMENT directive 227 .ENDSTRUCT directive 240 .ENDWITH directive 243 .hex file extension 74 .map file extension 267, 295, 296 .SHORT\_STACK\_FRAME directive 236 .STRUCT directive 240 .TAG directive 241 .UNION directive 242 .WITH directive 243 \* (multiply) 278 / (divide) 276 & (and) 274 # Bytes drop-down list box 90 #include 54, 56, 392 #pragma asm 167 #pragma interrupt 162 + (add) 274<< (shift left) 279 <assert.h> header 394 <ctype.h> header 394 <errno.h> header 393 <float.h> header 396 limits.h> header 395 <math.h> header 398 <outputfile>=<module list> command 262 <setjmp.h> header 401 <sio.h> header 179 <stdarg.h> header 401 <stddef.h> header 393 <stdio.h> header 402 <stdlib.h> header 403

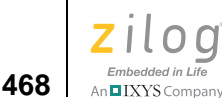

<string.h> header 405 <zneo.h> header 178 >> (shift right) 279 | (or) 279 ~ (not) 280 \$\$ 249

### **Numerics**

16 Bit Data Width check box 77

# Α

abs function 405, 407 Absolute segments 214, 231 definition 212, 260 locating 266 Absolute value, computing 407, 416, 423 Access breakpoints clearing all 366 clearing at specified address 366 setting 365 acos function 398, 408 acosf function 399, 408 Activate Breakpoints check box 103 Add button 78 add file, script file command 364 Add Files to Project dialog box 7, 46 Add Project Configuration dialog box 85 Adding breakpoints 344 Adding files to a project 6, 46 Additional Directives check box 62 Additional Linker Directives dialog box 62 Additional Object/Library Modules field 65 Address button 74 Address Hex field 90 Address range, syntax 70 Address spaces 212 allocation order 270 definition 212, 259 grouping 266 linking sequence 269 locating 266 moving 262

renaming 262 setting maximum size 268 setting ranges 70, 269 **ZNEO 212** Addresses finding 333 viewing 333 Advanced Editor Options dialog box Editor tab 101 ALIGN clause 231 ALIGN directive 227 Allocating space 426 Always Generate from Settings button 61 Always Rebuild After Configuration Activated check box 96 Anonymous labels 251 Another Location button 80 Another Location field 80 ANSI C-Compiler command line options 354 comments 169 data type sizes 169 error messages 197 running from the command line 350 run-time library 177, 391 warning messages 197 writing C programs 155 arc cosine, computing 408 arc sine, computing 408 arc tangent, computing 409, 410 Argument location 175 variable 401 Arithmetic operators in assembly 220 Array function 413 ASCII values, viewing 339 ASCIZ values, viewing 339 asctime function 170 asin function 398, 408 asinf function 399, 408 asm statement 167 Assembler 211 adding null characters 220 arithmetic operators 220

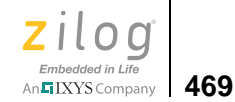

binary numbers 222 Boolean operators 221 case sensitivity 49 character constants 223 character strings 220 command line options 352 decimal numbers 222 directives 226 error messages 255 expressions 220 generating listing file (.lst) 214 generating object file 215 hexadecimal numbers 222 numeric representation 220 octal numbers 222 operator precedence 223 options 376 relational operators 221 reserved words 218 running from the command line 351 setup 49 syntax 252 warning messages 255 Assembler page 10, 49 Assembly language adding null characters 220 argument location 175 arithmetic operators 220 backslash 216 binary numbers 222 blank lines 216 Boolean operators 221 calling C functions from 176 calling from C 174 character constants 223 character strings 220 comments 217 conditional 244 decimal numbers 222 directives 217, 226 expressions 220 function names 174 hexadecimal numbers 222 instructions 217

labels 250 line continuation 216 line definition 216 line length 216 macro expansion 51 numeric representation 220 octal numbers 222 operator precedence 223 preserving registers 176 relational operators 221 reserved words 218 return values 175 source line 216 structure 216 structures 239 syntax 252 unions 239 assert function 409 assert macro 394 <assert.h> header 394 atan function 398, 409 atan2 function 398, 410 atan2f function 399, 410 atanf function 399, 409 atof function 403, 410 atoff function 404, 410 atoi function 403, 411 atol function 403, 411 Auto Indent check box 98 Automatically Reload Externally Modified Files check box 97

# В

Backslash, used in assembly 216 BASE OF 264, 275 batch, script file command 359, 365 Beginning a project 2 Binary numbers in assembly 222 BLKB directive 228 BLKL directive 228 BLKW directive 229 Blue dots 19, 21, 328, 344 Bookmarks

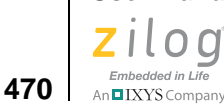

adding 27 deleting 28 example 27 finding 28, 29 inserting 27 jumping to 28, 29 moving to 28, 29 next bookmark 28 previous bookmark 29 removing 28 setting 27 using 26 Boolean operators in assembly 221 bp when, script file command 365 bp, script file command 365 Break button 21 **Breakpoints 344** activating 345 adding 344 deactivating 346 deleting 346 disabling 346 enabling 345 finding 345 inserting 344 jumping to 345 making active 345 making inactive 346 moving to 345 placing 344 removing 346 setting 344 viewing 344 Breakpoints dialog box 43, 344, 345 Broadcast Address field 81 bsearch function 404, 412 Build button 18 Build menu 83 Build 83 Clean 83 Compile 83 Manage Configurations 84 Rebuild All 83 Set Active Configuration 83

shortcuts 107 Stop Build 83 Update All Dependencies 83 Build Output window 14, 29, 30 Build toolbar 18 Build Type list box 3, 34 build, script file command 366 Building a project 13 from the command line 349 Burn Serial button 90

#### С С

calling assembly from 174 calling from assembly 176 escape sequences 167 preserving routines 176 return values 175 run-time library 177, 391 writing programs 155 C run-time initialization file 187 C Startup Module area 66 Calculate Checksum dialog box 92, 93 Call Stack window 340 Call Stack Window button 22 Calling assembly from C 174 calloc function 404, 413 cancel all, script file command 366 cancel bp when, script file command 366 cancel bp, script file command 366 Cascade the files 104 Case sensitivity in assembler 49 in linker 49 C-Compiler command line options 354 comments 169 data type sizes 169 error messages 197 running from the command line 350 run-time library 177, 391 warning messages 197 writing C programs 155

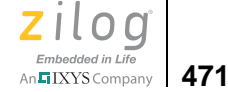

cd, script file command 367 ceil function 400, 413 ceilf function 401, 413 CHANGE command 262, 295 Changing object size 435 char enumerations 167 CHAR BIT 395 CHAR MAX 395 CHAR\_MIN 395 Character case mapping functions 395 Character constants in assembly 223 Character strings in assembly 220 Character testing functions 395 Character-handling functions 394 checksum, script file command 367 Chip Select Registers drop-down list box 76 Clear button 97 Clock Frequency (MHz) area 77 Clock window 331 Clock Window button 22 Close Dialog When Complete check box 90 Code line indicators 328 CODE segment 188, 213 Command field 20 Command line building a project from 349 examples 376 running the assembler from 351, 352 running the compiler from 350, 354 running the librarian from 356 running the linker from 351, 357 running ZDS II from 349 Command Output window 31 **Command Processor** running the Flash Loader from 387 sample command script file 363 script file commands 364 Command Processor toolbar 19 Command script file commands 364 example 363 writing 363 Commands linker command file 260

running 359 Commands tab 95 Commands to Keep field 97 .COMMENT directive 227 Comments 169 in assembly language 217 Comparing characters 427, 446 Comparing strings 444, 445 Comparison functions 406 Compile/Assemble File button 18 Compiler command line options 354 comments 169 data type sizes 169 error messages 197 options 377 running from the command line 350 run-time library 177, 391 warning messages 197 writing C programs 155 Computing string length 445 Concatenating strings 443, 446 Concatenation character 248 Concatenation functions 406 Conditional assembly 244 Conditional assembly directives 244 IF 245 IFDEF 246 IFMA 247, 249 **IFSAME 246** Configuration Name field 85 Configurations adding new 84 Debug 84 Release 84 setting 83 Configure Target dialog box 76 Connect to Target button 18 \_CONST\_IN\_ROM\_\_ 171 Constant data 69.304 Context menus Call Stack window 340 Disassembly window 342 in Edit window 25, 28

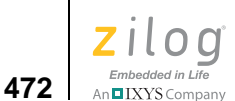

in Project Workspace window 24 Locals window 339 Simulated UART Output window 343 Watch window 337, 338, 339 Converting letter case 452, 453 Converting strings 449, 451 COPY BASE OF command 264 **COPY BASE operator 276** Copy button 79 COPY command 263, 295 Copy Settings From list box 85 COPY TOP OF command 264 **COPY TOP operator 276** Copying characters 428, 447 Copying functions 405 Copying strings 444 Copying values 428 cos function 398, 414 cosf function 399, 414 cosh function 399, 414 coshf function 399, 414 cosine, calculating 414 CPU directive 227 CPU drop-down list box 48 CPU Family drop-down list box 48 CPU Family list box 3, 34 CPU list box 3, 34 CPU selection 48 CpuflashDevice.xml file 78, 89 **CRC 91** CRC, script file command 367 Create New Target Wizard dialog box 79 Creating a project 2 <ctype.h> header 394 Current drop-down list box 80 Customer service vii Customer Support 491 Customer support vii Customize dialog box 93 Commands tab 95, 96 Toolbars tab 93. 94 Cyclic redundancy check 91

# D

Data directives in assembly 228 Data type sizes 169 \_\_DATE\_\_ 170 DB directive 229 DBL DIG 396 DBL\_MANT\_DIG 396 DBL\_MAX 396 **DBL MAX 10 EXP 396** DBL MAX EXP 396 DBL MIN 396 **DBL MIN 10 EXP 396** DBL\_MIN\_EXP 396 Deallocating space 417 **DEBUG** command 265 Debug configuration 83, 84 Debug information, generating 265, 268, 295 Debug menu 86 Break 86 Connect to Target 86 Download Code 86 Go 86 Reset 86 Run to Cursor 86 Set Next Instruction 87 shortcuts 107 Step Into 87 Step Out 87 Step Over 87 Stop Debugging 86 Verify Download 86 Debug mode **RUN 328 STEP 328 STOP 328** switching to 327 Debug Output window 30 Debug Tool area 80 Debug toolbar 20 Debug windows 45 Debug Windows toolbar 22 Debugger description 75, 327 status bar 328

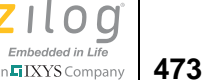

Debugger page 74 Debugger script file commands 364 example 363 writing 363 Debugger tab 102 debugtool copy, script file command 367 debugtool create, script file command 368 debugtool get, script file command 368 debugtool help, script file command 368 debugtool list, script file command 368 debugtool save, script file command 369 debugtool set, script file command 369 debugtool setup, script file command 369 Dec button 90 Decimal numbers in assembly 222 Decimal numeric values 278 Decimal values, viewing 339 Default Type of Char drop-down list box 60 DEFINE 213, 231, 265 Defines field 50 defines, script file command 370 Delete button 80 delete config, script file command 370 Delete Source Target After Copy check box 80 Developer's environment menus 31 software installation 1 system requirements v toolbars 16 tutorial 1 DI 180 **Diagnostics function 409** Directives .COMMENT 227 .ENDSTRUCT 240 .ENDWITH 243 .SHORT STACK FRAME 236 .STRUCT 240 .TAG 241 **.UNION 242** .WITH 243 ALIGN 227 **BLKB 228** 

**BLKL 228 BLKW 229** conditional assembly directives 244 **CPU 227** data 228 DB 229 DEFINE 213, 231 definition 226 DL 229 DS 232 **DW 230 END 232 ENDMACRO 247** EQU 233 EXTERN 251, 252 IF 245 IFDEF 246 **IFMA 247** IFSAME 246 in assembly 217, 226 **INCLUDE 233 LIST 234** MACEXIT 250 MACRO 247 MAXBRANCH 352 NOLIST 234 ORG 235 SCOPE 251 **SEGMENT 213, 235 TITLE 236 VAR 237** VECTOR 237 **XDEF 238** XREF 238, 251, 252 **Disable All Breakpoints button 21** Disable All button 44, 346 Disable Breakpoint command 346 **Disable Warning on Flash Optionbits Programming** check box 103 Disassembly window 341 **Disassembly Window button 22** Distinct Code Segment for Each Module check box 59 div function 405, 414

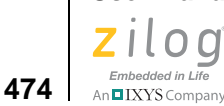

div\_t 403 DL directive 229 Down button 41, 42 Download Code button 18, 20 DS directive 232 DW directive 230

# Ε

Edit Breakpoints command 344 Edit button 62 Edit menu Copy 40 Cut 40 Delete 40 Find 40 Find Again 41 Find in Files 41 Go to Line 43 Manage Breakpoints 43 Paste 40 Redo 40 Replace 42 Select All 40 shortcuts 106 Show Whitespaces 40 Undo 40 Edit window 24, 25 code line indicators 328 Editor tab, Options dialog box 97, 100 EDOM 393, 403 EI 181 Enable All button 43, 345 Enable Breakpoint command 346 Enable check box 90 Enable/Disable Breakpoint button 19, 21 END directive 232 **ENDMACRO** directive 247 .ENDSTRUCT directive 240 .ENDWITH directive 243 enum declarations with trailing commas 169 enumeration data type 167 EOF macro 402 EQU directive 233

ERAM address space 70, 212, 305 ERANGE 393, 403 Erase Before Flashing check box 90 **ERASE** button 90 erom 178 EROM address space 70, 212, 304 EROM\_DATA segment 188, 213 EROM TEXT segment 188, 213 errno macro 393 <errno.h> header 393 Error conditions 393, 398 Error messages ANSI C-Compiler 197 assembler 255 linker/locator 297 Ethernet Smart Cable requirements vii Executable Formats area 74 Executable formats, for Linker 74 EXIT FAILURE macro 403 EXIT\_SUCCESS macro 403 exit, script file command 372 exp function 399, 415 Expand Macros check box 51 expf function 400, 415 Exponential functions 399, 415 Exporting project as make file 82 from the command line 349 Expressions arithmetic operators 220 binary numbers 222 Boolean operators 221 character constants 223 decimal numbers 222 hexadecimal numbers 222 in assembly 220 linker 273 LOW operator 221 LOW16 operator 221 octal numbers 222 operator precedence 223 relational operators 221 Extended RAM 70, 305 EXTERN directive 251, 252

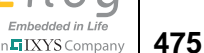

External Flash Base field 78 External Flash check box 78, 89 External references, resolving 265

### F

fabs function 400, 416 fabsf function 401, 416 False macro 394 FAO.html, location of viii far 178 FAR BSS segment 188, 213 FAR\_DATA segment 188, 213 FAR\_TEXT segment 188, 213 FILE 170 File adding 6, 46 opening 8 reading 8 viewing 8 File extensions .hex 74 .lod 74 .lst 214, 215 .map 267, 295, 296 .obj 215, 216 .wsp 37 .zdsproj 3 File menu 32 Close File 32 **Close Project 38** Exit 39 New File 32 New Project 32 Open File 32 Open Project 36 Print 38 Print Preview 38 Print Setup 39 Recent Files 39 **Recent Projects 39** Save 38 Save All 38 Save As 38

Save Project 37 shortcuts 105 File Name field Open dialog box 38 Save As dialog box 83 Select Project Name dialog box 33 File Offset field 90 File toolbar 17 File Type drop-down list box 98 Fill Memory dialog box 334 Fill Unused Hex File Bytes with 0xFF check box 74 FILLMEM, script file command 372 Find button 42 Find dialog box 40 Find field 19, 41 Find in Files 2 Output window 30, 31 Find in Files button 19 Find in Files dialog box 41 Find in Files Output window 30 Find list box 41 Find Next button 41, 43 Find toolbar 19 Find What field 40, 42 Find What list box 40, 42 Finding characters 443, 447, 448 Finding strings 448 Flash Base field 89 Flash Configuration area 89 Flash Loader running from the Command Processor 387 using the GUI 87 Flash Loader Processor dialog box 88 Flash memory, setting Flash option bytes in C 168 Flash option bytes 168, 179 Flash Options area 88 FLASH\_OPTION1 168 FLASH\_OPTION2 168 FLASH OPTIONBITS 330 FlashDevice.xml file 78, 89 <float.h> header 396 Floating Point Library drop-down list box 67 floor function 400, 416 floorf function 401, 416 FLT\_DIG 396

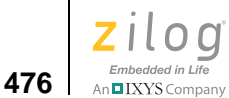

FLT\_MANT\_DIG 396 FLT MAX 396 FLT\_MAX\_10\_EXP 397 FLT MAX EXP 397 FLT MIN 397 FLT\_MIN\_10\_EXP 397 FLT MIN EXP 397 FLT\_RADIX 397 FLT\_ROUND 397 fmod function 400, 416 fmodf function 401, 416 Font dialog box 100 FORMAT command 265 free function 404, 417 **FREEMEM** operator 276 frexp function 399, 417 frexpf function 400, 417 Function names in assembly 174 **Functions** abs 407 acos 408 acosf 408 asctime 170 asin 408 asinf 408 assert 409 atan 409 atan2 410 atan2f 410 atanf 409 atof 410 atoff 410 atoi 411 atol 411 bsearch 412 calloc 413 ceil 413 ceilf 413 character case mapping 395 character handling 394 character input 402 character output 402 character testing 395 comparison 406

concatenation 406 copying 405 cos 414 cosf 414 cosh 414 coshf 414 detailed descriptions of 407 DI 180 div 414 EI 181 error conditions 398 exp 415 expf 415 exponential 399 fabs 416 fabsf 416 floor 416 floorf 416 fmod 416 fmodf 416 formatted input 402 formatted output 402 free 417 frexp 417 frexpf 417 getch 181 getchar 418 gets 419 hyperbolic 399 init\_uart 182 integer arithmetic 405 isalnum 419 isalpha 420 iscntrl 420 isdigit 420 isgraph 421 islower 421 isprint 421 ispunct 422 isspace 422 isupper 422 isxdigit 423 kbhit 182 labs 423
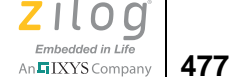

ldexp 423 ldexpf 423 ldiv 424 library 392 linker 259 log 424 log10 425 log10f 425 logarithmic 400 logf 424 longjmp 425 malloc 426 mathematical 398 memchr 427 memcmp 427 memcpy 428 memmove 428 memory management 404 memset 428 modf 429 modff 429 multiplication 423 nearest integer 400 nonlocal jumps 401 nonstandard input 180 nonstandard output 180 pow 429 power 400 powf 429 printf 430 pseudorandom sequence generation 404 putch 183 putchar 433 puts 434 qsort 434 rand 435 realloc 435 RI 183 scanf 436 search 404, 406 select\_port 184 SET\_VECTOR 184 setjmp 440 sin 440

sinf 440 sinh 441 sinhf 441 sorting 404 sprintf 441 sqrt 441 sqrtf 441 srand 442 sscanf 442 strcat 443 strchr 443 strcmp 444 strcpy 444 strcspn 445 string conversion 403 strlen 445 strncat 446 strncmp 446 strncpy 447 strpbrk 447 strrchr 448 strspn 448 strstr 448 strtod 449 strtok 450 strtol 451 tan 452 tanf 452 tanh 452 tanhf 452 TDI 185 testing characters 419, 420, 421, 422, 423 tolower 452 toupper 453 trigonometric 398 va\_arg 453 va\_end 454 va\_start 455 vprintf 456 vsprintf 457

#### G

General page 9, 47, 48

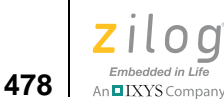

General tab 96 Generate Assembly Listing Files (.lst) check box 51, 55 Generate Assembly Source Code check box 54 Generate C Listing Files (.lis) check box 54 Generate Map File check box 73 Generate Printfs Inline check box 58 getch function 181 getchar function 402, 418 gets function 402, 419 Go button 18, 21 Go To button 43 Go to Code button 43, 345 Go to Line Number dialog box 43 go, script file command 372 GPIO Port drop-down list box 77 **GROUP** command 266 Groups 259 allocation order 270 linking sequence 269 locating 266 renaming 262 setting maximum size 268 setting ranges 269

#### Η

Headers 392 architecture-specific functions 178 character handling 394 diagnostics 394 error reporting 393 floating point 396 general utilities 403 input 402 limits 395 location 178, 392 mathematics 398 nonlocal jumps 401 nonstandard 178 nonstandard input functions 179 nonstandard output functions 179 output 402 reserved words 178

standard 391 standard definitions 393 string handling 405 variable arguments 401 **HEADING** command 266 Help menu 105 About 105 Help Topics 105 Technical Support 105 Hex button 90 Hex code, size of 296 Hex file creating 295 size of 296 .hex file extension 74 Hexadecimal Display check box 103 Hexadecimal numbers in assembly 222 in linker expressions 278 viewing 338 HIGHADDR operator 277 HUGE VAL macro 398, 403 Hyperbolic cosine, computing 414 Hyperbolic functions 399 Hyperbolic sine, computing 441 Hyperbolic tangent, calculating 452

## I

IDE, definition 16 IEEE 695 format 74, 265 IF directive 245 IFDEF directive 246 IFMA directive 247, 249 IFSAME directive 246 In File Types list box 41 In Folder list box 42 INCLUDE directive 233 #include directive 54, 392 Include Serial in Programming check box 90 Included in Project button 66 Includes field 50 Increment Dec (+/-) field 90 init\_uart function 182

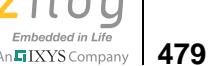

Input/output macro 402 Insert Breakpoint command 344 Insert Spaces button 98 Insert/Remove Breakpoint button 19, 21, 344 Inserting breakpoints 344 Installation 1 Installing ZDS II 1 Instructions, in assembly 217 INT\_MAX 395 Integer arithmetic functions 405 Intel Hex32 - Records format 74 Intel Hex32 format 74 Intermediate Files Directory field 49 Internal Flash check box 78, 89 Internal RAM 70, 305 interrupt handlers 162 interrupt keyword 162 IODATA address space 70, 212, 305 **IOSEG** segment 213 IP Address field 81 ISA Mode Enabled check box 77 isalnum function 395, 419 isalpha function 395, 420 iscntrl function 395, 420 isdigit function 395, 420 isgraph function 395, 421 islower function 395, 421 isprint function 395, 421 ispunct function 395, 422 isspace function 395, 422 isupper function 395, 422 isxdigit function 395, 423

#### J

jmp\_buf 401

## Κ

kbhit function 182 Keep Tabs button 98

#### L

Labels \$\$ 251 \$B 251 \$F 251 anonymous 251 assigning to a space 251 exporting 251 importing 251 in assembly language 250 local (?) 251 local (\$) 251 labs function 405, 423 Large memory model 161, 162 Largest integer, computing 416 LDBL\_DIG 397 LDBL\_MANT\_DIG 397 LDBL MAX 397 LDBL MAX 10 EXP 397 LDBL\_MAX\_EXP 397 LDBL MIN 397 LDBL\_MIN\_10\_EXP 397 LDBL\_MIN\_EXP 397 ldexp function 399, 423 ldexpf function 400, 423 ldiv function 405, 424 ldiv t 403 LENGTH operator 277 Librarian command line options 356 options 378 Librarian page 60 Libraries defining 262 functions 407 object 259 Library functions 392, 407 Limit Optimizations for Easier Debugging check box 52, 53 limits.h> header 395 \_LINE\_\_ 170 Line continuation in assembly 216 Link map file contents 267

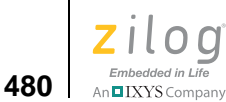

creating 267, 268 Linker case sensitivity 49 command line options 357 commands 260 creating link map file 267, 268 creating linking sequence 269 defining holes in memory 70 detailed description 259 error messages 297 expressions 273 file format 265 functions 259 generating debug information 265, 268, 295 generating warnings 272 invoking 260 map file 280 memory used 295 objects manipulated during linking 259 opening 260 options 379 reducing execution times 295 running 260 running from the command line 351 search order 270 speeding up 295 starting 260 suppressing warnings 268 symbols 191 troubleshooting 295 warning messages 297 Linker command file 260 commands 260 for C programs 188 linker symbols 191 referenced files 190 sample 192 Linker commands <outputfile>=<module list> 262 BASE OF 264 CHANGE 262 COPY 263 **COPY BASE OF 264** COPY TOP OF 264

DEBUG 265 **DEFINE 265** FORMAT 265 GROUP 266 HEADING 266 LOCATE 266 MAP 267 MAXHEXLEN 267 MAXLENGTH 268 NODEBUG 268 NOMAP 267, 268 NOWARN 268 **ORDER 269** RANGE 269 **SEARCHPATH 270 SEOUENCE 270** SORT 271 SPLITTABLE 271 TOP OF 264 **UNRESOLVED IS FATAL 272 WARN 272** WARNING IS FATAL 272 WARNOVERLAP 273 Linker expressions - (subtract) 279 ^ (bitwise exclusive or) 280 \* (multiply) 278 / (divide) 276 & (and) 274 + (add) 274 << (shift left) 279 >> (shift right) 279 | (or) 279 ~ (not) 280 BASE OF 275 COPY BASE 276 COPY TOP 276 decimal numeric values 278 FREEMEM 276 hexadecimal numeric values 278 HIGHADDR 277 LENGTH 277 LOWADDR 277 **TOP OF 280** 

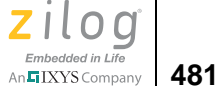

Linker map file, sample 280 Linker/locator error messages 297 Linker/locator warning messages 297 Linking sequence, creating 269 list bp, script file command 373 LIST directive 234 Listing file, assembly 215 Load Debug Information (Current Project) check box 103 Load from File dialog box 336 Load Last Project on Startup check box 97 LOADMEM, script file command 373 Local labels in assembly 251 Local macro label 249 Locals window 339, 340 Locals Window button 22 LOCATE command 266 Locator detailed description 259 error messages 297 warning messages 297 .lod file extension 74 log function 400, 424 log, script file command 373 log10 function 400, 425 log10f function 400, 425 Logarithm, computing 424, 425 Logarithmic functions 400 logf function 400, 424 long long int type 169 LONG MAX 395 LONG MIN 395 longjmp function 401, 425 Look In drop-down list box Add Files to Project dialog box 46 Open dialog box 37 Select Linker Command File dialog box 63 Look in Subfolders check box 42 LOW operator 221 LOW16 operator 221 LOWADDR operator 277 .lst file extension 214, 215

### Μ

MACEXIT directive 250 Macro Assembler 211 adding null characters 220 arithmetic operators 220 binary numbers 222 Boolean operators 221 case sensitivity 49 character constants 223 character strings 220 command line options 352 decimal numbers 222 directives 226 error messages 255 expressions 220 generating listing file (.lst) 214 generating object file 215 hexadecimal numbers 222 numeric representation 220 octal numbers 222 operator precedence 223 relational operators 221 reserved words 218 running from the command line 351 setup 49 syntax 252 warning messages 255 MACRO directive 247 Macros 247 CONST IN ROM 171 \_\_DATE\_\_ 170 \_\_\_FILE\_\_\_170 LINE 170 \_\_MODEL\_\_ 171 STDC\_\_\_170 TIME 170 UNSIGNED CHARS 171 ZDATE\_\_ 171 ZILOG 171 ZNEO 171 character handling 394 concatenation character 248 diagnostics 394 empty arguments 169

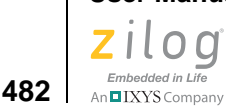

error reporting 393 exiting 250 expanding 51 floating point 396 general utility 403 input/output 402 invocation 249 labels 249 limits 395 mathematical 398 optional arguments 249 predefined 170 standard definitions 393 string handling 405 Make file, exporting 82 makefile, script file command 374 makfile, script file command 374 malloc function 404, 426 Manage Configurations dialog box 84, 85 MAP command 267 .map file extension 267, 295, 296 Mark All button 41 Match Case check box 41, 42 Match Whole Word Only check box 40, 42 <math.h> header 398 Mathematical functions 398 Mathematical macro 398 MAXBRANCH directive 352 **MAXHEXLEN** command 267 Maximum Bytes per Hex File Line drop-down list box 74 MAXLENGTH command 268 MB LEN MAX 396 memchr function 406, 427 memcmp function 406, 427 memcpy function 405, 428 memmove function 405, 428 Memory amount used by program 295 configuring 301 copy to ERAM program configuration 318 copy to RAM program configuration 322 default program configuration 308 defining holes 70

defining locations 212 download to ERAM program configuration 312 download to RAM program configuration 315 filling 334 layout 301 loading to file 335 physical memory layout 302 programmer's model 303 saving to file 335 Memory management functions 404 Memory Model drop-down list box 53 Memory models defining 53 large 161, 162 small 161 Memory range, syntax 70 Memory window 331, 332 changing memory spaces 333 changing values 332 cyclic redundancy check 336 filling memory 334 finding addresses 333 loading to file 335 saving to file 335 viewing addresses 333 Memory Window button 22 memset function 407, 428 Menu bar 31 Menus Build 83 Debug 86 File 32 Help 105 Project 45 shortcuts 105 Tools 87 View 44 Windows 104 Messages Output window 31 minus sign, used as an operator 279 \_\_MODEL\_\_ 171 modf function 400, 429 modff function 400, 429 Modules

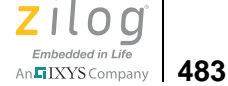

defining 262 definition 259 Moving characters 428

#### Ν

Name button 74 Name for New Target field 80 NDEBUG macro 394 near 178 NEAR\_BSS segment 188, 213 NEAR DATA segment 188, 213 NEAR\_TEXT segment 188, 213 Nearest integer functions 400 New project adding files 6, 46 building 13 configuring 8 creating 2, 32 setting up 8 New Project dialog box 2, 3, 33 New Project Wizard dialog box 4, 6, 34, 35, 36 new project, script file command 374 New toolbar 94 New Toolbar dialog box 94 NODEBUG command 268 NOLIST directive 234 NOMAP command 267, 268 NOWARN command 268 ntext 343 NULL macro 393, 403, 405 NULL, using 262, 264 NULL-terminated ASCII, viewing 339 Numbers binary 222 decimal 222 hexadecimal 222 octal 222

## 0

.obj file extension 215, 216 Object code file 216 Object formats 74

for Linker 74 IEEE 695 74 OMF695 215, 216 **Object libraries 259** Octal numbers in assembly 222 offsetof macro 393 OMF695 format 215, 216 Open dialog box 32 Open Project dialog box 37 open project, script file command 375 Operator precedence in assembly 223 Operators - (subtract) 279 ^ (bitwise exclusive or) 280 \* (multiply) 278 / (divide) 276 & (and) 274 + (add) 274 << (shift left) 279 >> (shift right) 279 | (or) 279 ~ (not) 280 arithmetic 220 BASE OF 275 Boolean 221 **COPY BASE 276** COPY TOP 276 FREEMEM 276 HIGHADDR 277 LENGTH 277 LOW 221 LOW16 221 LOWADDR 277 precedence 223 relational 221 **TOP OF 280** option, script file command 375 **Options 375** assembler 376 compiler 377 general 378 librarian 378 linker 379 Options dialog box 96

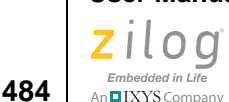

Debugger tab 102, 104 Editor tab 97, 98, 100 General tab 96, 97 Opto-isolated USB Smart Cable requirements vii ORDER command 269, 274 ORG clause 231 ORG directive 235 Output File Name field 73 Output to Pane 2 check box 42

#### Ρ

Page Length field 51 Page Width field 51 PC, definition 328 Place Target File In area 80 Place Target File in Project Directory check box 79 Placing breakpoints 344 Polarity Active High check box 77 Post Read Wait States drop-down list box 77 pow function 400, 429 Power functions 400 powf function 400, 429 #pragma asm 167 Predefined macros 170 Predefined segments 213 Preprocessing, predefined macros 170 Preprocessor Definitions field 56 Print Preview window 39 Print Setup dialog box 39 print, script file command 380 printf function 402, 430 conversion characters 432 flag characters 431 Program and Verify button 90, 91 Program button 90, 91 Program space 70, 304 Project adding files 6, 46 building 13 configuring 8, 83 creating 1, 2, 32 customized configuration 84

exporting as make file 82 setting up 8 Project Directory button 80 Project file, creating 3 Project menu 45 Add Files 46 Export Makefile 82 Remove Selected File(s) 46 Settings 46 shortcuts 106 Project Settings dialog box 46 Address Spaces page 68, 69 Advanced page 12, 56, 57 Assembler page 10, 49, 50 Code Generation page 11, 51, 52 Commands page 60, 61 Debugger page 74, 75 General page 9, 47, 48 Librarian page 60 Listing Files page 53, 54 Objects and Libraries page 64, 65 Output page 72, 73 Preprocessor page 55 Warnings page 70, 71 Project Type field 3, 34 Project Workspace window 23, 24 Pseudorandom sequence generation 404, 435, 442 ptrdiff t 393 Public symbols, creating 265 putch function 183 putchar function 402, 433 puts function 402, 434 pwd, script file command 380

## Q

qsort function 404, 434 quit, script file command 381 Quotient, computing 414, 424

## R

RAM address space 70, 212, 305 RAM, extended 70, 305

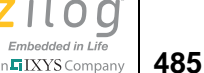

rand function 404, 435 RAND MAX macro 403 RANGE command 269 Range error, generating 70 Read Serial button 91 Reading input 436 readme.txt, location of viii realloc function 404, 435 Rebuild All button 18 rebuild, script file command 381 Red octagon 328, 344 Refresh button 81 Registers changing values 329 preserving 176 Registers window 329 **Registers Window button 22** Regular Expression check box 41, 42 Relational operators in assembly 221 Release configuration 83, 84 Relocatable segments 212, 214, 260 Remainder, computing 416 Remove All Breakpoints button 19, 21 Remove All button 44, 346 Remove Breakpoint command 347 Remove button 44, 346 Replace All button 43 Replace button 43 Replace dialog box 42 Replace With field 42 Replace With list box 42 Reserved words in assembly 218 in headers 178 Reset button 18, 20 Reset to Symbol 'main' (Where Applicable) check box 102 reset, script file command 381 Return values 175 Revision history iii RI function 183 rom 178 ROM address space 69, 212, 304 ROM\_DATA segment 188, 213

ROM\_TEXT segment 188, 213 Run Command button 20 Run to Cursor button 21 Run-time library 177, 391 formatting 177, 391 functions 407 nonstandard headers 178 standard headers 391 using functions 392 using headers 392

# S

Sample program 2 Save As dialog box 38, 82 Save as Type drop-down list box 38 Save Files Before Build check box 96 Save In drop-down list box 38, 83 Save Project Before Start of Debug Session check box 102 Save to File dialog box 335 Save/Restore Project Workspace check box 97 SAVEMEM, script file command 381 scanf function 402, 436 conversion characters 438 SCHAR MAX 395 SCHAR MIN 395 SCOPE directive 251 Script file commands 364 definition 363 example 363 writing 363 Search functions 404, 406, 412 SEARCHPATH command 270 SEGMENT directive 213, 235 Segments 188, 213, 260 absolute 212, 214, 231, 260 address space 232 alignment 214, 231 allocation order 270 attaching code 214 attaching data 214 copying 263, 264

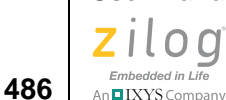

creating 213 defining 231 definition 212 linking sequence 269 locating 231, 266 moving 262 origin 214 predefined 213 relocatable 212, 214, 260 renaming 262 setting maximum size 268 setting ranges 269 splitting 271 types 212 user defined 213 Select Build Configuration list box 18 Select Configuration dialog box 83 Select Linker Command File dialog box 63 Select Project Name dialog box 2, 33 select\_port function 184 SEQUENCE command 270, 274 Serial Number list box 82 Serial number, choosing 82 Serial Smart Cable requirements vi Serial Value field 90 set config, script file command 382 Set Next Instruction button 21 SET VECTOR 184 setjmp function 401, 440 <setjmp.h> header 401 Setting breakpoints 344 Setup button, Target area 76 Setup Ethernet Smart Cable Communication dialog box 81 Setup USB Communication dialog box 82 SFR, definition 330 short enumerations 167 .SHORT\_STACK\_FRAME directive 236 Shortcut keys 105 Show Absolute Addresses in Assembly Listings check box 74 Show CRC dialog box 91, 92, 336 Show DataTips Pop-Up Information check box 103 Show the Full Path in the Document Window's Title Bar check box 97 SHRT\_MAX 396 SHRT MIN 396 Simulated UART Output window 342, 343 Simulated UART Output Window button 22 sin function 399, 440 Sine, computing 440 sinf function 399, 440 sinh function 399, 441 sinhf function 399, 441 <sio.h> header 179 size t 393, 403, 405 Small memory model 161 Smallest integer, computing 413 Smart Cables Available area 81 Software installation 1 SORT command 271 Sort Symbols By area 74 Sorting arrays 434 Sorting functions 404 Source area 77 Source line contents 216 definition 216 labels 250 SPACE clause 232 Special function registers changing values 330 location 330 Special Function Registers window 330 Special Function Registers Window button 22 SPECIAL CASE 330 SPLITTABLE command 271 SPOV register 186 sprintf function 402, 441 sqrt function 400, 441 sqrtf function 400, 441 Square root, calculating 441 srand function 404, 442 sscanf function 402, 442 Stack pointer overflow 186 Standard button 66 Standard Include Path field 56

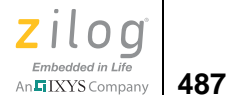

Starting a project 2 Startup files 187 **STARTUP** segment 188 Status bar 328 <stdarg.h> header 401 \_\_STDC\_\_ 170 <stddef.h> header 393 <stdio.h> header 402 <stdlib.h> header 403 Step Into button 21 Step Out button 21 Step Over button 21 step, script file command 382 stepin, script file command 382 stepout, script file command 383 Stop Build button 18 Stop Command button 20 Stop Debugging button 21 stop, script file command 383 streat function 406, 443 strchr function 406, 443 strcmp function 406, 444 strcpy function 405, 444 strcspn function 406, 445 String comparison 444, 445 String conversion functions 403, 410, 411, 449, 451 String placement 165 <string.h> header 405 String-handling functions 405 strlen function 407, 445 strncat function 406, 446 strncmp function 406, 446 strncpy function 405, 447 strpbrk function 406, 447 strrchr function 406, 448 strspn function 406, 448 strstr function 406, 448 strtod function 404, 449 strtof function 404 strtok function 406, 450 strtol function 404, 451 .STRUCT directive 240 Structures in assembly 239 Symbols window 340, 341

Symbols Window button 22 Symbols, public 265 Syntax Coloring dialog box 99 System requirements v

# Т

Tab Size field 98 .TAG directive 241 tan function 399, 452 tanf function 399, 452 Tangent, calculating 452 tanh function 399, 452 tanhf function 399, 452 Target area 76 Target Copy or Move dialog box 80 target copy, script file command 383 target create, script file command 383 Target File button 80 Target Flash Settings dialog box 78 target get, script file command 383 target help, script file command 384 Target list box 35 target list, script file command 384 target options, script file command 384 target save, script file command 385 target set, script file command 385 Target, selecting 75 TCP Port field 81 **TDI** function 185 Technical service vii Technical support vii Tile the files 105 TIME 170 TITLE directive 236 tof 404 tolower function 395, 452 Toolbars 16 Build 18 **Command Processor 19** creating 94 Debug 20 Debug Windows 22, 329 File 17

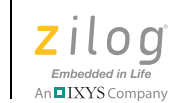

488

Find 19 Toolbars tab 93 Tools menu 87 Calculate File Checksum 92 Customize 93 Firmware Upgrade 91 Flash Loader 87 **Options 96** Show CRC 91 TOP OF 264, 280 toupper function 395, 453 Treat All Warnings as Fatal check box 71 Treat Undefined Symbols as Fatal check box 71 Trigonometric functions 398 Troubleshooting the linker 295 True macro 394 Tutorials, developer's environment 1 Type sizes 169

## U

UCHAR\_MAX 396 UINT MAX 396 ULONG MAX 396 Underscore 178 .UNION directive 242 Unions in assembly 239 Units drop-down list box 78, 89 **UNRESOLVED IS FATAL command 272** \_\_UNSIGNED\_CHARS\_\_ 171 Up button 41, 42 **USB Smart Cable** requirements vii Use C Runtime Library check box 67 Use Default Libraries area 67 Use Existing button 63 Use Page Erase Before Flashing check box 35, 75 Use Register Variables check box 57 Use Selected Target button 80 Use Standard Startup Linker Commands check box 66 User Include Path field 56 User-defined segments 213 USHRT\_MAX 396

### V

va\_arg function 402, 453 va end function 402, 454 va list 401 va\_start function 402, 455 Values, return 175 VAR directive 237 Variable arguments 401 **VECTOR** directive 237 Verify button 91 Verify Download button 20 Verify File Downloads--Read After Write check box 103 Verify File Downloads--Upon Completion check box 103 View menu 44 **Debug Windows 45** Output 45 Status Bar 45 Workspace 45 vprintf function 402, 456 vsprintf function 402, 457

## W

wait bp, script file command 386 Wait States drop-down list box 77 wait, script file command 386 WARN command 272 Warn on Segment Overlap check box 72 WARNING IS FATAL command 272 Warning messages ANSI C-Compiler 197 assembler 255 generating 272 linker/locator 297 suppressing 268 WARNOVERLAP command 273 Watch window 337 adding new variables 338 changing values 338 removing expressions 338 viewing ASCII values 339 viewing ASCIZ values 339

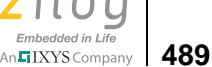

viewing decimal values 339 viewing hexadecimal values 338 viewing NULL-terminated ASCII 339 Watch Window button 22 wchar t 393, 403 White octagon 328 Windows menu 104 Arrange Icons 105 Cascade 104 Close 104 Close All 104 New Window 104 Tile 105 .WITH directive 243 With Include Files check box 54 Wrap Around Search check box 42 Writing characters 433 Writing output 430, 441 Writing strings 434 .wsp file extension 37

## Χ

XDEF directive 238 XREF directive 238, 251, 252

# Y

Yellow arrow 328 Yellow arrow on red octagon 328

# Ζ

Z8 Encore! developer's environment system requirements v \_\_ZDATE\_\_ 171 ZDS definition vii latest released version vii ZDS Default Directory button 80 ZDS II installing 1 running from the command line 349 .zdsproj file extension 3

\_ZILOG\_\_ 171 ZiLOG functions DI 180 EI 181 getch 181 init\_uart 182 kbhit 182 putch 183 RI 183 select\_port 184 SET\_VECTOR 184 **TDI 185** ZiLOG header files <sio.h>179 <zneo.h>178 ZiLOG web site URL vii ZNEO 171 ZNEO address spaces 212 ZNEO developer's environment IDE window 16 menus 31 software installation 1 toolbars 16 tutorial 1 **ZNEO** memory ERAM 70, 305 EROM 70, 304 IODATA 70, 305 RAM 70, 305 ROM 69, 304 <zneo.h> header 178

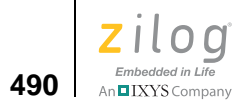

# **Customer Support**

To share comments, get your technical questions answered, or report issues you may be experiencing with our products, please visit Zilog's Technical Support page at <u>http://support.zilog.com</u>.

To learn more about this product, find additional documentation, or to discover other facets about Zilog product offerings, please visit the Zilog Knowledge Base at <u>http://</u><u>zilog.com/kb</u> or consider participating in the Zilog Forum at <u>http://zilog.com/forum</u>.

This publication is subject to replacement by a later edition. To determine whether a later edition exists, please visit the Zilog website at <u>http://www.zilog.com</u>.

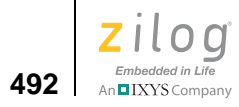